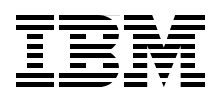

# IBM System Storage N series Hardware Guide

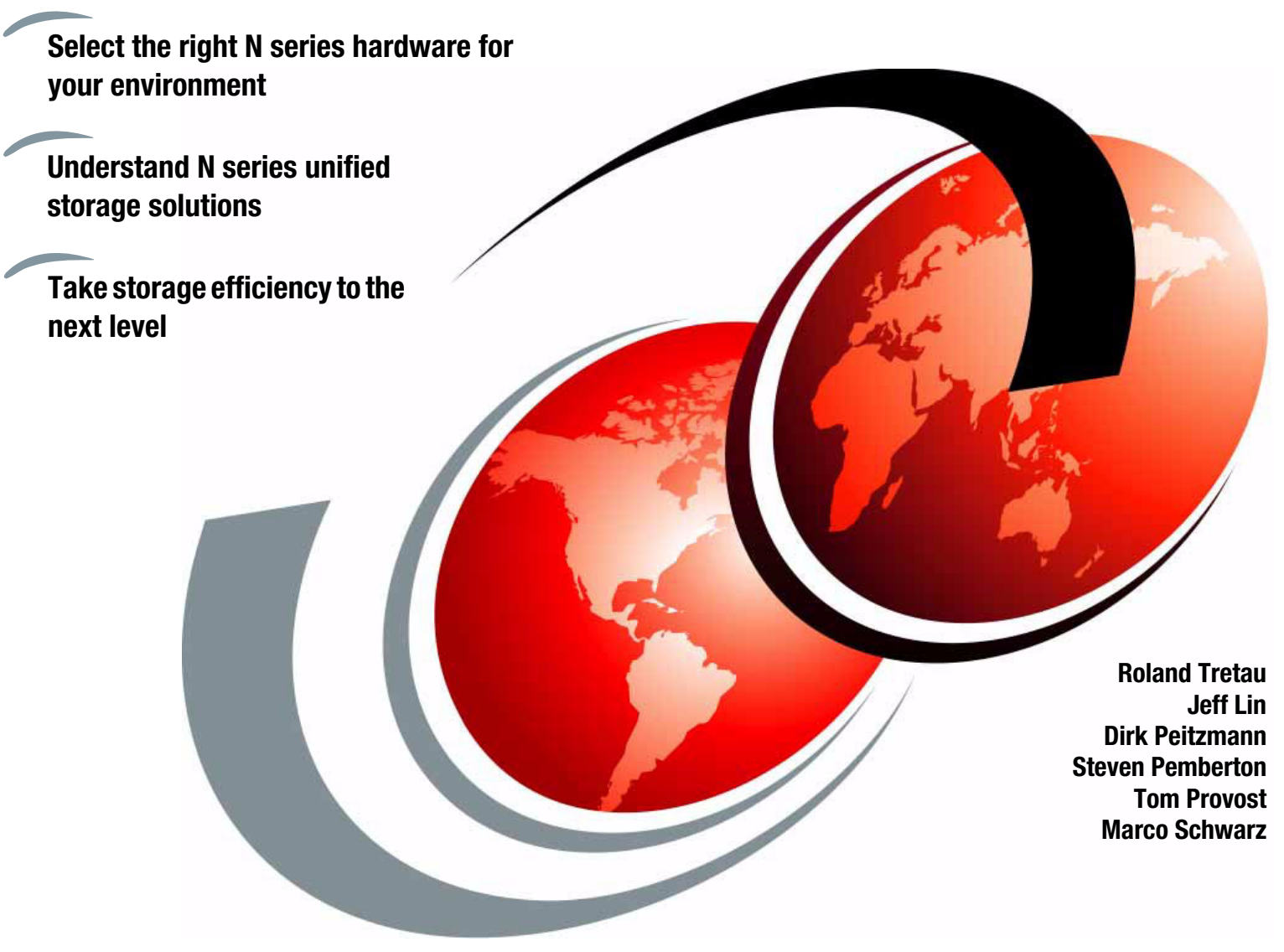

# Redbooks

ibm.com/redbooks

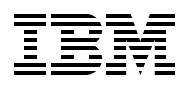

International Technical Support Organization

### IBM System Storage N series Hardware Guide

May 2014

**Note:** Before using this information and the product it supports, read the information in "Notices" on page xi.

#### Fourth Edition (May 2014)

This edition applies to the IBM System Storage N series portfolio as of October 2013.

### Contents

Part 1.

| Notices                                                | xi   |
|--------------------------------------------------------|------|
| Trademarks                                             |      |
| Preface                                                | viii |
| Authors                                                | xiii |
| Now you can become a published author, tool            | xiv  |
| Comments welcome                                       | xv   |
| Stay connected to IBM Redbooks                         | xv   |
| Summary of changes                                     |      |
| May 2014, Fourth Edition                               | xvii |
| New information                                        | xvii |
| Changed information                                    | xvii |
| Introduction to N series hardware                      | 1    |
| Chapter 1. Introduction to IBM System Storage N series |      |
| 1.1 Overview                                           | 4    |
| 1.2 IBM System Storage N series hardware               | 5    |
| 1.3 Software licensing structure                       | 9    |
| 1.3.1 Mid-range and high-end                           | 9    |
| 1.3.2 Entry-level                                      | 10   |
| 1.4 Data ONTAP 8 supported systems                     | 11   |
| Chapter 2. Entry-level systems                         | 13   |
| 2.1 Overview                                           |      |
| 2.2 N32x0 common features                              | 15   |
| 2.3 N3150 model details                                | 16   |
| 2.3.1 N3150 model 2857-A15                             |      |
| 2.3.2 N3150 model 2857-A25                             | 16   |
| 2.3.3 N3150 hardware                                   | 16   |
| 2.4 N3220 model details                                |      |
| 2.4.1 N3220 model 2857-A12                             |      |
| 2.4.2 N3220 model 2857-A22                             |      |
| 2.4.3 N3220 hardware                                   |      |
| 2.5 N3240 model details                                | 19   |
| 2.5.1 N3240 model 2857-A14                             |      |
| 2.5.2 N3240 model 2857-A24                             |      |
| 2.5.3 N3240 hardware                                   |      |
| 2.6 N3000 technical specifications                     | 22   |
| Chapter 3. Mid-range systems                           | 23   |
| 3.1 Overview                                           | 24   |
| 3.1.1 Common features                                  |      |
| 3.1.2 Hardware summary                                 |      |
| 3.1.3 Functions and features common to all models      | 25   |
| 3.2 N62x0 model details                                |      |
| 3.2.1 N6220 and N6250 hardware overview                |      |
| 3.2.2 IBM N62x0 MetroCluster and gateway models        |      |

| 3.3 N62x0 technical specifications 3                   | 1      |
|--------------------------------------------------------|--------|
| Chapter 4. High-end systems                            | 3      |
| 4.1 Overview                                           | 4      |
| 4.1.1 Common features                                  | 4      |
| 4.1.2 Hardware summary                                 | 5      |
| 4.2 N7x50T hardware                                    | 5      |
| 4.2.1 Chassis configuration                            | 5      |
| 4.2.2 Controller module components                     | 6      |
| 4.2.3 I/O expansion module components                  | 8      |
| 4.3 IBM N7x50T configuration rules                     | 9      |
| 4.3.1 IBM N series N7x50T slot configuration           | ğ      |
| 4.3.2 N7x50T hot-nluggable FRUs                        | ğ      |
| 4.3.3 N7x50T cooling architecture                      | ñ      |
| 4.3.4 System level diagnostic precedures               | 0<br>0 |
| 4.3.4 System-level diagnostic procedures               | 0      |
|                                                        | 0      |
| 4.3.0 N7X50T GUIDEINES                                 | 4      |
| 4.3.7 N7X501 SFP+ modules                              | 1<br>0 |
| 4.4 N/0001 technical specifications 43                 | 3      |
| Chapter E. Expansion units                             | F      |
| 5.1. Sholf technology evention                         | 5      |
| 5.1 Shell technology overview                          | 0      |
|                                                        | 0      |
| 5.2.1 Overview                                         | 0      |
| 5.2.2 Supported EXN3000 drives                         | 8      |
| 5.2.3 Environmental and technical specifications       | 8      |
| 5.3 Expansion unit EXN3200 4                           | 8      |
| 5.3.1 Overview                                         | 9      |
| 5.3.2 Supported EXN3000 drives 50                      | 0      |
| 5.3.3 Environmental and technical specifications       | 0      |
| 5.4 Expansion unit EXN3500 5                           | 1      |
| 5.4.1 Overview                                         | 2      |
| 5.4.2 Intermix support 5                               | 3      |
| 5.4.3 Supported EXN3500 drives 53                      | 3      |
| 5.4.4 Environmental and technical specification        | 4      |
| 5.5 Self-Encrypting Drive                              | 4      |
| 5.5.1 SED at a glance                                  | 4      |
| 5.5.2 SED overview                                     | 5      |
| 5.5.3 Threats mitigated by self-encryption             | 5      |
| 5.5.4 Effect of self-encryption on Data ONTAP features | 5      |
| 5.5.5 Mixing drive types                               | 5      |
| 5.5.6 Kev management                                   | 6      |
| 5.6 Expansion unit technical specifications 5/         | 8      |
|                                                        | Ĩ      |
| Chapter 6. Cabling expansions                          | 9      |
| 6.1 EXN3000 and EXN3500 disk shelves cabling           | 0      |
| 6.1.1 Controller-to-shelf connection rules             | 0      |
| 6.1.2 SAS shelf interconnects                          | 1      |
| 6.1.3 Top connections                                  | 3      |
| 6.1.4 Bottom connections                               | 4      |
| 6.1.5 Verifying SAS connections                        | 4      |
| 6 1.6 Connecting the optional ACP cables               | 5      |
| 6.2 FXN4000 disk shelves cabling                       | 6      |
| 6.2.1 Non-multipath Fibre Channel cabling              | 7      |
|                                                        | '      |

| 6.3 Multipath HA cabling                                                                                                    | 58<br>59                                                                                                    |
|----------------------------------------------------------------------------------------------------|----------------------------------------------------------------------------------------------------|
| Chapter 7. Highly Available controller pairs                                                                                                    | 71                                                                                                    |
| 7.1 HA pair overview                                                                                                    | 72                                                                                                    |
| 7.1.1 Benefits of HA pairs                                                                                                    | 72                                                                                                    |
| 7.1.2 Characteristics of nodes in an HA pair                                                                                                    | 73                                                                                                    |
| 7.1.3 Preferred practices for deploying an HA pair                                                                                                    | 74                                                                                                    |
| 7.1.4 Comparison of HA pair types                                                                                                    | 74                                                                                                    |
| 7.2 HA pair types and requirements                                                                                                    | 76                                                                                                    |
| 7.2.1 Standard HA pairs                                                                                                    | 76                                                                                                    |
| 7.2.2 Mirrored HA pairs                                                                                                    | 78                                                                                                    |
| 7.2.3 Stretched MetroCluster                                                                                                    | 79                                                                                                    |
| 7.2.4 Fabric-attached MetroCluster                                                                                                    | 30                                                                                                    |
| 7.3 Configuring the HA pair                                                                                                    | 32                                                                                                    |
| 7.3.1 Configuration variations for standard HA pair configurations                                                                                                    | 33                                                                                                    |
| 7.3.2 Preferred practices for HA pair configurations                                                                                                    | 33                                                                                                    |
| 7.3.3 Enabling licenses on the HA pair configuration.                                                                                                    | 34                                                                                                    |
| 7.3.4 Configuring Interface Groups 8                                                                                                    | 34                                                                                                    |
| 7.3.5 Configuring interfaces for takeover                                                                                                    | 35                                                                                                    |
| 7.3.6 Setting options and parameters 8                                                                                                    | 36                                                                                                    |
| 7.3.7 Testing takeover and giveback 8                                                                                                    | 37                                                                                                    |
| 7.3.8 Eliminating single points of failure with HA pair configurations                                                                                                    | 38                                                                                                    |
| 7.4 Managing an HA pair configuration                                                                                                    | 39                                                                                                    |
| 7.4.1 Managing an HA pair configuration                                                                                                    | 39                                                                                                    |
| 7.4.2 Halting a node without takeover                                                                                                    | 90                                                                                                    |
| 7.4.3 Basic HA pair configuration management.                                                                                                    | 91                                                                                                    |
| 7.4.4 HA pair configuration failover basic operations                                                                                                    | 00                                                                                                    |
| 7.4.5 Connectivity during failover                                                                                                    | 00                                                                                                    |
| Chapter 8. MetroCluster                                                                                                    | 03                                                                                                    |
| 8.1 Overview of MetroCluster                                                                                                    |                                                                                                    |
|                                                                                                    | 24                                                                                                    |
| 8.2 Business continuity solutions 10                                                                                                    | 04<br>07                                                                                                    |
| 8.2 Business continuity solutions    10      8.3 Stretch MetroCluster    10                                                                                                    | 04<br>07<br>07                                                                                                    |
| 8.2 Business continuity solutions       10         8.3 Stretch MetroCluster       10         8.3.1 Planning Stretch MetroCluster configurations       10                                                                                                    | 04<br>07<br>07<br>08                                                                                                    |
| 8.2 Business continuity solutions       10         8.3 Stretch MetroCluster       10         8.3.1 Planning Stretch MetroCluster configurations       10         8.3.2 Cabling Stretch MetroClusters       10                                                                                                    | 04<br>07<br>07<br>08<br>09                                                                                                    |
| 8.2 Business continuity solutions       10         8.3 Stretch MetroCluster       10         8.3.1 Planning Stretch MetroCluster configurations       10         8.3.2 Cabling Stretch MetroClusters       10         8.4 Fabric Attached MetroCluster       11                                                                                                    | 04<br>07<br>07<br>08<br>09<br>10                                                                                                    |
| 8.2 Business continuity solutions       10         8.3 Stretch MetroCluster       10         8.3.1 Planning Stretch MetroCluster configurations       10         8.3.2 Cabling Stretch MetroClusters       10         8.4 Fabric Attached MetroCluster       11         8.4.1 Planning Fabric MetroCluster configurations       11                                                                                                    | 04<br>07<br>07<br>08<br>09<br>10                                                                                                    |
| 8.2 Business continuity solutions       10         8.3 Stretch MetroCluster       10         8.3.1 Planning Stretch MetroCluster configurations       10         8.3.2 Cabling Stretch MetroClusters       10         8.4 Fabric Attached MetroCluster       11         8.4.1 Planning Fabric MetroCluster configurations       11         8.4.2 Cabling Fabric MetroClusters       11                                                                                                    | 04<br>07<br>07<br>08<br>09<br>10<br>11                                                                                                    |
| 8.2 Business continuity solutions       10         8.3 Stretch MetroCluster       10         8.3.1 Planning Stretch MetroCluster configurations       10         8.3.2 Cabling Stretch MetroClusters       10         8.4 Fabric Attached MetroCluster       11         8.4.1 Planning Fabric MetroCluster configurations       11         8.4.2 Cabling Fabric MetroClusters       11         8.5 Synchronous mirroring with SyncMirror       11                                                                                                    | 04<br>07<br>07<br>08<br>09<br>10<br>11<br>13<br>14                                                                                                    |
| 8.2 Business continuity solutions       10         8.3 Stretch MetroCluster       10         8.3.1 Planning Stretch MetroCluster configurations       10         8.3.2 Cabling Stretch MetroClusters       10         8.4 Fabric Attached MetroCluster       11         8.4.1 Planning Fabric MetroCluster configurations       11         8.4.2 Cabling Fabric MetroClusters       11         8.5 Synchronous mirroring with SyncMirror       11         8.5.1 SyncMirror overview       11                                                                                                    | 04<br>07<br>07<br>08<br>09<br>10<br>11<br>13<br>14                                                                                                    |
| 8.2 Business continuity solutions       10         8.3 Stretch MetroCluster       10         8.3.1 Planning Stretch MetroCluster configurations       10         8.3.2 Cabling Stretch MetroClusters       10         8.4 Fabric Attached MetroCluster       11         8.4.1 Planning Fabric MetroCluster configurations       11         8.4.2 Cabling Fabric MetroClusters       11         8.5 Synchronous mirroring with SyncMirror       11         8.5.1 SyncMirror overview       11         8.5.2 SyncMirror without MetroCluster       11                                                                                                    | 04<br>07<br>07<br>08<br>09<br>10<br>11<br>13<br>14<br>14                                                                                                    |
| 8.2 Business continuity solutions       10         8.3 Stretch MetroCluster       10         8.3.1 Planning Stretch MetroCluster configurations       10         8.3.2 Cabling Stretch MetroClusters       10         8.4 Fabric Attached MetroCluster       11         8.4.1 Planning Fabric MetroCluster configurations       11         8.4.2 Cabling Fabric MetroClusters       11         8.5 Synchronous mirroring with SyncMirror       11         8.5.1 SyncMirror overview       11         8.5.2 SyncMirror without MetroCluster       11         8.6 MetroCluster zoning and TI zones       11                                                                                                    | 04<br>07<br>07<br>08<br>09<br>10<br>11<br>13<br>14<br>14<br>17                                                                                                    |
| 8.2 Business continuity solutions       10         8.3 Stretch MetroCluster       10         8.3.1 Planning Stretch MetroCluster configurations       10         8.3.2 Cabling Stretch MetroClusters       10         8.4 Fabric Attached MetroCluster       11         8.4.1 Planning Fabric MetroCluster configurations       11         8.4.2 Cabling Fabric MetroClusters       11         8.5 Synchronous mirroring with SyncMirror       11         8.5.1 SyncMirror overview       11         8.5.2 SyncMirror without MetroCluster       11         8.6 MetroCluster zoning and TI zones       11         8.7 Failure scenarios       12                                                                                                    | 04<br>07<br>07<br>08<br>09<br>10<br>11<br>13<br>14<br>14<br>17<br>18<br>20                                                                                                    |
| 8.2 Business continuity solutions       10         8.3 Stretch MetroCluster       10         8.3.1 Planning Stretch MetroCluster configurations       10         8.3.2 Cabling Stretch MetroClusters       10         8.4 Fabric Attached MetroCluster       10         8.4.1 Planning Fabric MetroCluster configurations       11         8.4.2 Cabling Fabric MetroClusters       11         8.5 Synchronous mirroring with SyncMirror       11         8.5.1 SyncMirror overview       11         8.5.2 SyncMirror without MetroCluster       11         8.6 MetroCluster zoning and TI zones       11         8.7 Failure scenarios       12         8.7.1 MetroCluster host failure       12                                                                                                    | 04<br>07<br>07<br>08<br>09<br>10<br>11<br>13<br>14<br>17<br>18<br>20<br>21                                                                                                    |
| 8.2 Business continuity solutions       10         8.3 Stretch MetroCluster       10         8.3.1 Planning Stretch MetroCluster configurations       10         8.3.2 Cabling Stretch MetroClusters       10         8.4 Fabric Attached MetroCluster       11         8.4.1 Planning Fabric MetroCluster configurations       11         8.4.2 Cabling Fabric MetroClusters       11         8.5 Synchronous mirroring with SyncMirror       11         8.5.1 SyncMirror overview       11         8.5.2 SyncMirror without MetroCluster       11         8.6 MetroCluster zoning and TI zones       11         8.7 Failure scenarios       12         8.7.1 MetroCluster host failure       12         8.7.2 N series and expansion unit failure       12                                                                                                    | 04<br>07<br>08<br>09<br>10<br>11<br>13<br>14<br>17<br>18<br>20<br>21<br>21                                                                                                    |
| 8.2 Business continuity solutions       10         8.3 Stretch MetroCluster       10         8.3.1 Planning Stretch MetroCluster configurations       10         8.3.2 Cabling Stretch MetroClusters       10         8.4 Fabric Attached MetroCluster       11         8.4.1 Planning Fabric MetroCluster configurations       11         8.4.2 Cabling Fabric MetroClusters       11         8.5 Synchronous mirroring with SyncMirror       11         8.5.1 SyncMirror overview       11         8.5.2 SyncMirror without MetroCluster       11         8.6 MetroCluster zoning and TI zones       11         8.7 Failure scenarios       12         8.7.1 MetroCluster host failure       12         8.7.2 N series and expansion unit failure       12         8.7.3 MetroCluster interconnect failure       12                                                                                                    | 04<br>07<br>08<br>09<br>10<br>11<br>13<br>14<br>17<br>18<br>20<br>21<br>21<br>22                                                                                                    |
| 8.2 Business continuity solutions       10         8.3 Stretch MetroCluster       10         8.3.1 Planning Stretch MetroCluster configurations       10         8.3.2 Cabling Stretch MetroClusters       10         8.4 Fabric Attached MetroCluster       11         8.4.1 Planning Fabric MetroCluster configurations       11         8.4.2 Cabling Fabric MetroCluster configurations       11         8.4.2 Cabling Fabric MetroClusters       11         8.5 Synchronous mirroring with SyncMirror       11         8.5.1 SyncMirror overview       11         8.5.2 SyncMirror without MetroCluster       11         8.6 MetroCluster zoning and TI zones       11         8.7 Failure scenarios       12         8.7.1 MetroCluster host failure       12         8.7.2 N series and expansion unit failure       12         8.7.3 MetroCluster interconnect failure       12         8.7.4 MetroCluster site failure       12                                                                                                    | 04<br>07<br>08<br>09<br>10<br>11<br>13<br>14<br>17<br>18<br>20<br>21<br>22<br>21<br>22<br>22<br>22                                                                                                    |
| 8.2 Business continuity solutions       10         8.3 Stretch MetroCluster       10         8.3.1 Planning Stretch MetroCluster configurations       10         8.3.2 Cabling Stretch MetroClusters       10         8.4 Fabric Attached MetroCluster       11         8.4.1 Planning Fabric MetroCluster configurations       11         8.4.2 Cabling Fabric MetroCluster configurations       11         8.4.2 Cabling Fabric MetroCluster configurations       11         8.5 Synchronous mirroring with SyncMirror       11         8.5.1 SyncMirror overview       11         8.5.2 SyncMirror without MetroCluster       11         8.6 MetroCluster zoning and Tl zones       11         8.7 Failure scenarios       12         8.7.2 N series and expansion unit failure       12         8.7.3 MetroCluster interconnect failure       12         8.7.4 MetroCluster site failure       12         8.7.5 MetroCluster site recovery       12                                                                                                    | 04<br>07<br>07<br>08<br>09<br>10<br>11<br>13<br>14<br>17<br>18<br>20<br>21<br>22<br>23<br>24                                                                                                    |
| 8.2 Business continuity solutions       10         8.3 Stretch MetroCluster       10         8.3.1 Planning Stretch MetroCluster configurations       10         8.3.2 Cabling Stretch MetroClusters       10         8.4 Fabric Attached MetroCluster       10         8.4.1 Planning Fabric MetroCluster configurations       11         8.4.2 Cabling Fabric MetroCluster configurations       11         8.4.2 Cabling Fabric MetroClusters       11         8.5 Synchronous mirroring with SyncMirror       11         8.5.1 SyncMirror overview       11         8.5.2 SyncMirror without MetroCluster       11         8.6 MetroCluster zoning and Tl zones       11         8.7 Failure scenarios       12         8.7.1 MetroCluster host failure       12         8.7.2 N series and expansion unit failure       12         8.7.3 MetroCluster interconnect failure       12         8.7.4 MetroCluster site failure       12         8.7.5 MetroCluster site recovery       12         8.7.5 MetroCluster site recovery       12                                                                                                    | 04<br>07<br>07<br>08<br>09<br>10<br>11<br>13<br>14<br>17<br>18<br>20<br>21<br>22<br>23<br>24<br>22<br>23                                                                                                    |
| 8.2 Business continuity solutions       10         8.3 Stretch MetroCluster       10         8.3.1 Planning Stretch MetroCluster configurations       10         8.3.2 Cabling Stretch MetroClusters       10         8.3.2 Cabling Stretch MetroClusters       10         8.4 Fabric Attached MetroCluster       11         8.4.1 Planning Fabric MetroCluster configurations       11         8.4.2 Cabling Fabric MetroClusters       11         8.5 Synchronous mirroring with SyncMirror       11         8.5.1 SyncMirror overview       11         8.5.2 SyncMirror without MetroCluster       11         8.6 MetroCluster zoning and TI zones       11         8.7 Failure scenarios       12         8.7.1 MetroCluster host failure       12         8.7.2 N series and expansion unit failure       12         8.7.3 MetroCluster interconnect failure       12         8.7.4 MetroCluster site failure       12         8.7.5 MetroCluster site recovery       12         8.7.5 MetroCluster site recovery       12         0.1 EibroPridge 6500N       12                                                                                                    | $     \begin{array}{c}       24 \\       27 \\       27 \\       28 \\       29 \\       10 \\       11 \\       13 \\       14 \\       17 \\       18 \\       21 \\       22 \\       22 \\       24 \\       25 \\       24 \\       25 \\       24 \\       25 \\       24 \\       25 \\       24 \\       25 \\       26 \\       25 \\       26 \\       25 \\       26 \\       25 \\       26 \\       25 \\       26 \\       25 \\       26 \\       25 \\       26 \\       25 \\       26 \\       25 \\       26 \\       25 \\       26 \\       25 \\       26 \\       25 \\       26 \\       25 \\       26 \\       25 \\       26 \\       25 \\       26 \\       25 \\       26 \\       25 \\       26 \\       25 \\       26 \\       25 \\       26 \\       25 \\       26 \\       25 \\       26 \\       25 \\       26 \\       25 \\       26 \\       25 \\       26 \\       25 \\       26 \\       25 \\       26 \\       25 \\       26 \\       25 \\       26 \\       25 \\       26 \\       25 \\       26 \\       25 \\       26 \\       25 \\       26 \\       25 \\       26 \\       25 \\       26 \\       25 \\       26 \\       26 \\       26 \\       26 \\       26 \\       26 \\       26 \\       26 \\       26 \\       26 \\       26 \\       26 \\       26 \\       26 \\       26 \\       26 \\       26 \\       26 \\       26 \\       26 \\       26 \\       26 \\       26 \\       26 \\       26 \\       26 \\       26 \\       26 \\       26 \\       26 \\       26 \\       26 \\       26 \\       26 \\       26 \\       26 \\       26 \\       26 \\       26 \\       26 \\       26 \\       26 \\       26 \\       26 \\       26 \\       26 \\       26 \\       26 \\       26 \\       26 \\       26 \\       26 \\       26 \\       26 \\       26 \\       26 \\       26 \\       26 \\       26 \\       26 \\       26 \\       26 \\       26 \\       26 \\       26 \\       26 \\       26 \\       26 \\       26 \\       26 \\       26 \\       26 \\       26 \\       26 \\       26 \\       26 \\       26 \\       26 \\       26 \\       26 \\       26 \\       26 \\       26 \\       26 \\       26 \\       26 \\       26 \\       26 \\       26 \\       26 \\       26 \\       26 \\       26 \\$ |
| 8.2 Business continuity solutions       10         8.3 Stretch MetroCluster       10         8.3.1 Planning Stretch MetroCluster configurations       10         8.3.2 Cabling Stretch MetroClusters       10         8.3.2 Cabling Stretch MetroClusters       10         8.4 Fabric Attached MetroCluster       11         8.4.1 Planning Fabric MetroCluster configurations       11         8.4.2 Cabling Fabric MetroCluster configurations       11         8.4.3 Synchronous mirroring with SyncMirror       11         8.5 Synchronous mirroring with SyncMirror       11         8.5.1 SyncMirror overview       11         8.5.2 SyncMirror without MetroCluster       11         8.6 MetroCluster zoning and Tl zones       11         8.7 Failure scenarios       12         8.7.1 MetroCluster host failure       12         8.7.2 N series and expansion unit failure       12         8.7.3 MetroCluster interconnect failure       12         8.7.4 MetroCluster site failure       12         8.7.5 MetroCluster site recovery       12         9.1 FibreBridge 6500N       12         9.1 FibreBridge 6500N       12         9.1 FibreBridge 6500N       12 | $     \begin{array}{c}       24 \\       27 \\       27 \\       28 \\       29 \\       10 \\       11 \\       14 \\       17 \\       18 \\       21 \\       22 \\       22 \\       24 \\       25 \\       26 \\       25 \\       26 \\       26 \\       26 \\       26 \\       26 \\       26 \\       26 \\       26 \\       26 \\       26 \\       26 \\       26 \\       26 \\       26 \\       26 \\       26 \\       26 \\       26 \\       26 \\       26 \\       26 \\       26 \\       26 \\       26 \\       26 \\       26 \\       26 \\       26 \\        26 \\       26 \\       26 \\       26 \\       26 \\       26 \\       26 \\       26 \\       26 \\       26 \\       26 \\       26 \\       26 \\       26 \\       26 \\       26 \\       26 \\       26 \\       26 \\       26 \\       26 \\       26 \\       26 \\       26 \\       26 \\       26 \\       26 \\       26 \\       26 \\       26 \\       26 \\       26 \\       26 \\       26 \\       26 \\       26 \\       26 \\       26 \\       26 \\       26 \\       26 \\       26 \\       26 \\       26 \\       26 \\       26 \\       26 \\       26 \\       26 \\       26 \\       26 \\       26 \\       26 \\       26 \\       26 \\       26 \\       26 \\       26 \\       26 \\       26 \\       26 \\       26 \\       26 \\       26 \\       26 \\       26 \\       26 \\       26 \\       26 \\       26 \\       26 \\       26 \\       26 \\       26 \\       26 \\       26 \\       26 \\       26 \\       26 \\       26 \\       26 \\       26 \\       26 \\       26 \\       26 \\       26 \\       26 \\       26 \\       26 \\       26 \\       26 \\       26 \\       26 \\        26 \\       26 \\       26 \\       26 \\       26 \\       26 \\       26 \\       26 \\       26 \\       26 \\       26 \\       26 \\       26 \\       26 \\       26 \\       26 \\       26 \\       26 \\       26 \\       26 \\       26 \\       26 \\       26 \\       26 \\       26 \\       26 \\       26 \\       26 \\       26 \\       26 \\       26 \\       26 \\       26 \\       26 \\       26 \\       26 \\       26 \\       26 \\       26 \\       26 \\       26 \\       26 \\       26 \\       26 \\       26 \\       26 \\       26$  |
| 8.2 Business continuity solutions       10         8.3 Stretch MetroCluster       10         8.3.1 Planning Stretch MetroCluster configurations       10         8.3.2 Cabling Stretch MetroClusters       10         8.4 Fabric Attached MetroCluster       11         8.4.1 Planning Fabric MetroCluster configurations       11         8.4.2 Cabling Fabric MetroCluster configurations       11         8.4.2 Cabling Fabric MetroClusters       11         8.5 Synchronous mirroring with SyncMirror       11         8.5.1 SyncMirror overview       11         8.5.2 SyncMirror without MetroCluster       11         8.6 MetroCluster zoning and TI zones       11         8.7 Failure scenarios       12         8.7.2 N series and expansion unit failure       12         8.7.3 MetroCluster interconnect failure       12         8.7.4 MetroCluster site failure       12         8.7.5 MetroCluster site recovery       12         9.1 FibreBridge 6500N       12         9.1 FibreBridge 6500N       12         9.1 A Description       12         9.1 A Description       12         9.1 A Description       12         9.1 A Description       12           | 04<br>07<br>07<br>08<br>09<br>10<br>11<br>13<br>14<br>17<br>18<br>21<br>22<br>24<br>25<br>26<br>26<br>26<br>26                                                                                                    |

| 9.1.3 Administration and management                                             | 130 |
|---------------------------------------------------------------------------------|-----|
| 9.2 Stretch MetroCluster with SAS shelves and SAS cables                        | 131 |
| 9.2.1 Before you begin                                                          | 131 |
| 9.2.2 Installing a new system with SAS disk shelves by using SAS optical cables | 133 |
| 9.2.3 Replacing SAS cables in a multipath HA configuration                      | 135 |
| 9.2.4 Hot-adding an SAS disk shelf by using SAS optical cables                  | 137 |
| 9.2.5 Replacing FibreBridge and SAS copper cables with SAS optical cables       | 141 |
| Chapter 10 Data protection with RAID Double Parity                              | 1/7 |
| 10.1 Background                                                                 | 148 |
| 10.2 Why use BAID-DP                                                            | 140 |
| 10.2 1 Single-parity RAID using larger disks                                    | 150 |
| 10.2.2. Advantages of RAID-DP data protection                                   | 150 |
| 10.2.2 Advantages of HAID-DF data protection                                    | 150 |
| 10.3 1 Protection levels with RAID-DP                                           | 151 |
| 10.2.2. Larger versus smaller DAID groups                                       | 151 |
| 10.3.2 Larger versus smaller RAID groups                                        | 151 |
|                                                                                 | 152 |
|                                                                                 | 155 |
| 10.4.2 Adding DAID DB double parity strippe                                     | 100 |
| 10.4.4 RAID DR reconstruction                                                   | 154 |
| 10.4.4 RAID-DF Teconstituction                                                  | 155 |
| 10.4.5 FIOLECTION LEVELS WITH HAID-DF                                           | 109 |
|                                                                                 | 103 |
| Chapter 11. Core technologies                                                   | 165 |
| 11.1 Write Anywhere File Layout                                                 | 166 |
| 11.2 Disk structure                                                             | 167 |
| 11.3 NVRAM and system memory                                                    | 168 |
| 11.4 Intelligent caching of write requests                                      | 169 |
| 11.4.1 Journaling write requests                                                | 169 |
| 11.4.2 NVRAM operation                                                          | 170 |
| 11.5 N series read caching techniques                                           | 172 |
| 11.5.1 Introduction of read caching                                             | 172 |
| 11.5.2 Read caching in system memory                                            | 172 |
| Observer 40. Flash Ossila                                                       | 475 |
|                                                                                 | 175 |
| 12.1 About Flash Cache module                                                   | 170 |
| 12.2 Flash Cache module                                                         | 170 |
| 12.3 NOW Flash Cache works                                                      | 170 |
| 12.3.1 Data ONTAP disk read operation                                           | 177 |
| 12.3.2 Data ONTAP clearing space in the system memory for more data             | 170 |
| 12.3.3 Saving useful data in Flash Cache                                        | 178 |
| 12.3.4 Reading data from Flash Cache                                            | 179 |
| Chapter 13. Disk sanitization                                                   | 181 |
| 13.1 Data ONTAP disk sanitization.                                              | 182 |
| 13.2 Data confidentiality                                                       | 182 |
| 13.2.1 Background                                                               | 182 |
| 13.2.2 Data erasure and standards compliance                                    | 182 |
| 13.2.3 Technology drivers                                                       | 183 |
| 13.2.4 Costs and risks                                                          | 183 |
| 13.3 Data ONTAP sanitization operation                                          | 184 |
| 13.4 Disk Sanitization with encrypted disks                                     | 186 |

|                  | Chapter 14. Designing an N series solution                     | 187 |
|------------------|----------------------------------------------------------------|-----|
|                  | 14.1 Primary issues that affect planning                       | 188 |
|                  | 14.2 Performance and throughput                                | 188 |
|                  | 14.2.1 Capacity requirements                                   | 188 |
|                  | 14.2.2 Other effects of Snapshot                               | 194 |
|                  | 14.2.3 Capacity overhead versus performance                    | 195 |
|                  | 14.2.4 Processor usage                                         | 195 |
|                  | 14.2.5 Effects of optional features                            | 195 |
|                  | 14.2.6 Future expansion                                        | 195 |
|                  | 14.2.7 Application considerations                              | 196 |
|                  | 14.2.8 Backup servers                                          | 199 |
|                  | 14.2.9 Backup and recovery                                     | 199 |
|                  | 14.2.10 Resiliency to failure                                  | 200 |
|                  | 14.3 Summary                                                   | 202 |
| Part 2. Installa | ation and administration                                       | 203 |
|                  |                                                                | 200 |
|                  | Chapter 15. Preparation and installation                       | 205 |
|                  | 15.1 Installation prerequisites                                | 206 |
|                  | 15.1.1 Pre-installation checklist                              | 206 |
|                  | 15.1.2 Before arriving on site                                 | 206 |
|                  | 15.2 Configuration worksheet                                   | 207 |
|                  | 15.3 Initial hardware setup                                    | 210 |
|                  | 15.4 Troubleshooting if the system does not boot               | 211 |
|                  | Chapter 16. Basic N series administration                      | 213 |
|                  | 16.1 Administration methods                                    | 214 |
|                  | 16.1.1 FilerView interface                                     | 214 |
|                  | 16.1.2 Command-line interface                                  | 214 |
|                  | 16.1.3 N series System Manager                                 | 216 |
|                  | 16.1.4 OnCommand                                               | 216 |
|                  | 16.2 Starting, stopping, and rebooting the storage system      | 216 |
|                  | 16.2.1 Starting the IBM System Storage N series storage system | 217 |
|                  | 16.2.2 Stopping the IBM System Storage N series storage system | 217 |
|                  | 16.2.3 Rebooting the system                                    | 222 |
| Part 2 Client    | hardwara integration                                           | 000 |
| Fait 5. Chefit   |                                                                | 223 |
|                  | Chapter 17. Host Utilities Kits                                | 225 |
|                  | 17.1 Host Utilities Kits                                       | 226 |
|                  | 17.2 Host Utilities Kit components                             | 226 |
|                  | 17.2.1 What is included in the HUK                             | 226 |
|                  | 17.2.2 Current supported operating environments.               | 226 |
|                  | 17.3 Host Utilities functions                                  | 227 |
|                  | 17.3.1 Host configuration                                      | 227 |
|                  | 17.3.2 IBM N series controller and LUN configuration           | 227 |
|                  | 17.4 Windows installation example                              | 227 |
|                  | 17.4.1 Installing and configuring Host Utilities               | 227 |
|                  | 17.4.2 Preparation                                             | 228 |
|                  | 17.4.3 Running the Host Utilities installation program         | 231 |
|                  | 17.4.4 Host configuration settings                             | 232 |
|                  | 17.4.5 Host Utilities registry and parameters settings         | 233 |
|                  | 17.5 Setting up LUNs                                           | 234 |
|                  | 17.5.1 LUN overview                                            | 234 |
|                  |                                                                |     |

| 175.3       Mapping LUNs for Windows clusters       235         175.4       Adding ISCSI targets       235         17.5.5       Accessing LUNs on hosts       236         Chapter 18. Boot from SAN       237         18.1       Overview       238         18.2       Configuration limits and preferred configurations       239         18.2.1       Configuration limits and preferred configurations       239         18.2.2       Treferred practices       240         18.2.3       Basics of the boot process       242         18.2.4       Configuration limits and preferred configurations       243         18.2.5       Windows 2008 Enterprise Installation       263         18.2.6       Windows 2008 Enterprise Installation       263         18.2.6       Windows 2008 Enterprise SPI installation       263         18.2.6       Windows 2008 Enterprise SPI       271         18.3       Boot from ICOE       271         18.3       Boot from ICOE       271         18.3.1       Boot from ICOE       271         18.2.5       Nitom IGOE ISAN       275         19.2       Multipathing software options       275         19.2       Multipathing solution       275                                                                                                    | 17.3.2 Initiator group                                                                                                    | . 234                                                                                                    |
|----------------------------------------------------------------------------------------------------|----------------------------------------------------------------------------------------------------|----------------------------------------------------------------------------------------------------|
| 17.5.4       Adding ISCSI targets.       235         17.5.5       Accessing LUNs on hosts.       236         Chapter 18. Boot from SAN       237         16.1       Overview.       238         18.2       Configuration limits and prefered configurations       239         18.2.1       Configuration limits and prefered configurations       239         18.2.2       Prefered practices       240         18.2.3       Basics of the boot process       242         18.2.4       Configuration limits and prefere installing Windows or Linux systems.       243         18.2.5       Windows 2003 Enterprise Isnallation       261         18.2.6       Windows 2003 Enterprise Isnallation       263         18.2.7       Red Hat Enterprise Linux 5.2 installation       263         18.3       Boot from ISCI SAN       271       18.3       276         18.3       Boot from FCoE       271       19.2       19.1       19.1       274         19.1       Overview       275       19.2.1       Third-party multipathing solution       276         19.2.4       Why ALUA?       276       19.2.3       Asymmetric Logical Unit Access       276         19.2.4       Why ALUA?       276       19.2.4                                                                                                    | 17.5.3 Mapping LUNs for Windows clusters                                                                                                    | . 235                                                                                                    |
| 17.5.5 Accessing LUNs on hosts.       236         Chapter 18. Boot from SAN       237         18.1 Overview.       238         18.2 Configuring SAN boot for IBM System x servers       239         18.2.1 Configuration limits and prefered configurations       239         18.2.2 Freferred practices       240         18.2.3 Basics of the boot process       242         18.2.4 Configuring SAN booting before installing Windows or Linux systems.       243         18.2.5 Windows 2008 Enterprise SP2 installation       261         18.2.6 Windows 2008 Enterprise installation       263         18.2.7 Red Hat Enterprise Linux 52 Installation       269         18.3 Boot from SAN and other protocols       271         18.3.1 Boot from FCoE       271         18.3.2 Boot from FCoE       271         18.3.2 Boot from FCoE       271         19.1 Overview       274         19.2.4 Winy Autipathing solution       275         19.2.4 Winy ALUA?       276         19.2.3 Asymmetric Logical Unit Access       276         19.2.4 Why ALUA?       282         20.1.1 Types of system NDU       282         20.1.2 System NDU hardware requirements.       284         20.1.3 System NDU hardware requirements.       284         20.1.4                                                                                                    | 17.5.4 Adding iSCSI targets                                                                                                    | . 235                                                                                                    |
| Chapter 18. Boot from SAN         237           18.1 Overview         238           18.2 Configuration limits and preferred configurations         239           18.2.1 Configuration limits and preferred configurations         239           18.2.2 Preferred practices         240           18.2.3 Basics of the boot process         242           18.2.4 Configuring SAN booting before installing Windows or Linux systems         243           18.2.5 Windows 2008 Enterprise P2 installation         261           18.2.6 Windows 2008 Enterprise installation         263           18.2.7 Red Hat Enterprise Linux 5.2 Installation         269           18.3 Boot from SIS SAN         271           18.3 Boot from SCSI SAN         271           18.3.2 Boot from FCoE         271           18.3.2 Boot from FCoE         271           18.3.2 Boot from FCoE         271           18.3.2 Boot from FCoE         271           18.3.2 Boot from FCoE         271           18.3.2 Boot from SIN solution         275           19.1 Overview         274           19.2 Wultipathing solution         276           19.2.3 Asymmetric Logical Unit Access         276           19.2.4 Why ALUA?         276           20.1 System NDU         282 <tr< td=""><td>17.5.5 Accessing LUNs on hosts</td><td>. 236</td></tr<>                                               | 17.5.5 Accessing LUNs on hosts                                                                                                    | . 236                                                                                                    |
| 18.1       Overview.       238         18.2       Configuring SAN boot for IBM System x servers       239         18.2.1       Configuring SAN boot for IBM System x servers       239         18.2.2       Preferred practices       240         18.2.3       Basics of the boot process       242         18.2.4       Configuring SAN booting before installation       241         18.2.5       Windows 2008       Enterprise Israllation       263         18.2.6       Windows 2008       Enterprise Israllation       263         18.2.7       Red Hat Enterprise Linux 5.2 installation       263         18.3       Boot from SCSI SAN       271       18.3.2       Boot from FCoE       271         18.3.2       Boot from FCoE       271       18.3.2       Boot from FCoE       271         18.3.2       Native multipathing solution       276       19.2.1       Third-party multipathing solution       276         19.2.1       Third-party multipathing solution       276       19.2.3       Asymmetric Logical Unit Access       276         19.2.4       Why ALUA?       276       279       Chapter 20. Designing for nondisruptive upgrades       283         20.1.1       Types of system NDU       282       20.1.2       Suptom N                                                                                                    | Chapter 18. Boot from SAN                                                                                                    | . 237                                                                                                    |
| 18.2 Configuring SAN boot for IBM System x servers       239         18.2.1 Configuration limits and prefered configurations       239         18.2.2 Preferred practices       240         18.2.3 Basics of the boot process       242         18.2.4 Configuring SAN booting before installing Windows or Linux systems       243         18.2.5 Windows 2006 Enterprise SP2 Installation       261         18.2.6 Windows 2006 Enterprise SP2 Installation       263         18.2.7 Red Hat Enterprise Linux 52 Installation       269         18.3 Boot from SAN and other protocols       271         18.3.1 Boot from ISCSI SAN       271         18.3.2 Multipathing Software options       275         19.2 Multipathing software options       275         19.2.1 Third-party multipathing solution       276         19.2.2 Native multipathing solution       276         19.2.3 Naymetric Logical Unit Access       276         19.2.4 Why ALUA?       276         20.1.1 Types of system NDU       282         20.1.2 System NDU       282         20.1.3 System NDU hardware requirements       284         20.1.3 System NDU hardware requirements       284         20.1.4 System NDU       286         20.1.5 Prerequisites for a system NDU       286         20.2.4 Upgrad                                                                                              | 18.1 Overview                                                                                                    | . 238                                                                                                    |
| 18.2.1       Configuration limits and preferred configurations       239         18.2.2       Preferred practices       240         18.2.3       Basics of the boot process       242         18.2.4       Configuring SAN booting before installing Windows or Linux systems.       243         18.2.5       Windows 2008 Enterprise installation       263         18.2.6       Windows 2008 Enterprise installation       269         18.3       Boot from SAN and other protocols       271         18.3.1       Boot from FCoE       271         18.3.2       Boot from FCoE       271         18.3.2       Post multipathing       273         19.1       Overview       274         19.2       Native multipathing solution       276         19.2.1       Third-party multipathing solution       276         19.2.3       Asymmetric Logical Unit Access       276         19.2.4       Why ALUA?       276         Part 4. Performing upgrades       281       20.1.1       Types of system NDU       282         20.1.1       Types of system NDU       282       20.1.2       System NDU       282         20.1.3       System NDU bardware requirements       284       20.1.4       System NDU       286 <td>18.2 Configuring SAN boot for IBM System x servers</td> <td>. 239</td>                                                                                          | 18.2 Configuring SAN boot for IBM System x servers                                                                                                    | . 239                                                                                                    |
| 18.2.2 Preferred practices       240         18.2.3 Basics of the boot process       242         18.2.4 Configuing SAN booting before installing Windows or Linux systems.       243         18.2.5 Windows 2003 Enterprise SP2 installation       263         18.2.7 Red Hat Enterprise Linux 5.2 installation       269         18.3 Boot from SAN and other protocols       271         18.3.1 Boot from FCCE       271         18.3.2 Boot from FCCE       271         18.3.1 Boot from FCCE       271         18.3.2 Multipathing       273         19.1 Overview       274         19.2 Multipathing software options       275         19.2.1 Third-party multipathing solution       276         19.2.2 Native multipathing solution       276         19.2.3 Asymmetric Logical Unit Access       276         19.2.4 Why ALUA?       276         20.1.1 Types of system NDU       282         20.1.2 Supported Data ONTAP upgrades       283         20.1.3 System NDU software requirements       284         20.1.5 System NDU software requirements       284         20.1.6 Steps for major version upgrades NDU in NAS and SAN environments       287         20.1.7 System NDU       288         20.1.8 Upgrading the AT-FCX shelf firmware on live systems       289                                                                                                    | 18.2.1 Configuration limits and preferred configurations                                                                                                    | . 239                                                                                                    |
| 18.2.3       Basics of the boot process       242         18.2.4       Configuring SAN booting before installing Windows or Linux systems.       243         18.2.5       Windows 2008 Enterprise Installation       261         18.2.6       Windows 2008 Enterprise installation       263         18.2.7       Red Hat Enterprise Linux 5.2 installation       269         18.3       Boot from SCSI SAN       271         18.3.1       Boot from FCoE       271         18.3.2       Boot from FCoE       271         18.3.2       Boot from FCoE       271         18.3.2       Boot from FCoE       271         18.3.2       Boot from FCoE       271         18.3.2       Boot from FCoE       271         18.3.2       Boot from FCoE       271         19.1       Overview       274         19.2       Multipathing solturare options       275         19.2.1       Third-party multipathing solution       276         19.2.2       Native multipathing solution       276         19.2.3       Asymmetric Logical Unit Access       281         20.1       System NDU       282         20.1.1       Types of system NDU       282         20.1.2       S                                                                                                    | 18.2.2 Preferred practices                                                                                                    | . 240                                                                                                    |
| 18.2.4 Configuring SAN booting before installing Windows or Linux systems.       243         18.2.5 Windows 2003 Enterprise SP2 installation       261         18.2.6 Windows 2008 Enterprise installation       263         18.2.7 Red Hat Enterprise Linux 5.2 installation       269         18.3 Boot from SAN and other protocols       271         18.3.2 Boot from FCoE       271         18.3.2 Boot from FCoE       271         18.3.2 Boot from FCoE       271         18.3.2 Boot from FCoE       271         18.3.2 Boot from FCoE       271         18.3.2 Boot from FCoE       273         19.1 Overview       273         19.2 Multipathing software options       275         19.2.1 Third-party multipathing solution       276         19.2.3 Asymmetric Logical Unit Access       276         19.2.4 Why ALUA?       276         Part 4. Performing upgrades       279         Chapter 20. Designing for nondisruptive upgrades       281         20.1.1 Types of system NDU       282         20.1.2 Supported Data ONTAP upgrades       283         20.1.3 System NDU software requirements       284         20.1.4 System NDU       286         20.2.5 Prerequisites for a system NDU       286         20.1.6 Steps for major vers                                                                                                    | 18.2.3 Basics of the boot process                                                                                                    | . 242                                                                                                    |
| 18.2.5       Windows 2003 Enterprise SP2 installation       261         18.2.6       Windows 2008 Enterprise installation       269         18.3       Boot from SAN and other protocols       271         18.3       Boot from ISCSI SAN       271         18.3.1       Boot from FCoE       271         18.3.2       Boot from FCoE       271         18.3.2       Boot from FCoE       271         18.3.2       Boot from FCoE       271         18.3.2       Boot from FCoE       271         18.3.2       Boot from FCoE       271         18.3.2       Boot from FCoE       271         18.3.2       Not proview       273         19.1       Overview       274         19.2       Multipathing software options       275         19.2.1       Native multipathing solution       276         19.2.2       Native multipathing solution       276         19.2.4       Why ALUA?       276         19.2.4       Why ALUA?       276         19.2.4       Why ALUA?       282         20.1.1       Types of system NDU       282         20.1.2       Supported Data ONTAP upgrades       283         20.1.3                                                                                                    | 18.2.4 Configuring SAN booting before installing Windows or Linux systems.                                                                                                    | . 243                                                                                                    |
| 18.2.6       Windows 2008 Enterprise installation       263         18.3.7       Red Hat Enterprise Linux 5.2 installation       269         18.3.8       Boot from SAN and other protocols       271         18.3.1       Boot from SCSI SAN       271         18.3.2       Boot from FCoE       271         18.3.2       Boot from FCoE       271         18.3.2       Boot from FCoE       271         Chapter 19. Host multipathing       273         19.1       Overview       275         19.2.1       Third-party multipathing solution       275         19.2.1       Third-party multipathing solution       276         19.2.2       Native multipathing solution       276         19.2.4       Why ALUA?       276         Part 4.       Performing upgrades       279         Chapter 20.       Designing for nondisruptive upgrades       281         20.1.1       Types of system NDU       282         20.1.2       Supported Data ONTAP upgrades       283         20.1.3       System NDU bardware requirements       284         20.1.5       Prerequisites for a system NDU       286         20.1.6       Steps for major version upgrades NDU in NAS and SAN environments       287                                                                                                    | 18.2.5 Windows 2003 Enterprise SP2 installation                                                                                                    | . 261                                                                                                    |
| 18.2.7 Red Hat Enterprise Linux 5.2 installation       269         18.3 Boot from SAN and other protocols       271         18.3.1 Boot from SCSI SAN       271         18.3.2 Boot from FCoE       271         Chapter 19. Host multipathing       273         19.1 Overview       274         19.2 Multipathing software options       275         19.2.1 Third-party multipathing solution       276         19.2.2 Native multipathing solution       276         19.2.3 Asymmetric Logical Unit Access       276         19.2.4 Why ALUA?       276         Part 4. Performing upgrades       279         Chapter 20. Designing for nondisruptive upgrades       282         20.1.1 Types of system NDU       282         20.1.2 Supported Data ONTAP upgrades       283         20.1.3 System NDU boftware requirements       284         20.1.4 System NDU software optionility.       288         20.1.5 Prerequisites for a system NDU       286         20.1.6 Steps for major version upgrades NDU in NAS and SAN environments       287         20.1.7 System commands compatibility.       288         20.2.1 Upgrading the AT-FCX shelf firmware on live systems       289         20.2.2 Upgrading the AT-FCX shelf firmware on live system sepoot       290         20.3 Lik                                                                                               | 18.2.6 Windows 2008 Enterprise installation                                                                                                    | . 263                                                                                                    |
| 18.3 Boot from SAN and other protocols       271         18.3.1 Boot from ISCSI SAN       271         18.3.2 Boot from FCoE       271         Chapter 19. Host multipathing       273         19.1 Overview       274         19.2 Multipathing software options       275         19.2.1 Third-party multipathing solution       275         19.2.2 Native multipathing solution       276         19.2.3 Asymmetric Logical Unit Access       276         19.2.4 Why ALUA?       276         Part 4. Performing upgrades       279         Chapter 20. Designing for nondisruptive upgrades       281         20.1 System NDU       282         20.1.1 Types of system NDU       282         20.1.2 Supported Data ONTAP upgrades       283         20.1.3 System NDU hardware requirements       284         20.1.4 System NDU software requirements       284         20.1.5 Prerequisites for a system NDU       286         20.1.6 Steps for najor version upgrades NDU in NAS and SAN environments       287         20.1.7 System commands compatibility.       288         20.2.1 Types of shelf controller module firmware NDUs supported.       289         20.2.2 Upgrading the AT-FCX shelf firmware on live systems.       289         20.2.3 Upgrading the AT-FCX shelf firmwa                                                                                              | 18.2.7 Red Hat Enterprise Linux 5.2 installation                                                                                                    | . 269                                                                                                    |
| 18.3.1 Boot from ISCSI SAN       271         18.3.2 Boot from FCoE       271         Chapter 19. Host multipathing       273         19.1 Overview       274         19.2 Multipathing software options       275         19.2.1 Third-party multipathing solution       275         19.2.2 Native multipathing solution       276         19.2.3 Asymmetric Logical Unit Access       276         19.2.4 Why ALUA?       276         Part 4. Performing upgrades       279         Chapter 20. Designing for nondisruptive upgrades       281         20.1.1 Types of system NDU       282         20.1.1 Types of system NDU       282         20.1.2 Supported Data ONTAP upgrades       283         20.1.3 System NDU bardware requirements       284         20.1.4 System NDU software requirements       284         20.1.5 Prerequisites for a system NDU       286         20.1.6 Steps for major version upgrades NDU in NAS and SAN environments       287         20.1.7 System commands compatibility.       288         20.2 Shelf firmware NDU       288         20.2.1 Types of shelf controller module firmware on live systems.       289         20.2.2 Upgrading the AT-FCX shelf firmware on live systems.       289         20.2.3 Upgrading the AT-FCX shelf firmware                                                                                               | 18.3 Boot from SAN and other protocols                                                                                                    | . 271                                                                                                    |
| 18.3.2 Boot from FCoE       271         Chapter 19. Host multipathing       273         19.1 Overview       274         19.2 Multipathing software options       275         19.2.1 Third-party multipathing solution       275         19.2.2 Native multipathing solution       276         19.2.2 Native multipathing solution       276         19.2.3 Asymmetric Logical Unit Access       276         19.2.4 Why ALUA?       276         Part 4. Performing upgrades       281         20.1 System NDU       282         20.1.1 Types of system NDU       282         20.1.2 Supported Data ONTAP upgrades       283         20.1.3 System NDU software requirements       284         20.1.4 System NDU software requirements       284         20.1.5 Prerequires tor a system NDU       286         20.1.6 Steps for major version upgrades NDU in NAS and SAN environments       287         20.1.7 System commands compatibility.       288         20.2.1 Types of shelf controller module firmware on live systems.       289         20.2.2 Upgrading the AT-FCX shelf firmware on live systems.       289         20.2.3 Upgrading the AT-FCX shelf firmware on live systems.       289         20.3.1 Overview of disk firmware NDU       290         20.4.4 Digrading the GA                                                                                              | 18.3.1 Boot from iSCSI SAN                                                                                                    | . 271                                                                                                    |
| Chapter 19. Host multipathing.         273           19.1 Overview.         274           19.2 Multipathing software options         275           19.2.1 Third-party multipathing solution         276           19.2.2 Native multipathing solution         276           19.2.3 Asymmetric Logical Unit Access         276           19.2.4 Why ALUA?         276           Part 4. Performing upgrades         279           Chapter 20. Designing for nondisruptive upgrades         281           20.1.1 Types of system NDU         282           20.1.1 Types of system NDU         282           20.1.2 Supported Data ONTAP upgrades         283           20.1.3 System NDU software requirements         284           20.1.5 Prerequisites for a system NDU         286           20.1.6 Steps for major version upgrades NDU in NAS and SAN environments         287           20.1.7 System commands compatibility.         288           20.2.1 Types of shelf controller module firmware NDU supported         289           20.2.1 Types of shelf controller module firmware on live systems.         289           20.2.1 Upgrading the AT-FCX shelf firmware on live systems         289           20.2.3 Upgrading the AT-FCX shelf firmware on live systems         290           20.3.1 Overview of disk firmware non-disruptively                                  | 18.3.2 Boot from FCoE                                                                                                    | . 271                                                                                                    |
| 19.1 Overview       274         19.2 Multipathing software options       275         19.2.1 Third-party multipathing solution       275         19.2.2 Native multipathing solution       276         19.2.3 Asymmetric Logical Unit Access       276         19.2.4 Why ALUA?       276         19.2.5 Asymmetric Logical Unit Access       276         19.2.4 Why ALUA?       276         Part 4. Performing upgrades       279         Chapter 20. Designing for nondisruptive upgrades       281         20.1.1 Types of system NDU       282         20.1.2 Supported Data ONTAP upgrades       283         20.1.3 System NDU hardware requirements       284         20.1.4 System NDU software requirements       284         20.1.5 Prerequisites for a system NDU       286         20.1.6 Steps for major version upgrades NDU in NAS and SAN environments       287         20.1.7 System commands compatibility       288         20.2.1 Types of shelf controller module firmware NDU supported       289         20.2.2 Upgrading the AT-FCX shelf firmware on live system seboot       290         20.3.1 Overview of disk firmware NDU       290         20.3.1 Overview of disk firmware NDU       291         20.4.2 Upgrading the AT-FCX shelf firmware during system reboot       290 <td>Chapter 10 Heat multipathing</td> <td>070</td>                               | Chapter 10 Heat multipathing                                                                                                    | 070                                                                                                    |
| 19.2 Multipathing software options       275         19.2.1 Third-party multipathing solution       275         19.2.2 Native multipathing solution       276         19.2.3 Asymmetric Logical Unit Access       276         19.2.4 Why ALUA?       276         19.2.4 Why ALUA?       276         Part 4. Performing upgrades       281         20.1 System NDU       282         20.1.1 Types of system NDU       282         20.1.2 Supported Data ONTAP upgrades       283         20.1.3 System NDU hardware requirements       284         20.1.4 System NDU software requirements       284         20.1.5 Prerequisites for a system NDU       286         20.1.6 Steps for major version upgrades NDU in NAS and SAN environments       287         20.1.7 System commands compatibility       288         20.2.1 Types of shelf controller module firmware NDU supported       288         20.2.2 Upgrading the AT-FCX shelf firmware on live systems       289         20.2.3 Upgrading the AT-FCX shelf firmware on live system reboot       290         20.3.1 Overview of disk firmware NDU       291         20.3.2 Upgrading the AT-FCX shelf firmware on live systems       289         20.3.1 Overview of disk firmware non-disruptively       291         20.4.1 Upgrading ACP firmware non-disruptively <td></td> <td>. 273</td>                                      |                                                                                                    | . 273                                                                                                    |
| 19.2.1 Third-party multipathing solution       275         19.2.2 Native multipathing solution       276         19.2.3 Asymmetric Logical Unit Access.       276         19.2.4 Why ALUA?       276         Part 4. Performing upgrades       279         Chapter 20. Designing for nondisruptive upgrades.       281         20.1 System NDU       282         20.1.1 Types of system NDU       282         20.1.2 Supported Data ONTAP upgrades       283         20.1.3 System NDU hardware requirements       284         20.1.4 System NDU software requirements       284         20.1.5 Prerequisites for a system NDU       286         20.1.6 Steps for major version upgrades SNDU in NAS and SAN environments       287         20.1.7 System commands compatibility.       288         20.2.2 Upgrading the shelf firmware       289         20.2.3 Ligrading the AT-FCX shelf firmware on live systems.       289         20.2.4 Upgrading the AT-FCX shelf firmware on live systems.       289         20.3.1 Overview of disk firmware NDU       290         20.3.1 Overview of disk firmware non-disruptively       291         20.4 ACP firmware NDU       292         20.4.1 Upgrading ACP firmware non-disruptively       292         20.5 RLM firmware NDU       293                                                                                                  | 19.2 Multinathing software ontions                                                                                                    | 275                                                                                                    |
| 19.2.1       Native multipathing solution       276         19.2.3       Asymmetric Logical Unit Access.       276         19.2.4       Why ALUA?       276         Part 4. Performing upgrades       279         Chapter 20. Designing for nondisruptive upgrades.       281         20.1       System NDU       282         20.1.1       Types of system NDU       282         20.1.2       Supported Data ONTAP upgrades       283         20.1.3       System NDU hardware requirements       284         20.1.4       System NDU software requirements       284         20.1.5       Prerequisites for a system NDU       286         20.1.6       Steps for major version upgrades NDU in NAS and SAN environments       287         20.1.7       System commands compatibility.       288         20.2.1       Types of shelf controller module firmware NDUs supported.       289         20.2.1       Types of shelf controller module firmware NDUs supported.       289         20.2.1       Upgrading the AT-FCX shelf firmware on live systems.       289         20.2.2       Upgrading the AT-FCX shelf firmware during system reboot       290         20.3.1       Overview of disk firmware NDU       291         20.3.2       Upgrading the disk firmware no                                                                                                    | 10.2.1 Third-party multipathing solution                                                                                                    | . 275                                                                                                    |
| 19.2.1 Number Number       210         19.2.3 Asymmetric Logical Unit Access.       276         19.2.4 Why ALUA?       276         Part 4. Performing upgrades       279         Chapter 20. Designing for nondisruptive upgrades.       281         20.1 System NDU       282         20.1.1 Types of system NDU       282         20.1.2 Supported Data ONTAP upgrades.       283         20.1.3 System NDU hardware requirements.       284         20.1.4 System NDU software requirements.       284         20.1.5 Prerequisites for a system NDU       286         20.1.6 Steps for major version upgrades NDU in NAS and SAN environments       287         20.1.7 System commands compatibility.       288         20.2.1 Types of shelf controller module firmware NDUs supported.       289         20.2.2 Upgrading the AT-FCX shelf firmware on live systems.       289         20.2.3 Upgrading the AT-FCX shelf firmware during system reboot       290         20.3 Disk firmware NDU       290         20.3.1 Overview of disk firmware non-disruptively       291         20.4.1 Upgrading the disk firmware non-disruptively       292         20.4.1 Upgrading ACP firmware non-disruptively       292         20.4.1 Upgrading ACP firmware manually.       293         20.5 RLM firmware NDU <t< td=""><td>19.2.2 Native multinathing solution</td><td>276</td></t<> | 19.2.2 Native multinathing solution                                                                                                    | 276                                                                                                    |
| 19.2.4 Why ALUA?       276         Part 4. Performing upgrades       279         Chapter 20. Designing for nondisruptive upgrades       281         20.1 System NDU       282         20.1.1 Types of system NDU       282         20.1.2 Supported Data ONTAP upgrades       283         20.1.3 System NDU hardware requirements       284         20.1.4 System NDU software requirements       284         20.1.5 Prerequisites for a system NDU       286         20.1.6 Steps for major version upgrades NDU in NAS and SAN environments       287         20.1.7 System commands compatibility       288         20.2.1 Types of shelf controller module firmware NDUs supported       289         20.2.2 Upgrading the shelf firmware       289         20.2.3 Upgrading the AT-FCX shelf firmware during system reboot       290         20.3 Disk firmware NDU       290         20.3.1 Overview of disk firmware non-disruptively       291         20.4.1 Upgrading the disk firmware non-disruptively       292         20.4.1 Upgrading ACP firmware manually       293         20.5 RLM firmware NDU       293         20.5 RLM firmware NDU       293         20.5 RLM firmware NDU       293         20.5 RLM firmware NDU       293         20.5 RLM firmware NDU                                                                                                    | 19.2.3 Asymmetric Logical Unit Access                                                                                                    | 276                                                                                                    |
| Part 4. Performing upgrades       279         Chapter 20. Designing for nondisruptive upgrades.       281         20.1 System NDU       282         20.1.1 Types of system NDU       282         20.1.2 Supported Data ONTAP upgrades.       283         20.1.3 System NDU hardware requirements       284         20.1.4 System NDU software requirements       284         20.1.5 Prerequisites for a system NDU       286         20.1.6 Steps for major version upgrades NDU in NAS and SAN environments       287         20.1.7 System commands compatibility.       288         20.2.1 Types of shelf controller module firmware NDUs supported.       289         20.2.2 Upgrading the AT-FCX shelf firmware on live systems.       289         20.2.3 Upgrading the AT-FCX shelf firmware on live systems.       290         20.3 Disk firmware NDU       290         20.3.1 Overview of disk firmware non-disruptively.       291         20.4.1 Upgrading the disk firmware non-disruptively.       291         20.4.1 Upgrading ACP firmware non-disruptively.       292         20.4.1 Upgrading ACP firmware non-disruptively.       293         20.5 RLM firmware NDU       293         20.5 RLM firmware NDU       293         20.5 RLM firmware and software upgrades.       295         21.1 Hardware upgrades                                                           | 19.2.4 Why Al UA?                                                                                                    | 276                                                                                                    |
| Part 4. Performing upgrades279Chapter 20. Designing for nondisruptive upgrades.28120.1 System NDU28220.1.1 Types of system NDU28220.1.2 Supported Data ONTAP upgrades.28320.1.3 System NDU hardware requirements.28420.1.4 System NDU software requirements.28420.1.5 Prerequisites for a system NDU28620.1.6 Steps for major version upgrades NDU in NAS and SAN environments28720.1.7 System commands compatibility.28820.2.1 Types of shelf controller module firmware NDUs supported.28920.2.2 Upgrading the AT-FCX shelf firmware on live systems.28920.2.3 Upgrading the AT-FCX shelf firmware on live systems.29020.3.1 Overview of disk firmware NDU29120.3.2 Upgrading the disk firmware non-disruptively.29120.3.1 Overview of disk firmware non-disruptively.29120.4.1 Upgrading ACP firmware non-disruptively.29220.4.1 Upgrading ACP firmware manually.29320.5 RLM firmware NDU29320.5 RLM firmware NDU29320.5 RLM firmware NDU29320.5 RLM firmware NDU29320.5 RLM firmware NDU29320.5 RLM firmware NDU29521.1 Hardware upgrades.29521.1 Hardware upgrades.295                                                                                                    |                                                                                                    | / 0                                                                                                    |
| Chapter 20. Designing for nondisruptive upgrades.28120.1 System NDU28220.1.1 Types of system NDU28220.1.2 Supported Data ONTAP upgrades28320.1.3 System NDU hardware requirements28420.1.4 System NDU software requirements28420.1.5 Prerequisites for a system NDU28620.1.6 Steps for major version upgrades NDU in NAS and SAN environments28720.1.7 System commands compatibility.28820.2 Shelf firmware NDU28820.2.1 Types of shelf controller module firmware NDUs supported.28920.2.2 Upgrading the shelf firmware28920.2.3 Upgrading the AT-FCX shelf firmware on live systems.29020.3 Disk firmware NDU29020.3.1 Overview of disk firmware NDU29120.3.2 Upgrading the disk firmware NDU29120.4.1 Upgrading ACP firmware non-disruptively29220.4.1 Upgrading ACP firmware manually.29320.5 RLM firmware NDU29320.5 RLM firmware NDU29320.5 RLM firmware NDU29320.5 RLM firmware NDU29320.5 RLM firmware NDU29320.5 RLM firmware NDU29320.5 RLM firmware NDU29320.5 RLM firmware NDU29320.5 RLM firmware NDU29521.1 Hardware upgrades29521.1 Hardware upgrades295                                                                                                    | Part 4. Performing upgrades                                                                                                    | . 279                                                                                                    |
| 20.1 System NDU28220.1.1 Types of system NDU28220.1.2 Supported Data ONTAP upgrades28320.1.3 System NDU hardware requirements28420.1.4 System NDU software requirements28420.1.5 Prerequisites for a system NDU28620.1.6 Steps for major version upgrades NDU in NAS and SAN environments28720.1.7 System commands compatibility28820.2 Shelf firmware NDU28820.2.1 Types of shelf controller module firmware NDUs supported28920.2.2 Upgrading the shelf firmware28920.2.3 Upgrading the AT-FCX shelf firmware on live systems29020.3 Disk firmware NDU29020.3.1 Overview of disk firmware NDU29120.4 ACP firmware NDU29120.4 ACP firmware NDU29220.4.1 Upgrading ACP firmware non-disruptively29220.4.2 Upgrading ACP firmware manually29320.5 RLM firmware NDU29320.5 RLM firmware NDU29320.5 RLM firmware MDU29320.5 RLM firmware and software upgrades29521.1 Hardware upgrades295                                                                                                    | Chapter 20. Designing for nondisruptive upgrades.                                                                                                    | . 281                                                                                                    |
| 20.1.1 Types of system NDU28220.1.2 Supported Data ONTAP upgrades28320.1.3 System NDU hardware requirements28420.1.4 System NDU software requirements28420.1.5 Prerequisites for a system NDU28620.1.6 Steps for major version upgrades NDU in NAS and SAN environments28720.1.7 System commands compatibility28820.2 Shelf firmware NDU28820.2.1 Types of shelf controller module firmware NDUs supported28920.2.2 Upgrading the shelf firmware28920.2.3 Upgrading the AT-FCX shelf firmware on live systems28920.3.1 Overview of disk firmware NDU29020.3.1 Overview of disk firmware NDU29120.4 ACP firmware NDU29120.4 ACP firmware NDU29220.4.1 Upgrading ACP firmware manually29320.5 RLM firmware NDU293Chapter 21. Hardware and software upgrades29521.1 Hardware upgrades295                                                                                                    | 20.1 System NDU                                                                                                    | . 282                                                                                                    |
| 20.1.2Supported Data ONTAP upgrades28320.1.3System NDU hardware requirements28420.1.4System NDU software requirements28420.1.5Prerequisites for a system NDU28620.1.6Steps for major version upgrades NDU in NAS and SAN environments28720.1.7System commands compatibility28820.2Shelf firmware NDU28820.2.1Types of shelf controller module firmware NDUs supported28920.2.2Upgrading the shelf firmware28920.2.3Upgrading the AT-FCX shelf firmware on live systems28020.3Disk firmware NDU29020.3.1Overview of disk firmware NDU29120.4ACP firmware NDU29220.4.1Upgrading ACP firmware non-disruptively29220.4.2Upgrading ACP firmware manually29320.5RLM firmware NDU29320.5RLM firmware NDU29320.5RLM firmware and software upgrades29521.1Hardware upgrades295                                                                                                    | 20.1.1 Types of system NDU                                                                                                    | ာစာ                                                                                                    |
| 20.1.3System NDU hardware requirements28420.1.4System NDU software requirements28420.1.5Prerequisites for a system NDU28620.1.6Steps for major version upgrades NDU in NAS and SAN environments28720.1.7System commands compatibility28820.2Shelf firmware NDU28820.2.1Types of shelf controller module firmware NDUs supported28920.2.2Upgrading the shelf firmware28920.2.3Upgrading the AT-FCX shelf firmware on live systems28920.2.4Upgrading the AT-FCX shelf firmware during system reboot29020.3Disk firmware NDU29120.3.1Overview of disk firmware NDU29120.4ACP firmware NDU29220.4.1Upgrading ACP firmware non-disruptively29220.4.2Upgrading ACP firmware manually29320.5RLM firmware NDU29320.5RLM firmware and software upgrades29521.1Hardware upgrades295                                                                                                    |                                                                                                    | . 202                                                                                                    |
| 20.1.4 System NDU software requirements.28420.1.5 Prerequisites for a system NDU28620.1.6 Steps for major version upgrades NDU in NAS and SAN environments28720.1.7 System commands compatibility.28820.2 Shelf firmware NDU28820.2 Shelf firmware NDU28820.2.1 Types of shelf controller module firmware NDUs supported.28920.2.2 Upgrading the shelf firmware28920.2.3 Upgrading the AT-FCX shelf firmware on live systems.28920.2.4 Upgrading the AT-FCX shelf firmware during system reboot29020.3 Disk firmware NDU29020.3.1 Overview of disk firmware NDU29120.3.2 Upgrading the disk firmware non-disruptively29120.4 ACP firmware NDU29220.4.1 Upgrading ACP firmware non-disruptively29220.4.2 Upgrading ACP firmware manually29320.5 RLM firmware NDU29320.5 RLM firmware NDU29320.5 RLM firmware and software upgrades29521.1 Hardware upgrades295                                                                                                    | 20.1.2 Supported Data ONTAP upgrades                                                                                                    | . 283                                                                                                    |
| 20.1.5 Prerequisites for a system NDU28620.1.6 Steps for major version upgrades NDU in NAS and SAN environments28720.1.7 System commands compatibility.28820.2 Shelf firmware NDU28820.2.1 Types of shelf controller module firmware NDUs supported.28920.2.2 Upgrading the shelf firmware28920.2.3 Upgrading the AT-FCX shelf firmware on live systems.28920.2.4 Upgrading the AT-FCX shelf firmware during system reboot29020.3 Disk firmware NDU29020.3.1 Overview of disk firmware NDU29120.3.2 Upgrading the disk firmware non-disruptively29120.4 ACP firmware NDU29220.4.1 Upgrading ACP firmware non-disruptively29220.4.2 Upgrading ACP firmware manually29320.5 RLM firmware NDU29320.5 RLM firmware NDU29320.5 RLM firmware NDU29320.5 RLM firmware and software upgrades29521.1 Hardware upgrades29521.1 Hardware upgrades295                                                                                                    | 20.1.2 Supported Data ONTAP upgrades                                                                                                    | . 282<br>. 283<br>. 284                                                                                                    |
| 20.1.6 Steps for major version upgrades NDU in NAS and SAN environments28720.1.7 System commands compatibility.28820.2 Shelf firmware NDU28820.2.1 Types of shelf controller module firmware NDUs supported.28920.2.2 Upgrading the shelf firmware28920.2.3 Upgrading the AT-FCX shelf firmware on live systems.28920.2.4 Upgrading the AT-FCX shelf firmware on live systems.29020.3 Disk firmware NDU29020.3.1 Overview of disk firmware NDU29120.3.2 Upgrading the disk firmware non-disruptively29120.4 ACP firmware NDU29220.4.1 Upgrading ACP firmware non-disruptively29220.4.2 Upgrading ACP firmware manually29320.5 RLM firmware NDU29320.5 RLM firmware NDU29320.5 RLM firmware and software upgrades29521.1 Hardware upgrades295                                                                                                    | 20.1.2 Supported Data ONTAP upgrades         20.1.3 System NDU hardware requirements         20.1.4 System NDU software requirements                                                                                                    | . 282<br>. 283<br>. 284<br>. 284                                                                                                    |
| 20.1.7 System commands compatibility.28820.2 Shelf firmware NDU28820.2.1 Types of shelf controller module firmware NDUs supported.28920.2.2 Upgrading the shelf firmware28920.2.3 Upgrading the AT-FCX shelf firmware on live systems.28920.2.4 Upgrading the AT-FCX shelf firmware during system reboot29020.3 Disk firmware NDU29020.3.1 Overview of disk firmware NDU29120.3.2 Upgrading the disk firmware non-disruptively29120.4 ACP firmware NDU29220.4.1 Upgrading ACP firmware non-disruptively29220.4.2 Upgrading ACP firmware manually29320.5 RLM firmware NDU29320.5 RLM firmware and software upgrades29521.1 Hardware upgrades295                                                                                                    | 20.1.2 Supported Data ONTAP upgrades         20.1.3 System NDU hardware requirements         20.1.4 System NDU software requirements         20.1.5 Prerequisites for a system NDU                                                                                                    | 282<br>283<br>284<br>284<br>284                                                                                                    |
| 20.2 Shelf firmware NDU28820.2.1 Types of shelf controller module firmware NDUs supported.28920.2.2 Upgrading the shelf firmware28920.2.3 Upgrading the AT-FCX shelf firmware on live systems.28920.2.4 Upgrading the AT-FCX shelf firmware during system reboot29020.3 Disk firmware NDU29020.3.1 Overview of disk firmware NDU29120.3.2 Upgrading the disk firmware non-disruptively29120.4 ACP firmware NDU29220.4.1 Upgrading ACP firmware non-disruptively29220.4.2 Upgrading ACP firmware manually29320.5 RLM firmware NDU29320.5 RLM firmware and software upgrades29521.1 Hardware upgrades295                                                                                                    | 20.1.2 Supported Data ONTAP upgrades20.1.3 System NDU hardware requirements20.1.4 System NDU software requirements20.1.5 Prerequisites for a system NDU20.1.6 Steps for major version upgrades NDU in NAS and SAN environments                                                                                                    | . 282<br>. 283<br>. 284<br>. 284<br>. 286<br>. 287                                                                                                    |
| 20.2.1 Types of shelf controller module firmware NDUs supported.28920.2.2 Upgrading the shelf firmware28920.2.3 Upgrading the AT-FCX shelf firmware on live systems.28920.2.4 Upgrading the AT-FCX shelf firmware during system reboot29020.3 Disk firmware NDU29020.3.1 Overview of disk firmware NDU29120.3.2 Upgrading the disk firmware non-disruptively29120.4 ACP firmware NDU29220.4.1 Upgrading ACP firmware non-disruptively29220.4.2 Upgrading ACP firmware manually29320.5 RLM firmware NDU29320.1 Hardware and software upgrades29521.1 Hardware upgrades295                                                                                                    | 20.1.2 Supported Data ONTAP upgrades20.1.3 System NDU hardware requirements20.1.4 System NDU software requirements20.1.5 Prerequisites for a system NDU20.1.6 Steps for major version upgrades NDU in NAS and SAN environments20.1.7 System commands compatibility                                                                                                    | 282<br>283<br>284<br>284<br>284<br>286<br>286<br>287<br>288                                                                                                    |
| 20.2.2 Upgrading the shelf firmware28920.2.3 Upgrading the AT-FCX shelf firmware on live systems.28920.2.4 Upgrading the AT-FCX shelf firmware during system reboot29020.3 Disk firmware NDU29020.3.1 Overview of disk firmware NDU29120.3.2 Upgrading the disk firmware non-disruptively29120.4 ACP firmware NDU29220.4.1 Upgrading ACP firmware non-disruptively29220.4.2 Upgrading ACP firmware manually29320.5 RLM firmware NDU29321.1 Hardware and software upgrades29521.1 Hardware upgrades295                                                                                                    | 20.1.2 Supported Data ONTAP upgrades         20.1.3 System NDU hardware requirements         20.1.4 System NDU software requirements         20.1.5 Prerequisites for a system NDU         20.1.6 Steps for major version upgrades NDU in NAS and SAN environments         20.1.7 System commands compatibility         20.2 Shelf firmware NDU                                                                                                    | . 282<br>. 283<br>. 284<br>. 284<br>. 286<br>. 286<br>. 287<br>. 288<br>. 288                                                                                                    |
| 20.2.3 Upgrading the AT-FCX shelf firmware on live systems.28920.2.4 Upgrading the AT-FCX shelf firmware during system reboot29020.3 Disk firmware NDU29020.3.1 Overview of disk firmware NDU29120.3.2 Upgrading the disk firmware non-disruptively29120.4 ACP firmware NDU29220.4.1 Upgrading ACP firmware non-disruptively29220.4.2 Upgrading ACP firmware manually29320.5 RLM firmware NDU29320.1 Hardware and software upgrades29521.1 Hardware upgrades295                                                                                                    | <ul> <li>20.1.2 Supported Data ONTAP upgrades</li></ul>                                                                                                    | . 282<br>. 283<br>. 284<br>. 284<br>. 286<br>. 286<br>. 287<br>. 288<br>. 288<br>. 288                                                                                                    |
| 20.2.4 Upgrading the AT-FCX shelf firmware during system reboot29020.3 Disk firmware NDU29020.3.1 Overview of disk firmware NDU29120.3.2 Upgrading the disk firmware non-disruptively29120.4 ACP firmware NDU29220.4.1 Upgrading ACP firmware non-disruptively29220.4.2 Upgrading ACP firmware manually29320.5 RLM firmware NDU29320.5 RLM firmware and software upgrades29521.1 Hardware upgrades295                                                                                                    | <ul> <li>20.1.2 Supported Data ONTAP upgrades</li></ul>                                                                                                    | <ul> <li>282</li> <li>283</li> <li>284</li> <li>284</li> <li>286</li> <li>287</li> <li>288</li> <li>288</li> <li>288</li> <li>289</li> <li>289</li> </ul>                                                                                            |
| 20.3 Disk firmware NDU29020.3.1 Overview of disk firmware NDU29120.3.2 Upgrading the disk firmware non-disruptively29120.4 ACP firmware NDU29220.4.1 Upgrading ACP firmware non-disruptively29220.4.2 Upgrading ACP firmware manually29320.5 RLM firmware NDU29320.5 RLM firmware and software upgrades29521.1 Hardware upgrades295                                                                                                    | <ul> <li>20.1.2 Supported Data ONTAP upgrades</li></ul>                                                                                                    | <ul> <li>282</li> <li>283</li> <li>284</li> <li>286</li> <li>287</li> <li>288</li> <li>288</li> <li>289</li> <li>289</li> <li>289</li> <li>289</li> </ul>                                                                                            |
| 20.3.1 Overview of disk firmware NDU29120.3.2 Upgrading the disk firmware non-disruptively29120.4 ACP firmware NDU29220.4.1 Upgrading ACP firmware non-disruptively29220.4.2 Upgrading ACP firmware manually29320.5 RLM firmware NDU29320.5 RLM firmware and software upgrades29521.1 Hardware upgrades29521.1 Hardware upgrades296                                                                                                    | <ul> <li>20.1.2 Supported Data ONTAP upgrades</li></ul>                                                                                                    | <ul> <li>282</li> <li>283</li> <li>284</li> <li>284</li> <li>286</li> <li>287</li> <li>288</li> <li>288</li> <li>289</li> <li>289</li> <li>289</li> <li>289</li> <li>290</li> </ul>                                                                  |
| 20.3.2 Upgrading the disk firmware non-disruptively       291         20.4 ACP firmware NDU       292         20.4.1 Upgrading ACP firmware non-disruptively       292         20.4.2 Upgrading ACP firmware manually       293         20.5 RLM firmware NDU       293 <b>Chapter 21. Hardware and software upgrades</b> 295         21.1 Hardware upgrades       295                                                                                                    | <ul> <li>20.1.2 Supported Data ONTAP upgrades</li></ul>                                                                                                    | <ul> <li>282</li> <li>283</li> <li>284</li> <li>284</li> <li>286</li> <li>287</li> <li>288</li> <li>288</li> <li>288</li> <li>289</li> <li>289</li> <li>289</li> <li>290</li> <li>290</li> <li>290</li> </ul>                                        |
| 20.4 ACP firmware NDU       292         20.4.1 Upgrading ACP firmware non-disruptively       292         20.4.2 Upgrading ACP firmware manually       293         20.5 RLM firmware NDU       293         Chapter 21. Hardware and software upgrades         21.1 Hardware upgrades       295         21.1 Hardware upgrades       296                                                                                                    | <ul> <li>20.1.2 Supported Data ONTAP upgrades</li></ul>                                                                                                    | <ul> <li>282</li> <li>283</li> <li>284</li> <li>284</li> <li>286</li> <li>287</li> <li>288</li> <li>288</li> <li>289</li> <li>289</li> <li>289</li> <li>289</li> <li>290</li> <li>290</li> <li>291</li> </ul>                                        |
| 20.4.1 Upgrading ACP firmware non-disruptively       292         20.4.2 Upgrading ACP firmware manually       293         20.5 RLM firmware NDU       293         Chapter 21. Hardware and software upgrades         293       293         293         293         293         293         293         293         293         293         293         293         293         294         295         295         296                                                                                                    | <ul> <li>20.1.2 Supported Data ONTAP upgrades</li></ul>                                                                                                    | <ul> <li>282</li> <li>283</li> <li>284</li> <li>286</li> <li>287</li> <li>288</li> <li>288</li> <li>289</li> <li>289</li> <li>289</li> <li>290</li> <li>290</li> <li>291</li> <li>291</li> </ul>                                                     |
| 20.4.2 Upgrading ACP firmware manually                                                                                                    | <ul> <li>20.1.2 Supported Data ONTAP upgrades</li></ul>                                                                                                    | <ul> <li>282</li> <li>283</li> <li>284</li> <li>286</li> <li>287</li> <li>288</li> <li>288</li> <li>289</li> <li>289</li> <li>289</li> <li>290</li> <li>290</li> <li>291</li> <li>291</li> <li>292</li> </ul>                                        |
| 20.5 KLM firmware NDU                                                                                                    | <ul> <li>20.1.2 Supported Data ONTAP upgrades</li></ul>                                                                                                    | <ul> <li>282</li> <li>283</li> <li>284</li> <li>284</li> <li>286</li> <li>287</li> <li>288</li> <li>289</li> <li>289</li> <li>289</li> <li>289</li> <li>289</li> <li>290</li> <li>290</li> <li>291</li> <li>292</li> <li>292</li> </ul>              |
| Chapter 21. Hardware and software upgrades                                                                                                    | <ul> <li>20.1.2 Supported Data ONTAP upgrades</li></ul>                                                                                                    | <ul> <li>202</li> <li>283</li> <li>284</li> <li>286</li> <li>287</li> <li>288</li> <li>289</li> <li>289</li> <li>289</li> <li>290</li> <li>290</li> <li>291</li> <li>292</li> <li>292</li> <li>292</li> <li>293</li> </ul>                           |
| 21.1 Hardware upgrades                                                                                                    | <ul> <li>20.1.2 Supported Data ONTAP upgrades</li></ul>                                                                                                    | <ul> <li>282</li> <li>283</li> <li>284</li> <li>286</li> <li>287</li> <li>288</li> <li>289</li> <li>289</li> <li>289</li> <li>289</li> <li>290</li> <li>291</li> <li>291</li> <li>292</li> <li>292</li> <li>293</li> <li>293</li> <li>293</li> </ul> |
|                                                                                                    | <ul> <li>20.1.2 Supported Data ONTAP upgrades .</li> <li>20.1.3 System NDU hardware requirements .</li> <li>20.1.4 System NDU software requirements .</li> <li>20.1.5 Prerequisites for a system NDU .</li> <li>20.1.6 Steps for major version upgrades NDU in NAS and SAN environments .</li> <li>20.1.7 System commands compatibility.</li> <li>20.2 Shelf firmware NDU .</li> <li>20.2.1 Types of shelf controller module firmware NDUs supported .</li> <li>20.2.2 Upgrading the shelf firmware .</li> <li>20.2.3 Upgrading the AT-FCX shelf firmware on live systems.</li> <li>20.2.4 Upgrading the AT-FCX shelf firmware during system reboot .</li> <li>20.3 Disk firmware NDU .</li> <li>20.3.1 Overview of disk firmware NDU .</li> <li>20.3.2 Upgrading the disk firmware non-disruptively .</li> <li>20.4 ACP firmware NDU .</li> <li>20.4.1 Upgrading ACP firmware manually .</li> <li>20.4.2 Upgrading ACP firmware manually .</li> <li>20.5 RLM firmware NDU .</li> </ul> | <ul> <li>282</li> <li>283</li> <li>284</li> <li>284</li> <li>286</li> <li>287</li> <li>288</li> <li>289</li> <li>289</li> <li>289</li> <li>290</li> <li>290</li> <li>291</li> <li>292</li> <li>292</li> <li>292</li> <li>293</li> <li>295</li> </ul> |
| 21.1.1. Connecting a new disk shelf 296                                                                                                    | <ul> <li>20.1.2 Supported Data ONTAP upgrades</li></ul>                                                                                                    | <ul> <li>202</li> <li>283</li> <li>284</li> <li>286</li> <li>287</li> <li>288</li> <li>289</li> <li>289</li> <li>289</li> <li>290</li> <li>290</li> <li>291</li> <li>292</li> <li>292</li> <li>293</li> <li>295</li> <li>296</li> </ul>              |

|               | 21.1.2 Adding a PCI adapter                                | 296        |
|---------------|------------------------------------------------------------|------------|
|               | 21.1.3 Upgrading a storage controller head                 | 297        |
|               | 21.2 Software upgrades                                     | 297        |
|               | 21.2.1 Upgrading to Data ONTAP 7.3                         | 298        |
|               | 21.2.2 Upgrading to Data ONTAP 8.1                         | 299        |
| Part 5. Apper | ndixes                                                     | 307        |
|               | Appendix A Getting started                                 | 309        |
|               | Preinstallation planning                                   | 310        |
|               | Collecting documents                                       | 310        |
|               | Initial worksheet for setting up the nodes                 | 310        |
|               | Start with the hardware                                    | 314        |
|               | Power on N series                                          | 315        |
|               | Updating Data ONTAP                                        | 319        |
|               | Obtaining the Data ONTAP software from the IBM NAS website | 320        |
|               | Installing Data ONTAP system files                         | 321        |
|               | Downloading Data ONTAP to the storage system               | 326        |
|               | Setting up the network using console                       | 328        |
|               | Changing the IP address                                    | 329        |
|               | Setting up the DNS                                         | 330        |
|               | Annouslin D. On custing anning mont                        | 000        |
|               |                                                            | 333        |
|               |                                                            | 334<br>224 |
|               | N3400                                                      | 224        |
|               | N3220                                                      | 225        |
|               | NS240                                                      | 336        |
|               | N6210                                                      | 336        |
|               | N6210                                                      | 337        |
|               | N6270                                                      | 338        |
|               | N7000 high-end systems                                     | 338        |
|               | N7950T                                                     | 338        |
|               | N series expansion shelves                                 | 339        |
|               | EXN1000                                                    | 339        |
|               | EXN3000                                                    | 339        |
|               | EXN3500                                                    | 340        |
|               | EXN4000                                                    | 341        |
|               | Deleted nublications                                       | 040        |
|               |                                                            | 343        |
|               | BIVI HEODOOKS                                              | 343        |
|               |                                                            | 344        |
|               |                                                            | 344        |
|               |                                                            | 344        |

### Notices

This information was developed for products and services offered in the U.S.A.

IBM may not offer the products, services, or features discussed in this document in other countries. Consult your local IBM representative for information on the products and services currently available in your area. Any reference to an IBM product, program, or service is not intended to state or imply that only that IBM product, program, or service may be used. Any functionally equivalent product, program, or service that does not infringe any IBM intellectual property right may be used instead. However, it is the user's responsibility to evaluate and verify the operation of any non-IBM product, program, or service.

IBM may have patents or pending patent applications covering subject matter described in this document. The furnishing of this document does not grant you any license to these patents. You can send license inquiries, in writing, to:

IBM Director of Licensing, IBM Corporation, North Castle Drive, Armonk, NY 10504-1785 U.S.A.

The following paragraph does not apply to the United Kingdom or any other country where such provisions are inconsistent with local law: INTERNATIONAL BUSINESS MACHINES CORPORATION PROVIDES THIS PUBLICATION "AS IS" WITHOUT WARRANTY OF ANY KIND, EITHER EXPRESS OR IMPLIED, INCLUDING, BUT NOT LIMITED TO, THE IMPLIED WARRANTIES OF NON-INFRINGEMENT, MERCHANTABILITY OR FITNESS FOR A PARTICULAR PURPOSE. Some states do not allow disclaimer of express or implied warranties in certain transactions, therefore, this statement may not apply to you.

This information could include technical inaccuracies or typographical errors. Changes are periodically made to the information herein; these changes will be incorporated in new editions of the publication. IBM may make improvements and/or changes in the product(s) and/or the program(s) described in this publication at any time without notice.

Any references in this information to non-IBM websites are provided for convenience only and do not in any manner serve as an endorsement of those websites. The materials at those websites are not part of the materials for this IBM product and use of those websites is at your own risk.

IBM may use or distribute any of the information you supply in any way it believes appropriate without incurring any obligation to you.

Any performance data contained herein was determined in a controlled environment. Therefore, the results obtained in other operating environments may vary significantly. Some measurements may have been made on development-level systems and there is no guarantee that these measurements will be the same on generally available systems. Furthermore, some measurements may have been estimated through extrapolation. Actual results may vary. Users of this document should verify the applicable data for their specific environment.

Information concerning non-IBM products was obtained from the suppliers of those products, their published announcements or other publicly available sources. IBM has not tested those products and cannot confirm the accuracy of performance, compatibility or any other claims related to non-IBM products. Questions on the capabilities of non-IBM products should be addressed to the suppliers of those products.

This information contains examples of data and reports used in daily business operations. To illustrate them as completely as possible, the examples include the names of individuals, companies, brands, and products. All of these names are fictitious and any similarity to the names and addresses used by an actual business enterprise is entirely coincidental.

#### COPYRIGHT LICENSE:

This information contains sample application programs in source language, which illustrate programming techniques on various operating platforms. You may copy, modify, and distribute these sample programs in any form without payment to IBM, for the purposes of developing, using, marketing or distributing application programs conforming to the application programming interface for the operating platform for which the sample programs are written. These examples have not been thoroughly tested under all conditions. IBM, therefore, cannot guarantee or imply reliability, serviceability, or function of these programs.

### **Trademarks**

IBM, the IBM logo, and ibm.com are trademarks or registered trademarks of International Business Machines Corporation in the United States, other countries, or both. These and other IBM trademarked terms are marked on their first occurrence in this information with the appropriate symbol (® or <sup>™</sup>), indicating US registered or common law trademarks owned by IBM at the time this information was published. Such trademarks may also be registered or common law trademarks in other countries. A current list of IBM trademarks is available on the Web at http://www.ibm.com/legal/copytrade.shtml

The following terms are trademarks of the International Business Machines Corporation in the United States, other countries, or both:

| AIX®    | Enterprise Storage Server® | System Storage® |
|---------|----------------------------|-----------------|
| DB2®    | IBM®                       | System x®       |
| DS4000® | Redbooks®                  | Tivoli®         |
| DS6000™ | Redpapers™                 | XIV®            |
| DS8000® | Redbooks (logo) 🧬 🛽        | z/OS®           |

The following terms are trademarks of other companies:

Intel, Intel Xeon, Intel Iogo, Intel Inside Iogo, and Intel Centrino Iogo are trademarks or registered trademarks of Intel Corporation or its subsidiaries in the United States and other countries.

Linux is a trademark of Linus Torvalds in the United States, other countries, or both.

Microsoft, Windows, Windows NT, and the Windows logo are trademarks of Microsoft Corporation in the United States, other countries, or both.

UNIX is a registered trademark of The Open Group in the United States and other countries.

Other company, product, or service names may be trademarks or service marks of others.

### Preface

This IBM® Redbooks® publication provides a detailed look at the features, benefits, and capabilities of the IBM System Storage® N series hardware offerings.

The IBM System Storage N series systems can help you tackle the challenge of effective data management by using virtualization technology and a unified storage architecture. The N series delivers low- to high-end enterprise storage and data management capabilities with midrange affordability. Built-in serviceability and manageability features help support your efforts to increase reliability, simplify and unify storage infrastructure and maintenance, and deliver exceptional economy.

The IBM System Storage N series systems provide a range of reliable, scalable storage solutions to meet various storage requirements. These capabilities are achieved by using network access protocols, such as Network File System (NFS), Common Internet File System (CIFS), HTTP, and iSCSI, and storage area network technologies, such as Fibre Channel. By using built-in Redundant Array of Independent Disks (RAID) technologies, all data is protected with options to enhance protection through mirroring, replication, Snapshots, and backup. These storage systems also have simple management interfaces that make installation, administration, and troubleshooting straightforward.

In addition, this book addresses high-availability solutions, including clustering and MetroCluster that support highest business continuity requirements. MetroCluster is a unique solution that combines array-based clustering with synchronous mirroring to deliver continuous availability.

This Redbooks publication is a companion book to *IBM System Storage N series Software Guide*, SG24-7129, which is available at this website:

http://www.redbooks.ibm.com/abstracts/sg247129.html?Open

### Authors

This book was produced by a team of specialists from around the world working at the International Technical Support Organization, San Jose Center.

**Roland Tretau** is an Information Systems professional with over 15 years of experience in the IT industry. He holds Engineering and Business Masters degrees, and is the author of many storage-related IBM Redbooks publications. Roland has a solid background in project management, consulting, operating systems, storage solutions, enterprise search technologies, and data management.

**Jeff Lin** is a Client Technical Specialist for the IBM Sales & Distribution Group in San Jose, California, USA. He holds degrees in engineering and biochemistry, and has six years of experience in IT consulting and administration. Jeff is an expert in storage solution design, implementation, and virtualization. He has a wide range of practical experience, including Solaris on SPARC, IBM AIX®, IBM System x®, and VMWare ESX. **Dirk Peitzmann** is a Leading Technical Sales Professional with IBM Systems Sales in Munich, Germany. Dirk is an experienced professional and provides technical pre-sales and post-sales solutions for IBM server and storage systems. His areas of expertise include designing virtualization infrastructures and disk solutions and carrying out performance analysis and the sizing of SAN and NAS solutions. He holds an engineering diploma in Computer Sciences from the University of Applied Science in Isny, Germany, and is an Open Group Master Certified IT Specialist.

**Steven Pemberton** is a Senior Storage Architect with IBM GTS in Melbourne, Australia. He has broad experience as an IT solution architect, pre-sales specialist, consultant, instructor, and enterprise IT customer. He is a member of the IBM Technical Experts Council for Australia and New Zealand (TEC A/NZ), has multiple industry certifications, and is co-author of seven previous IBM Redbooks.

**Tom Provost** is a Field Technical Sales Specialist for the IBM Systems and Technology Group in Belgium. Tom has many years of experience as an IT professional providing design, implementation, migration, and troubleshooting support for IBM System x, IBM System Storage, storage software, and virtualization. Tom also is the co-author of several other Redbooks and IBM Redpapers<sup>™</sup>. He joined IBM in 2010.

**Marco Schwarz** is an IT specialist and team leader for Techline as part of the Techline Global Center of Excellence who lives in Germany. He has many years of experience in designing IBM System Storage solutions. His expertise spans all recent technologies in the IBM storage.

Thanks Bertrand Dufrasne of the International Technical Support Organization, San Jose Center for his contributions to this project.

Thanks to the following authors of the previous editions of this book:

Alex Osuna Sandro De Santis Carsten Larsen Tarik Maluf Patrick P. Schill

### Now you can become a published author, too!

Here's an opportunity to spotlight your skills, grow your career, and become a published author—all at the same time! Join an ITSO residency project and help write a book in your area of expertise, while honing your experience using leading-edge technologies. Your efforts will help to increase product acceptance and customer satisfaction, as you expand your network of technical contacts and relationships. Residencies run from two to six weeks in length, and you can participate either in person or as a remote resident working from your home base.

Find out more about the residency program, browse the residency index, and apply online at this website:

http://www.ibm.com/redbooks/residencies.html

### **Comments welcome**

Your comments are important to us!

We want our books to be as helpful as possible. Send us your comments about this book or other IBM Redbooks publications in one of the following ways:

► Use the online **Contact us** review Redbooks form found at this website:

http://www.ibm.com/redbooks

Send your comments in an email to:

redbooks@us.ibm.com

Mail your comments to:

IBM Corporation, International Technical Support Organization Dept. HYTD Mail Station P099 2455 South Road Poughkeepsie, NY 12601-5400

### Stay connected to IBM Redbooks

- Find us on Facebook: http://www.facebook.com/IBMRedbooks
- Follow us on Twitter: http://twitter.com/ibmredbooks
- Look for us on LinkedIn:

http://www.linkedin.com/groups?home=&gid=2130806

Explore new Redbooks publications, residencies, and workshops with the IBM Redbooks weekly newsletter:

https://www.redbooks.ibm.com/Redbooks.nsf/subscribe?OpenForm

Stay current on recent Redbooks publications with RSS Feeds:

http://www.redbooks.ibm.com/rss.html

## **Summary of changes**

This section describes the technical changes that were made in this edition of the book and in previous editions. This edition might also include minor corrections and editorial changes that are not identified.

Summary of Changes for SG24-7840-03 for IBM System Storage N series Hardware Guide as created or updated on May 28, 2014.

### May 2014, Fourth Edition

### **New information**

The following new information is included:

- ► The N series hardware portfolio was updated to reflect the October 2013 status quo.
- ► Information and changed in Data ONTAP 8.1.x have been included.
- High availability and MetroCluster information was updated to include SAS shelf technology.

### **Changed information**

The following changed information is included:

- ► Hardware information for products that are no longer available was removed.
- Information that is valid for Data ONTAP 7.x only was removed or modified to highlight differences and improvements in the current Data ONTAP 8.1.x release.

# Introduction to N series hardware

This part introduces the N series hardware, including the storage controller models, disk expansion shelves, and cabling recommendations.

It also describes some of the hardware functions, including active/active controller clusters, MetroCluster, NVRAM and cache memory, and RAID-DP protection.

Finally, this part provides a high-level guide to designing an N series solution.

This part includes the following chapters:

- Chapter 1, "Introduction to IBM System Storage N series" on page 3
- Chapter 2, "Entry-level systems" on page 13
- ► Chapter 3, "Mid-range systems" on page 23
- Chapter 4, "High-end systems" on page 33
- Chapter 5, "Expansion units" on page 45
- ► Chapter 6, "Cabling expansions" on page 59
- Chapter 7, "Highly Available controller pairs" on page 71
- Chapter 8, "MetroCluster" on page 103
- Chapter 9, "MetroCluster expansion cabling" on page 125
- Chapter 10, "Data protection with RAID Double Parity" on page 147
- ► Chapter 11, "Core technologies" on page 165
- ► Chapter 12, "Flash Cache" on page 175
- Chapter 13, "Disk sanitization" on page 181
- Chapter 14, "Designing an N series solution" on page 187

# 1

# Introduction to IBM System Storage N series

The IBM System Storage N series offers more choices to organizations that face the challenges of enterprise data management. The IBM System Storage N series is designed to deliver high-end value with midrange affordability. Built-in enterprise serviceability and manageability features support customer efforts to increase reliability, simplify, and unify storage infrastructure and maintenance, and deliver exceptional economy.

This chapter includes the following sections:

- Overview
- IBM System Storage N series hardware
- Software licensing structure
- Data ONTAP 8 supported systems

### 1.1 Overview

This section introduces the IBM System Storage N series and describes its hardware features. The IBM System Storage N series provides a range of reliable, scalable storage solutions for various storage requirements. These capabilities are achieved by using network access protocols, such as Network File System (NFS), Common Internet File System (CIFS), HTTP, FTP, and iSCSI. They are also achieved by using storage area network technologies, such as Fibre Channel and Fibre Channel over Ethernet (FCoE). The N series features built-in Redundant Array of Independent Disks (RAID) technology. Further advanced data protection options include snapshots, backup, mirroring, and replication technologies that can be customized to meet client's business requirements. These storage systems also have simple management interfaces that make installation, administration, and troubleshooting straightforward.

The N series unified storage solution supports file and block protocols, as shown in Figure 1-1. Converged networking also is supported for all protocols.

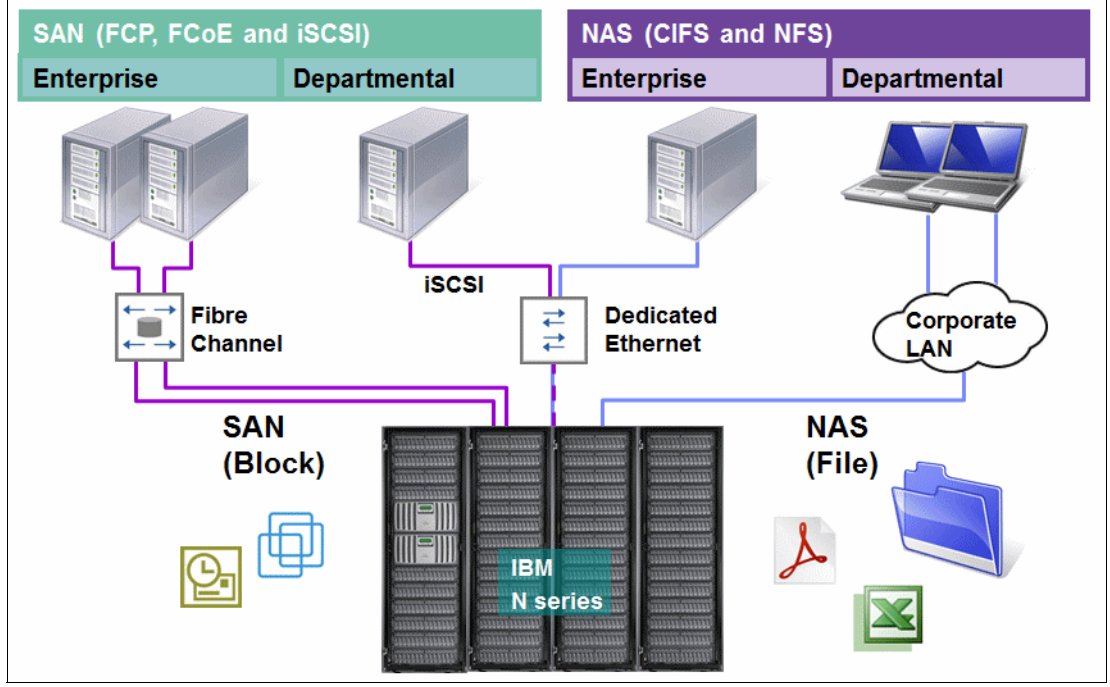

Figure 1-1 Unified storage

This type of flexible storage solution offers the following benefits:

- Heterogeneous unified storage solution: Unified access for multiprotocol storage environments.
- Versatile: A single integrated architecture that is designed to support concurrent block I/O and file servicing over Ethernet and Fibre Channel SAN infrastructures.
- Comprehensive software suite that is designed to provide robust system management, copy services, and virtualization technologies.
- Ease of changing storage requirements that allow fast, dynamic changes. If more storage is required, you can expand it quickly and non-disruptively. If existing storage is deployed incorrectly, you can reallocate available storage from one application to another quickly and easily.

- Maintains availability and productivity during upgrades. If outages are necessary, downtime is kept to a minimum.
- ► Easily and quickly implement nondisruptive upgrades.
- Create effortless backup and recovery solutions that operate in a common manner across all data access methods.
- Tune the storage environment to a specific application while maintaining its availability and flexibility.
- Change the deployment of storage resources easily, quickly, and non-disruptively. Online storage resource redeployment is possible.
- Achieve robust data protection with support for online backup and recovery.
- ► Include added value features, such as deduplication to optimize space management.

All N series storage systems use a single operating system (Data ONTAP) across the entire platform. They offer advanced function software features that provide one of the industry's most flexible storage platforms. This functionality includes comprehensive system management, storage management, onboard copy services, virtualization technologies, disaster recovery, and backup solutions.

### 1.2 IBM System Storage N series hardware

The following sections address the N series models that are available at the time of this writing. Figure 1-2 shows all of the N series models that were released by IBM to date that belong to the N3000, N6000, and N7000 series line.

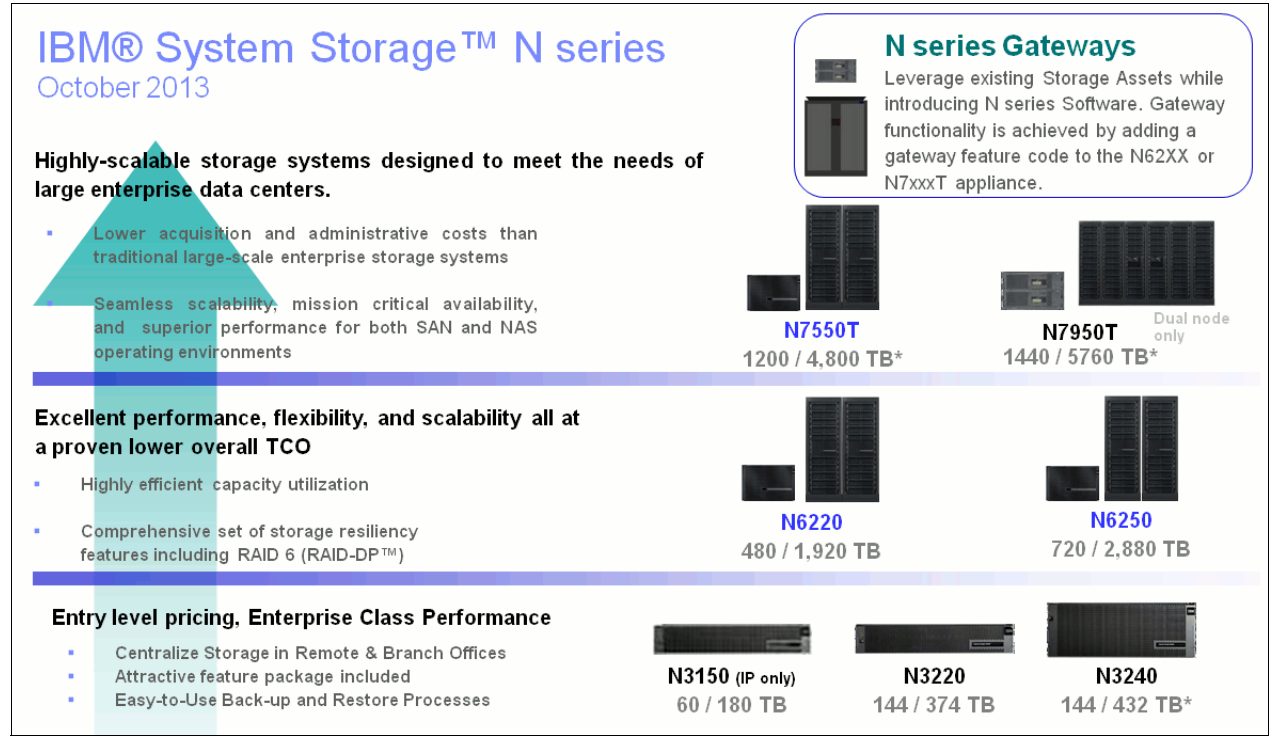

Figure 1-2 N series hardware portfolio

The hardware includes the following features and benefits:

- Data compression:
  - Transparent in-line data compression can store more data in less space, which reduces the amount of storage that you must purchase and maintain.
  - Reduces the time and bandwidth that is required to replicate data during volume SnapMirror transfers.
- Deduplication:
  - Runs block-level data deduplication on NearStore data volumes.
  - Scans and deduplicates volume data automatically, which results in fast, efficient space savings with minimal effect on operations.
- ► Data ONTAP:
  - Provides full-featured and multiprotocol data management for block and file serving environments through N series storage operating system.
  - Simplifies data management through single architecture and user interface, and reduces costs for SAN and NAS deployment.
- Disk sanitization:
  - Obliterates data by overwriting disks with specified byte patterns or random data.
  - Prevents recovery of current data by any known recovery methods.
- FlexCache:
  - Creates a flexible caching layer within your storage infrastructure that automatically adapts to changing usage patterns to eliminate bottlenecks.
  - Improves application response times for large compute farms, speeds data access for remote users, or creates a tiered storage infrastructure that circumvents tedious data management tasks.
- FlexClone:
  - Provides near-instant creation of LUN and volume clones without requiring more storage capacity.
  - Accelerates test and development, and storage capacity savings.
- FlexShare:
  - Prioritizes storage resource allocation to highest-value workloads on a heavily loaded system.
  - Ensures that best performance is provided to designated high-priority applications.
- FlexVol:
  - Creates flexibly sized LUNs and volumes across a large pool of disks and one or more RAID groups.
  - Enables applications and users to get more space dynamically and non-disruptively without IT staff intervention. Enables more productive use of available storage and helps improve performance.
- ► Gateway:
  - Supports attachment to IBM Enterprise Storage Server® (ESS) series, IBM XIV® Storage System, and IBM System Storage DS8000® and DS5000 series. Also supports a broad range of IBM, EMC, Hitachi, Fujitsu, and HP storage subsystems.

- MetroCluster:
  - Offers an integrated high-availability and disaster-recovery solution for campus and metro-area deployments.
  - Ensures high data availability when a site failure occurs.
  - Supports Fibre Channel attached storage with SAN Fibre Channel switch, SAS attached storage with Fibre Channel -SAS bridge, and Gateway storage with SAN Fibre Channel switch.
- MultiStore:
  - Partitions a storage system into multiple virtual storage appliances.
  - Enables secure consolidation of multiple domains and controllers.
- ► NearStore (near-line):
  - Increases the maximum number of concurrent data streams (per storage controller).
  - Enhances backup, data protection, and disaster preparedness by increasing the number of concurrent data streams between two N series systems.
- OnCommand:
  - Enables the consolidation and simplification of shared IT storage management by providing common management services, integration, security, and role-based access controls, which delivers greater flexibility and efficiency.
  - Manages multiple N series systems from a single administrative console.
  - Speeds deployment and consolidated management of multiple N series systems.
- Flash Cache (Performance Acceleration Module):
  - Improves throughput and reduces latency for file services and other random read-intensive workloads.
  - Offers power savings by using less power than adding more disk drives to optimize performance.
- ► RAID-DP:
  - Offers double parity bit RAID protection (N series RAID 6 implementation).
  - Protects against data loss because of double disk failures and media bit errors that occur during drive rebuild processes.
- SecureAdmin:
  - Authenticates the administrative user and the N series system, which creates a secure, direct communication link to the N series system.
  - Protects administrative logins, passwords, and session commands from cleartext snooping by replacing RSH and Telnet with the encrypted SSH protocol.
- Single Mailbox Recovery for Exchange (SMBR):
  - Enables the recovery of a single mailbox from a Microsoft Exchange Information Store.
  - Extracts a single mailbox or email directly in minutes with SMBR, compared to hours with traditional methods. This process eliminates the need for staff-intensive, complex, and time-consuming Exchange server and mailbox recovery.
- SnapDrive:
  - Provides host-based data management of N series storage from Microsoft Windows, UNIX, and Linux servers.
  - Simplifies host-consistent Snapshot copy creation and automates error-free restores.

- ► SnapLock:
  - Write-protects structured application data files within a volume to provide Write Once Read Many (WORM) disk storage.
  - Provides storage, which enables compliance with government records retention regulations.
- SnapManager:
  - Provides host-based data management of N series storage for databases and business applications.
  - Simplifies application-consistent Snapshot copies, automates error-free data restores, and enables application-aware disaster recovery.
- SnapMirror:
  - Enables automatic, incremental data replication between synchronous or asynchronous systems.
  - Provides flexible, efficient site-to-site mirroring for disaster recovery and data distribution.
- SnapRestore:
  - Restores single files, directories, or entire LUNs and volumes rapidly, from any Snapshot backup.
  - Enables near-instant recovery of files, databases, and complete volumes.
- ► Snapshot:
  - Makes incremental, data-in-place, point-in-time copies of a LUN or volume with minimal performance effect.
  - Enables frequent, nondisruptive, space-efficient, and quickly restorable backups.
- ► SnapVault:
  - Exports Snapshot copies to another N series system, which provides an incremental block-level backup solution.
  - Enables cost-effective, long-term retention of rapidly restorable disk-based backups.
- Storage Encryption

Provides support for Full Disk Encryption (FDE) drives in N series disk shelf storage and integration with License Key Managers, including IBM Tivoli® Key Lifecycle Manager.

- ► SyncMirror:
  - Maintains two online copies of data with RAID-DP protection on each side of the mirror.
  - Protects against all types of hardware outages, including triple disk failure.
- Gateway

Reduce data management complexity in heterogeneous storage environments for data protection and retention.

- Software bundles:
  - Provides flexibility to use breakthrough capabilities while maximizing value with a considerable discount.
  - Simplifies ordering of combinations of software features: Windows Bundle, Complete Bundle, and Virtual Bundle.

For more information about N series software features, see *IBM System Storage N series Software Guide*, SG24-7129, which is available at this website:

http://www.redbooks.ibm.com/abstracts/sg247129.html?Open

All N series systems support the storage efficiency features, as shown in Figure 1-3.

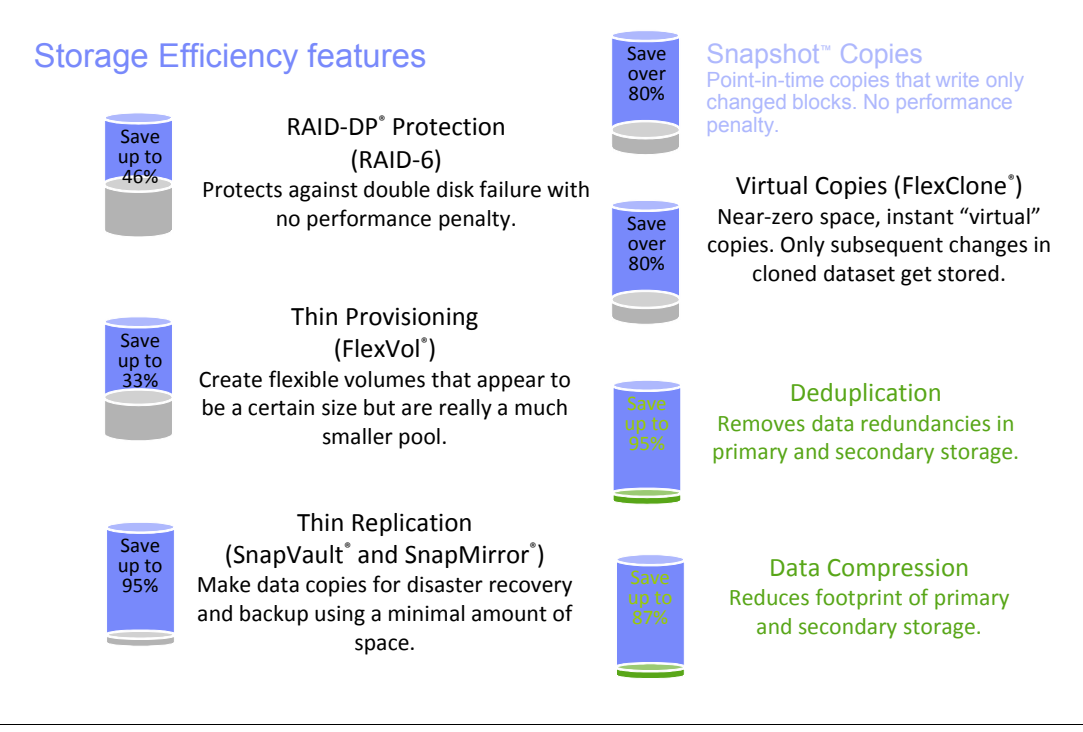

Figure 1-3 Storage efficiency features

### 1.3 Software licensing structure

This section provides an overview of the software licensing structure.

### 1.3.1 Mid-range and high-end

The software structure for mid-range and high-end systems is assembled out of the following major options:

- Data ONTAP Essentials (including one protocol of choice)
- Protocols (CIFS, NFS, Fibre Channel, iSCSI)
- SnapRestore
- ► SnapMirror
- ► SnapVault
- ► FlexClone
- SnapLock
- SnapManager Suite

Figure 1-4 provides an overview of the software structure that was introduced with the availability of Data ONTAP 8.1.

|                          | Software Structure 2.0 Licensing<br>PLATFORMS: N62x0 & N7950T                                                                                                    |
|--------------------------|----------------------------------------------------------------------------------------------------|
| Data ONTAP<br>Essentials | Includes: One Protocol of choice, SnapShots, HTTP, Deduplication, Compression, NearStore, DSM/MPIO,<br>SyncMirror, MultiStore, FlexCache, MetroCluster, High availability, OnCommand<br>License Key Details: Only SyncMirror Local, Cluster Failover and Cluster Failover Remote License Keys are<br>required for DOT 8.1, the DSM/MPIO License key must be installed on Server |
| Protocols                | Sold Separately: iSCSI, FCP, CIFS, NFS<br>License Key Details: Each Protocol License Key must be installed separately                                                                                                    |
| SnapRestore              | Includes: SnapRestore <sup>®</sup><br>License Key Details: SnapRestore License Key must be installed separately                                                                                                    |
| SnapMirror               | Includes: SnapMirror®<br>License Key Details: SnapMirror License Key unlocks all product features                                                                                                    |
| FlexClone                | Includes: FlexClone®<br>License Key Details: FlexClone License Key must be installed separately                                                                                                    |
| SnapVault                | Includes: SnapVault <sup>®</sup> Primary and SnapVault <sup>®</sup> Secondary<br>License Key Details: SnapVault Secondary License Key unlocks both Primary and Secondary products                                                                                                    |
| SnapLock                 | Sold Separately: SnapLock <sup>®</sup> Compliance and SnapLock <sup>®</sup> Enterprise<br>License Key Details: Each product is unlocked by its own Master License Key                                                                                                    |
| SnapManager Suite        | Includes: SnapManagers for Exchange, SQL Server, SharePoint, Oracle, SAP, VMWare Virtual Infrastructure,<br>Hyper-V, and SnapDrives for Windows and UNIX<br>License Key Details: SnapManager Exchange License Key unlocks the entire Suite of features                                                                                                    |
| Complete Bundle          | Includes: All Protocols, Single MailBox Recovery, SnapLock ®, SnapRestore®, SnapMirror®, FlexClone®,<br>SnapVault®, and SnapManager Suite<br>License Key Details: Refer to the individual Product License Key Details                                                                                                    |

Figure 1-4 Software structure for mid-range and enterprise systems

To increase the business flow efficiencies, the seven-mode licensing infrastructure was modified to handle features that are included in a more bundled or packaged manner.

You do not need to add license keys on your system for most features that are distributed at no additional fee. For some platforms, features in a software bundle require only one license key. Other features are enabled when you add certain other software bundle keys.

### 1.3.2 Entry-level

The entry-level software structure is similar to the mid-range and high-end structures that were described in 1.3.1, "Mid-range and high-end" on page 9. The following changes apply:

- ► All protocols (CIFS, NFS, Fibre Channel, iSCSI) are included with entry-level systems
- Gateway feature is not available
- MetroCluster feature is not available

### 1.4 Data ONTAP 8 supported systems

Figure 1-5 provides an overview of systems that support Data ONTAP 8. The listed systems reflect the N series product portfolio as of June 2011, and some older N series systems that are suitable to run Data ONTAP 8.

| Models     | Supported by Data ONTAP Versions 8.0 and Higher |       |       |       |     |
|------------|-------------------------------------------------|-------|-------|-------|-----|
| IBM        | 8.0                                             | 8.0.1 | 8.0.2 | 8.0.3 | 8.1 |
| N3220      |                                                 |       |       |       | х   |
| N3240      |                                                 |       |       |       | х   |
| N3400      | х                                               | х     | х     | х     | х   |
| N5300      | х                                               | х     | х     | х     | х   |
| N5600      | х                                               | х     | х     | х     | x   |
| N6040      | х                                               | х     | х     | х     | x   |
| N6060      | х                                               | х     | х     | х     | x   |
| N6070      | х                                               | х     | х     | х     | х   |
| N6210      |                                                 | х     | х     | х     | x   |
| N6240      |                                                 | х     | х     | х     | x   |
| N6270      |                                                 | х     | х     | х     | х   |
| N7600      | х                                               | х     | х     | х     | x   |
| N7700      | х                                               | х     | х     | х     | x   |
| N7800      | x                                               | х     | х     | х     | х   |
| N7900      | x                                               | х     | х     | х     | х   |
| N7950T     |                                                 | x     | x     | x     | x   |
| Current Po | rtfolio                                         |       |       |       |     |

Figure 1-5 Supported Data ONTAP 8.x systems

# 2

## **Entry-level systems**

This chapter describes the IBM System Storage N series 3000 systems, which address the entry-level segment.

This chapter includes the following sections:

- Overview
- N32x0 common features
- ► N3150 model details
- ► N3220 model details
- ► N3240 model details
- N3000 technical specifications

### 2.1 Overview

Figure 2-1 shows the N3000 modular disk storage system, which is designed to provide primary and auxiliary storage for midsize enterprises. N3000 systems offer integrated data access, intelligent management software, and data protection capabilities in a cost-effective package. N3000 series innovations include internal controller support for Serial-Attached SCSI (SAS) or SATA drives, expandable I/O connectivity, and onboard remote management.

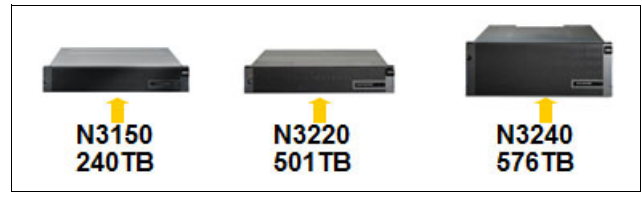

Figure 2-1 N3000 modular disk storage system

The following N3000 series are available:

- IBM System Storage N3150:
  - Model A15: Single-node
  - Model A25: Dual-node, Active/Active HA Pair
- IBM System Storage N3220:
  - Model A12: Single-node
  - Model A22: Dual-node, Active/Active HA Pair
- The IBM System Storage N3240:
  - Model A14: Single-node
  - Model A24: Dual-node, Active/Active HA Pair

Table 2-1 provides a comparison of the N3000 series.

| N3000 features <sup>a</sup> | N3150 (FAS2220)                                      | N3220 (FAS2240-2)        | N3240 (FAS2240-4)        |
|-----------------------------|------------------------------------------------------|--------------------------|--------------------------|
| Form factor                 | factor 2U, 12 internal drives 2U, 24 internal drives |                          | 4U, 24 internal drives   |
| Dual controllers            | Yes                                                  | Yes                      | Yes                      |
| Max. raw capacity           | 240 TB                                               | 509 TB                   | 576 TB                   |
| Max. disk drives            | 60                                                   | 144                      | 144                      |
| Max. Ethernet ports         | 8                                                    | 8                        | 8                        |
| Onboard SAS ports           | 4                                                    | 4                        | 4                        |
| Flash pool support          | No                                                   | Yes                      | Yes                      |
| 8 Gb FC support             | No                                                   | Yes <sup>b</sup>         | Yes <sup>b</sup>         |
| 10 Gb Enet support          | No                                                   | Yes <sup>b</sup>         | Yes <sup>b</sup>         |
| Storage protocols           | CIFS, NFS,<br>iSCSI                                  | CIFS, NFS,<br>iSCSI, FCP | CIFS, NFS,<br>iSCSI, FCP |

Table 2-1 N3000 series comparison

a. All specifications are for dual-controller, active-active configurations.

b. Based on optional dual-port 10 GbE or 8 Gb FC mezzanine card and single slot per controller.

### 2.2 N32x0 common features

Table 2-2 provides ordering information for N32x0 systems.

Table 2-2 N3150 and N32x0 configurations

| Model          | Form factor | HDD             | PSU | Select Process Control Module                                                    |
|----------------|-------------|-----------------|-----|----------------------------------------------------------------------------------|
| N3150-A15, a25 | 2U chassis  | 12 SAS 3.5"     | 2   | One or two controllers, each with no mezzanine card                              |
| N3220-A12, A22 | 2U chassis  | 24 SFF SAS 2.5" | 2   | One or two controllers, each with:                                               |
| N3240-A14, A24 | 4U chassis  | 24 SATA 3.5"    | 4   | <ul> <li>Dual FC mezzanine card of</li> <li>Dual 10 GE mezzanine card</li> </ul> |

Table 2-3 provides ordering information for N32x0 systems with Mezzanine cards.

Table 2-3 N32x0 controller configuration

| Feature code | Configuration                                              |
|--------------|------------------------------------------------------------|
| 2030         | Controller with dual-port FC Mezzanine Card (include SFP+) |
| 2031         | Controller with dual-port 10 GbE Mezzanine Card (no SFP+)  |

Table 2-4 provides information about the maximum number of supported shelves by expansion type.

Table 2-4Number of shelves that are supported

| Expansion shelf<br>(Total of 114 disks) | Number of supported shelves                                            |
|-----------------------------------------|------------------------------------------------------------------------|
| ESN 3000                                | Up to five shelves (each with up to 24 x 3.5" SAS or SATA disk drives) |
| EXN 3500                                | Up to five shelves (each with up to 24 x 2.5" SAS disk drives, or SSD) |
| EXN 4000                                | Up to six shelves (each with up to 14 x 3.5" SATA disk drives)         |

### 2.3 N3150 model details

This section describes the N series 3150 models.

Note: Be aware of the following points regarding N3150 models:

- N3150 models do not support the Fibre Channel protocol.
- Compared to N32xx systems, the N3150 models have newer firmware and no mezzanine card option is available.

### 2.3.1 N3150 model 2857-A15

N3150 Model A15 is a single-node storage controller. It is designed to provide CIFS, NFS, Internet Small Computer System Interface (iSCSI), and HTTP support. Model A15 is a 2U storage controller that must be mounted in a standard 19-inch rack. Model A15 can be upgraded to a Model A25. However, this is a disruptive upgrade.

### 2.3.2 N3150 model 2857-A25

N3150 Model A25 is designed to provide identical functions as the single-node Model A15. However, it has a second Processor Control Module and the Clustered Failover (CFO) licensed function. Model A25 consists of two Processor Control Modules that are designed to provide failover and failback function, which helps improve overall availability. Model A25 is a 2U rack-mountable storage controller.

### 2.3.3 N3150 hardware

The N3150 hardware has the following characteristics:

- Specifications (single node, 2x for dual node):
  - 2U, standard 19-inch rack mount enclosure (single or dual node)
  - One 1.73 GHz Intel dual-core processor
  - 6 GB random access ECC memory (NVRAM 768 MB)
  - Four integrated Gigabit Ethernet RJ45 ports
  - Two SAS ports
  - One serial console port and one integrated RLM port
- Redundant hot-swappable, auto-ranging power supplies and cooling fans
- Maximum Capacity is 240 TB:
  - Internal Storage: 6- and 12-disk orderable configurations
  - External Storage: Maximum of two EXN3000 SAS/SATA or EXN3500 SAS storage expansion units (48 disks).
Figure 2-2 shows the front view of the N3150.

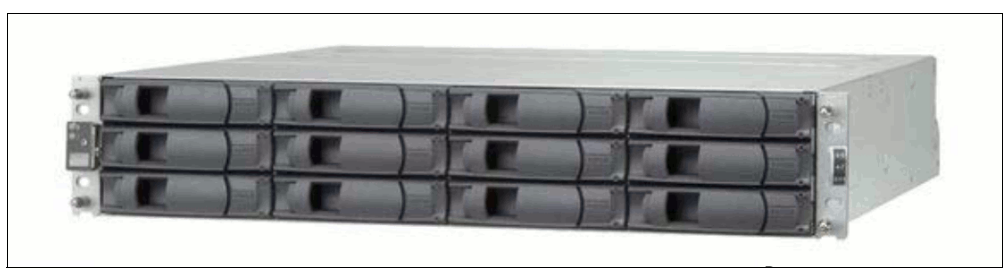

Figure 2-2 N3150 front view

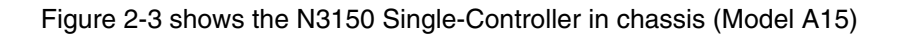

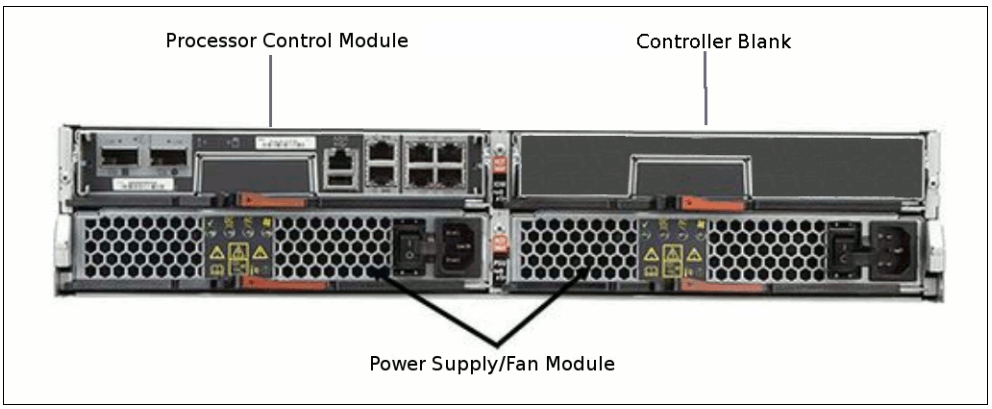

Figure 2-3 N3150 Single-Controller in chassis

Figure 2-4 shows the N3150 Dual-Controller in chassis (Model A25)

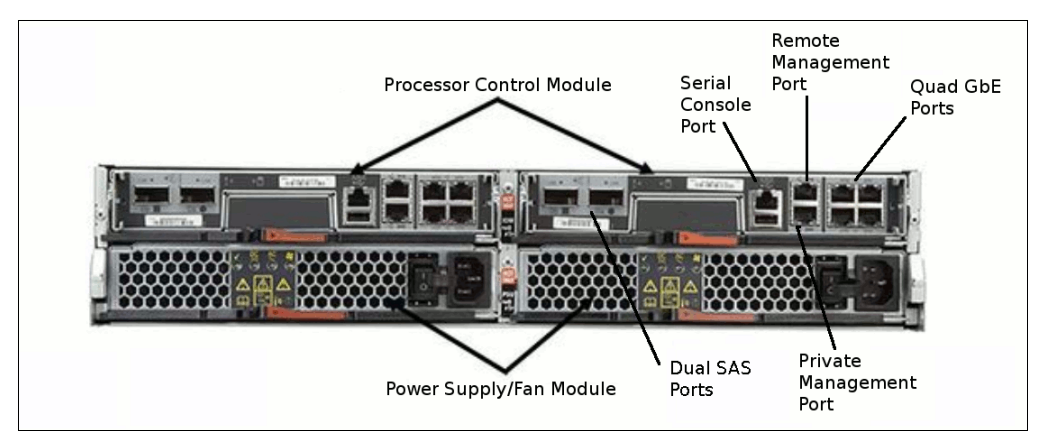

Figure 2-4 N3150 Dual-Controller in chassis

Note: The N3150 supports IP protocols only because it lacks any FC ports.

## 2.4 N3220 model details

This section describes the N series 3220 models.

#### 2.4.1 N3220 model 2857-A12

N3220 Model A12 is a single-node storage controller. It is designed to provide HTTP, iSCSI, NFS, CIFS, and FCP support through optional features. Model A12 is a 2U storage controller that must be mounted in a standard 19-inch rack. Model A12 can be upgraded to a Model A22. However, this is a disruptive upgrade.

#### 2.4.2 N3220 model 2857-A22

N3320 Model A22 is designed to provide identical functions as the single-node Model A12. However, it has a second Processor Control Module and the CFO licensed function. Model A22 consists of two Processor Control Modules that are designed to provide failover and failback function, which helps improve overall availability. Model A22 is a 2U rack-mountable storage controller.

#### 2.4.3 N3220 hardware

The N3220 hardware has the following characteristics:

- Based on the EXN3500 expansion shelf
- 24 2.5" SFF SAS disk drives (minimum initial order of 12 disk drives)
- Specifications (single node, 2x for dual node):
  - 2U, standard 19-inch rack mount enclosure (single or dual node)
  - One 1.73 GHz Intel dual-core processor
  - 6 GB random access ECC memory (NVRAM 768 MB)
  - Four integrated Gigabit Ethernet RJ45 ports
  - Two SAS ports
  - One serial console port and one integrated RLM port
  - One optional expansion I/O adapter slot on mezzanine card:
    - 8 Gb FC card provides two FC ports
    - 10 GbE card provides two 10 GbE ports
  - Redundant hot-swappable, auto-ranging power supplies and cooling fans

Figure 2-5 shows the front view of the N3220.

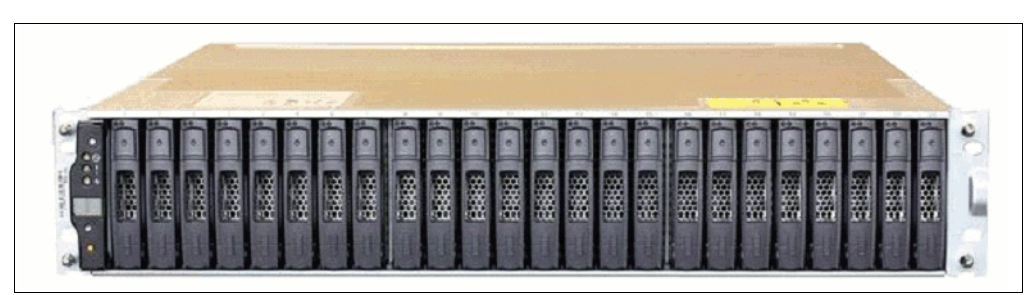

Figure 2-5 N3220 front view

Figure 2-6 shows the rear view of the N3220.

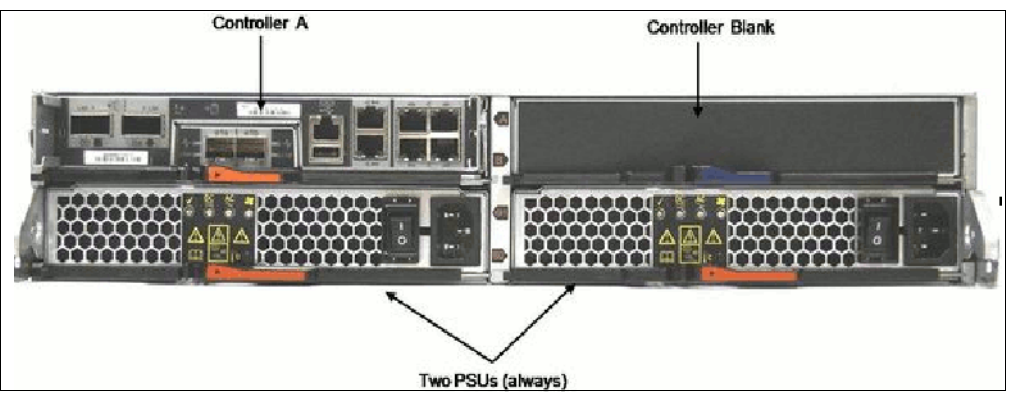

Figure 2-6 N3220 rear view

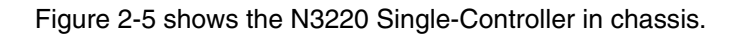

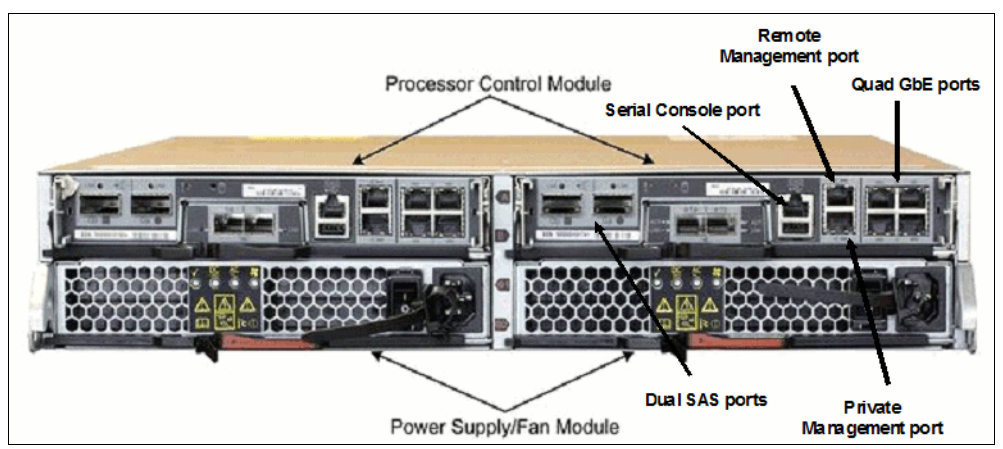

Figure 2-7 N3220 Dual-Controller in chassis (including optional mezzanine card)

## 2.5 N3240 model details

This section describes the N series 3240 models.

#### 2.5.1 N3240 model 2857-A14

N3240 Model A14 is designed to provide a single-node storage controller with HTTP, iSCSI, NFS, CIFS, and FCP support through optional features. The N3240 Model A14 is a 4U storage controller that must be mounted in a standard 19-inch rack. Model A14 can be upgraded to a Model A24. However, this is a disruptive upgrade.

#### 2.5.2 N3240 model 2857-A24

N3240 Model A24 is designed to provide identical functions as the single-node Model A14. However, it includes a second Processor Control Module and CFO licensed function. Model A24 consists of two Processor Control Modules that are designed to provide failover and failback function, which helps improve overall availability. Model A24 is a 4U rack-mountable storage controller.

#### 2.5.3 N3240 hardware

- Based on the EXN3000 expansion shelf
- 24 SATA disk drives (minimum initial order of 12 disk drives)
- Specifications (single node, 2x for dual node):
  - 4U, standard 19-inch rack mount enclosure (single or dual node)
  - One 1.73 GHz Intel dual-core processor
  - 6 GB random access ECC memory (NVRAM 768 MB)
  - Four integrated Gigabit Ethernet RJ45 ports
  - Two SAS ports
  - One serial console port and one integrated RLM port
  - One optional expansion I/O adapter slot on mezzanine card:
    - 8 Gb FC card provides two FC ports
    - 10 GbE card provides two 10 GbE ports
  - Redundant hot-swappable, auto-ranging power supplies and cooling fans

Figure 2-8 shows the front view of the N3240

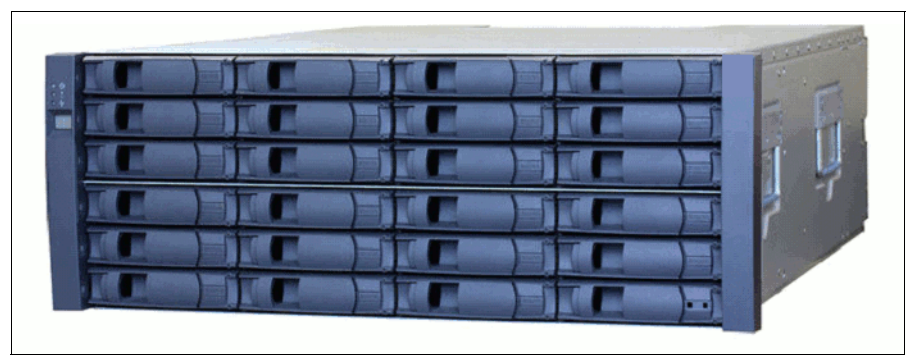

Figure 2-8 N3240 front view

Figure 2-9 shows the N3240 Single-Controller in chassis.

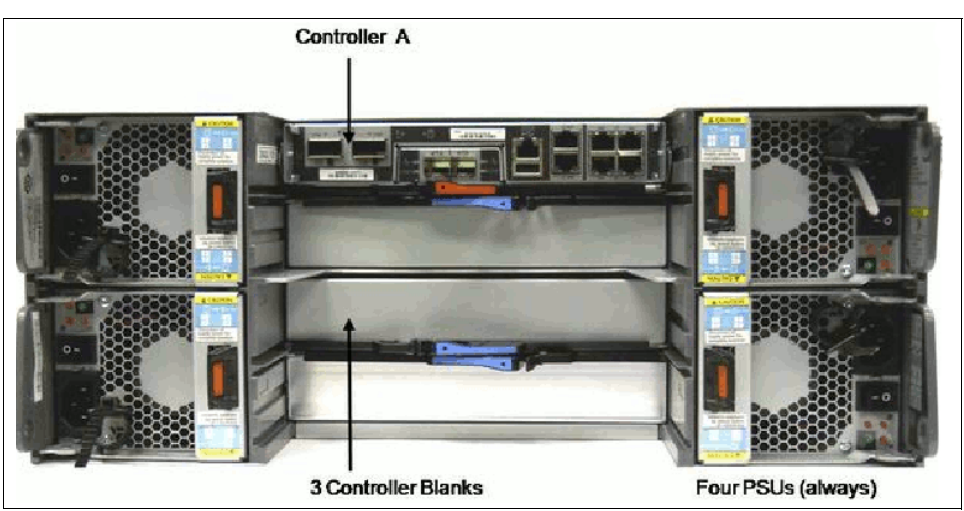

Figure 2-9 N3240 Single-Controller in chassis

#### Figure 2-10 shows the front and rear view of the N3240

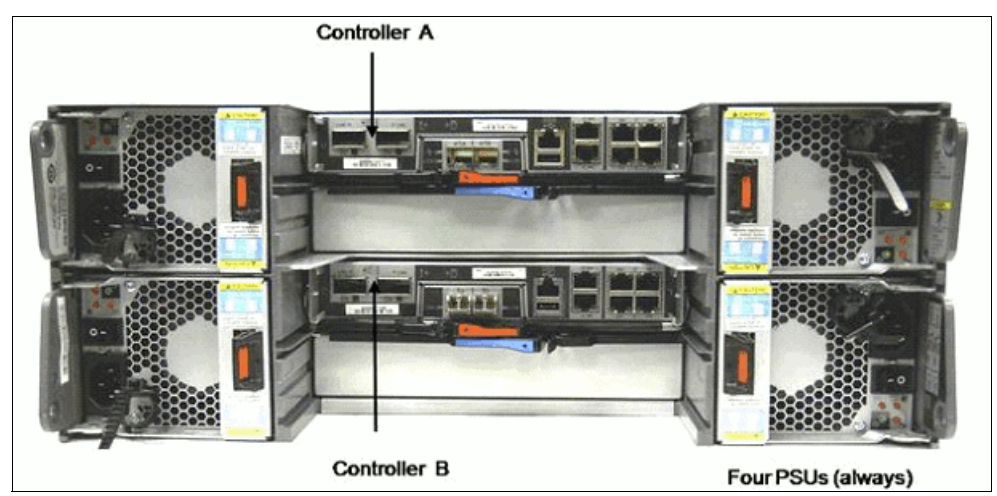

Figure 2-10 N3240 Dual-Controller in chassis

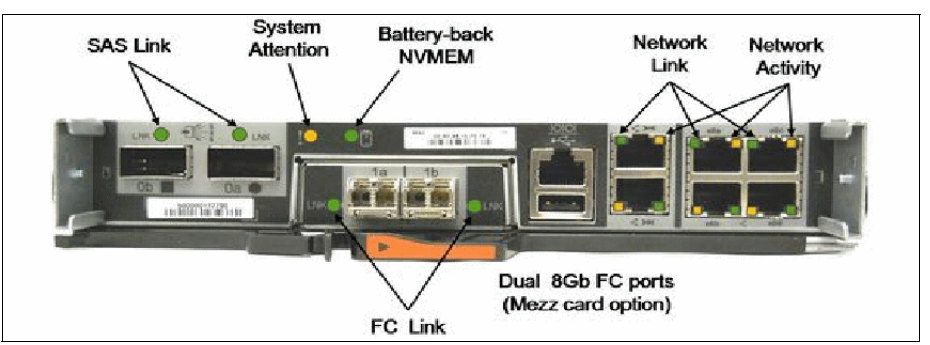

Figure 2-11 shows the controller with the 8 Gb FC Mezzanine card option

Figure 2-11 Controller with 8 Gb FC Mezzanine card option

Dual SAS ports Serial Console port Management port Quad GbE ports Dual 10 GbE ports (mezz card option) Private Management port

Figure 2-12 shows the controller with the 10 GbE Mezzanine card option

Figure 2-12 Controller with 10 GbE Mezzanine card option

## 2.6 N3000 technical specifications

Table 2-5 provides an overview of the N32x0 specifications.

| 14                     |                                   | speemeations |                                     |               |                                     |             |
|------------------------|-----------------------------------|--------------|-------------------------------------|---------------|-------------------------------------|-------------|
|                        | N3                                | 150          | N3:                                 | 220           | N3240                               |             |
| Configuration          | Single-node                       | Dual-node    | Single-node                         | Dual-node     | Single-node                         | Dual-node   |
| Machine type           | 2857-A15                          | 2857-A25     | 2857-A12                            | 2857-A22      | 2857-A14                            | 2857-A24    |
| Gateway feature        |                                   |              | N                                   | /A            |                                     |             |
| Processor type         |                                   |              | Dual-core Intel                     | Xeon 1.73 GHz |                                     |             |
| Number of processors   | 1                                 | 2            | 1                                   | 2             | 1                                   | 2           |
| Memory <sup>a</sup>    | 6                                 | 12           | 6                                   | 12            | 6                                   | 12          |
| NV RAM                 | 768 MB                            | 1.5 GB       | 768 MB                              | 1.5 GB        | 768 MB                              | 1.5 GB      |
| Onboard I/O ports      |                                   |              |                                     |               |                                     |             |
| FC ports (Speed)       | N/A                               | N/A          | 0                                   | 0             | 0                                   | 0           |
| Ethernet ports         | 4 (1 Gb)                          | 8 (1 Gb)     | 4 (1 Gb)                            | 8 (1 Gb)      | 4 (1 Gb)                            | 8 (1 Gb)    |
| SAS ports              | 2 (6 Gb)                          | 4 (6 Gb)     | 2 (6 Gb)                            | 4 (6 Gb)      | 2 (6 Gb)                            | 4 (6 Gb)    |
| Storage scalability    |                                   |              |                                     |               |                                     |             |
| Max. expansion shelves | 2                                 |              | 5                                   |               | 5                                   |             |
| Max. disk drives       | 60<br>(12 internal + 48 external) |              | 144<br>(24 internal + 120 external) |               | 144<br>(24 internal + 120 external) |             |
| Max. raw<br>capacity   | 240 TB                            | _            | 501 TB                              | _             | 576 TB                              |             |
| Max. volumes           | 500                               | 1000         | 500                                 | 1000          | 500                                 | 1000        |
| Max volume size        | 53.7 TB (64 bit                   | s)           | 53.7 TB (64 bits)                   |               | 53.7 TB (64 bits)                   |             |
| I/O scalability        |                                   |              |                                     |               |                                     |             |
| Adapter slots          | None                              | None         | 1 mezzanine                         | 2 mezzanine   | 1 mezzanine                         | 2 mezzanine |
| Max. FC ports          | 0                                 | 0            | 2                                   | 4             | 2                                   | 4           |
| Max. Enet ports        | 0                                 | 0            | 2                                   | 4             | 2                                   | 4           |
| Max. SAS ports         | 0                                 | 0            | 0                                   | 0             | 0                                   | 0           |

Table 2-5 N32x0 specifications

a. The NVRAM on the N3000 models uses a portion of the controller memory, which results in correspondingly less memory being available for Data ONTAP.

For more information about N series 3000 systems, see this website:

http://www.ibm.com/systems/storage/network/n3000/appliance/index.html

# 3

## Mid-range systems

This chapter describes the IBM System Storage N series 6000 systems, which address the mid-range segment.

This chapter includes the following sections:

- Overview
- N62x0 model details
- N62x0 technical specifications

## 3.1 Overview

Figure 3-1 shows the N62x0 modular disk storage system, which includes the following advantages:

- Increase NAS storage flexibility and expansion capabilities by consolidating block and file data sets onto a single multiprotocol storage platform.
- Provide performance when your applications need it most with high bandwidth, 64-bit architecture, and the latest I/O technologies.
- Maximize storage efficiency and growth and preserve investments in staff expertise and capital equipment with data-in-place upgrades to more powerful IBM System Storage N series.
- Improve your business efficiency by using the N6000 series capabilities, which are also available with a Gateway feature. These capabilities reduce data management complexity in heterogeneous storage environments for data protection and retention.

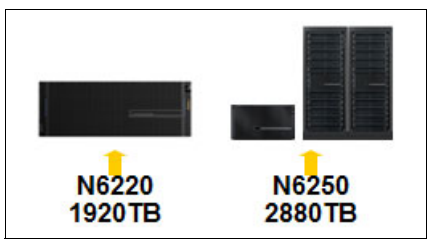

Figure 3-1 Mid-range systems

IBM System Storage N62x0 series systems help you meet your network-attached storage (NAS) needs. They provide high levels of application availability for everything from critical business operations to technical applications. You can also address NAS and storage area network (SAN) as primary and auxiliary storage requirements. In addition, you get outstanding value. These flexible systems offer excellent performance and impressive expandability at a low total cost of ownership.

#### 3.1.1 Common features

The N62x0 modular disk storage system includes the following common features:

- ► Simultaneous multiprotocol support for FCoE, FCP, iSCSI, CIFS, NFS, HTTP, and FTP
- File-level and block-level service in a single system
- ► Support for Fibre Channel, SAS, and SATA disk drives
- Data ONTAP software
- Broad range of built-in features
- Multiple supported backup methods that include disk-based and host-based backup and tape backup to direct, SAN, and GbE attached tape devices

#### 3.1.2 Hardware summary

The N62x0 modular disk storage system contains the following hardware:

- Up to 2880 TB raw storage capacity
- 12/24 GB to 20/40 GB random access memory
- 1.6/3.2 GB to 2/4 GB nonvolatile memory

- ► Integrated Fibre Channel, Ethernet, and SAS ports
- Quad-port 4 Gbps adapters (optional)
- ► Up to four Performance Acceleration Modules (Flash Cache)
- Diagnostic LED/LCD
- ► Dual redundant hot-plug integrated cooling fans and autoranging power supplies
- ► 19 inch, rack-mountable unit

#### N6220

The IBM System Storage N6220 includes the following storage controllers:

- Model C15: A single-node base unit
- ▶ Model C25: An active/active dual-node base unit, which is composed of two C15 models
- ► Model E15: A single-node base unit, with an I/O expansion module
- ▶ Model E25: An active/active dual-node base unit, which is composed of two E15 models

The Exx models contain an I/O expansion module that provides more PCIe slots. The I/O expansion is not available on Cxx models.

#### N6250

The IBM System Storage N6250 includes the following storage controllers:

- Model E16: A single-node base unit, with one controller and one I/O expansion module both in a single chassis
- ► Model E26: An active/active dual-node base unit, which is composed of two E16 models

The Exx model contains an I/O expansion module that provides more PCIe slots. The I/O expansion is not available on Cxx models

#### 3.1.3 Functions and features common to all models

This section describes the functions and features that are common to all eight models.

#### Fibre Channel, SAS, and SATA attachment

All models include Fibre Channel, SAS, and SATA attachment options for disk expansion units. These options are designed to allow deployment in multiple environments, including data retention, NearStore, disk-to-disk backup scenarios, and high-performance, mission-critical I/O intensive operations.

The IBM System Storage N series supports the following expansion units:

- EXN1000 SATA storage expansion unit (no longer available)
- EXN2000 and EXN4000 FC storage expansion units
- ► EXN3000 SAS/SATA expansion unit
- ► EXN3500 SAS expansion unit

Because none of the N62x0 models include storage in the base chassis, at least one storage expansion unit must be attached. All N62x0 models must be mounted in a standard 19-inch rack.

#### Dynamic removal and insertion of the controller

The N6000 controllers are hot pluggable. You do not have to turn off PSUs to remove a controller in a dual-controller configuration.

PSUs are independent components. One PSU can run an entire system indefinitely. There is no "2-minute rule" if you remove one PSU. PSUs have internal fans for self-cooling only.

#### RLM design and internal Ethernet switch on the controller

The Data ONTAP management interface (which is known as e0M) provides a robust and cost-effective way to segregate management subnets from data subnets without incurring a port penalty. On the N6000 series, the traditional RLM port on the rear of the chassis (now identified by a wrench symbol) connects first to an internal Ethernet switch. This switch provides connectivity to the RLM and e0M interfaces. Because the RLM and e0M each have unique TCP/IP addresses, the switch can discretely route traffic to either interface. You do not need to use a data port to connect to an external Ethernet switch. Set up of VLANs and VIFs is not required and not supported because e0M allows customers to have dedicated management networks without VLANs.

The e0M interface can be thought of as another way to remotely access and manage the storage controller. It is similar to the serial console, RLM, and standard network interfaces. Use the e0M interface for network-based storage controller administration, monitoring activities, and ASUP reporting. The RLM is used when you require its higher level of support features. Host-side application data should connect to the appliance on a separate subnet from the management interfaces

#### **RLM assisted cluster failover**

To decrease the time that is required for cluster failover (CFO) to occur when there is an event, the RLM can communicate with the partner node instance of Data ONTAP. This capability was available in other N series models before the N6000 series. However, the internal Ethernet switch makes the configuration much easier and facilitates quicker cluster failover, with some failovers occurring within 15 seconds.

## 3.2 N62x0 model details

This section gives an overview of the N62x0 systems.

#### 3.2.1 N6220 and N6250 hardware overview

The N62x0 models support several physical configurations (single or dual node) and with or without the I/O expansion module (IOXM).

The IBM N6220/N6250 configuration flexibility is shown in Figure 3-2 on page 27.

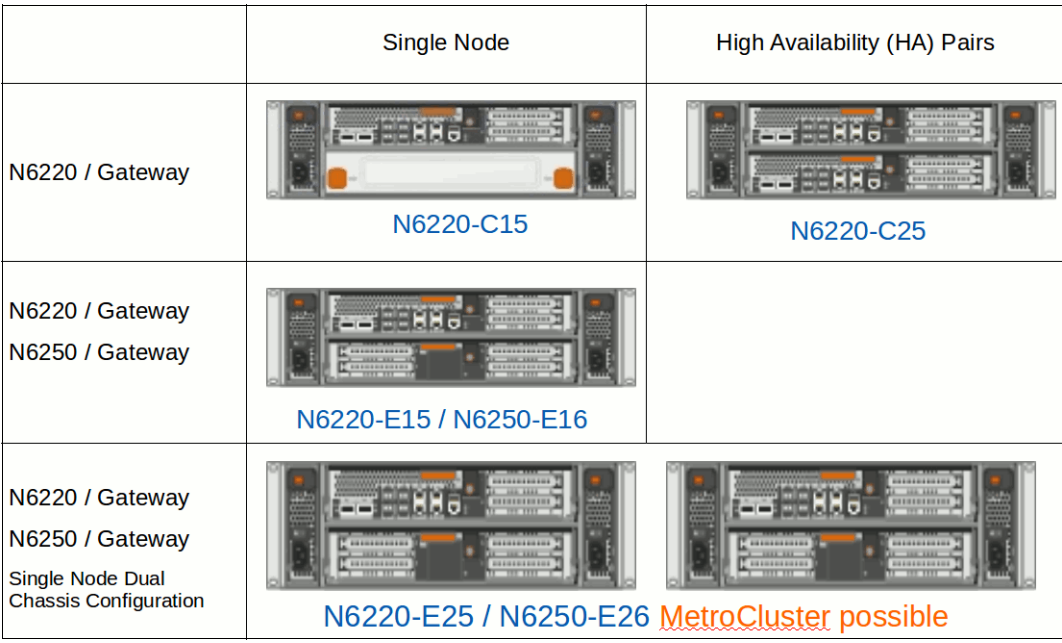

Figure 3-2 IBM N6210/N6240 configuration flexibility

All of the N62x0 controller modules provide the same type and number of onboard I/O ports and PCI slots. The Exx models include the IOXM, which provides more PCI slots.

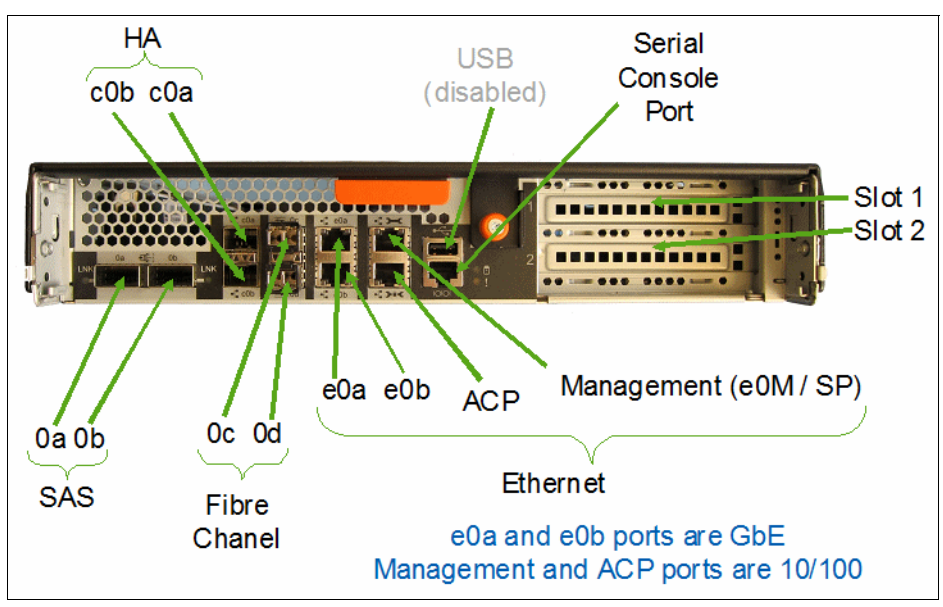

Figure 3-3 shows the IBM N62x0 Controller I/O module.

Figure 3-3 IBM N62x0 Controller I/O

The different N62x0 models also support different chassis configurations. For example, a single chassis N6220 might contain a single node (C15 model), dual nodes (C25), or a single node plus IOXM (E15). A second chassis is required for the dual-node with IOXM models (E25 and E26).

IBM N62x0 I/O configuration flexibility is shown in Figure 3-4.

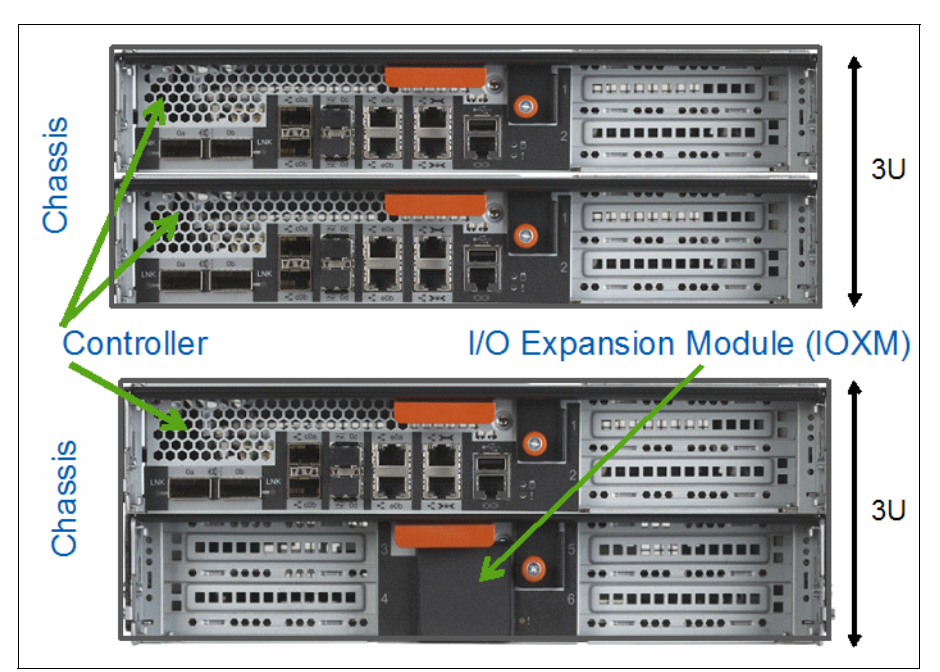

Figure 3-4 IBM N62x0 I/O configuration flexibility

IBM N62x0 I/O Expansion Module (IOXM) is shown in Figure 3-5 and features the following characteristics:

- Components are not hot swappable:
  - Controller panics if it is removed
  - If inserted into running IBM N62x0, IOXM is not recognized until the controller is rebooted
- ► 4 full-length PCIe v1.0 (Gen 1) x8 slots

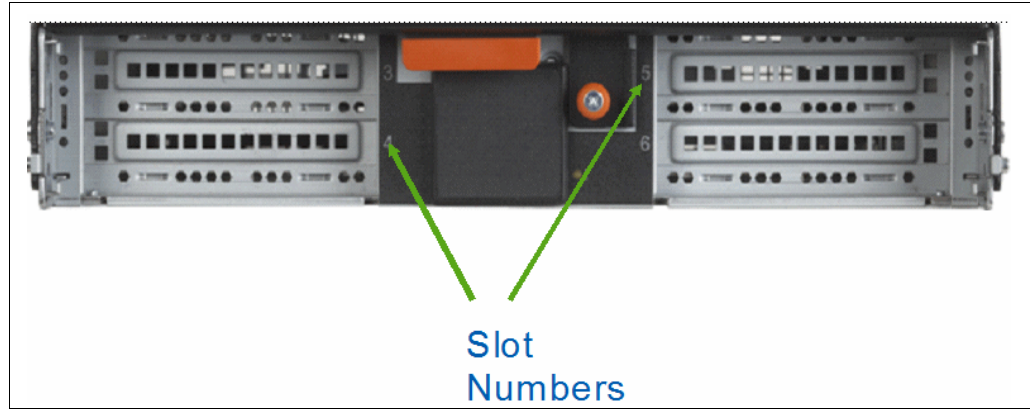

Figure 3-5 IBM N62x0 I/O Expansion Module (IOXM)

Figure 3-6 shows the IBM N62x0 system board layout.

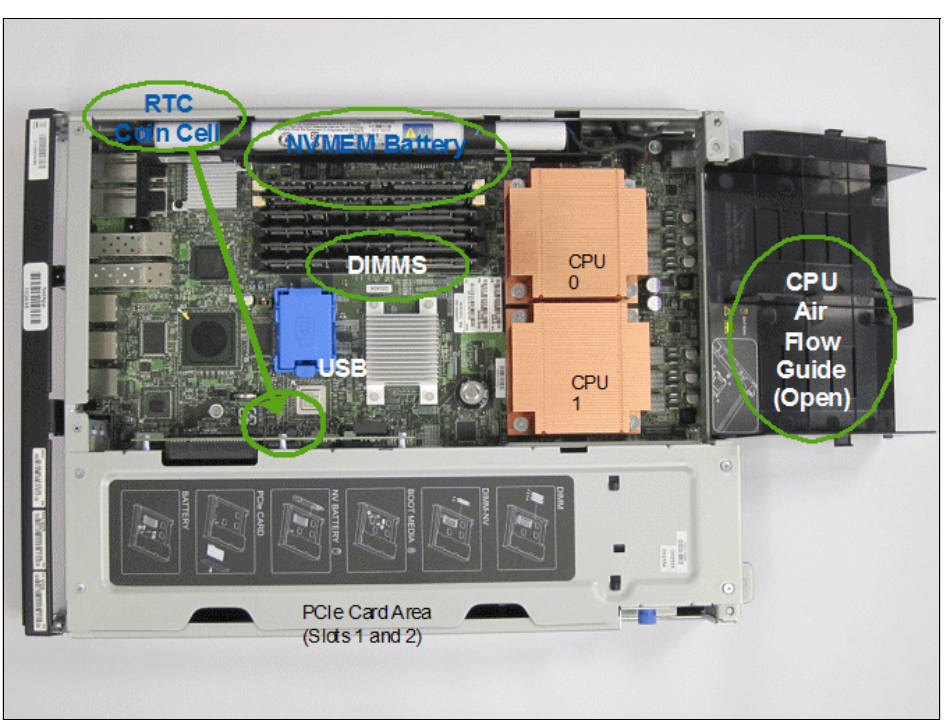

Figure 3-6 IBM N62x0 system board layout

Figure 3-7 shows the IBM N62x0 USB Flash Module, which has the following features:

- It is the boot device for Data ONTAP and the environment variables
- It replaces CompactFlash
- It has the same resiliency levels as CompactFlash
- ► 2 GB density is used
- ► It is a replaceable FRU

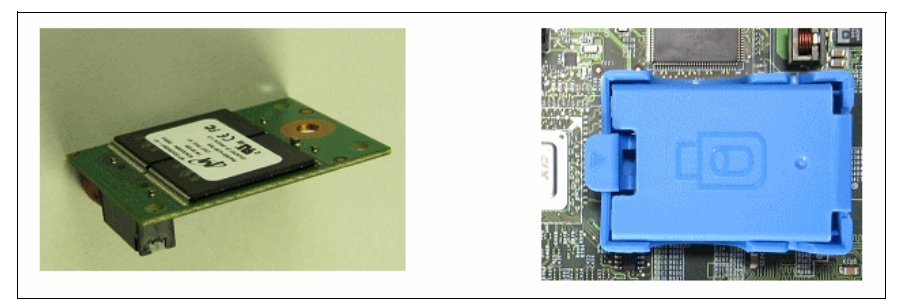

Figure 3-7 IBM N62x0 USB Flash Module

#### 3.2.2 IBM N62x0 MetroCluster and gateway models

This section describes the MetroCluster feature.

#### Supported MetroCluster N62x0 configuration

The following MetroCluster two-chassis configurations are supported:

- Each chassis single-enclosure stand-alone:
  - IBM N6220 controller with blank. The N6220-C25 with MetroCluster ships the second chassis, but does not include the VI card.
  - IBM N6250 controller with IOXM
- ► Two chassis with single-enclosure HA (twin): Supported on IBM N6250 model
- Fabric MetroCluster requires EXN4000 disk shelves or SAS shelves with SAS FibreBridge (EXN3000 and EXN3500)

Gateway configuration is supported on both models.

#### FCVI card and port clarifications

In many stretch MetroCluster configurations, the cluster interconnect on the NVRAM cards in each controller is used to provide the path for cluster interconnect traffic. The N60xx and N62xx series offer a new architecture that incorporates a dual-controller design with the cluster interconnect on the backplane.

The N62x0 ports c0a and c0b are the ports that you must connect to establish controller communication. Use these ports to enable NVRAM mirroring after you set up a dual-chassis HA configuration (that is, N62x0 with IOXM). These ports cannot run standard Ethernet or the Cluster-Mode cluster network.

"Stretching" the HA-pair (also called the SFO pair) by using the c0x ports is qualified with optical SFPs up to a distance of 30 m. Beyond that distance, you need the FC-VI adapter. When the FC-VI card is present, the c0x ports are disabled.

Although they have different part numbers, the same model of FC card is used for MetroCluster or SnapMirror over FC. The PCI slot that the card is installed to causes the card to identify as either model.

**Tip:** Always use an FCVI card in any N62xx MetroCluster, regardless if it is a stretched or fabric-attached MetroCluster.

## 3.3 N62x0 technical specifications

Table 3-1 shows the N62x0 specifications.

#### Table 3-1 N62x0 specifications

|                         | N6                           | 220       | N6220 (with optional IOXM)   |             | N6250 (alway                 | N6250 (always with IOXM) |  |
|-------------------------|------------------------------|-----------|------------------------------|-------------|------------------------------|--------------------------|--|
| Configuration           | Single-node                  | Dual-node | Single-node                  | Dual-node   | Single-node                  | Dual-node                |  |
| Machine type            | 2858-C15                     | 2658-C25  | 2858-E15                     | 2858-E25    | 2858-E16                     | 2858-E26                 |  |
| Gateway feature         |                              |           | FC#                          | 9551        |                              |                          |  |
| Processor type          |                              |           | 2.3 GHz Intel                | (Quad Core) |                              |                          |  |
| Number of<br>Processors | 1                            | 2         | 1                            | 2           | 2                            | 4                        |  |
| Memory                  | 12                           | 24        | 12                           | 24          | 20                           | 40                       |  |
| NV RAM                  | 1.6 GB                       | 3.2 GB    | 1.6 GB                       | 3.2 GB      | 2 GB                         | 4 GB                     |  |
| Onboard I/O ports       |                              |           |                              |             |                              |                          |  |
| FC ports (Speed)        | 2 (4 Gb)                     | 4 (4 Gb)  | 2 (4 Gb)                     | 4 (4 Gb)    | 2 (4 Gb)                     | 4 (4 Gb)                 |  |
| Ethernet ports          | 2 (1 Gb)                     | 4 (1 Gb)  | 2 (1 Gb)                     | 4 (1 Gb)    | 2 (1 Gb)                     | 4 (1 Gb)                 |  |
| SAS ports               | 2 (6 Gb)                     | 4 (6 Gb)  | 2 (6 Gb)                     | 4 (6 Gb)    | 2 (6 Gb)                     | 4 (6 Gb)                 |  |
| Storage scalability     |                              |           |                              |             |                              |                          |  |
| Max. FC loops           | 5                            |           | 13                           |             | 13                           |                          |  |
| Max. disk drives        | 480                          |           | 480                          |             | 720                          |                          |  |
| Max. raw<br>capacity    | 1920 TB<br>(with 4 TB disks) |           | 1920 TB<br>(with 4 TB disks) |             | 2880 TB<br>(with 4 TB disks) |                          |  |
| Max. volumes            | 500                          | 1000      | 500                          | 1000        | 500                          | 1000                     |  |
| Max volume size         | 60 TB (64-bit)               | •         | 60 TB (64-bit)               |             | 70 TB (64-bit)               |                          |  |
| I/O scalability         |                              |           |                              |             |                              |                          |  |
| PCIe slots              | 2                            | 4         | 6                            | 12          | 6                            | 12                       |  |
| Max. FC ports           | 10                           | 20        | 26                           | 52          | 26                           | 52                       |  |
| Max. Enet ports         | 10                           | 20        | 26                           | 52          | 26                           | 52                       |  |
| Max. SAS ports          | 10                           | 20        | 26                           | 52          | 26                           | 52                       |  |

For more information about N series 6000 systems, see this website:

http://www.ibm.com/systems/storage/network/n6000/appliance/index.html

# 4

## **High-end systems**

This chapter describes the IBM System Storage N series 7000 system, which addresses the high-end segment.

This chapter includes the following sections:

- Overview
- N7x50T hardware
- IBM N7x50T configuration rules
- N7000T technical specifications

### 4.1 Overview

Figure 4-1 shows the N7x50T modular disk storage systems, which provide the following advantages:

- High data availability and system-level redundancy
- Support of concurrent block I/O and file serving over Ethernet and Fibre Channel SAN infrastructures
- High throughput and fast response times
- Support of enterprise customers who require network-attached storage (NAS), with Fibre Channel or iSCSI connectivity
- Attachment of Fibre Channel, serial-attached SCSI (SAS), and Serial Advanced Technology Attachment (SATA) disk expansion units

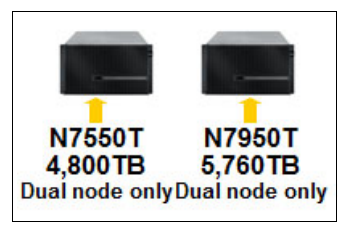

Figure 4-1 N7x50T modular disk storage systems

The IBM System Storage N7950T (2867 Model E22) system is an active/active dual-node base unit. It consists of two cable-coupled chassis with one controller and one I/O expansion module per node. It is designed to provide fast data access, simultaneous multiprotocol support, expandability, upgradability, and low maintenance requirements.

#### 4.1.1 Common features

The N7x50T modular disk storage systems includes the following common features:

- High data availability and system-level redundancy that is designed to address the needs of business-critical and mission-critical applications.
- Single, integrated architecture that is designed to support concurrent block I/O and file serving over Ethernet and Fibre Channel SAN infrastructures.
- ► High throughput and fast response times for database, email, and technical applications.
- Enterprise customer support for unified access requirements for NAS through Fibre Channel or iSCSI.
- Fibre Channel, SAS, and SATA attachment options for disk expansion units that are designed to allow deployment in multiple environments. These environments include data retention, NearStore, disk-to-disk backup scenarios, and high-performance, mission-critical I/O intensive operations.
- Can be configured either with native disk shelves, as a gateway for a back-end SAN array, or both.

#### 4.1.2 Hardware summary

The N7x50T modular disk storage systems contains the following hardware:

- ▶ Up to 5760 TB raw storage capacity
- ▶ 96 GB 192 GB of RAM (random access memory)
- Integrated Fibre Channel, Ethernet, and SAS ports
- Support for 10 Gbps Ethernet port speed
- Support for 8 Gbps Fibre Channel speed

#### N7550T

The IBM System Storage N7550T includes the Model C20 storage controller. This controller uses a dual-node active/active configuration, which is composed of two controller units, in either one or two chassis (as required for Metrocluster configuration).

#### N7950T

The IBM System Storage N6250 includes the Model E25 storage controller. This controller uses a dual-node active/active configuration, which is composed of two controller units, each with an IOXM, in two chassis.

## 4.2 N7x50T hardware

This section provides an overview of the N7550T and N7950T hardware.

#### 4.2.1 Chassis configuration

Figure 4-4 shows the IBM N series N7x50T chassis configuration.

|                                | Single Chassis              | Dual Chassis                |
|--------------------------------|-----------------------------|-----------------------------|
|                                | (Dual node, Active/Active)  | (Dual node, Active/Active)  |
| <b>N7550T/GW</b><br>(2867-C20) |                             | (Required for MetroCluster) |
| <b>N7950T/GW</b><br>(2867-E22) | (Not a ∨alid configuration) | (Supports MetroCluster)     |

Figure 4-2 IBM N series N7950T configuration

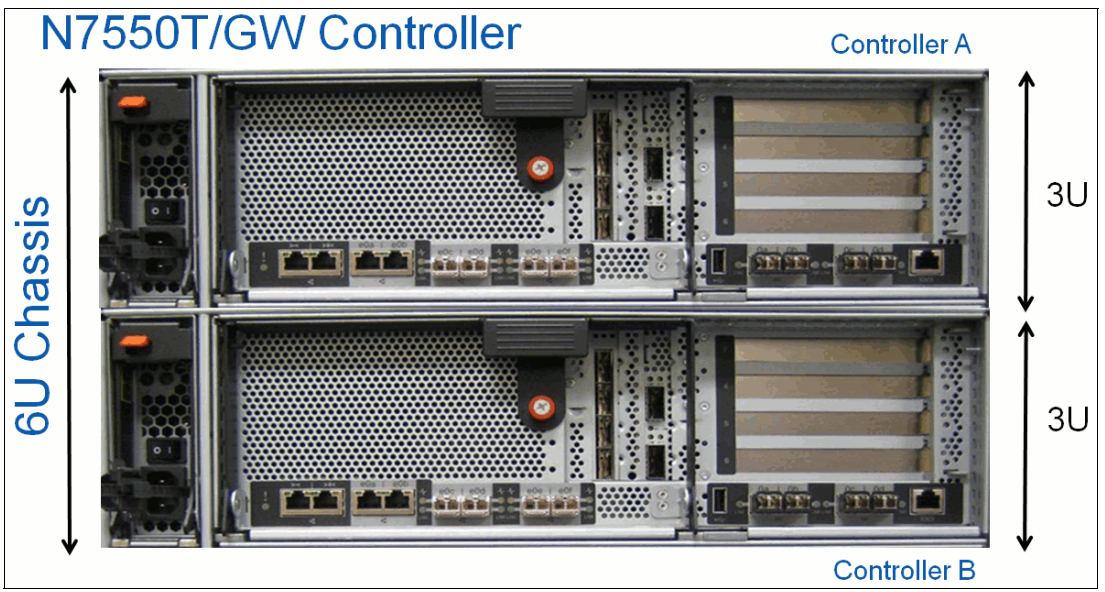

Figure 4-3 shows the IBM N series N7550T base components.

Figure 4-3 IBM N series N7550T base components

Figure 4-4 shows the IBM N series N7950T configuration.

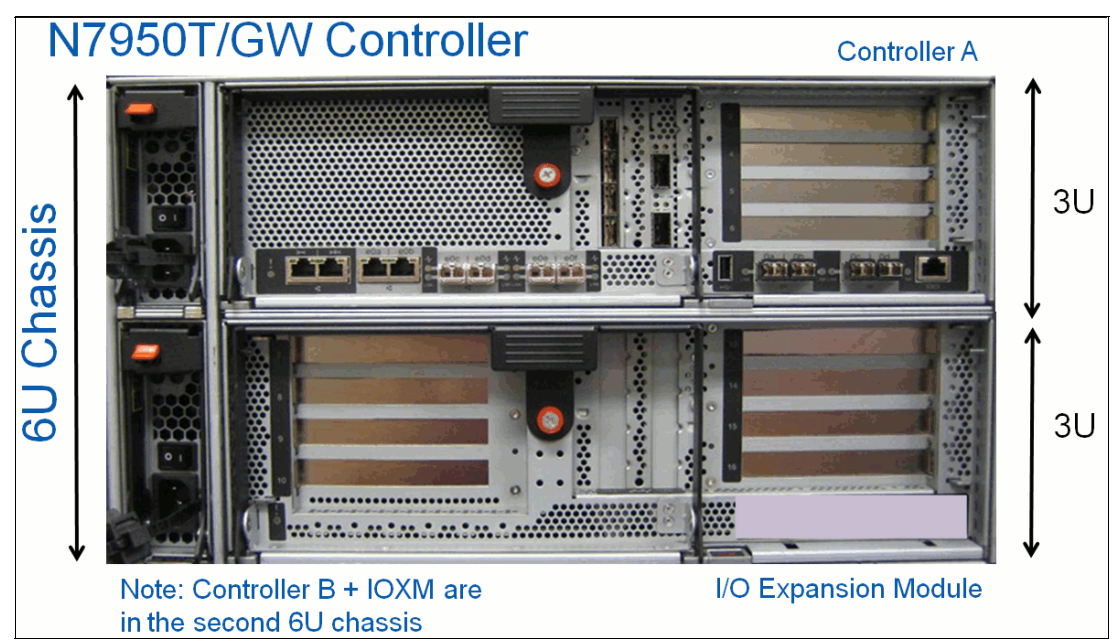

Figure 4-4 IBM N series N7950T configuration

#### 4.2.2 Controller module components

Although they differ in processor count and memory configuration, the processor modules for the N7550T and N7950T provide the same onboard I/O connections. The N7950T also includes an I/O expansion module (IOXM) to provide more I/O capacity.

Figure 4-5 on page 37 shows the IBM N series N7x50T controller I/O.

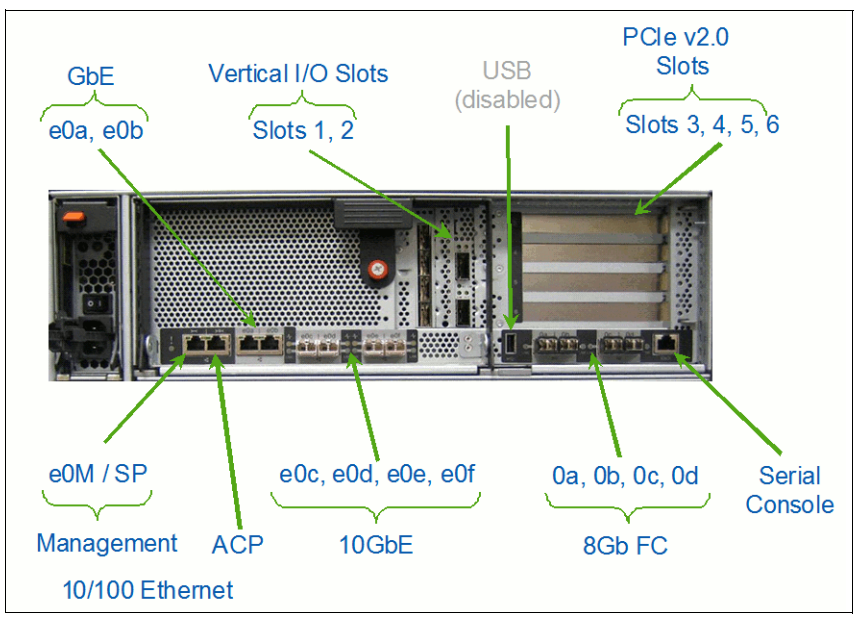

Figure 4-5 N7x50 controller

Figure 4-6 shows an internal view of the IBM N series N7x50T Controller module. The N7550T and N7950T differ in number of processors and installed memory.

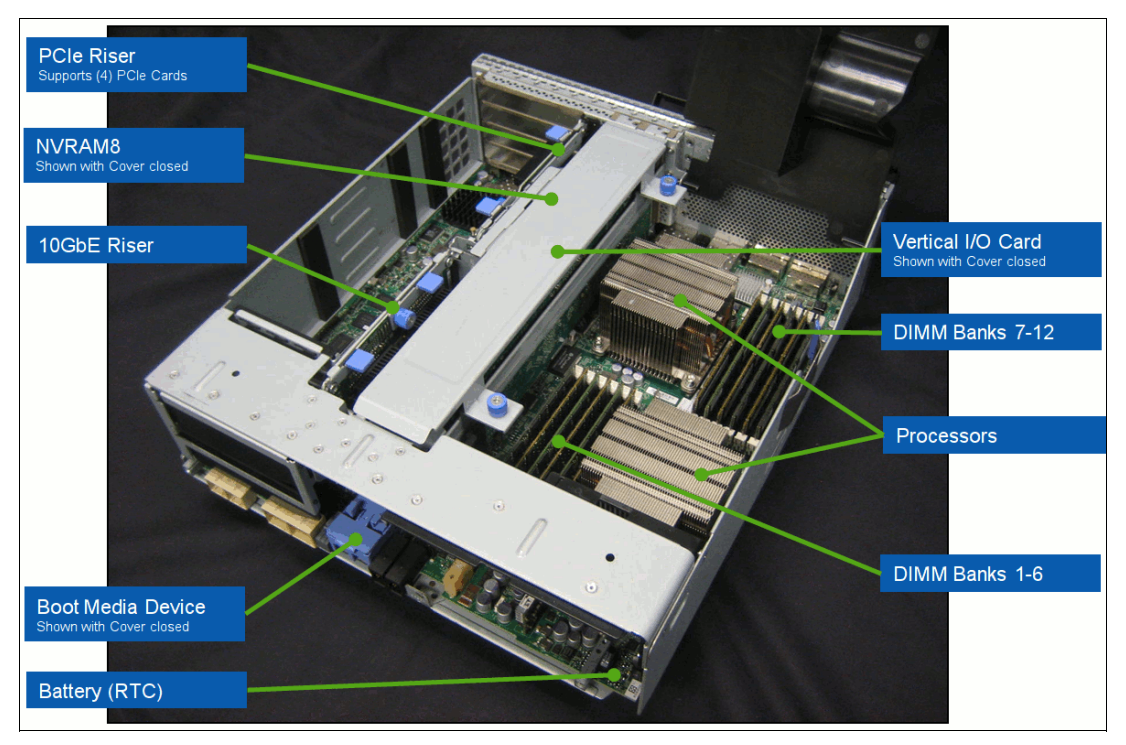

Figure 4-6 N7x50 internal view

#### 4.2.3 I/O expansion module components

The N7950T model always includes the I/O expansion module in the second bay in each of its two chassis. This provides another 20 PCIe expansion slot (2x 10 slots) to the N7950T relative to the N7550T. The IOXM is not supported on the N7550T model.

Horizontal Vertical I/O Horizontal Slots 7, 8, 9, 10 Slots 11, 12 Slots 13, 14, 15, 16

Figure 4-7 shows the IBM N series N7950T I/O Expansion Module (IOXM).

Figure 4-7 IBM N series N7950T I/O Expansion Module (IOXM)

The N7950T IOXM features the following characteristics:

- ► All PCIe v2.0 (Gen 2) slots: Vertical slots have different form factor
- ► Not hot-swappable:
  - Controller panics if removed
  - Hot pluggable, but not recognized until reboot

Figure 4-8 shows the IBM N series N7950T I/O Expansion Module (IOXM).

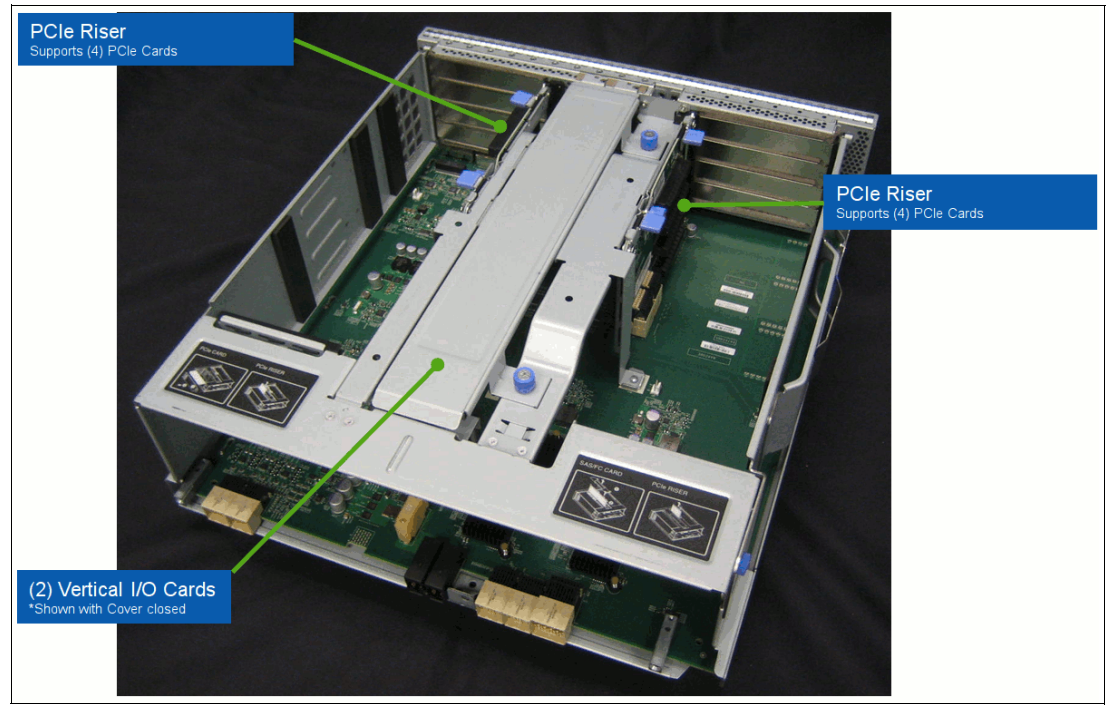

Figure 4-8 IBM N series N7950T I/O Expansion Module (IOXM)

## 4.3 IBM N7x50T configuration rules

This section describes the configuration rules for N7x50 systems.

#### 4.3.1 IBM N series N7x50T slot configuration

This section describes the configuration rules for the vertical I/O slots and horizontal PCIe slots.

#### Vertical I/O slots

The vertical I/O slots include the following characteristics:

- Vertical slots use custom form-factor cards:
  - Look similar to standard PCIe
  - Cannot put standard PCIe cards into the vertical I/O slots
- Vertical slot rules:
  - Slot 1 must have a special Fibre Channel or SAS system board: Feature Code 1079 (Fibre Channel) and Feature Code 1080 (SAS)
  - Slot 2 must have NVRAM8
  - Slots 11 and 12 (N7950T with IOXM only):
    - Can configure with a special FC I/O or SAS I/O card: Feature Code 1079 (FC) and Feature Code 1080 (SAS)
    - Can mix FC and SAS system boards in slots 11 and 12
  - FC card ports can be set to target or initiator

#### **Horizontal PCIe slots**

The horizontal PCIe slots include the following characteristics:

- Support standard PCIe adapters and cards:
  - 10 GbE NIC (new quad port 1 GbE PCIe adapter for N7x50T FC1028)
  - 10 GbE unified target adapter
  - 8 Gb Fibre Channel
  - Flash Cache
- Storage HBAs: Special-purpose FC I/O and SAS I/O cards, and NVRAM8, are not used in PCIe slots

#### 4.3.2 N7x50T hot-pluggable FRUs

The following items are hot-pluggable:

- ► Fans: Two-minute shutdown rule if you remove a fan FRU
- Controllers: Do not turn off PSUs to remove a controller in dual- controller systems
- PSUs:
  - One PSU can run the entire system
  - There is no 2-minute shutdown rule if one PSU removed
- ► IOXMs are not hot pluggable (N7950T only):
  - Removing the IOXM forces a system reboot
  - System does not recognize a hot-plugged IOXM

#### 4.3.3 N7x50T cooling architecture

The N7x50T cooling architecture includes the following features:

- Six fan FRUs per chassis, which is paired three each for top and bottom bays (each fan FRU has two fans)
- One failed fan is allowed per chassis bay:
  - Controller can run indefinitely with single failed fan
  - Two failed fans in controller bay cause a shutdown
  - Two-minute shutdown rule applies if a fan FRU is removed: Rule that is enforced on a per-controller basis

#### 4.3.4 System-level diagnostic procedures

The following system-level tools are present in N7x50T systems:

- ► SLDIAG replaces SYSDIAG: Both run system-level diagnostic procedures
- SLDIAG has the following major differences from SYSDIAG:
  - SLDIAG runs from maintenance mode: SYSDIAG booted with a separate binary
  - SLDIAG has a CLI interface: SYSDIAG used menu tables
- ► SLDIAG used on all new IBM N series platforms going forward

#### 4.3.5 MetroCluster, Gateway, and FlexCache

MetroCluster and Gateway configurations include the following characteristics:

- Supported MetroCluster two-chassis configuration
- ► Single-enclosure stand-alone chassis: IBM N series N7950T-E22 controller with IOXM
- Fabric MetroCluster requires EXN4000 shelves
- ► The N7x50T series can also function as a Gateway
- ► FlexCache uses N7x50T chassis:
  - Controller module (and in IOXM for N7950T)
  - Supports dual-enclosure HA configuration

#### 4.3.6 N7x50T guidelines

The following tips are useful for the N7x50T model:

- Get hands-on experience with Data ONTAP 8.1
- ► Do not attempt to put vertical slot I/O system boards in horizontal expansion slots
- ► Do not attempt to put expansion cards in vertical I/O slots
- Onboard 10 GbE ports require feature code for SFP+: Not compatible with other SFP+ for the two-port 10 GbE NIC (FC 1078)
- Onboard 8 Gb SFP not interchangeable with other SFPs: 8 Gb SFP+ autoranges 8 Gbps, 4 Gbps, and 2 Gbps; does not support 1 Gbps
- Pay attention when 6 Gb SAS system board in I/O slot 1
- NVRAM8 and SAS use QSFP connection

Figure 4-9 shows the use of the SAS Card in I/O Slot 1.

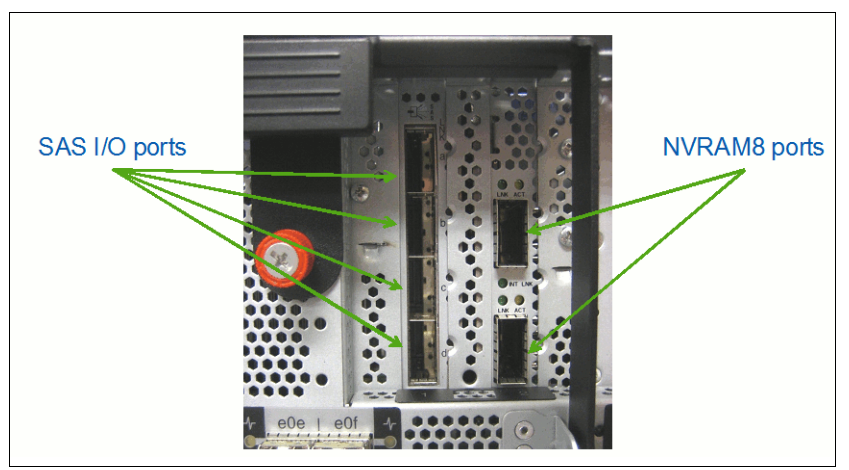

Figure 4-9 Using SAS Card in I/O Slot 1

- ► NVRAM8 and SAS I/O system boards use the QSFP connector:
  - Mixing the cables does not cause physical damage, but the cables do not work
  - Label your HA and SAS cables when you remove them

#### 4.3.7 N7x50T SFP+ modules

This section provides detailed information about SFP+ modules.

Figure 4-10 shows the 8 Gb SFP+ modules.

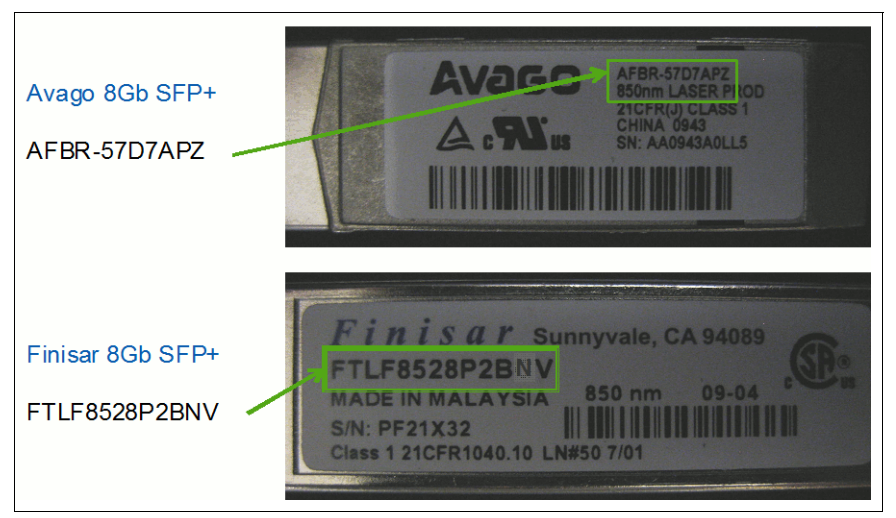

Figure 4-10 8 Gb SFP+ modules

#### Figure 4-11 shows the 10 GbE SFP+ modules.

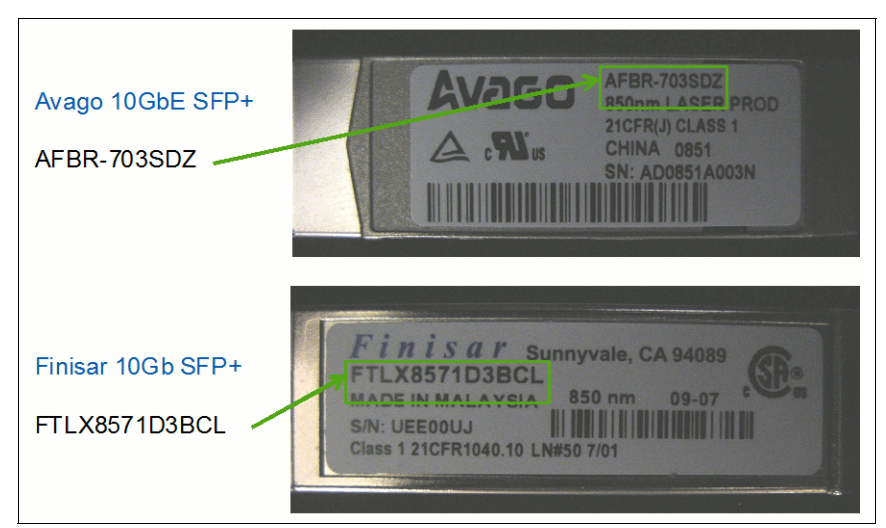

Figure 4-11 10 GbE SFP+ modules

## 4.4 N7000T technical specifications

Table 4-1 provides the technical specifications of the N7x50T.

 Table 4-1
 N7x50T specifications

|                      | N7550T (single chassis)      | N7550T (dual chassis)    | N7950T (dual chassis)        |
|----------------------|------------------------------|--------------------------|------------------------------|
| Configuration        | Dual-node                    | Dual-node (MetroCluster) | Dual-node                    |
| Machine type         | 2867-C20                     |                          | 2867-E22                     |
| Gateway feature      | FC# 9551                     |                          |                              |
| Processor type       | 2.26 GHz Nehalem quad-core   |                          | 2.93 GHz Intel 6-core        |
| Number of processors | 4 (16 cores)                 | 4 (24 cores)             |                              |
| Memory               | 96 GB                        |                          | 192 GB                       |
| NV RAM               | 4 GB                         |                          | 8 GB                         |
| Onboard I/O ports    |                              |                          |                              |
| FC ports (Speed)     | 8 (8 Gb)                     |                          | 8 (8 Gb)                     |
| Ethernet ports       | 8 (10 Gbps), 4 (1 Gbps)      |                          | 8 (10 Gbps), 4 (1 Gbps)      |
| SAS ports            | 0 – 8 (6 Gbps)               | 0 – 24 (6 Gbps)          |                              |
| Storage scalability  |                              |                          |                              |
| Max. FC loops        | 10                           |                          | 14                           |
| Max. disk drives     | 1200                         |                          | 1440                         |
| Max. raw<br>capacity | 4800 TB<br>(with 4 TB disks) |                          | 5760 TB<br>(with 4 TB disks) |
| Max. volumes         | 1000                         |                          | 1000                         |
| Max volume size      | 70 TB (64-bit)               |                          | 100 TB (64-bit)              |
| I/O scalability      |                              |                          |                              |
| PCIe slots           | 8                            |                          | 24                           |
| Max. FC ports        | 48                           |                          | 128                          |
| Max. Enet ports      | 36                           | 6 10                     |                              |
| Max. SAS ports       | 40                           |                          | 72                           |

For more information about N series 7000 systems, see this website:

http://www.ibm.com/systems/storage/network/n7000/appliance/index.html

# 5

## **Expansion units**

This chapter describes the IBM N series expansion units, which also called *disk shelves*.

This chapter includes the following sections:

- Shelf technology overview
- Expansion unit EXN3000
- Expansion unit EXN3200
- ► Expansion unit EXN3500
- Self-Encrypting Drive
- Expansion unit technical specifications

## 5.1 Shelf technology overview

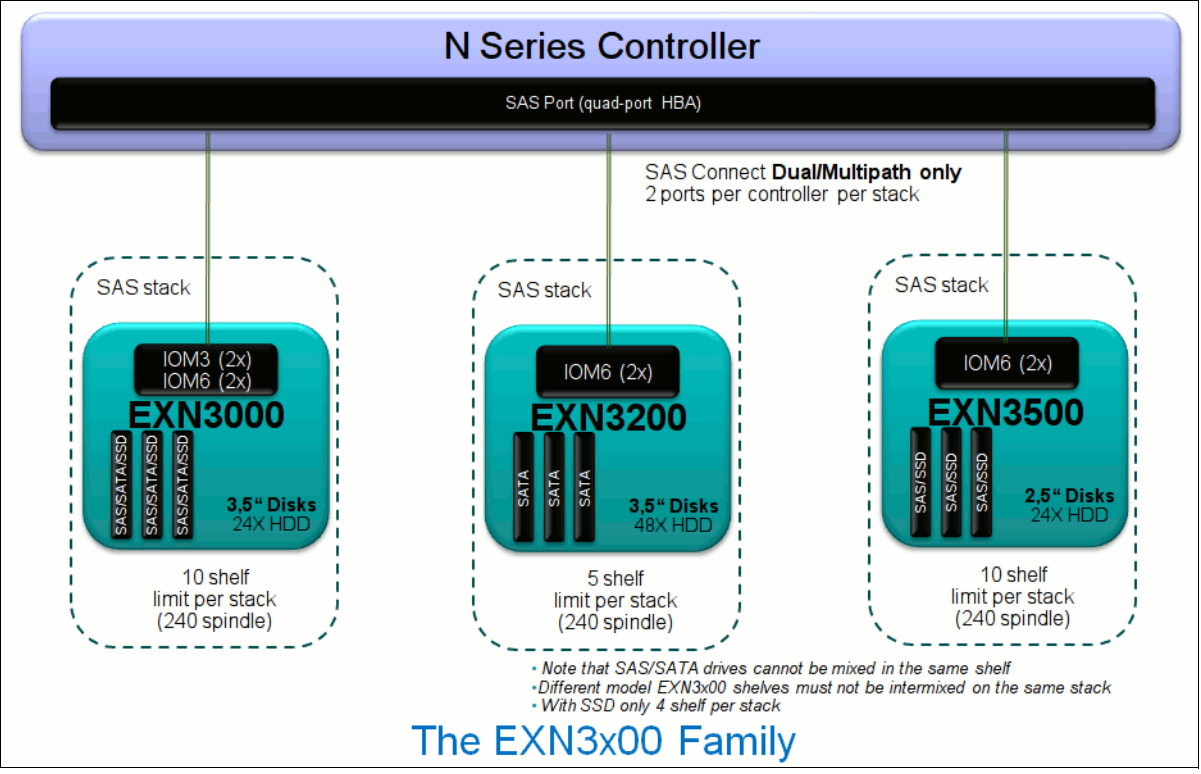

This section gives an overview of the N Series expansion unit technology. Figure 5-1 shows the shelf topology comparison.

Figure 5-1 Shelf topology comparison

## 5.2 Expansion unit EXN3000

The IBM System Storage EXN3000 SAS/SATA expansion unit is available for attachment to N series systems with PCIe adapter slots.

The EXN3000 SAS/SATA expansion unit is designed to provide SAS or SATA disk expansion capability for the IBM System Storage N series systems. The EXN3000 is a 4U disk storage expansion unit. It can be mounted in any industry standard 19-inch rack. The EXN3000 includes the following features:

- > Dual redundant hot-pluggable integrated power supples and cooling fans
- Dual redundant disk expansion unit switched controllers
- Diagnostic and status LEDs

#### 5.2.1 Overview

The IBM System Storage EXN3000 SAS/SATA expansion unit is available for attachment to all N series systems except N3300, N3700, N5200, and N5500. The EXN3000 provides low-cost, high-capacity, and serially attached SCSI (SAS) Serial Advanced Technology Attachment (SATA) disk storage for the IBM N series system storage.

The EXN3000 is a 4U disk storage expansion unit. It can be mounted in any industry-standard 19-inch rack. The EXN3000 includes the following features:

- ► Dual redundant hot-pluggable integrated power supplies and cooling fans
- Dual redundant disk expansion unit switched controllers
- 24 hard disk drive slots

The EXN3000 SAS/SATA expansion unit is shown in Figure 5-2.

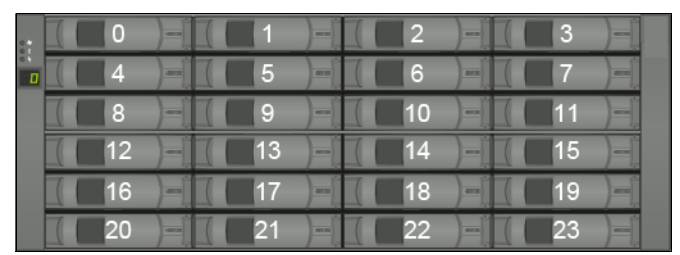

Figure 5-2 EXN3000 front view

The EXN3000 SAS/SATA expansion unit is shipped with no disk drives unless disk drives are included in the order. In that case, the disk drives are installed in the plant.

The EXN3000 SAS/SATA expansion unit can be shipped with no disk drives installed. Disk drives that are ordered with the EXN3000 are installed by IBM in the plant before shipping.

**Requirement:** For an initial order of an N series system, at least one of the storage expansion units must be ordered with at least five disk drive features.

Figure 5-3 shows the rear view and the fans.

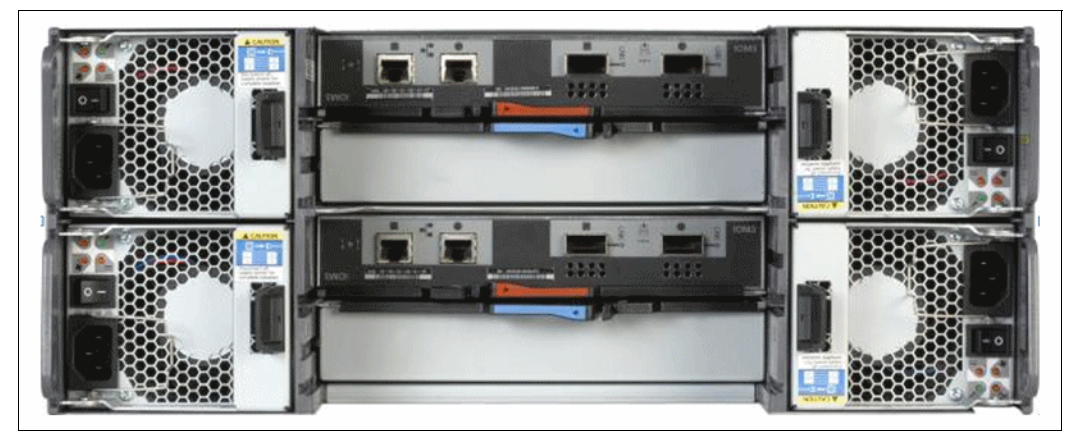

Figure 5-3 EXN3000 rear view

#### 5.2.2 Supported EXN3000 drives

Table 5-1 lists the drives that are supported by EXN3000 at the time of this writing.

| drives |
|--------|
|        |

| EXN3000 | RPM   | Capacity         |
|---------|-------|------------------|
| SAS     | 15 K  | 600 GB           |
|         |       | 600 GB encrypted |
| SATA    | 7.2 K | 1 TB             |
|         |       | 2 TB             |
|         |       | 3 ТВ             |
|         |       | 3 TB encrypted   |
|         |       | 4 TB             |
| SSD     | N/A   | 200 GB           |

#### 5.2.3 Environmental and technical specifications

Table 5-2 shows the environmental and technical specifications.

| EXN3000          | Specification                                                                                           |
|------------------|----------------------------------------------------------------------------------------------------|
| Disk             | 24                                                                                                    |
| Rack size        | 4U                                                                                                    |
| Weight           | Empty: 21.1 lb. (9.6 kg)<br>Without drives: 53.7 lb. (24.4 kg)<br>With drives: 110 lb. (49.9 kg)        |
| Power            | SAS: 300 GB 6.0A, 450 GB 6.3A, 600 GB 5.7A<br>SATA: 1 TB 4.4A, 2 TB 4.6A, 3 TB 4.6A<br>SSD: 100 GB 1.6A |
| Thermal (BTU/hr) | SAS: 300 GB 2048, 450 GB 2150, 600 GB 1833<br>SATA: 1 TB 1495, 2 TB 1561, 3 TB 1555<br>SSD: 100 GB 557  |

Table 5-2 EXN3000 environmental specifications

## 5.3 Expansion unit EXN3200

IBM System Storage EXN3200 Model 306 SATA Expansion Unit is a 4U high-density SATA enclosure for attachment to PCIe-based N series systems with SAS ports. The EXN3200 ships with 48 disk drives per unit.

The EXN3200 is a disk storage expansion unit for mounting in any industry standard 19-inch rack. The EXN3200 provides low-cost, high-capacity SAS disk storage for the IBM N series system storage family.

The EXN3200 must be ordered with a full complement of (48) disks.

#### 5.3.1 Overview

The IBM System Storage EXN3200 SATA expansion unit is available for attachment to all N series systems, except N3300, N3700, N5200, and N5500. The EXN3000 provides low-cost, high-capacity, and SAS SATA disk storage for the IBM N series system storage.

The EXN3200 is a 4U disk storage expansion unit. It can be mounted in any industry-standard 19-inch rack. The EXN3200 includes the following features:

- ► Four redundant, hot-pluggable, integrated power supplies and cooling fans
- Dual redundant disk expansion unit switched controllers
- 48 hard disk drives (in 24 bays)
- Diagnostic and status LEDs

The EXN3200 must be ordered with a full complement of disks. Disk drives that are ordered with the EXN3200 are shipped separately from the EXN3200 shelf and must be installed at the customer's location.

Disk drive bays are numbered horizontally starting from 0 at the upper left position to 23 at the lower right position. The EXN3200 SAS/SATA expansion unit is shown in Figure 5-4.

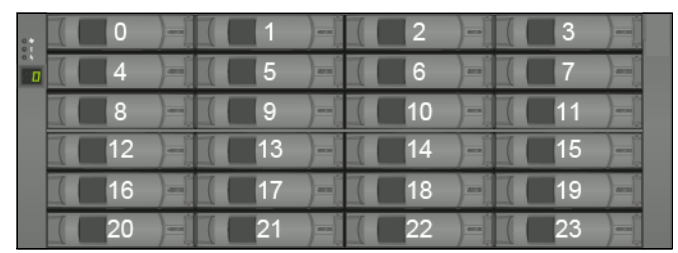

Figure 5-4 EXN3200 front view

Each of the 24 disk bays contains two SATA HDDs on the same carrier, as shown in Figure 5-5.

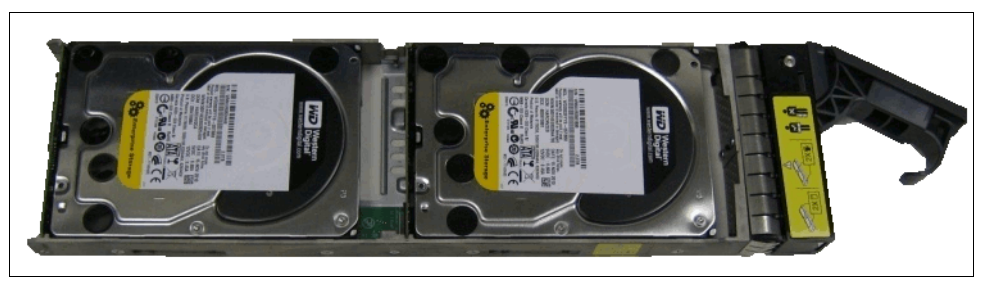

Figure 5-5 EXN3200 disk carrier

Since removing a disk tray to replace a failed disk removes two disks, it is recommended to have four spare disks instead of two when using the EXN3200 expansion unit.

Figure 5-6 on page 50 shows the EXN3200 rear view, with the following components numbered:

- 1. IOM fault LED
- 2. ACP ports
- 3. Two I/O modules (IOM6)
- 4. SAS ports
- 5. SAS port link LEDs
- 6. IOM A and power supplies one and two

- 7. IOM B and power supplies three and four
- 8. Four power supplies (each with integrated fans)
- 9. Power supply LEDs

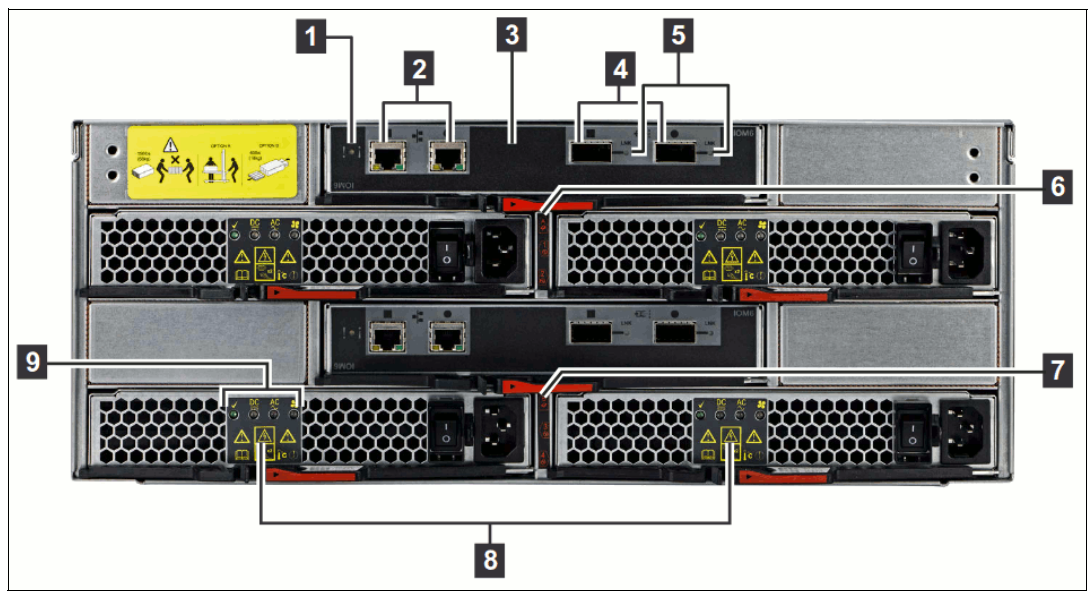

Figure 5-6 EXN3200 rear view

#### 5.3.2 Supported EXN3000 drives

Table 5-3 lists the drives that are supported by EXN3200 at the time of this writing.

| Table 5-3 EXIN3000 supported drives | Table 5-3 | EXN3000 supported drives |
|-------------------------------------|-----------|--------------------------|
|-------------------------------------|-----------|--------------------------|

| EXN3000 | RPM   | Capacity |
|---------|-------|----------|
| SATA    | 7.2 K | ЗТВ      |
|         | 7.2 K | 4 TB     |

#### 5.3.3 Environmental and technical specifications

Table 5-4 shows the environmental and technical specifications

Table 5-4EXN3000 environmental and technical specifications

| Input voltage                   |      | 100 to 240 V (100 V actual           |                              |                                  | 200 to 240 V (200 V actual) |                 |                     |
|---------------------------------|------|--------------------------------------|------------------------------|----------------------------------|-----------------------------|-----------------|---------------------|
|                                 | Size | Worst<br>case,<br>2 PSU <sup>a</sup> | Typical                      |                                  | Worst                       | Typical         |                     |
|                                 |      |                                      | Per PSU<br>pair <sup>b</sup> | System,<br>four PSU <sup>c</sup> | case,<br>2 PSU              | Per PSU<br>pair | System,<br>four PSU |
| Total input current measured, A | 3 TB | 8.71                                 | 3.29                         | 6.57                             | 4.59                        | 1.73            | 3.46                |
|                                 | 4 TB | 8.54                                 | 3.40                         | 6.79                             | 4.25                        | 1.69            | 3.38                |
| Total input power measured, W   | 3 TB | 870                                  | 329                          | 657                              | 919                         | 346             | 693                 |
|                                 | 4 TB | 853                                  | 339                          | 677                              | 837                         | 329             | 657                 |

| Input voltage                     |                     | 100 to 240 V                                                                                                   | 0 to 240 V (100 V actual     |                                  | 200 to 240 V (200 V actual) |                 |                     |
|-----------------------------------|---------------------|----------------------------------------------------------------------------------------------------|------------------------------|----------------------------------|-----------------------------|-----------------|---------------------|
|                                   | Size                | Worst                                                                                                    | Typical                      |                                  | Worst                       | Typical         |                     |
|                                   |                     | case,<br>2 PSU <sup>a</sup>                                                                                    | Per PSU<br>pair <sup>b</sup> | System,<br>four PSU <sup>c</sup> | case,<br>2 PSU              | Per PSU<br>pair | System,<br>four PSU |
| Total thermal dissipation, BTU/hr | 3 TB                | 2970                                                                                                    | 1122                         | 2243                             | 3137                        | 1181            | 2362                |
|                                   | 4 TB                | 2909                                                                                                    | 1155                         | 2309                             | 2854                        | 1120            | 2240                |
| Weight                            | With mi<br>Fully cc | With midplane, four PSUs, two IOMs, four HDD carriers: 81 lbs (36.7 kg)<br>Fully configured: 145 lbs (65.8 kg) |                              |                                  |                             |                 |                     |

a. Worst-case indicates a system that is running with two PSUs, high fan speed, and power that is distributed over two power cords.

b. Per PSU pair indicates typical power needs, per PSU pair, for a system operating under normal conditions.

c. System indicates typical power needs for four PSUs in a system operating under normal conditions and power that is distributed over four power cords.

## 5.4 Expansion unit EXN3500

The EXN3500 is a small form factor (SFF) 2U disk storage expansion unit for mounting in any industry standard 19-inch rack. The EXN3500 provides low-cost, high-capacity SAS disk storage with slots for 24 hard disk drives for the IBM N series system storage family.

The EXN3500 SAS expansion unit is shipped with no disk drives unless they are included in the order. In that case, the disk drives are installed in the plant.

The EXN3500 SAS expansion unit is a 2U SFF disk storage expansion unit that must be mounted in an industry-standard 19-inch rack. It can be attached to all N series systems except N3300, N3700, N5200, and N5500. It includes the following features:

- Third-generation SAS product
- Increased density
- 24 x 2.5 inch 10 K RPM drives in 2U rack at same capacity points (450 GB and 600 GB) offers double the GB/rack U of the EXN3000
- Increased IOPs/rack U
- Greater bandwidth
- ▶ 6 Gb SAS 2.0 offers ~24 Gb (6 Gb x 4) combined bandwidth per wide port
- Improved power consumption: Power consumption per GB reduced by approximately 30-50%\*
- ► Only SAS drives are supported in the EXN3500: SATA is not supported

The following features were not changed:

- Same underlying architecture and FW base as EXN3000
- All existing EXN3000 features and functionality
- Still uses the 3 Gb PCIe Quad-Port SAS HBA (already 6 Gb capable) or onboard SAS ports

#### 5.4.1 Overview

The EXN3500 includes the following hardware:

- > Dual, redundant, hot-pluggable, integrated power supplies and cooling fans
- Dual, redundant, disk expansion unit switched controllers
- 24 SFF hard disk drive slots
- Diagnostic and status LEDs

Figure 5-7 shows the EXN3500 front view.

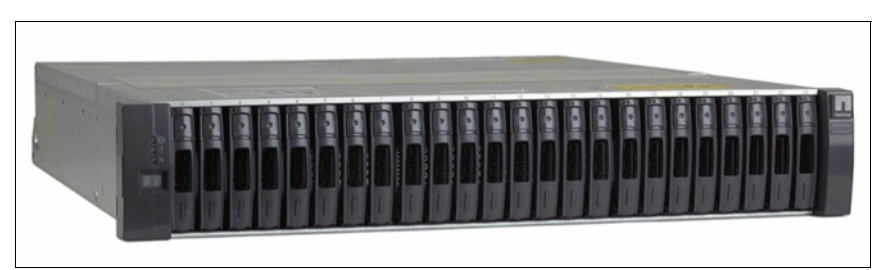

Figure 5-7 EXN3500 front view

The EXN3500 SAS expansion unit can be shipped with no disk drives installed. Disk drives ordered with the EXN3500 are installed by IBM in the plant before shipping. Disk drives can be of 450 GB and 600 GB physical capacity, and must be ordered as features of the EXN3500.

**Requirement:** For an initial order of an N series system, at least one of the storage expansion units must be ordered with at least five disk drive features.

Figure 5-8 shows the rear view of the EXN3500, which highlights the connectivity and resiliency.

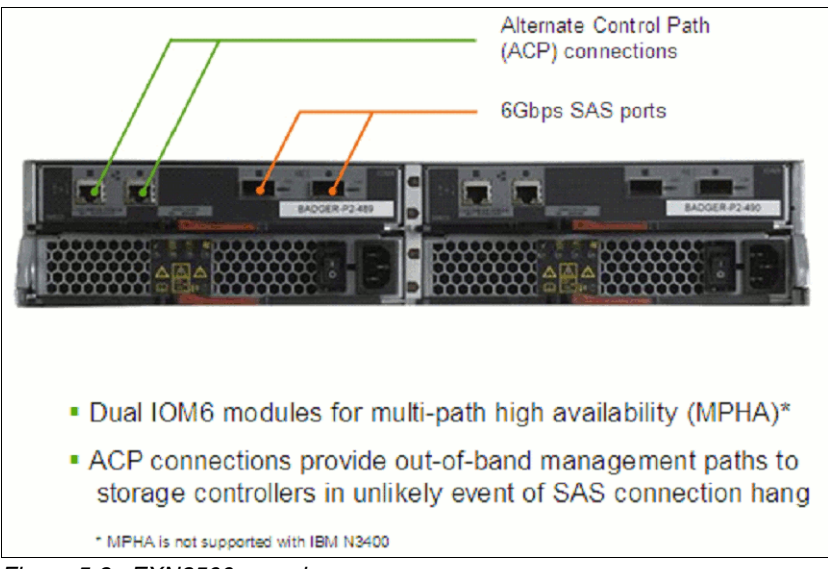

Figure 5-8 EXN3500 rear view
Figure 5-9 shows the IOM differences.

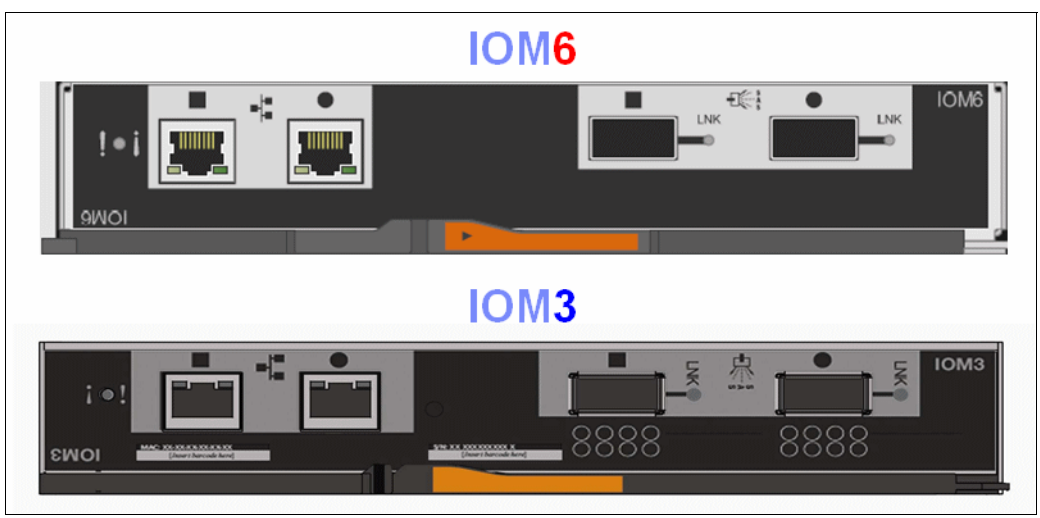

Figure 5-9 IOM differences

## 5.4.2 Intermix support

EXN3000 and EXN3500 can be combined in the following configurations:

- Intermix of EXN3000 and EXN3500 shelves: EXN3000 and EXN3500 shelves cannot be intermixed on the same stack.
- Only applicable to N3150 and N32x0, not other platforms: mixing EXN3500 and EXN3000 w/ IOM3 or IOM6 is supported.
- ► Applies only to N3150 and N32x0, not other platforms.
- ► EXN3000 supports IOM3 and IOM6 modules.

**Attention:** Even though it is supported to intermix IMO3 and IOM6 modules, it is not recommend that you do so. The maximum loop speed is limited to IMO3 speed.

 EXN3500 supports only IOM6 modules: the use of IOM3 modules in an EXN3500 is not supported.

## 5.4.3 Supported EXN3500 drives

Table 5-5 on page 54 lists the drives that are supported by EXN3500 at the time of this writing.

| EXN3500 | RPM  | Capacity         |
|---------|------|------------------|
| SAS     | 10 K | 450 GB           |
|         |      | 600 GB           |
|         |      | 600 GB encrypted |
|         |      | 900 GB           |
|         |      | 900 GB encrypted |
|         |      | 1.2 TB           |
| SSD     | N/A  | 200 GB           |
|         |      | 800 GB           |

Table 5-5 EXN3500 supported drives

#### 5.4.4 Environmental and technical specification

Table 5-6 shows the environmental and technical specifications.

| EXN3500          | Specification                                                                                      |
|------------------|----------------------------------------------------------------------------------------------------|
| Disk             | 24                                                                                                 |
| Rack size        | 2U                                                                                                 |
| Weight           | Empty: 17.4 lbs. (7.9 kg)<br>Without Drives: 34.6 lbs. (15.7 kg)<br>With Drives: 49 lbs. (22.2 kg) |
| Power            | SAS: 450 GB 3.05A, 600 GB 3.59A                                                                    |
| Thermal (BTU/hr) | SAS: 450 GB 1024, 600 GB 1202                                                                      |

Table 5-6 EXN3500 environmental specifications

## 5.5 Self-Encrypting Drive

This section describes the FDE 600 GB 2.5 HDD drive.

#### 5.5.1 SED at a glance

At the time of this writing, only the following FDE 600 GB drive is supported:

- Self-Encrypting Drive (SED):
  - 600 GB capacity
  - 2.5-inch form factor, 10 K RPM, 6 GB SAS
  - Encryption that is enabled through disk drive firmware (same drive as what is shipping with different firmware)
- Available in EXN3500 and EXN3000 expansion shelf and N3220 (internal drives) controller: Only fully populated (24 drives) and N3220 controller

- Requires DOT 8.1 minimum
- Only allowed with HA (dual node) systems
- Provides storage encryption capability (key manager interface)

#### 5.5.2 SED overview

Storage Encryption is the implementation of full disk encryption (FDE) by using self-encrypting drives from third-party vendors, such as Seagate and Hitachi. FDE refers to encryption of all blocks in a disk drive, whether by software or hardware. NSE is encryption that operates seamlessly with Data ONTAP features, such as storage efficiency. This is possible because the encryption occurs below Data ONTAP as the data is being written to the physical disk.

#### 5.5.3 Threats mitigated by self-encryption

Self-encryption mitigates several threats. The primary threat model it addresses, per the Trusted Computing Group (TCG) specification, is the prevention of unauthorized access to encrypted data at rest on powered-off disk drives. That is, it prevents someone from removing a shelf or drive and mounting them on an unauthorized system. This security minimizes risk of unauthorized access to data if drives are stolen from a facility or compromised during physical movement of the storage array between facilities.

Self-encryption also prevents unauthorized data access when drives are returned as spares or after drive failure. This security includes cryptographic shredding of data for non-returnable disk (NRD), disk repurposing scenarios, and simplified disposal of the drive through disk destroy commands. These processes render a disk unusable. This greatly simplifies the disposal of drives and eliminates the need for costly, time-consuming physical drive shredding.

All data on the drives is automatically encrypted. If you do not want to track where the most sensitive data is or risk it being outside an encrypted volume, use NSE to ensure that all data is encrypted.

#### 5.5.4 Effect of self-encryption on Data ONTAP features

Self-encryption operates below all Data ONTAP features, such as SnapDrive, SnapMirror, and even compression and deduplication. Interoperability with these features should be transparent. SnapVault and SnapMirror are supported, but for data at the destination to be encrypted, the target must be another self-encrypted system.

The use of SnapLock prevents the inclusion of self-encryption. Therefore, simultaneous operation of SnapLock and self-encryption is impossible. This limitation is being evaluated for a future release of Data ONTAP. MetroCluster is not supported because of the lack of support for the SAS interface. Support for MetroCluster is targeted for a future release of Data ONTAP.

#### 5.5.5 Mixing drive types

In Data ONTAP 8.1, all drives that are installed within the storage platform must be self-encrypting drives. The mixing of encrypted with unencrypted drives or shelves across a stand-alone platform or high availability (HA) pair is not supported.

## 5.5.6 Key management

This section describes key management.

#### **Overview of Key Management Interoperability Protocol**

Key Management Interoperability Protocol (KMIP) is an encryption key interoperability standard that was created by a consortium of security and storage vendors (OASIS). Version 1.0 was ratified in September 2010, and participating vendors later released compatible products. KMIP seems to replace IEEE P1619.3, which was an earlier proposed standard.

With KMIP-compatible tools, organizations can manage their encryption keys from a single point of control. This system improves security, simplifies complexity, and achieves regulation compliance more quickly and easily. It is a huge improvement over the current approach of the use of many different encryption key management tools for many different business purposes and IT assets.

#### Communication with the KMIP server

Self-encryption uses Secure Sockets Layer (SSL) certificates to establish secure communications with the KMIP server. These certificates must be in Base64-encoded X.509 PEM format, and can be self-signed or signed by a certificate authority (CA).

#### Supported key managers

Self-encryption with Data ONTAP 8.1 supports IBM Tivoli Key Lifecycle Management Version 2 server for key management (others follow). Other KMIP-compliant key managers are evaluated as they are released into the market.

Self-encryption supports up to four key managers simultaneously for high availability of the authentication key. Figure 5-10 shows authentication key use in self-encryption. It demonstrates how the Authentication Key (AK) is used to wrap the Data Encryption Key (DEK) and is backed up to an external key management server.

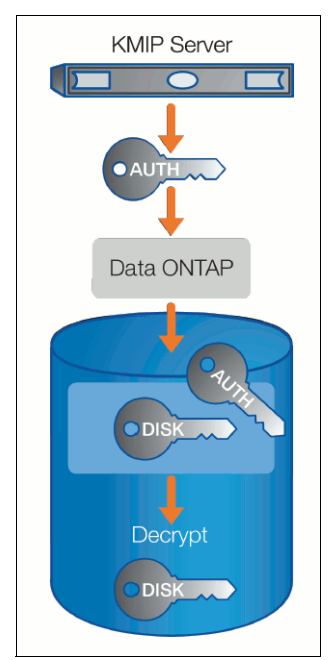

Figure 5-10 Authentication key use

#### Security Key Lifecycle Manager

Obtaining that central point of control requires more than an open standard. It also requires a dedicated management solution that is designed to capitalize on it. IBM Security Key Lifecycle Manager Version 2 gives you the power to manage keys centrally at every stage of their lifecycles.

Security Key Lifecycle Manager performs key serving transparently for encrypting devices and key management, making it simple to use. It is also easy to install and configure. Because it demands no changes to applications and servers, it is a seamless fit for virtually any IT infrastructure.

For these reasons, IBM led the IT industry in developing and promoting an exciting new security standard: Key Management Interoperability Protocol (KMIP). KMIP is an open standard that is designed to support the full lifecycle of key management tasks from key creation to key retirement.

IBM Security Key Lifecycle Manager Version 1.0 supports the following operating systems:

- ► AIX V5.3, 64-bit, Technology Level 5300-04, and Service Pack 5300-04-02, AIX 6.1 64 bit
- ► Red Hat Enterprise Linux AS Version 4.0 on x86, 32-bit
- ► SUSE Linux Enterprise Server Version 9 on x86, 32-bit, and V10 on x86, 32-bit
- Sun Server Solaris 10 (SPARC 64-bit)

**Remember:** In Sun Server Solaris, Security Key Lifecycle Manager runs in a 32-bit JVM.

- Microsoft Windows Server 2003 R2 (32-bit Intel)
- ► IBM z/OS® V1 Release 9, or later

For more information about Security Key Lifecycle Manager, see this website:

http://www.ibm.com/software/tivoli/products/key-lifecycle-mgr/

## 5.6 Expansion unit technical specifications

Table 5-7 provides the expansion shelf specifications.

Table 5-7 Expansion shelf specifications

|                         | EXN3000         | EXN3200    | EXN3500      |  |  |  |
|-------------------------|-----------------|------------|--------------|--|--|--|
| Machine type            | 2857-003        | 2857-306   | 2857-006     |  |  |  |
| OEM model               | DS4243 / DS4246 | DS4486     | DS2246       |  |  |  |
| Connectivity            | SAS             | SAS        | SAS          |  |  |  |
| Optical SAS<br>support  | Yes             | Yes        | Yes          |  |  |  |
| I/O Modules             | IOM3 or IOM6    | IOM6       | IOM6         |  |  |  |
| MetroCluster<br>support | Yes             | No         | Yes          |  |  |  |
| Form factor             | Form factor     |            |              |  |  |  |
| Rack units              | 4 RU            | 4 RU       | 2 RU         |  |  |  |
| Drives per shelf        | 24              | 48         | 24           |  |  |  |
| Drive form factor       | 3.5-inch        | 3.5-inch   | 2.5-inch     |  |  |  |
| Drive carrier           | Single drive    | Dual drive | Single drive |  |  |  |
| Storage tiers supported |                 |            |              |  |  |  |
| Ultra Perf. SSD         | Yes             | No         | Yes          |  |  |  |
| High Perf. HDD          | Yes             | No         | Yes          |  |  |  |
| High Capacity<br>HDD    | Yes             | Yes        | No           |  |  |  |
| Self encrypting<br>HDD  | Yes             | No         | Yes          |  |  |  |

# 6

## **Cabling expansions**

This chapter describes the multipath cabling of expansions and includes the following sections:

- EXN3000 and EXN3500 disk shelves cabling
- EXN4000 disk shelves cabling
- Multipath HA cabling

## 6.1 EXN3000 and EXN3500 disk shelves cabling

This section describes cabling the disk shelf SAS connections and the optional ACP connections for a new storage system installation. Cabling the EXN3500 is similar to the EXN3000. As a result, the information that is provided is applicable for both.

As of this writing, the maximum distance between controller nodes that are connected to EXN3000 disk shelves is 5 meters. HA pairs with EXN3000 shelves are local, mirrored, or a stretch MetroCluster, depending on the licenses that are installed for cluster failover.

The EXN3000 shelves are not supported for MetroClusters that span separate sites, nor are they supported for fabric-attached MetroClusters.

The example that is used throughout is an HA pair with two 4-port SAS-HBA controllers in each N series controller. The configuration includes two SAS stacks, each of which has three SAS shelves.

**Important:** We recommend that you always use HA (dual path) cabling for all shelves that are attached to N series heads.

#### 6.1.1 Controller-to-shelf connection rules

Each controller connects to each stack of disk shelves in the system through the controller SAS ports. These ports can be A, B, C, and D, and can be on a SAS HBA in a physical PCI slot [slot 1-N] or on the base controller.

For quad-port SAS HBAs, the controller-to-shelf connection rules ensure resiliency for the storage system that is based on the ASIC chip design. Ports A and B are on one ASIC chip, and ports C and D are on a second ASIC chip. Because ports A and C connect to the top shelf and ports B and D connect to the bottom shelf in each stack, the controllers maintain connectivity to the disk shelves if an ASIC chip fails.

Figure 6-1 shows a quad-port SAS HBA with the two ASIC chips and their designated ports.

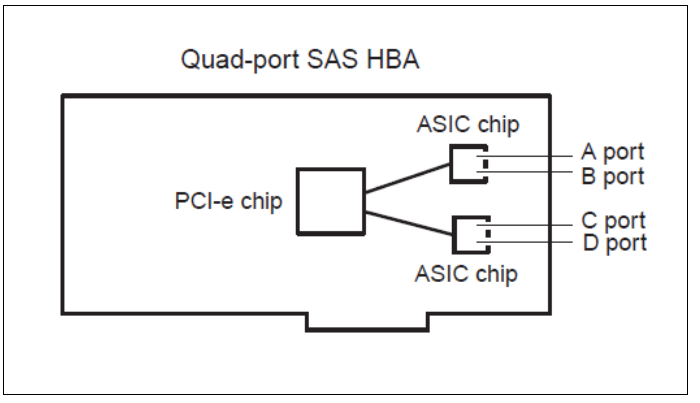

Figure 6-1 Quad-port SAS HBA with two ASIC chips

Connecting the Quad-port SAS HBAs adhere to the following rules for connecting to SAS shelves:

- HBA port A and port C always connect to the top storage expansion unit in a stack of storage expansion units.
- HBA port B and port D always connect to the bottom storage expansion unit in a stack of storage expansion units.

Think of the four HBA ports as two units of ports. Port A and port C are the top connection unit, and port B and port D are the bottom connection unit (see Figure 6-2). Each unit (A/C and B/D) connects to each of the two ASIC chips on the HBA. If one chip fails, the HBA maintains connectivity to the stack of storage expansion units.

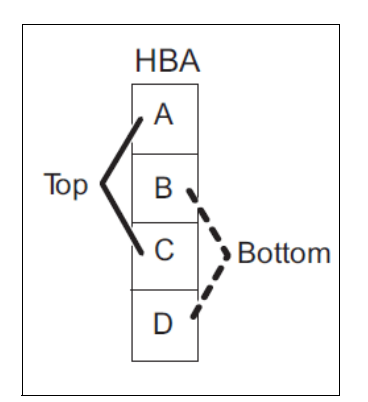

Figure 6-2 Top and bottom cabling for quad-port SAS HBAs

SAS cabling is based on the following rules that each controller is connected to the top storage expansion unit and the bottom storage expansion unit in a stack:

- Controller 1 always connects to the top storage expansion unit IOM A and the bottom storage expansion unit IOM B in a stack of storage expansion units
- Controller 2 always connects to the top storage expansion unit IOM B and the bottom storage expansion unit IOM A in a stack of storage expansion units

#### 6.1.2 SAS shelf interconnects

SAS shelf interconnect adheres to the following rules:

- All the disk shelves in a stack are daisy-chained when there is more than one disk shelf in a stack.
- IOM A circle port is connected to the next IOM A square port.
- IOM B circle port is connected to the next IOM B square port.

Figure 6-3 shows how the SAS shelves are interconnected for two stacks with three shelves each.

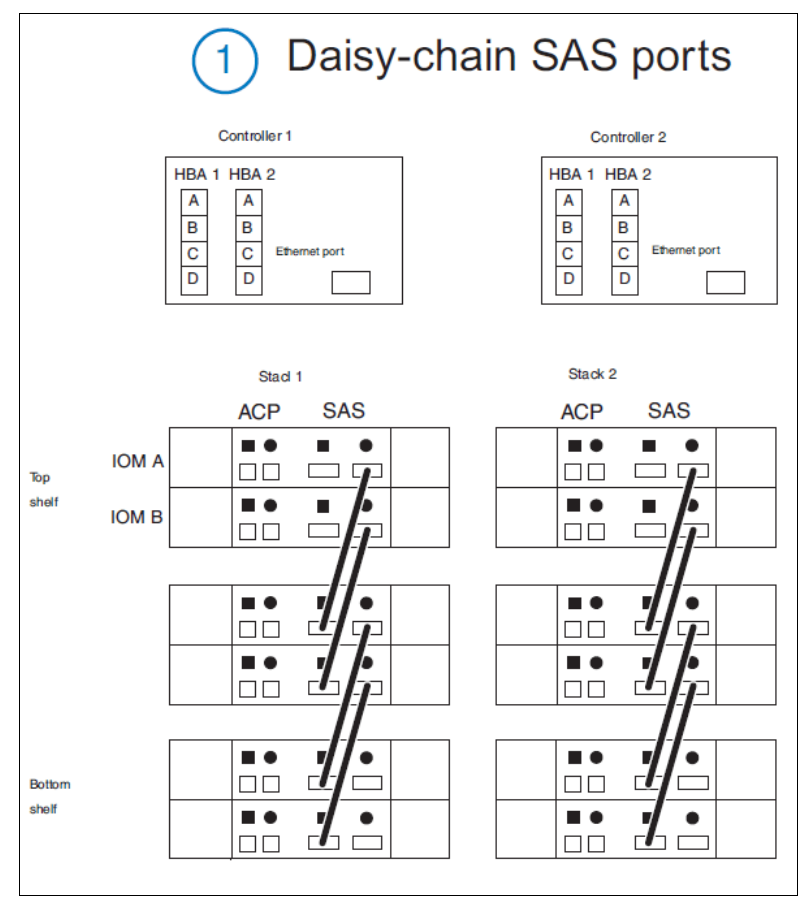

Figure 6-3 SAS shelf interconnect

## 6.1.3 Top connections

The top ports of the SAS shelves are connected to the HA pair controllers, as shown in Figure 6-4.

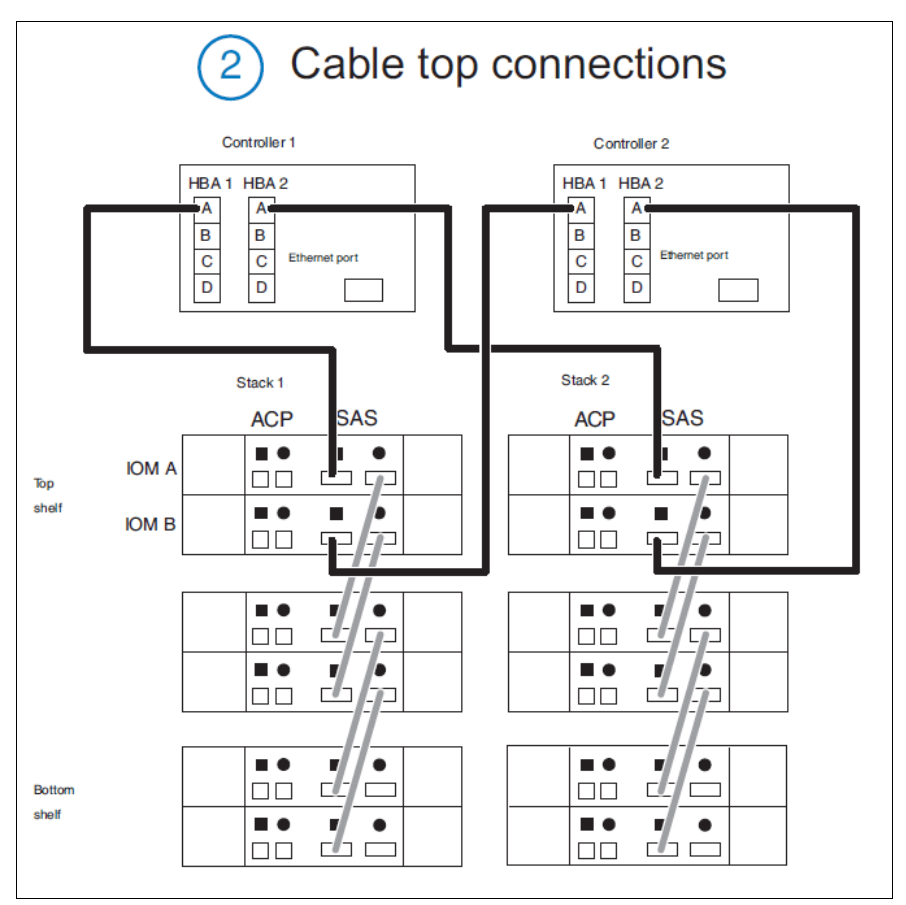

Figure 6-4 SAS shelf cable top connections

## 6.1.4 Bottom connections

The bottom ports of the SAS shelves are connected to the HA pair controllers, as shown in Figure 6-5.

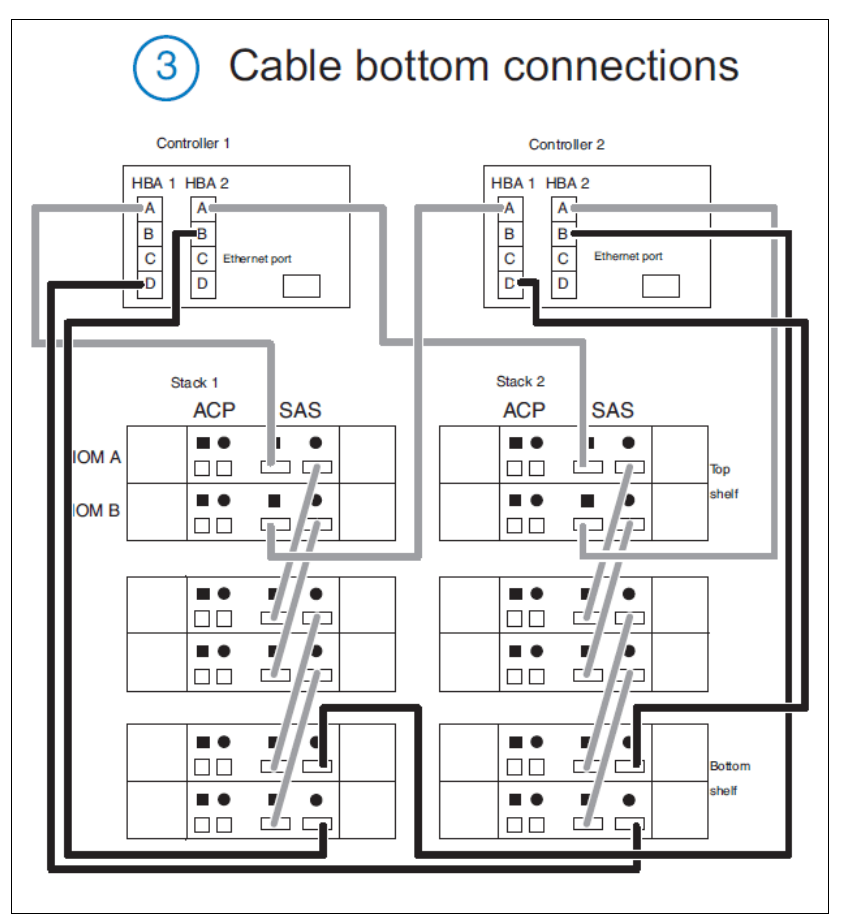

Figure 6-5 SAS shelf cable bottom connections

Figure 6-5 is a fully redundant example of SAS shelf connectivity. No single cable failure or shelf controller causes any interruption of service.

## 6.1.5 Verifying SAS connections

After you complete the SAS connections in your storage system by using the applicable cabling procedure, verify the SAS connections. Complete the following steps to verify that the storage expansion unit IOMs have connectivity to the controllers:

1. Enter the following command at the system console:

sasadmin expander\_map

**Tip:** For Active/Active (high availability) configurations, run this command on both nodes.

- 2. Review the output and perform the following tasks:
  - If the output lists all of the IOMs, the IOMs have connectivity. Return to the cabling procedure for your storage configuration to complete the cabling steps.
  - IOMs might not be shown because the IOM is cabled incorrectly. The incorrectly cabled IOM and all of the IOMs downstream from it are not displayed in the output. Return to the cabling procedure for your storage configuration, review the cabling to correct cabling errors, and verify SAS connectivity again.

## 6.1.6 Connecting the optional ACP cables

This section provides information about cabling the disk shelf ACP connections for a new storage system installation. This section also provides information about cabling the optional disk shelf ACP connections for a new storage system installation, as shown in Figure 6-6.

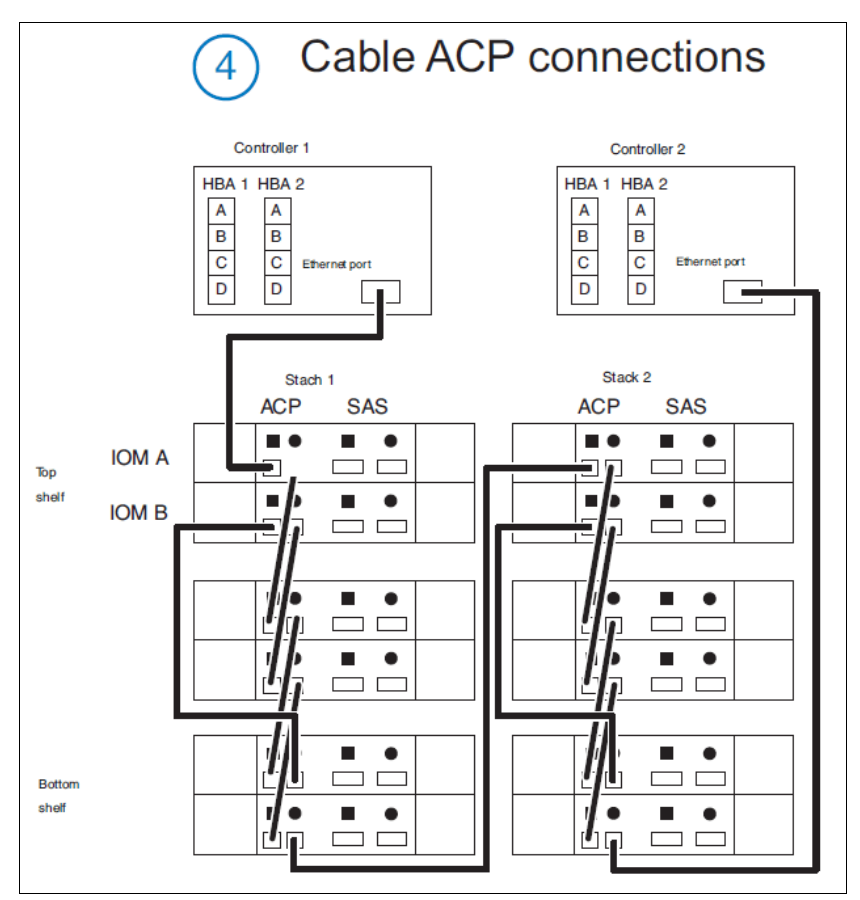

Figure 6-6 SAS shelf cable ACP connections

The following ACP cabling rules apply to all supported storage systems that use SAS storage:

- ► You must use CAT6 Ethernet cables with RJ-45 connectors for ACP connections.
- If your storage system does not have a dedicated network interface for each controller, you
  must dedicate one for each controller at system setup. You can use a quad-port Ethernet
  card.
- All ACP connections to the disk shelf are cabled through the ACP ports, which are designated by a square symbol or a circle symbol.

Enable ACP on the storage system by entering the following command at the console:

options acp.enabled on

Verify that the ACP cabling is correct by entering the following command:

storage show acp

For more information about cabling SAS stacks and ACP to an HA pair, see *IBM System Storage EXN3000 Storage Expansion Unit Hardware and Service Guide*, which is available at this website:

http://www.ibm.com/storage/support/nas

## 6.2 EXN4000 disk shelves cabling

This section describes the requirements for connecting an expansion unit to N series storage systems and other expansion units. For more information about installing and connecting expansion units in a rack, or connecting an expansion unit to your storage system, see the Installation and Setup Instructions for your storage system.

## 6.2.1 Non-multipath Fibre Channel cabling

Figure 6-7 shows EXN4000 disk shelves that are connected to a HA pair with non-multipath cabling. A single Fibre Channel cable or shelf controller failure might cause a takeover situation.

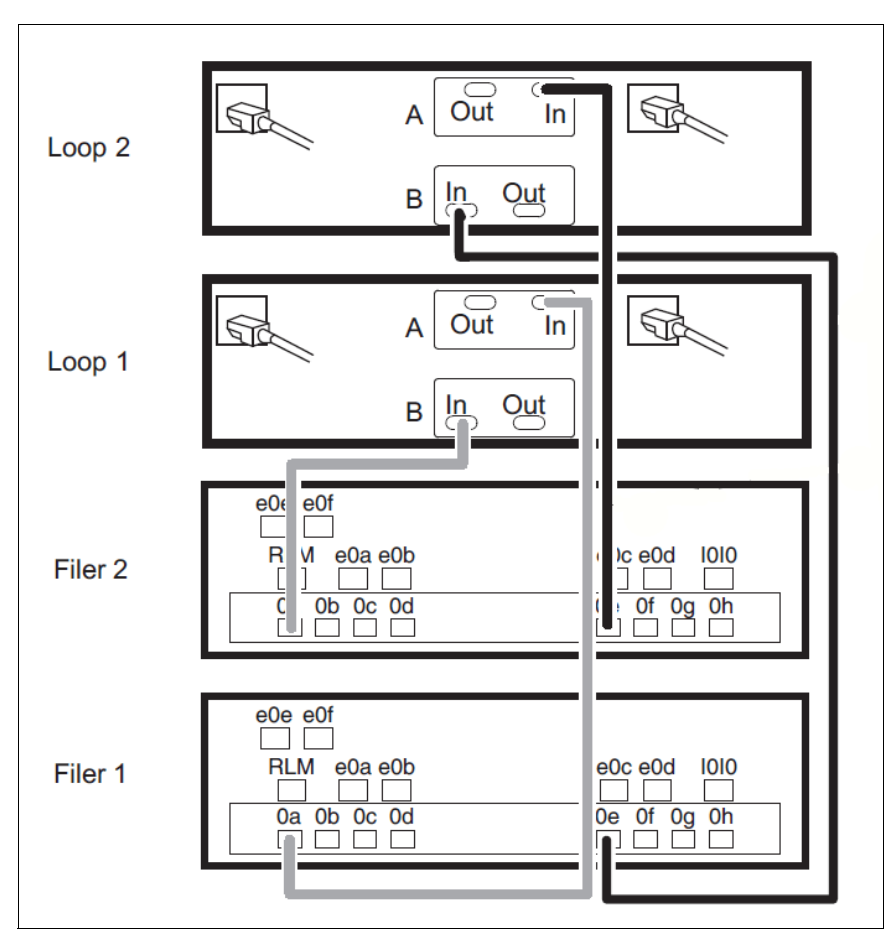

Figure 6-7 EXN4000 dual controller non-multipath

Attention: Do not mix Fibre Channel and SATA expansion units in the same loop.

## 6.2.2 Multipath Fibre Channel cabling

Figure 6-8 shows four EXN4000 disk shelves in two separate loops that are connected to an HA pair with redundant multipath cabling. No single Fibre Channel cable or shelf controller failure causes a takeover situation.

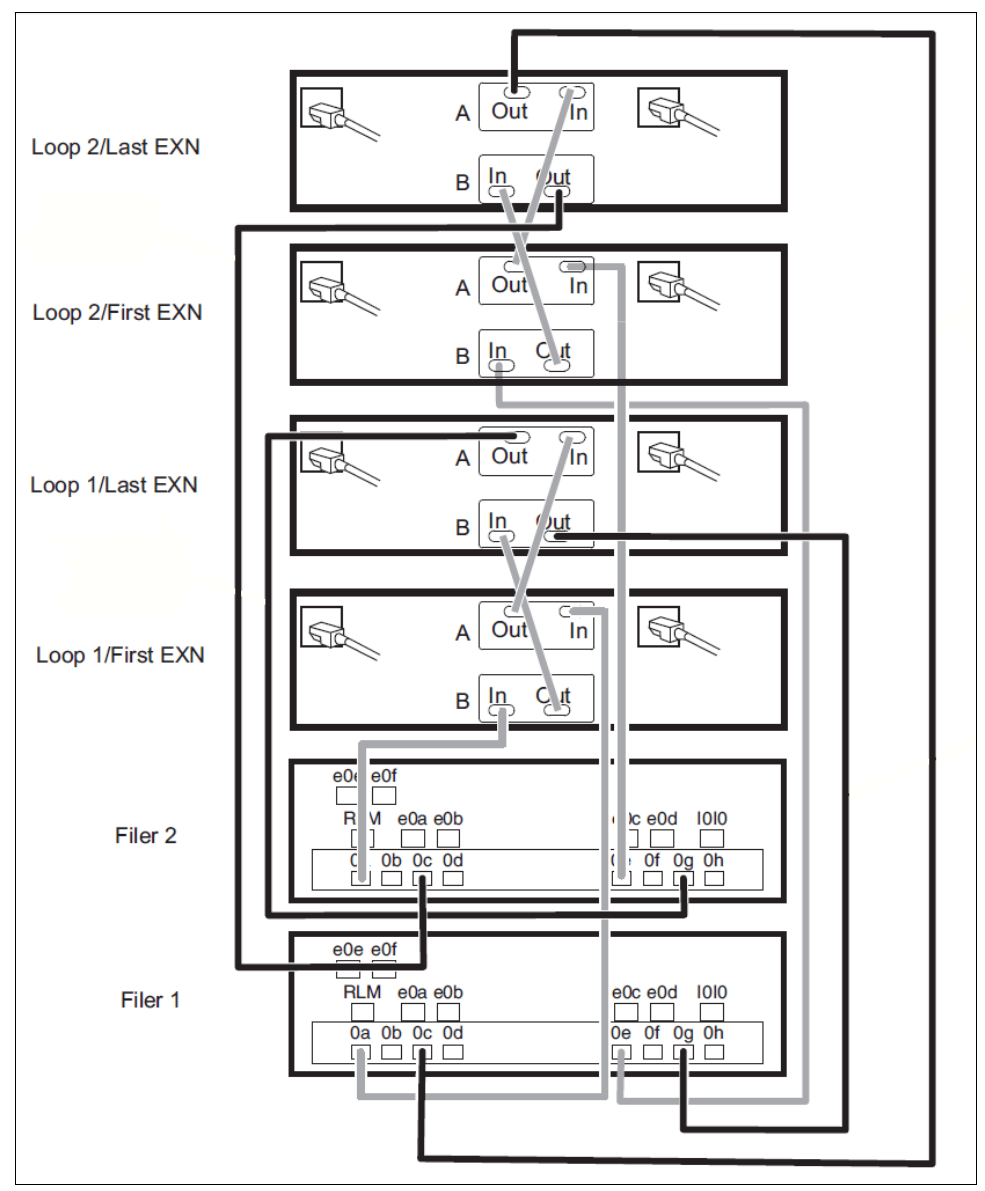

Figure 6-8 EXN4000 dual controller with multipath

**Tip:** For N series controllers to communicate with an EXN4000 disk shelf, the Fibre Channel ports on the controller or gateway must be set for initiator. Changing the behavior of the Fibre Channel ports on the N series system can be performed by using the **fcadmin** command.

## 6.3 Multipath HA cabling

A standard N series clustered storage system has multiple single-points-of-failure on each shelf that can trigger a cluster failover (see Example 6-1). Cluster failovers can disrupt access to data and put an increased workload on the surviving cluster node.

Example 6-1 Clustered system with a single connection to disks

| N6270A> | stora | age show di | isk — p | )     |     |
|---------|-------|-------------|---------|-------|-----|
| PRIMARY | PORT  | SECONDARY   | PORT    | SHELF | BAY |
|         |       |             |         |       |     |
| 0a.16   | Α     |             |         | 1     | 0   |
| 0a.18   | Α     |             |         | 1     | 2   |
| 0a.19   | А     |             |         | 1     | 3   |
| 0a.20   | А     |             |         | 1     | 4   |
|         |       |             |         |       |     |

Multipath HA (MPHA) cabling adds redundancy, which reduces the number of conditions that can trigger a failover, as shown in Example 6-2.

Example 6-2 Clustered system with MPHA connections to disks

| 0a.19   | А     | 0c.19       | В     | 1     | 3   |
|---------|-------|-------------|-------|-------|-----|
| 0c.18   | В     | 0a.18       | А     | 1     | 2   |
| 0c.17   | В     | 0a.17       | А     | 1     | 1   |
| 0a.16   | А     | 0c.16       | В     | 1     | 0   |
|         |       |             |       |       |     |
| PRIMARY | PORT  | SECONDARY   | PORT  | SHELF | BAY |
| N6270A> | stora | ge show dis | sk -p |       |     |

With only a single connection to the A channel, a disk loop is technically a daisy chain. When any component (fiber cable, shelf cable, or shelf controller) in the loop fails, access is lost to all shelves after the break, which triggers a cluster failover event.

MPHA cabling creates a true loop by providing a path into the A channel and out of the B channel. Multiple shelves can experience failures without losing communication to the controller. A cluster failover is only triggered when a single shelf experiences failures to the A and B channels.

# 7

## **Highly Available controller pairs**

IBM System Storage N series Highly Available (HA) pair configuration consists of two nodes that can take over and fail over their resources or services to counterpart nodes. This function assumes that all resources can be accessed by each node. This chapter describes aspects of determining HA pair status, and HA pair management.

In Data ONTAP 8.x, the recovery capability that is provided by a pair of nodes (storage systems) is called an *HA pair*. This pair is configured to serve data for each other if one of the two nodes stops functioning. Previously with Data ONTAP 7G, this function was called an *Active/Active configuration*.

This chapter includes the following sections:

- HA pair overview
- HA pair types and requirements
- Configuring the HA pair
- Managing an HA pair configuration

## 7.1 HA pair overview

An HA pair is two storage systems (nodes) whose controllers are connected to each other directly. The nodes are connected to each other through an NVRAM adapter, or, in the case of systems with two controllers in a single chassis, through an internal interconnect. This allows one node to serve data on the disks of its failed partner node. Each node continually monitors its partner, mirroring the data for each other's nonvolatile memory (NVRAM or NVMEM). Figure 7-1 shows a standard HA pair configuration.

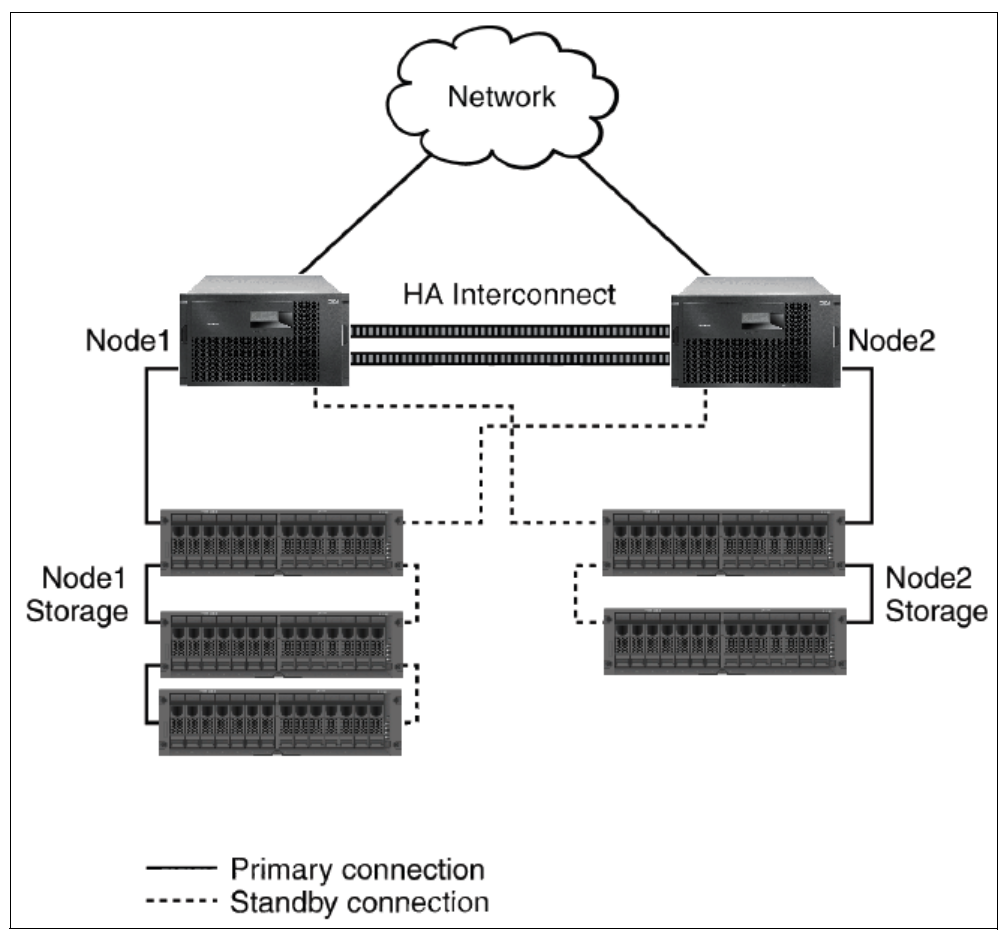

Figure 7-1 Standard HA pair configuration

In a standard HA pair, Data ONTAP functions so that each node monitors the functioning of its partner through a heartbeat signal that is sent between the nodes. Data from the NVRAM of one node is mirrored to its partner. Each node can take over the partner's disks or array LUNs if the partner fails. The nodes also synchronize time.

## 7.1.1 Benefits of HA pairs

Configuring storage systems in an HA pair provides the following benefits:

- ► Fault tolerance: When one node fails or becomes impaired, a takeover occurs and the partner node serves the data of the failed node.
- Nondisruptive software upgrades: When you halt one node and allow takeover, the partner node continues to serve data for the halted node while you upgrade the node you halted.

Nondisruptive hardware maintenance: When you halt one node and allow takeover, the partner node continues to serve data for the halted node. You can then replace or repair hardware in the node you halted.

Figure 7-2 shows an HA pair where Controller A failed and Controller B took over services from the failing node.

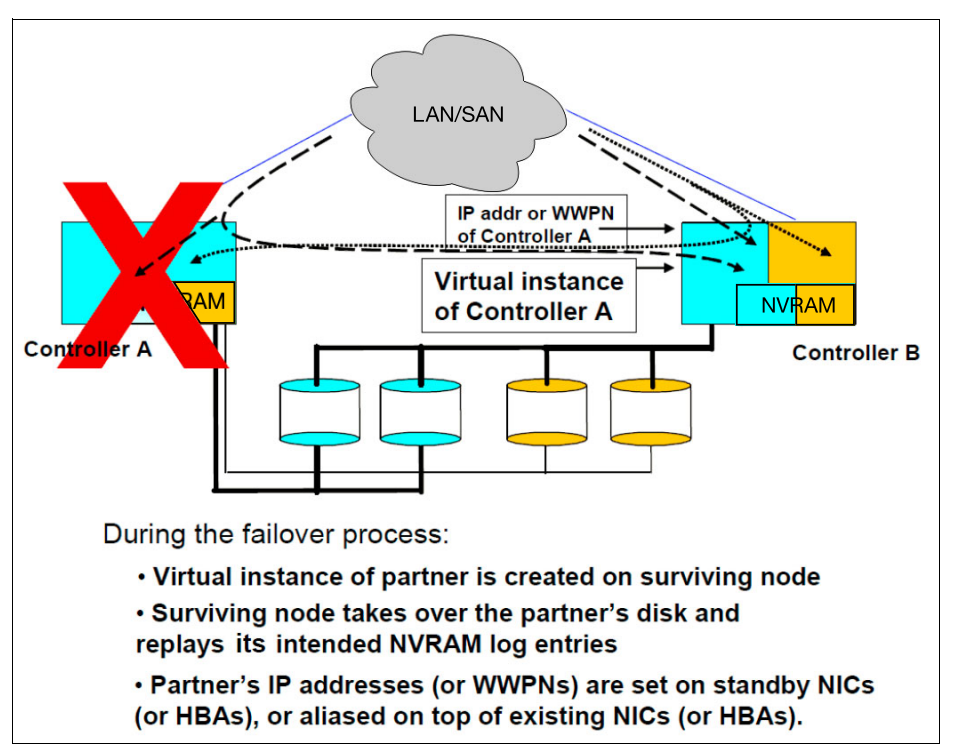

Figure 7-2 Failover configuration

#### 7.1.2 Characteristics of nodes in an HA pair

To configure and manage nodes in an HA pair, you must know the following characteristics that all types of HA pairs have in common:

- HA pairs are connected to each other. This connection can be through an HA interconnect that consists of adapters and cable, or, in systems with two controllers in the same chassis, through an internal interconnect. The nodes use the interconnect to perform the following tasks:
  - Continually check whether the other node is functioning.
  - Mirror log data for each other's NVRAM.
  - Synchronize each other's time.
- They use two or more disk shelf loops (or third-party storage) in which the following conditions apply:
  - Each node manages its own disks or array LUNs.
  - Each node in takeover mode manages the disks or array LUNs of its partner. For third-party storage, the partner node takes over read/write access to the array LUNs that are owned by the failed node until the failed node becomes available again.

**Clarification:** Disk ownership is established by Data ONTAP or the administrator, rather than by the disk shelf to which the disk is attached.

- They own their spare disks, spare array LUNs (or both) and do not share them with the other node.
- ► They each have mailbox disks or array LUNs on the root volume:
  - Two if it is an N series controller system (four if the root volume is mirrored by using the SyncMirror feature).
  - One if it is an N series gateway system (two if the root volume is mirrored by using the SyncMirror feature).

Tip: The mailbox disks or LUNs are used to perform the following tasks:

- Maintain consistency between the pair
- Continually check whether the other node is running or it ran a takeover
- Store configuration information that is not specific to any particular node
- They can be on the same Windows domain, or on separate domains.

#### 7.1.3 Preferred practices for deploying an HA pair

To ensure that your HA pair is robust and operational, you must be familiar the following guidelines:

- Make sure that the controllers and disk shelves are on separate power supplies or grids so that a single power outage does not affect both components.
- Use virtual interfaces (VIFs) to provide redundancy and improve availability of network communication.
- Maintain a consistent configuration between the two nodes. An inconsistent configuration is often the cause of failover problems.
- Make sure that each node has sufficient resources to adequately support the workload of both nodes during takeover mode.
- ► Use the HA Configuration Checker to help ensure that failovers are successful.
- If your system supports remote management by using a Remote LAN Management (RLM) or Service Processor, ensure that you configure it properly.
- Higher numbers of traditional volumes and FlexVols on your system can affect takeover and giveback times.
- When or FlexVols are added to an HA pair, consider testing the takeover and giveback times to ensure that they fall within your requirements.
- ► For systems that use disks, check for and remove any failed disks.

For more information about configuring an HA pair, see the *Data ONTAP 8.0 7-Mode High-Availability Configuration Guide*, which is available at this website:

http://www.ibm.com/storage/support/nas

#### 7.1.4 Comparison of HA pair types

Table 7-1 on page 75 lists the types of N series HA pair configurations and where each might be applied.

#### Table 7-1 Configuration types

| HA pair<br>configuration<br>type | If A-SIS<br>active | Distance between<br>nodes                                                                                                  | Failover possible<br>after loss of entire<br>node (including<br>storage) | Notes                                                                                                    |
|----------------------------------|--------------------|----------------------------------------------------------------------------------------------------|--------------------------------------------------------------------------|----------------------------------------------------------------------------------------------------|
| Standard HA pair configuration   | No                 | Up to 500 meters <sup>a</sup>                                                                                              | No                                                                       | Use this configuration to provide<br>higher availability by protecting<br>against many hardware single<br>points of failure. |
| Mirrored HA pair configuration   | Yes                | Up to 500 meters <sup>a</sup>                                                                                              | No                                                                       | Use this configuration to add<br>increased data protection to the<br>benefits of a standard HA pair<br>configuration.        |
| Stretch<br>MetroCluster          | Yes                | Up to 500 meters<br>(270 meters if Fibre<br>Channel speed 4 Gbps<br>and 150 meters if Fibre<br>Channel speed is 8<br>Gbps) | Yes                                                                      | Use this configuration to provide<br>data and hardware duplication<br>to protect against a local<br>disaster.                |
| Fabric-attached<br>MetroCluster  | Yes                | Up to 100 km depending<br>on switch configuration.<br>For gateway systems, up<br>to 30 km.                                 | Yes                                                                      | Use this configuration to provide<br>data and hardware duplication<br>to protect against a larger-scale<br>disaster.         |

a. SAS configurations are limited to 5 meters between nodes

Certain terms have the following particular meanings when they are used to refer to HA pair configuration:

- An HA pair configuration is a pair of storage systems that are configured to serve data for each other if one of the two systems becomes impaired. In Data ONTAP documentation and other information resources, HA pair configurations are sometimes also called HA pairs.
- When a system is in an HA pair configuration, systems are often called *nodes*. One node is sometimes called the *local node*, and the other node is called the *partner node* or *remote node*.
- Controller failover, which is also called *cluster failover* (CFO), refers to the technology that enables two storage systems to take over each other's data. This configuration improves data availability.
- FC direct-attached topologies are topologies in which the hosts are directly attached to the storage system. Direct-attached systems do not use a fabric or Fibre Channel switches.
- ► FC dual fabric topologies are topologies in which each host is attached to two physically independent fabrics that are connected to storage systems. Each independent fabric can consist of multiple Fibre Channel switches. A fabric that is zoned into two logically independent fabrics is not a dual fabric connection.
- ► *FC single fabric topologies* are topologies in which the hosts are attached to the storage systems through a single Fibre Channel fabric. The fabric can consist of multiple Fibre Channel switches.
- *iSCSI direct-attached topologies* are topologies in which the hosts are directly attached to the storage controller. Direct-attached systems do not use networks or Ethernet switches.

- iSCSI network-attached topologies are topologies in which the hosts are attached to storage controllers through Ethernet switches. Networks can contain multiple Ethernet switches in any configuration.
- Mirrored HA pair configuration is similar to the standard HA pair configuration, except that there are two copies, or plexes, of the data. This configuration is also called data mirroring.
- Remote storage refers to the storage that is accessible to the local node, but is at the location of the remote node.
- Single storage controller configurations are topologies in which there is only one storage controller is used. Single storage controller configurations have a single point of failure and do not support cfmodes in Fibre Channel SAN configurations.
- Standard HA pair configuration refers to a configuration set up in which one node automatically takes over for its partner when the partner node becomes impaired.

## 7.2 HA pair types and requirements

The following types of HA pairs are available, each having distinct advantages and requirements:

- Standard HA pairs
- Mirrored HA pairs
- Stretch MetroClusters
- Fabric-attached MetroClusters

Each of these HA pair types is described in the following sections.

**Tip:** You must follow certain requirements and restrictions when you are setting up a new HA pair configuration. These restrictions are described in the following sections.

#### 7.2.1 Standard HA pairs

In a standard HA pair, Data ONTAP functions so that each node monitors the functioning of its partner through a heartbeat signal that is sent between the nodes. Data from the NVRAM of one node is mirrored by its partner. Each node can take over the partner's disks or array LUNs if the partner fails. Also, the nodes synchronize time.

Standard HA pairs have the following characteristics:

- Standard HA pairs provide high availability by pairing two controllers so that one can serve data for the other in case of controller failure or other unexpected events.
- Data ONTAP functions so that each node monitors the functioning of its partner through a heartbeat signal that is sent between the nodes.
- Data from the NVRAM of one node is mirrored by its partner. Each node can take over the partner's disks or array LUNs if the partner fails.

Figure 7-3 shows a standard HA pair with native disk shelves without Multipath Storage.

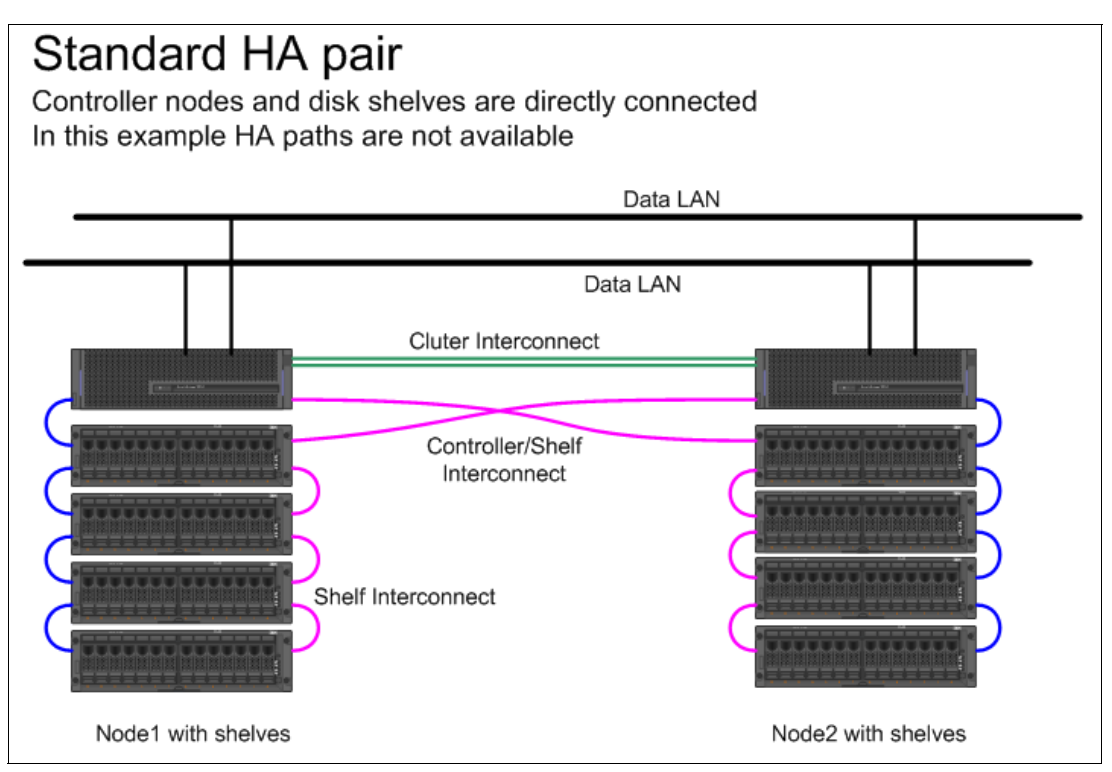

Figure 7-3 Standard HA pair with native disk shelves without Multipath Storage

In the example that is shown in Figure 7-3, cabling is configured without redundant paths to disk shelves. If one controller loses access to disk shelves, the partner controller can take over services. Takeover scenarios are described later in this chapter.

#### Setup requirements and restrictions for standard HA pairs

The following requirements and restrictions apply for standard HA pairs:

Architecture compatibility: Both nodes must have the same system model and be running the same firmware version. See the Data ONTAP Release Notes for the list of supported systems, which is available at this website:

#### http://www.ibm.com/storage/support/nas

For systems with two controller modules in a single chassis, both nodes of the HA pair configuration are in the same chassis and have internal cluster interconnect.

Storage capacity: The number of disks must not exceed the maximum configuration capacity. The total storage that is attached to each node also must not exceed the capacity for a single node.

**Clarification:** After a failover, the takeover node temporarily serves data from all the storage in the HA pair configuration. When the single-node capacity limit is less than the total HA pair configuration capacity limit, the total disk space in a HA pair configuration can be greater than the single-node capacity limit. The takeover node can temporarily serve more than the single-node capacity would normally allow if it does not own more than the single-node capacity.

- Disks and disk shelf compatibility:
  - Fibre Channel, SAS, and SATA storage are supported in standard HA pair configuration if the two storage types are not mixed on the same loop.
  - One node can have only Fibre Channel storage and the partner node can have only SATA storage, if needed.
- HA interconnect adapters and cables must be installed unless the system has two controllers in the chassis and an internal interconnect.
- Nodes must be attached to the same network and the network interface cards (NICs) must be configured correctly.
- The same system software, such as Common Internet File System (CIFS), Network File System (NFS), or SyncMirror must be licensed and enabled on both nodes.
- For an HA pair that uses third-party storage, both nodes in the pair must see the same array LUNs. However, only the node that is the configured owner of a LUN has read and write access to the LUN.

**Tip:** If a takeover occurs, the takeover node can provide only the functionality for the licenses that are installed on it. If the takeover node does not have a license that was used by the partner node to serve data, your HA pair configuration loses functionality at takeover.

#### License requirements

The cluster failover (cf) license must be enabled on both nodes.

## 7.2.2 Mirrored HA pairs

Mirrored HA pairs have the following characteristics:

- Mirrored HA pairs provide high availability through failover, as do standard HA pairs.
- Mirrored HA pairs maintain two complete copies of all mirrored data. These copies are called plexes, and are continually and synchronously updated when Data ONTAP writes to a mirrored aggregate.
- The plexes can be physically separated to protect against the loss of one set of disks or array LUNs.
- Mirrored HA pairs use SyncMirror.

**Restriction:** Mirrored HA pairs do not provide the capability to fail over to the partner node if one node is lost. For this capability, use a MetroCluster.

#### Setup requirements and restrictions for mirrored HA pairs

The restrictions and requirements for mirrored HA pairs include those for a standard HA pair with the following other requirements for disk pool assignments and cabling:

- ► You must ensure that your disk pools are configured correctly:
  - Disks or array LUNs in the same plex must be from the same pool, with those in the opposite plex from the opposite pool.
  - There must be sufficient spares in each pool to account for a disk or array LUN failure.
  - Avoid having both plexes of a mirror on the same disk shelf because that configuration results in a single point of failure.

► If you are using third-party storage, paths to an array LUN must be redundant.

#### License requirements

The following licenses must be enabled on both nodes:

- ► cf
- syncmirror\_local

#### 7.2.3 Stretched MetroCluster

Stretch MetroCluster includes the following characteristics:

- Stretch MetroClusters provide data mirroring and the ability to start a failover if an entire site becomes lost or unavailable.
- Stretch MetroClusters provide two complete copies of the specified data volumes or file systems that you indicated as being mirrored volumes or file systems in an HA pair.
- Data volume copies are called plexes, and are continually and synchronously updated every time Data ONTAP writes data to the disks.
- ► Plexes are physically separated from each other across separate groupings of disks.
- The Stretch MetroCluster nodes can be physically distant from each other (up to 500 meters).

**Remember:** Unlike mirrored HA pairs, MetroClusters provide the capability to force a failover when an entire node (including the controllers and storage) is unavailable.

Figure 7-4 shows a simplified Stretch MetroCluster.

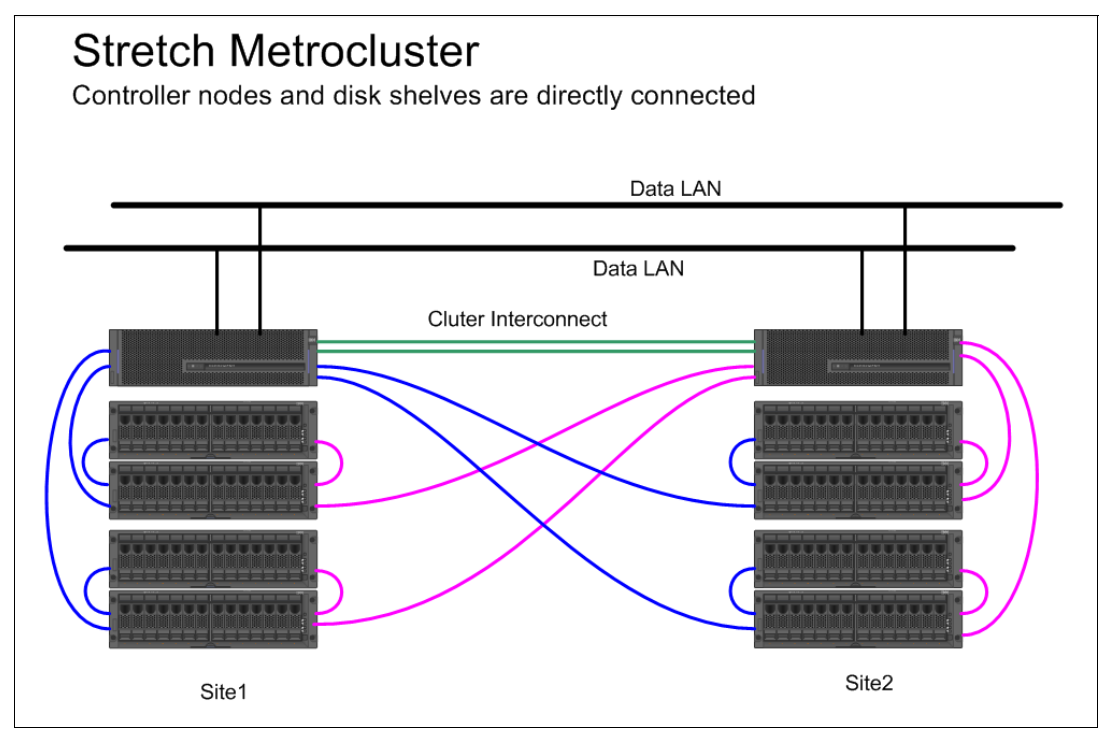

Figure 7-4 Simplified Stretch MetroCluster

A Stretch MetroCluster can be cabled to be redundant or non-redundant, and aggregates can be mirrored or unmirrored. Cabling for Stretch MetroCluster follows the same rules as for a standard HA pair. The main difference is that a Stretch MetroCluster spans over two sites with a maximum distance of up to 500 meters.

A MetroCluster provides the **cf forcetakeover** -**d** command, which gives a single command to start a failover if an entire site becomes lost or unavailable. If a disaster occurs at one of the node locations, your data survives on the other node. In addition, it can be served by that node while you address the issue or rebuild the configuration.

In a site disaster, unmirrored data cannot be retrieved from the failing site. For the surviving site to do a successful takeover, the root volume must be mirrored.

#### Setup requirements and restrictions for stretched MetroCluster

You must follow certain requirements and restrictions when you are setting up a new Stretch MetroCluster configuration.

The restrictions and requirements for stretch MetroClusters include those for a standard HA pair and those for a mirrored HA pair. The following requirements also apply:

 SATA and Fibre Channel storage is supported on stretch MetroClusters, but both plexes of the same aggregate must use the same type of storage.

For example, you cannot mirror a Fibre Channel aggregate with SATA storage.

- MetroCluster is not supported on the N3300, N3400, and N3600 platforms.
- The following distance limitations dictate the default speed that you can set:
  - If the distance between the nodes is less than 150 meters and you have an 8 Gb FC-VI adapter, set the default speed to 8 Gb. If you want to increase the distance to 270 meters or 500 meters, you can set the default speed to 4 Gb or 2 Gb.
  - If the distance between nodes is 150 270 meters and you have an 8 Gb FC-VI adapter, set the default speed to 4 Gb.
  - If the distance between nodes is 270 500 meters and you have an 8 Gb FC-VI or 4 Gb FC-VI adapter, set the default speed to 2 Gb.
- If you want to convert the stretch MetroCluster configuration to a fabric-attached MetroCluster configuration, unset the speed of the nodes before conversion. You can unset the speed by using the unsetenv command.

#### License requirements

The following licenses must be enabled on both nodes:

- cf (cluster failover)
- syncmirror\_local
- cf\_remote

#### 7.2.4 Fabric-attached MetroCluster

Like Stretched MetroClusters, Fabric-attached MetroClusters allow you to mirror data between sites and to declare a site disaster, with takeover, if an entire site becomes lost or unavailable.

The main difference from a Stretched MetroCluster is that all connectivity between controllers, disk shelves, and between the sites is carried over IBM/Brocade Fibre Channel switches. These are called the *back-end switches*.

The back-end switches are configured with two independent and redundant Fibre Channel switch fabrics. Each fabric can have a single or dual inter-switch link (ISL) connection that operates at up to 8 Gbps. With a Fabric-attached MetroCluster, the distance between sites can be expanded from 500 meters up to a maximum of 100 km.

Fabric-attached MetroClusters includes the following characteristics:

- Fabric-attached MetroClusters contain two complete, separate copies of the data volumes or file systems that you configured as mirrored volumes or file systems in your HA pair.
- The fabric-attached MetroCluster nodes can be physically distant from each other beyond the 500-meter limit of a Stretch MetroCluster.
- Maximum distance between the fabric-attached MetroCluster nodes is up to 100 km, depending on the switch configuration.
- A fabric-attached MetroCluster connects the two controllers nodes and the disk shelves through four SAN switches that are called the Back-end Switches.
- The Back-end Switches are IBM/Brocade Fibre Channel switches in a dual-fabric configuration for redundancy.

Figure 7-5 shows a simplified Fabric-attached MetroCluster. Use a single disk shelf per Fibre Channel switch port. Up to two shelves are allowed.

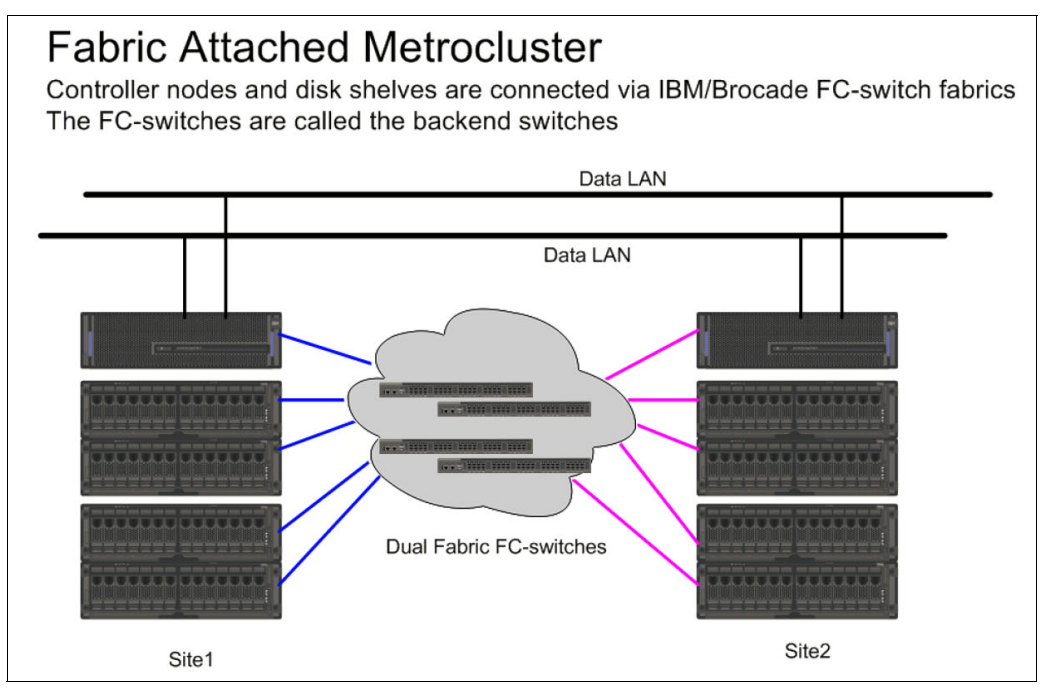

Figure 7-5 Simplified Fabric-attached MetroCluster

**Tip:** The back-end Fibre Channel switches can be used for HA node pair and disk shelf pair connectivity only.

#### Setup requirements and restrictions for fabric-attached MetroClusters

You must follow certain requirements and restrictions when you are setting up a new fabric-attached MetroCluster configuration.

The setup requirements for a fabric-attached MetroCluster include those for standard and mirrored HA pairs, with the following exceptions.

#### Node requirements

Nodes include the following requirements:

- The nodes must be one of the following system models that are configured for mirrored volume use. Each node in the pair must be the same model:
  - N5000 series systems, except for the N5500 and N5200 systems
  - N6040, N6060, and N6070 systems
  - N7600, N7700, N7800, and N7900
  - N6210 and N6240 systems
- Each node requires a 4 Gbps Fibre Channel/Virtual Interface (FC-VI) adapter. The slot position depends on the controller model. The FC-VI adapter is also called a VI-MC or VI-MetroCluster adapter.

**Tip:** For more information about supported cards and slot placement, see the appropriate hardware and service guide on the IBM NAS support site.

The 8 Gbps FC-VI adapter is supported only on the N6210 and N6240 systems.

#### License requirements

The following licenses must be enabled on both nodes:

- cf (cluster failover)
- syncmirror\_local
- cf\_remote

**Consideration:** Strict rules apply for how the back-end switches are configured. For more information, see *IBM System Storage N series Brocade 300 and Brocade 5100 Switch Configuration Guide*, which is available at this website:

http://www.ibm.com/storage/support/nas

Strict rules also apply for which firmware versions are supported on the back-end switches. For more information, see the latest IBM System Storage N series and TotalStorage NAS interoperability matrixes that are found at this website:

http://www.ibm.com/support/docview.wss?uid=ssg1S7003897

## 7.3 Configuring the HA pair

This section describes how to start a new standard HA pair configuration for the first time. It also describes how to enable licenses, set options, configure networking, test the configuration, and address the modes of HA pair configurations.

The first time that you start the HA pair, ensure that the nodes are correctly connected and powered up. Then, use the setup program to configure the systems. When the setup program runs on a storage system in an HA pair, it prompts you to answer questions specific for HA pairs.

Consider the following questions about your installation before you proceed through the setup program:

- Do you want to configure VIFs for your network interfaces?
- How do you want to configure your interfaces for takeover?

**Attention:** Use VIFs with HA pairs to reduce single points of failure (SPOFs). If you do not want to configure your network for use in an HA pair when you run the **setup** command for the first time, you can configure it later. You can do so by running the **setup** command again, or by using the **ifconfig** command and editing the /etc/rc file manually. However, you must provide at least one local IP address to exit setup.

## 7.3.1 Configuration variations for standard HA pair configurations

The following configuration variations are supported for standard HA pair configurations:

- Asymmetrical configurations: In an asymmetrical standard HA pair configuration, one node has more storage than the other. This configuration is supported if neither node exceeds the maximum capacity limit for the node.
- Active/passive configurations: In this configuration, the passive node has only a root volume. The active node has all the remaining storage and services all data requests during normal operation. The passive node responds to data requests only if it takes over for the active node.
- Shared loops or stacks: If your standard HA pair configuration is using software-based disk ownership, you can share a loop or stack between the two nodes. This is useful for active/passive configurations.
- Multipath storage: Multipath storage for HA pair configurations provides a redundant connection from each node to every disk. It can prevent some types of failovers.

## 7.3.2 Preferred practices for HA pair configurations

Adhere to the following preferred practices to ensure that HA pair storage systems achieve maximum uptime:

- Make sure that the HA pair storage systems and shelves are on separate power supplies or grids. This configuration prevents a single power outage from affecting both controller units and shelves.
- Use VIFs to provide redundancy and improve the availability of network communication. The virtual interfaces are set up during initial installation or the subsequent initiation of setup.
- Maintain a consistent configuration between HA pair nodes, such as Data ONTAP versions. An inconsistent HA pair storage system configuration is often related to failover problems.
- Test the failover capability periodically (for example, during planned maintenance) to ensure an effective HA pair storage system configuration.
- Follow the documented procedures in the upgrade guide when you are upgrading HA pair storage systems.
- Make sure that HA pair nodes have sufficient resources to adequately support workload during takeover mode.
- Periodically use the HA pair configurations checker to help ensure that failovers are successful.
- Make sure that the /etc/rc file is correctly configured, as shown in Example 7-1 on page 84.

Example 7-1 Example of /etc/rc files

```
/etc/rc on itsotuc1:
hostname itsotuc1
ifconfig e0 `hostname`-e0 mediatype 100tx-fd netmask 255.255.255.0
vif create multi vif1 e3a e3b e3c e3d
ifconfig vif1 `hostname`-vif1 mediatype 100tx-fd netmask 255.255.255.0 partner
vif2
route add default 10.10.10.1 1
routed on
savecore
exportfs -a
nfs on
/etc/rc on itsotuc2:
hostname itsotuc2
ifconfig e0 `hostname`-e0 mediatype 100tx-fd netmask 255.255.255.0
vif create multi vif2 e3a e3b e3c e3d
ifconfig vif2 `hostname`-vif2 mediatype 100tx-fd netmask 255.255.255.0 partner
vif1
route add default 10.10.10.1 1
routed onsavecore
exportfs -a
nfs on
```

#### 7.3.3 Enabling licenses on the HA pair configuration

To enable a license on the HA pair configuration, complete the following steps:

1. For each required license, enter the license and code on both node consoles, as shown in the Example 7-2.

```
Example 7-2 Enabling license
```

```
license add xxxxx
where xxxxxis the license code you received for the feature
```

- 2. Reboot both nodes by using the **reboot** command.
- Enable HA pair capability on each node by entering the cf enable command on the local node console.
- 4. Verify that HA pair capability is enabled by entering the **cf status** command on each node console, as shown in the Example 7-3.

Example 7-3 Confirming whether a HA pair configuration is enabled

```
cf status
Cluster enabled, nas2 is up
```

5. Repeat these steps for any other licenses that you must enable by using the license type and code for each licensed product that is installed on the HA pair configuration.

#### 7.3.4 Configuring Interface Groups

The setup process guides the N series administrator through the configuration of Interface Groups. In the setup wizard, they are called VIFs.

Example 7-4 shows where the VIF is configured in setup. Configure a multimode VIF, which is the default, by using all four Ethernet ports of the N series controller.

Example 7-4 Configuring a multimode VIF

```
Do you want to configure virtual network interfaces? [n]: y

Number of virtual interfaces to configure? [0] 1

Name of virtual interface #1 []: vif1

Is vif1 a single [s], multi [m] or a lacp [l] virtual interface? [m] m

Is vif1 to use IP based [i], MAC based [m], Round-robin based [r] or Port based [p] load

balancing? [i] i

Number of links for vif1? [0] 4

Name of link #1 for vif1 []: eOa

Name of link #2 for vif1 []: eOb

Name of link #3 for vif1 []: eOc

Name of link #4 for vif1 []: eOd

Please enter the IP address for Network Interface vif1 []: 9.11.218.173

Please enter the netmask for Network Interface vif1 [255.0.0.0]:255.0.0.0
```

The Interface Groups can also be configured by using Data ONTAP FilerView or IBM System Manager for IBM N series.

#### 7.3.5 Configuring interfaces for takeover

During the setup process, you can assign an IP address to a network interface and assign a partner IP address that the interface takes over if a failover occurs. In that case, the IP addresses from the controller that is taken over can be accessed, even if it is down for maintenance.

LAN interfaces can be configured in the following ways:

- Shared interfaces
- Dedicated interfaces
- Standby interfaces

#### Configuring shared interfaces with setup

A shared network interface for the local controller and the partner. If the partner fails, the network interface assumes the identity of a network interface on the partner. However, it works on behalf of the live controller and the partner. A network interface performs this role if it has a local IP address and a partner IP address. You can assign these addresses by using the **partner** option of the **ifconfig** command.

Example 7-5 shows how to configure the shared interfaces. The IP addresses of the controller that is taken over is accessible on the local controller port e0b.

Example 7-5 Configuring shared interfaces with setup

Please enter the IP address for Network Interface eOb []: 9.11.218.160 Please enter the netmask for Network Interface eOb [255.0.0.0]:255.0.0.0 Should interface eOb take over a partner IP address during failover? [n]: y Please enter the IPv4 address or interface name to be taken over by eOb []: eOb

After finishing the setup, the system prompts you to reboot to make the new settings effective.

Attention: If the partner is a VIF, you must use the VIF interface name.

#### Configuring dedicated interfaces with setup

A dedicated network interface for the local controller whether the controller is in takeover mode. A network interface performs this role if it has a local IP address but not a partner IP address. You can assign this role by using the **partner** option of the **ifconfig** command.

Example 7-6 shows how to configure a dedicated interface for the N series.

Example 7-6 Configuring a dedicated interface

```
Please enter the IP address for Network Interface e0b []: 9.11.218.160
Please enter the netmask for Network Interface e0b [255.0.0.0]: 255.0.0.0
Should interface e0b take over a partner IP address during failover? [n]:n
```

#### Configuring standby interfaces with setup

If the partner node fails, the system activates the partner IP addresses that were assigned as takeover IP address. When the file server is not in takeover mode, the partner IP address is not active. A network interface performs this role if it does not have a local IP address but a partner IP address. You can assign this role by using the **partner** option of the **ifconfig** command.

Example 7-7 shows how to configure a standby network interface for the partner. You do not configure any IP addresses for the e0b interface.

Example 7-7 Configuring standby network interface

```
Please enter the IP address for Network Interface eOb []:
Should interface eOb take over a partner IP address during failover? [n]: y
Please enter the IPv4 address or interface name to be taken over by eOb []: eOb
```

#### 7.3.6 Setting options and parameters

Some options must be the same on both nodes in the HA pair configuration. Others can be different, and still others are affected by failover events.

In an HA pair configuration, options can be one of the following types:

- Options that must be the same on both nodes for the HA pair configuration to function correctly.
- Options that might be overwritten on the node that is failing over. These options must be the same on both nodes to avoid losing system state after a failover.
- Options that must be the same on both nodes so that system behavior does not change during failover.
- Options that can be different on each node.

**Tip:** You can determine whether an option must be the same from the comments that accompany the option value when you run the **option** command. If there are no comments, the option can be different on each node.

#### Setting matching node options

Because certain Data ONTAP options must be the same on the local and partner node, check them with the **options** command on each node. Change them as necessary.

Complete the following steps to check the options:

1. View and note the values of the options on the local and partner nodes by using the following command on each console:

options

The current option settings for the node are displayed on the console. Output similar to the following example is displayed:

autosupport.doit DONT autosupport.enable on

2. Verify that the options with comments in parentheses are set to the same value for both nodes. The following comments are used:

Value might be overwritten in takeover Same value required in local+partner Same value in local+partner recommended

3. Correct any mismatched options by using the following command:

options option\_name option\_value

For more information about the options, see the na\_options man page at this website:

http://www.ibm.com/storage/support/nas/

#### Parameters that must be the same on each node

The parameters that are listed in Table 7-2 must be the same so that takeover is smooth and data is transferred between the nodes correctly.

| Parameter             | Setting for        |
|-----------------------|--------------------|
| date                  | date, rdate        |
| NDMP (on or off)      | ndmp (on or off)   |
| route table published | route              |
| route enabled         | routed (on or off) |
| Time zone             | time zone          |

Table 7-2 Parameters that must be the same in both nodes

#### 7.3.7 Testing takeover and giveback

After you configure all aspects of your HA pair configuration, complete the following steps to verify that it operates as expected:

- 1. Check the cabling on the HA pair configuration interconnect cables to make sure that they are secure.
- 2. Verify that you can create and retrieve files on both nodes for each licensed protocol.
- 3. Enter the following command from the local node console:

cf takeover

The local node takes over the partner node and the following message is displayed:

takeover completed

 Test communication between the local node and partner node. For example, you can use the fcstat device\_map command to ensure that one node can access the other node's disks. 5. Give back the partner node by entering the following command:

cf giveback

The local node releases the partner node, which reboots and resumes normal operation. The following message is displayed on the console when the process is complete:

giveback completed

6. Proceed as shown in Table 7-3, depending on whether you received the message that giveback was completed successfully.

Table 7-3 Takeover and giveback messages

| If takeover and giveback  | Then                                                 |
|---------------------------|------------------------------------------------------|
| Is completed successfully | Repeat steps 2 - 5 on the partner node.              |
| Fails                     | Attempt to correct the takeover or giveback failure. |

## 7.3.8 Eliminating single points of failure with HA pair configurations

Table 7-4 lists the ways that the use of HA pair configurations helps you to avoid SPOFs in various hardware components.

| Hardware                                           | SPOF           |         | SPOF eliminated                                                                                                    |
|----------------------------------------------------|----------------|---------|----------------------------------------------------------------------------------------------------|
| component                                          | Non-HA<br>pair | HA pair |                                                                                                    |
| IBM System Storage<br>N series storage<br>system   | Yes            | No      | If a storage system fails, cluster failover automatically fails<br>over to its partner storage system and serves data from the<br>takeover system.                                                                      |
| NVRAM                                              | Yes            | No      | If an NVRAM adapter fails, cluster failover automatically fails<br>over to its partner storage system and serves data from the<br>takeover storage system.                                                              |
| Processor fan                                      | Yes            | No      | If the processor fan fails, the node gracefully shuts down.<br>Cluster failover automatically fails over to its partner storage<br>system and serves data from the takeover storage system.                             |
| Multiple NICs with<br>VIFS (virtual<br>interfaces) | No             | No      | If one of the networking links fails, the networking traffic is<br>automatically sent over the remaining networking links on the<br>storage system. No failover is needed in this situation.                            |
|                                                    |                |         | If all NICs fail, you can start failover to a partner storage system and serve data from the takeover storage system.                                                                                                   |
|                                                    |                |         | Tip: Always use multiple NICs with VIFS to improve networking availability for both single storage systems and HA pair storage systems.                                                                                 |
| Single NIC                                         | Yes            | No      | If a NIC fails, you can start a failover to its partner storage system and serve data from the takeover storage system.                                                                                                 |
| FC-AL card                                         | Yes            | No      | If an FC-AL card for the primary loop fails, the partner node attempts a failover at the time of failure.                                                                                                    |
|                                                    |                |         | If the FC-AL card for the secondary loop fails, the failover<br>capability is disabled. However, both storage systems<br>continue to serve data to their respective applications and<br>users, with no effect or delay. |

Table 7-4 Avoiding SPOFs by using HA pair configurations
| Hardware                                    | SPOF                   |    | SPOF eliminated                                                                                                    |  |  |  |  |
|---------------------------------------------|------------------------|----|----------------------------------------------------------------------------------------------------|--|--|--|--|
| component                                   | Non-HA HA pair<br>pair |    |                                                                                                    |  |  |  |  |
| Disk drive                                  | No                     | No | If a disk fails, the storage system can reconstruct data from the RAID 4 or RAID DP. No failover is needed in this situation.                                                                                |  |  |  |  |
| Disk shelf (including backplane)            | No                     | No | A disk shelf is a passive backplane with dual power supplies,<br>dual fans, dual ESH2s, and dual FC-AL loops. It is the most<br>reliable component in a storage system.                                      |  |  |  |  |
| Power supply                                | No                     | No | The storage system and the disk shelf feature dual power<br>supplies. If one power supply fails, the second power supply<br>automatically takes effect. No failover is needed in this<br>situation.          |  |  |  |  |
| Fan (storage system<br>or disk shelf)       | No                     | No | The storage system head and disk shelf have multiple fans.<br>If one fan fails, the second fan automatically provides cooling.<br>No failover is needed in this situation.                                   |  |  |  |  |
| Cluster adapter                             | N/A                    | No | If a cluster adapter fails, the failover capability is disabled but<br>both storage systems continue to serve data to their<br>respective applications and users.                                            |  |  |  |  |
| HA pair configuration<br>interconnect cable | N/A                    | No | The cluster adapter supports dual cluster interconnect cables. If one cable fails, the HA pair traffic (heartbeat and NVRAM data) is automatically sent over the second cable with no delay or interruption. |  |  |  |  |
|                                             |                        |    | If both cables fail, the failover capability is disabled; however,<br>both storage systems continue to serve data to their<br>respective applications and users.                                             |  |  |  |  |

# 7.4 Managing an HA pair configuration

This section describes the considerations and activities that are related to managing an HA pair configuration.

The following methods can be used to manage resources and to perform takeover or giveback from one node to another node:

- Data ONTAP command-line interface (CLI)
- Data ONTAP FilerView
- IBM System Manager for N series
- Operations Manager

#### 7.4.1 Managing an HA pair configuration

At a high level, the following tasks are involved in managing an HA pair configuration:

- Monitoring HA pair configuration status
- ► Viewing information about the HA pair configuration:
  - Displaying the partner's name
  - Displaying disk information
- Enabling and disabling takeover
- Enabling and disabling immediate takeover of a panicked partner

- Halting a node without takeover
- Performing a takeover

For more information about managing an HA pair configuration, see *IBM System Storage N* series Data ONTAP 8.0 7-Mode High-Availability Configuration Guide, which is available at this website:

http://www.ibm.com/storage/support/nas

#### 7.4.2 Halting a node without takeover

You can halt the node and prevent its partner from taking over. For example, you might need to perform maintenance on both the storage system and its disks. In this case, you might want to avoid an attempt by the partner node to write to those disks.

To halt a node without takeover, enter the following command:

halt -f

The following syntax is used for the halt command:

```
      halt [-d] [-t interval] [-f]

      where:

      -d
      The storage system performs a core dump before halting.

      -t interval
      The storage system halts after the number of minutes specified by interval.

      -f
      Prevents one partner in a clustered storage system pair from taking over the other after the storage system halts.
```

Example 7-8 shows how an HA pair node is halted by using the halt -f command. You can monitor the entire shutdown process to the LOADER prompt by logging on through the RLM module. Doing so gives you console access even during reboot.

Example 7-8 Halting by using the halt -f command.

```
itsonas2> cf status
Cluster enabled, itsonas1 is up.
itsonas2> cf monitor
  current time: 09Apr2011 01:49:12
  UP 8+23:34:29, partner 'itsonas1', cluster monitor enabled
  VIA Interconnect is up (link 0 up, link 1 up), takeover capability on-line
  partner update TAKEOVER_ENABLED (09Apr2011 01:49:12)
itsonas2> halt -f
CIFS local server is shutting down...
CIFS local server has shut down...
Sat Apr 9 01:49:21 GMT-7 [itsonas2: kern.shutdown:notice]: System shut down because :
"halt".
Sat Apr 9 01:49:21 GMT-7 [itsonas2: fcp.service.shutdown:info]: FCP service shutdown
Sat Apr 9 01:49:21 GMT-7 [itsonas2: perf.archive.stop:info]: Performance archiver stopped.
Sat Apr 9 01:49:21 GMT-7 [itsonas2: cf.fsm.takeoverOfPartnerDisabled:notice]: Cluster
monitor: takeover of itsonas1 disabled (local halt in progress)
Sat Apr 9 01:49:28 GMT-7 [itsonas2: cf.fsm.takeoverByPartnerDisabled:notice]: Cluster
monitor: takeover of itsonas2 by itsonas1 disabled (partner halted in notakeover mode)
```

CFE version 3.1.0 based on Broadcom CFE: 1.0.40

Copyright (C) 2000,2001,2002,2003 Broadcom Corporation. Portions Copyright (c) 2002-2006 Network Appliance, Inc.

CPU type 0xF29: 2800MHz Total memory: 0x80000000 bytes (2048MB)

CFE>

The same result can be accomplished by using the command **cf disable** followed by the **halt** command.

From the CFE prompt or the boot LOADER prompt (depending on the model), the system can be rebooted by using the **boot\_ontap** command.

#### 7.4.3 Basic HA pair configuration management

This section describes HA pair configuration management, including forced HA pair takeover and giveback.

**Attention:** Taking over resources affects the client environment. In particular, Windows users and shares (CIFS services) are affected by this procedure.

Run the **cf takeover** command on the node that remains operating and take over resources of the other node. In the example, take the node itsosj\_n2 offline by running the **cf takeover** command on node itsosj\_n1.

#### Starting takeover by using the CLI

Complete the following steps if you are working from a command line:

1. Check the HA pair status with the cf status command, as shown in Example 7-9.

Example 7-9 cf status: Check status

itsonas2> **cf status** Cluster enabled, itsonas1 is up.

itsonas2>

2. Run the cf takeover command. Example 7-10 shows the console output during takeover.

Example 7-10 cf takeover command

```
itsonas2> cf takeover
cf: takeover initiated by operator
itsonas2> Sat Apr 9 02:00:22 GMT-7 [itsonas2: cf.misc.operatorTakeover:warning]: Cluster
monitor: takeover initiated by operator
Sat Apr 9 02:00:22 GMT-7 [itsonas2: cf.fsm.nfo.acceptTakeoverReq:warning]: Negotiated
failover: accepting takeover request by partner, reason: operator initiated cf takeover.
Asking partner to shutdown gracefully; will takeover in at most 180 seconds.
Sat Apr 9 02:00:33 GMT-7 [itsonas2: cf.fsm.firmwareStatus:info]: Cluster monitor: partner
rebooting
Sat Apr 9 02:00:33 GMT-7 [itsonas2: cf.fsm.takeoverByPartnerDisabled:notice]: Cluster
monitor: takeover of itsonas2 by itsonas1 disabled (interconnect error)
Sat Apr 9 02:00:33 GMT-7 [itsonas2: cf.fsm.nfo.partnerShutdown:warning]: Negotiated
failover: partner has shutdown
Sat Apr 9 02:00:33 GMT-7 [itsonas2: cf.fsm.takeover.nfo:info]: Cluster monitor: takeover
attempted after 'cf takeover'. command
```

Sat Apr 9 02:00:33 GMT-7 [itsonas2: cf.fsm.stateTransit:warning]: Cluster monitor: UP --> TAKEOVER Sat Apr 9 02:00:33 GMT-7 [itsonas2: cf.fm.takeoverStarted:warning]: Cluster monitor: takeover started Sat Apr 9 02:00:33 GMT-7 [itsonas1/itsonas2: coredump.spare.none:info]: No sparecore disk was found. Sat Apr 9 02:00:34 GMT-7 [itsonas2: nv.partner.disabled:info]: NVRAM takeover: Partner NVRAM was disabled. Replaying takeover WAFL log Sat Apr 9 02:00:36 GMT-7 [itsonas1/itsonas2: wafl.takeover.nvram.missing:info]: WAFL takeover: No WAFL nvlog records were found to replay. Sat Apr 9 02:00:36 GMT-7 [itsonas1/itsonas2: wafl.replay.done:info]: WAFL log replay completed, 0 seconds Sat Apr 9 02:00:36 GMT-7 [itsonas1/itsonas2: fcp.service.startup:info]: FCP service startup Vdisk Snap Table for host:1 is initialized Sat Apr 9 02:00:40 GMT-7 [itsonas2 (takeover): cf.fm.takeoverComplete:warning]: Cluster monitor: takeover completed Sat Apr 9 02:00:40 GMT-7 [itsonas2 (takeover): cf.fm.takeoverDuration:warning]: Cluster monitor: takeover duration time is 7 seconds Sat Apr 9 02:00:44 GMT-7 [itsonas1/itsonas2: cmds.sysconf.validDebug:debug]: sysconfig: Validating configuration. Sat Apr 9 02:00:47 GMT-7 [itsonas1/itsonas2: kern.syslogd.restarted:info]: syslogd: Restarted. Sat Apr 9 02:00:52 GMT-7 [itsonas1/itsonas2: asup.smtp.host:info]: Autosupport cannot connect to host mailhost (Unknown mhost) for message: SYSTEM CONFIGURATION WARNING Sat Apr 9 02:00:52 GMT-7 [itsonas1/itsonas2: asup.smtp.unreach:error]: Autosupport mail was not sent because the system cannot reach any of the mail hosts from the autosupport.mailhost option. (SYSTEM CONFIGURATION WARNING) Sat Apr 9 02:01:00 GMT-7 [itsonas2 (takeover): monitor.globalStatus.critical:CRITICAL]: This node has taken over itsonas1. Sat Apr 9 02:01:00 GMT-7 [itsonas1/itsonas2: monitor.volume.nearlyFull:debug]: /vol/mp3 files is nearly full (using or reserving 97% of space and 1% of inodes, using 97% of reserve). Sat Apr 9 02:01:00 GMT-7 [itsonas1/itsonas2: monitor.globalStatus.critical:CRITICAL]: itsonas2 has taken over this node. Sat Apr 9 02:01:03 GMT-7 [itsonas1/itsonas2: nbt.nbns.registrationComplete:info]: NBT: All CIFS name registrations have completed for the partner server.

```
itsonas2(takeover)>
```

 Check the status of the cluster by using the cf status command. Example 7-11 shows that system is in takeover condition, and that the partner controller is waiting for giveback.

Example 7-11 cf status: Verification if takeover completed

```
itsonas2(takeover)> cf status
itsonas2 has taken over itsonas1.
itsonas1 is ready for giveback.
Takeover due to negotiated failover, reason: operator initiated cf takeover
```

```
itsonas2(takeover)>
```

In the example, the N series itsonas1 rebooted when you ran the **cf takeover** command. When one N series storage system node is in takeover mode, the partner N series node does not reboot until the **cf giveback** command is run.

#### Starting giveback by using the CLI

While in takeover mode, the N series administrator can move the console context to the controller that was taken over. This move is accomplished by using the **partner** command.

Example 7-12 shows how you can run commands from the N series node that is taken over. Run the **partner** command followed by the command that you need to run. Another **partner** command brings the operator back to the takeover N series node. The prompt changes to reflect which N series node has the console.

Example 7-12 Moving context to the controller that is being taken over

```
itsonas1(takeover)> partner
Login to partner shell: itsonas2
itsonas2/itsonas1> Tue Apr 12 03:14:02 GMT-7 [itsonas1 (takeover):
cf.partner.login:notice]: Login to partner shell: itsonas2
itsonas2/itsonas1> vol status
        Volume State
                               Status
                                                 Options
          volO online
                               raid dp, flex
                                                 root
Flexvolume copy online
                               raid dp, flex
                                                 create ucode=on,
                                                 convert ucode=on
                               sis
        dedupe online
                               raid dp, flex
                                                 create ucode=on,
                               sis
                                                 convert ucode=on
      testdata online
                               raid dp, flex
                                                 create ucode=on,
                                                 convert ucode=on
itsonas2/itsonas1> aggr status
          Aggr State
                               Status
                                                 Options
         aggr0 online
                               raid dp, aggr
                                                 root
```

```
itsonas2/itsonas1> partner
Logoff from partner shell: itsonas2
```

```
itsonas1(takeover)>
```

To give back resources, run the cf giveback command, as shown in Example 7-13.

Example 7-13 cf giveback

```
itsonas1(takeover)> cf status
itsonas1 has taken over itsonas2.
itsonas2 is ready for giveback.
Takeover due to negotiated failover, reason: operator initiated cf takeover
itsonas1(takeover)> cf giveback
itsonas1(takeover)> Tue Apr 12 03:17:11 GMT-7 [itsonas1 (takeover): kern.cli.cmd:debug]:
Command line input: the command is 'cf'. The full command line is 'cf giveback'.
Tue Apr 12 03:17:11 GMT-7 [itsonas1 (takeover): cf.misc.operatorGiveback:info]: Cluster
monitor: giveback initiated by operator
Tue Apr 12 03:17:11 GMT-7 [itsonas1: cf.fm.givebackStarted:warning]: Cluster monitor:
giveback started
```

CIFS partner server is shutting down...

CIFS partner server has shut down...

```
Tue Apr 12 03:17:11 GMT-7 [itsonas2/itsonas1: scsitgt.ha.state.changed:debug]: STIO HA
State : In Takeover --> Giving Back after 5060 seconds.
Tue Apr 12 03:17:11 GMT-7 [itsonas2/itsonas1: fcp.service.shutdown:info]: FCP service
shutdown
Tue Apr 12 03:17:11 GMT-7 [itsonas2/itsonas1: scsitgt.ha.state.changed:debug]: STIO HA
State : Giving Back --> Normal after 0 seconds.
Tue Apr 12 03:17:15 GMT-7 [itsonas1: cf.rsrc.transitTime:notice]: Top Giveback transit
times raid=2963, waf1=974 {giveback_sync=367, sync_clean=316, forget=254, finish=35,
vol refs=2, mark abort=0, wait offline=0, wait create=0, abort scans=0, drain msgs=0},
wafl gb sync=301, registry giveback=35, sanown replay=24, nfsd=14, java=7, ndmpd=6,
httpd=1, ifconfig=1
Tue Apr 12 03:17:15 GMT-7 [itsonas1: asup.msg.giveback.delayed:info]: giveback AutoSupport
delayed 5 minutes (until after the giveback process is complete).
Tue Apr 12 03:17:15 GMT-7 [itsonas1: time.daemon.targetNotResponding:error]: Time server
'0.north-america.pool.ntp.org' is not responding to time synchronization requests.
Tue Apr 12 03:17:15 GMT-7 [itsonas1: cf.fm.givebackComplete:warning]: Cluster monitor:
giveback completed
Tue Apr 12 03:17:15 GMT-7 [itsonas1: cf.fm.givebackDuration:warning]: Cluster monitor:
giveback duration time is 4 seconds
Tue Apr 12 03:17:15 GMT-7 [itsonas1: cf.fsm.stateTransit:warning]: Cluster monitor:
TAKEOVER --> UP
Tue Apr 12 03:17:16 GMT-7 [itsonas1: cf.fsm.takeoverByPartnerDisabled:notice]: Cluster
monitor: takeover of itsonas1 by itsonas2 disabled (unsynchronized log)
Tue Apr 12 03:17:16 GMT-7 [itsonas1: cf.fm.timeMasterStatus:info]: Acting as cluster time
slave
Tue Apr 12 03:17:17 GMT-7 [itsonas1: cf.fsm.takeoverOfPartnerDisabled:notice]: Cluster
monitor: takeover of itsonas2 disabled (partner booting)
Tue Apr 12 03:17:22 GMT-7 [itsonas1: cf.fsm.takeoverOfPartnerDisabled:notice]: Cluster
monitor: takeover of itsonas2 disabled (unsynchronized log)
Tue Apr 12 03:17:23 GMT-7 [itsonas1: cf.fsm.takeoverByPartnerEnabled:notice]: Cluster
monitor: takeover of itsonas1 by itsonas2 enabled
Tue Apr 12 03:17:24 GMT-7 [itsonas1: cf.fsm.takeoverOfPartnerEnabled:notice]: Cluster
monitor: takeover of itsonas2 enabled
```

#### itsonas1>

You can check the HA pair status by running the **cf status** command, as shown in Example 7-14.

Example 7-14 cf status: Check for successful giveback

itsonas1> cf status
Cluster enabled, itsonas2 is up.

itsonas1>

#### Starting takeover by using System Manager

Data ONTAP FilerView or System Manager can be used for performing takeover or giveback actions from a GUI. The example demonstrates how to perform these tasks by using System Manager.

System Manager is a tool that is used for managing IBM N series that are available for at extra cost. System Manager can be downloaded from the IBM NAS support site that is available at this website:

http://www.ibm.com/storage/support/nas

**Tip:** Under normal conditions, you do not need to perform takeover or giveback on an IBM N series system. Usually, you must use it only if a controller must be halted or rebooted for maintenance.

Complete the following steps:

1. As shown in Figure 7-6, you can perform the takeover by using System Manager and clicking Active/Active Configuration → Takeover.

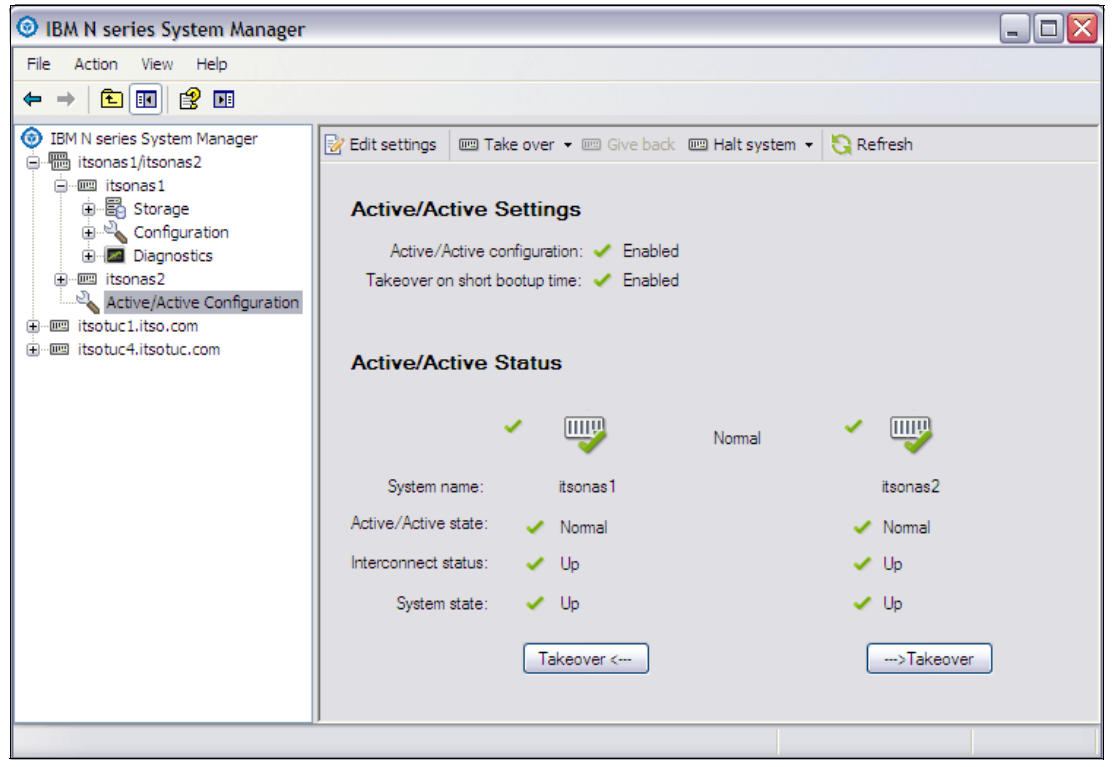

Figure 7-6 System Manager initiating takeover

2. Figure 7-7 shows the Active/Active takeover wizard step 1. Click Next to continue.

| Active/Active Takeover Wizard |                                |                            |                                    |  |  |
|-------------------------------|--------------------------------|----------------------------|------------------------------------|--|--|
| IBM.                          | Welcome to the A               | ctive/Active T             | akeover Wizard                     |  |  |
|                               | The takeover wizard steps you  | through the process of tal | king over an active/active partner |  |  |
|                               | Controller                     | State                      | Controller                         |  |  |
|                               | <b>W</b>                       | Normal                     | <b>W</b>                           |  |  |
|                               | itsonas 1                      |                            | itsonas2                           |  |  |
|                               | Controller itsonas 1 will take | over controller itsonas2.  |                                    |  |  |
|                               | To continue, click Next.       |                            |                                    |  |  |
|                               |                                | < Back                     | Next > Cancel                      |  |  |

Figure 7-7 System Manager initiating takeover: Step 1

3. Figure 7-8 shows the Active/Active takeover wizard step 2. Click Next to continue.

| Active/Active Takeover Wizard                                                                                      | ×             |
|----------------------------------------------------------------------------------------------------|---------------|
| Active/Active Take Over Options<br>Controller itsonas 1 will take over controller itsonas2.                        |               |
| Takeover options     Normal     Force takeover                                                                     |               |
| Check active/active configuration before takeover<br>In case of configuration error, takeover halts. (recommended) |               |
|                                                                                                    | Next > Cancel |

Figure 7-8 System Manager initiating takeover: Step 2

4. Figure 7-9 shows the Active/Active takeover wizard step 3. Click Finish to continue.

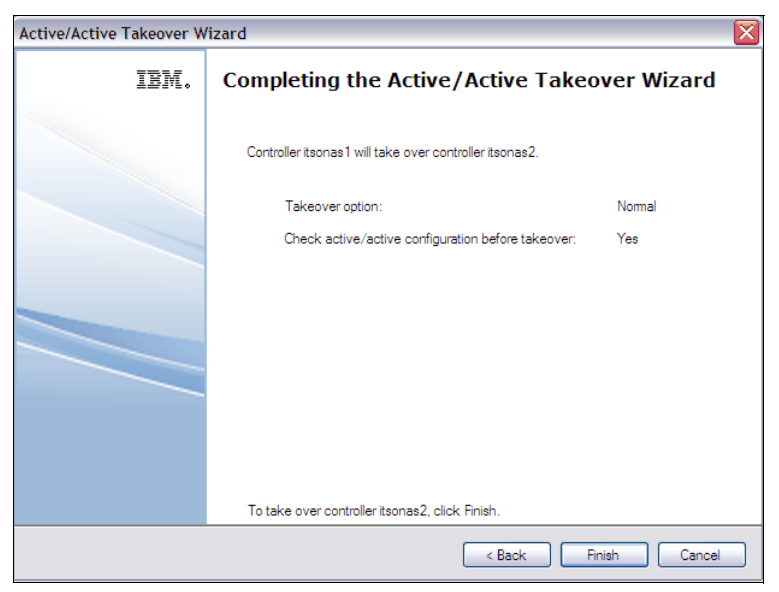

Figure 7-9 System Manager initiating takeover: Step 3

5. Figure 7-10 shows the Active/Active takeover wizard final step where takeover was run successfully. Click **Close** to continue.

| Active/Active | Takeover W | zard                                                                                                    | X |
|---------------|------------|----------------------------------------------------------------------------------------------------|---|
|               | IBM.       | Completing the Active/Active Takeover Wizard                                                                                                    |   |
|               |            | Controller itsonas 1 is taking over controller itsonas2.                                                                                                    |   |
|               |            | Controller Controller                                                                                                    |   |
|               |            | tsonas1 Takeover tsonas2                                                                                                    |   |
|               |            | Details<br>Taking over is in progress<br>Verify active/active settings<br>Active/Active settings verification successful<br>Takeover transaction started<br>Takeover succeed |   |
|               |            | < Back Cancel                                                                                                    | ) |

Figure 7-10 System Manager takeover successful

Figure 7-11 shows that System Manager now displays the status of the takeover. The only option at this stage to perform giveback.

| IBM N series System Manager                                                                                                    |                                                                                                    |                                              |
|----------------------------------------------------------------------------------------------------|----------------------------------------------------------------------------------------------------|----------------------------------------------|
| File Action View Help                                                                                                    |                                                                                                    |                                              |
| ← → 🖻 🖬 😫 🖬                                                                                                    |                                                                                                    |                                              |
| <ul> <li>IBM N series System Manager</li> <li>IBM N series System Manager</li> <li>Itsonas 1/itsonas 2</li> <li>Itsonas 1</li> <li>Itsonas 2</li> <li>Itsonas 2</li> <li>Active/Active Configuration</li> <li>Itsotuc 1.itso.com</li> <li>Itsotuc 4.itsotuc.com</li> </ul> | Edit settings Take over ~ Constraints   Active/Active Settings   Active/Active configuration:   Takeover on short bootup time:   Enabled   Active/Active Status   Image: System name:   Itsonas 1   Active/Active state:   Takeover   Interconnect status:   Up   System state:   Up   Giveback> | efresh<br>itsonas2<br>Failover<br>Down<br>Up |
|                                                                                                    | ]                                                                                                    |                                              |

Figure 7-11 System Manager itsonas2 taken over by itsonas1

#### Starting giveback by using System Manager

Figure 7-12 shows how to perform the giveback by using System Manager.

| Giveback Operation            |                       | X                 |
|-------------------------------|-----------------------|-------------------|
| Controller itsonas1 will give | e back identity to co | ntroller itsonas2 |
| Controller                    |                       | Controller        |
| -                             | IIII 🔶                |                   |
| itsonas 1                     | Giving back           | itsonas2          |
| Giveback options              |                       |                   |
| <ul> <li>Normal</li> </ul>    |                       |                   |
| Force giveback                |                       |                   |
| Giveback status:              |                       |                   |
|                               |                       |                   |
|                               | Giveb                 | ack Close         |

Figure 7-12 FilerView: Start giveback

| Active/Active | Takeover W | izard                                                                                          |                                                                                               | $\overline{\mathbf{X}}$ |
|---------------|------------|------------------------------------------------------------------------------------------------|-----------------------------------------------------------------------------------------------|-------------------------|
|               | IBM.       | Completing the Ac                                                                              | tive/Active Takeo                                                                             | ver Wizard              |
|               |            | Controller itsonas 1 is taking ov                                                              | ver controller itsonas2.                                                                      |                         |
|               |            | Controller                                                                                     |                                                                                               | Controller              |
|               |            | <ul> <li>• • • • • • • • • • • • • • • • • • •</li></ul>                                       |                                                                                               | 🗢 IIIII                 |
|               |            | itsonas1                                                                                       | Takeover                                                                                      | itsonas2                |
|               |            | Details<br>Taking over is<br>Verify active/a<br>Active/Active<br>Takeover tran<br>Takeover suc | in progress<br>active settings<br>settings verification successful<br>saction started<br>ceed |                         |
|               |            |                                                                                                | < Back Cl                                                                                     | ose Cancel              |

Figure 7-13 shows a successfully completed giveback.

Figure 7-13 System Manager giveback successful

Figure 7-14 shows that System Manager now reports the systems back to normal after a successful giveback.

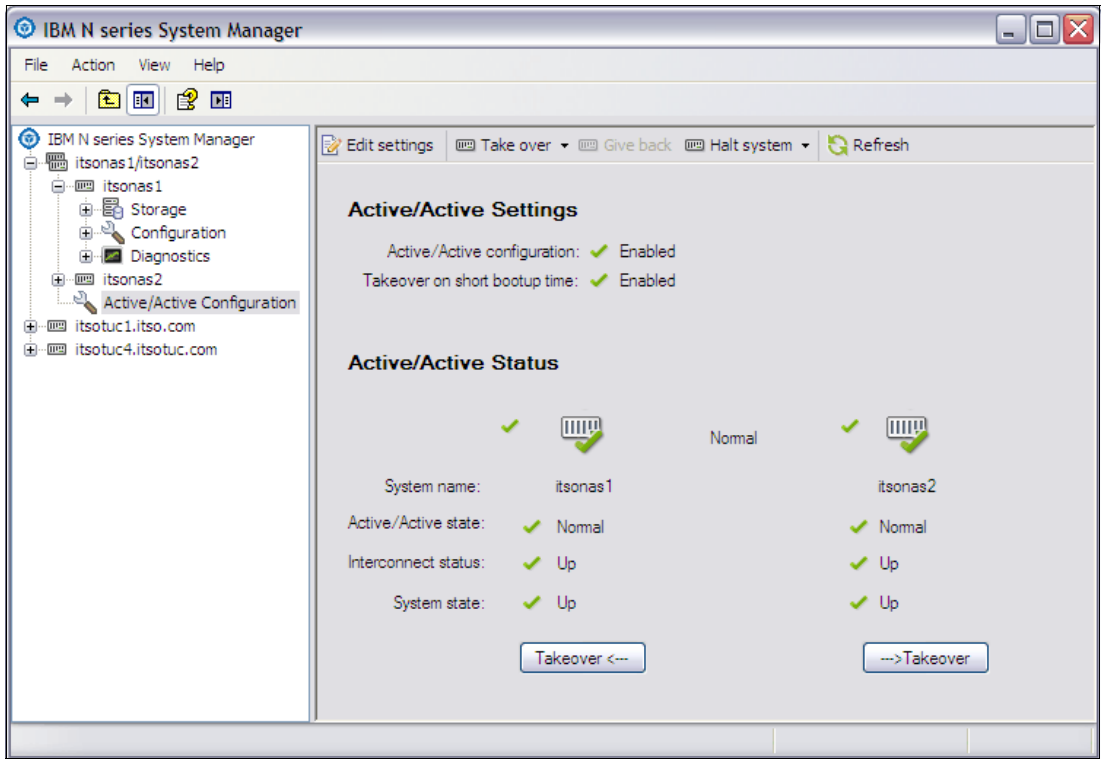

Figure 7-14 System Manager with systems back to normal

#### 7.4.4 HA pair configuration failover basic operations

When a failover occurs, the running partner node in the HA pair configuration takes over the functions and disk drives of the failed node. It does so by creating an emulated storage system that runs the following tasks:

- Assumes the identity of the failed node.
- Accesses the disks of the failed node and serves their data to clients.
- The partner node maintains its own identity and its own primary functions, but also handles the added function of the failed node through the emulated node.

**Remember:** When a failover occurs, existing CIFS sessions are ended. A graceful shutdown of the CIFS sessions is not possible, and some data transfers might be interrupted.

#### 7.4.5 Connectivity during failover

Front-end and back-end operations are affected during a failover. On the front end are the IP addresses and the host name. On the back end, there is the connectivity and addressing to the disk subsystem. The back-end and front-end interfaces must be configured correctly for a successful failover.

#### **Reasons for HA pair configuration failover**

The conditions under which takeovers occur depend on how you configure the HA pair configuration. Takeovers can be started when one of the following conditions occurs:

- An HA pair node that is configured for immediate takeover on panic undergoes a software or system failure that leads to a panic.
- A node that is in an HA pair configuration undergoes a system failure (for example, NVRAM failure) and cannot reboot.

**Restriction:** If the storage for a node also loses power at the same time, a standard takeover is not possible.

- There is a mismatch between the disks that one node can see and the disks that the other node can see.
- One or more network interfaces that are configured to support failover becomes unavailable.
- A node cannot send heartbeat messages to its partner. This situation might happen if the node experienced a hardware failure or software failure that did not result in a panic, but still prevents it from functioning correctly. An example is a failure in the interconnect cable.
- You halt one of the HA pair nodes without using the -f flag. The -f flag applies only to storage systems in an HA pair configuration. If you enter the halt -f command on an N series, its partner does not take over.
- You start a takeover manually.

#### Failover because of disk mismatch

Communication between HA pair nodes is first established through the HA pair configuration interconnect adapters. At this time, the nodes exchange a list of disk shelves that are visible on the A loop and B loop of each node. If the B loop shelf count on its partner is greater than its local A loop shelf count, the system concludes that it is impaired. It then prompts that node's partner to start a takeover.

# 8

# **MetroCluster**

This chapter describes the MetroCluster feature. This integrated, high-availability, business continuance solution allows clustering of two N6000, or N7000 storage controllers at distances up to 100 kilometers.

The primary goal of MetroCluster is to provide mission-critical applications with redundant storage services in case of site-specific disasters. By synchronously mirroring data between two sites, it tolerates site-specific disasters with minimal interruption to applications and no data loss.

This chapter includes the following sections:

- Overview of MetroCluster
- Business continuity solutions
- Stretch MetroCluster
- Fabric Attached MetroCluster
- Synchronous mirroring with SyncMirror
- MetroCluster zoning and TI zones
- Failure scenarios

# 8.1 Overview of MetroCluster

IBM N series MetroCluster, as shown in Figure 8-1, is a solution that combines N series local clustering with synchronous mirroring to deliver continuous availability. MetroCluster expands the capabilities of the N series portfolio. It works seamlessly with your host and storage environment to provide continuous data availability between two sites while eliminating the need to create and maintain complicated failover scripts. You can serve data even if there is a complete site failure.

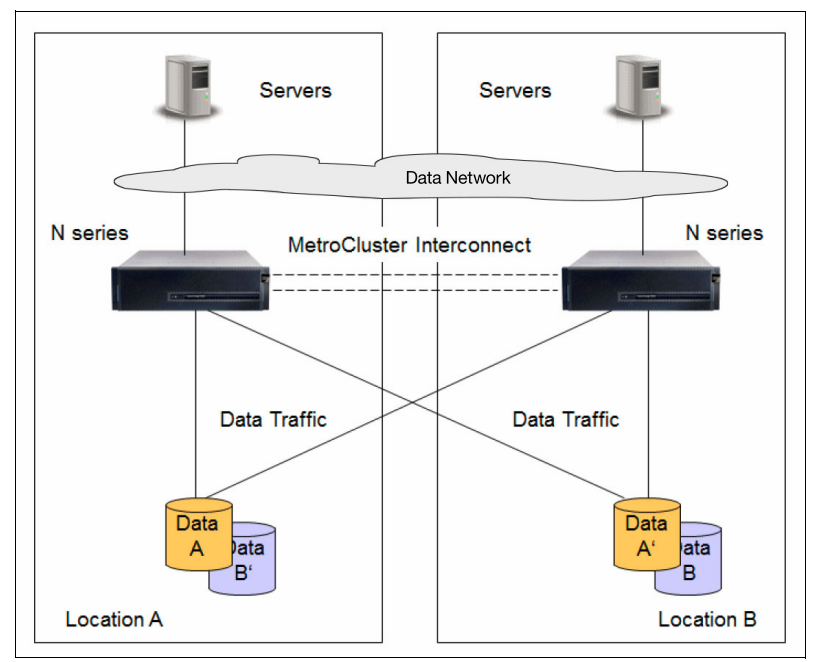

Figure 8-1 MetroCluster

As a self-contained solution at the N series storage controller level, MetroCluster can transparently recover from failures, so business-critical applications continue uninterrupted.

MetroCluster is a fully integrated solution that is easy to administer and is built on proven technology. It provides automatic failover to remote data center to achieve the following goals:

- Helps protect business continuity if the primary data center fails
- Helps reduce dependency on IT staff for manual actions
- Provides synchronous mirroring up to 100 km

Its data replication capabilities are designed to perform the following functions:

- Maintain a current copy of data at a remote data center
- Support replication of data from a primary to a remote site to maintain data currency

MetroCluster software provides an enterprise solution for high availability over wide area networks (WANs). MetroCluster deployments of N series storage systems are used for the following functions:

- Business continuance.
- Disaster recovery.
- Achieving recovery point and recovery time objectives (instant failover). You also have more options regarding recovery point/time objectives with other features.

MetroCluster technology is an important component of enterprise data protection strategies. In a failure in one location (the local node or the disks are failing), MetroCluster provides automatic failover to the remaining node. This failover allows access to the data copy (because of SyncMirror) in the second location.

A MetroCluster system is made up of the following components:

- Two N series storage controllers, HA configuration: These controllers provide the nodes for serving the data in a failure. N62x0 and N7950T systems are supported in MetroCluster configurations, whereas N3x00 is not supported.
- MetroCluster VI FC HBA: Used for cluster interconnect.
- SyncMirror license: Provides an up-to-date copy of data at the remote site. Data is ready for access after failover without administrator intervention. This license includes Data ONTAP Essentials.
- MetroCluster/Cluster remote and CFO license: Provides a mechanism to fail over (automatically or administrator driven).
- FC switches: Provide storage system connectivity between sites and locations. These switches are used for fabric MetroClusters only.
- ► FibreBridges if you use EXN3000 or EXXN3500 SAS Shelves.
- Cables: Multimode fiber optic cables (single-mode cables are not supported).

MetroCluster allows the Active/Active configuration to be spread across data centers up to 100 km apart. During an outage at one data center, the second data center can assume all affected storage operations that are lost with the original data center.

SyncMirror is required as part of MetroCluster to ensure that an identical copy of the data exists in the second data center. If site A goes down, MetroCluster allows you to rapidly resume operations at a remote site minutes after a disaster. SyncMirror is used in MetroCluster environments to mirror data in two locations, as shown in Figure 8-2 on page 106. Aggregate mirroring must be like-to-like disk types.

**Remember:** Since the Data ONTAP 7.3 release, the cluster license and SyncMirror license are part of the base software bundle.

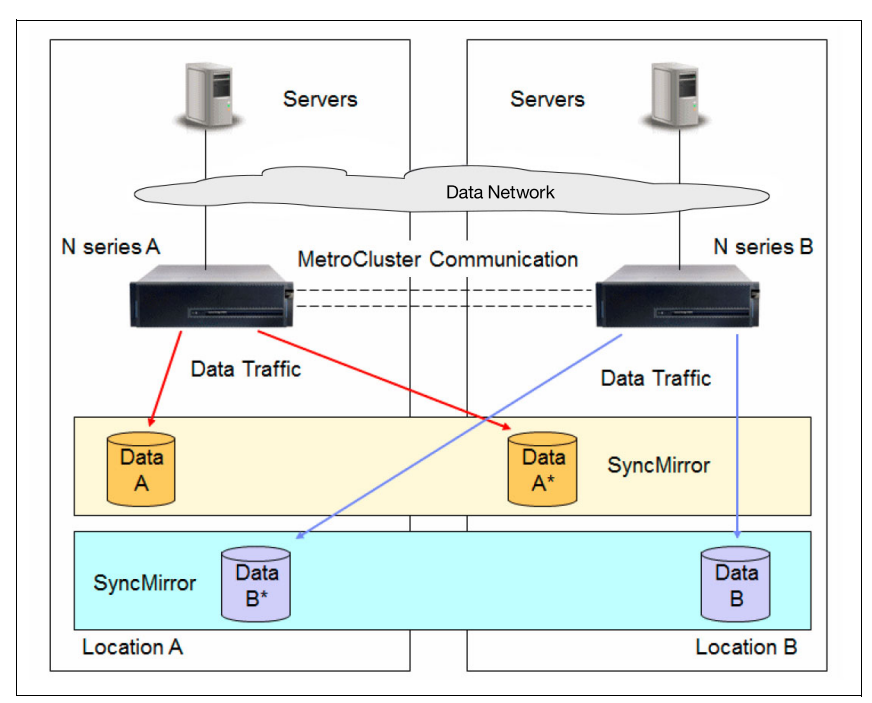

Figure 8-2 Logical view of MetroCluster SyncMirror

Geographical separation of N series nodes is implemented by physically separating controllers and storage, which creates two MetroCluster halves. For distances under 500 m (campus distances), long cables are used to create Stretch MetroCluster configurations.

For distances more than 500 m but less than 100 km (metro distances), a fabric is implemented across the two locations, which creates a Fabric MetroCluster configuration.

The Cluster\_Remote license provides features that enable the administrator to declare a site disaster and start a site failover by using a single command. The **cf forcetakeover -d** command starts a takeover of the local partner, even in the absence of a quorum of partner mailbox disks. This command gives the administrator the ability to declare a site-specific disaster and have one node take over its partner's identity without a quorum of disks.

The following requirements must be in place to enable takeover in a site disaster:

- Root volumes of both storage systems must be synchronously mirrored.
- Only synchronously mirrored aggregates are available during a site disaster.

Administrator intervention, that is, running the **forcetakeover** command, is required as a safety precaution against a split brain scenario.

Attention: Site-specific disasters are not the same as a normal cluster failover.

# 8.2 Business continuity solutions

The N series offers several levels of protection with several different options. MetroCluster is one of the options that is offered by the N series. MetroCluster fits into the campus-level distance requirement of business continuity, as shown in Figure 8-3.

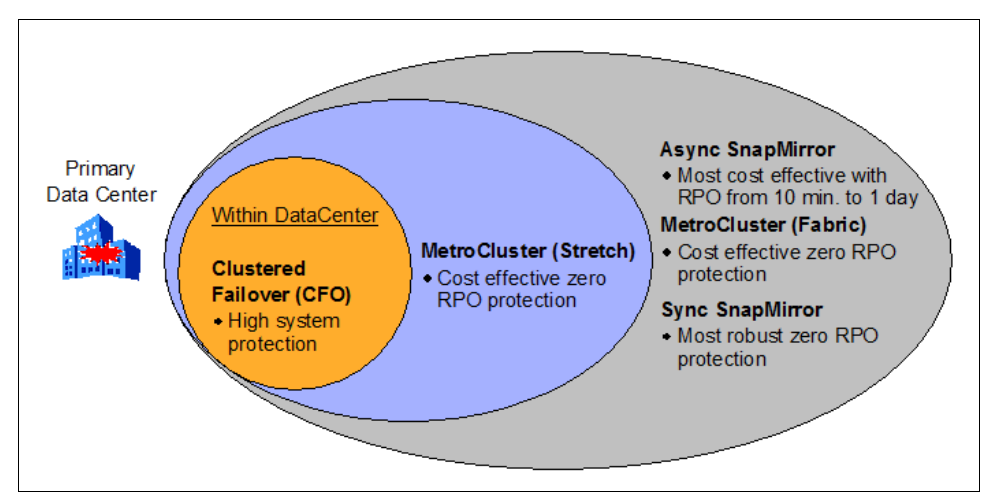

Figure 8-3 Business continuity with IBM System Storage N series

Table 8-1 lists the differences between synchronous SnapMirror and MetroCluster with SyncMirror.

| Feature                                                 | Synchronous SnapMirror                                          | MetroCluster (SyncMirror)                                    |
|---------------------------------------------------------|-----------------------------------------------------------------|--------------------------------------------------------------|
| Network for Replication                                 | Fibre Channel or IP                                             | Fibre Channel only                                           |
| Concurrent transfer limited                             | Yes                                                             | No                                                           |
| Distance limitation                                     | Up to 200 km<br>(depending on latency)                          | 150-500 m(Stretch mode)<br>160 km (Fabric mode) <sup>a</sup> |
| Replication between HA pairs                            | Yes                                                             | No                                                           |
| Deduplication                                           | Deduplicated volume and sync volume cannot be in same aggregate | Yes                                                          |
| Use of secondary node for an additional async mirroring | Yes                                                             | No, async replication occurs<br>from primary plex            |

Table 8-1 Differences between Sync SnapMirror and MetroCluster SyncMirror

a. Requires ONTAP version 8.1.1 7-mode and SAS shelves only; otherwise, the maximum distance is 100 km

# 8.3 Stretch MetroCluster

The Stretch MetroCluster configuration uses two storage systems that are connected to provide high availability and data mirroring. You can place these two systems in separate locations. When the distance between the two systems is less than 500 m, you can implement Stretch MetroCluster. The cabling is direct connected between nodes and shelves. FibreBridges are required when SAS Shelves (EXN3000 and EXN3500) are used.

#### 8.3.1 Planning Stretch MetroCluster configurations

For planning and sizing Stretch MetroCluster environments, remember the following considerations:

- Use multipath HA (MPHA) cabling.
- ► Use FibreBridges with SAS Shelves (EXN3000 & EXN3500).
- N62x0 and N7950T systems require FC/VI cards for Fabric MetroClusters.
- Provide enough ports or loops to satisfy performance (plan for more adapters if appropriate).

Requirement: A Stretch MetroCluster solution requires at least four disk shelves.

Stretch MetroCluster controllers connect directly to local shelves and remote shelves. The minimum is four FC ports per controller for a single stack (or loop) configuration. However, you mix the pools of the different two controllers in each stack, as shown in Figure 8-4.

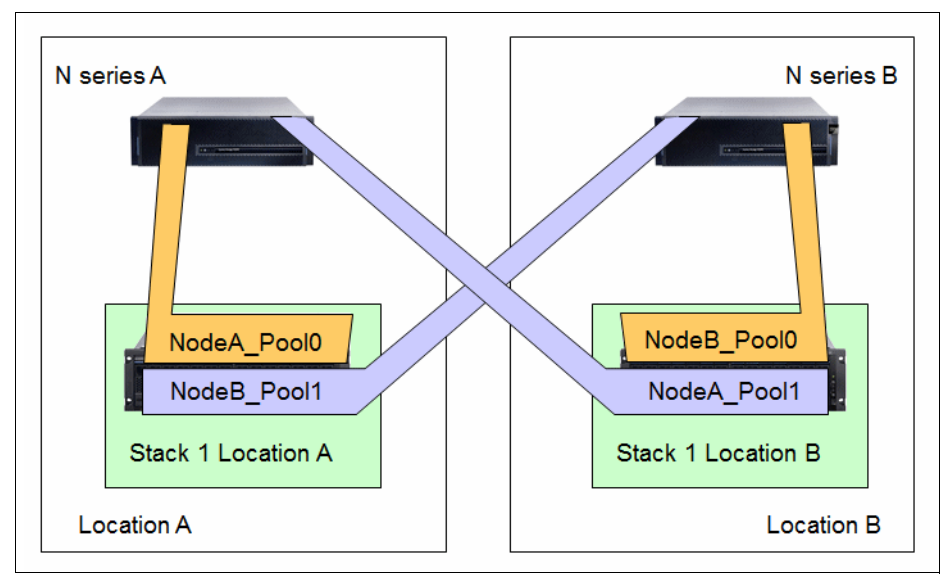

Figure 8-4 Stretch MetroCluster setup with only one stack per site

Because of the SyncMirror feature and the mirrored plexes (pool0 and pool1), disk failures have no operational impact. All disks, including spare disks, must be manually assigned to each pool.

MetroCluster design features the following important considerations:

- Stretch MetroCluster has no imposed spindle limits, only the platform limit.
- Take care in planning N6210 MetroCluster configurations because the N6210 has only two FC initiator onboard ports and two PCI expansion slots. Because you use one slot for the FC/VI adapter, you have only one remaining slot for an FC initiator card. Because you need four FC ports, which are needed for Stretch MetroCluster, the following configurations are possible:
  - Two onboard FC ports + dual port FC initiator adapter
  - Quad port FC initiator HBA (frees up onboard FC ports)

All slots are used and the N6210 cannot be upgraded with other adapters.

- Mixed SATA and FC configurations are allowed if the following requirements are met:
  - There is no intermixing of Fibre Channel and SATA shelves on the same loop.
  - Mirrored shelves must be of the same type as their parents.

The Stretch MetroCluster heads can have a distance of up to 500 m (@2 Gbps). Greater distances might be available at lower speeds (check with RPQ/SCORE). Qualified distances are up to 500 m. If you have distances greater than 500 m, choose Fabric MetroCluster. Table 8-2 lists theoretical Stretch MetroCluster distances.

Table 8-2 Theoretical MetroCluster distances in meters

| Data Rate in Gbps | OM-2 (50/125um) | OM-3 (50/125um) | OM-3+ |  |
|-------------------|-----------------|-----------------|-------|--|
| 1                 | 500             | 860             | 1130  |  |
| 2                 | 300             | 500             | 650   |  |
| 4                 | 150             | 270             | 350   |  |

Remember: The following maximum distances are supported for Stretch MetroCluster:

- 2 Gbps: 500 m
- ▶ 4 Gbps: 270 m
- ▶ 8 Gbps: 150 m

#### 8.3.2 Cabling Stretch MetroClusters

Figure 8-5 shows a Stretch MetroCluster with two EXN4000 FC shelves on each site.

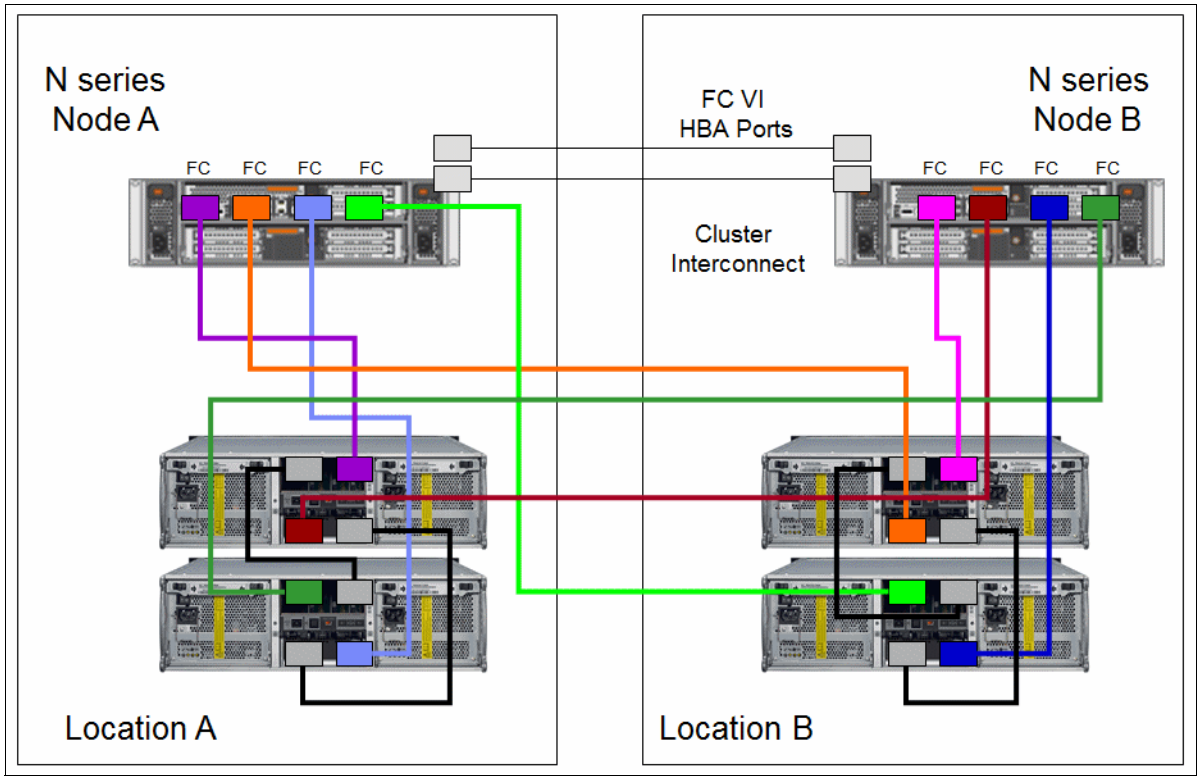

Figure 8-5 Stretch MetroCluster cabling with EXN4000

If you use SAS Shelves (EXN3000 and EXN3500), you must use FibreBridges. Starting with Data ONTAP 8.1, EXN3000 (SAS or SATA) and EXN3500 are supported on Stretch MetroCluster (and Fabric MetroCluster) through SAS FC bridge (FibreBridge).

The FibreBridge runs protocol conversion from SAS to FC and enables connectivity between Fibre Channel initiators and SAS storage enclosure devices. This process enables SAS disks to display as LUNs in a MetroCluster fabric. You need a minimum of four FibreBridges (minimum is two per stack) in a MetroCluster environment, as shown in Figure 8-6.

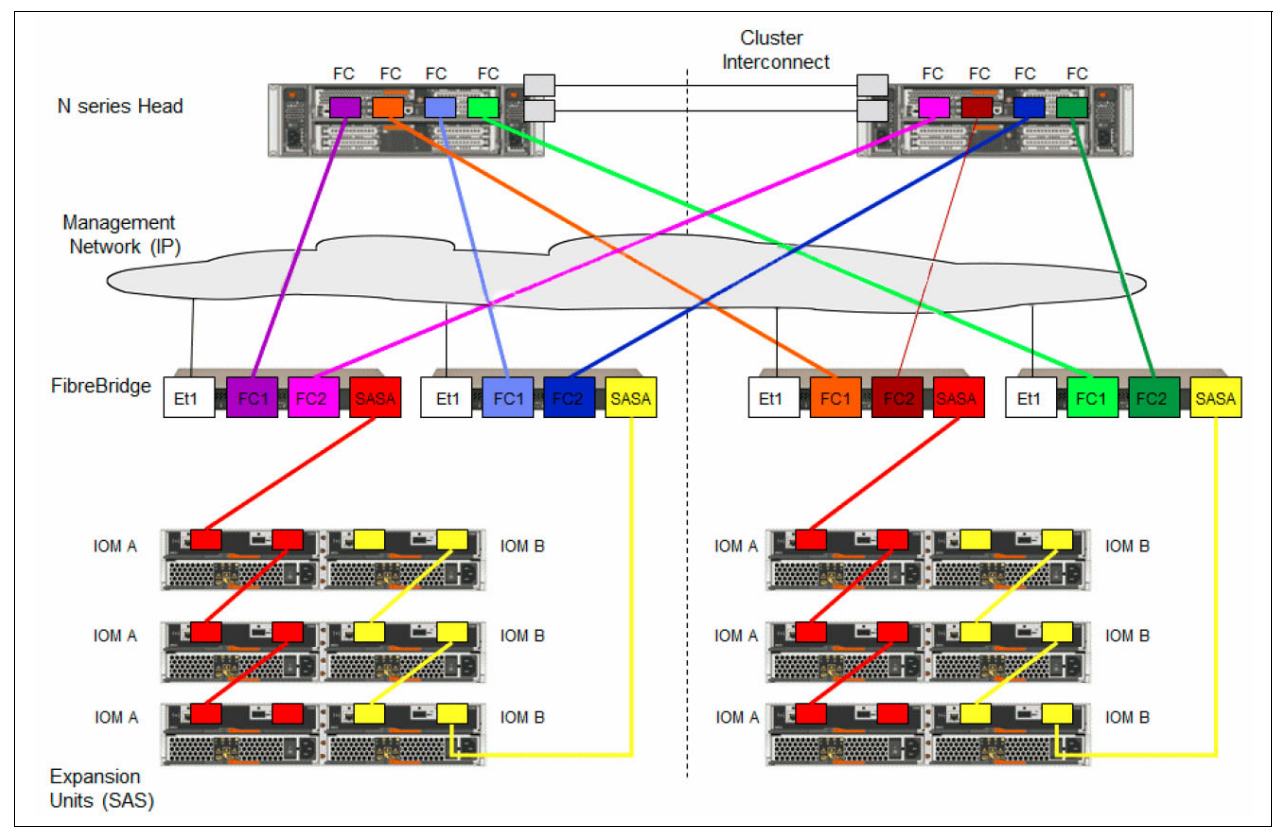

Figure 8-6 Cabling a Stretch MetroCluster with FibreBridges and SAS Shelves

# 8.4 Fabric Attached MetroCluster

Fabric Attached MetroCluster, which is sometimes called *Fabric MetroCluster*, is based on the same concept as Stretch MetroCluster. However, it provides greater distances (up to 100 km) by using SAN Fabrics. Both nodes in a Fabric MetroCluster are connected through four Fibre Channel switches (two fabrics) for high availability and data mirroring. There is no direct connection as with Stretch MetroCluster. The nodes can be placed in different locations. Since Data ONTAP 8.0, Fabric Metro Clusters require dedicated fabrics for internal connectivity (back-end traffic and FC/VI communication). It does not support sharing this infrastructure with other systems.

Minimum of four FibreBridges are required when SAS Shelves (EXN3000 and EXN3500) are used in a MetroCluster environment.

#### 8.4.1 Planning Fabric MetroCluster configurations

When you are planning and sizing Fabric MetroCluster environments, remember the following these considerations:

- ► Use FibreBridges with SAS Shelves (EXN3000 & EXN3500).
- Provide enough ports or loops to satisfy performance (plan for more adapters if appropriate).
- Storage must be symmetric (for example, same storage on both sides). For storage that is not symmetric but is similar, file a RPQ/SCORE.
- ► N series native disk shelf disk drives are not supported by MetroClusters.
- Four Brocade/IBM B-Type Fibre Channel Switches are needed. For more information about supported Switches and firmware in Fabric MetroCluster environments, see the Interoperability Matrix that is available at this website:

http://www-304.ibm.com/support/docview.wss?uid=ssg1S7003897

One pair of FC switches is required at each location. The switches must be dedicated for the MetroCluster environment and cannot be shared with other systems. You might need the following licenses for the Fibre Channel switches:

- Extended distance license (if over 10 km)
- Full-fabric license
- Ports-on-Demand (POD) licenses (for more ports)
- Infrastructure and connectivity have the following options:
  - Dark fiber: Direct connections by using long-wave Small Form-factor Pluggable transceivers (SFPs) can be provided by the customer. No standard offering is available for these SFPs for large distances (greater than 30 km).
  - Leased metro-wide transport services from a service provider: Typically provisioned by dense wavelength division multiplexer/time division multiplexer/optical add drop multiplexer (DWDM/TDM/OADM) devices. Make sure that the device is supported by fabric switch vendor (IBM/Brocade).
  - Dedicated bandwidth between sites (mandatory): One inter-switch link (ISL) per fabric, or two ISLs if the traffic isolation (TI) feature is used and appropriate zoning. Do not use ISL trunking because it is not supported,
- ► Take care in designing fabric MetroCluster infrastructure. Check ISL requirements. Also, cluster interconnect needs good planning and performance.
- Latency considerations: A dedicated fiber link has a round-trip time (RTT) of approximately 1 ms for every 100 km (~ 60 miles). More nonsignificant latency might be introduced by devices (for example, multiplexers) en route. The following distance considerations must be taken into account for increasing distance between sites (assuming 100 km = 1 ms link latency):
  - Storage response time increases by the link latency. If storage has a response time of 1.5 ms for local access, the response time increases by 1 ms to 2.5 ms over 100 km.
  - By contrast, applications respond differently to the increase in storage response time. Some application response time increases by greater than the link latency. For example, application A response time with local storage access is 5 ms and over 100 km is 6 ms. Application B response time with local storage access is 5 ms, but over 100 km is 10 ms.

- Take care in planning N6210 MetroCluster configurations because the N6210 has only two Fibre Channel initiator onboard ports and two PCI expansion slots. Because you use one slot for the FC/VI adapter, you have only one remaining slot for a Fibre Channel initiator card. Because a minimum of four Fibre Channel ports are needed for Stretch MetroCluster, the following configurations are possible:
  - Two onboard Fibre Channel ports + dual port Fibre Channel initiator adapter
  - Quad port FC initiator HBA (frees up onboard Fibre Channel ports)

All slots are in use, and the N6210 cannot be upgraded with other adapters.

When SAS Shelves are used, there is no spindle limit with Fabric MetroCluster and Data ONTAP 8.x. Only the platform spindle limit applies (N62x0 and N7950T), as shown in Table 8-3.

| Platform | Number of spindles SAS/SATA<br>(requires FibreBridges) | Maximum number of FC disks       |
|----------|--------------------------------------------------------|----------------------------------|
| N6210    | 480                                                    | 480                              |
| N6240    | 600                                                    | 600                              |
| N6270    | 960                                                    | 840 (672 with DOT7.3.2 or 7.3.4) |
| N7950T   | 1176                                                   | 840 (672 with DOT7.3.2 or 7.3.4) |

 Table 8-3
 Maximum number of spindles with DOT 8.x and Fabric MetroCluster

**Requirement:** Fabric MetroClusters need four dedicated FC switches in two fabrics. Each fabric must be dedicated to the traffic for a single MetroCluster. No other devices can be connected to the MetroCluster fabric.

Beginning with Data ONTAP 8.1, MetroCluster supports shared-switches configuration with Brocade 5100 switches. Two MetroCluster configurations can be built with four Brocade 5100 switches. For more information about shared-switches configuration, see the Data ONTAP High Availability Configuration Guide.

**Attention:** Always see the MetroCluster Interoperability Matrix on the IBM Support site for the latest information about components and compatibility.

#### 8.4.2 Cabling Fabric MetroClusters

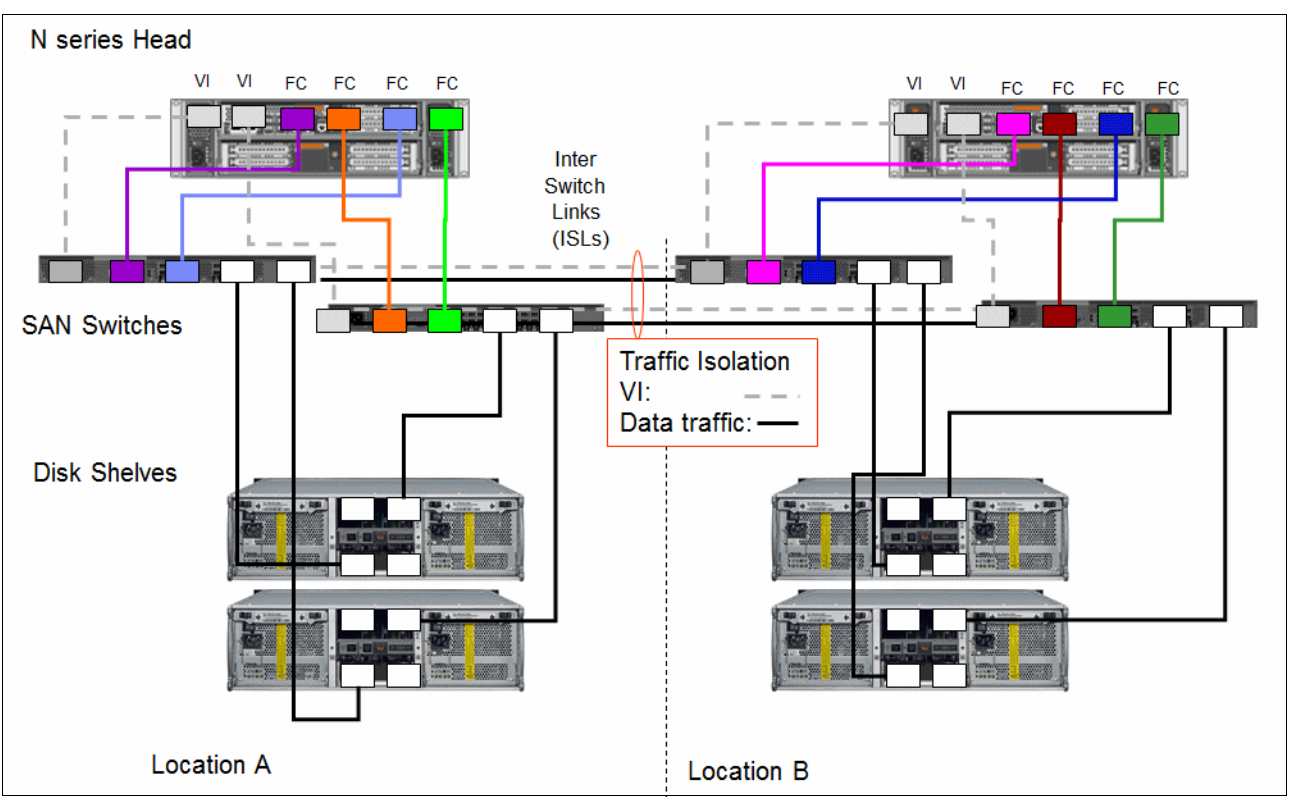

Figure 8-7 shows an example of a Fabric MetroCluster with two EXN4000 FC shelves on each site.

Figure 8-7 Fabric MetroCluster cabling with EXN4000

Fabric MetroCluster configurations use Fibre Channel switches as the means to separate the controllers by a greater distance. The switches are connected between the controller heads and the disk shelves, and to each other. Each disk drive or LUN individually logs in to a Fibre Channel fabric. For performance reasons, the nature of this architecture requires that the two fabrics be dedicated to Fabric MetroCluster. Extensive testing was done to ensure adequate performance with switches that are included in a Fabric MetroCluster configuration. For this reason, Fabric MetroCluster requirements prohibit the use of any other model or vendor of Fibre Channel switch than the Brocade included with the Fabric MetroCluster.

If you use SAS Shelves (EXN3000 and EXN3500), you must use the FibreBridges.

Starting with Data ONTAP 8.1, EXN3000 (SAS or SATA) and EXN3500 are supported on Stretch MetroCluster (and Fabric MetroCluster) through SAS Fibre Channel bridge (FibreBridge). The FibreBridge runs protocol conversion from SAS to Fibre Channel, and enables connectivity between Fibre Channel initiators and SAS storage enclosure devices. This process allows SAS disks to display as LUNs in a MetroCluster fabric. You need at least four FibreBridges (minimum is two per stack) in a MetroCluster environment, as shown in Figure 8-8. enables connectivity between Fibre Channel initiators and SAS

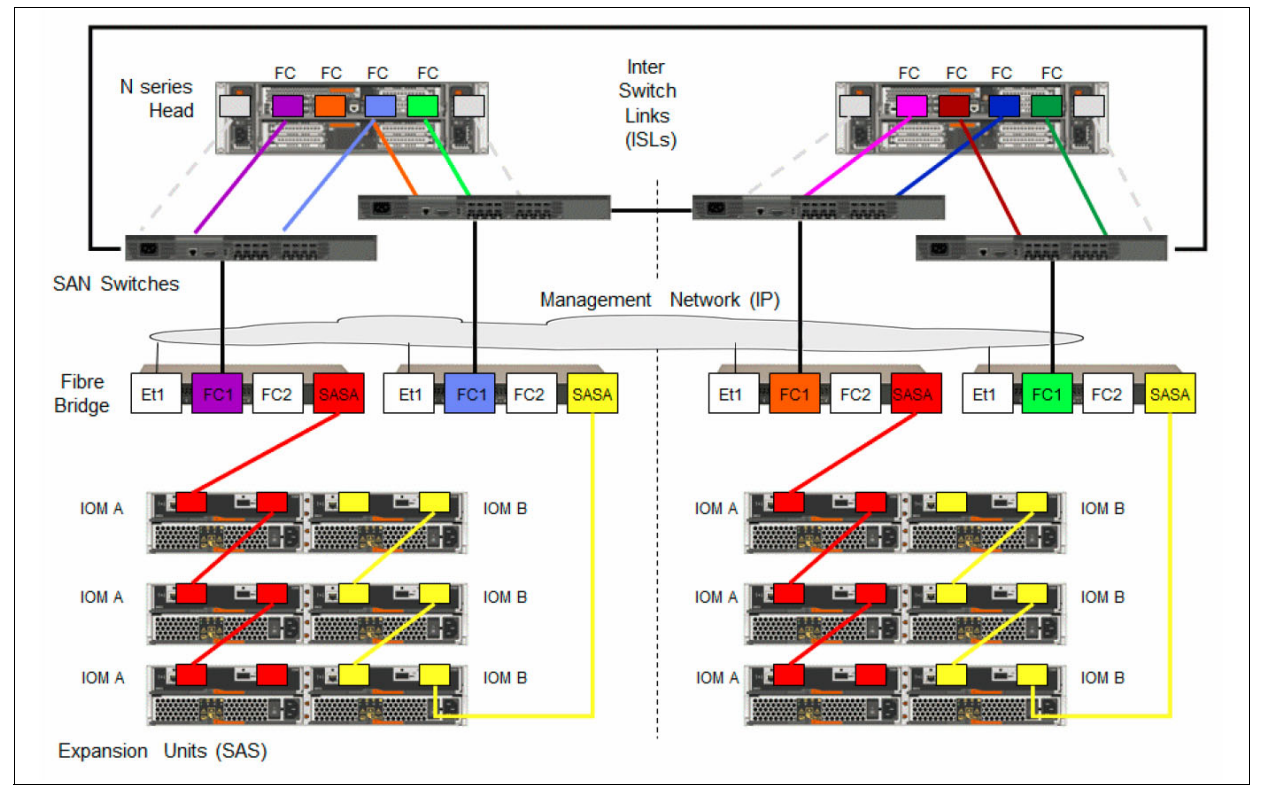

Figure 8-8 Cabling a Fabric MetroCluster with FibreBridges and SAS Shelves

For more information about SAS Bridges, see the SAS FibreBridges Chapter in the *N series Hardware* book.

# 8.5 Synchronous mirroring with SyncMirror

SyncMirror synchronously mirrors data across the two halves of the MetroCluster configuration by writing data to the following plexes:

- The local plex (on the local shelf) that is actively serving data
- The remote plex (on the remote shelf) that is normally not serving data

On local shelf failure, the remote shelf seamlessly takes over data-serving operations. Both copies or plexes are updated synchronously on writes, which ensures consistency.

#### 8.5.1 SyncMirror overview

The design of IBM System Storage N series and MetroCluster provides data availability even if there is an outage. Availability is preserved whether it is because of a disk problem, cable break, or host bus adapter (HBA) failure. SyncMirror can instantly access the mirrored data without operator intervention or disruption to client applications.

Read performance is optimized by performing application reads from both plexes, as shown in Figure 8-9 on page 115.

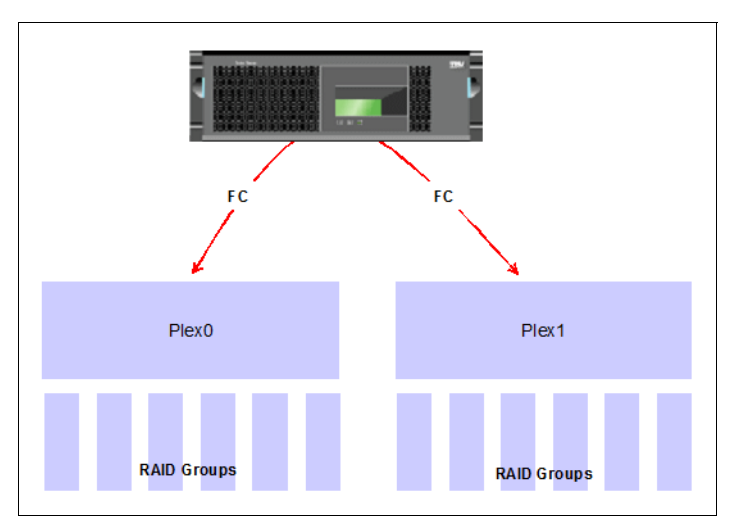

Figure 8-9 Synchronous mirroring

SyncMirror is used to create aggregate mirrors. When you are planning for SyncMirror environments, remember the following considerations:

- Aggregate mirrors must be on the remote site (geographically separated)
- In normal mode (no takeover), aggregate mirrors cannot be served out
- Aggregate mirrors can exist only between like drive types

When the SyncMirror license is installed, disks are divided into pools (pool0: local, pool1: remote/mirror). When a mirror is created, Data ONTAP pulls disks from pool0 for the local aggregate and from pool1 for the mirrored aggregate. Verify the correct number of disks in each pool before the aggregates are created. Any of the commands that are shown in Example 8-1 can be used.

| Example 8-1 | Verification of SyncMirrol |
|-------------|----------------------------|
|-------------|----------------------------|

```
itsosj_nl>sysconfig -r
itsosj_nl>aggr status -r
itsosj_nl>vol status -r
```

To see the volume /plex/raidgroup relationship, use the **sysconfig** –**r** command, as shown in Example 8-2. Use the **aggr mirror** command to start mirroring the plexes.

Example 8-2 Viewing the aggregate status

```
RAID group /aggr0/plex2/rg0 (normal)
```

| RAID Disk | Device | HA     | SHELF | BAY | CHAN | Pool | Туре | RPM   | Used (MB/blks)   | Phys (MB/blks)   |
|-----------|--------|--------|-------|-----|------|------|------|-------|------------------|------------------|
| dparity   | 0c.25  | <br>0c | 1     | 9   | FC:B | 1    | FCAL | 15000 | 136000/278528000 | 137104/280790184 |
| parity    | 0c.24  | 0c     | 1     | 8   | FC:B | 1    | FCAL | 15000 | 136000/278528000 | 137104/280790184 |
| data      | 0c.23  | 0c     | 1     | 7   | FC:B | 1    | FCAL | 15000 | 136000/278528000 | 137104/280790184 |

Aggregate aggr1 (online, raid4, mirrored) (block checksums) Plex /aggr1/plex0 (online, normal, active, pool0) RAID group /aggr1/plex0/rg0 (normal)

 RAID Disk Device
 HA
 SHELF BAY
 CHAN Pool
 Type
 RPM
 Used
 (MB/blks)
 Phys
 (MB/blks)

 parity
 0a.19
 0a
 1
 3
 FC:A
 0
 FCAL
 15000
 136000/278528000
 137104/280790184

 data
 0a.21
 0a
 1
 5
 FC:A
 0
 FCAL
 15000
 136000/278528000
 137104/280790184

 data
 0a.20
 0a
 1
 4
 FC:A
 0
 FCAL
 15000
 136000/278528000
 137104/280790184

Plex /aggr1/plex1 (online, normal, active, pool1)
 RAID group /aggr1/plex1/rg0 (normal)

| RAID D | isk Device | HA     | SHELF | BAY | CHAN | Pool | Туре | RPM   | Used (MB/blks)   | Phys (MB/blks)   |
|--------|------------|--------|-------|-----|------|------|------|-------|------------------|------------------|
| parity | 0c.26      | <br>0c | 1     | 10  | FC:B | 1    | FCAL | 15000 | 272000/557056000 | 274845/562884296 |
| data   | 0c.20      | 0c     | 1     | 4   | FC:B | 1    | FCAL | 15000 | 136000/278528000 | 280104/573653840 |
| data   | 0c.29      | 0c     | 1     | 13  | FC:B | 1    | FCAL | 15000 | 136000/278528000 | 280104/573653840 |

Pool1 spare disks

| RAID Disk     | Device     | HA SH    | ELF BAY | CHAN Pool  | Type R   | PM Used (M  | B/blks)   | Phys (MB/blks)   |
|---------------|------------|----------|---------|------------|----------|-------------|-----------|------------------|
|               |            |          |         |            |          |             |           |                  |
| Spare disks f | or block ( | or zoned | checks  | um traditi | onal vol | umes or agg | regates   |                  |
| spare         | 0c.28      | 0c       | 1 12    | FC:B 1     | FCAL 15  | 000 272000/ | 557056000 | 280104/573653840 |

PoolO spare disks

| RAID Disk       | Device     | HA SHELF | BAY CHAN   | Pool Type  | RPM Used (MB/blks)     | Phys (MB/blks)   |
|-----------------|------------|----------|------------|------------|------------------------|------------------|
|                 |            |          |            |            |                        |                  |
| Spare disks for | r block or | zoned ch | ecksum tra | ditional v | olumes or aggregates   |                  |
| spare           | 0a.22      | 0a 1     | 6 FC:A     | 0 FCAL     | 15000 136000/278528000 | 137104/280790184 |

Partner disks

| RAID Disk | Device | HA | SHELF | BAY | CHAN | Pool | Туре | RPM   | Used (MB/blks) | Phys (MB/blks)   |
|-----------|--------|----|-------|-----|------|------|------|-------|----------------|------------------|
|           |        |    |       |     |      |      |      |       |                |                  |
| partner   | 0a.25  | 0a | 1     | 9   | FC:A | 1    | FCAL | 15000 | 0/0            | 137104/280790184 |
| partner   | 0a.27  | 0a | 1     | 11  | FC:A | 1    | FCAL | 15000 | 0/0            | 137104/280790184 |
| partner   | 0a.26  | 0a | 1     | 10  | FC:A | 1    | FCAL | 15000 | 0/0            | 137104/280790184 |
| partner   | 0c.16  | 0c | 1     | 0   | FC:B | 0    | FCAL | 15000 | 0/0            | 137104/280790184 |
| partner   | 0c.21  | 0c | 1     | 5   | FC:B | 0    | FCAL | 15000 | 0/0            | 137104/280790184 |
| partner   | 0c.22  | 0c | 1     | 6   | FC:B | 0    | FCAL | 15000 | 0/0            | 137104/280790184 |
| partner   | 0a.29  | 0a | 1     | 13  | FC:A | 1    | FCAL | 15000 | 0/0            | 137104/280790184 |
| partner   | 0c.17  | 0c | 1     | 1   | FC:B | 0    | FCAL | 15000 | 0/0            | 137104/280790184 |
| partner   | 0c.27  | 0c | 1     | 11  | FC:B | 0    | FCAL | 15000 | 0/0            | 137104/280790184 |
| partner   | 0c.18  | 0c | 1     | 2   | FC:B | 0    | FCAL | 15000 | 0/0            | 137104/280790184 |
| partner   | 0a.23  | 0a | 1     | 7   | FC:A | 1    | FCAL | 15000 | 0/0            | 137104/280790184 |

| partner | 0a.28 | 0a | 1 | 12 | FC:A | 1 | FCAL 15000 0/0 | 137104/280790184 |
|---------|-------|----|---|----|------|---|----------------|------------------|
| partner | 0a.24 | 0a | 1 | 8  | FC:A | 1 | FCAL 15000 0/0 | 137104/280790184 |
| partner | 0c.19 | 0c | 1 | 3  | FC:B | 0 | FCAL 15000 0/0 | 274845/562884296 |

#### 8.5.2 SyncMirror without MetroCluster

SyncMirror local (without MetroCluster) is a standard cluster with one or both controllers mirroring their RAID to two separate shelves. However, if you lose a controller and one of its RAID sets (plexes) during failover, the partner does not take over the other RAID set (plex). Therefore, without MetroCluster, all of the following rules apply as for a normal cluster:

- ► If controller A fails, partner B takes over.
- If loop A (Plex0) on controller A fails, controller A continues operation by running through loop B (Plex1).
- ► If controller A fails and either loop A or loop B (Plex0/Plex1) fails, you cannot continue.

MetroCluster protects against the following scenario: If controller A fails and its SyncMirrored shelves that are attached to loop A (Plex0) or loop B (Plex1) fail simultaneously, partner B takes over. Partner B takes over the operation for partner A and its SyncMirrored plex on either loop A (Plex0) or loop B (Plex1), as shown in Figure 8-10.

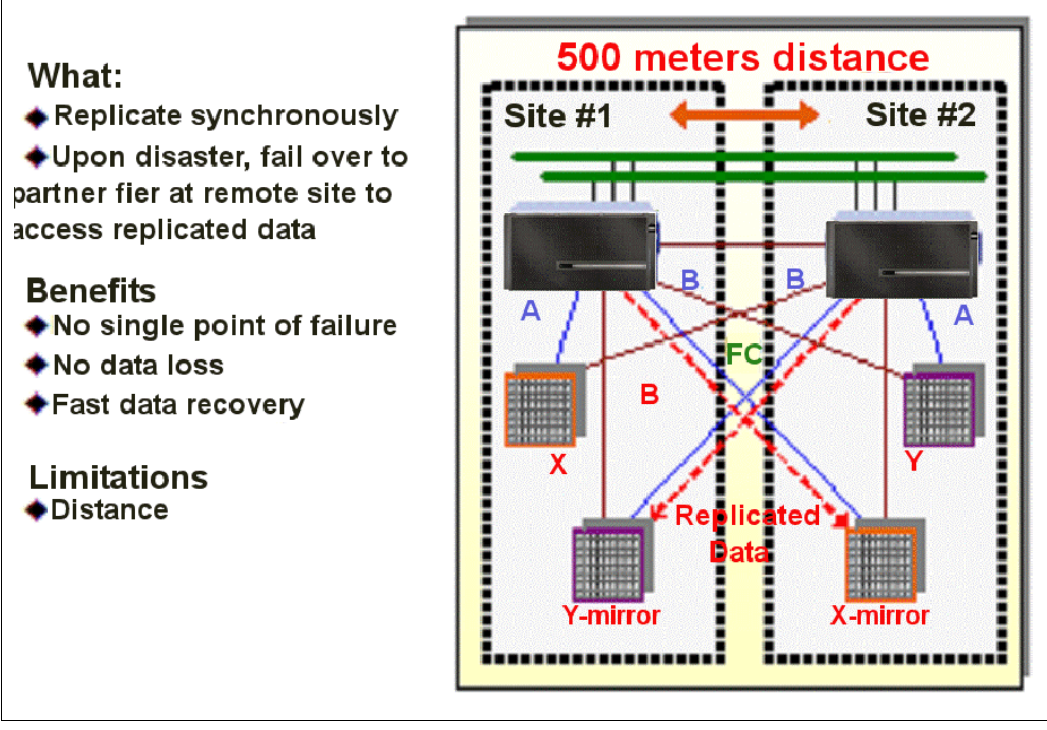

Figure 8-10 MetroCluster protection

# 8.6 MetroCluster zoning and TI zones

Traditional SAN has great flexibility in connecting devices to ports if the ports are configured correctly and any zoning requirements are met. However, a MetroCluster expects certain devices to be connected to specific ports or ranges of ports. Therefore, it is critical that cabling is exactly as described in the installation procedures. Also, no switch-specific functions, such as trunking or zoning, are used in a Fabric MetroCluster, which makes switch management minimal.

The TI zone feature of Brocade/IBM B type switches (FOS 6.0.0b or later) allows you to control the flow of interswitch traffic. You do so by creating a dedicated path for traffic that flows from a specific set of source ports. In a fabric MetroCluster configuration, the traffic isolation feature can be used to dedicate an ISL to high-priority cluster interconnect traffic.

FCVI exchanges must be isolated because they are high priority traffic that should not be subject to any interruption or congestion caused by storage traffic.

Fabric OS v6.0.0b introduces Traffic Isolation Zones, which have the following features:

- Can create a dedicated route
- Does not modify the routing table
- Is implemented across the entire data path from a single location
- Does not require a license
- TI Zones are called zones, but they are really about FSPF routing
- TI Zones need a standard zoning configuration in effect
- TI Zones display only in the defined zoning configuration (not in effective zoning configuration)
- Create TI Zones by using Domain, Index (D, I) notation
- E\_Ports and F\_ and FL\_Ports must be included for an end-to-end route (initiator target)
- Ports are only members of a single TI Zone

Without TI Zones, traffic can use either ISL, which is subject to the rules of FSPF (Fibre Channel shortest path first) and DPS (Dynamic Path Selection), as shown in Figure 8-11.

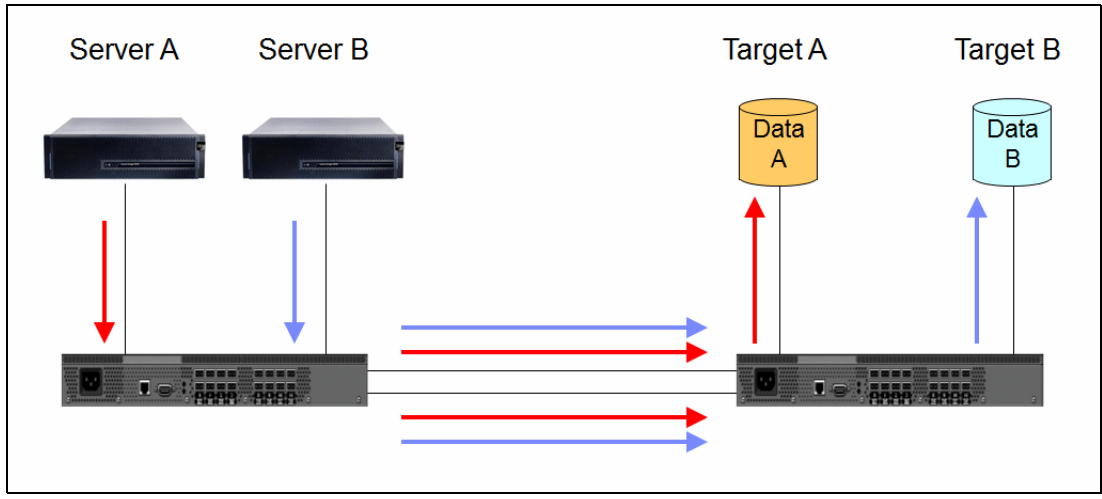

Figure 8-11 Traffic flow without TI Zones

You can benefit from using two ISLs per fabric (instead of one ISL per fabric) to separate out high-priority cluster interconnect traffic from other traffic. This configuration prevents contention on the back-end fabric, and provides additional bandwidth in some cases. The TI feature is used to enable this separation. The TI feature provides better resiliency and performance.

Traffic isolation is implemented by using a special zone, called a traffic isolation zone (TI zone). A TI zone indicates the set of ports and ISLs to be used for a specific traffic flow. When a TI zone is activated, the fabric attempts to isolate all interswitch traffic that enters from a member of the zone. The traffic is isolated to only those ISLs that were included in the zone. The fabric also attempts to exclude traffic that is not in the TI zone from using ISLs within that TI zone.

TI Zones are a new feature of Fabric OS v6.0.0b that have the following restrictions:

- ► TI Zones exist only in the Defined Zoning Configuration
- TI Zones must be created with Domain, Index notation only
- TI Zones must include both E\_Ports and N\_Ports to create a complete, dedicated, end-to-end route from Initiator to Target

Each fabric is configured to prohibit probing of the FCVI ports by the Fabric nameserver.

Figure 8-12 shows the dedicated traffic between Domain 1 and Domain 2. Data from system A stays in the TI Zone "1-2-3-4" and does not pass TI Zone "5-6-7-8"". The traffic is routed on 2-3 for system A and 6-7 for system B.

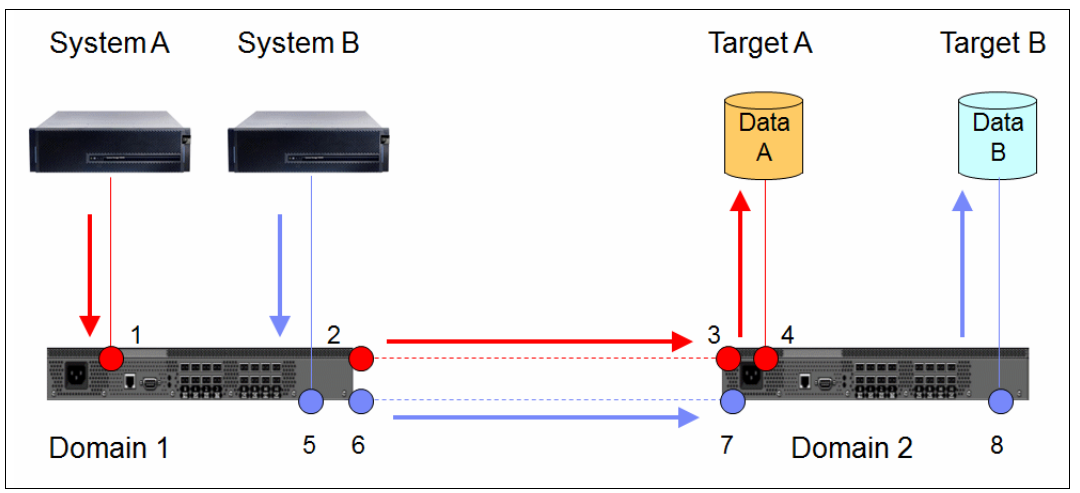

Figure 8-12 TI Zones

Figure 8-13 shows an example of TI in a Fabric MetroCluster environment. VI traffic (orange) is separated from data/backend traffic (black) by TI zones.

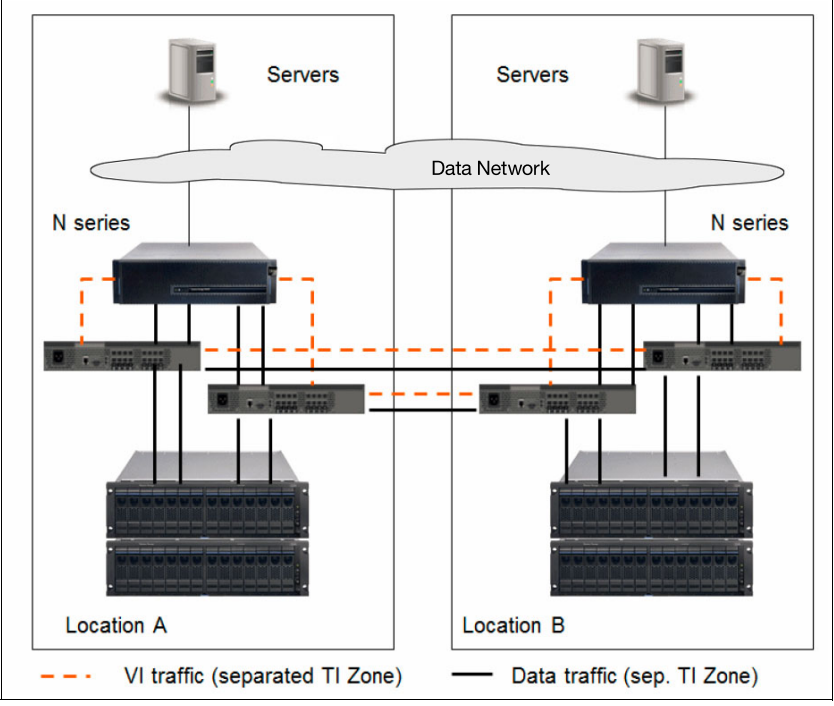

Figure 8-13 TI Zones in MetroCluster environment

# 8.7 Failure scenarios

This section describes some possible failure scenarios and the resulting configurations when MetroCluster is used.

#### 8.7.1 MetroCluster host failure

In this scenario, N series N1 (Node 1) failed. CFO/MetroCluster takes over the services and access to its disks, as shown in Figure 8-14. The fabric switches provide the connectivity for the N series N2 and the hosts to continue to access data without interruption.

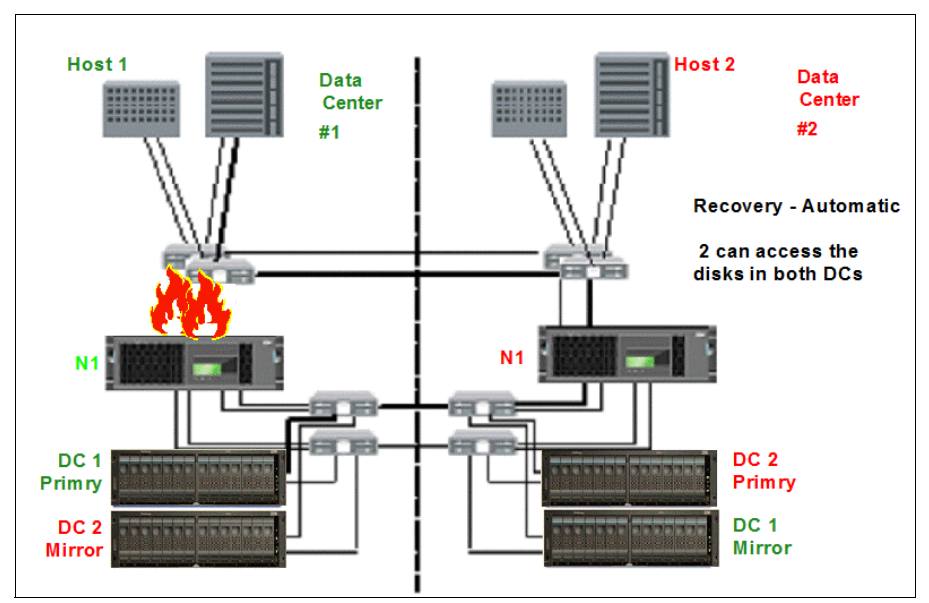

Figure 8-14 IBM System Storage N series failure

#### 8.7.2 N series and expansion unit failure

Figure 8-15 shows the loss of one site, which results from failure of the controller and shelves at the same time.

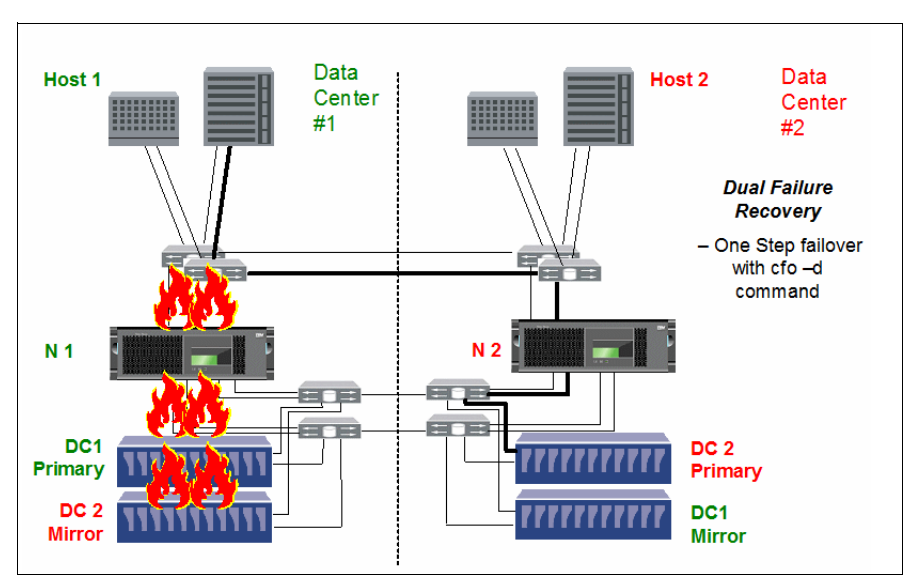

Figure 8-15 Controller and expansion unit failure

To continue access, a failover must be performed by the administrator by running the **cfo** -d command. Data access is restored because DC1 mirror was in sync with DC1 primary. Through connectivity that is provided by the fabric switches, all hosts again have access to the required data.

#### 8.7.3 MetroCluster interconnect failure

In this scenario, the fabric switch interconnects failed, as shown in Figure 8-16. Although this is not a critical failure, it must be resolved promptly before a more critical failure occurs.

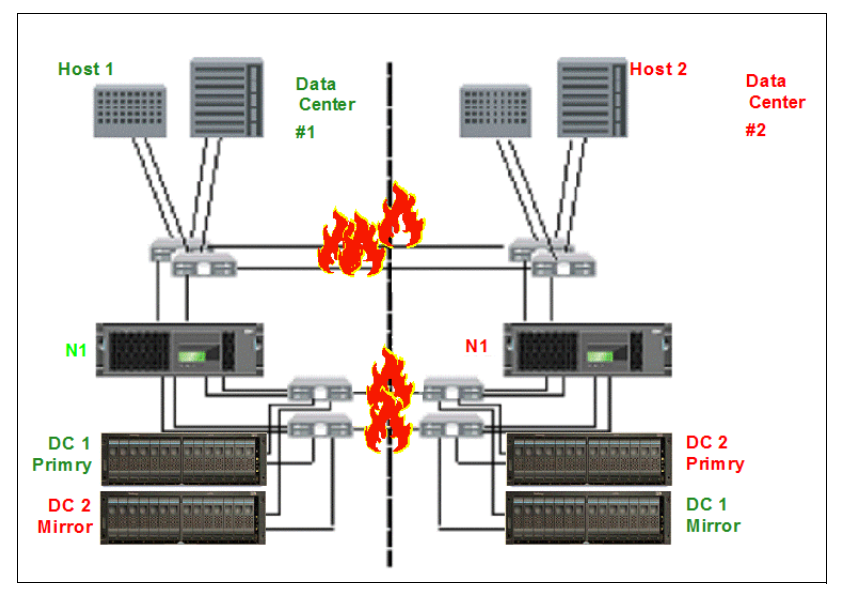

Figure 8-16 Interconnect failure

During this period, data access is uninterrupted to all hosts. No automated controller takeover occurs. Both controller heads continue to serve its LUNs and volumes. However, mirroring and failover are disabled, which reduces data protection. When the interconnect failure is resolved, mirrors are resynced.

#### 8.7.4 MetroCluster site failure

In this scenario, a site disaster occurred and all switches, storage systems, and hosts are lost, as shown in Figure 8-17. To continue data access, a cluster failover must be started by using the **cfo** -d command. Both primaries now exist at data center 2, and hosting of Host1 is done at data center 2.

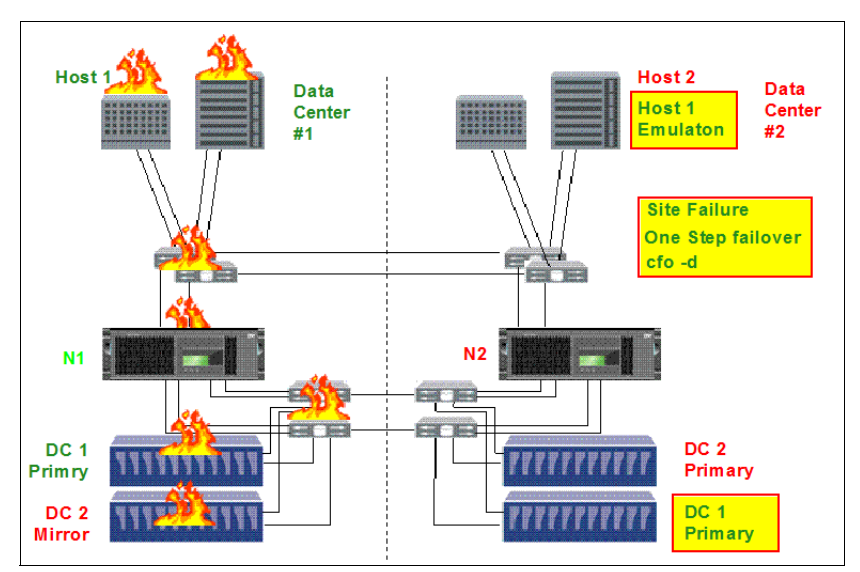

Figure 8-17 Site failure

**Attention:** If the site failure is staggered in nature and the interconnect fails before the rest of the site, data loss might occur. Data loss occurs because processing continues after the interconnect fails. However, site failures often occur pervasively and at the same time.

#### 8.7.5 MetroCluster site recovery

After the hosts, switches, and storage systems are recovered at data center 1, a recovery can be performed. A **cf giveback** command is run to resume normal operations, as shown in Figure 8-18. Mirrors are resynchronized and primaries and mirrors are reversed to their previous status.

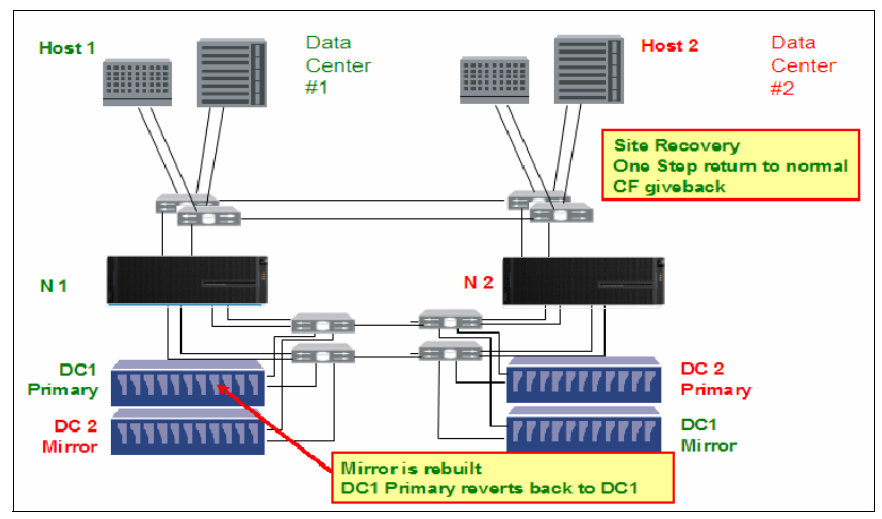

Figure 8-18 MetroCluster recovery
## 9

### **MetroCluster expansion cabling**

This chapter describes two options for using MetroCluster with SAS connected expansion shelves.

This chapter includes the following sections:

- ► FibreBridge 6500N
- Stretch MetroCluster with SAS shelves and SAS cables

### 9.1 FibreBridge 6500N

The ATTO FibreBridge 6500N provides an innovative bridging solution between the Fibre Channel and SAS protocols. It is an FC/SAS bridge in EXN3000 (2857-003) and EXN3500 (2857-006) storage expansion units that are attached to IBM System Storage N series storage systems in a MetroCluster configuration.

The ATTO FibreBridge is a performance tuned intelligent protocol translator that allows upstream initiators that are connected through Fibre Channel to communicate with downstream targets that are connected through SAS. It is a high-performance bridge that adds 8-Gigabit Fibre Channel connectivity to 6-Gigabit SAS storage devices. ATTO FibreBridge provides a complete highly available connectivity solution for MetroCluster.

### 9.1.1 Description

MetroCluster adds great availability to N series systems but is limited to Fibre Channel drive shelves only. Before 8.1, both SATA and Fibre Channel drive shelves were supported on active-active configuration in stretch MetroCluster configurations. However, both plexes of the same aggregate must use the same type of storage. In a fabric MetroCluster configuration, only Fibre Channel drive shelves were supported.

Starting with Data ONTAP 8.1, EXN3000 (SAS or SATA) and EXN3500 are supported on Fabric MetroCluster and on Stretch MetroCluster through SAS Fibre Channel bridge (FibreBridge). The FibreBridge (as shown in Figure 9-1) runs protocol conversion from SAS to Fibre Channel. It enables connectivity between Fibre Channel initiators and SAS storage enclosure devices so that SAS disks display as LUNs in a MetroCluster fabric.

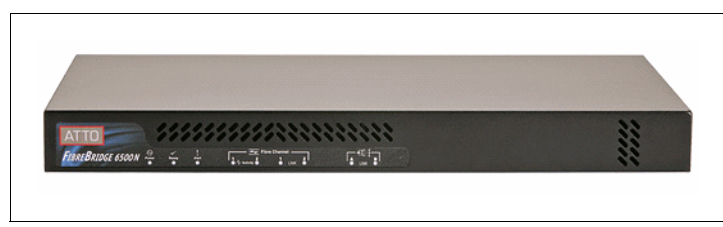

Figure 9-1 FibreBridge front view

The FibreBridge is only available as part of the MetroCluster solution and is intended for back-end shelf cabling only.

### 9.1.2 Architecture

FibreBridge 6500N bridges are used in MetroCluster systems when SAS disk shelves are used. You can install the bridges by using the following methods:

- As part of a new MetroCluster installation
- As a hot-add to an existing MetroCluster system with SAS or Fibre Channel disk shelves
- As a hot-swap to replace a failed bridge

You can also hot-add a SAS disk shelf to an existing stack of SAS disk shelves, as shown in Table 9-1 on page 127.

Attention: At the time of this writing, Data ONTAP 8.1 has the following limitations:

- ► The FibreBridge does not support mixing EXN3000 and EXN3500 in same stack.
- ► FibreBridge configurations do not support SSD drives.
- ► The FibreBridge does not support SNMP.

| Table 9-1 Shelf combinations in a FibreBridge sta |
|---------------------------------------------------|
|---------------------------------------------------|

| Shelf                | EXN3000<br>(SAS disks) | EXN3000<br>(SATA disks) | EXN3500<br>SAS disks |  |
|----------------------|------------------------|-------------------------|----------------------|--|
| EXN3000 (SAS disks)  | Same                   | Yes                     | No                   |  |
| EXN3000 (SATA disks) | Yes                    | Same                    | No                   |  |
| EXN3500 SAS disks    | No                     | No                      | Same                 |  |

The FC-SAS00 FibreBridge product has the following specifications:

- ► Two 8 Gbps FC ports (optical SFP+ modules included)
- ► (4x) 6 Gbps SAS ports (only one SAS port used)
- Dual 100/1000 RJ-45 Ethernet ports
- Serial port (RS-232)
- 1U enclosure
- Mountable into a standard 19-inch rack

Figure 9-2 shows the bridge ports.

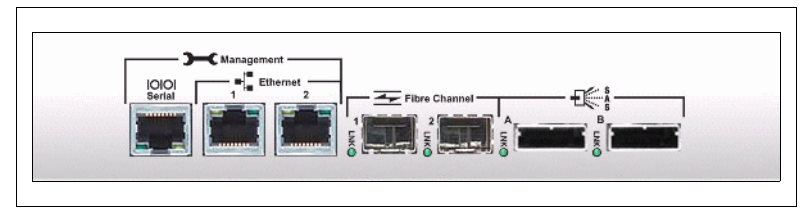

Figure 9-2 FibreBridge ports on rear side

**Restriction:** Only the SAS port that is labeled A can be used to connect expansion shelves because SAS port B is disabled.

An Ethernet port and a serial port are available for bridge management.

At a minimum, MetroCluster requires four FibreBridges, two per stack, with one stack on either site. Therefore, two FibreBridges (one for redundancy) are required per stack of SAS shelves. Current maximum is 10 SAS shelves per stack of SAS or SATA disks.

A sample cabling diagram is shown in Figure 9-3.

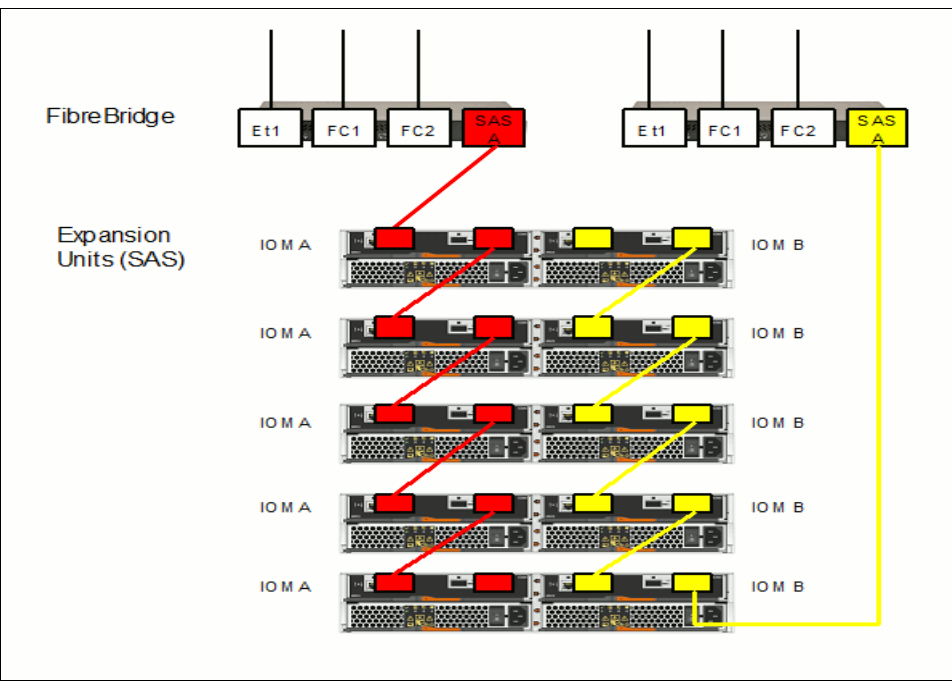

Figure 9-3 FibreBridge stack of SAS shelves

The normal platform spindle limits apply to the entire MetroCluster configuration. However, because each controller sees all storage, the platform spindle limit applies to the entire configuration. For example, if the spindle limit for N series N62x0 is n, the spindle limit for a N62x0 fabric MetroCluster configuration remains n despite the two controllers.

Figure 9-4 shows an example of an N series Stretch MetroCluster environment. Fibre Channel ports of the N series nodes are connected to the Fibre Channel ports on the FibreBridge (FC1 and FC2). SAS ports of the first and last shelf in a stack are connected to the SAS ports (SAS port A) on the FibreBridge. Each stack has two bridges. MetroCluster uses at least four FibreBridges.

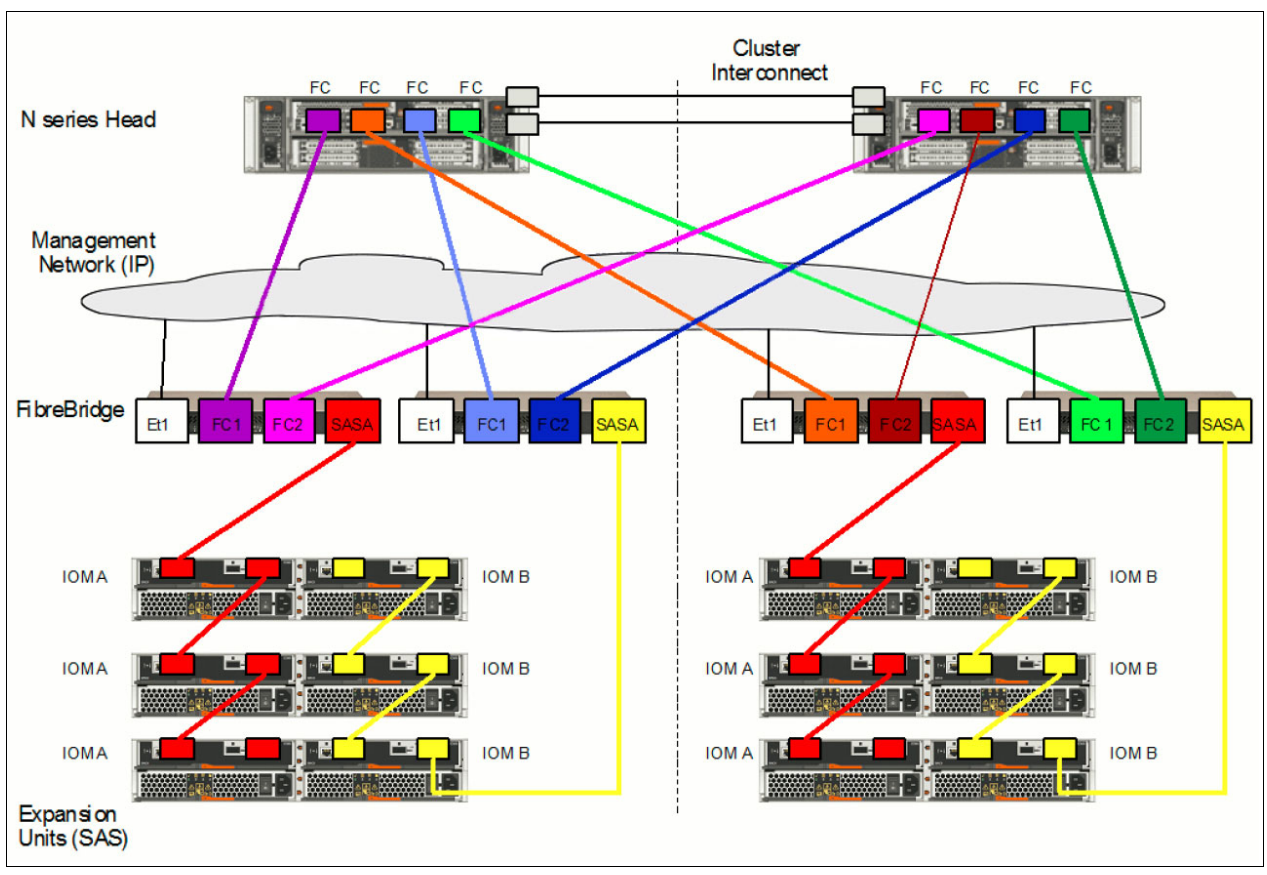

Figure 9-4 Stretch MetroCluster with FibreBridges

Figure 9-5 shows an example of a Fabric MetroCluster that uses FibreBridges to connect to SAS disk shelves. Each of the two nodes connects through four Fibre Channel links to the SAN fabrics for data traffic plus two more Fibre Channel links that are intended for VI traffic. Each of the FibreBridges is connected with one link per bridge to the SAN. The first and last SAS shelves in a stack are each connected through one SAS link to a bridge.

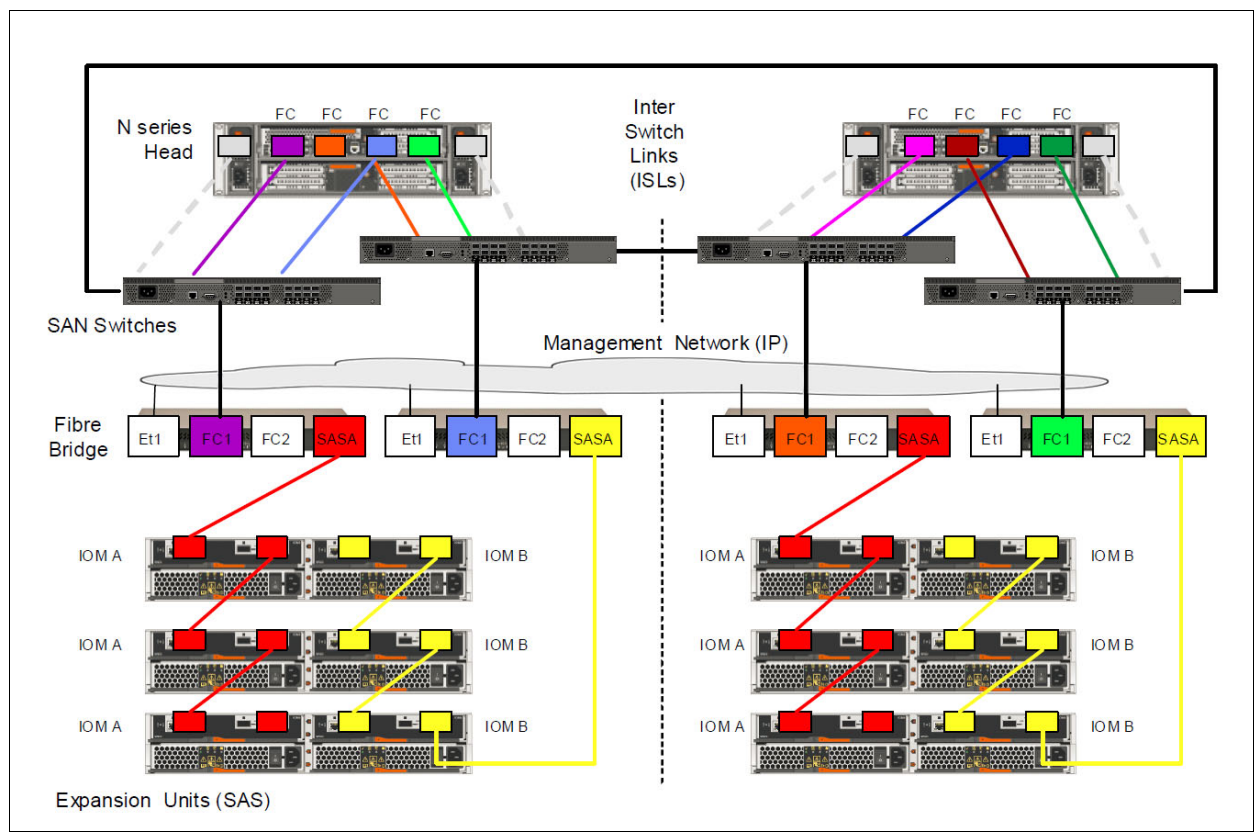

Figure 9-5 Fabric MetroCluster with FibreBridges

N series gateway configurations do not use the FibreBridge. Storage is presented through FCP as LUNs from whatever back-end array the gateway head is front ending.

### 9.1.3 Administration and management

The FibreBridge comes with an easy-to-use, web-based ExpressNAV System Manager, which provides capabilities for remote configuration, management of the bridge, diagnostic testing, and updating the bridge firmware. The ATTO QuickNAV utility can be used to configure the bridge Ethernet management 1 port. Use the ATTO ExpressNAV System Manager, which requires you to connect the Management 1 (MC 1) port to your network by using an Ethernet cable.

You can use other management interfaces, such as a serial port or Telnet, to configure and manage a bridge. They can also be used to configure the Ethernet management 1 port, and FTP to update the bridge firmware. If you choose any of these management interfaces, you must meet the applicable requirements.

Install an ATTO-supported web browser (Micorosoft Internet Explorer or Mozilla Firefox) so that you can use the ATTO ExpressNAV GUI.

The FibreBridge has the following environmental specifications:

- Power consumption is 55W: 110V, 0.5A/220V, 0.25A
- Input 85-264 VAC, 1A, 47-63 Hz
- BTU: 205 BTU/hr
- ▶ Weight: 8.75 lbs

The FibreBridge has the following operating environment specifications:

- ► Temperature: 5° 40° C at 10,000 feet
- ► Humidity: 10 90%
- Thermal monitoring possible
- Front-to-rear cooling

The following monitoring options for the device are available:

- ► Event Management System (EMS) messages and Autosupport messages
- Data ONTAP commands, such as storage show bridge -v
- ► FibreBridge commands, such as **DumpConfiguration**

The FibreBridge does not support SNMP in the DOT 8.1 release.

### 9.2 Stretch MetroCluster with SAS shelves and SAS cables

SAS optical cables can be used to cable SAS disk shelves in a stretch MetroCluster system to achieve greater distance connectivity. A stretch MetroCluster system can be a new system installation, an existing system that is cabled with SAS cables (not by using FibreBridge 6500N bridges) for which you are replacing SAS cables or hot-adding a SAS disk shelf, or an existing system for which you are replacing SAS copper cables and FibreBridge 6500N bridges.

### 9.2.1 Before you begin

The following overall requirements must be met before any procedures in this document are complete:

Your system platform, disk shelves, and version of Data ONTAP that your system is running must support SAS optical cables. The most current support information can be found at the following IBM N series support site:

http://www.ibm.com/support/docview.wss?uid=ssg1S7003897

 SAS optical multimode QSFP-to-QSFP cables can be used for controller-to-shelf and shelf-to-shelf connections, and are available in lengths up to 50 meters.

If you are using SAS optical multimode MPO cables with MPO QSFP modules, the following parameters apply:

- You can use these cables for controller-to-shelf and shelf-to-shelf connections.
- The length of a single cable cannot exceed 150 meters for OM4 and 100 meters for OM3.
- The total end-to-end path (sum of point-to-point paths from the controller to the last shelf) cannot exceed 510 meters.
- The total path includes the set of breakout cables, patch panels, and inter-panel cables.

- ► If you are using SAS optical multimode breakout cables, the following parameters apply:
  - You can use these cables for controller-to-shelf and shelf-to-shelf connections.
  - If you use multimode breakout cables for a shelf-to-shelf connection, you can use it only once within a stack of disk shelves. You must use SAS optical multimode QSFP-to-QSFP or MPO cables with MPO QSFP modules to connect the remaining shelf-to-shelf connections.
  - The point-to-point (QSFP-to-QSFP) path of any multimode cable cannot exceed 150 meters for OM4 and 100 meters for OM3. The path includes the set of breakout cables, patch panels, and inter-panel cables.
  - The total end-to-end path (sum of point-to-point paths from the controller to the last shelf) cannot exceed 510 meters. The total path includes the set of breakout cables, patch panels, and inter-panel cables.
  - Up to one pair of patch panels can be used in a path.
  - You must supply the patch panels and inter-panel cables. The inter-panel cables must be the same mode (multimode) as the SAS optical breakout cable.
  - You must attach the set of QSFP-to-MPO cable modules that you received with each set of SAS optical breakout cables to the MPO end of each SAS optical breakout cable. The breakout cables have SC, LC, or MTRJ connectors on the opposite end, which connect to a patch panel.
  - You must connect all eight (four pairs) of the SC, LC, or MTRJ breakout connectors to the patch panel.
- ► If you are using SAS optical singlemode breakout cables, the following parameters apply:
  - You can use these cables for controller-to-shelf connections. Shelf-to-shelf connections use multimode QSFP-to-QSFP cables or multimode MPO cables with MPO QSFP modules.
  - The point-to-point (QSFP-to-QSFP) path of a single singlemode cable cannot exceed 500 meters.
  - The total end-to-end path (sum of point-to-point paths from the controller to the last shelf) cannot exceed 510 meters. The total path includes the set of breakout cables, patch panels, and inter-panel cables.
  - Up to one pair of patch panels can be used in a path.
  - You must supply the patch panels and inter-panel cables. The inter-panel cables must be the same mode as the SAS optical breakout cable: singlemode.
  - You must connect all eight (four pairs) of the SC, LC, or MTRJ breakout connectors to the patch panel.
- The SAS cables can be SAS copper, SAS optical, or a mix depending on whether your system meets the requirements for using the type of cable. If you are using a mix of SAS copper cables and SAS optical cables, the following rules apply:
  - Shelf-to-shelf connections in a stack must be all SAS copper cables or all SAS optical cables.
  - If the shelf-to-shelf connections are SAS optical cables, the shelf-to-controller connections to that stack must also be SAS optical cables.
  - If the shelf-to-shelf connections are SAS copper cables, the shelf-to-controller connections to that stack can be SAS optical cables or SAS copper cables.

### About these procedures

The following general information applies to the procedures that are described in this IBM Redbooks® publication:

- The use of SAS optical cables in a stack that is attached to FibreBridge 6500N bridges is not supported.
- Disk shelves that are connected with SAS optical cables require a version of disk shelf firmware that supports SAS optical cables. Best practice is to update all disk shelves in the storage system with the latest version of disk shelf firmware.

**Note:** Do not revert disk shelf firmware to a version that does not support SAS optical cables.

- ► The cable QSFP connector end connects to a disk shelf or a SAS port on a controller.
- The QSFP connectors are keyed; when oriented correctly into a SAS port, the QSFP connector clicks into place and the disk shelf SAS port link LED, labeled LNK (Link Activity), illuminates green. Do not force a connector into a port.
- ► The terms node and controller are used interchangeably.

### 9.2.2 Installing a new system with SAS disk shelves by using SAS optical cables

You can install a new system that has SAS disk shelves by using all SAS optical cables for shelf-to-shelf, controller-to-shelf, controller-to-patch panel, and patch panel-to-shelf connections.

### Before you begin

The following prerequisites must be met before you begin:

- You ordered and received the appropriate type, number, and length of SAS optical cables that are required for your configuration.
- ► Your system must have the appropriate number of available SAS ports on each controller.

If you are using SAS HBAs, your system must have the appropriate number of supported SAS HBAs installed.

- You must determine the controller SAS ports that you are cabling by completing the SAS cabling worksheet in the Universal SAS and ACP Cabling Guide.
- You must check the Interoperability Matrix Tool to verify that your system meets all configuration requirements for the SAS optical cable.
- You must check the Data ONTAP High Availability and MetroCluster Configuration Guide for 7-Mode to verify that your system meets all of the applicable stretch MetroCluster requirements as defined in the MetroCluster installation section.

### Steps

Complete the following steps from either node:

- 1. Properly ground yourself.
- 2. Install the platforms.

For more information about installing the platforms, see the Installation and Setup Instructions that came with your platform.

3. Install the disk shelves, power them on, and set the shelf IDs.

For more information, see the *Installation and Service Guide* that came with your disk shelf.

- 4. Create a port list to assign disk drives to the pools appropriately.
- 5. Cable the shelf-to-shelf connection (daisy-chain the disk shelves) in each stack.

For more information about daisy-chaining disk shelves, see the *Installation and Service Guide* that came with your disk shelf.

6. Cable the first and last disk shelf in each stack to the controller SAS ports.

You verify the SAS connections later.

 Connect and configure the controllers by following the procedure for the stretch MetroCluster configuration that is described in the Data ONTAP High Availability and MetroCluster Configuration Guide for 7-Mode.

This includes cabling the HA interconnect link as appropriate for your configuration.

- 8. Boot the system to Maintenance mode by completing the following steps:
  - a. Boot the system by entering the **boot\_ontap** command.
  - b. Halt the boot process by pressing Ctrl+C.
  - c. Select the Maintenance mode option from the display menu.

The system boots to Maintenance mode.

9. Verify the SAS connections by entering the following command at the Maintenance mode prompt of either controller:

sasadmin expander\_map

- 10. The next step depends on the output:
  - If the output lists all of the IOMs, the IOMs all have connectivity. Go to step 11.
  - If any IOMs are not shown, the output does not show an IOM because it is cabled incorrectly, or the output does not show all the IOMs downstream from the incorrectly cabled IOM.

Repeat Steps 5 and 6 to correct cabling errors, then go to Step 9.

11. Assign the attached disk shelves to the appropriate pools by using the "Assigning disk pools in a stretch MetroCluster configuration" procedure that is described in the *Data ONTAP High Availability and MetroCluster Configuration Guide for 7-Mode.* 

Be sure to also complete the "Verifying disk paths" procedure that you are directed to afterward.

- 12. Verify that the disk shelves in the storage system have the latest version of disk shelf firmware by completing the following steps:
  - a. Enter the following command at the storage system console (from normal mode):

sasadmin expander\_map

b. Locate the disk shelf firmware information for the disk shelves in the output.

Example: 0151 is the disk shelf firmware version for shelf number one (Slot A/IOM A) in the storage system:

Expanders on channel 4a: Level 3: WWN 500a0980000840ff, ID 1, Serial Number ' SHU0954292G114C', Product 'DS424I0M6', Rev '0151', Slot A

- c. Compare the firmware information in the command output with the disk shelf firmware information at the IBM N series support site to determine the most current disk shelf firmware version.
- 13. The next step depends on how current the disk shelf firmware is:
  - If the firmware version in the command output is the same as or later than the most current version on the N series Support Site, no disk shelf firmware update is needed.

Complete Steps 14 and 15.

 If the firmware version in the command output is an earlier version than the most current version on the N series Support Site, you must update the disk shelf firmware.

Complete Steps 14 - 16.

- 14. Configure the system and enable licenses as needed by using the information about configuring an HA pair in the *Data ONTAP High Availability and MetroCluster Configuration Guide for 7-Mode*.
- 15.Boot the storage system and begin setup.
- 16.In Step 13, if you had an earlier version of disk shelf firmware than the most current version on the N series Support Site, download the new disk shelf firmware file.

### 9.2.3 Replacing SAS cables in a multipath HA configuration

You can nondisruptively replace SAS cables in a multipath HA configuration. The SAS cables that are described in this section include SAS copper and SAS optical cables.

When you replace SAS cables, consider the following important points:

 Replacing a SAS cable means that you are replacing a cable by using the same ports for a controller-to-shelf or shelf-to-shelf connection.

Situations where you might want to replace a SAS cable can include when a cable fails, a longer cable is needed, or SAS optical cables are preferred instead of SAS copper cables.

**Important:** After your storage system is up and serving data, you cannot move SAS cables (change the SAS ports to which a cable is connected) nondisruptively. If you must correct system cabling, you can use a maintenance period to do so.

 Disk shelves that are connected with SAS optical cables require a version of disk shelf firmware that supports SAS optical cables.

Best practice is to update all disk shelves in the storage system with the latest version of disk shelf firmware.

**Note:** Do not revert disk shelf firmware to a version that does not support SAS optical cables.

You cannot change any disks, disk shelves, or components of a controller module as part of these procedures.

Complete the following steps to replace SAS cables:

1. Verify that your stretch MetroCluster system is Multi-Path HA by running the following command at the console of both controllers:

sysconfig

Note: It might take up to a minute for the system to complete discovery.

The configuration is listed in the System Storage configuration field. It should be the fourth line of output.

**Caution:** If your system configuration is shown as something other than Multi-Path HA, you cannot continue with this procedure.

- If you are replacing SAS copper cables with SAS optical cables, verify that the disk shelves in the storage system have the latest version of disk shelf firmware by completing the following steps; otherwise, go to Step 4:
  - a. Enter the following command at the storage system console:

sasadmin expander\_map

b. Locate the disk shelf firmware information for the disk shelves in the output.

Example: 0151 is the disk shelf firmware version for shelf number one (Slot A/IOM A) in the storage system:

Expanders on channel 4a: Level 3: WWN 500a0980000840ff, ID 1, Serial Number ' SHU0954292G114C', Product 'DS424I0M6', Rev '0151', Slot A

- c. Compare the firmware information in the command output with the disk shelf firmware information at the N series support site to determine the most current disk shelf firmware version.
- 3. The next step depends on how current the disk shelf firmware is:

If the firmware version in the command output is the same as or later than the most current version on the N series Support Site, no disk shelf firmware update is needed.

If the firmware version in the command output is an earlier version than the most current version on the N series Support Site, you must update the disk shelf firmware.

You can run the commands from either controller.

4. Replace SAS cables by completing the following steps. You can ignore cabling messages that might appear on the console:

**Note:** When you are replacing an SAS cable, wait a minimum of 10 seconds before you plug in the new cable so that the system can detect the cable change.

a. Replace cables on Side A one cable at a time.

The Side A cables are the cables that are connected to IOM A of each disk shelf.

b. Verify that you correctly replaced the SAS cables by entering the following command at the system console:

sysconfig

For HA pairs operation in 7-Mode, you can run the command from either controller. For clustered systems, you must run this command from the nodeshell of the target controller.

Note: It might take up to a minute for the system to complete discovery.

The output should be the same as Step 1; the system should be Multi-Path HA, and the SAS port and attached disk shelf information should be the same.

If the output is something other than Multi-Path HA, you must identify the cabling error, correct it, and run the sysconfig command again.

c. Repeat steps a and b for Side B.

The Side B cables are the cables that are connected to IOM B of each disk shelf.

### 9.2.4 Hot-adding an SAS disk shelf by using SAS optical cables

You can hot-add an SAS disk shelf to an existing stack of SAS disk shelves or to an SAS HBA or onboard SAS port on the controller (as a new stack). Hot-adding a disk shelf involves installing, cabling, and verifying the disk drive and disk shelf firmware versions.

Before you begin, verify that the following prerequisites are met:

- You must verify that your storage system meets the requirements for the disk shelf (and disk drives) that you are hot-adding.
- You ordered and received the appropriate type, number, and length of SAS optical cables that are required for your configuration.
- You met the following requirements if you are hot-adding a single disk shelf or a stack of disk shelves directly to a system controller:
  - Each controller in your storage system must have enough available PCI SAS HBA or onboard SAS ports.
  - You must complete the "Completing the SAS cabling worksheet" so that you know how to cable your disk shelf or stack of shelves to the controller.
- If you are hot-adding a disk shelf with SAS optical cables to a stack of disk shelves that is connected with SAS copper cables, you can temporarily have both cable types present in the stack.

After the disk shelf is hot-added, you must replace the SAS copper cables for the rest of the shelf-to-shelf connections in the stack and the shelf-to-controller connections from the first and last disk shelf in the stack so that the stack meets the cabling rules for using SAS optical and SAS copper cables. This means that you must order the appropriate number of SAS optical cables.

Note: Cables can be replaced nondisruptively in multipath HA configurations.

Complete the following tasks to add a different disk cable:

► If you need to, you can use longer cables to connect the hot-added shelf.

This is a cable replacement and for Multipath HA systems can be done nondisruptively.

- If you are hot-adding a disk shelf to an existing stack, this procedure is written for hot-adding the disk shelf to the logical last disk shelf of the stack.
- ► If you are hot-adding more than one disk shelf, hot-add one at a time.
- If you are installing the disk shelf in an equipment rack or NetApp cabinet, you must install the two-post telco tray kit or four-post rail kit that came with your disk shelf.

#### Installing a disk shelf for a hot-add

Installing the new SAS disk shelf involves securing the disk shelf in a rack by using the applicable two-post telco tray kit or the four-post rail kit and setting the disk shelf ID.

### About this task

Disk shelves do not need to be grounded; grounding is done through the power cords.

Complete the following steps:

- 1. Properly ground yourself.
- 2. Install the two-post telco tray kit or the four-post rail kit for your disk shelf model by using the installation flyer that came with the kit.

**Attention:** If you are installing multiple disk shelves, you should install them from the bottom to the top of the rack for the best stability.

Do not ear-mount the disk shelf into a telco-type rack; the disk shelf collapses from the rack under its own weight.

Attention: For two-post mid-mount installations, you must use the mid-mount brackets in addition to the two-post telco tray kit.

3. Install and secure the disk shelf onto the support brackets and rack.

To make the disk shelf lighter and easier to maneuver, remove the power supplies and I/O modules (IOMs). Avoid removing the disk drives or carriers if possible because excessive handling can lead to internal damage.

**Attention:** A fully populated EXN3000 disk shelf can weigh approximately 110 lbs (49.9 kg). A fully populated EXN3500 disk shelf can weigh approximately 49 lbs (22 kg).

- Reinstall any power supplies and IOMs that you removed to install your disk shelf into the rack.
- 5. Repeat Steps 3 and 4 for each disk shelf you are installing if you are adding multiple disk shelves.
- 6. Complete the following steps to connect the power supplies for each disk shelf:
  - a. Connect the power cords first to the disk shelves, securing them in place with the power cord retainer, and then to different power sources for resiliency.

**Note:** If you have a disk shelf with four power supplies, connect power supplies in slots 1 and 3 to one power source and power supplies in slots 2 and 4 to a different power source.

b. Turn on the power supplies for each disk shelf and wait for the disk drives to spin up.

When the disk shelf has the maximum number of supported power supplies, all disk drives or carriers spin up at the same time. However, if one or two power supplies faulted in a disk shelf with four power supplies, or if one power supply faulted in a disk shelf with two power supplies, disk drives spin up in sets of six at 12-second intervals.

- 7. Change the shelf ID for each disk shelf that you hot-added by completing the following steps. You can verify IDs already in use by entering the sasadmin shelf command at the system console of either node:
  - a. Change the shelf ID to a valid ID that is unique from the other SAS disk shelves in the storage system.
  - b. Power-cycle the disk shelf to make the shelf ID take effect.

For more information, see "Changing the disk shelf ID" in the *Disk Shelf Installation and Service Guide*.

### Cabling the hot-added disk shelf

Cabling the hot-added disk shelf involves cabling the SAS connections and, if applicable, assigning disk drive ownership.

#### About this task

This procedure is written with the assumption that you originally cabled your system so that the controllers connect to the last disk shelf in the stack through the disk shelf's circle ports instead of the square ports.

Disk shelves that are connected with SAS optical cables require a version of disk shelf firmware that supports SAS optical cables.

Best practice is to update all disk shelves in the storage system with the latest version of disk shelf firmware.

**Note:** Do not revert disk shelf firmware to a version that does not support SAS optical cables.

Complete the following steps:

1. Cable the SAS connections.

If you are cabling a disk shelf to an existing stack of disk shelves, complete the following steps:

 Disconnect the SAS cable from the I/O Module (IOM) A circle port on the last shelf in the stack.

You can leave the other end of the cable connected to the controller to minimize confusion, or replace the cable with a longer cable, if needed.

- b. Connect (daisy-chain) the IOM A circle port of the last disk shelf in the stack to the IOM A square port of the new disk shelf by using the SAS cables that were included with the new disk shelf.
- c. Connect the cable that you removed in step a to the IOM A circle port of the new disk shelf.
- d. Verify that all cables are securely fastened.
- e. Repeat steps a d for IOM B.

The storage system recognizes the new disk shelf after all the drives spin up.

If you are cabling a disk shelf to an existing SAS HBA or onboard SAS port, complete the following steps:

- a. Use the "Cabling SAS ports" procedure that is described in the Universal SAS and ACP Cabling Guide.
- b. Verify that all cables are securely fastened.
- 2. Verify SAS connectivity by completing the applicable steps. You can run these commands from the system console of either node:
  - a. Enter the following command to determine the adapter name:

sasadmin expander\_map

b. Enter the following command to verify that all disk drives can be seen by the system:

sasadmin shelf adapter\_name

The system displays a representation of your disk shelf that is populated with all the disk drives it sees.

c. Enter the following command to verify that all IOMs (expanders) can be seen by the system (SAS channels and controller ports):

sasadmin expander\_map adapter\_name

The following example of output from this command shows that a single expander, IOM B (slot B), in shelf 3 (ID 3) is attached to port 4a (channel 4a) on the controller:

```
Expanders on channel 4a:
Level 1: WWN 500a098000049c3f, ID 3, Serial Number 1006SZ00196, Product
'DS224I0M6 ', Rev '0134', Slot B
```

3. Check whether your system has disk autoassignment enabled by entering the following command at the console of either node:

options disk.auto\_assign

If disk autoassignment is enabled, the output shows disk.auto\_assign on.

4. If your system does not have disk autoassignment enabled or disk drives in the same stack are owned by both nodes, assign disk drives to the appropriate pools by using the "Assigning disk pools in a stretch MetroCluster configuration" procedure that is described in the Data ONTAP High Availability and MetroCluster Configuration Guide for 7-Mode.

Be sure to also complete the "Verifying disk paths" procedure to which you are directed.

- 5. If you hot-added a disk shelf with SAS optical cables to a stack of disk shelves that are connected with SAS copper cables, replace the SAS copper cables for the rest of the shelf-to-shelf connections and the controller-to-shelf connections so that the stack meets the cabling rules.
- 6. Go to the next section, "Verifying the disk drive and disk shelf firmware versions" on page 140.

### Verifying the disk drive and disk shelf firmware versions

Because Data ONTAP does not always automatically update the disk drive and disk shelf firmware on hot-added SAS disk shelves, you must verify that the disk drive and disk shelf firmware are the most current versions. If they are not the most current versions, you must manually update the firmware.

Complete the following steps:

1. Check the console for a message that contains dbfu.selected:info and text stating selected for background disk firmware update to determine whether you must manually update the disk drive firmware.

For example, actual output might look similar to the following example:

Fri Jul 19 13:05:23 PDT [svt-8040-02:bdfu.selected:info]: Disk
svt-16g-sw4:4.126L64 [NETAPP X420\_SFIRF300A10 NQ03] S/N [3SE0W95500009017R4SV]
selected for background disk firmware.

After disk drives are assigned on the hot-added disk shelf, the disk drive firmware updates should automatically begin on each disk drive with downrev firmware. A repeated message similar to what is shown in the previous example appears on the console every 3 - 5 minutes (the time it takes to update downrev firmware on a disk drive), which shows the firmware update progress.

If there is similar output, disk drives with downrev firmware were detected and the firmware is updated automatically. Go to the next step.

If there is no similar output, wait for an hourly message on the console and take the applicable following action:

If there is no message on the console about disk drive firmware, this means that the disk drive firmware is current and no action is needed.

If there is a message containing disk.fw.downrevWarning and text stating disks have downrev firmware that you must update, update the disk drive firmware by completing the following steps:

Actual output might look similar to the following example:

Sun May 5 04:00:01 PDT [svt-6040-01: disk.fw.downrevWarning:warning]: 1 disks have downrev firmware that you need to update.

- a. Download the disk drive firmware from the IBM N series support site.
- b. Enter the following command at the storage system console to update the disk drive firmware:

disk\_fw\_update

You must run this command on both controllers.

**Attention:** Running this command delays I/O on the disk drives on which you are updating the firmware.

- 2. Complete the following steps to verify that the disk shelf firmware is the most current version:
  - a. Enter the following command at the storage system console:

sasadmin expander\_map

b. Locate the disk shelf firmware information for the hot-added disk shelf in the output.

Example: 0151 is the disk shelf firmware version for shelf number one (Slot A/IOM A) in the storage system, as shown in the following example:

Expanders on channel 4a: Level 3: WWN 500a0980000840ff, ID 1, Serial Number ' SHU0954292G114C', Product 'DS424I0M6', Rev '0151', Slot A

- c. Compare the firmware information in the command output with the disk shelf firmware information at the IBM N series support site to determine the most current disk shelf firmware version.
- 3. The next step depends on how current the disk shelf firmware is:
  - If the firmware version in the command output is the same as or later than the most current version on the N series support site, no disk shelf firmware update is needed.
  - If the firmware version in the command output is an earlier version than the most current version on the N series support site, download and install the new disk shelf firmware file. You can run the commands from either node.

### 9.2.5 Replacing FibreBridge and SAS copper cables with SAS optical cables

You must halt both controllers of the stretch MetroCluster to replace all FibreBridge 6500N bridges, shelf-to-shelf SAS copper cables, and bridge-to-shelf SAS copper cables with SAS optical cables.

Before you begin, verify that the following prerequisites were met:

- You ordered and received the appropriate type, number, and length of SAS optical cables that are required for your configuration.
- Your ordered and received the appropriate number and type of SAS HBAs for each controller.

Each controller requires two SAS ports for each stack to which it is connected. For example, one stack at Site 1 and one stack as Site 2 requires four ports on each controller.

You installed the SAS HBAs in Step 9 of this procedure after you halt your system.

For more information about SAS ports, see the Universal SAS and ACP Cabling Guide.

- You must download the Universal SAS and ACP Cabling Guide from the N series Support Site.
- Disk shelves that are connected with SAS optical cables require a version of disk shelf firmware that supports SAS optical cables.
- Best practice is to update all disk shelves in the storage system with the latest version of disk shelf firmware.

**Note:** Do not revert disk shelf firmware to a version that does not support SAS optical cables.

- ► Commands are entered at the console of either controller, unless otherwise noted.
- This procedure assumes that you are replacing bridges and SAS copper cables on all stacks on your system.
- You replace bridges and cables one stack at a time.
- You cannot change any disks, disk shelves, or components of a controller module as part of this procedure.
- Figure 9-6 on page 143 shows a stretch MetroCluster system with FibreBridge 6500N bridges and SAS copper cables which can be used as a reference when planning their replacement.

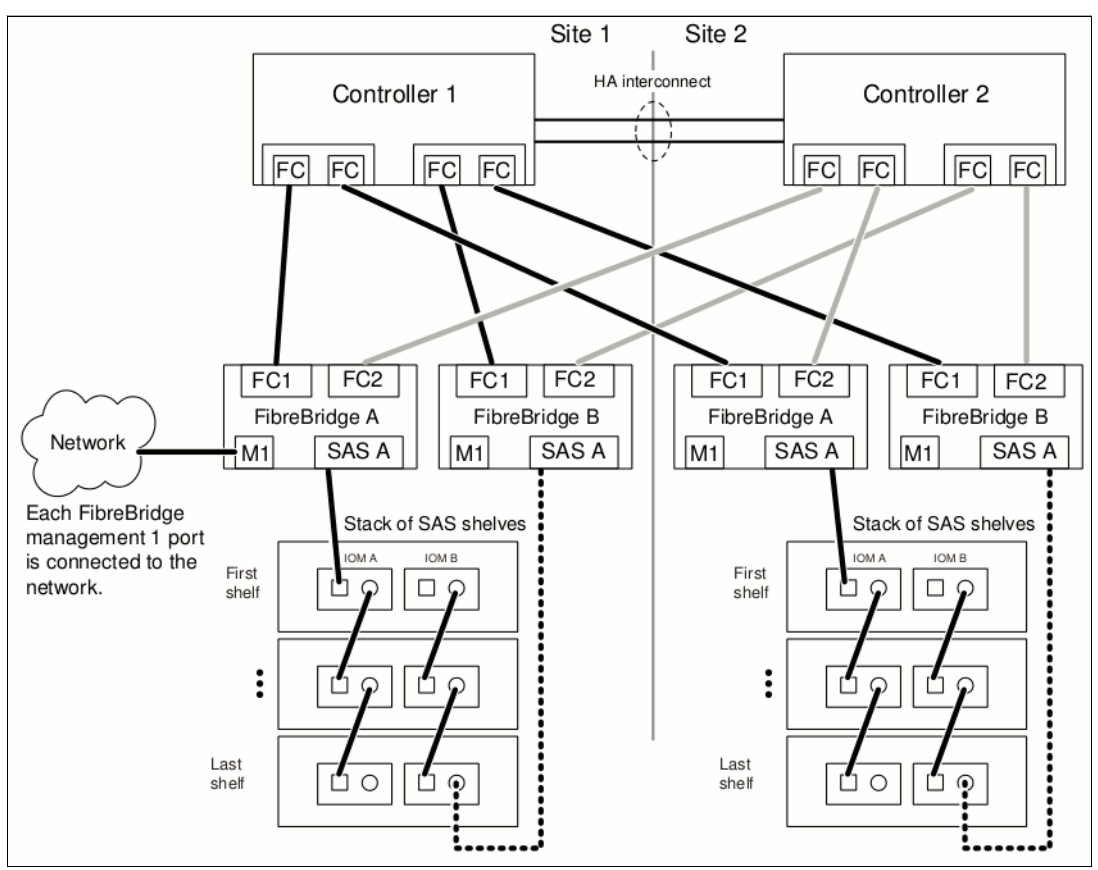

Figure 9-6 Stretch MetroCluster using FibreBridge and SAS copper cables

Figure 9-7 on page 144 is an example of how a 62xx looks after the system is cabled with SAS optical cables (which were replaced the FibreBridge 6500N bridges and SAS copper cables).

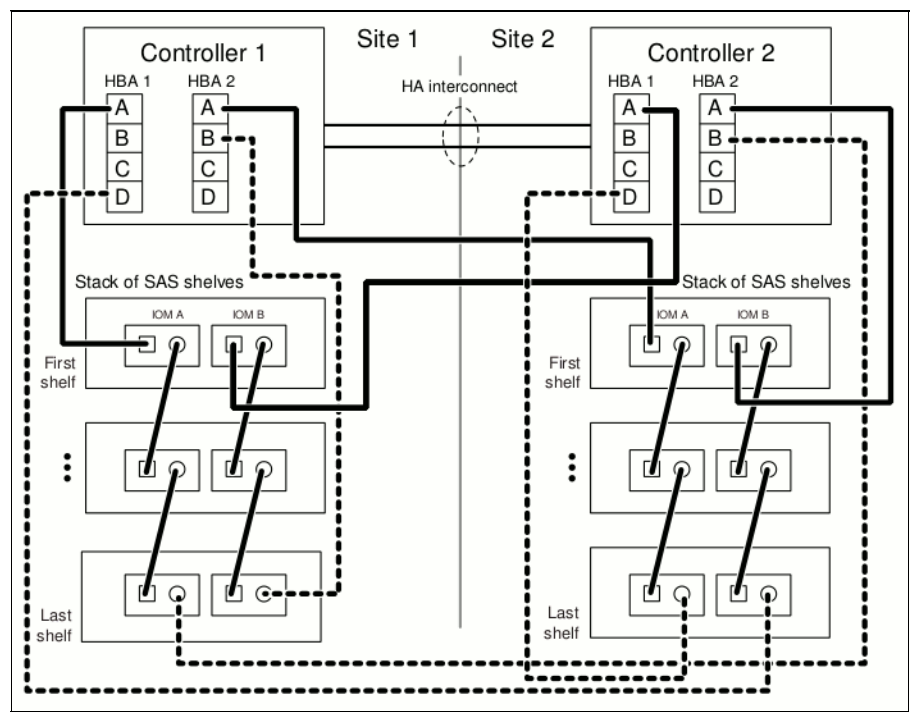

Figure 9-7 Stretch MetroCluster using SAS optical cables

Complete the following steps:

1. Complete the SAS cabling worksheet in the Universal SAS and ACP Cabling Guide.

You must know the controller SAS ports that you plan to use to cable your system (with SAS optical cables).

Verify that your system is Multi-Path HA by running the following command at the console of both nodes:

sysconfig

Note: It might take up to a minute for the system to complete discovery.

The configuration is listed in the System Storage configuration field. It should be the fourth line of output.

**Caution:** If your system configuration is shown as something other than Multi-Path HA, identify the cabling issue and correct it before continuing with this procedure.

- 3. Verify that the disk shelves in the storage system have the latest version of disk shelf firmware by completing the following steps:
  - a. Enter the following command at the storage system console:

sysconfig -v

b. Locate the disk shelf firmware information for the disk shelves in the output.

Example: 0151 is the disk shelf firmware version for shelf number one (for each IOM6) in the storage system:

Shelf 1: IOM6 Firmware rev. IOM6 A: 0151 IOM6 B: 0151

- c. Compare the firmware information in the command output with the disk shelf firmware information at the N series support site to determine the most current disk shelf firmware version.
- 4. The next step depends on how current the disk shelf firmware is:
  - If the firmware version in the command output is the same as or later than the most current version on the N series support site, no disk shelf firmware update is needed.
  - If the firmware version in the command output is an earlier version than the most current version on the N series support site, download and install the new disk shelf firmware file. You can run the commands from either node.
- 5. Check the status of both nodes by entering the following command at the system console of either node:

cf status

- 6. Take one of the following actions, depending on the result of the cf status command:
  - If none of the nodes are in takeover mode, go to Step 7 in this procedure.
  - If one of the nodes is in takeover mode, complete the following steps:
    - i. Correct the problem that caused the takeover.
    - ii. Enter the cf giveback command from the target node console.
    - iii. Return step 1 this procedure.
- 7. Disable controller failover by entering the following command from either node:

cf disable

- 8. If you ordered more HBAs, install them now; otherwise, go to the next step.
- Enter the following command from the system console to perform a clean shutdown: halt
- 10.Select one of the disk shelf stacks and remove the cabling by completing the following steps (you can begin on any stack:
  - a. Remove the controller-to-bridge FC cables.

You are removing a total of four FC cables, two from each controller.

Note: Best practice is to remove the cables from the controller ports first.

b. Remove the M1 port-to-bridge cable.

You are removing a total of two cables, one from each bridge to the network.

c. Remove the bridge-to-stack SAS copper cables.

You are removing a total of two SAS copper cables, one from the first shelf in the stack and one from the last shelf in the stack.

- d. If needed, you can remove the bridges from the rack.
- 11.Cable the controller-to-stack connections with SAS optical cables by completing the following steps (use the cabling worksheet that you completed in Step 1 so you know which SAS ports to use on the controllers):
  - a. Connect the first shelf in the stack to each controller.
  - b. Connect the last shelf in the stack to each controller.

The stack of disk shelves is now connected to both controllers with SAS optical cables.

- 12. Replace the stack shelf-to-shelf SAS copper cables with SAS optical cables.
- 13. Repeat Step 10 12 for each remaining stack, then proceed to the next step.

14.Boot the nodes by entering the following command on either node:

boot\_ontap

15. Verify that you correctly replaced the SAS cables by entering the following command on the console of either node:

sysconfig

The output should be the same as Step 2: the system should be Multi-Path HA. However, the SAS ports and attached disk shelf information changed because disk shelves were moved from FC ports (connected through the bridges) to SAS ports on the controllers.

16. Enable controller failover by entering the following command on either node:

cf enable

17. Verify that controller failover is enabled by entering the following command on either node:

cf status

# 10

# Data protection with RAID Double Parity

This chapter provides an overview of RAID Double Parity (RAID-DP) and describes how it dramatically increases the data fault tolerance of various disk failure scenarios. Other key areas that are covered include cost information, special hardware requirements, creating RAID groups, and converting from RAID 4 to RAID-DP.

This chapter includes a double-disk failure recovery scenario. This scenario shows how RAID-DP allows the RAID group to continue serving data and re-create the data on the two failed disks.

This chapter includes the following sections:

- Background
- ▶ Why use RAID-DP
- RAID-DP overview
- RAID-DP and double parity
- Hot spare disks

### 10.1 Background

In this chapter, the term *volume*, when used alone, is defined to mean both traditional volumes and aggregates. Data ONTAP volumes have the following distinct versions:

- Traditional volumes
- Virtual volumes, which are called *FlexVols*

FlexVols offer flexible and unparalleled functionality that is housed in a construct that is known as an *aggregate*. For more information about FlexVol and thin provisioning, see *N series Thin Provisioning*, REDP-47470, which is available at this website:

http://www.redbooks.ibm.com/abstracts/redp4747.html?Open

Traditional single-parity RAID technology offers protection from a single disk drive failure. If a secondary event occurs during reconstruction, the RAID array might experience data corruption or a volume being lost. The single-parity RAID solution can improve performance, but presents greater risk of data loss. Select the solution carefully so that it complies with your organization's policies and application-specific requirements.

Although disk drive technology increased capacities and reduced seek time performances, it did not reduce the amount of contrast between decreased reliability. It addition, the technology increased bit error rates. The result is an increase of potential uncorrectable bit errors and reduced reliability of traditional single parity RAID adequately protecting data. Today, traditional RAID is stretching past its limitations.

By increasing the data fault tolerance of various disk failures and infusing block-level striping, double parity distributions presents RAID data protection called RAID Double Parity. This protection is also called RAID-DP, and is shown in Figure 10-1. RAID-DP is available on the entire IBM System Storage N series data storage product line.

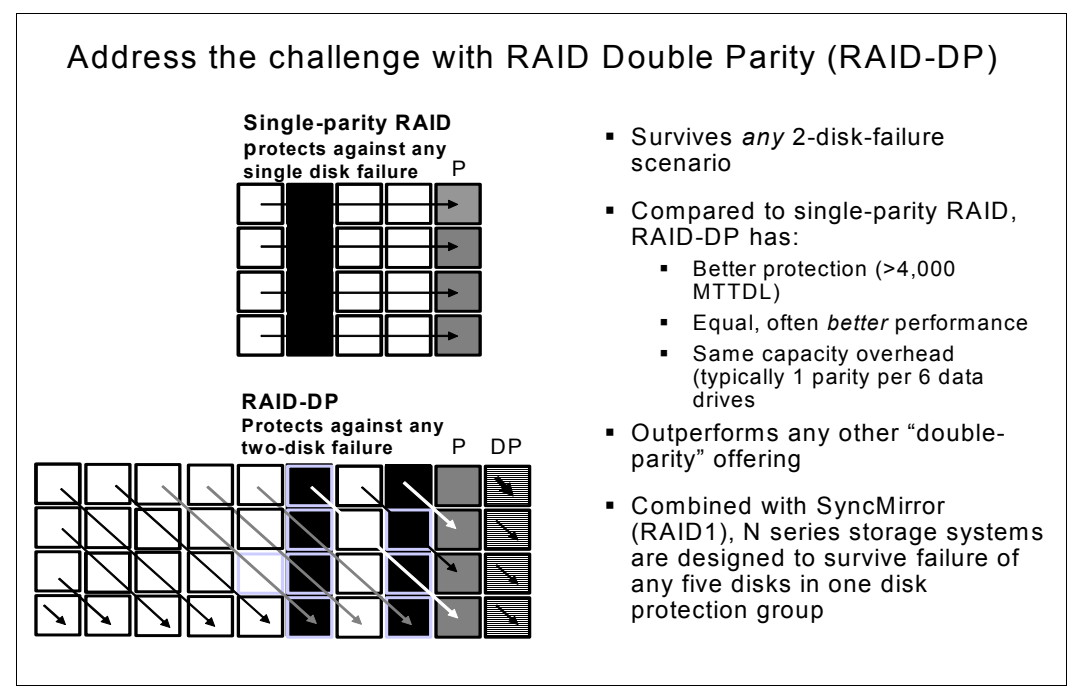

Figure 10-1 RAID-DP

### 10.2 Why use RAID-DP

Traditional single-parity RAID offers adequate protection against a single event. This event can be a complete disk failure or a bit error during a read. In either event, data is re-created by using parity data and data that remains on unaffected disks in the array or volume.

If the event is a read error, re-creating data happens almost instantaneously and the array or volume remains in an online mode. However, if a disk fails, the lost data must be re-created. The array or volume remains in a vulnerable degraded mode until data is reconstructed onto a replacement disk or global hot spare disk. This degraded mode is where traditional single-parity RAID fails to meet the demands of modern disk architectures. In single-parity RAID, the chance of secondary disk failure is increased during rebuild times, which increases the risk of data loss.

Modern disk architectures continue to evolve, as have other computer-related technologies. Disk drives are orders of magnitude larger than they were when RAID was first introduced. As disk drives become larger, their reliability did not improve and the bit error likelihood per drive increased proportionally with larger media. These three factors (larger disks, unimproved reliability, and increased bit errors with larger media) have serious consequences for the ability of single-parity RAID to protect data.

Because disks are as likely to fail now as when RAID technology was first introduced, RAID is still vital. Integrating RAID-DP when one disk fails, RAID re-creates data from both parities and the remaining disks in the array or volume onto a hot spare disk. However, because RAID was introduced, the significant increases in disk size resulted in much longer reconstruction times for data that is lost on the failed disk.

It takes much longer to re-create lost data when a 274 GB disk fails than when a 36 GB disk fails, as shown in Figure 10-2. In addition, reconstruction times are longer because the larger disk drives that are used today tend to be ATA-based. ATA-based drives run more slowly and are less reliable than smaller, SCSI-based drives.

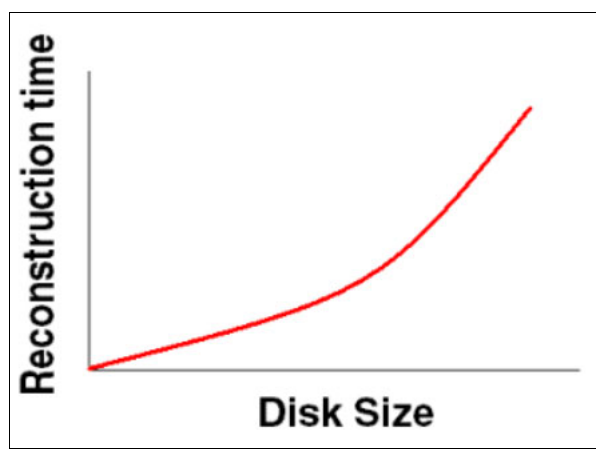

Figure 10-2 Disk size versus reconstruction time

### 10.2.1 Single-parity RAID using larger disks

The various options to extend the ability of single-parity RAID to protect data as disks continue to get larger are unattractive. The first option is to continue to buy and implement storage that uses the smallest disk sizes possible so that reconstruction completes quicker. However, this approach is impractical. Capacity density is critical in space-constrained data centers, and smaller disks result in less capacity per square foot. Also, storage vendors are forced to offer products that are based on what disk manufacturers are supplying, and smaller disks are not readily available, if at all.

The second way to protect data on larger disks with single-parity RAID is slightly more practical, but still not effective for various reasons. Keeping the size of arrays or volumes small, the time to reconstruct is reduced. However, an array or volume that is built with more disks takes longer to reconstruct data from one failed disk than one built with fewer disks. Smaller arrays and volumes have the following costs that cannot be overcome:

- More disks are lost to parity, which reduces usable capacity and increases the total cost of ownership (TCO).
- Performance is slower with smaller arrays, aggregates, and volumes, which affects businesses and users.

The most reliable protection that is offered by single-parity RAID is RAID 1, or *mirroring*. In RAID 1, the mirroring process replicates an exact copy of all data on an array, aggregate, or volume to a second array or volume. Although RAID 1 mirroring affords maximum fault tolerance from disk failure, the cost of the implementation is severe. RAID 1 requires twice the disk capacity to store the same amount of data.

The use of smaller arrays and volumes to improve fault tolerance increases the total cost of ownership of storage because of less usable capacity per dollar spent. RAID 1 mirror with its requirement for double the amount of capacity is the most expensive type of storage solution with the highest total cost of ownership, as shown in Figure 10-3.

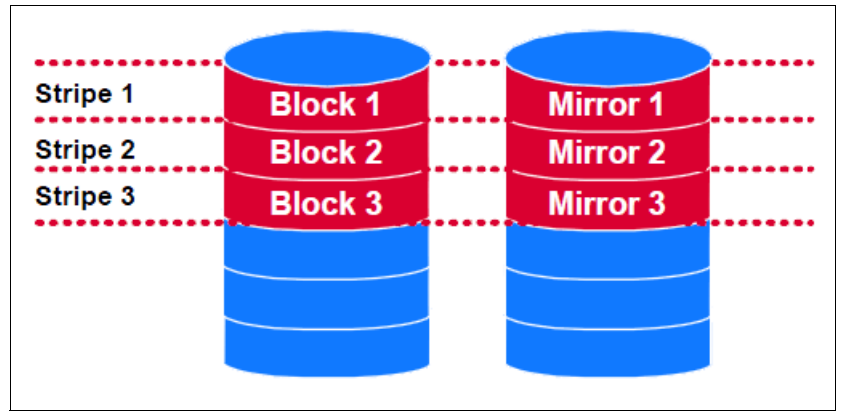

Figure 10-3 RAID 1 mirror

### 10.2.2 Advantages of RAID-DP data protection

Because the current landscape with larger disk drives affect data protection, customers and analysts need a way to affordably improve RAID reliability from storage vendors. To meet this demand, a new type of RAID protection called RAID Double Parity (RAID-DP) was developed, as shown in Figure 10-4 on page 151.

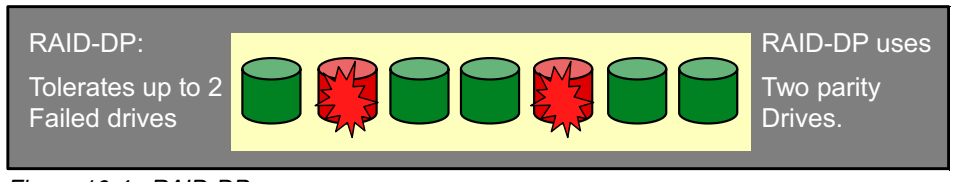

Figure 10-4 RAID-DP

RAID-DP significantly increases the fault tolerance from failed disk drives over traditional RAID. Based on the standard mean time to data loss (MTTDL) formula, RAID-DP is approximately 10,000 times more reliable than single-parity RAID on the same underlying disk drives. With this level of reliability, RAID-DP offers better data protection than RAID 1 mirroring, but at RAID 4 pricing. RAID-DP offers businesses the most compelling TCO storage option without putting their data at increased risk.

### **10.3 RAID-DP overview**

RAID-DP is available at no additional fee or special hardware requirements. By default, IBM System Storage N series storage systems are included with the RAID-DP configuration. However, IBM System Storage N series Gateways are not. The initial configuration has three drives that are configured, as shown in Figure 10-5.

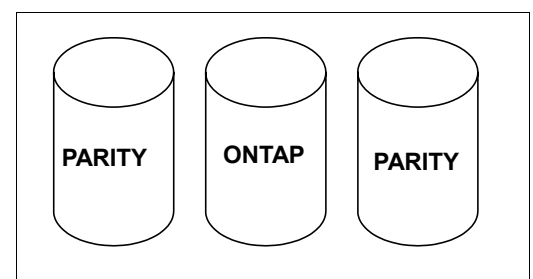

Figure 10-5 RAID-DP Initial factory setup

### 10.3.1 Protection levels with RAID-DP

At the lowest level, RAID-DP offers protection against two failed disks within the same RAID group. It also offers protection from a single disk failure followed by a bad block or bit error before reconstruction completes. A higher level of protection is available by using RAID-DP with SyncMirror. In this configuration, the protection level is up to five concurrent disk failures. That is, you are protected against four concurrent disk failures followed by a bad block or bit error before reconstruction is completed.

### 10.3.2 Larger versus smaller RAID groups

Configuring an optimum RAID group size for a volume requires balancing factors. Decide which factor (speed of recovery, assurance against data loss, or maximizing data storage space) is most important for the volume that you are configuring.

### Advantages of large RAID groups

Large RAID group configurations offer the following advantages:

More data drives available

A volume that is configured into a few large RAID groups requires fewer drives that are reserved for parity than that same volume that is configured into many small RAID groups.

Better system performance

Read/write operations are faster over large RAID groups than over smaller RAID groups.

### Advantages of small RAID groups

Small RAID group configurations offer the following advantages:

Shorter disk reconstruction times

During disk failure within a small RAID group, data reconstruction time is shorter than it is within a large RAID group.

Decreased risk of data loss because of multiple disk failures

Data loss through double disk failure within a RAID 4 group is less likely than during a triple disk failure within a RAID-DP group.

### 10.4 RAID-DP and double parity

It is well-known that parity generally improves fault tolerance, and that single-parity RAID improves data protection. Because traditional single-parity RAID has a good track record to date, the concept of double-parity RAID sounds like a better protection scheme. This is borne out in the earlier example that used the MTTDL formula. But what exactly is RAID-DP?

At the most basic layer, RAID-DP adds a second parity disk to each RAID group in a volume. A *RAID group* is an underlying construct on which volumes are built. Each traditional RAID 4 group has data disks and one parity disk, with volumes that contain one or more RAID 4 groups. The parity disk in a RAID 4 volume stores row parity across the disks in a RAID 4 group. The additional RAID-DP parity disk stores diagonal parity across the disks in a RAID 4 group, as shown in Figure 10-6. These two parity stripes in RAID-DP provide data protection if two disk failures occur in the same RAID group.

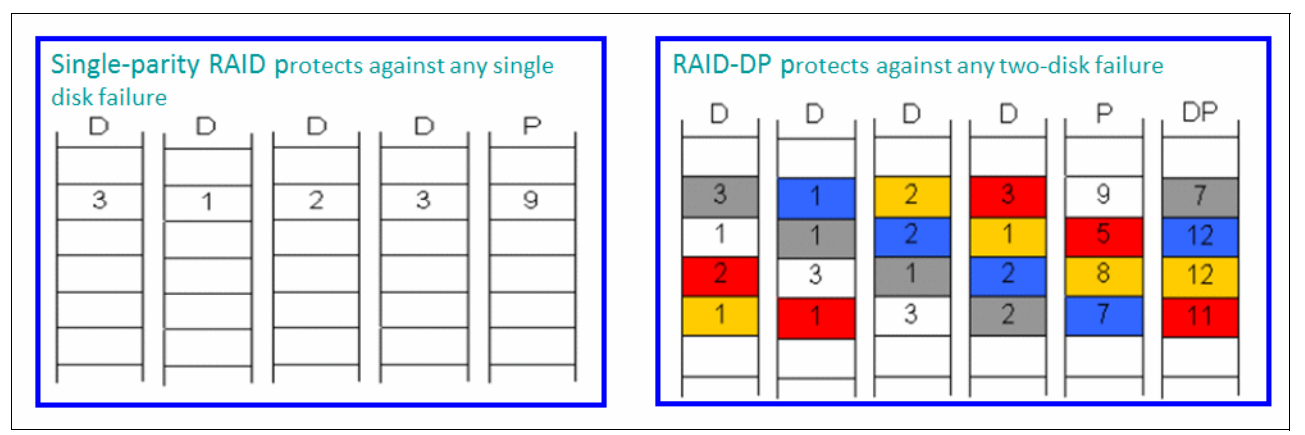

Figure 10-6 RAID 4 and RAID-DP

### 10.4.1 Internal structure of RAID-DP

With RAID-DP, the traditional RAID 4 horizontal parity structure is still employed and becomes a subset of the RAID-DP construct; that is, how RAID 4 works on storage is not modified with RAID-DP. Data is written out in horizontal rows with parity calculated for each row in RAID-DP, which is considered the row component of double parity. If a single disk fails or a read error from a bad block or bit error occurs, the row parity approach of RAID 4 is used to re-create the data. RAID-DP is not engaged. In this case, the diagonal parity component of RAID-DP is a protective envelope around the row parity component.

### 10.4.2 RAID 4 horizontal row parity

Figure 10-7 shows the horizontal row parity approach that is used in the traditional RAID 4 solution. It is the first step in establishing an understanding of RAID-DP and double parity.

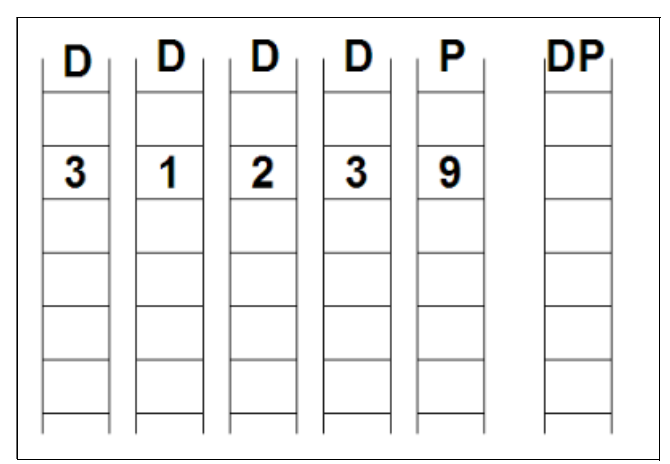

Figure 10-7 RAID 4 horizontal parity

Figure 10-7 represents a traditional RAID 4 group that uses row parity. It consists of four data disks (the first four columns, labeled D) and the single row parity disk (the last column, labeled P). The rows represent the standard 4 KB blocks that are used by the traditional RAID 4 implementation. The second row is populated with sample data in each 4 KB block. Parity that is calculated for data in the row is then stored in the corresponding block on the parity disk.

In this case, the way parity is calculated is to add the values in each of the horizontal blocks. That sum is stored as the parity value (3 + 1 + 2 + 3 = 9). In practice, parity is calculated by an exclusive-OR (XOR) process, but addition is fairly similar and works as well for the purposes of this example. If you must reconstruct data from a single failure, the process that is used to generate parity is reversed. If the first disk fails, RAID 4 re-creates the data value 3 in the first column. It subtracts the values on the remaining disks from what is stored in parity (9 - 3 - 2 - 1 = 3). This example of reconstruction with single-parity RAID shows why data is protected up to, but not beyond, one disk failure event.

### 10.4.3 Adding RAID-DP double-parity stripes

Figure 10-8 adds one diagonal parity stripe, which is denoted by the blue shaded blocks, and a second parity disk, which is denoted with a DP in the sixth column. These are added to the existing RAID 4 group from the previous section. Figure 10-8 shows the RAID-DP construct that is a superset of the underlying RAID 4 horizontal row parity solution.

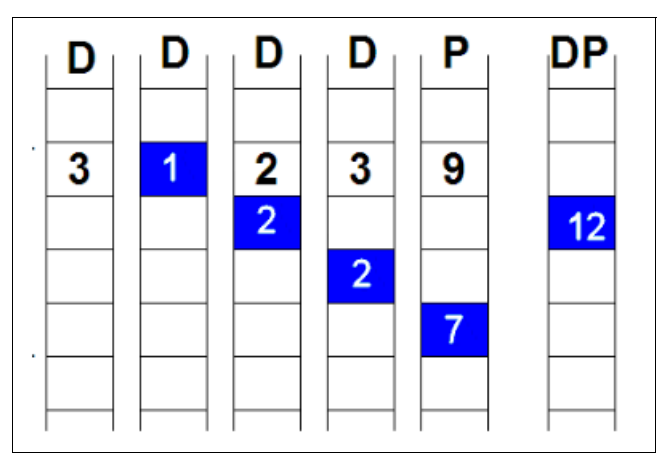

Figure 10-8 Adding RAID-DP double parity stripes

The diagonal parity stripe was calculated by using the addition approach for this example rather than the XOR used in practice. It was then stored on the second parity disk (1 + 2 + 2 + 7 = 12). The diagonal parity stripe includes an element from row parity as part of its diagonal parity sum. RAID-DP treats all disks in the original RAID 4 construct (including both data and row parity disks) as the same.

In Figure 10-9, the rest of the data is added for each block and creates corresponding row and diagonal parity stripes.

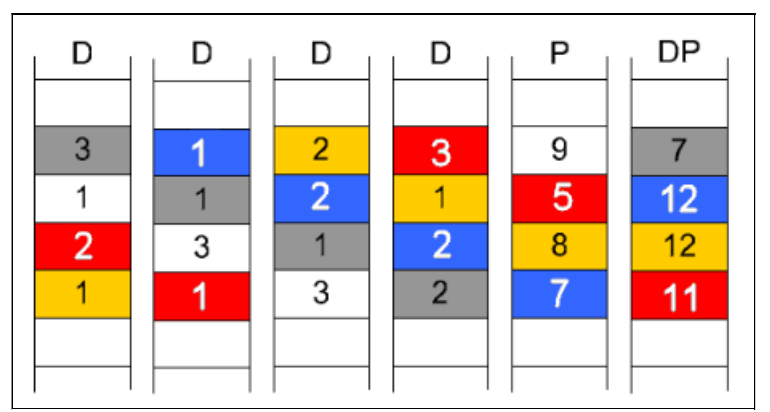

Figure 10-9 Block representation of RAID-DP corresponding with row and diagonal parity

One RAID-DP condition that is apparent from Figure 10-9 is that the diagonal stripes wrap at the edges of the row parity construct.

The following important conditions are for RAID-DP's ability to recover from double disk failures:

- The first condition is that each diagonal parity stripe misses one (and only one) disk, but each diagonal misses a different disk
- The Figure 10-9 shows an omitted diagonal parity stripe (white blocks) that is stored on the second diagonal parity disk.

Omitting the one diagonal stripe does not affect RAID-DP's ability to recover all data in a double-disk failure as shown in the reconstruction example.

The same RAID-DP diagonal parity conditions that are described n this example are true in real storage deployments. It works even in deployments that involve dozens of disks in a RAID group and millions of rows of data that is written horizontally across the RAID 4 group. Recovery of larger-size RAID groups works the same, regardless of the number of disks in the RAID group.

Based on proven mathematical theorems, RAID-DP provides the ability to recover all data in the even of a double-disk failure. For more information, see the following resources:

► For more information about using mathematical theorems and proofs, see *Double Disk Failure Correction*, which is available at the following USENIX Organization website:

http://www.usenix.org

 Review the double-disk failure and subsequent recovery process that is described in 10.4.4, "RAID-DP reconstruction" on page 155.

### 10.4.4 RAID-DP reconstruction

By using Figure 10-9 as the starting point, assume that the RAID group is functioning normally when a double-disk failure occurs. The failure is shown by all data in the first two columns being missing in Figure 10-10.

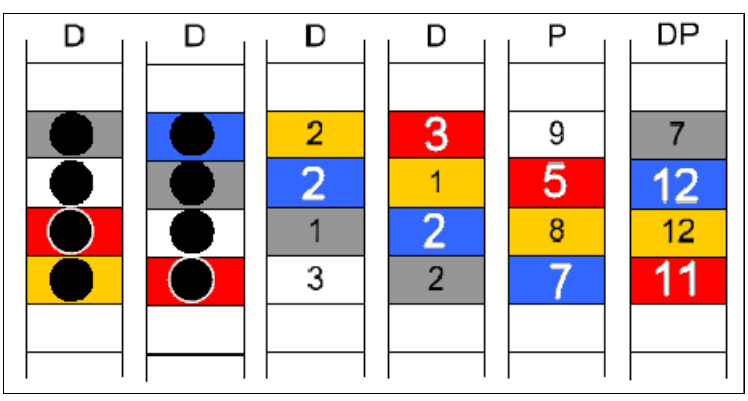

Figure 10-10 RAID-DP simulation of double disk failure

When engaged after a double-disk failure, RAID-DP first begins looking for a chain with which to begin reconstruction. In this case, the first diagonal parity stripe in the chain that it finds is represented by the blue series of diagonal blocks. Remember that when reconstructing data for a single disk failure under RAID 4, no more than one element can be missing or failed. If another element is missing, data loss is inevitable.

With this in mind, traverse the blue series diagonal blocks in Figure 10-10 on page 155. Notice that only one of the five blue series blocks are missing. With four out of five elements available, RAID-DP has all of the information that is needed to reconstruct the data in the missing blue series block. Figure 10-11 shows that this data is recovered over to an available hot spare disk.

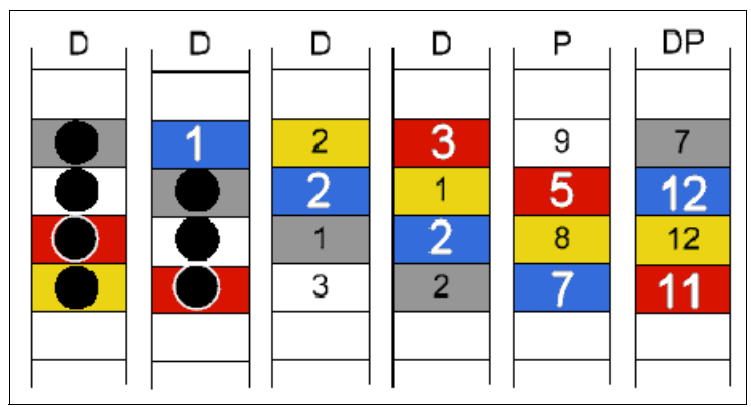

Figure 10-11 RAID-DP reconstruction simulation diagonal blue block

The data was re-created from the missing diagonal blue block by using the same arithmetic that was previously described (12 - 7 - 2 - 2 = 1). Now that the missing blue series diagonal information is re-created, the recovery process switches from using diagonal parity to using horizontal row parity. Specifically, the top row after the blue block re-creates the missing diagonal block. There is now enough information available to reconstruct the single missing horizontal gray block in column 1, row 1, disk 3 parity (9 - 3 - 2 - 1 = 3). This process is shown in Figure 10-12.

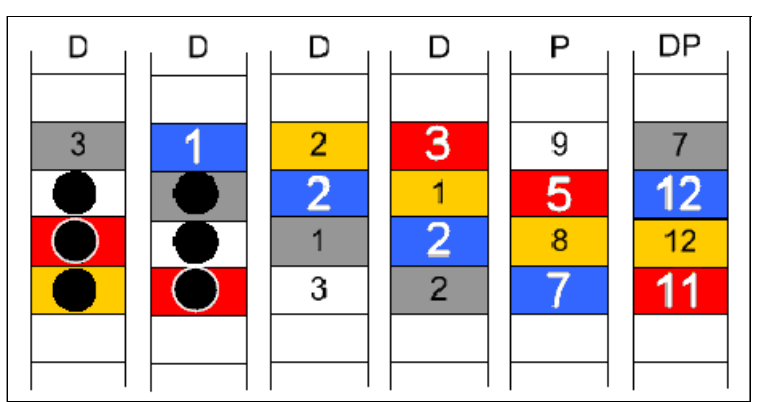

Figure 10-12 RAID-DP reconstruction of first horizontal block

The algorithm continues determining whether more diagonal blocks can be re-created. The upper left block is re-created from row parity, and RAID-DP can proceed in re-creating the gray diagonal block in column two, row two, as shown in Figure 10-13.

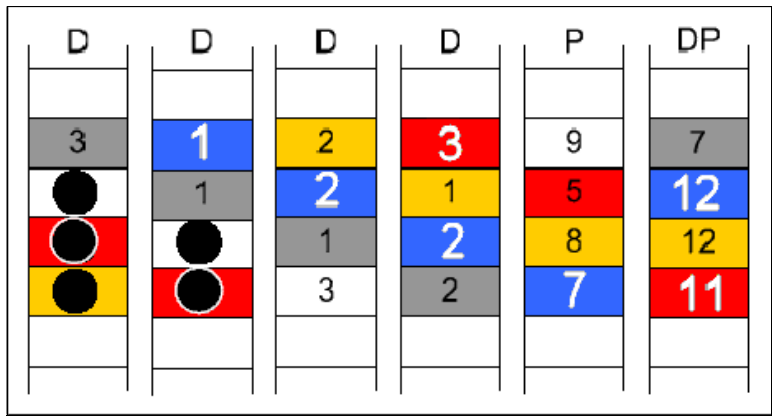

Figure 10-13 RAID-DP reconstruction simulation of gray block column two

RAID-DP recovers the gray diagonal block in column two, row two. Adequate information is now available for row parity to re-creating the missing horizontal white block (one) in the first column, row two, as shown in Figure 10-14.

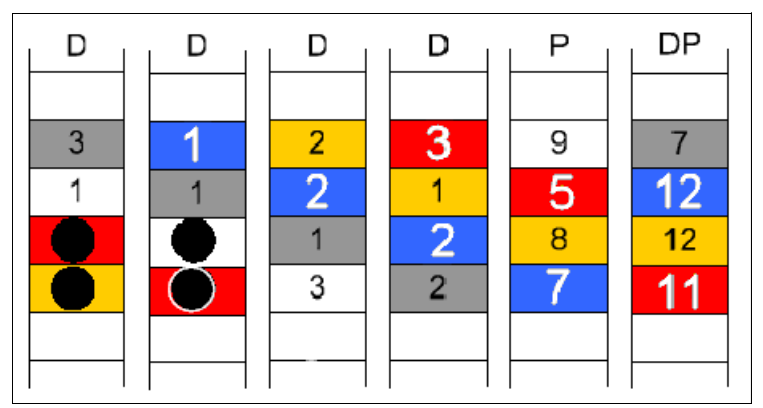

Figure 10-14 RAID-DP reconstruction simulation of white block column one

As noted earlier, the white diagonal stripe is not stored, and no other diagonal blocks can be re-creating on the existing chain. RAID-DP continues to search for a new chain to start re-creating diagonal blocks. In this example, the procedure determines that it can re-create missing data in the gold stripe, as shown in Figure 10-15.

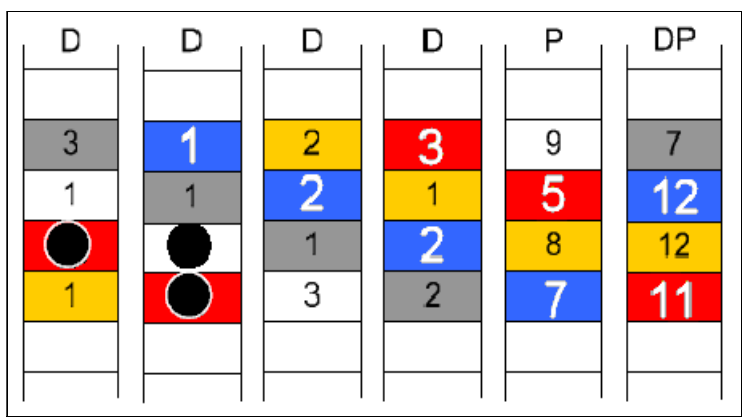

Figure 10-15 RAID-DP reconstruction simulation of second horizontal block

After RAID-DP re-creates a missing diagonal block, the process again switches to re-creating a missing horizontal block from row parity. When the missing diagonal block in the gold stripe is re-created, enough information is available to re-create the missing horizontal block from row parity, as shown in Figure 10-16.

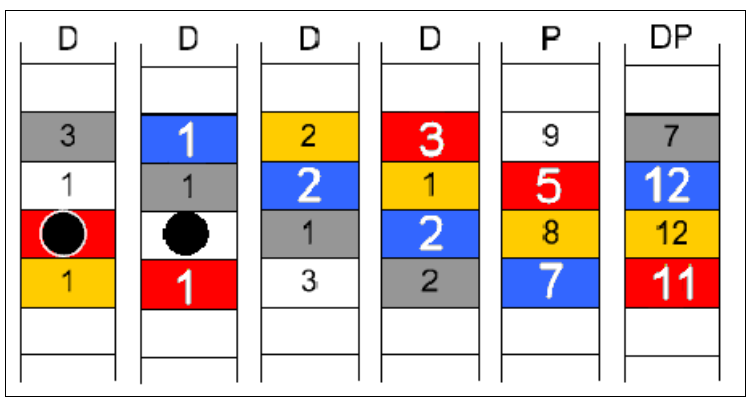

Figure 10-16 RAID-DP reconstruction simulation of gold horizontal block

After the missing block in the horizontal row is re-created, reconstruction switches back to diagonal parity to re-creating a missing diagonal block. RAID-DP can continue in the current chain on the red stripe, as shown in Figure 10-17.

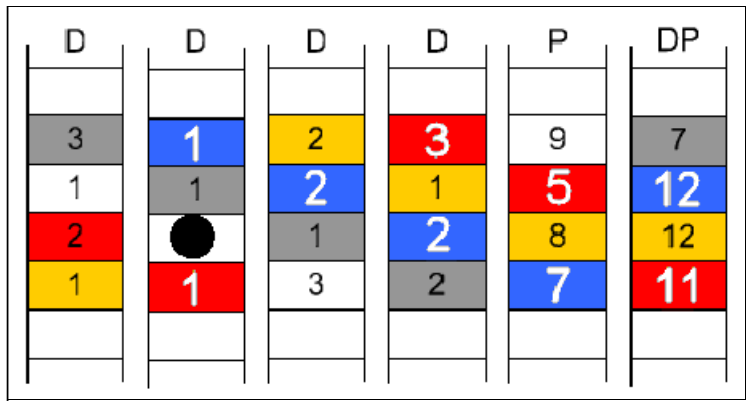

Figure 10-17 RAID-DP reconstruction simulation of Red diagonal block

Again, after the recovery of a diagonal block, the process switches back to row parity because it has enough information to re-create data for the one horizontal block. At this point in the double-disk failure scenario, all data is re-creating with RAID-DP, as shown in Figure 10-18.

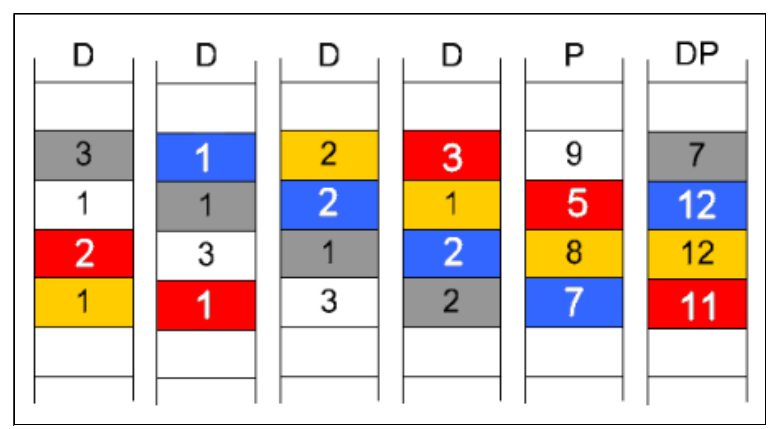

Figure 10-18 RAID-DP reconstruction simulation of recovered blocks optimal status

### 10.4.5 Protection levels with RAID-DP

The RAID-DP reconstruction simulation that was described in 10.4.4, "RAID-DP reconstruction" on page 155 shows recovery in operation. However, there are other areas of RAID-DP that require further description. For example, if a double-disk failure occurs, RAID-DP automatically raises the priority of the reconstruction process so that the recovery completes faster. The time in reconstruction of data blocks that are generated from two failed disk drives is slightly less than the time to reconstruct data from a single-disk failure.

A second key feature of RAID-DP with double-disk failure is that it is highly likely that one disk failed some time before the second. Therefore, at least some information is already re-created with traditional row parity. RAID-DP automatically adjusts for this occurrence by starting recovery where two elements are missing from the second disk failure.

A higher level of protection is available by using RAID-DP with SyncMirror. In this configuration, the protection level is up to five concurrent disk failures. These failures consist of four concurrent disk failures followed by a bad block or bit error before reconstruction is completed.

### **Creating RAID-DP aggregates and traditional volumes**

To create an aggregate or traditional volume with RAID-DP-based RAID groups, select that option in FilerView when storage is provisioned. You can also add the -t raid\_dp switch to the traditional aggr or vol create command on the command-line interface (CLI). The CLI syntax is [vol | aggr] create name -t raid\_dp X, with X representing the number of disks the traditional volume or aggregate contains. If the type of RAID group is not specified, Data ONTAP automatically uses the default RAID group type. The default RAID group type that is used, either RAID-DP or RAID4, depends on the platform and disk that are used.

The output that is shown in Figure 10-19 from the **vol status** command shows a four-disk RAID-DP RAID group for a traditional volume named test. The second parity disk for diagonal parity is denoted as *dparity*.

Figure 10-19 Volume status command output of aggregate

### Converting existing aggregates and traditional volumes to RAID-DP

Existing aggregates and traditional volumes can be easily converted to RAID-DP by using the [aggr | vol] options name raidtype raid\_dp command. Figure 10-20 shows the example itso volume as a traditional RAID4 volume.

| itsotuc2> vol st | tatus  |        |      |                   |
|------------------|--------|--------|------|-------------------|
| Volume           | State  | Status |      | Options           |
| pl_install       | online | raid4, | flex |                   |
| itso             | online | raid4, | flex | maxdirsize=41861, |
|                  |        |        |      | fs_size_fixed=on  |
| TPC              | online | raid4, | flex |                   |
| res_install      | online | raid4, | flex |                   |
| alexbackup       | online | raid4, | flex |                   |
| vol 0            | online | raid4, | flex | root              |
| mrstorage        | online | raid4, | flex | maxdirsize=41861, |
|                  |        |        |      | fs_size_fixed=on  |

Figure 10-20 The vol status command showing itso volume as traditional RAID4 volume
When the command is entered, the aggregate or traditional volumes (as in the following examples) are instantly denoted as RAID-DP. However, all diagonal parity stripes still must be calculated and stored on the second parity disk. Figure 10-21 shows the use of the command to convert the volume.

itsotuc2> vol options itso raidtype raid\_dp Fri Mar 25 11:23:58 MST [itsotuc2: raid.config.raidsize.change:notice]: aggregat e itso: raidsize is adjusted from 4 to 14 after changing raidtype Volume itso: raidsize is adjusted from 4 to 14 after changing raidtype. itsotuc2> Fri Mar 25 11:23:58 MST [itsotuc2: raid.rg.recons.missing:notice]: RAI D group /itso/plex0/rg0 is missing 1 disk(s). Fri Mar 25 11:23:58 MST [itsotuc2: raid.rg.recons.info:notice]: Spare disk 0c.00 .19 will be used to reconstruct one missing disk in RAID group /itso/plex0/rg0. Fri Mar 25 11:23:59 MST [itsotuc2: raid.rg.recons.start:notice]: /itso/plex0/rg0

Figure 10-21 The itso volume conversion from traditional RAID4 to RAID-DP

As shown in this example, when the raid attribute for the volume itso is changed, it is changed to RAID DP for all volumes within the aggregate. Protection against double disk failure is not available until all diagonal parity stripes are calculated and stored on the diagonal parity disk. Figure 10-22 shows a "reconstruct" status that signifies that diagonal parity creation in progress.

```
tsotuc2> vol status
      Volume State
                           Status
                                             Options
                          raid dp, flex
   pl_install online
                           reconstruct
        itso online
                           raid dp, flex maxdirsize=41861,
                          reconstruct
                                            fs size fixed=on
         TPC online raid_dp, flex
  res_install online raid_dp, flex
   alexbackup online raid4, flex
vol_0 online raid4, flex
mrstorage online raid4, flex
                                           root
                                           maxdirsize=41861,
                                            fs size fixed=on
```

Figure 10-22 The itso volume in reconstruct status during conversion of diagonal parity RAID-DP

Calculating the diagonals as part of a conversion to RAID-DP takes time and affects performance slightly on the storage controller. The amount of time and performance effect for conversions to RAID-DP depends on the storage controller and how busy the storage controller is during the conversion. Run conversions to RAID-DP during off-peak hours to minimize potential performance effect to business or users.

For conversions from RAID4 to RAID-DP, certain conditions are required. Conversions at the aggregate or traditional volume level require an available disk for the second diagonal parity disk for each RAID4 group. The size of the disks that are used for diagonal parity must be at least the size of the original RAID4 row parity disks. In the example, the volume itso is altered from an RAID4 status to RAID-DP.

Figure 10-23 shows a completed conversion to RAID-DP volume.

| itsotuc2> vol st | tatus  |             |     |                   |
|------------------|--------|-------------|-----|-------------------|
| Volume           | State  | Status      |     | Options           |
| pl_install       | online | raid_dp, fl | lex |                   |
| itso             | online | raid_dp, fl | lex | maxdirsize=41861, |
|                  |        |             |     | fs_size_fixed=on  |
| TPC              | online | raid_dp, fl | lex |                   |
| res_install      | online | raid_dp, fl | lex |                   |
| alexbackup       | online | raid4, flex | ĸ   |                   |
| vol_0            | online | raid4, flex | ¢   | root              |
| mrstorage        | online | raid4, flex | c : | maxdirsize=41861, |
|                  |        |             |     | fs size fixed=on  |

Figure 10-23 The itso volume completed RAID-DP conversion successfully

Converting existing aggregates and traditional volumes back to RAID4

Aggregates and traditional volumes can be converted back to RAID4 with the [aggr |vol] options name raidtype raid4 command. Figure 10-24 shows itso as RAID-DP parity.

| itsotuc2> aggr s | status |               |                   |
|------------------|--------|---------------|-------------------|
| Aggr             | State  | Status        | Options           |
| aggr_0           | online | raid4, aggr   | root, raidsize=2  |
| itso             | online | raid_dp, aggr | raidsize=5        |
| itsotuc2> vol st | tatus  |               |                   |
| Volume           | State  | Status        | Options           |
| pl_install       | online | raid_dp, flex |                   |
| itso             | online | raid_dp, flex | maxdirsize=41861, |
|                  |        |               | fs_size_fixed=on  |
| TPC              | online | raid_dp, flex |                   |
| res_install      | online | raid_dp, flex |                   |
| alexbackup       | online | raid4, flex   |                   |
| vol_0            | online | raid4, flex   | root              |
| mrstorage        | online | raid4, flex   | maxdirsize=41861, |
|                  |        |               | fs size fixed=on  |

Figure 10-24 Aggregate status of itso as RAID-DP parity

Figure 10-25 shows the conversion of itso back to RAID4. In this case, the conversion is instantaneous because the old RAID4 row parity construct is still in place as a subsystem in RAID-DP.

```
itsotuc2> vol options itso raidtype raid4
Fri Mar 25 11:03:40 MST [itsotuc2: raid.config.raidsize.change:notice]: Aggregat
e itso: raidsize is adjusted from 5 to 4 after changing raidtype
Volume itso: raidsize is adjusted from 5 to 4 after changing raidtype.
Figure 10-25 The itso volume conversion from traditional RAID-DP to RAID4
```

Figure 10-26 shows the completed process. If a RAID-DP group is converted to RAID4, each RAID group's second diagonal parity disk is released and put back into the spare disk pool.

| itsotuc2> vol status |        |        |      |                   |  |  |
|----------------------|--------|--------|------|-------------------|--|--|
| Volume               | State  | Status |      | Options           |  |  |
| pl_install           | online | raid4, | flex |                   |  |  |
| itso                 | online | raid4, | flex | maxdirsize=41861, |  |  |
|                      |        |        |      | fs_size_fixed=on  |  |  |
| TPC                  | online | raid4, | flex |                   |  |  |
| res_install          | online | raid4, | flex |                   |  |  |

Figure 10-26 RAID4 conversion instantaneous completion results

#### **RAID-DP** volume management

From a management and operational perspective, RAID-DP aggregates and traditional volumes work exactly as their RAID4 counterparts. The same practices and guidelines work for RAID4 and RAID-DP. Therefore, little to no changes are required for standard operational procedures that are used by IBM System Storage N series administrators. The commands that you use for management activities on the storage controller are the same regardless of the mix of RAID4 and RAID-DP aggregates or traditional volumes. For instance, to add capacity, run the **[aggr | vol] add name X** command as you do for a RAID4-based storage.

## 10.5 Hot spare disks

A hot spare disk is a storage system disk that is not assigned to a RAID group. It does not yet hold data, but is ready for use. In a disk failure within a RAID group, Data ONTAP automatically assigns hot spare disks to RAID groups to replace the failed disks.

Hot spare disks do not have to be in the same disk shelf as other disks of a RAID group to be available to a RAID group, as shown in Figure 10-27.

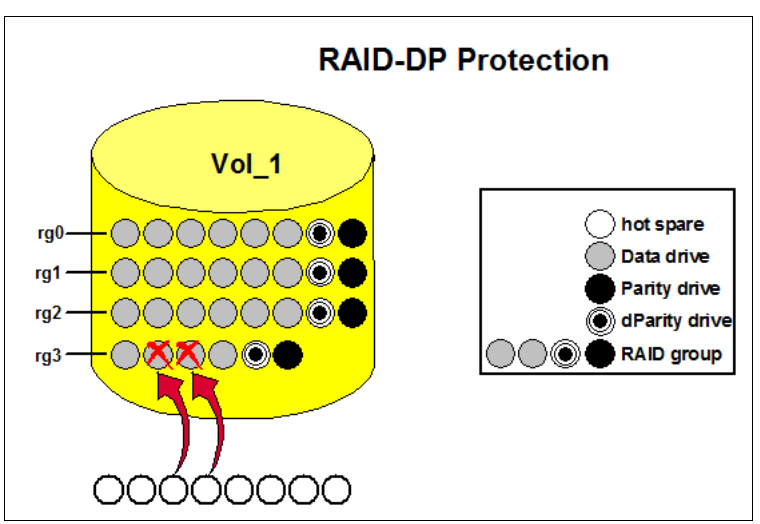

Figure 10-27 RAID-DP protection

**Tip:** You need at least one spare disk available per aggregate, but no more than three. In addition, the available spares need at least one disk for each disk size and disk type that is installed in your storage system. This configuration allows the storage system to use a disk of the same size and type as a failed disk when you are reconstructing a failed disk. If a disk fails and a hot spare disk of the same size is unavailable, the storage system uses a spare disk of the next available size up.

During disk failure, the storage system replaces the failed disk with a spare and reconstructs data. If a disk fails, the storage system runs the following actions:

- 1. The storage system replaces the failed disk with a hot spare disk. If RAID-DP is enabled and double-disk failure occurs in the RAID group, the storage system replaces each failed disk with a separate spare disk. Data ONTAP first attempts to use a hot spare disk of the same size as the failed disk. If no disk of the same size is available, Data ONTAP replaces the failed disk with a spare disk of the next available size up.
- 2. The storage system reconstructs, in the background, the missing data onto the hot spare disks.
- 3. The storage system logs the activity in the /etc/messages file on the root volume.

With RAID-DP, these processes can be carried out even if two disks simultaneously fail in a RAID group.

During reconstruction, file service can slow down. After the storage system is finished reconstructing data, replace the failed disks with new hot spare disks as soon as possible. Hot spare disks must always be available in the system.

# 11

# **Core technologies**

This chapter describes N series core technologies, such as the WAFL file system, disk structures, and non-volatile RAM (NVRAM) access methods.

This chapter includes the following sections:

- Write Anywhere File Layout
- Disk structure
- NVRAM and system memory
- Intelligent caching of write requests
- N series read caching techniques

# 11.1 Write Anywhere File Layout

Write Anywhere File Layout (WAFL) is the N series file system. At the core of Data ONTAP is WAFL, which is N series proprietary software that manages the placement and protection of storage data. Integrated with WAFL is N series RAID technology, which includes single and double parity disk protection. N series RAID is proprietary and fully integrated with the data management and placement layers, which allows efficient data placement and high-performance data paths.

WAFL includes the following core features:

- ► WAFL is highly data aware, and enables the storage system to determine the most efficient data placement on disk, as shown in Figure 11-1.
- Data is intelligently written in batches to available free space in the aggregate without changing existing blocks.
- The aggregate can reclaim free blocks from one flexible volume (FlexVol volume) for allocation to another.

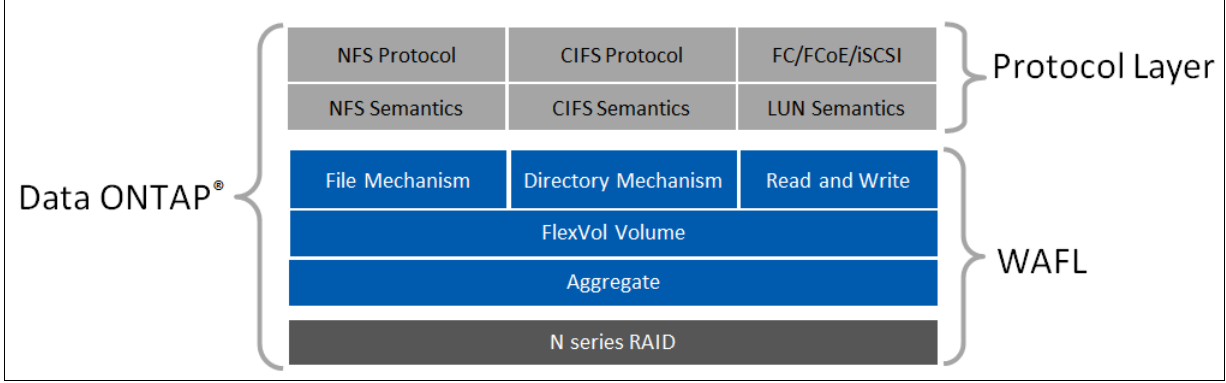

► Data objects can be accessed through NFS, CIFS, FC, FCoE, or iSCSI protocols.

Figure 11-1 WAFL

WAFL also includes the necessary file and directory mechanisms to support file-based storage, and the read and write mechanisms to support block storage or LUNs.

As shown in Figure 11-1, the protocol access layer is above the data placement layer of WAFL. This layer allows all of the data to be effectively managed on disk independently of how it is accessed by the host. This level of storage virtualization offers significant advantages over other architectures that have tight association between the network protocol and data.

To improve performance, WAFL attempts to avoid the disk head writing data and then moving to a special portion of the disk to update the inodes. The inodes contain the metadata. This movement across the physical disk medium increases the write time. Head seeks happen quickly' however, on server-class systems, you have thousands of disk accesses going on per second. This additional time adds up quickly and greatly affects the performance of the system, particularly on write operations. WAFL does not have that handicap, and writes the metadata in line with the rest of the data. Write anywhere refers to the file system's capability to write any class of data at any location on the disk.

The basic goal of WAFL is to write to the first best available location. "First" is the closest available block and "Best" is the same address block on all disks; that is, a complete stripe.

The first best available is always going to be a complete stripe across an entire RAID group that uses the least amount of head movement to access. That is arguably the most important criterion for choosing where WAFL is going to locate data on a disk.

Data ONTAP has control over where everything goes on the disks, so it can decide on the optimal location for data and metadata. This fact has significant ramifications for the way Data ONTAP does everything, but particularly in the operation of RAID and the operation of Snapshot technology.

# 11.2 Disk structure

Closely integrated with N series RAID is the aggregate, which forms a storage pool by concatenating RAID groups. The aggregate controls data placement and space management activities.

The FlexVol volume is logically assigned to an aggregate, but is not statically mapped to it. This dynamic mapping relationship between the aggregate layer and the FlexVol layer is integral to the innovative storage features of Data ONTAP.

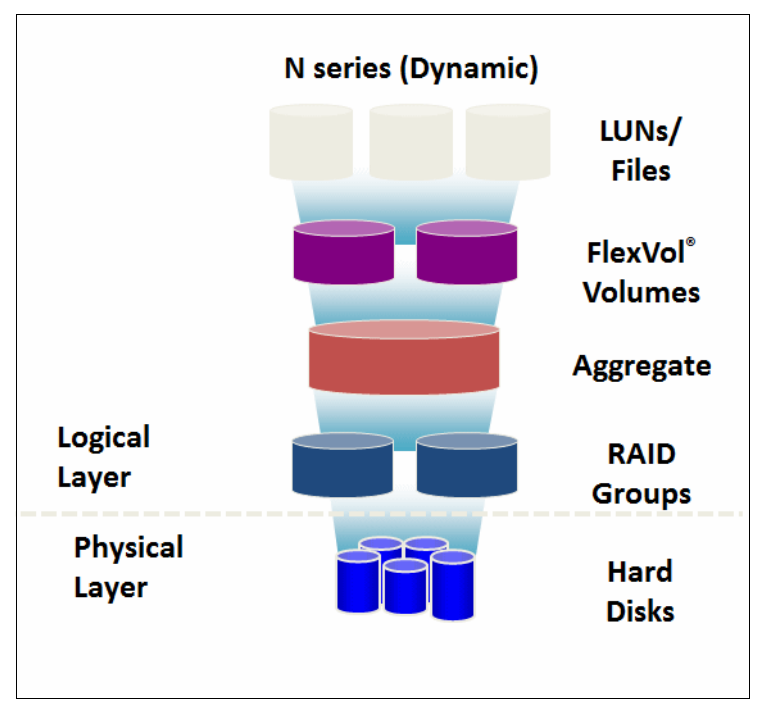

An abstract layout is shown in Figure 11-2.

Figure 11-2 Dynamic disk structure

To write new data into a RAID stripe that already contains data (and parity), you must read the parity block. You then calculate a new parity value for the stripe, and write the data block plus the new parity block. This process adds a significant amount of extra work for each block to be written.

The N series reduces this penalty by buffering NVRAM-protected writes in memory, and then writing full RAID stripes plus parity whenever possible. This process makes reading parity data before writing unnecessary, and requires only a single parity calculation for a full stripe of data blocks. WAFL does not overwrite existing blocks when they are modified, and it can write data and metadata to any location. In other data layouts, modified data blocks often are overwritten, and metadata is often required to be at fixed locations.

This approach offers much better write performance, even for double-parity RAID (RAID 6). Unlike other RAID 6 implementations, RAID-DP performs so well that it is the default option for N series storage systems. Tests show that random write performance declines only 2% versus the N series RAID 4 implementation. By comparison, another major storage vendor's RAID 6 random write performance decreases by 33% relative to RAID 5 on the same system. RAID 4 and RAID 5 are single-parity RAID implementations. RAID 4 uses a designated parity disk; RAID 5 distributes parity information across all disks in a RAID group.

## 11.3 NVRAM and system memory

Caching technologies provide a way to decouple storage performance from the number of disks in the underlying disk array to substantially improve cost. The N series platform was a pioneer in the development of innovative read and write caching technologies. The N series storage systems use NVRAM to journal incoming write requests. This configuration allows it to commit write requests to nonvolatile memory and respond back to writing hosts without delay. Caching writes early in the stack allows the N series to optimize writes to disk, even when writing to double-parity RAID. Most other storage vendors cache writes at the device driver level.

The N series uses a multilevel approach to read caching. The first-level read cache is provided by the system buffer cache. Special algorithms decide which data to retain in memory and which data to prefetch to optimize this function. The N series Flash Cache provides an optional second-level cache. It accepts blocks as they are ejected from the buffer cache to create a large, low-latency block pool to satisfy read requests. Flash Cache can reduce your storage costs by 50% or more. It does so by reducing the number of spindles that are needed for a specific level of performance. Therefore, it allows you to replace high-performance disks with more economical options.

Both buffer cache and Flash Cache benefit from a cache amplification effect that occurs when N series deduplication or FlexClone technologies are used. Behavior can be further tuned and priorities can be set by using N series FlexShare to create different classes of service.

Traditionally, storage performance was closely tied to spindle count. The primary means of boosting storage performance was to add more or higher performance disks. However, the intelligent use of caching can dramatically improve storage performance for various applications.

From the beginning, the N series platform pioneered innovative approaches to read and write caching. These approaches allow you to do more with less hardware and at less cost. N series caching technologies can help you in the following ways:

- Increases I/O throughput while decreasing I/O latency (the time needed to satisfy an I/O request)
- Decreases storage capital and operating costs for a specific level of performance
- Eliminates much of the manual performance tuning that is necessary in traditional storage environments

# 11.4 Intelligent caching of write requests

Caching writes were used as a means of accelerating write performance since the earliest days of storage. The N series uses a highly optimized approach to write caching that integrates closely with the Data ONTAP operating environment. This approach eliminates the need for the huge and expensive write caches that are seen on some storage arrays. It enables the N series to achieve exceptional write performance, even with RAID 6 (double-parity RAID).

#### 11.4.1 Journaling write requests

When any storage system receives a write request, it must commit the data to permanent storage before the request can be confirmed to the writer. Otherwise, if the storage system experiences a failure while the data is only in volatile memory, that data is lost. This data loss can cause the underlying file structures to become corrupted.

Storage system vendors commonly use battery-backed, nonvolatile RAM (NVRAM) to cache writes and accelerate write performance while providing permanence. This process is used because writing to memory is much faster than writing to disk. The N series provides NVRAM in all of its current storage systems. However, the Data ONTAP operating environment uses NVRAM in a much different manner than typical storage arrays.

Every few seconds, Data ONTAP creates a special Snapshot copy that is called a *consistency point*, which is a consistent image of the on-disk file system. A consistency point remains unchanged even as new blocks are written to disk because Data ONTAP does not overwrite existing disk blocks. The NVRAM is used as a journal of the write requests that Data ONTAP received since the last consistency point was created. With this approach, Data ONTAP reverts to the latest consistency point if a failure occurs. It then replays the journal of write requests from NVRAM to bring the system up to date and ensure the data and metadata on disk are current.

This is a much different use of NVRAM than that of traditional storage arrays, which cache writes requests at the disk driver layer. This use offers the following advantages:

- Requires less NVRAM. Processing a write request and caching the resulting disk writes generally take much more space in NVRAM than journaling the information that is required to replay the request. Consider a simple 8 KB NFS write request. Caching the disk blocks that must be written to satisfy the request requires the following memory:
  - 8 KB for the data
  - 8 KB for the inode
  - For large files, another 8 KB for the indirect block

Data ONTAP must log only the 8 KB of data with approximately 120 bytes of header information. Therefore, it uses half or a third as much space.

It is common for other vendors to highlight that N series storage systems often have far less NVRAM than competing models. This is because N series storage systems need less NVRAM to do the same job because of their unique use of NVRAM.

Decreases the criticality of NVRAM. When NVRAM is used as a cache of unwritten disk blocks, it becomes part of the disk subsystem. A failure can cause significant data corruption. If something goes wrong with the NVRAM in an N series storage system, a few write requests might be lost. However, the on-disk image of the file system remains self-consistent.

- Improves response times. Both block-oriented SAN protocols (Fibre Channel protocol, iSCSI, and FCoE) and file-oriented NAS storage protocols (CIFS and NFS) require an acknowledgement from the storage system that a write was completed. To reply to a write request, a storage system without any NVRAM must complete the following steps:
  - a. Update its in-memory data structures.
  - b. Allocate disk space for new data.
  - c. Wait for all modified data to reach disk.

A storage system with an NVRAM write cache runs the same steps, but copies modified data into NVRAM instead of waiting for disk writes. Data ONTAP can reply to a write request much more quickly because it must update only its in-memory data structures and log the request. It does not have to allocate disk space for new data or copy modified data and metadata to NVRAM.

Optimizes disk writes. Journaling all write data immediately and acknowledging the client or host not only improves response times, but gives Data ONTAP more time to schedule and optimize disk writes. Storage systems that cache writes in the disk driver layer must accelerate processing in all the intervening layers to provide a quick response to host or client. This requirement gives them less time to optimize.

For more information about how Data ONTAP benefits from NVRAM, see *IBM System Storage N series File System Design for an NFS File Server*, REDP-4086, which is available at this website:

http://www.redbooks.ibm.com/abstracts/redp4086.html?Open

#### 11.4.2 NVRAM operation

No matter how large a write cache is or how it is used, eventually data must be written to disk. Data ONTAP divides its NVRAM into two separate buffers. When one buffer is full, that triggers disk write activity to flush all the cached writes to disk and create a consistency point. Meanwhile, the second buffer continues to collect incoming writes until it is full, and then the process reverts to the first buffer. This approach to caching writes in combination with WAFL is closely integrated with N series RAID 4 and RAID-DP. It allows the N series to schedule writes such that disk write performance is optimized for the underlying RAID array. The combination of N series NVRAM and WAFL in effect turns a set of random writes into sequential writes.

The controller contains a special chunk of RAM called NVRAM. It is non-volatile because it has a battery. Therefore, if a sudden disaster that interrupts the power supply strikes the system, the data that is stored in NVRAM is not lost.

After data gets to an N series storage system, it is treated in the same way whether it came through a SAN or NAS connection. As I/O requests come into the system, they first go to RAM. The RAM on an N series system is used as in any other system; it is where Data ONTAP does active processing. As the write requests come in, the operating system also logs them in to NVRAM.

NVRAM is logically divided into two halves so that as one half is emptying out, the incoming requests fill up the other half. As soon as WAFL fills up one half of NVRAM, WAFL forces a consistency point (CP) to happen. It then writes the contents of that half of NVRAM to the storage media. A fully loaded system does back-to-back CPs, so it is filling and refilling both halves of the NVRAM.

Upon receipt from the host, WAFL logs writes in NVRAM and immediately sends an acknowledgment (ACK) back to the host. At that point from the host's perspective, the data was written to storage. But in fact, the data might be temporarily held in NVRAM.

The goal of WAFL is to write data in full stripes across the storage media. To write the data, it holds write requests in NVRAM while it chooses the best location for the data. It then completes RAID calculations, parity calculations, and gathers enough data to write a full stripe across the entire RAID group. A sample client request is shown in Figure 11-3.

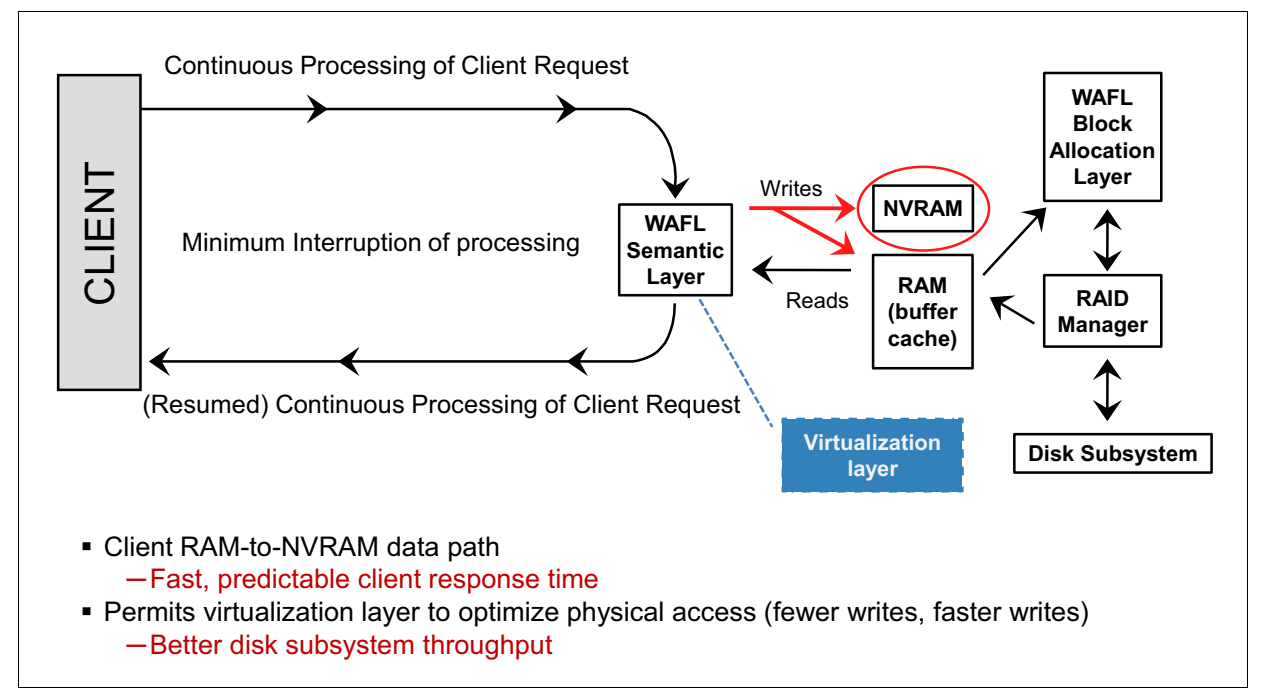

Figure 11-3 High performance NVRAM virtualization

WAFL never holds data longer than 10 seconds before it establishes a CP. At least every 10 seconds, WAFL takes the contents of NVRAM and commits it to disk. When a write request is committed to a block on disk, WAFL clears it from the journal. On a system that is lightly loaded, an administrator can see the 10-second CPs happen; every 10 seconds the lights cascade across the system. Most systems run with a heavier load than that, and CPs happen at smaller intervals depending on the system load.

NVRAM does not cause a performance bottleneck. The response time of RAM and NVRAM is measured in microseconds. Disk response times are always in milliseconds and it takes a few milliseconds for a disk to respond to an I/O. Therefore, disks are always the performance bottleneck of any storage system because disks are radically slower than any other component on the system. When a system starts committing back-to-back CPs, the disks are taking writes as fast as they can. That is a platform limit for that system. To improve performance when the platform limit is reached, you can spread the traffic across more heads or upgrade the head to a system with greater capacity. NVRAM can function faster if the disks can keep up.

For more information about technical details of N series RAID-DP, see *IBM System Storage N Series Implementation of RAID Double Parity for Data Protection*, REDP-4169, which is available at this website:

http://www.redbooks.ibm.com/abstracts/redp4169.html?Open

# 11.5 N series read caching techniques

The random read performance of a storage system depends on drive count (total number of drives in the storage system) and drive rotational speed. Unfortunately, adding more drives to boost storage performance also means the use of more power, cooling, and space. With single disk capacity growing much more quickly than performance, many applications require more disk spindles to achieve optimum performance, even when the more capacity is not needed.

#### 11.5.1 Introduction of read caching

Read caching is the process of deciding which data to keep or prefetch into storage system memory to satisfy read requests more rapidly. The N series uses a multilevel approach to read caching to break the link between random read performance and spindle count. This configuration provides you with the following options to deliver low read latency and high read throughput while minimizing the number of disk spindles you need:

- Read caching in system memory (the system buffer cache) provides the first-level read cache and is used in all current N series storage systems.
- Flash Cache (PAM II) provides an optional second-level read cache to supplement system memory.
- FlexCache creates a separate caching tier within your storage infrastructure to satisfy read throughput requirements in the most data-intensive environments.

The system buffer cache and Flash Cache increase read performance within a storage system. FlexCache scales read performance beyond the boundaries of any single system's performance capabilities.

N series deduplication and other storage efficiency technologies eliminate duplicate blocks from disk storage. These functions ensure that valuable cache space is not wasted storing multiple copies of the same data blocks. Both the system buffer cache and Flash Cache benefit from this "cache amplification" effect. The percentage of cache hits increases and average latency improves as more shared blocks are cached. N series FlexShare software can also be used to prioritize some workloads over others and modify caching behavior to meet specific objectives.

#### 11.5.2 Read caching in system memory

Read caching features the following distinct aspects:

- Keeping "valuable" data in system memory
- Prefetching data into system memory before it is requested

#### Deciding which data to keep in system memory

The simplest means of accelerating read performance is to cache data in system memory after it arrives there. If another request for the same data is received, that request can then be satisfied from memory rather than having to reread it from disk. However, for each block in the system buffer cache, Data ONTAP must determine the potential "value" of the block. The following questions must be addressed for each data block:

- Is the data likely to be reused?
- How long should the data stay in memory?
- Will the data change before it can be reused?

Answers to these questions can be determined in large part based on the following types of data and how it got into memory in the first place:

Write data

Write workloads tend not to be read back after writing. They are often already cached locally on the system that ran the write. Therefore, they are not good candidates for caching. In addition, recently written data is normally not a high priority for retention in the system buffer cache. The overall write workload can be high enough that writes overflow the cache and cause other, more valuable data to be ejected. However, some read-modify-write type workloads benefit from caching recent writes. Examples include stock market simulations and some engineering applications.

Sequential reads

Sequential reads can often be satisfied by reading a large amount of contiguous data from disk at one time. In addition, as with writes, caching large sequential reads can cause more valuable data to be ejected from system cache. Therefore, it is preferable to read such data from disk and preserve available read cache for data that is more likely to be read again. The N series provides algorithms to recognize sequential read activity and read data ahead, which makes it unnecessary to retain this type of data in cache with a high priority.

Metadata

Metadata describes where and how data is stored on disk (name, size, block locations, and so on). Because metadata is needed to access user data, it is normally cached with high priority to avoid the need to read metadata from disk before every read and write.

► Small, random reads

Small, random reads are the most expensive disk operation because they require a higher number of head seeks per kilobyte than sequential reads. Head seeks are a major source of the read latency that is associated with reading from disk. Therefore, data that is randomly read is a high priority for caching in system memory.

The default caching behavior for the Data ONTAP buffer cache is to prioritize small, random reads and metadata over writes and sequential reads.

#### Deciding which data to prefetch into system memory

The N series read ahead algorithms are designed to anticipate what data will be requested and read it into memory before the read request arrives. Because of the importance of effective read ahead algorithms, IBM performed a significant amount of research in this area. Data ONTAP uses an adaptive read history logging system that is based on read sets, which provide much better performance than traditional and fixed read-ahead schemes.

In fact, multiple read sets can support caching for individual files or LUNs, which means that multiple read streams can be prefetched simultaneously. The number of read sets per file or LUN object is related to the frequency of access and the size of the object.

The system adaptively selects an optimized read-ahead size for each read stream that is based on the following historical factors:

- The number of read requests that are processed in the read stream
- > The amount of host-requested data in the read stream
- A read access style that is associated with the read stream
- Forward and backward reading
- ► Identifying coalesced and fuzzy sequences of arbitrary read access patterns

Cache management is improved by these algorithms, which determine when to run read-ahead operations and how long each read stream's data is retained in cache.

# 12

# **Flash Cache**

This chapter provides an overview of Flash Cache and all of its components.

This chapter includes the following sections:

- ► About Flash Cache
- Flash Cache module
- ► How Flash Cache works

# 12.1 About Flash Cache

Flash Cache (previously called PAM II) is a set of solutions that combine software and hardware within IBM N series storage controllers. It increases system performance without increasing the disk drive count. Flash Cache is implemented as software features in Data ONTAP and PCIe-based modules with either 256 GB, 512 GB, or 1 TB of flash memory per module. The modules are controlled by custom-coded Field Programmable Gate Array processors. Multiple modules can be combined in a single system and are presented as a single unit. This technology allows submillisecond access to data that previously was served from disk at averages of 10 milliseconds or more.

**Tip:** This solution is suitable for all types of workloads, but provides the greatest benefit from IBM System Storage N series storage subsystems that serve intensive random read transactions.

# 12.2 Flash Cache module

The Flash Cache option offers a way to optimize the performance of an N series storage system by improving throughput and latency. It also reduces the number of disk spindles and shelves that are required, and the power, cooling, and rack space requirements.

A Flash Cache module provides another 256 GB, 512 GB, or 1 TB (PAM II) of extended cache for your IBM System Storage N series storage subsystem. The amount depends on the model. Up to eight modules can be installed. Each module must be installed on a PCI express slot, and uses only another 18 W of power per module. Extra rack space and ventilation are not required, which makes it an environmentally friendly option. Figure 12-1 shows the Flash Cache module.

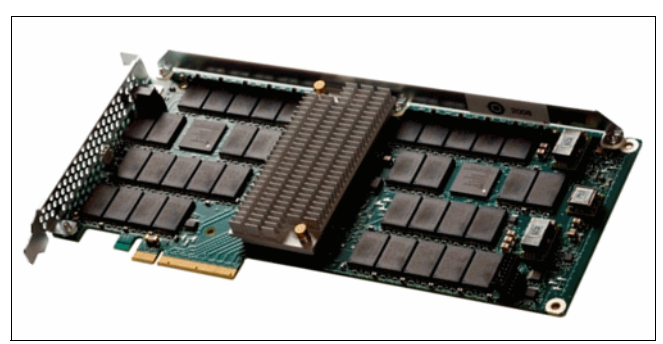

Figure 12-1 Flash Cache Module

# 12.3 How Flash Cache works

Flash Cache replaces disk reads with access to an extended cache that is contained in one or more hardware modules. Your workload is accelerated in direct proportion to the disk reads replaced. The remainder of this document focuses on different workloads and how they are accelerated. It also describes how to choose and configure the best mode of operation and how to observe Flash Cache at work.

### 12.3.1 Data ONTAP disk read operation

In Data ONTAP before Flash Cache, when a client or host needed data and it was not in the system's memory, a disk read resulted. Essentially, the system asked itself if it had the data in RAM and when the answer was no, it went to the disks to retrieve it. This process is shown in Figure 12-2.

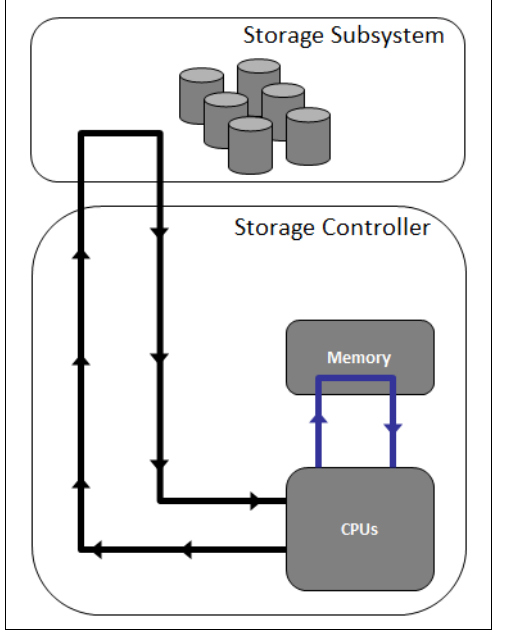

Figure 12-2 Read request without Flash Cache module installed

#### 12.3.2 Data ONTAP clearing space in the system memory for more data

When more space was needed in memory, Data ONTAP analyzes what it holds and looks for the lowest-priority data to clear out to make more space. Depending on the workload, this data might be in system memory for seconds or hours. Either way, it must be cleared, as shown in Figure 12-3 on page 178.

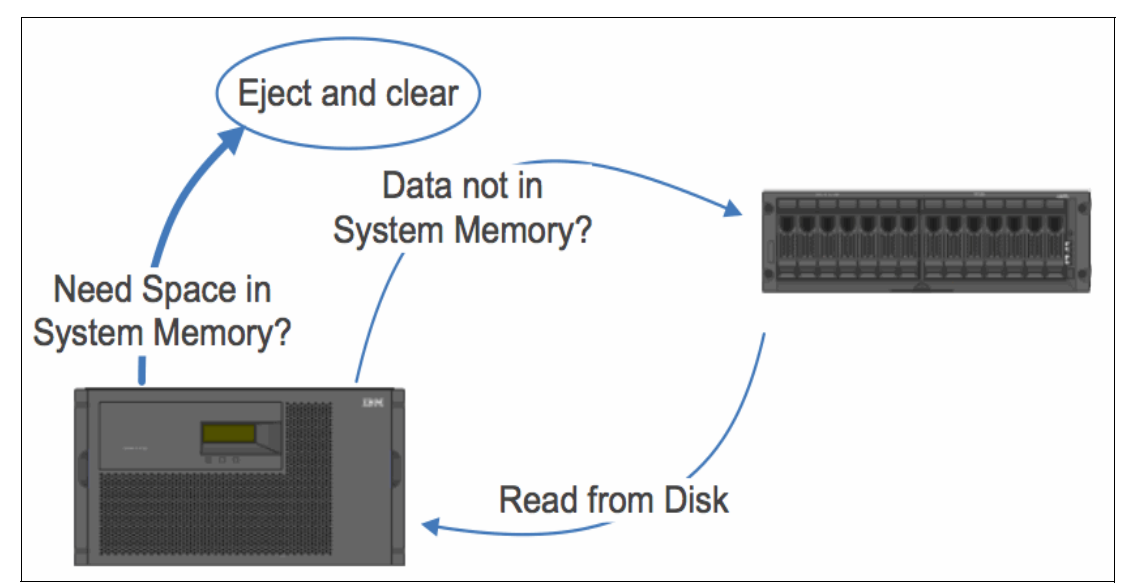

Figure 12-3 Clearing memory before Flash Cache is introduced

### 12.3.3 Saving useful data in Flash Cache

With the addition of Flash Cache modules, the data that was cleared previously is now placed in the module. Data is always read from disk into memory and then stored in the module when it must be cleared from system memory, as shown in Figure 12-4.

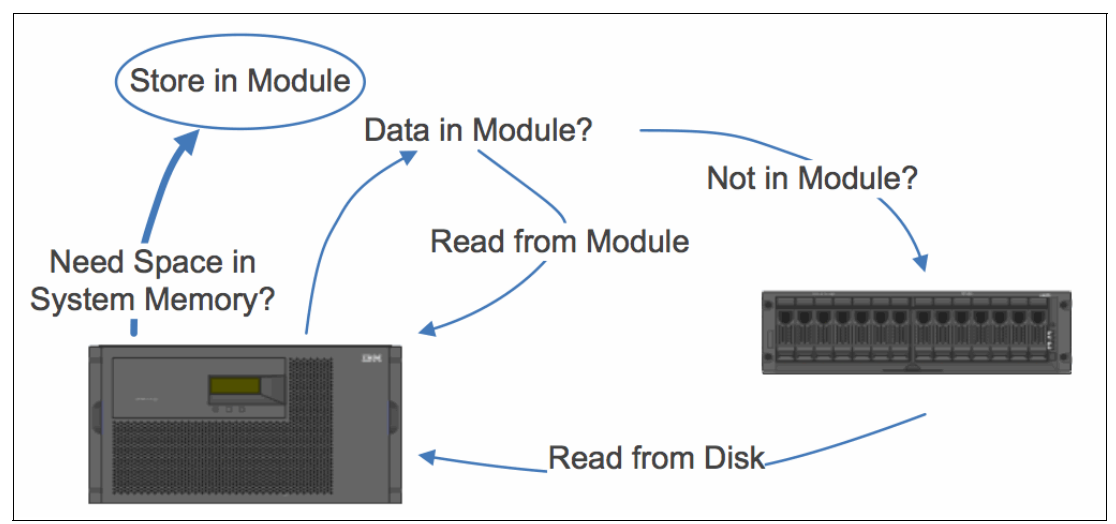

Figure 12-4 Data is stored in Flash Cache

### 12.3.4 Reading data from Flash Cache

When the data is stored in the module, Data ONTAP can check to see whether the data is there the next time it is needed, as shown in Figure 12-5.

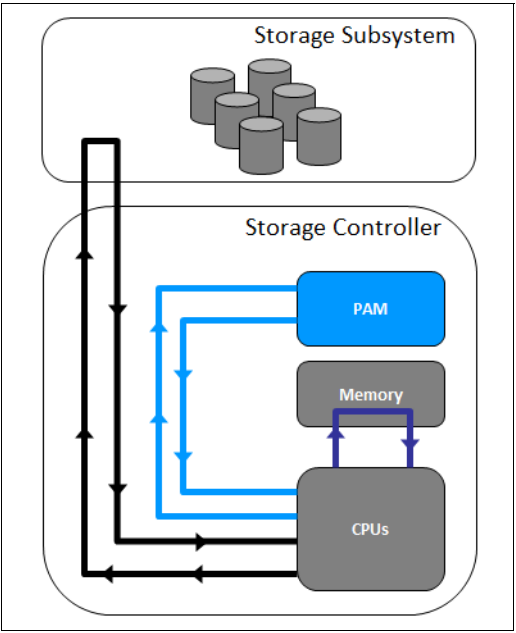

Figure 12-5 Read request with Flash Cache module installed

When the data is there, access to it is far faster than having to go to disk. This process is how a workload is accelerated, as shown in Figure 12-6.

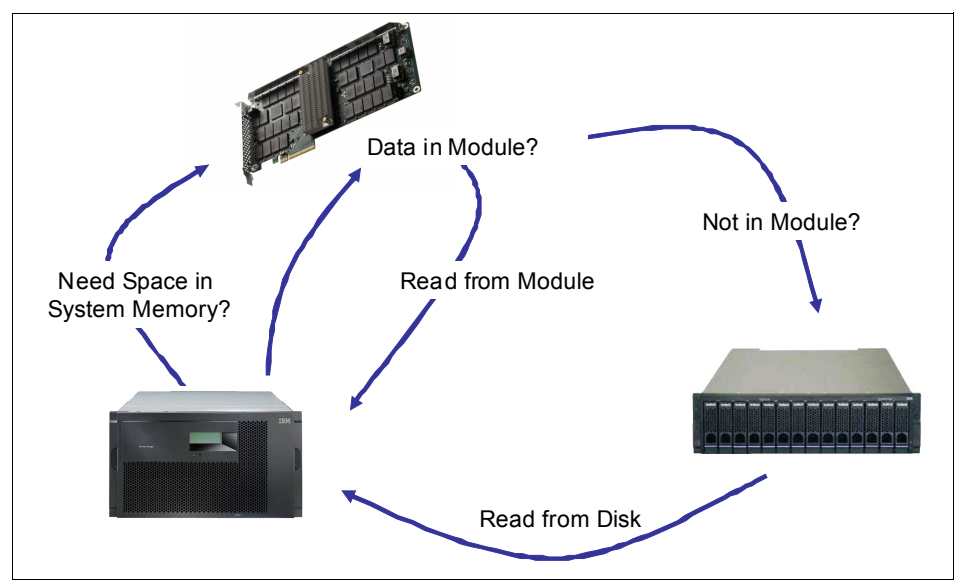

Figure 12-6 More storage for WAFL extended cache

# 13

# **Disk sanitization**

This chapter describes disk sanitization and the process of physically removing data from a disk. This process involves overwriting patterns on the disk in a manner that precludes the recovery of that data by any known recovery methods.

It also describes the Data ONTAP disk sanitization feature and briefly addresses data confidentiality, technology drivers, costs and risks, and the sanitizing operation.

This chapter includes the following sections:

- Data ONTAP disk sanitization
- Data confidentiality
- Data ONTAP sanitization operation
- Disk Sanitization with encrypted disks

# 13.1 Data ONTAP disk sanitization

IBM N series Data ONTAP includes Disk Sanitization with a separately licensable, no-cost solution as a part of every offered system. When enabled, this feature logically deletes all data on one or more physical disk drives. It does so in a manner that precludes recovery of that data by any known recovery methods. The obliteration is accomplished by overwriting the entire disk multiple times with user-defined patterns of data. The disk sanitization feature runs a disk-format operation. This operation uses three successive byte overwrite patterns per cycle and a default six cycles per operation for a total of 18 complete disk overwrite passes.

Disk sanitization can be performed on one or more physical disk drives. You can sanitize or cleanse all disks that are associated with a complete Write Anywhere File Layout (WAFL) volume (and spares). You can also perform subvolume cleansing, such as cleansing a qtree, a directory, or a file. For subvolume cleansing, any data that you want to retain must be migrated to another volume before the cleansing process is performed. This volume can be on the same storage or another storage system. After the data migration is complete, sanitization can be performed on all of the drives that are associated with the initial original volume.

# 13.2 Data confidentiality

In every industry, IT managers face increasing pressure to ensure the confidentiality of corporate, client, and patient data. In addition, companies and managers in certain industries must comply with laws that specify strict standards for handling, distributing, and the use of confidential client, corporate, and patient information.

There are methods and products to aid in data storage and transmission security as the data moves through the system. However, assuring confidentiality of data on desktop or notebook computers when they leave the premises for disposal presents a different set of challenges and exposures. The following sections describe those challenges and demonstrate the value of third-party disposal.

#### 13.2.1 Background

Data confidentiality always is an issue of ethical concern. However, with the enactment of laws to protect the privacy of individual health and financial records, it also became a legal concern.

Most IT managers have a strategy in place for securing customer information within their networks. This is especially true in the healthcare industry, where controlling data interchange with vendors to ensure that patient privacy is a major concern.

The market offers various products and services to assist managers with these challenges. Many offer ways to integrate confidentiality and compliance into daily operations.

#### 13.2.2 Data erasure and standards compliance

To prevent the exposure of commercially sensitive or private customer information, ensure that the storage devices are sanitized, purged, or destroyed before reuse or removal.

Sanitization is the process of preventing the retrieval of information from the erased media by using normal system functions or software. The data might still be recoverable, but not without special laboratory techniques. This level of security is typically achieved by overwriting the physical media at least once.

Purging is the process of preventing the retrieval of information from the erased media by using all known techniques, including specialist laboratory tools. This level of security is achieved by securely erasing the physical media by using firmware-level tools.

As the name implies, destruction is the physical destruction of the decommissioned media. This level of security is only required in defense or other high-security environments.

#### 13.2.3 Technology drivers

As technology advances, upgrades, disk subsystem replacements, and data lifecycle management require the migration of data. To ensure that the data movement does not create a security risk by leaving data patterns behind, IBM System Storage N series offers the disk sanitization feature, as shown in Figure 13-1.

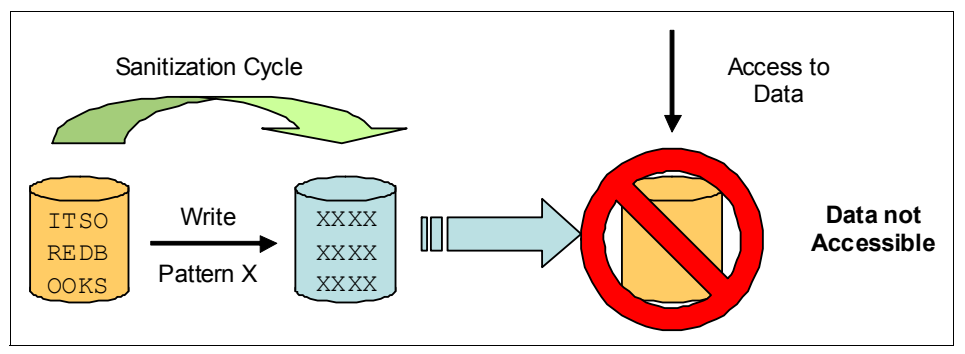

Figure 13-1 Disposing of disks

You might also sanitize disks if you want to help ensure that data on those disks is physically unrecoverable. You might have disks that you intend to remove from one storage system and want to reuse those disks in another appliance.

#### 13.2.4 Costs and risks

All enterprises must consider the following critical factors when they are deciding on the cost and risk of a hard disk sanitization practices:

- The cost of running sanitization programs on a fleet of computers can be prohibitive. Even in smaller organizations, the number of hard disks that must be cleansed can be unmanageable. Most IT managers do not have the time or resources to accomplish such a task without affecting other core business responsibilities. If you choose to destroy your hard disks (many of which can be reused), you dispose of equipment that still has market value.
- Companies also must recognize the significant risk that is associated with breaches of private information. When companies do not properly sanitize exiting storage devices, they expose themselves to a myriad of public relations, legal, and business repercussions if any confidential data is leaked. Because governments around the world continue to pass and enforce regulations for electronic data security, IT managers must act quickly to adopt and implement appropriate hard disk sanitization practices.

By using Data ONTAP, IBM System Storage N series offers an effective sanitization method that reduces costs and risks. The disk sanitization algorithms are built into Data ONTAP and require only licensing. No other software installation is required.

## 13.3 Data ONTAP sanitization operation

With the **disk sanitize start** command, Data ONTAP begins the sanitization process on each of the specified disks. The process consists of a disk format operation, followed by the specified overwrite patterns that are repeated for the specified number of cycles. Formatting is not performed on ATA drives.

The time to complete the sanitization process for each disk depends on the size of the disk, the number of patterns that are specified, and the number of cycles that are specified.

**Requirement:** You must enable the **licensed\_feature.disk\_sanitization.enable** option before you can perform disk sanitization. The default is off. However, after it is enabled, this option cannot be disabled, and some other features cannot be used. This option cannot be accessed remotely and must be configured by using the console.

The following command starts the sanitization process on the disks that are listed:

disk sanitize start [-p <pattern>|-r [-p <pattern>|-r [-p <pat\_tern>|-r]]] [-c <cycles>] <disk\_list>

where:

- ► The -p option defines the byte patterns and the number of write passes in each cycle.
- The -r option can be used to generate a write of random data, instead of a defined byte pattern.
- If no patterns are specified, the default is three, which uses pattern 0x55 on the first pass, 0xaa on the second pass, and 0x3c on the third pass.
- ► The -c option specifies the number of cycles of pattern writes. The default is one cycle.

All sanitization process information is written to the log file at /etc/sanitization.log. The serial numbers of all sanitized disks are written to /etc/sanitized\_disks.

Disk sanitization is not supported on solid-state drives (SSDs). It does not work on disks that belong to SnapLock compliance Aggregates until all of the files reach their retention dates. Sanitization also does not work with Array LUNs (N series Gateway). The disk sanitization command cannot be run against broken or failed disks.

The command that is shown in Example 13-1 starts one format overwrite pass and 18 pattern overwrite passes of disk 7.3.

```
Example 13-1 The disk sanitize start command
disk sanitize start -p 0x55 -p 0xAA -p 0x37 -c 6 7.3
```

**Attention:** Do not turn off the storage system, disrupt the storage connectivity, or remove target disks while sanitizing is performed. If sanitizing is interrupted while target disks are formatted, the disks must be reformatted before sanitizing can finish.

If you must cancel the sanitization process, use the **disk sanitize abort** command. If the specified disks are undergoing the disk formatting phase of sanitization, the abort does not occur until the disk formatting is complete. At that time, Data ONTAP displays a message that the sanitization was stopped.

If the sanitization process is interrupted by power failure, system panic, or by the user, the sanitization process must be repeated from the beginning.

Example 13-2 shows the progress of disk sanitization, starting with sanitization on drives 8a.43, 8a.44 and 8a.45. The process then formats these drives and writes a pattern (hex 0x47) multiple times (cycles) to the disks.

Example 13-2 Disk sanitization progress

| Tue Jun 24 02:40:10 Disk sanitization initiated on drive 8a.43 [S/N 3FP20XX400007313LSA8]                      |
|----------------------------------------------------------------------------------------------------|
| Tue Jun 24 02:40:10 Disk sanitization initiated on drive 8a.44 [S/N<br>3FPORFAZ00002218446B]                   |
| Tue Jun 24 02:40:10 Disk sanitization initiated on drive 8a.45 [S/N<br>3FPORJMR0000221844GP]                   |
| Tue Jun 24 02:53:55 Disk 8a.44 [S/N 3FPORFAZ00002218446B] format completed in 00:13:45.                        |
| Tue Jun 24 02:53:59 Disk 8a.43 [S/N 3FP20XX400007313LSA8] format completed in 00:13:49.                        |
| Tue Jun 24 02:54:04 Disk 8a.45 [S/N 3FPORJMR0000221844GP] format completed in 00:13:54.                        |
| Tue Jun 24 02:54:11 Disk 8a.44 [S/N 3FPORFAZ00002218446B] cycle 1 pattern write of 0x47 completed in 00:00:16. |
| Tue Jun 24 02:54:11 Disk sanitization on drive 8a.44 [S/N<br>3FPORFAZ00002218446B] completed.                  |
| Tue Jun 24 02:54:15 Disk 8a.43 [S/N 3FP20XX400007313LSA8] cycle 1 pattern write of 0x47 completed in 00:00:16. |
| Tue Jun 24 02:54:15 Disk sanitization on drive 8a.43 [S/N<br>3FP20XX400007313LSA8] completed.                  |
| Tue Jun 24 02:54:20 Disk 8a.45 [S/N 3FPORJMR0000221844GP] cycle 1 pattern write of 0x47 completed in 00:00:16. |
| Tue Jun 24 02:54:20 Disk sanitization on drive 8a.45 [S/N<br>3FPORJMR0000221844GP] completed.                  |
| Tue Jun 24 02:58:42 Disk sanitization initiated on drive 8a.43 [S/N<br>3FP20XX400007313LSA8]                   |
| Tue Jun 24 03:00:09 Disk sanitization initiated on drive 8a.32 [S/N<br>43208987]                               |
| Tue Jun 24 03:11:25 Disk 8a.32 [S/N 43208987] cycle 1 pattern write of 0x47 completed in 00:11:16.             |
| Tue Jun 24 03:12:32 Disk 8a.43 [S/N 3FP20XX400007313LSA8]                                                      |

sanitization aborted by user.

Tue Jun 24 03:22:41 Disk 8a.32 [S/N 43208987] cycle 2 pattern write of 0x47 completed in 00:11:16.

```
Tue Jun 24 03:22:41 Disk sanitization on drive 8a.32 [S/N 43208987] completed.
```

The sanitization process can take a long time. To view the progress, use the **disk sanitize status** command, as shown in Example 13-3.

Example 13-3 The disk sanitize status command

```
itsotuc4*> disk sanitize status
sanitization for Oc.24 is 10 % complete
```

The **disk sanitize release** command allows the user to return a sanitized disk to the spare pool.

The **disk** sanitize abort command is used to end the sanitization process for the specified disks, as shown in the following example:

disk sanitize abort <disk list>

If the disk is in the format stage, the process is canceled when the format is complete. A message is displayed when the format and the cancel are complete.

### 13.4 Disk Sanitization with encrypted disks

You can destroy data that is stored on disks by using the **disk encrypt sanitize** command.

If you want to return a disk to a vendor but do not want anyone to access sensitive data on it, use the **disk encrypt sanitize** command. This process renders the data on the disk inaccessible, but the disk can be reused. This command works only on spare disks, and was first released with Data ONTAP 8.1. It cryptographically erases self-encrypting disks on a Storage Encryption enabled system.

To sanitize a disk, complete the following steps:

- 1. Migrate any data that must be preserved to a different aggregate.
- Delete the aggregate.
- Identify the disk ID for the disk to be sanitized by entering the following command:

disk encrypt show

4. Enter the following command to sanitize the disks:

disk encrypt sanitize disk\_ID

5. Use the sysconfig -r command to verify the results

**Tip:** To render a disk permanently unusable and the data on it inaccessible, set the state of the disk to end-of-life by using the **disk encrypt destroy** command. This command works on spare disks only.

# 14

# **Designing an N series solution**

This chapter describes the issues to consider when you are sizing an IBM System Storage N series storage system to your environment. The following topics are addressed:

A complete explanation is beyond the scope of this book, so only high-level planning considerations are presented.

This chapter includes the following sections:

- Primary issues that affect planning
- Performance and throughput
- Summary

# 14.1 Primary issues that affect planning

You must determine the following questions during the planning process:

- Which model IBM System Storage N series to use.
- What amount of storage is required on the IBM System Storage N series.
- Which optional features are wanted.
- What are your future expansion requirements.

## 14.2 Performance and throughput

The performance that is required from the storage subsystem is driven by the number of client systems that rely on the IBM System Storage N series, and the applications that are running on those systems. Performance involves a balance of the following factors:

- Performance of a particular IBM System Storage N series model
- Number of disks that are used for a particular workload
- Type of disks that are used
- How close to capacity the disks being run are
- Number of network interfaces in use
- Protocols that are used for storage access
- Workload mix (reads versus writes versus lookups):
  - Protocol choice
  - Percentage mix of read and write operations
  - Percentage mix of random and sequential operations
  - I/O sizes
  - Working set sizes for random I/O
  - Latency requirements
  - Background tasks that are running on the storage system (for example, SnapMirror)

**Tip:** Always size a storage system to have reserve capacity beyond what is expected to be its normal workload.

#### 14.2.1 Capacity requirements

A key measurement of a storage system is the amount of storage that it provides. Vendors and installers of storage systems often deal with raw storage capacities. However, users are often concerned with available capacity only. Ensuring that the gap is bridged between raw capacity and usable capacity minimizes surprises at installation time and in the future.

Particular care is required when storage capacity is specified because disk vendors, array vendors, and client workstations often use different nomenclature to describe the same capacity. Storage vendors usually specify disk capacity in "decimal" units, whereas desktop operating systems usually work in "binary" units. These units are often used in confusingly similar or incorrect ways.

Although this difference might seem to be a subtle, it can rapidly compound in large networks. This result can cause the storage to be over- or under-provisioned. In situations where capacity must be accurately provisioned, this discrepancy can cause an outage or even data loss. For example, if a client OS supports a maximum LUN size of 2 TB (decimal), it might fail if it is presented with a LUN of 2 TB (binary).

To add to the confusion, these suffixes often were applied in different ways across different technologies. For example, network bandwidth is always decimal (100 Mbps =  $100 x 10^{6}$  bits). Memory is always binary, but is not usually shown as "GiB" (4 GB =  $4 x 2^{30}$  bytes).

Table 14-1 shows a comparison of the two measurements.

| Name (ISO) | Suffix (ISO) | Value (bytes) | Approximate difference | Value (bytes) | Suffix (IEC) | Name (IEC) |
|------------|--------------|---------------|------------------------|---------------|--------------|------------|
| Kilobyte   | kB           | 10^3          | 2%                     | 2^10          | KiB          | Kibibyte   |
| Megabyte   | MB           | 10^6          | 5%                     | 2^20          | MiB          | Mebibyte   |
| Gigabyte   | GB           | 10^9          | 7%                     | 2^30          | GiB          | Gibibyte   |
| Terabyte   | ТВ           | 10^12         | 9%                     | 2^40          | TiB          | Tebibyte   |
| Petabyte   | РВ           | 10^15         | 11%                    | 2^50          | PiB          | Pebibyte   |

Table 14-1 Decimal versus binary measurement

Some systems use a third option in which they define 1 GB as 1000 x 1024 x 1024 kilobytes.

This conversion between binary and decimal units causes most of the capacity "lost" when calculating the correct size of capacity in an N series design. These two methods represent the same capacity, which is similar to measuring distance in kilometers or miles but then using the incorrect suffix.

For more information, see this website:

http://en.wikipedia.org/wiki/Gigabyte

**Remember:** This document uses decimal values exclusively; therefore,  $1 \text{ MB} = 10^{6} \text{ bytes.}$ 

#### **Raw capacity**

Raw capacity is determined by taking the number of disks that are connected and multiplying by their capacity. For example, 24 disks (the maximum in the IBM System Storage N series disk shelves) x 2 TB per drive is a raw capacity of approximately 48,000 GB, or 48 TB.

#### **Usable capacity**

Usable capacity is determined by factoring out the portion of the raw capacity that goes to support the infrastructure of the storage system. This capacity includes space that is used for operating system information, disk drive formatting, file system formatting, RAID protection, spare disk allocation, mirroring, and the Snapshot protection mechanism.

The following example is where the storage goes in the example 24 x 2 TB drive system. Capacity often is used in the following areas:

Disk ownership: In an N series dual controller (active/active) cluster, the disks are assigned to one or the other controller.

In the example 24 disk system, the disks are split evenly between the two controllers (12 disks each).

Spare disks: It is good practice to allocate spare disk drives to every system. These drives are used if a disk drive fails so that the data on the failed drive can automatically be rebuilt without any operator intervention or downtime. The minimum acceptable practice is to allocate one spare drive, per drive type, per controller head. In our example, this results in two disks because it is a two-node cluster.

- RAID: When a drive fails, it is the following RAID information that allows the lost data to be recovered:
  - RAID-4: Protects against a single disk failure in any RAID group and requires that one disk is reserved for RAID parity information (not user data).

Because disk capacities increased greatly over time with a corresponding increase in the risk of an error during the RAID rebuild, do not use RAID-4 for production use.

The remaining 11 drives (per controller) are divided into 2 x RAID-4 groups and require two disks to be reserved for RAID-4 parity, per controller.

 RAID-DP: Protects against a double disk failure in any RAID group and requires that two disks be reserved for RAID parity information (not user data).

With the IBM System Storage N series, the maximum protection against loss is provided by using the RAID-DP facility. RAID-DP has many thousands of times better availability than traditional RAID-4 (or RAID-5), often for little or no more capacity.

The remaining 11 drives (per controller) that are allocated to 1 x RAID-DP group require two disks to be reserved for RAID-DP parity, per controller.

The RAID groups are combined to create storage aggregates that then have volumes (also called *file systems*) or LUNs allocated on them.

Normal practice is to treat the nine remaining disks (per controller) as data disks, which creates a single large aggregate on each controller.

The following 24 available disks are now allocated:

- Spare disk drive: 2 (1 per controller)
- RAID parity disks: 2 (2 per controller)
- Data disks: 18 (9 per controller)

About 25% of the raw capacity is used by hardware protection. This amount varies depending on the ratio of data disks to protection disks. The remaining usable capacity becomes less deterministic from this point because of ever increasing numbers of variables, but a few firm guidelines are still available.

#### **Right-sizing**

A commonly misunderstood memory requirement is that imposed by the right-sizing process. This overhead is the result of the following main factors:

Block leveling

Disks from different batches (or vendors) can contain a slightly different number of addressable blocks. Therefore, the N series controller assigns a common maximum capacity across all drives of the same basic type. For example, this process makes all "1 TB" disks exactly equal.

Block leveling has a negligible memory requirement because disks of the same type are already similar.

Decimal to binary conversion

Because disk vendors measure capacity in decimal units and array vendors usually work in binary units, the stated usable capacity differs.

However, no capacity is lost because both measurements refer to the same number of bytes. For example, 1000 GB decimal = 100000000000 bytes = 931 GB binary.

Checksums for data integrity

There are two checksum types that are available: BCS (block) and AZCS (advanced zoned). Both checksum types provide the same resiliency capabilities.

- Block checksum (BCS):
  - Fibre Channel (FC) and SAS disks

These disks natively use 520-byte sectors, of which only 512 bytes are used to store user data. The checksum is stored in the extra 8 bytes per sector.

This imposes only a small capacity overhead, with the full 512 bytes per sector remaining available for user data.

This is the only checksum mode for FC and SAS disks.

• SATA disks and OEM storage with N Series Gateways

These disks (or OEM array LUNs) natively use 512-byte sectors, with no reserved capacity for storing checksum data. Therefore, a checksum for each eight data sectors is stored in every ninth sector.

This imposes a higher capacity overhead, with only 8/9 sectors remaining available for user data.

This is the default checksum mode for SATA disks, and for any OEM storage (regardless of disk type) behind an N Series Gateway.

- Zone checksum (ZCS)
  - Zone checksums were used on older N Series SATA storage.
  - They imposed only a small capacity overhead, with 63/64 sectors remaining available for user data, but they had a negative effect on performance.
  - · Zone checksums are no longer supported.
- Advanced zone checksum (AZCS)
  - Data ONTAP 8.1.1 and later releases provide support for a new checksum type, which delivers greater usable capacity for large capacity disks (for example, SATA).
  - This imposes only a small capacity overhead, and are generally performance neutral. However, in a Gateway with OEM storage, AZCS is not recommended for high-performance random workloads, although you can use it for DR, archive, or similar workloads (for example, SnapVault destination).
  - This is the default checksum mode for 3 TB disks in the EXN3200 disk shelf. It can be manually selected for other SATA disk types, and for any OEM storage behind an N Series Gateway.

Table 14-2 on page 192 shows the cumulative effect of decimal-to-binary conversion, checksum overheads, and right-sizing to derive the final usable capacity for each disk type. The percentages that are shown might differ slightly between Data ONTAP versions.

| Disk Type                              | Capacity<br>(decimal GB) | Capacity GB<br>(binary GiB)          | Checksum<br>type                                  | Right-sized<br>capacity<br>(binary GiB) |
|----------------------------------------|--------------------------|--------------------------------------|---------------------------------------------------|-----------------------------------------|
| FC/SAS/SSD                             | 72                       | 68                                   | BCS<br>(512/520 blocks,<br>approximately<br>1.5%) | 66                                      |
|                                        | 144                      | 136                                  |                                                   | 132                                     |
|                                        | 300                      | 272                                  |                                                   | 265                                     |
|                                        | 600                      |                                      |                                                   |                                         |
|                                        | 900                      |                                      |                                                   |                                         |
|                                        | 1200                     |                                      |                                                   |                                         |
| SATA                                   | 500                      | 465                                  | BCS<br>(8/9 blocks,<br>approximately              | 413                                     |
| or<br>OEM array LUNs<br>with a Gateway | 750                      | 698                                  |                                                   | 620                                     |
|                                        | 1000                     | 931                                  | 11.1%)                                            | 827                                     |
|                                        | 2000                     | 1862                                 |                                                   | 1655                                    |
|                                        | 3000                     | 2794                                 |                                                   | 2483                                    |
| MSATA                                  | 500                      | 2792 AZCS<br>(approximately<br>1.5%) | AZCS                                              |                                         |
| or<br>OEM array LUNs<br>with a Gateway | 750                      |                                      | (approximately 1.5%)                              |                                         |
|                                        | 1000                     |                                      |                                                   |                                         |
|                                        | 2000                     |                                      |                                                   |                                         |
|                                        | 3000                     |                                      |                                                   |                                         |

Table 14-2 Right-sized disk capacities

**Note:** Although an aggregate can contain disks of both checksum types, separate RAID groups are created for each type. Disks of a different checksum type cannot be used to replace a failed disk. You cannot change the checksum type of a disk. For mirrored aggregates, both plexes must have the same checksum type.

#### Effect of the aggregate

When the disks are added to an aggregate, they are automatically assigned to RAID groups. Although this process can be tuned manually, there is no separate step to create RAID groups within the N series platform.

The aggregate might impose some capacity overhead, depending on the following DOT version:

DOT 8.1

In the latest version on ONTAP, the default aggregate snapshot reserve is 0% Do not change this setting unless you are using a MetroCluster or SyncMirror configuration. In those cases, change it to 5%.

DOT 7.x

In earlier versions on ONTAP, the aggregate had a default aggregate snapshot reserve of 5%. However, the modern administration tools (such as NSM) use a default of 0%. This default often was used only in a MetroCluster or SyncMirror configuration. In all other cases, it can safely be changed to 0%.

#### Effect of the WAFL file system

Another factor that affects capacity is imposed by the file system. The Write Anywhere File Layout (WAFL) file system that is used by the IBM System Storage N series has less effect than many file systems, but the effect still exists. WAFL has a memory usage equal to 10% of the formatted capacity of a drive. This memory is used to provide consistent performance as the file system fills up. The reserved space increases the probability of the system locating contiguous blocks on disk.

As a result, the example 2000 GB (decimal) disk drives are down to only slightly under 1500 GB (binary) before any user data is put on them. If you take the nine data drives per controller and allocate them to a single large volume, the resulting capacity is approximately 13,400 GB (binary), as shown in Figure 14-1.

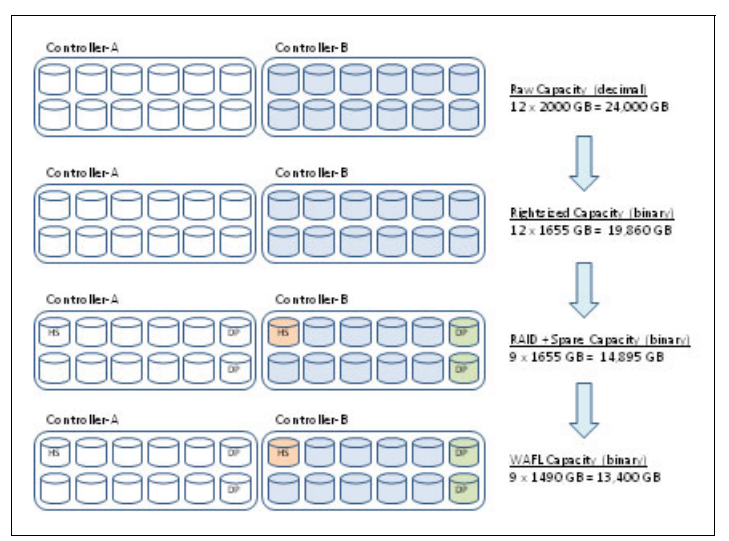

Figure 14-1 Example of raw (decimal) to usable (binary) capacity

The example in Figure 14-1 is for a small system. The ratio of usable to raw capacity varies depending on several factors, such as RAID group size, disk type, and space efficiency features that can be applied later. Examples of these features include thin provisioning, deduplication, compression, and Snapshot backup.

#### Effect of Snapshot protection

Consider the effect of Snapshot protection on capacity. Snapshot is a built-in capability that keeps space free until it is used. However, the use of Snapshot affects the apparent usable capacity of the storage system. It is common to run a storage system with 20% of space that is reserved for Snapshot use. To the user, this space seems to be unavailable. The amount that is allocated for this purpose can be easily adjusted when necessary to a lower or higher value.

Running with this 20% setting further reduces the 13,400 GB usable storage to approximately 10,700 GB (binary). Whether you consider the snapshot reserve as being overhead or just part of the usable capacity depends on your requirements.

To return to reconciling usable storage to raw storage, this example suggests that 65% or 55% of raw capacity is available for storing user data. The percentage depends on how you classify the snapshot reserve. In general, larger environments tend to result in a higher ratio of raw to usable capacity.

Attention: When the N series gateway is introduced in a pre-existing environment, the final usable capacity is different from that available on the external disk system before being virtualized.

#### 14.2.2 Other effects of Snapshot

It is important to understand the potential effect of creating and retaining Snapshots, on the N series controller and any associated servers and applications. Also, the Snapshots must be coordinated with the attached servers and applications to ensure data integrity.

The effect of Snapshots is determined by the following factors:

- N series controller:
  - Negligible effect on the performance of the controller

The N series snapshots use a redirect-on-write design. This design avoids most of the performance effect that is normally associated with Snapshot creation and retention (as seen in traditional copy-on-write snapshots on other platforms).

- Incremental capacity is required to retain any changes

Snapshot technology optimizes storage because only changed blocks are retained. For file access, the change rate is typically in the 1 - 5% range. For database applications, it might be similar. However, in some cases it might be as high as 100%.

- Server (SAN-attached):
  - Minor effect on the performance of the server when the Snapshot is created (to ensure file system and LUN consistency).
  - Negligible ongoing effect on performance to retain the Snapshots
- Application (SAN or NAS attached):
  - Minor effect on the performance of the application when the snapshot is created (to ensure data consistency). This effect depends on the snapshot frequency. Once per day, or multiple times per day might be acceptable, but more frequent Snapshots can have an unacceptable effect on application performance.
  - Negligible ongoing effect on performance to retain the Snapshots
- Workstation (NAS attached):
  - No effect on the performance of the workstation. Frequent Snapshots are possible because the NAS file system consistency is managed by the N series controller.
  - Negligible ongoing effect on performance to retain the Snapshots

#### 14.2.3 Capacity overhead versus performance

There is considerable commercial pressure to make efficient use of the physical storage media. However, there are also times when the use of more disk spindles is beneficial.

Consider the following example win which 100 TB is provisioned on two different arrays:

- ► 100% raw-to-usable efficiency requires 100 x 1 TB disks, with each disk supporting perhaps 80 IOPS, for a total of 8000 physical IOPS.
- ► 50% raw-to-usable efficiency requires 200 x 1 TB disks, with each disk supporting perhaps 80 IOPS, for a total of 16,000 physical IOPS.

This is a simplistic example. Much of the difference might be masked behind the controller's fast processor and cache memory. However, it is important to consider the number of physical disk spindles when you are designing for performance.

#### 14.2.4 Processor usage

A high processor load on a storage controller is a not, on its own, a good indicator of a performance problem. This is because of the averaging that occurs on multi-core, multi-processor hardware. Also, the system might be running low-priority housekeeping tasks while otherwise idle (and such tasks are preempted to service client I/O).

One of the benefits of Data ONTAP 8.1 is that it better uses the modern multi-processor controller hardware.

The optimal initial plan is for 50% average usage, with peak periods of 70% processor usage. In a two-node storage cluster, this configuration allows the cluster to failover to a single node with no performance degradation.

If the processors are regularly running at a much higher usage (for example, 90%), performance might still be acceptable. However, expect some performance degradation in a failover scenario because 90% + 90% adds up to a 180% load on the remaining controller.

#### 14.2.5 Effects of optional features

A few optional features affect early planning. Most notably, heavy use of the SnapMirror option can use large amounts of processor resources. These resources are directly removed from the pool available for serving user and application data. This process results in what seems to be an overall reduction in performance. SnapMirror can affect available disk I/O bandwidth and network bandwidth as well. Therefore, if heavy, constant use of SnapMirror is planned, adjust these factors accordingly.

#### 14.2.6 Future expansion

Many of the resources of the storage system can be expanded dynamically. However, you can make this expansion easier and less disruptive by planning for possible future requirements from the start.

Adding disk drives is one simple example. The disk drives and shelves themselves are all hot-pluggable, and can be added or replaced without service disruption. However, what if all available space in a rack is used by full disk shelves? How is a disk drive added?

Where possible, a good practice from the beginning is to try to avoid fully populating disk shelves. It is much more flexible to install a new storage system with two half-full disk shelves that are attached to it rather than a single full shelf. The added cost is minimal and quickly recovered the first time that more disks are added.

Similar consideration can be given to allocating network resources. For instance, if a storage system has two available gigabit Ethernet interfaces, it is good practice to install and configure both interfaces from the beginning. Commonly, one interface is configured for actual production use and one as a standby in case of failure. However, it is also possible (given a network environment that supports this) to configure both interfaces to be in use and provide mutual failover protection to each other. This arrangement provides more insurance because both interfaces are constantly in use. Therefore, you do not find that the standby interface is broken when you need it at the time of failure.

Overall, it is valuable to consider how the environment might change in the future and to engineer in flexibility from the beginning.

#### 14.2.7 Application considerations

Different applications and environments put different workloads on the storage system. This section describes a few considerations that are best addressed early in the planning and installation phases.

#### Home directories and desktop serving

This traditional application is used for network-attached storage solutions. Because many clients are attached to one or more servers, there is little possibility to effectively plan and model in advance of actual deployment. However, the following common sense considerations can help:

- This environment is characterized by the use of Network File System (NFS) or Common Internet File System (CIFS) protocols.
- ► It is accessed by using Ethernet with TCP/IP as the primary access mechanism.
- The mix of reading and writing heavily favors the reading side. Uptime requirements are less than those for enterprise application situations, so scheduling downtime for maintenance is not too difficult.

In this environment, the requirements for redundancy and maximum uptime are sometimes reduced. The importance of data writing throughput is also lessened. More important is the protection that is offered by Snapshot facilities to protect user data and provide for rapid recovery in case of accidental deletion or corruption. For example, email viruses can disrupt this type of environment more readily than an environment that serves applications, such as Oracle or SAP.

Load balancing in this environment often takes the form of moving specific home directories from one storage system to another, or moving client systems from one subnet to another. Effective prior planning is difficult. The best planning takes into account that the production environment is dynamic, and therefore flexibility is key.

It is especially important in this environment to install with maximum flexibility in mind from the beginning. This environment also tends to use many Snapshot images to maximize the protection that is offered to the user.
#### **Enterprise applications**

Direct-attached storage (DAS) architectures that are used to deploy enterprise applications have significantly different requirements than the home directory environment. It is common for the emphasis to be on performance, uptime, and backup rather than on flexibility and individual file recovery.

Commonly, these environments use a block protocol, such as iSCSI or FCP because they mimic DAS more closely than NAS technologies. However, increasingly the advantages and flexibility that is provided by NAS solutions are drawing more attention. Rather than being designed to serve individual files, the configuration focuses on LUNs or the use of files as though they were LUNs. An example is a database application that uses files for its storage instead of LUNs. At its most fundamental, the database application does not treat I/O to files any differently than it does to LUNs. This configuration allows you to choose the deployment that provides the combination of flexibility and performance required.

Enterprise environments often are deployed with their storage systems clustered. This configuration minimizes the possibility of a service outage that is caused by a failure of the storage appliance. In clustered environments, there is always the opportunity to spread workload across at least two active storage systems. Therefore, getting good throughput for the enterprise application is not difficult.

The application administrator should have a good understanding of the type of different workloads so that beneficial balancing can be accomplished. Clustered environments always have multiple I/O paths available, so it is important to balance the workload across these I/O paths and across server heads.

For mission-critical environments, it is important to plan for the worst-case scenario. That is, running the enterprise when one of the storage systems fails and the remaining single unit must provide the entire load. In most circumstances, the mere fact that the enterprise is running despite a significant failure is viewed as positive. However, there are situations in which the full performance expectation must be met even after a failure. In this case, the storage systems must be sized accordingly.

Block protocols with iSCSI or FCP are also common. The use of a few files or LUNs to support the enterprise application means that the distribution of the workload is relatively easy to install and predict.

#### **Microsoft Exchange**

Microsoft Exchange has various parameters that affect the total storage that is required of N series. These parameters are shown in the following examples:

Number of instances

With Microsoft Exchange, you can specify how many instances of an email or document are saved. The default is 1. If you elect to save multiple instances, take this into consideration for storage sizing.

Number of logs kept

Microsoft Exchange uses a 5 MB log size. The data change rate determines the number of logs that are generated per day for recovery purposes. A highly active Microsoft Exchange server can generate up to 100 logs per day.

Number of users

This number, along with mailbox limit, user load, and percentage concurrent access, has a significant effect on the sizing.

Mailbox limit

The mailbox limit usually represents the quota that is assigned to users for their mailboxes. If you have multiple quotas for separate user groups, this limit represents the average. This average, which is multiplied by the number of users, determines the initial storage space that is required for the mailboxes.

I/O load per user

For a new installation, it is difficult to determine the I/O load per user, but you can estimate the load by grouping the users. Engineering and development tend to have a high workload because of drawings and technical documents. Legal might also have a high workload because of the size of legal documents. However, normal staff usage consists of smaller sized I/O, more frequent transaction workloads. Use the following formula to calculate the usage:

IOPS/Mailbox = (average disk transfers/sec) / (number of mailboxes)

Concurrent users

Typically, an enterprise's employees do not all work in the same time zone or location. Estimate the number of concurrent users for the peak period, which is usually the time when the most employees have daytime operations.

Number of storage groups

Because a storage group cannot span N series storage systems, the number of storage groups affects sizing. There is no recommendation on number of storage groups per IBM System Storage N series storage system. However, the number and type of users per storage group helps determine the number of storage groups per storage system.

Volume type

Are FlexVols or traditional volumes used? The type of volume that is used affects performance and capacity.

Drive type

Earlier, this chapter described the storage capacity effect of drive type. For Microsoft Exchange, the drive type and performance characteristics are also significant, especially with a highly used Exchange server. In an active environment, use smaller drives and higher performance characteristics such as RPM and Fibre Channel versus SATA.

Read-to-write ratio

The typical read-to-write ratio is 70% to 30%.

Growth rate

Industry estimates place data storage growth rates at 50% or higher. Size for at least two years into the future.

Deleted mailbox cache space

This is a feature of Microsoft Exchange that must also be sized for storage usage on the N series. Microsoft allows for a time-specified retention of documents even after deletion of a mailbox. You also must size the storage effect of this feature.

#### 14.2.8 Backup servers

Protecting and archiving critical corporate data is increasingly important. Deploying servers for this purpose is becoming more common, and these configurations call for their own planning guidelines.

A backup server generally is not designed to deliver high transactional performance. Data center managers rely on the backup server being available to receive the backup streams when they are sent. Often, the backup server is an intermediate repository for data before it goes to back up tape and ultimately offsite. However, the backup server frequently takes the place of backup tapes.

The write throughput of a backup server frequently is the most important factor to consider in planning. Another important factor is the number of simultaneous backup streams that a single server can handle. The more effective the write throughput and the greater the number of simultaneous threads, the more rapidly backup processes complete. The faster the processes complete, the sooner that production servers are taken out of backup mode and returned to full performance.

Each IBM System Storage N series platform has different capabilities in each of these areas. The planning process must take these characteristics into account to ensure that the backup server is capable of the workload expected.

#### 14.2.9 Backup and recovery

In addition to backup servers, all storage systems must be backed up. Generally, the goal is to have the backup process occur at a time and in a way that minimizes the effect on overall production. Therefore, many backup processes are scheduled to run during off-hours. However, all of these backups run more or less at the same time. Therefore, the greatest I/O load that is put on the storage environment frequently is during these backup activities, instead of during normal production.

IBM System Storage N series storage systems have a number of backup mechanisms available. With prior planning, you can deploy an environment that provides maximum protection against failure while optimizing the storage and performance capabilities.

The following issues must be considered:

Storage capacity that is used by Snapshots

How much extra storage must be available for Snapshots to use?

Networking bandwidth that is used by SnapMirror

In addition to the production storage I/O paths, SnapMirror needs bandwidth to duplicate data to the remote server.

Number of possible simultaneous SnapMirror threads

How many parallel backup operations can be run at the same time before some resource runs out? Resources to consider include processor cycles, network throughput, maximum parallel threads (which is platform-dependent), and the amount of data that requires transfer.

Frequency of SnapMirror operations

The more frequently data is synchronized, the fewer the number of changes each time. More frequent operations result in background operations running almost all the time. Rate at which stored data is modified

Data that does not change much (for example, archive repositories) does not need to be synchronized as often, and each operation takes less time.

- Use and effect of third-party backup facilities (for example, IBM Tivoli Storage Manager) Each third-party backup tool has its unique I/O effects that must be accounted for.
- Data synchronization requirements of enterprise applications

Certain applications, such as IBM DB2®, Oracle, and Microsoft Exchange, must be quiesced and flushed before performing backup operations. This process ensures data consistency of backed-up data images.

#### 14.2.10 Resiliency to failure

As with all data processing equipment, storage devices sometimes fail. Most often the failure is of small, uncritical pieces that have redundancy, such as disks, networks, fans, and power supplies. These failures generally have only a small effect (usually none at all) on the production environment. However, unforeseen problems can cause rare and infrequent outages of entire storage systems. The most common issues are software problems that occur inside the storage system or infrastructure errors (such as DNS or routing tables) that prevent access to the storage system. If a storage system is running but cannot be accessed, the effect on the enterprise is effectively the same as it being out of service.

Designing 100% reliable configurations is difficult, time-consuming, and costly. Generally, strike a compromise that minimizes the likelihood of error while providing a mechanism to get the server back into service as quickly as possible. That is, accept the fact that failures occur, but have a plan ready and practiced to recover when they do.

#### **Spare servers**

Some enterprises keep spare equipment around in case of failure. Generally, this is the most expensive solution and is only practical for the largest enterprises.

An often overlooked similar situation is the installation of new servers. More or replacement equipment is always being brought into most data environments. Bringing this equipment in a bit early and using it as spare or test equipment is a good practice. Storage administrators can practice new procedures and configurations and test new software without having to do so on production equipment.

#### Local clustering

The decision to use the high availability features of IBM System Storage N series is determined by availability and service level agreements. These agreements affect the data and applications that run on the IBM System Storage N series storage systems. If it is determined that a Active/Active configuration is needed, it affects sizing. Rather than sizing for all data, applications, and clients that are serviced by one IBM System Storage N series node, the workload is instead divided over two or more nodes.

#### Failover performance

Another aspect of a Active/Active configuration is failover performance. As an example, you determined that the data, application, or clients require constant availability of the IBM System Storage N series, and use Active/Active configurations. However, you might size for normal operations on each node and not failover. Therefore, what was originally a normal workload for a single node now is doubled.

You also must consider the service level agreement for response time, data access, and application performance. How long can your customers work within a degraded performance environment? If the answer is not long at all, the initial sizing of each node also must take failover workload into consideration. Because failover operation is infrequent and usually remedied quickly, it is difficult to justify these other standby resources unless maintaining optimum performance is critical. An example is a product ordering system with the data storage or application on an IBM System Storage N series storage system. Any effect on the ability to place an order affects sales.

#### Software upgrades

IBM regularly releases minor upgrades and patches for the Data ONTAP software. Less frequently there are also major release upgrades, such as version 8.1.

You need to be aware of the new software versions for the following reasons:

- Patches address recently corrected software flaws.
- ► Minor upgrades bundle multiple patches together and might introduce new features.
- ► Major upgrades generally introduce significant new features.

To remain informed of new software releases, subscribe to the relevant sections at the following IBM automatic support notification website:

https://www.ibm.com/support/mynotifications

Upgrades for Data ONTAP and mechanisms for implementing the upgrade are available at this website:

#### http://www.ibm.com/storage/support/nas

Be sure that you understand the recommendations from the vendor and the risks. Use all the available protection tools, such as Snapshots and mirrors, to provide a fallback in case the upgrade introduces more problems than it solves. Whenever possible, perform incremental unit tests on an upgrade before putting an upgrade into critical production.

#### Testing

As storage environments become ever more complex and critical, the need for customer-specific testing increases in importance. Work with your storage vendors to determine an appropriate and cost-effective approach to testing solutions to ensure that your storage configurations are running optimally.

Even more important is that testing of disaster recovery procedures become a regular and ingrained process for everyone that is involved with storage management.

#### 14.3 Summary

This chapter provided a high-level set of guidelines for planning only. Consideration of the issues that are described maximizes the likelihood for a successful initial deployment of an IBM System Storage N series storage system. Other sources of specific planning templates exist or are under development. You can find them by using web search queries.

Deploying a network of storage systems is not greatly challenging, and most customers can successfully deploy it themselves by following these guidelines. Because of the simplicity that appliances provide, if a mistake is made in the initial deployment, corrective actions are not difficult or overly disruptive. For many years, customers iterated their storage system environments into scalable, reliable, and smooth-running configurations. Therefore, getting it correct the first time is not nearly as critical as it was before the introduction of storage appliances.

If storage system planners and architects keep things simple and flexible, success in deploying an IBM System Storage N series system can be expected.

### Part 2

# Installation and administration

This part provides guidance and checklists for planning the initial hardware installation and software setup.

To help perform the initial hardware and software setup, it also describes the following administrative interfaces:

- Serial console
- RLM interface
- SSH connections
- ► At a high-level, the GUI interfaces

This part includes the following chapters:

- Chapter 15, "Preparation and installation" on page 205
- Chapter 16, "Basic N series administration" on page 213

## 15

### **Preparation and installation**

This chapter describes the N series System Manager tool. By using this tool, you can manage the N series storage system even with limited experience and knowledge of the N series hardware and software features. System Manager helps with basic setup and administration tasks, and can help you manage multiple IBM N series storage systems from a single application.

This chapter includes the following sections:

- Installation prerequisites
- Configuration worksheet
- Initial hardware setup
- Troubleshooting if the system does not boot

#### 15.1 Installation prerequisites

This section describes, at a high level, some of the planning and prerequisite tasks that must be completed for a successful N series implementation.

For more information, see the *N* series Introduction and Planning Guide, S7001913, which is available at this website:

http://www-304.ibm.com/support/docview.wss?crawler=1&uid=ssg1S7001913

#### 15.1.1 Pre-installation checklist

Before you arrive at the customer site, send the customer the relevant system specifications and a preinstall checklist to complete. This list should include the following environmental specifications for N series equipment:

- Storage controller weight, dimensions, and rack units
- Power requirements
- Network connectivity

The customer should complete the preinstall checklist with all the necessary information about their environment, such as host name, IP, DNS, AD, and Network.

Work through this checklist with the customer and inform them about the rack and floor space requirements. This process speeds up the installation time because all information was collected beforehand.

After this process is complete and equipment is delivered to the customer, you can arrange an installation date.

#### 15.1.2 Before arriving on site

Before you arrive at the customer site, ensure that you have the following tools and resources:

- Required software and firmware:
  - Data ONTAP software (take note of storage platform)
  - Latest firmware files:
    - Expansion shelf firmware
    - Disk firmware
    - RLM/BMC firmware
    - System firmware
- Appropriate tools and equipment:
  - Pallet jack, forklift, or hand truck, depending on the hardware that you receive
  - #1 and #2 Phillips head screwdrivers, and a flathead screwdriver for cable adapters
  - A method for connecting to the serial console:
    - A USB-to-Serial adapter
    - Null modem cable (with appropriate connectors)
- Documentation that is stored locally on your notebook, such as ONTAP documentation and HW documentation

- Sufficient people to safely install the equipment into a rack:
  - Two or three people are required, depending on the hardware model
  - See the specific hardware installation guide for your equipment

#### 15.2 Configuration worksheet

Before you power on your storage system for the first time, use the configuration worksheet (see Table 15-1) to gather information for the software setup process.

| Type of information |                                                                                   | Your values |
|---------------------|-----------------------------------------------------------------------------------|-------------|
| Storage system      | Host name                                                                         |             |
|                     | Password                                                                          |             |
|                     | Time zone                                                                         |             |
|                     | Storage system location                                                           |             |
|                     | Language that is used for<br>multiprotocol storage systems                        |             |
| Administration host | Host name                                                                         |             |
|                     | IP address                                                                        |             |
| Interface groups    | Name of the interface group (such as ig0)                                         |             |
|                     | Mode type (single, multi, or LACP)                                                |             |
|                     | Load balancing type (IP-based,<br>MAC address based, or<br>round-robin based)     |             |
|                     | Number of links (number of physical interfaces to include in the interface group) |             |
|                     | Link names (physical interface<br>names such as e0, e0a, e5a, or<br>e9b)          |             |
|                     | IP address for the interface group                                                |             |
|                     | Subnet mask (IPv4) or subnet<br>prefix length (IPv6) for interface<br>group       |             |
|                     | Partner interface group name                                                      |             |
|                     | Media type for interface group                                                    |             |

Table 15-1 Configuration worksheet

| Type of information          |                                 | Your values |
|------------------------------|---------------------------------|-------------|
| Ethernet interfaces          | Interface name                  |             |
|                              | IPv4 address                    |             |
|                              | IPv4 subnet mask                |             |
|                              | IPv6 address                    |             |
|                              | IPv6 subnet prefix length       |             |
|                              | Partner IP address or interface |             |
|                              | Media type (network type)       |             |
|                              | Are jumbo frames supported?     |             |
|                              | MTU size for jumbo frames       |             |
|                              | Flow control                    |             |
| e0M interface (if available) | IP address                      |             |
|                              | Network mask                    |             |
|                              | Partner IP address              |             |
|                              | Flow control                    |             |
| Router (if used)             | Gateway name                    |             |
|                              | IPv4 address                    |             |
|                              | IPv6 address                    |             |
| HTTP                         | Location of HTTP directory      |             |
| DNS                          | Domain name                     |             |
|                              | Server address 1                |             |
|                              | Server address 2                |             |
|                              | Server address 3                |             |
| NIS                          | Domain name                     |             |
|                              | Server address 1                |             |
|                              | Server address 2                |             |
|                              | Server address 3                |             |

| Type of information |                                                                                                    | Your values |
|---------------------|----------------------------------------------------------------------------------------------------|-------------|
| CIFS                | Windows domain                                                                                                    |             |
|                     | WINS servers (1, 2, 3)                                                                                                    |             |
|                     | Multiprotocol or NTFS only filer?                                                                                                    |             |
|                     | Should CIFS create default<br>/etc/passwd and /etc/group<br>files?                                                                           |             |
|                     | Enable NIS group caching?                                                                                                    |             |
|                     | Hours to update the NIS cache?                                                                                                    |             |
|                     | CIFS server name (if different from default)                                                                                                 |             |
|                     | User authentication style:<br>(1) Active Directory domain<br>(2) Windows NT 4 domain<br>(3) Windows Workgroup<br>(4) /etc/passwd or NIS/LDAP |             |
|                     | Windows Active Directory<br>domain                                                                                                    |             |
|                     | Domain name                                                                                                    |             |
|                     | Time server name/IP address                                                                                                    |             |
|                     | Windows user name                                                                                                    |             |
|                     | Windows user password                                                                                                    |             |
|                     | Local administrator name                                                                                                    |             |
|                     | Local administrator password                                                                                                    |             |
|                     | CIFS administrator or group                                                                                                    |             |
|                     | Active Directory container                                                                                                    |             |
| BMC                 | MAC address                                                                                                    |             |
|                     | IP address                                                                                                    |             |
|                     | Network mask (subnet mask)                                                                                                    |             |
|                     | Gateway                                                                                                    |             |
|                     | Mailhost                                                                                                    |             |

| Type of information                                       |                                                | Your values |
|-----------------------------------------------------------|------------------------------------------------|-------------|
| RLM                                                       | MAC address                                    |             |
|                                                           | IPv4 Address                                   |             |
|                                                           | IPv4 Subnet mask                               |             |
|                                                           | IPv4 Gateway                                   |             |
|                                                           | IPv6 Address                                   |             |
|                                                           | IPv6 Subnet prefix length                      |             |
|                                                           | IPv6 Gateway                                   |             |
|                                                           | AutoSupport mailhost                           |             |
|                                                           | AutoSupport recipients                         |             |
| ACP                                                       | Network interface name                         |             |
|                                                           | Domain (subnet) for network interface          |             |
|                                                           | Netmask (subnet mask) for<br>network interface |             |
| Key management server(s)<br>(if using Storage Encryption) | IP address(es)                                 |             |
|                                                           | Key tag name                                   |             |

#### 15.3 Initial hardware setup

The initial N series hardware setup includes the following steps:

- 1. Hardware Rack and Stack: Storage controllers, disk shelves, and so on
- 2. Connectivity:
  - Storage controller to disk shelves
  - Ethernet connectivity
- 3. ONTAP installation or upgrade (if required)
- 4. Hardware diagnostic tests
- 5. Protocol and software license verification/activation
- 6. Firmware updates:
  - Disk (if applicable)
  - Shelf (if applicable)
  - System
  - RLM / BMC
- 7. Protocol tests and cluster failover tests

#### 15.4 Troubleshooting if the system does not boot

This section is an excerpt from the Data ONTAP 8.1 7-mode software setup guide.

If your system does not boot when you power it on, you can troubleshoot the problem by completing the following steps:

- 1. Look for a description of the problem on the console and follow any instructions that are provided.
- 2. Make sure that all cables and connections are secure.
- 3. Ensure that power is supplied and is reaching your system from the power source.
- 4. Make sure that the power supplies on your controller and disk shelves are working, as shown in Table 15-2.

Table 15-2 Power supply LED status

| If the LEDs on a power supply are | Then                                                                                  |
|-----------------------------------|---------------------------------------------------------------------------------------|
| Illuminated                       | Proceed to the next step.                                                             |
| Not illuminated                   | Remove the power supply and reinstall it. Ensure that it connects with the backplane. |

- 5. Verify disk shelf compatibility and check the disk shelf IDs.
- Ensure that the Fibre Channel disk shelf speed is correct. If you have DS14mk2 Fibre Channel and DS14mk4 Fibre Channel shelves that are mixed in the same loop, set the shelf speed to 2 Gb, regardless of module type.
- 7. Check disk ownership to ensure that the disks are assigned to the system:
  - a. Verify that disks are assigned to the system by running the disk show command.
  - a. Validate that storage is attached to the system and verify any changes that you made by running the **disk show** -v command.
- 8. Turn off your controller and disk shelves, then turn on the disk shelves. For more information about LED responses, check the quick reference card that came with the disk shelf or the hardware guide for your disk shelf.
- 9. Complete the following steps to use the onboard diagnostic tests to check that Fibre Channel disks in the storage system are operating properly:
  - a. Turn on your system and press Ctrl+C.
  - b. Enter boot\_diags at the LOADER> prompt.
  - c. Enter fcal in the Diagnostic Monitor program that starts at boot.
  - d. Enter 73 at the prompt to show all disk drives.
  - e. Exit the Diagnostic Monitor by entering 99 at the prompt.
  - f. Run the exit command to return to LOADER.
  - g. Start Data ONTAP by entering autoboot at the prompt.
- 10.Complete the following steps to use the onboard diagnostic tests to check that SAS disks in the storage system are operating properly:
  - a. Enter mb in the Diagnostic Monitor program.
  - b. Enter 6 to select the SAS test menu.
  - c. Enter 42 to scan and show disks on the selected SAS. Doing so displays the number of SAS disks.
  - d. Enter 72 to show the attached SAS devices.

- e. Exit the Diagnostic Monitor by entering 99 at the prompt.
- f. Run the exit command to return to LOADER.
- g. Start Data ONTAP by entering autoboot at the prompt.
- 11. Try starting your system again. Table 15-3 shows the next possible steps that you can take.

Table 15-3 Starting the system

| If your system              | Then                                                                                                    |
|-----------------------------|----------------------------------------------------------------------------------------------------|
| Starts successfully         | Proceed to setting up the software.                                                                       |
| Does not start successfully | Call IBM technical support.<br>The system might not have the boot image<br>downloaded on the boot device. |

## 16

### **Basic N series administration**

This chapter describes how to perform basic administration tasks on IBM System Storage N series storage systems.

This chapter includes the following sections:

- Administration methods
- Starting, stopping, and rebooting the storage system

#### 16.1 Administration methods

The following methods can be used to administer an N series storage system:

- Command-line interface (CLI)
- N series System Manager
- OnCommand

#### 16.1.1 FilerView interface

Earlier versions on the N series controllers supported a built-in web management interface called *FilerView*. This interface is still available for systems that are running ONTAP 7.3 or earlier, but was removed in ONTAP 8.1.

To access a pre-8.1 N series through FilerView, open your browser and go to the following URL:

http://<filername or ip-address>/na\_admin

To proceed, specify a valid user name and password.

**Tip:** By default, the FilerView interface is unencrypted. Enable the HTTP/S protocol as soon as possible if you plan to use FilerView.

Do not use FilerView. Instead, use the CLI or OnCommand System Manager to perform administrative tasks

#### 16.1.2 Command-line interface

The CLI can be accessed through Telnet or a Secure Shell (SSH) interface. Use the **help** command or enter a question mark (?) to obtain an overview of available commands.

Enter **help** <*command*> for a brief description of what the command does.

Enter <*command*> help for a list of the available options of the specified command, as shown in Figure 16-1.

| 🖾 Command Prompt - teine | t itso-n1               |             |                    | - <u> </u> |
|--------------------------|-------------------------|-------------|--------------------|------------|
| itso-n1≻ ?               |                         |             |                    |            |
| ?                        | halt                    | nfs         | snapvault          |            |
| aggr                     | help                    | nfsstat     | รกต <sub>ุ</sub> ์ |            |
| arp                      | hostname                | nis         | software           |            |
| backup                   | httpstat                | options     | source             |            |
| cf -                     | ifconfig                | orouted     | stats              |            |
| cifs                     | ifstat                  | partner     | storage            |            |
| config                   | igroup                  | passwd      | sysconfig          |            |
| date                     | ipsec                   | ping        | sysstat            |            |
| df                       | ipspace                 | ping6       | timezone           |            |
| disk                     | iscsi                   | portset     | traceroute         |            |
| disk_fw_update           | keymgr                  | priv        | traceroute6        |            |
| dns                      | license                 | qtree       | uptime             |            |
| download                 | lock                    | quota       | useradmin          |            |
| ժատք                     | logger                  | rdate       | version            |            |
| echo                     | logout                  | reallocate  | vfiler             |            |
| ems                      | lun                     | reboot      | vif                |            |
| environment              | man                     | restore     | vlan               |            |
| exportfs                 | maxfiles                | route       | vol                |            |
| fcp                      | mt                      | routed      | vscan              |            |
| fcstat                   | nbtstat                 | savecore    | WCC                |            |
| file                     | ndmpcopy                | secureadmin | ypcat              |            |
| filestats                | ndmpd                   | setup       | ypgroup            |            |
| flexcache                | ndp                     | snap        | ypmatch            |            |
| fpolicy                  | netdiag                 | snapmirror  | ypwhich            |            |
| ftp                      | netstat                 |             |                    |            |
| itso-n1> help syscon     | fig                     |             |                    |            |
| sysconfig                | – show hardware con     | figuration  |                    |            |
| itso-n1> sysconfig }     | elp                     |             |                    |            |
| sysconfig: Invalid s     | lot number "help"       |             |                    |            |
| usage: sysconfig [ -     | -Alcldlml-              | ri-ti-V]    |                    |            |
| sysconfig [ -            | -av ] [ <slot> ]</slot> |             |                    |            |
| itso-n1>                 |                         |             |                    |            |

Figure 16-1 The help and ? commands

The manual pages can be accessed by entering the man command. Figure 16-2 shows a detailed description of a command and lists options (man <*command*>).

| 🖾 Command Prompt - telnet itso-n1                                                                                                    |   |
|----------------------------------------------------------------------------------------------------|---|
| itso-n1> man sysconfig<br>na_sysconfig(1) na_sysconfig(1)                                                                                                    |   |
| NAME<br>na_sysconfig - display filer configuration information                                                                                                    |   |
| SYNOPSIS<br>sysconfig [ -A   -c   -d   -m   -r   -t   -V ]                                                                                                    |   |
| sysconfig [ -av ] [ slot ]                                                                                                    |   |
| DESCRIPTION<br>sysconfig displays the configuration information about the<br>filer. Without any arguments, the output includes the<br>Data ONTAP(tm) version number and a separate line for each<br>I/O device on the filer. If the slot argument is speci-<br>fied, sysconfig displays detail information for the speci-<br>fied physical slot; slot Ø is the system board, and slot n<br>is the nth expansion slot on the filer. |   |
| OPTIONS<br>-A Display all of the sysconfig reports, one<br>after the other. These include the report<br>Press (space) or (enter) to continue 'g' to guit                                                                                                    | - |

Figure 16-2 Results of a man command

#### 16.1.3 N series System Manager

System Manager provides setup and management capabilities for SAN and NAS environments from a Microsoft Windows system. You can use System Manager to quickly and efficiently set up storage systems that are in a single node or a high-availability configuration. You can also use System Manager for the following tasks:

- Configure all protocols, such as NFS, CIFS, FCP, and iSCSI
- Supply provisions for file sharing and applications
- Monitor and manage your storage system

System Manager is a stand-alone application, and is run as a Microsoft Management Console (MMC) snap-in.

System Manager includes the following key features:

- System setup and configuration management
- Protocol management (NFS, CIFS, iSCSI, and FCP)
- Shares/exports management
- Storage management (volumes, aggregates, disks, and qtrees)

Microsoft Windows XP, Vista, Server 2003, and 2008 are the supported platforms.

System Manager release 1.1 supports Data ONTAP 7.2.3 and later. The current release is Data ONTAP 8.1 7-mode.

For more information about System Manager, see the following IBM NAS support website: <a href="http://www.ibm.com/storage/support/nas/">http://www.ibm.com/storage/support/nas/</a>

#### 16.1.4 OnCommand

OnCommand is an operations manager is an N series solution for managing multiple N series storage systems that provides the following features:

- Scalable management, monitoring, and reporting software for enterprise-class environments
- Centralized monitoring and reporting of information for fast problem resolution
- Management policies with custom reporting to capture specific, relevant information to address business needs
- Flexible, hierarchical device grouping to allow monitoring

The cost of OnCommand depends on the product that is purchased.

#### 16.2 Starting, stopping, and rebooting the storage system

This section describes the boot, shutdown, and halt procedures.

Attention: Reboot and halt must be planned procedures. Users must be informed about these tasks in advance to give them enough time to save their changes to avoid loss of data.

#### 16.2.1 Starting the IBM System Storage N series storage system

The IBM System Storage N series boot code is on a CompactFlash card. After the system is turned on, IBM System Storage N series boots automatically from this card. You can enter an alternative boot mode by pressing Ctrl+C and selecting the **boot** option.

Attention: Power on the IBM System Storage N series storage system in the following order:

- 1. Expansion disk shelves
- 2. IBM System Storage N series (base unit)

Example 16-1 shows the boot panel. Press Ctrl+C to display the special boot menu.

Example 16-1 Boot panel

CFE version 1.2.0 based on Broadcom CFE: 1.0.35 Copyright (C) 2000,2001,2002,2003 Broadcom Corporation. Portions Copyright (C) 2002,2003 Network Appliance Corporation.

CPU type 0x1040102: 650MHz Total memory: 0x40000000 bytes (1024MB)

```
Starting AUTOBOOT press any key to abort...
Loading: 0xfffffff80001000/21792 0xfffffff80006520/10431377 Entry at 0xfffffff80001000
Starting program at 0xffffffff80001000
Press CTRL-C for special boot menu
```

Example 16-2 shows the boot options. You often boot in normal boot mode.

Example 16-2 Boot menu

Normal Boot
 Boot without /etc/rc
 Change Password
 Initialize all disks
 Same as option 4 but create a flexible root volume
 Maintenance boot
 Selection (1-5)?

#### 16.2.2 Stopping the IBM System Storage N series storage system

Stopping and rebooting the IBM System Storage N series storage system prevents all users from accessing the N series. Before the system is stopped or rebooted, ensure that maintenance is possible. Also, inform all users (file access, database user, and others) about the upcoming action so they can save their data.

**Tip:** For a graceful shutdown of IBM System Storage N series storage systems, use the **halt** command or FilerView. This process avoids unpredictable problems. Remember to shut down both nodes if an IBM System Storage N series A2x model must be shut down.

#### Common Internet File System (CIFS) services

The **cifs sessions** command reports open sessions to the IBM System Storage N series storage system, as shown in Example 16-3.

Example 16-3 List open CIFS sessions

With the IBM System Storage N series storage systems, you can specify which users receive CIFS shutdown messages. By running the **cifs terminate** command, Data ONTAP by default sends a message to all open client connections. This setting can be changed by running the following command:

options cifs.shutdown\_msg\_level 0 | 1 | 2

The following options are available:

- 0: Never send CIFS shutdown messages.
- 1: Send CIFS messages to clients connected and with open files only.
- 2: Send CIFS messages to all open connections (default).

The **cifs terminate** command shuts down CIFS, ends CIFS service for a volume, or logs off a single station. The **-t** option can be used to specify a delay interval in minutes before CIFS stops, as shown in Example 16-4.

Example 16-4 The cifs terminate -t command

```
itsosj-n1> cifs terminate -t 3
Total number of connected CIFS users: 1
    Total number of open CIFS files: 0
Warning: Terminating CIFS service while files are open may cause data loss!!
3 minutes left until termination (^C to abort)...
2 minutes left until termination (^C to abort)...
1 minute left until termination (^C to abort)...
CIFS local server is shutting down...
itsosj-n1>
```

You can select single workstations for which the CIFS service should stop, as shown in Example 16-5.

Example 16-5 The cifs terminate command for a single workstation

```
itsosj-n1> cifs terminate -t 3 workstation_01
3 minutes left until termination (^C to abort)...
2 minutes left until termination (^C to abort)...
1 minute left until termination (^C to abort)...
itsosj-n1> Thu Sep 8 09:41:43 PDT [itsosj-n1: cifs.terminationNotice:warning]: CIFS: shut
down completed: disconnected workstation workstation_01.
```

```
itsosj-n1>
```

When you shut down an N series, there is no need to specify the **cifs terminate** command. During shutdown, this command is run by the operating system automatically.

**Tip:** Workstations that are running Windows 95, 98, or Windows for Workgroups do not see the notification unless they are running WinPopup.

Depending on the CIFS message settings, messages such as those that are shown in Figure 16-3 are displayed on the affected workstations.

| Messenger Service                          | ×                                                      |
|--------------------------------------------|--------------------------------------------------------|
| Message from ITSO-N1 to KLCHR2A on 9/7/200 | 95 2:19:11 PM                                          |
| Server ITSO-N1 will shut down in 3 minutes |                                                        |
| Messenger Service                          | ×                                                      |
| Message from ITSO                          | -N1 to KLCHR2A on 9/7/2005 2:21:11 PM                  |
| Server ITSO-N1 will                        | shut down in 1 minute                                  |
|                                            | Messenger Service                                      |
|                                            | Message from ITSO-N1 to KLCHR2A on 9/7/2005 2:22:11 PM |
|                                            | Server ITSO-N1 is shutting down NOW!                   |
|                                            | OK]                                                    |

Figure 16-3 Shut down messages on CIFS clients

To restart CIFS, run the **cifs restart** command, as shown in Example 16-6. The N series startup procedure starts the CIFS services automatically.

Example 16-6 The cifs restart command

```
itsosj-n1> cifs restart
CIFS local server is running.
itsosj-n1>
```

You can verify whether CIFS is running by using the **cifs** sessions command. If CIFS is not running, a message is displayed, as shown in Example 16-7.

Example 16-7 Checking whether CIFS is running on the N series

```
itsosj-n1> cifs sessions
CIFS not running. Use "cifs restart" to restart
Use "cifs prefdc" to set preferred DCs
Use "cifs testdc" to test WINS and DCs
Use "cifs setup" to configure
itsosj-n1>
```

#### Halting the N series

You can use the command line or FilerView interface to stop the N series. You can use the **halt** command on the CLI to perform a graceful shutdown. The **-t** option causes the system to stop after the number of minutes that you specify (for example, **halt -t 5**). The **halt** command stops all services and shuts down the system gracefully to the Common Firmware Environment (CFE) prompt.

File system changes are written to disk, and the nonvolatile random access memory (NVRAM) content is vacated.

Use the serial console because the IP connection is lost after halting the N series, as shown in Example 16-8.

```
Example 16-8 Halting with the command-line interface (serial console)
```

```
CFE version 1.2.0 based on Broadcom CFE: 1.0.35
Copyright (C) 2000,2001,2002,2003 Broadcom Corporation.
Portions Copyright (C) 2002,2003 Network Appliance Corporation.
```

CPU type 0x1040102: 650MHz Total memory: 0x40000000 bytes (1024MB) CFE>

#### Booting the N series

As described in 16.2.1, "Starting the IBM System Storage N series storage system" on page 217, the IBM System Storage N series storage systems automatically boots Data ONTAP from a PC Compact Flash card. This card is included with the most current Data ONTAP release. The Compact Flash card contains sufficient space for an upgrade kernel. Use the **down1oad** command to copy a boot kernel to the Compact Flash card.

The CFE prompt provides the following boot options:

boot\_ontap

Boots the current version of Data ONTAP from the Compact Flash card.

boot\_primary

Boots the current version of Data ONTAP from the Compact Flash card as the primary kernel (the same kernel as boot\_ontap).

▶ boot\_backup

Boots the backup version of Data ONTAP from the Compact Flash card. The backup release is created during the first software upgrade to preserve the kernel that is included with the system. It provides a known good release from which you can boot the system if it fails to automatically boot the primary image.

▶ netboot

Boots from a Data ONTAP version that is stored on a remote HTTP or TFTP server. The **netboot** option enables you to boot an alternative kernel if the Compact Flash card becomes damaged. You can upgrade the boot kernel for several devices from a single server.

To enable **netboot**, you must configure networking for the IBM System Storage N series storage system by using DHCP or static IP address. Place the boot image on a configured server.

**Tip:** Store a boot image on an http or TFTP server to protect against Compact Flash card corruption.

For more information about setting up **netboot**, see this website:

http://www.ibm.com/storage/support/nas/

You often boot the N series after you run the **halt** command with the **boot\_ontap** or **bye** command. These commands end the CFE prompt and restart the N series, as shown in Example 16-9.

Example 16-9 Starting the N series at the CFE prompt

```
CFE>bye
CFE version 1.2.0 based on Broadcom CFE: 1.0.35
Copyright (C) 2000,2001,2002,2003 Broadcom Corporation.
Portions Copyright (C) 2002,2003 Network Appliance Corporation.
CPU type 0x1040102: 650MHz
Total memory: 0x40000000 bytes (1024MB)
Starting AUTOBOOT press any key to abort...
Loading: 0xfffffff80001000/21792 0xfffffff80006520/10431377 Entry at 0xfffffff80001000
Starting program at 0xfffffff80001000
Press CTRL-C for special boot menu
.....
.....Interconnect based upon M-VIA ERing Support
   Copyright (c) 1998-2001 Berkeley Lab
   http://www.nersc.gov/research/FTG/via
Wed Aug 31 19:00:46 GMT [cf.nm.nicTransitionUp:info]: Interconnect link 0 is UP
Wed Aug 31 19:00:46 GMT [cf.nm.nicTransitionDown:warning]: Interconnect link 0 is DOWN
Data ONTAP Release 7.1H1: Mon Aug 15 16:02:45 PDT 2005 (IBM)Copyright (c) 1992-2005 Network
Appliance, Inc.
Starting boot on Wed Aug 31 19:00:45 GMT 2005
Wed Aug 31 19:00:51 GMT [diskown.isEnabled:info]: software ownership has been enabled for
this system
Wed Aug 31 19:00:56 GMT [raid.cksum.replay.summary:info]: Replayed 0 checksum blocks.
Wed Aug 31 19:00:56 GMT [raid.stripe.replay.summary:info]: Replayed 0 stripes.
Wed Aug 31 19:00:57 GMT [localhost: cf.fm.launch:info]: Launching cluster monitor
Wed Aug 31 19:00:57 GMT [localhost: cf.fm.notkoverClusterDisable:warning]: Cluster monitor:
cluster takeover disabled (restart)
add net 127.0.0.0: gateway 127.0.0.1
DBG: Failed to get partner serial number from VTIC
DBG: Set filer.serialnum to: 310070722
Wed Aug 31 19:00:58 GMT [rc:notice]: The system was down for 71 seconds
Wed Aug 31 12:01:00 PDT [itsosj-n1: dfu.firmwareUpToDate:info]: Firmware is up-to-date on
all disk drives
Wed Aug 31 12:01:00 PDT [ltm_services:info]: Ethernet eOa: Link up
```

add net default: gateway 192.186.101.57: network unreachable Wed Aug 31 12:01:02 PDT [rc:ALERT]: timed: time daemon started Wed Aug 31 12:01:03 PDT [itsosj-n1: mgr.boot.disk\_done:info]: Data ONTAP Release 7.1H1 boot complete. Last disk update written at Wed Aug 31 11:59:46 PDT 2005 Wed Aug 31 12:01:03 PDT [itsosj-n1: mgr.boot.reason\_ok:notice]: System rebooted.

Password:

```
itsosj-n1> Wed Aug 31 12:01:20 PDT [console_login_mgr:info]: root logged in from console
itsosj-n1>
```

Depending on the CIFS Message settings and Microsoft Windows Client settings, you might receive messages on your CIFS client about the shutdown. These messages are shown in Figure 16-3 on page 219.

#### 16.2.3 Rebooting the system

The System Storage N series systems can be rebooted from the command line or from the NSM interface.

Rebooting from the CLI halts the N series and then restarts it, as shown in Example 16-10.

Example 16-10 Rebooting from the command-line interface

[root@itso3775 node1]# reboot

Broadcast message from root (pts/2) (Thu Sep 8 13:23:47 2005):

The system is going down for reboot NOW!

Network File System (NFS) clients can maintain use of a file over a halt or reboot because NFS is a stateless protocol. CIFS, FCP, and iSCSI clients behave differently. Therefore, use the -t option to allow users time before the shutdown to save their work.

Depending on the shutdown message settings, CIFS clients might receive messages, such as those that are shown in Figure 16-3 on page 219.

### Part 3

# Client hardware integration

This part describes the functions and installation of the host utility kit software. It also describes how to configure a client system to SAN boot from an N series, and provides a high-level description of host multipathing on the N series platform.

This part includes the following chapters:

- Chapter 17, "Host Utilities Kits" on page 225
- Chapter 18, "Boot from SAN" on page 237
- Chapter 19, "Host multipathing" on page 273

# 17

### **Host Utilities Kits**

This chapter provides an overview of the purpose, contents, and functions of Host Utilities Kits (HUKs) for IBM N series storage systems. It describes why HUKs are an important part of any successful N series implementation and the connection protocols that are supported. It also provides a detailed example of a Windows HUK installation.

This chapter includes the following sections:

- Host Utilities Kits
- ► Host Utilities Kit components
- Host Utilities functions
- ► Windows installation example
- Setting up LUNs

#### **17.1 Host Utilities Kits**

Host Utilities Kits (HUKs) are a set of software programs and documentation that enable you to connect host servers to IBM N series storage systems.

The N series Host Utilities enable connection and support from host computers to IBM N series storage systems that run Data ONTAP. Data ONTAP can be licensed for Fibre Channel, iSCSI, or Fibre Channel over Ethernet (FCoE).

The Host Utilities consist of program files that retrieve important information about the storage systems and servers that are connected to the SAN. The storage systems include N series and other storage devices. The Host Utilities also contain scripts that configure important settings on your host computer during installation. The scripts can be run manually on the host computer later to restore these configuration settings.

The HUK is retained in a software package that corresponds to the operating system on your host computer. Each software package for a supported operating system contains a single compressed file for each supported release of the Host Utilities. Select the appropriate release of the Host Utilities for your host computer. You can then use the compressed file to install the Host Utilities software on your host computer as described in the Host Utilities release's installation and setup guide.

Installation of N series Host Utilities is required for hosts that are attached to N series and other storage array to ensure that IBM configuration requirements are met.

#### **17.2 Host Utilities Kit components**

This section provides a high-level description of the Host Utility components.

#### 17.2.1 What is included in the HUK

The following items are included in a HUK:

- An installation program that sets required parameters on the host computer and on certain host bus adapters (HBAs)
- ► A file set for providing Multipath I/O (MPIO) on the host operating environment
- Scripts and utilities for gathering specifications about your configuration
- Scripts for optimizing disk timeouts to achieve maximum read/write performance

These functions can be expected from all Host Utilities packages. Other components and utilities can be included, depending on the host operating environment and connectivity.

#### 17.2.2 Current supported operating environments

IBM N series provides a SAN Host Utilities kit for every supported OS. This is a set of data collection applications and configuration scripts, which includes SCSI and path timeout values and path retry counts. Tools to improve the supportability of the host in an IBM N series SAN environment also are included. These functions include gathering host configuration and logs and viewing the details of all IBM N series-presented LUNs.

HUKs are available that support the following programs:

- ► AIX with Fibre Channel Protocol (FCP) and iSCSI
- Linux with FCP/iSCSI
- HP-UX with FCP/iSCSI
- ► Solaris Platform Edition (SPARC and x86) with FCP/iSCSI
- VMWare ESX with FCP/iSCSI
- ► Windows with FCP/iSCSI

#### 17.3 Host Utilities functions

This section describes the main functions of the Host Utilities.

#### 17.3.1 Host configuration

On some operating systems, such as Microsoft Windows and VMware ESX, the Host Utilities alter the SCSI and path timeout values and HBA parameters. These timeouts are modified to ensure the best performance and to handle storage system events.

Host Utilities ensure that hosts correctly handle the behavior of the IBM N series storage system. On other operating systems, such as those based on Linux and UNIX, timeout parameters must be modified manually.

#### 17.3.2 IBM N series controller and LUN configuration

Host Utilities also include a tool that is called sanlun, which is a host-based utility that helps you configure IBM N series controllers and LUNs. The sanlun tool bridges the namespace between host and storage controller and collects and reports storage controller LUN information. It then correlates this information with the host device file name or equivalent entity. This process assists with debugging SAN configuration issues. The sanlun utility is available in all operating systems, except Windows.

#### 17.4 Windows installation example

The following section provides an example of what is involved in installing the HUK onto Windows and configuring your system to work with that software.

#### 17.4.1 Installing and configuring Host Utilities

Complete the following high-level steps to install and configure your HUK:

- 1. Verify your host and storage system configuration.
- 2. Confirm that your storage system is set up.
- 3. Configure the Fibre Channel HBAs and switches.
- 4. Check the media type setting of the Fibre Channel target ports.
- 5. Install an iSCSI software initiator or HBA.
- 6. Configure iSCSI options and security.
- 7. Configure a multipathing solution.
- 8. Install Veritas Storage Foundation.
- 9. Install the Host Utilities.
- 10.Install SnapDrive for Windows.

**Remember:** If you add a Windows 2008 R2 host to a failover cluster after the Host Utilities are installed, run the Repair option of the Host Utilities installation program. This process sets the required ClusSvcHangTimeout parameter.

#### 17.4.2 Preparation

Before you install the Host Utilities, verify that the Host Utilities version supports your host and storage system configuration.

#### Verifying your host and storage system configuration

The Interoperability Matrix lists all supported configurations (individual computer models are not listed). Windows hosts are qualified based on their processor chips. The Matrix is available at this website:

http://www.ibm.com/systems/storage/network/interophome.html

The following configuration items must be verified:

- Windows host processor architecture
- Windows operating system version, service pack level, and required hotfixes
- HBA model and firmware version
- Fibre Channel switch model and firmware version
- iSCSI initiator
- Multipathing software
- Veritas Storage Foundation for Windows software
- Data ONTAP version and cfmode setting
- Option software such as SnapDrive for Windows

#### Installing Windows hotfixes

Obtain and install the required Windows hotfixes for your version of Windows. Required hotfixes are listed in the Interoperability Matrix.

Some of the hotfixes require a reboot of your Windows host. You can wait to reboot the host until after you install or upgrade the Host Utilities. When you run the installer for the Windows Host Utilities, it lists any missing hotfixes. You must add the required hotfixes before the installer can complete the installation process.

Use the Interoperability Matrix to determine which hotfixes are required for your version of Windows, then download hotfixes from the following Microsoft download website:

http://www.microsoft.com/downloads/search.aspx?displaylang=en

Enter the hotfix number in the search box and click the Search icon.

#### Confirming your storage system configuration

Make sure that your storage system is properly cabled and the Fibre Channel and iSCSI services are licensed and started.

Add the iSCSI or FCP license and start the target service. The Fibre Channel and iSCSI protocols are licensed features of Data ONTAP software. If you must purchase a license, contact your IBM or sales partner representative.

Next, verify your cabling. For more information, see the *FC and iSCSI Configuration Guide*, which is available at this website:

http://www.ibm.com/storage/support/nas/

#### Configuring Fibre Channel HBAs and switches

Complete the following steps to install and configure one or more supported Fibre Channel HBAs for Fibre Channel connections to the storage system:

**Attention:** The Windows Host Utilities installer sets the required Fibre Channel HBA settings. Do not change HBA settings manually.

- 1. Install one or more supported Fibre Channel HBAs according to the instructions that are provided by the HBA vendor.
- Obtain the supported HBA drivers and management utilities, and install them according to the instructions that are provided by the HBA vendor.
- 3. Connect the HBAs to your Fibre Channel switches or directly to the storage system.
- 4. Create zones on the Fibre Channel switch according to your Fibre Channel switch documentation.

#### Checking the media type of Fibre Channel ports

The media type of the storage system FC target ports must be configured for the type of connection between the host and storage system.

The default media type setting of auto is for fabric (switched) connections. If you are connecting the host's HBA ports directly to the storage system, change the media setting of the target ports to loop. This task applies to Data ONTAP operating in 7-Mode.

To display the current setting of the storage system's target ports, enter the following command at a storage system command prompt:

fcp show adapter -v

The current media type setting is displayed.

To change the setting of a target port to loop for direct connections, enter the following commands at a storage system command prompt:

fcp config adapter down
fcp config adapter mediatype loop
fcp config adapter up

In these commands, adapter is the storage system adapter that is directly connected to the host.

#### **Configuring iSCSI initiators and HBAs**

For configurations that use iSCSI, you must download and install an iSCSI software initiator, install an iSCSI HBA, or both.

An iSCSI software initiator uses the Windows host processor for most processing and Ethernet network interface cards (NICs) or TCP/IP offload engine (TOE) cards for network connectivity. An iSCSI HBA offloads most iSCSI processing to the HBA card, which also provides network connectivity.

The iSCSI software initiator provides excellent performance. In fact, an iSCSI software initiator provides better performance than an iSCSI HBA in most configurations. The iSCSI initiator software for Windows is available from Microsoft for no charge. In some cases, you can even SAN boot a host with an iSCSI software initiator and a supported NIC.

iSCSI HBAs are best used for SAN booting. An iSCSI HBA implements SAN booting as does a Fibre Channel HBA. When you are booting from an iSCSI HBA, use an iSCSI software initiator to access your data LUNs.

Select the appropriate iSCSI software initiator for your host configuration. Table 17-1 lists operating systems and their iSCSI software initiator options.

Table 17-1 iSCSI initiator instructions

| Operating System                                               | Instructions                                                                                                    |
|----------------------------------------------------------------|----------------------------------------------------------------------------------------------------|
| Windows Server<br>2003                                         | Download and install the iSCSI software initiator.                                                                                                    |
| Windows Server<br>2008                                         | The iSCSI initiator is built into the operating system. The iSCSI Initiator Properties information is available from Administrative Tools.                                                                                                    |
| Windows Server<br>2008 R2                                      | The iSCSI initiator is built into the operating system. The iSCSI Initiator Properties information is available from Administrative Tools.                                                                                                    |
| Windows XP guest<br>systems on<br>Hyper-V                      | For guest systems on Hyper-V virtual machines that access storage directly (not as a virtual hard disk mapped to the parent system), download and install the iSCSI software initiator. You cannot select the Microsoft MPIO Multipathing Support for iSCSI option. Microsoft does not support MPIO with Windows XP. A Windows XP iSCSI connection to IBM N series storage is supported only on Hyper-V virtual machines. |
| Windows Vista<br>guest systems on<br>Hyper-V                   | For guest systems on Hyper-V virtual machines that access storage directly (not as a virtual hard disk mapped to the parent system), the iSCSI initiator is built into the operating system. The iSCSI Initiator Properties dialog is available from Administrative Tools. A Windows Vista iSCSI connection to IBM N series storage is supported only on Hyper-V virtual machines.                                        |
| SUSE Linux<br>Enterprise Server<br>guest systems on<br>Hyper-V | For guest systems on Hyper-V virtual machines that access storage directly (not as a virtual hard disk mapped to the parent system), use an iSCSI initiator solution. This solution must be on a Hyper-V guest that is supported for stand-alone hardware. A supported version of Linux Host Utilities is required.                                                                                                    |
| Linux guest<br>systems on Virtual<br>Server 2005               | For guest systems on Virtual Server 2005 virtual machines that access storage directly (not as a virtual hard disk mapped to the parent system), use an iSCSI initiator solution. This solution must be on a Virtual Server 2005 guest that is supported for stand-alone hardware. A supported version of Linux Host Utilities is required.                                                                               |

#### Installing multipath I/O software

You must have multipathing set up if your Windows host has more than one path to the storage system.

The MPIO software presents a single disk to the operating system for all paths, and a device-specific module (DSM) manages path failover. Without MPIO software, the operating system might see each path as a separate disk, which can lead to data corruption.

On a Windows system, there are two main components to any MPIO solution: a DSM and the Windows MPIO components.

Install a supported DSM before you install the Windows Host Utilities. Select from the following choices:

- Data ONTAP DSM for Windows MPIO
- Veritas DMP DSM
- Microsoft iSCSI DSM (part of the iSCSI initiator package)
- ► Microsoft msdsm (included with Windows Server 2008 and Windows Server 2008 R2)

MPIO is supported for Windows Server 2003, Windows Server 2008, and Windows Server 2008 R2 systems. MPIO is not supported for Windows XP and Windows Vista that is running in a Hyper- V virtual machine.

When you select MPIO support, the Windows Host Utilities installs the Microsoft MPIO components on Windows Server 2003, or it enables the included MPIO feature of Windows Server 2008 and Windows Server 2008 R2.

#### 17.4.3 Running the Host Utilities installation program

The installation program installs the Host Utilities package and sets the Windows registry and HBA settings.

You must specify whether to include multipathing support when you install the Windows Host Utilities software package. You can also run a quiet (unattended) installation from a Windows command prompt.

Select MPIO if you have more than one path from the Windows host or virtual machine to the storage system. MPIO is required with Veritas Storage Foundation for Windows. Select **no MPIO** only if you are using a single path to the storage system.

**Attention:** The MPIO selection is not available for Windows XP and Windows Vista systems. Multipath I/O is not supported on these guest operating systems. For Hyper-V guests, raw (passthru) disks are not displayed in the guest OS if you choose multipathing support. You can use raw disks or MPIO, but not both in the guest OS.

To install the Host Utilities software package interactively, run the Host Utilities installation program, and follow the prompts.

#### Installing the Host Utilities interactively

To install the Host Utilities software package interactively, run the Host Utilities installation program and follow the prompts. Complete the following steps:

- 1. Check the Interop matrix (http://www.ibm.com/support/docview.wss?uid=ssg1S7003897) for important alerts, news, interoperability details, and other information about the product before you begin the installation.
- 2. Obtain the product software by inserting the Host Utilities CD-ROM into your host system or by downloading the software by completing the following steps:
  - a. See the IBM NAS support website at:

http://www.ibm.com/storage/support/nas/

b. Sign in with your IBM ID and password. If you do not have an IBM ID or password, click **Register**, follow the online instructions, and then sign in. Use the same process if you are adding new N series systems and serial numbers to an existing registration.

- c. Select the N series software that you want to download, and then select the Download view.
- d. Click Software Packages on the website that is shown and follow the online instructions to download the software.
- 3. Run the executable file, and then follow the instructions in the window.

**Tip:** The Windows Host Utilities installer checks for required Windows hotfixes. If it detects a missing hotfix, it displays an error. Download and install the requested hotfixes, then restart the installer.

4. Reboot the Windows host when prompted.

#### Installing the Host Utilities from the command line

You can perform a quiet (unattended) installation of the Host Utilities by entering the commands at a Windows command prompt. Enter the following command at a Windows command prompt:

msiexec /i installer.msi /quiet
MULTIPATHING={0 | 1}
[INSTALLDIR=inst\_path]

where:

- ▶ installer is the name of the .msi file for your processor architecture.
- MULTIPATHING specifies whether MPIO support is installed. Allowed values are 0 for no or and 1 for yes.
- inst\_path is the path where the Host Utilities files are installed. The default path is C:\Program Files\IBM\Windows Host Utilities\.

#### 17.4.4 Host configuration settings

You must collect some host configuration settings as part of the installation process. The Host Utilities installer modifies other host settings that are based on your installation choices.

#### Fibre Channel and iSCSI identifiers

The storage system identifies hosts that are allowed to access LUNs. The hosts are identified based on the Fibre Channel worldwide port names (WWPNs) or iSCSI initiator node name on the host.

Each Fibre Channel port has its own WWPN. A host has a single iSCSI node name for all iSCSI ports. You need these identifiers when you are manually creating initiator groups (igroups) on the storage system.

The storage system also has WWPNs and an iSCSI node name, but you do not need them to configure the host.

#### **Recording the WWPN**

Record the worldwide port names of all Fibre Channel ports that connect to the storage system. Each HBA port has its own WWPN. For a dual-port HBA, you must record two values; for a quad-port HBA, record four values.
The WWPN resembles the following example:

WWPN: 10:00:00:c9:73:5b:90

For Windows Server 2008 or Windows Server 2008 R2, use the Windows Storage Explorer application to display the WWPNs. For Windows Server 2003, use the Microsoft fcinfo.exe program.

You also can use the HBA manufacturer's management software if it is installed on the Windows host. Examples include HBAnyware for Emulex HBAs and SANsurfer for QLogic HBAs.

If the system is SAN booted and not yet running an operating system, or the HBA management software is not available, obtain the WWPNs by using the boot BIOS.

# Recording the iSCSI initiator node name

Record the iSCSI initiator node name from the iSCSI Initiator program on the Windows host.

For Windows Server 2008, Windows Server 2008 R2, and Windows Vista, click Start  $\rightarrow$  Administrative Tools  $\rightarrow$  iSCSI Initiator.

For Windows Server 2003 and Windows XP, click Start  $\rightarrow$  All Programs  $\rightarrow$  Microsoft iSCSI Initiator  $\rightarrow$  Microsoft iSCSI Initiator.

The iSCSI Initiator Properties window opens. Copy the Initiator Name or Initiator Node Name value to a text file or write it down.

The exact label in the window differs, depending on the Windows version. The iSCSI node name resembles the following example:

iqn.1991-05.com.microsoft:server3

# 17.4.5 Host Utilities registry and parameters settings

The Host Utilities require certain registry and parameter settings to ensure that the Windows host correctly handles the storage system behavior.

The parameters that are set by Windows Host Utilities affect how the Windows host responds to a delay or loss of data. The particular values are selected to ensure that the Windows host correctly handles events. An example event is the failover of one controller in the storage system to its partner controller.

Fibre Channel and iSCSI HBAs also have parameters that must be set to ensure the best performance and handle storage system events.

The installation program that is included with Windows Host Utilities sets the Windows and Fibre Channel HBA parameters to the supported values. You must manually set iSCSI HBA parameters.

The installer sets different values depending on the following factors:

- Whether you specify MPIO support when the installation program is run
- Whether you enable the Microsoft DSM on Windows Server 2008 or Windows Server 2008 R2
- ► Which protocols you select (iSCSI, Fibre Channel, both, or none)

Do not change these values unless you are directed to do so by technical support.

Host Utilities sets registry values to optimize performance that are based on your selections during installation, including Windows MPIO, Data ONTAP DSM, or the use of Fibre Channel HBAs.

On systems that use Fibre Channel, the Host Utilities installer sets the required timeout values for Emulex and QLogic Fibre Channel HBAs. If Data ONTAP DSM for Windows MPIO is detected on the host, the Host Utilities installer does not set any HBA values.

# 17.5 Setting up LUNs

LUNs are the basic unit of storage in a SAN configuration. The host system uses LUNs as virtual disks.

# 17.5.1 LUN overview

You can use a LUN the same way you use local disks on the host.

After you create the LUN, you must make it visible to the host. The LUN is then displayed on the Windows host as a disk. You can perform the following tasks:

- Format the disk with NTFS. To do so, you must initialize the disk and create a partition. Only basic disks are supported by the native OS stack.
- Use the disk as a raw device. To do so, you must leave the disk offline. Do not initialize or format the disk.
- Configure automatic start services or applications that access the LUNs. You must configure these start services so that they depend on the Microsoft iSCSI Initiator service.

You can create LUNs manually or by running the SnapDrive or System Manager software.

You can access the LUN by using the Fibre Channel or the iSCSI protocol. The procedure for creating LUNs is the same regardless of which protocol you use. You must create an initiator group (igroup), create the LUN, and then map the LUN to the igroup.

**Tip:** If you are using the optional SnapDrive software, use SnapDrive to create LUNs and igroups. For more information, see the documentation for your version of SnapDrive. If you are using the optional System Manager software, see the Online Help for specific steps.

The igroup must be the correct type for the protocol. You cannot use an iSCSI igroup when you are using the Fibre Channel protocol to access the LUN. If you want to access a LUN with Fibre Channel and iSCSI protocols, you must create two igroups: one Fibre Channel and one iSCSI.

# 17.5.2 Initiator group

Initiator groups specify which hosts can access specified LUNs on the storage system. You can create igroups manually or use the optional SnapDrive for Windows software, which automatically creates igroups. Consider the following points for initiator groups (igroups):

- ► igroups are protocol-specific.
- For Fibre Channel connections, create a Fibre Channel igroup by using all WWPNs for the host.

- For iSCSI connections, create an iSCSI igroup that uses the iSCSI node name of the host.
- For systems that use both FC and iSCSI connections to the same LUN, create two igroups: One for FC and one for iSCSI. Then, map the LUN to both igroups.

There are many ways to create and manage initiator groups and LUNs on your storage system. These processes vary depending on your configuration.

#### Mapping LUNs to igroups

When you map a LUN to an igroup, assign the LUN identifier. You must assign the LUN ID of 0 to any LUN that is used as a boot device. LUNs with IDs other than 0 are not supported as boot devices.

If you map a LUN to both a Fibre Channel igroup and an iSCSI igroup, the LUN has two different LUN identifiers.

**Restriction:** The Windows operating system recognizes only LUNs with identifiers 0 - 254, regardless of the number of LUNs mapped. Be sure to map your LUNs to numbers in this range.

# 17.5.3 Mapping LUNs for Windows clusters

When you use clustered Windows systems, all members of the cluster must access LUNs for shared disks. Map shared LUNs to an igroup for each node in the cluster.

**Requirement:** If more than one host is mapped to a LUN, you must run clustering software on the hosts to prevent data corruption.

#### 17.5.4 Adding iSCSI targets

To access LUNs when you are using iSCSI, you must add an entry for the storage system by using the Microsoft iSCSI Initiator GUI. To add a target, complete the following steps:

- 1. Run the Microsoft iSCSI Initiator GUI.
- 2. On the Discovery tab, create an entry for the storage system.
- 3. On the Targets tab, log on to the storage system.
- 4. If you want the LUNs to be persistent across host reboots, select **Automatically restore this connection when the system boots** when you are logging on to the target.
- If you are using MPIO or multiple connections per session, create more connections to the target as needed.

Enabling the optional MPIO support or multiple-connections-per-session support does not automatically create multiple connections between the host and storage system. You must explicitly create the other connections.

# 17.5.5 Accessing LUNs on hosts

This section addresses how to make LUNs on N series storage subsystems accessible to hosts.

# Accessing LUNs on hosts that use Veritas Storage Foundation

To enable the host that runs Veritas Storage Foundation to access a LUN, you must make the LUN visible to the host. Complete the following steps:

- 1. Click Start  $\rightarrow$  All Programs  $\rightarrow$  Symantec  $\rightarrow$  Veritas Storage Foundation  $\rightarrow$  Veritas Enterprise Administrator.
- 2. The Select Profile window opens. Select a profile and click **OK** to continue.
- 3. The Veritas Enterprise Administrator window opens. Click Connect to a Host or Domain.
- 4. The Connect window opens. Select a Host from the menu and click **Browse** to find a host, or enter the host name of the computer and click **Connect**.
- 5. The Veritas Enterprise Administrator window with storage objects opens. Click Action  $\rightarrow$  Rescan.
- 6. All of the disks on the host are rescanned. Select **Action**  $\rightarrow$  **Rescan**.
- 7. The latest data is displayed. In the Veritas Enterprise Administrator, with the Disks expanded, verify that the newly created LUNs are visible as disks on the host.

The LUNs are displayed on the Windows host as basic disks under Veritas Enterprise Administrator.

#### Accessing LUNs on hosts that use the native OS stack

To access a LUN when you are using the native OS stack, you must make the LUN visible to the Windows host. Complete the following steps:

- 1. Right-click My Computer on your desktop and select Manage.
- 2. Expand Storage and double-click the Disk Management folder.
- 3. Click Action  $\rightarrow$  Rescan Disks.
- 4. Click Action  $\rightarrow$  Refresh.
- 5. In the Computer Management window, with Storage expanded and the Disk Management folder open, check the lower right pane. Verify that the newly created LUN is visible as a disk on the host.

# Overview of initializing and partitioning the disk

You can create one or more basic partitions on the LUN. After you rescan the disks, the LUN is displayed in Disk Management as an Unallocated disk.

If you format the disk as NTFS, be sure to select the **Perform a quick format** option.

The procedures for initializing disks vary depending on which version of Windows you are running on the host. For more information, see the Windows Disk Management online Help, which is available at this website:

http://msdn.microsoft.com/en-us/library/dd163558.aspx

# 18

# **Boot from SAN**

Storage area network (SAN) boot is a technique that allows servers to use an operating system (OS) image that is installed on external SAN-based storage to boot. The term *SAN booting* means the use of a SAN-attached disk, such as a logical unit number (LUN), as a boot device for a SAN host.

Fibre Channel SAN booting does not require support for special SCSI operations. It is no different from any other SCSI disk operation. The host bus adapter (HBA) communicates with the system BIOS, which enables the host to boot from a LUN on the storage system.

This chapter describes the process to set up a Fibre Channel Protocol (FCP) SAN boot for your server. This process uses a LUN from an FCP SAN-attached N series storage system. It explains the concept of SAN boot and general prerequisites for using this technique. Implementations on the following operating systems are described:

- Windows 2003 Enterprise for System x Servers
- Windows 2008 Enterprise Server for System x Servers
- System x Servers with Red Hat Enterprise Linux 5.2

This chapter includes the following sections:

- Overview
- Configuring SAN boot for IBM System x servers
- Boot from SAN and other protocols

# 18.1 Overview

FCP SAN boot, remote boot, and *root boot* refer to a configuration in which the operating system is installed on a logical drive that is not local to the server chassis. SAN Boot has the following primary benefits over booting the host OS from local storage:

The ability to create a Snapshot of the host OS

You can create a Snapshot of the OS before a hotfix, service pack, or other risky change is installed to the OS. If the installation it goes poorly, you can restore the OS from the copy. For more information about Snapshot technology, see this website:

http://www.ibm.com/systems/storage/network/software/snapshot/index.html

Performance

The host is likely to boot significantly faster in a SAN boot configuration because you can put several spindles under the boot volume.

Fault tolerance

There are multiple disks under the volume in a RAID 4 or RAID-DP configuration.

► The ability to clone FlexVols, which creates FlexClone volumes

This host OS cloned LUN can be used for testing purposes. For more information about FlexClone software, see this website:

http://www.ibm.com/systems/storage/network/software/flexvol/index.html

Interchangeable servers

By allowing boot images to be stored on the SAN, servers are no longer physically bound to their startup configurations. Therefore, if a server fails, you can easily replace it with another generic server. You can then resume operations with the same boot image from the SAN. Only some minor reconfiguration is required on the storage system. This quick interchange helps reduce downtime and increases host application availability.

Provisioning for peak usage

Because the boot image is available on the SAN, it is easy to deploy more servers to temporarily cope with high workloads.

Centralized administration

SAN boot enables simpler management of the startup configurations of servers. You do not need to manage boot images at the distributed level at each individual server. Instead, SAN boot allows you to manage and maintain the images at a central location in the SAN. This feature enhances storage personnel productivity and helps to streamline administration.

Uses the high availability features of SAN storage

SANs and SAN-based storage often are designed with high availability in mind. SANs can use redundant features in the storage network fabric and RAID controllers to ensure that users do not incur any downtime. Most boot images on local disks or direct-attached storage do not share this protection. The use of SAN boot allows boot images to use the inherent availability that is built into most SANs. This configuration helps to increase availability and reliability of the boot image and reduce downtime.

Efficient disaster recovery process

You can have data (boot image and application data) mirrored over the SAN between a primary site and a recovery site. With this configuration, servers can take over at the secondary site if a disaster occurs on servers at the primary site.

Reduce overall cost of servers

Locating server boot images on external SAN storage eliminates the need for a local disk in the server. This configuration helps lower costs and allows SAN boot users to purchase servers at a reduced cost while still maintaining the same functionality. In addition, SAN boot minimizes the IT costs through consolidation, which reduces the use of electricity and floor space, and through more efficient centralized management.

# 18.2 Configuring SAN boot for IBM System x servers

This section provides the configuration steps for System x series server SAN boot from N series.

# 18.2.1 Configuration limits and preferred configurations

SAN boot features the following configuration limits and preferred configurations:

- For Windows and Linux-based operating systems, the boot LUN must be assigned as LUN 0 (zero) when storage partitioning is performed.
- Enable the BIOS on only one HBA. Enable the BIOS on the second HBA only if you must reboot the server while the original HBA is used for booting purposes. This configuration can also be used if the cable or the Fibre Channel switch fails. In this scenario, use QLogic Fast!UTIL or Emulex HBAnyware to select the active HBA. Then, enable the BIOS, scan the BUS to discover the boot LUN, and assign the worldwide port name (WWPN) and LUN ID to the active HBA. However, when both HBA connections are functional, only one can have its BIOS enabled.
- During the installation of the operating system, have only one path active at a time. No multipathing software is available during the installation of the operating system. The second or alternative path can be activated after the installation of the operating system is complete. You must configure your SAN zoning or remove (disconnect) the HBA cables to leave only one path active.
- This implementation does not make any testing statements about supported configurations. For more information, see the IBM System Storage N series interoperability matrix for FC and iSCSI SAN, which is available at this website:

http://www.ibm.com/systems/storage/network/interophome.html

► Review the supported configuration for your server and operating system.

The infrastructure and equipment that is used in the examples consists of the hardware and software that is listed in Table 18-1.

| Server                     | Operating<br>system                | HBA model         | N series                    | Data ONTAP<br>version |
|----------------------------|------------------------------------|-------------------|-----------------------------|-----------------------|
| IBM System<br>x3655 (7985) | Windows 2003<br>Enterprise SP2     | QLOGIC<br>QLE2462 | N series 5500<br>(2865-A20) | 7.3                   |
|                            | Windows 2008<br>Enterprise Server  | QLOGIC<br>QLE2462 | N series 5500<br>(2865-A20) | 7.3                   |
| IBM xSeries 3850<br>(8863) | Red Hat<br>Enterprise Linux<br>5.2 | QLOGIC<br>QLA2340 | N series 5500<br>(2865-A20) | 7.3                   |
| IBM xSeries 225<br>(8647)  | Windows 2003<br>Enterprise SP2     | Emulex LP9802     | N series 5500<br>(2865-A20) | 7.3                   |

Table 18-1 Hardware and software configuration

# 18.2.2 Preferred practices

The following guidelines help you get the most out of your N series:

Fibre Channel queue depth: To avoid host queuing, the host queue depths should not exceed the target queue depths on a per-target basis. For more information about target queue depths and system storage controllers, see the FCP Configuration Guide at this website:

http://www.ibm.com/storage/support/nas/

Check the appropriate interoperability matrix at the following website for the latest SAN booting requirements for your operating system:

http://www.ibm.com/systems/storage/network/interophome.html

- Volume layout: Volumes that contain boot LUNs must be separated from application data to preserve Snapshot data integrity and prevent Snapshot locking when LUN clones are used. Although volumes that contain boot LUNs might not require much physical disk space, give the volume enough spindles so that performance is not bound by disk activity. With Data ONTAP Version 7 and later, volumes with boot LUNs can be created on the same aggregate in which the data volumes are located. This configuration maximizes storage usage without sacrificing performance.
- ► RHEL5 can now detect, create, and install to dm-multipath devices during installation. To enable this feature, add the parameter mpath to the kernel boot line. At the initial Linux installation panel, enter Linux mpath and press Enter to start the Red Hat installation.
- Windows operating system pagefile placement: For Windows 2003 and 2008 configurations, store the pagesys.sys file on the local disk if you suspect pagefile latency issues. For more information about pagefiles, see this website:

#### http://support.microsoft.com/default.aspx?scid=kb;EN-US;q305547

The operating system pagefile is where Windows writes seldom-used blocks from memory to disk to free physical memory. This operation is called *paging*. Placing the pagefile on a SAN device can cause the following issues:

 If systems share common resources on the SAN, heavy paging operations of one system can affect storage system responsiveness for both operating system and application data for all connected systems. These commons resources include disk spindles, switch bandwidth, and controller processor and cache.

- Depending on the device configuration, paging to a SAN device might be slower than
  paging to local storage. This issue is unlikely because paging operations benefit from
  the write cache and multiple disk spindles that are available from enterprise-class SAN
  storage systems. These benefits far outweigh the latency that is induced by a storage
  networking transport unless the storage is oversubscribed.
- Sensitivity to bus resets can cause systems to become unstable. However, bus resets do not generally affect all systems that are connected to the SAN. Microsoft implemented a hierarchical reset handling mechanism within its STORport drivers for Windows Server 2003 to address this behavior.
- High latency during pagefile access can cause systems to fail with a STOP message (blue screen) or perform poorly. Carefully monitor the disk array to prevent oversubscription of the storage, which can result in high latency.
- Some administrators that are concerned about paging performance might opt to keep the pagefile on a local disk while storing the operating system on an N series SAN. There are issues with this configuration as well.
- If the pagefile is moved to a drive other than the boot drive, system and crash memory dumps cannot be written. This can be an issue when you are trying to debug operating system instability in the environment.
- If the local disk fails and is not mirrored, the system fails and cannot boot until the problem is corrected.

In addition, do not create two pagefiles on devices with different performance profiles, such as a local disk and a SAN device. Attempting to distribute the pagefile in this manner might result in kernel inpage STOP errors.

In general, if the system is paging heavily, performance suffers regardless of whether the pagefile is on a SAN device or local disk. The best way to address this problem is to add more physical memory to the system or correct the condition that is causing severe paging. At the time of this writing, the costs of physical memory are such that a small investment can prevent paging and preserve the performance of the environment.

It is also possible to limit the pagefile size or disable it completely to prevent SAN resource contention. If the pagefile is severely restricted or disabled to preserve performance, application instability is likely to result in cases where memory is fully used. Use this option only for servers that have enough physical memory to cover the anticipated maximum requirements of the application.

Microsoft Cluster Services and SCSI port drivers: the Microsoft Cluster Service uses bus-level resets in its operation. It cannot isolate these resets from the boot device. Therefore, installations that use the SCSIport driver with Microsoft Windows 2000 or 2003 must use separate HBAs for the boot device and the shared cluster disks. In deployments where full redundancy is wanted, a minimum of four HBAs are required for MPIO. In Fibre Channel implementations, employ zoning to separate the boot and shared cluster HBAs. Deploy Microsoft Cluster Services on a Windows Server 2003 platform by using STORport drivers. With this configuration, the boot disks and shared cluster disks can be accessed through the same HBA, as shown in Figure 18-1. A registry entry is required to enable a single HBA to connect to shared and non-shared disks in an MSCS environment.

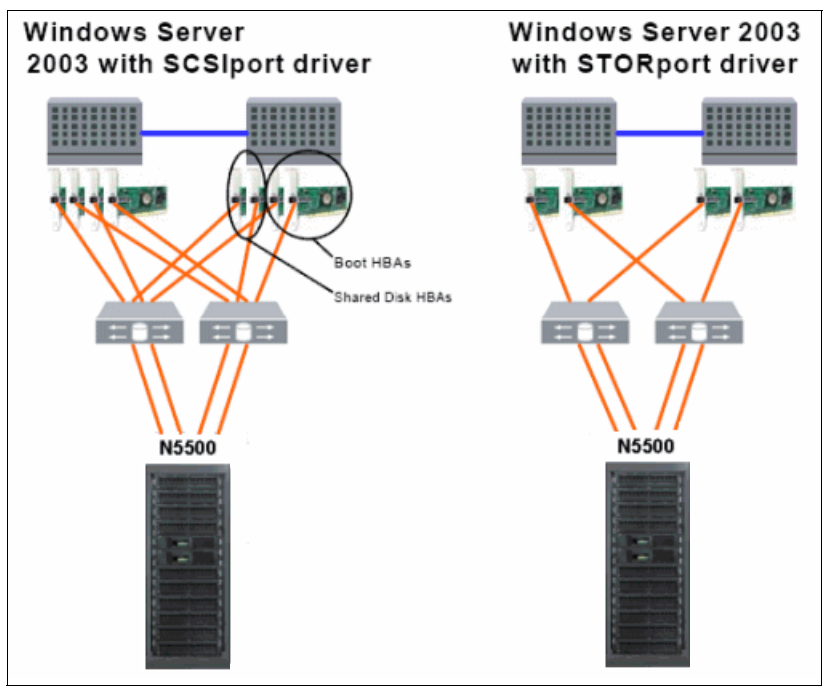

Figure 18-1 Windows Server 2003 platform that uses STORport drivers

For more information, see the "Server Clusters: Storage Area Networks - For Windows 2000 and Windows Server 2003" topic at this website:

http://www.microsoft.com/en-us/download/details.aspx?id=13153

# 18.2.3 Basics of the boot process

The boot process of the IA32 architecture has not changed significantly since the early days of the personal computer. Before the actual loading of the operating system from disk takes place, the following pre-boot process is completed by the host BIOS routines:

- 1. Power on self test: The BIOS starts a diagnostic test of all hardware devices for which a routine exists. Devices for which the system BIOS does not have direct knowledge, such as installed HBAs, run their own routines after the system tests complete.
- Initialize: The BIOS routines clear system memory and processor registers, and initialize all devices.
- 3. Set the boot device: Although multiple devices can be bootable (CD, disk drive, network adapter, storage HBA, and so on), only one can be the actual boot device. The BIOS determine the correct boot device order that is based on each device's ready status and the stored configuration.

4. Load the boot sector: The first sector of the boot device, which contains the MBR (Master Boot Record), is loaded. The MBR contains the address of the bootable partition on the disk where the operating system is located.

# 18.2.4 Configuring SAN booting before installing Windows or Linux systems

To use a LUN as a boot device, complete the following steps:

1. Obtain the WWPN of the initiator HBA that is installed on the host. The WWPN is required to configure the initiator group on the storage system. Map the LUN to it.

**Prerequisites:** After you obtain the WWPN for the HBA, create the LUN to use as a boot device. Map this LUN to an initiator group, and assign it a LUN ID of 0.

- 2. Enable and configure BootBIOS on the HBA to use the LUN as a boot device.
- 3. Configure the PC BIOS boot order to make the LUN the first disk device.

For more information about SAN booting, including restrictions and configuration recommendations, see Support for FCP/iSCSI Host Utilities on Windows at this website:

https://www-304.ibm.com/systems/support/myview/supportsite.wss/selectproduct?taski
nd=7&brandind=5000029&familyind=5364556&typeind=0&modelind=0&osind=0&psid=sr&conti
nue.x=1

For more information about Linux Support for FCP/iSCSI Host Utilities, see this website:

http://www-304.ibm.com/systems/support/myview/supportsite.wss/selectproduct?taskin d=7&brandind=5000029&familyind=5364552&typeind=0&modelind=0&osind=0&psid=sr&contin ue.x=1

# Obtaining the WWPN of the initiator HBA

Before you create the LUN on the storage system and map it to an igroup, obtain the WWPN of the HBA that is installed on the host. The WWPN is required when you create the igroup. You can obtain the WWPN by using one of the following tools:

- Emulex BIOS Utility
- QLogic Fast!UTIL

#### Obtaining the WWPN by using Emulex BIOS Utility

To obtain the WWPN by using the Emulex BIOS Utility, complete the following steps:

- 1. Reboot the host.
- 2. Press Alt+E to access the Emulex BIOS Utility.

3. Select the appropriate adapter and press Enter, as shown in Figure 18-2.

```
Emulex Light Pulse BIOS Utility, BB1.70A3
Copyright (c) 2005 Emulex Design & Manufacturing Corp
Emulex Adapters in the System:
1. LP1105-BC PCI Bus #:06 PCI Device #:01
2. LP1105-BC PCI Bus #:06 PCI Device #:01
Enter a Selection: _
Enter <>> to Exit
```

Figure 18-2 Emulex BIOS Utility

BootBIOS displays the configuration information for the HBA, including the WWPN, as shown in Figure 18-3.

| Adapter 02:                                               | PCI Bus #:06 PCI Device #:0                                                             | 91                                  |
|-----------------------------------------------------------|-----------------------------------------------------------------------------------------|-------------------------------------|
| LP1105-BCI∕O Bas<br>Port Name: 10000<br>Topology: Auto Tu | e: 5100 Firmware Version:<br>200 C93CCOAB Node Name: 20<br>200logy: Loop first (Default | BS2.10A10<br>0000000 C93CC0AD<br>t) |
| 1. Configure Boot Dev<br>2. Configure This Ada            | vices<br>apter's Parameters                                                             |                                     |
| Enter a Selection:                                        |                                                                                         |                                     |
| Enter <x> to Exit</x>                                     | <d>&gt; to Default Values</d>                                                           | <esc> to Previous Menu</esc>        |

Figure 18-3 Adapter 02 panel

4. Record the WWPN for the HBA.

#### **Obtaining the WWPN by using QLogic Fast!UTIL**

To obtain the WWPN by using QLogic Fast!UTIL, complete the following steps:

- 1. Reboot the host.
- 2. Press Ctrl+Q to access BootBIOS.

3. BootBIOS displays a menu of available adapters. Select the appropriate HBA and press Enter, as shown in Figure 18-4.

| Adaptor | Tuno | =Select Hos | t Adaj<br>Slot | eterª<br>Bue | Deuice | Function -  |
|---------|------|-------------|----------------|--------------|--------|-------------|
| nuupter | төре | Huui Coo    | 5100           | ມແວ          | Device | I and t Ion |
| QLE2462 |      | E7E40000    | 04             | 17           | 00     | 0           |
| QLE2462 |      | E7E44000    | 04             | 17           | 00     | 1           |
| QLE2462 |      | E7940000    | 03             | 22           | 00     | 0           |
| QLE2462 |      | E7944000    | 03             | 22           | 00     | 1           |
|         |      |             |                |              |        |             |
|         |      |             |                |              |        |             |
|         |      |             |                |              |        |             |

Figure 18-4 Selecting host adapter

4. The Fast!UTIL options are displayed. Select **Configuration Settings** and press Enter, as shown in Figure 18-5.

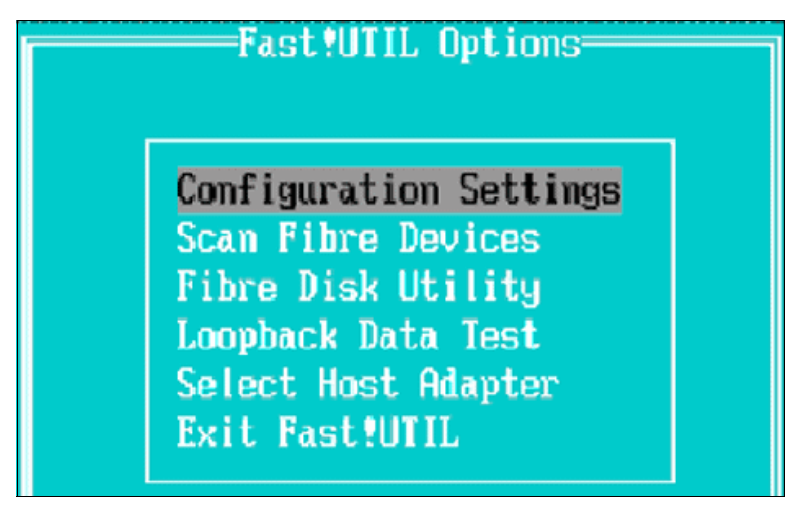

Figure 18-5 Fast!UTIL Options panel

5. Select Adapter Settings and press Enter, as shown in Figure 18-6.

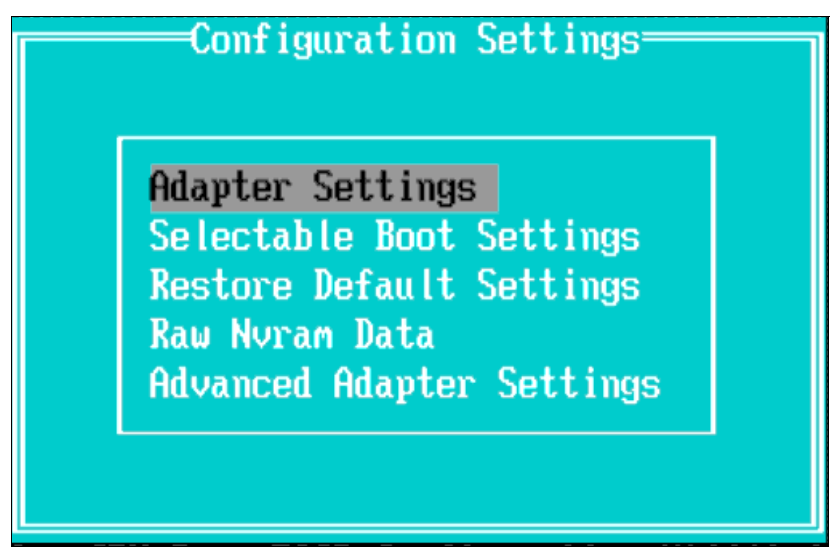

Figure 18-6 Configuration Settings panel

The adapter settings are displayed including the WWPN, as shown in Figure 18-7.

| Adapter Settin         | ngs              |
|------------------------|------------------|
| BIOS Address:          | CC800            |
| BIOS Revision:         | 1.18             |
| Adapter Serial Number: | N12132           |
| Interrupt Level:       | 5                |
| Adapter Port Name:     | 210000E08B948405 |
| Host Adapter BIOS:     | Enabled          |
| Frame Size:            | 2048             |
| Loop Reset Delay:      | 8                |
| Adapter Hard Loop ID:  | Enabled          |
| Hard Loop ID:          | 124              |

Figure 18-7 Enabling host adapter BIOS in Adapter Settings menu

6. Record the WWPN from the Adapter Port Name field.

# Enabling and configuring BootBIOS on the HBA

BootBIOS enables the HBA to access the existing BIOS on Intel 32-bit, Intel Xeon 64-bit, and AMD Opteron 64-bit systems. It also enables you to designate a Fibre Channel drive, such as a storage system LUN, as the host's boot device.

BootBIOS firmware is installed on the HBA that you purchased.

**Requirement:** Ensure that you are using the version of firmware that is required by this FCP Windows Host Utility.

BootBIOS firmware is disabled by default. To configure SAN booting, you must first enable BootBIOS firmware and then configure it to boot from a SAN disk.

You can enable and configure BootBIOS on the HBA by using one of the following tools:

Emulex LP6DUTIL.EXE

The default configuration for the Emulex expansion card for x86 BootBIOS in the Universal Boot Code image is not enabled at startup. This configuration prohibits access to the BIOS Utility on power up. Otherwise, press Alt+E. In Figure 18-8, the x86 BootBIOS is enabled at startup, so we press Alt+E to access the BIOS Utility.

QLogic Fast!UTIL

Enable BootBIOS for QLogic HBAs by using FastUTIL!.

#### Enabling and configuring Emulex BootBIOS

To enable BootBIOS, complete the following steps:

- 1. Power on your server and press Alt+L to open the Emulex BIOS Utility.
- 2. Select the appropriate adapter and press Enter, as shown in Figure 18-8.

```
Emulex Light Pulse BIOS Utility, BB1.70A3
Copyright (c) 2005 Emulex Design & Manufacturing Corp
Emulex Adapters in the System:
1. LP1105-BC PCI Bus #:06 PCI Device #:01
2. LP1105-BC PCI Bus #:06 PCI Device #:01
Enter a Selection: _
Enter <>> to Exit
```

Figure 18-8 Emulex BIOS Utility

3. Select **2** to configure the adapter's parameters and press Enter, as shown in Figure 18-9.

Adapter 02: PCI Bus #:06 PCI Device #:01 LP1105-BCI/O Base: 5100 Firmware Version: BS2.10A10 Port Name: 10000000 C93CCOAB Node Name: 20000000 C93CCOAD Topology: Auto Topology: Loop first (Default) 1. Configure Boot Devices 2. Configure This Adapter's Parameters Enter a Selection: Enter <x> to Exit <d> to Default Values <Esc> to Previous Menu

Figure 18-9 Adapter 02 panel

4. From the Configure Adapter's Parameters menu, select **1** to enable the BIOS, as shown in Figure 18-10.

```
Adapter 02:
                PCI Bus #:06 PCI Device #:01
LP1105-BCI/O Base: 5100 Firmware Version: BS2.10A10
Port Name: 10000000 C93CC0AB Node Name: 20000000 C93CC0AB
Topology: Auto Topology: Loop first (Default)
1. Enable or Disable BIOS
Change Default ALPA of this adapter
3. Change PLOGI Retry Timer (+Advanced Option+)
4. Topology Selection (+Advanced Option+)
5. Enable or Disable Spinup delay (+Advanced Option+)
6. Auto Scan Setting (+Advanced Option+)

    Enable or Disable EDD 3.0 (+Advanced Option+)

8. Enable or Disable Start Unit Command (+Advanced Option+)
9. Enable or Disable Environment Variable (+Advanced Option+)
A. Auto Sector Format Select (+Advanced Option+)
Enter a Selection: _
Enter <x> to Exit
                           <Esc> to Previous Menu
```

Figure 18-10 Configure the adapter's parameters panel

5. This panel shows the BIOS disabled. Select **1** to enable the BIOS, as shown in Figure 18-11.

 Adapter 02:
 PCI Bus #:06 PCI Device #:01

 The BIOS is Disabled ??

 Enable Press 1, Disable Press 2:\_

 Enter <x> to Exit

 Enter <x> to Exit

Figure 18-11 Enable/disable BIOS panel

The BIOS is now enabled, as shown in Figure 18-12.

| Adapter 01:             | PCI                                                                 | Bus :08 | Device:01  | Function:00 |
|-------------------------|---------------------------------------------------------------------|---------|------------|-------------|
| The BIOS is Enabled!!   |                                                                     |         |            |             |
| Enable Press 1, Disable | Press                                                               | 2:      |            |             |
| Enter <x> to Exit</x>   | <es< td=""><td>c&gt; to 1</td><td>Previous M</td><td>enu</td></es<> | c> to 1 | Previous M | enu         |

Figure 18-12 Enable BIOS success panel

6. Press Esc to return to the configure adapter's parameters menu, as shown in Figure 18-13.

| Adapter 02: PCI Bus #:06 PCI Device #:01                                                                                                    |
|----------------------------------------------------------------------------------------------------|
| LP1105-BCI/O Base: 5100   Firmware Version: BS2.10A10<br>Port Name: 10000000 C93CCOAB   Node Name: 20000000 C93CCOAB<br>Topology: Auto Topology: Loop first (Default)                                                                                                    |
| <ol> <li>Enable or Disable BIOS</li> <li>Change Default ALPA of this adapter</li> <li>Change PLOGI Retry Timer (+Advanced Option+)</li> <li>Topology Selection (+Advanced Option+)</li> <li>Enable or Disable Spinup delay (+Advanced Option+)</li> <li>Auto Scan Setting (+Advanced Option+)</li> <li>Enable or Disable EDD 3.0 (+Advanced Option+)</li> <li>Enable or Disable Start Unit Command (+Advanced Option+)</li> <li>Enable or Disable Environment Variable (+Advanced Option+)</li> <li>Auto Sector Format Select (+Advanced Option+)</li> </ol> |
| Enter a Selection: _                                                                                                    |
| Enter <x> to Exit <esc> to Previous Menu</esc></x>                                                                                                    |

Figure 18-13 Configure adapter's parameters panel

7. Press Esc to return to the main configuration menu. You are now ready to configure your boot devices. Select **1** to configure the boot devices, as shown in Figure 18-14.

**Tip:** The Emulex adapter supports FC\_AL (public and private loop) and fabric point-to-point. During initialization, the adapter determines the appropriate network topology and scans for all possible target devices.

| Adapter 02:                                          | PCI Bus #:06 PCI Device #:0                                                                | 91                                  |
|------------------------------------------------------|--------------------------------------------------------------------------------------------|-------------------------------------|
| LP1105-BCI/O Ba<br>Port Name: 1000<br>Topology: Auto | se: 5100 Firmware Version:<br>0000 C93CCOAB Node Name: 20<br>Topology: Loop first (Default | BS2.10A10<br>0000000 C93CC0AB<br>t) |
| 1. Configure Bo<br>2. Configure TI                   | oot Devices<br>his Adapter's Parameters                                                    |                                     |
| Enter a Select                                       | ion:                                                                                       |                                     |
| Enter <x> to Ex</x>                                  | it <d> to Default Values</d>                                                               | <esc> to Previous Menu</esc>        |

Figure 18-14 Adapter 02 panel

 The eight boot entries are zero by default. The primary boot device is listed first (it is the first bootable device). Select a boot entry to configure and select 1, as shown in Figure 18-15.

| Adapter 02: S_ID:041400 PCI Bus #:06 PCI Device #:01                                                                                                    |
|----------------------------------------------------------------------------------------------------|
| List of Saved Boot Devices:                                                                                                    |
| 1. Unused         DID:2000000         WWPN:0000000         00000000         LUN:00         Primary Boot           2. Unused         DID:000000         WWPN:0000000         00000000         LUN:00         10000000         10000000         10000000         10000000         10000000         10000000         10000000         10000000         10000000         10000000         10000000         10000000         10000000         10000000         100000000         100000000         100000000         100000000         100000000         100000000         100000000         100000000         100000000         100000000         100000000         100000000         100000000         100000000         1000000000         1000000000         1000000000         1000000000         1000000000         1000000000         1000000000         1000000000         1000000000         1000000000         1000000000         1000000000         1000000000         1000000000         1000000000         1000000000         1000000000         1000000000         1000000000         1000000000         1000000000         1000000000         10000000000         10000000000000000         10000000000         1000000000000000000000000000000000000 |
| Select a Boot Entry: _                                                                                                    |
| Enter <x> to Exit <esc> to Previous Menu</esc></x>                                                                                                    |

Figure 18-15 Configure boot device panel

**Clarification:** In target device failover, if the first boot entry fails because of a hardware error, the system can boot from the second bootable entry. If the second boot entry fails, the system boots from the third bootable entry, and so on, up to eight distinct entries. This process provides failover protection by automatically redirecting the boot device without user intervention.

 At initialization, Emulex scans for all possible targets or boot devices. If the HBA is attached to a storage array, the storage device is visible. To view the LUNs, select the storage array controller. Figure 18-16 shows two arrays within the entry field. Select **01** and press Enter.

| Adapter 02: S_ID:041400 PCI Bus #:06 PCI Device #:01                                                                                                    |                |
|----------------------------------------------------------------------------------------------------|----------------|
| 00. Clear selected boot entry!!         1         1         1         1         1         1         1         1         1         1         1         1         1         1         1         1         1         1         1         1         1         1         1         1         1         1         1         1         1         1         1         1         1         1         1         1         1         1         1         1         1         1         1         1         1         1         1         1         1         1         1         1         1         1         1         1         1         1         1         1         1         1         1         1         1         1         1         1         1         1         1         1         1         1         1         1         1         1         1         1         1         1         1         1         1         1         1         1         1         1         1         1         1         1         1         1         1         1         1         1         1         1         1         1 <t< td=""><td>. 208<br/>. 208</td></t<> | . 208<br>. 208 |
| Select The Two Digit Number of The Desired Boot Device:<br>Enter <x> to Exit <esc> to Previous Menu <pagedn> to Next</pagedn></esc></x>                                                                                                    | t Page         |

Figure 18-16 Boot device entry field panel

**Clarification:** In device scanning, the adapter scans the fabric for Fibre Channel devices and lists all the connected devices by DID and WWPN. Information about each device is listed, including starting LUN number, vendor ID, product ID, and product revision level.

10.A pop-up window requests entry of the starting LUN number to display. Enter 00 to display the first 16 LUNS, as shown in Figure 18-17.

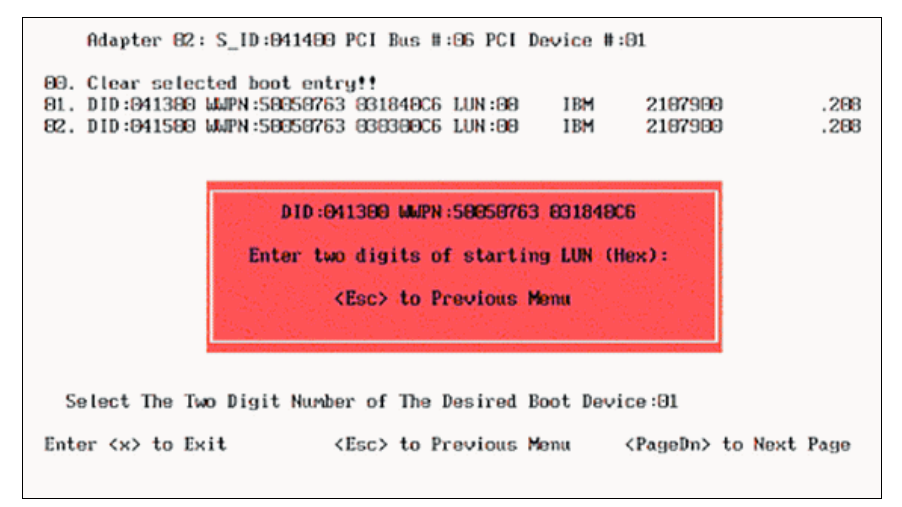

Figure 18-17 Starting LUN number panel

11.BootBIOS displays a menu of bootable devices. The devices are listed in boot order. The primary boot device is the first device that is listed. If the primary boot device is unavailable, the host boots from the next available device in the list. In the example that is shown in Figure 18-18, only one LUN is available because SAN zoning is configured to one path as described in 18.2.1, "Configuration limits and preferred configurations" on page 239. Select **01** to select the primary boot entry, and press Enter.

|          | D ID :6F0800 WWPN :500A0983                       | 8647E7B | A         |         |
|----------|---------------------------------------------------|---------|-----------|---------|
| 01.      | LUN :00                                           | NETAPP  | LUN       | 0.2     |
|          | 8                                                 |         |           |         |
|          |                                                   |         |           |         |
|          |                                                   |         |           |         |
|          |                                                   |         |           |         |
|          |                                                   |         |           |         |
|          |                                                   |         |           |         |
|          |                                                   |         |           |         |
|          |                                                   |         |           |         |
| P        | ten a Calastiana 01                               |         |           |         |
| ET<br>B# | ter a selection: 01_<br>#W: Boot number via WWPN. | B#D: Bo | ot number | via DID |

Figure 18-18 Bootable devices menu

12. After the LUN is selected, another menu prompts you to specify how the boot device is identified. Use the WWPN for all boot-from-SAN configurations. Select item **1** to boot this device by using the WWPN, as shown in Figure 18-19.

| DID:6F0800 WWPN:500A                            | 0983 8647E7BA                                                                                                    |                                              |
|-------------------------------------------------|----------------------------------------------------------------------------------------------------|----------------------------------------------|
| 01. LUN:00                                      | NETAPP LUN                                                                                                    | 0.2                                          |
| DID:6                                           | F0B00 WWPN:500A0983 864<br>1. Boot this device vi<br>2. Boot this device vi<br><esc> to Previous Me<br/>Enter a Selection:</esc> | E7E7BA LUN :00<br>a WWPN<br>a DID<br>mu<br>- |
| Enter a Selection: 01<br>B#W: Boot number via W | WPN. B#D: Boot number v                                                                                                    | via DID                                      |

Figure 18-19 Selecting how the boot device is identified

13. After this process is complete, press X to exit and save your configuration, as shown in Figure 18-20. Your HBA's BootBIOS is now configured to boot from a SAN on the attached storage device.

Adapter 02: S\_ID:041400 PCI Bus #:06 PCI Device #:01 List of Saved Boot Devices: 1. Used DID:000000 WWPN:50050763 031840C6 LUN:01 Primary Boot 2. Unused DID:000000 WWPN:00000000 00000000 LUN:00 3. Unused DID:000000 WWPN:00000000 000000000 LUN:00 4. Unused DID:000000 WWPN:0000000 00000000 LUN:00 5. Unused DID:000000 WWPN:0000000 00000000 LUN:00 6. Unused DID:000000 WWPN:00000000 000000000 LUN:00 7. Unused DID:000000 WWPN:00000000 00000000 LUN:00 8. Unused DID:000000 WWPN:00000000 00000000 LUN:00 Select a Boot Entry: \_ Enter <x> to Exit <Esc> to Previous Menu

Figure 18-20 Exit Emulex Boot Utility and saved boot device panel

14. Press Y to reboot your system, as shown in Figure 18-21.

Reboot the System to Make All the Changes to Take Effect! REBOOT THE SYSTEM (Y/N):

Figure 18-21 Reboot system confirmation panel

# Enabling and configuring QLOGIC BootBIOS

Complete the following steps to configure QLOGIC BootBIOS:

- 1. Power on or reboot your host.
- 2. Press Ctrl+Q or Alt+Q to enter the BIOS configuration utility, as shown in Figure 18-22.

| Copyright (C) 2000-2006 Broadcom Corporation<br>All rights reserved.                                                                                        |
|----------------------------------------------------------------------------------------------------|
| QLogic Corporation<br>QLE2462 PCI Fibre Channel ROM BIOS Version 1.18<br>Copyright (C) QLogic Corporation 1993-2006. All rights reserved.<br>www.qlogic.com |
|                                                                                                    |

Press <CTRL-Q> for Fast!UTIL

Figure 18-22 Pressing Ctrl+Q for Fast!UTIL panel

3. The QLogic Fast!UTIL displays the available adapters, which are listed in boot order. The primary boot device is the first device that is listed. If the primary boot device is unavailable, the host boots from the next available device in the list. Select the first Fibre Channel adapter port and press Enter, as shown in Figure 18-23.

|         |      | QLogic 1 | Fast!UI         |     |        |            |  |
|---------|------|----------|-----------------|-----|--------|------------|--|
| Adapter | Туре | Address  | St Huaj<br>Slot | Bus | Device | Function · |  |
| QLE2462 |      | E7E40000 | 04              | 17  | 00     | 0          |  |
| QLE2462 |      | E7E44000 | 04              | 17  | 00     | 1          |  |
| QLE2462 |      | E7940000 | 03              | 22  | 00     | 0          |  |
| QLE2462 |      | E7944000 | 03              | 22  | 00     | 1          |  |
|         |      |          |                 |     |        |            |  |
|         |      |          |                 |     |        |            |  |
|         |      |          |                 |     |        |            |  |

Figure 18-23 QLogic Fast!UTIL menu

4. Select **Configuration Settings** and press Enter, as shown in Figure 18-24.

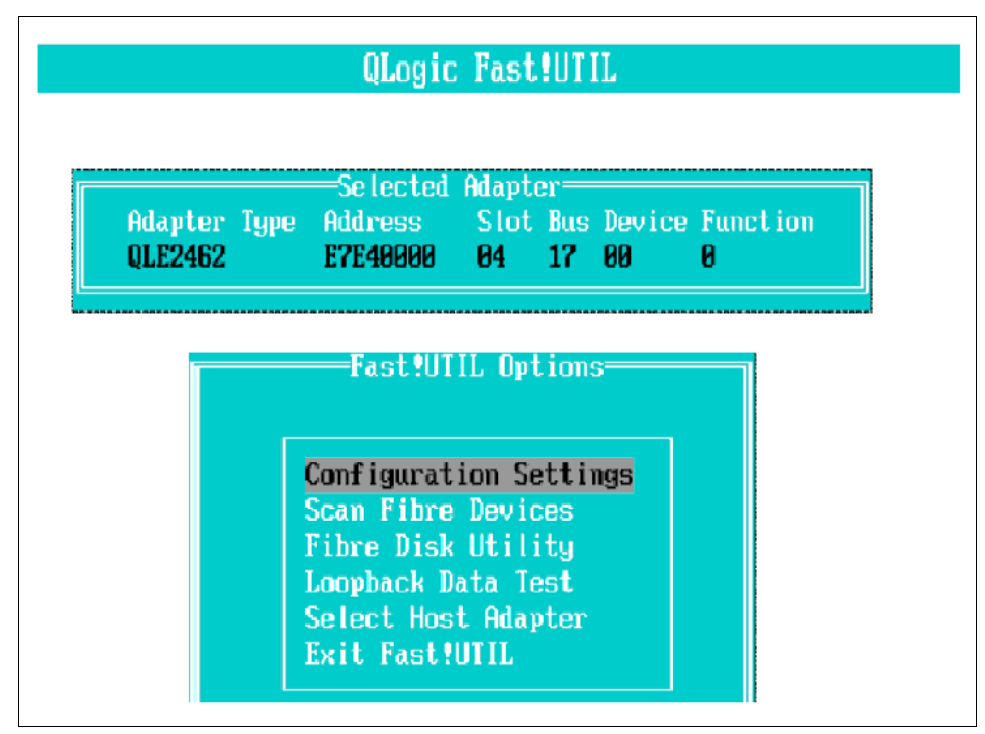

Figure 18-24 Configuration settings for QLE2462 adapter panel

- Configuration Settings Adapter Settings Selectable Boot Settings Restore Default Settings Raw Nvram Data Advanced Adapter Settings
- 5. Select Adapter Settings and press Enter, as shown in Figure 18-25.

Figure 18-25 Adapter Settings panel

6. Scroll to Host Adapter BIOS, as shown in Figure 18-26.

If this option is disabled, press Enter to enable it.

If this option is enabled, go to the next step.

| Adapter Settings       |                  |  |  |  |
|------------------------|------------------|--|--|--|
| BIOS Address:          | CC800            |  |  |  |
| BIOS Revision:         | 1.18             |  |  |  |
| Adapter Serial Number: | N12132           |  |  |  |
| Interrupt Level:       | 5                |  |  |  |
| Adapter Port Name:     | 210000E08B948405 |  |  |  |
| Host Adapter BIOS:     | Enabled          |  |  |  |
| Frame Size:            | 2048             |  |  |  |
| Loop Reset Delay:      | 8                |  |  |  |
| Adapter Hard Loop ID:  | Enabled          |  |  |  |
| Hard Loop ID:          | 124              |  |  |  |

Figure 18-26 Enabling host adapter BIOS

7. Press Esc to return to the Configuration Settings panel. Scroll to **Selectable Boot Settings** and press Enter, as shown in Figure 18-27.

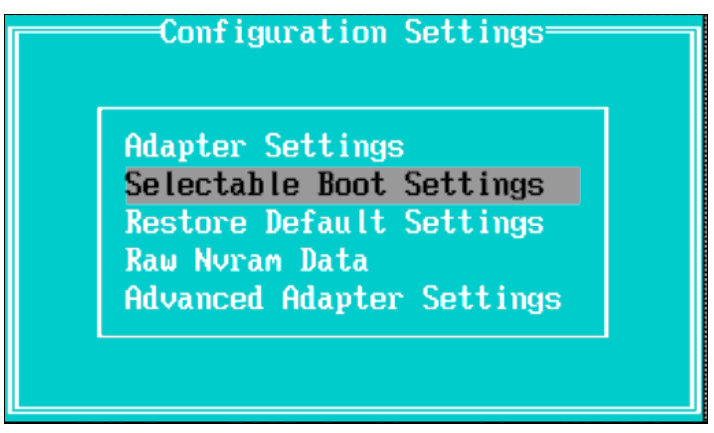

Figure 18-27 Accessing selectable boot settings

8. Scroll to Selectable Boot, as shown in Figure 18-28.

If this option is disabled, press Enter to enable it.

If this option is enabled, go to the next step.

| Selectable Boot               | Settings             |  |
|-------------------------------|----------------------|--|
| Selectable Boot:              | Enabled              |  |
| (Primary) Boot Port Name,Lun: | 500A09838647E7BA, 0  |  |
| Boot Port Name,Lun:           | 000000000000000, 0   |  |
| Boot Port Name,Lun:           | 0000000000000000, 0  |  |
| Boot Port Name,Lun:           | 00000000000000000, 0 |  |
| Press "C" to clear a Boo      | ot Port Name entry   |  |

Figure 18-28 Enabling selectable boot in Selectable Boot Settings panel

9. Select the entry in the (Primary) Boot Port Name, LUN field, as shown in Figure 18-29. Press Enter.

| Selectable Boot               | Settings                  |   |
|-------------------------------|---------------------------|---|
| Selectable Boot:              | Enabled                   |   |
| (Primary) Boot Port Name,Lun: | <u>5</u> 00A09838647E7BA, | 0 |
| Boot Port Name,Lun:           | 0000000000000000000000,   | Ø |
| Boot Port Name,Lun:           | 000000000000000000000,    | 0 |
| Boot Port Name,Lun:           | 00000000000000000,        | 0 |
| Press "C" to clear a Bo       | ot Port Name entry        |   |

Figure 18-29 Selecting the (Primary) Boot Port Name

10. The available Fibre Channel devices are displayed, as shown in Figure 18-30. Select the boot LUN 0 from the list of devices and press Enter.

| Г |    | Se Lect           | t Fibre Char | mel Device <del></del> |         |
|---|----|-------------------|--------------|------------------------|---------|
|   | ID | Vendor Product    | Rev          | Port Name              | Port ID |
|   | 0  |                   | 0.0          | F004000000 478988      | 070000  |
|   | N  | NETHPP LUN        | 0.2          | 500H09839647E7BH       | 610600  |
|   | 1  | NETAPP LUN        | 0.2          | 500A09829647E7BA       | 6F0800  |
|   | 2  | NETAPP LUN        | 0.2          | 500A09838647E7BA       | 6F0B00  |
|   | 3  | No device present |              |                        |         |
|   | 4  | No device present |              |                        |         |
|   | 5  | No device present |              |                        |         |
|   | 6  | No device present |              |                        |         |
|   | 7  | No device present |              |                        |         |

Figure 18-30 Select Fibre Channel Device panel

11.Press Esc to return to the previous panel. Press Esc again and you are prompted to save the configuration settings, as shown in Figure 18-31. Select **Save changes** and press Enter.

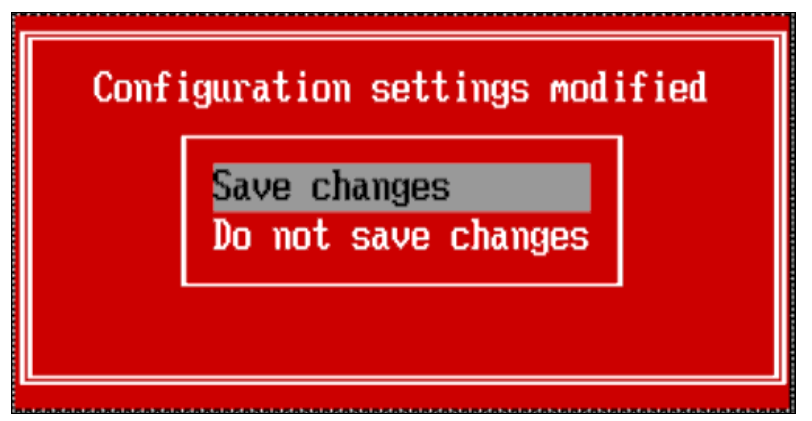

Figure 18-31 Saving the configuration settings

12. The changes are saved and you are returned to the configuration settings. Press Esc and you are prompted to reboot the system, as shown in Figure 18-32. Select **Reboot system** and press Enter.

| <mark>Reboot System</mark><br>Return to Fast!UTIL |  |
|---------------------------------------------------|--|
|                                                   |  |

Figure 18-32 Exiting the Fast!UTIL

# Configuring the PC BIOS boot order

If your host has an internal disk, you must enter BIOS setup to configure the host to boot from the LUN. You must ensure that the internal disk is not bootable through the BIOS boot order.

The BIOS setup program differs depending on the type of PC BIOS that your host is using. This section shows example procedures for the following BIOS setup programs:

- "IBM BIOS" on page 259
- "Phoenix BIOS 4 Release 6" on page 261

#### IBM BIOS

There can be slight differences within the System BIOS configuration and setup utility, depending on the server model and BIOS version that are used. Knowledge of BIOS and ROM memory space usage can be required in certain situations. Some older PC architecture limits ROM image memory space to 128 K maximum. This limit becomes a concern if you want more devices that require ROM spaced. If you have many HBAs in your server, you might receive a PCI error allocation message during the boot process. To avoid this error, disable the boot options in the HBAs that are not being used for SAN boot installation.

To configure the IBM BIOS setup program, complete the following steps:

- 1. Reboot the host.
- 2. Press F1 to enter BIOS setup, as shown in Figure 18-33.

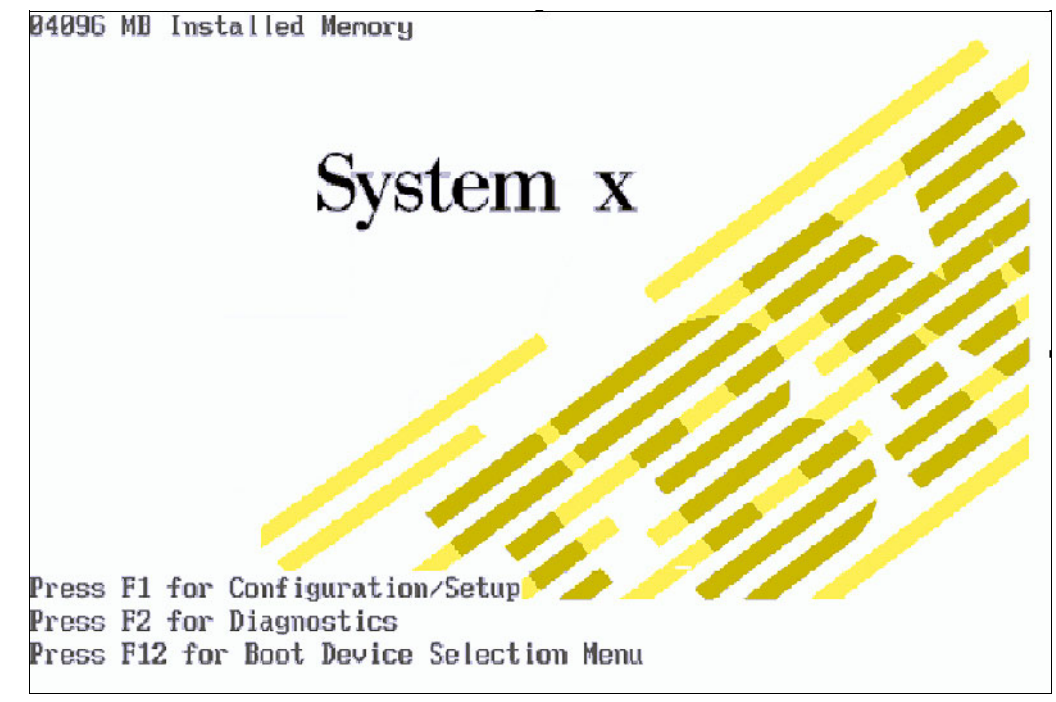

Figure 18-33 System x BIOS Setup panel

3. Select Start Options, as shown in Figure 18-34.

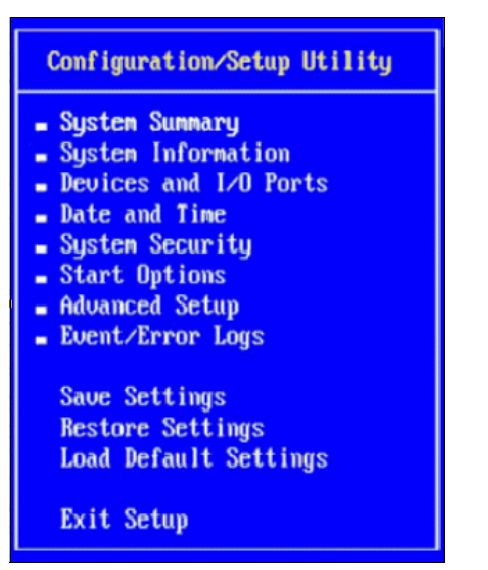

Figure 18-34 Selecting Start Options in Configuration/Setup Utility panel

4. Scroll to the PCI Device Boot Priority option and select the slot in which the HBA is installed, as shown in Figure 18-35.

| Start Options                                                                                                    |                                                                                                    |  |  |  |
|----------------------------------------------------------------------------------------------------|----------------------------------------------------------------------------------------------------|--|--|--|
| Startup Sequence Options                                                                                                    |                                                                                                    |  |  |  |
| Planar Ethernet PXE/DHCP<br>ReportUserDisabledPCIDevices<br>PCI Device Boot Priority<br>Keyboard NumLock State<br>USB Disk<br>Boot on POST/BIOS Error<br>Boot Fail Count<br>Rehook INT 19h<br>Virus Detection | [ Planar Ethernet 1 ]<br>[ Enabled ]<br>[ Slot 4 ]<br>[ Off ]<br>[ Enabled ]<br>[ Enabled ]<br>[ Enabled ]<br>[ Disabled ]<br>[ Disabled ] |  |  |  |
| Exit Setup                                                                                                    |                                                                                                    |  |  |  |

Figure 18-35 Selecting PCI Device Boot Priority in Start Options panel

5. Scroll up to Startup Sequence Options and press Enter. Make sure that the Startup Sequence Option is configured, as shown in Figure 18-36.

| Startup Sequence                                  | Options              |
|---------------------------------------------------|----------------------|
| Primary Startup Sequence:<br>First Startun Device | E CD ROM 1           |
| Second Startup Device                             | [ Hard Disk 0 ]      |
| Third Startup Device                              | [ Network ]          |
| Fourth Startup Device                             | [ Disabled ]         |
| Wake On LAN                                       | [ Enabled ]          |
| Wake on Lan Startup Sequence:                     |                      |
| First Startup Device                              | [ Network ]          |
| Second Startup Device                             | [ Diskette Drive 0 ] |
| Third Startup Device                              | E CD ROM 1           |
| Fourth Startup Device                             | [ Hard Disk 0 ]      |

Figure 18-36 Selecting Hard Disk 0 in Startup Sequence Options panel

#### Phoenix BIOS 4 Release 6

To configure Phoenix BIOS to boot from the Emulex HBA, complete the following steps:

- 1. Reboot the host.
- 2. Press F2 to enter BIOS setup.
- 3. Browse to the Boot tab.
- 4. The Boot tab lists the boot device order. Ensure that the HBA is configured as the first boot device. Select **Hard Drive**.
- 5. Configure the LUN as the first boot device.

# 18.2.5 Windows 2003 Enterprise SP2 installation

This section describes installation procedures for Windows 2003 Enterprise SP2.

#### Copying the SAN boot drivers

When you boot from a LUN, you must ensure that the operating system on the LUN has the required HBA driver for booting from a LUN. You must download these drivers from the QLogic or Emulex website.

During the Windows 2003 installation, you must install the driver as a third-party SCSI array driver from a diskette. To do so, complete the following steps:

- 1. Download the Emulex or QLogic driver for Windows 2003:
  - For Emulex, download the STOR Miniport driver from this website:

http://www.emulex.com/downloads.html

 For QLogic, select the appropriate HBA, click Windows Server 2003, and download the STOR Miniport Microsoft Certified Boot from the SAN Driver Package from this website:

http://driverdownloads.qlogic.com/QLogicDriverDownloads\_UI/default.aspx

2. Copy the driver files to a diskette.

#### Installing Windows 2003 Enterprise SP2

To install Windows 2003 on the LUN, complete the following steps:

1. Insert the Windows 2003 CD and reboot the host.

A message displays that indicates the HBA BIOS is installed along with the boot LUN, as shown in Example 18-1.

Example 18-1 HBA BIOS installation message

LUN: OO NETAPP LUN BIOS is installed successfully!

**Tip:** If the message does not display, do not continue installing Windows. Check to ensure that the LUN is created and mapped, and that the target HBA is in the correct mode for directly connected hosts. Also, ensure that the WWPN for the HBA is the same WWPN that you entered when the igroup was created.

If the LUN is displayed but the message indicates that the BIOS is not installed, reboot and enable the BIOS.

- 2. When prompted, press any key to boot from the CD.
- 3. When prompted, press F6 to install a third-party SCSI array driver.
- Insert the HBA driver diskette that you created previously when the following message is displayed:

Setup could not determine the type of one or more mass storage devices installed in your system, or you have chosen to manually specify an adapter.

- 5. Press S to continue.
- From the list of HBAs, select the supported HBA that you are using and press Enter. The driver for the selected HBA is configured in the Windows operating system.
- 7. Follow the prompts to set up the Windows operating system. When prompted, set up the Windows operating system in a partition that was formatted with NTFS.
- 8. The host system reboots and then prompts you to complete the server setup process as you normally do. The rest of the Windows installation is the same as a normal installation.

**Prerequisites:** After you successfully install Windows 2003, you must add the remaining WWPN for all other HBAs to the group and install the FCP Windows Host Utilities.

#### Current limitations to Windows boot from SAN

The following advanced scenarios are not possible in Windows boot from SAN environments:

 No shared boot images: Windows servers cannot share a boot image. Each server requires its own dedicated LUN to boot.

- Mass deployment of boot images requires Automated Deployment Services (ADS): Windows does not support mass distribution of boot images. Although cloning of boot images can help here, Windows does not have the tools for distribution of these images. In enterprise configurations, however, Windows ADS can help.
- Lack of standardized assignment of LUN 0 to controller: Certain vendors' storage adapters automatically assign logical unit numbers (LUNs). Others require that the storage administrator explicitly define the numbers. With parallel SCSI, the boot LUN is LUN 0 by default.
- Fibre Channel configurations must adhere to SCSI-3 storage standards: In correctly configured arrays, LUN 0 is assigned to the controller (not to a disk device) and is accessible to all servers. This LUN 0 assignment is part of the SCSI-3 standard because many operating systems do not boot unless the controller is assigned as LUN 0. Assigning LUN 0 to the controller allows it to assume the critical role in discovering and reporting a list of all other LUNs that are available through that adapter. In Windows, these LUNs are reported back to the kernel in response to the SCSI REPORT LUNS command.

Unfortunately, not all vendor storage arrays comply with the standard of assigning LUN 0 to the controller. Failure to comply with that standard means that the boot process might not proceed correctly. In certain cases, even with LUN 0 correctly assigned, the boot LUN cannot be found, and the operating system fails to load. In these cases (without HBA LUN remapping), the kernel finds LUN 0, but might not be successful in enumerating the LUNs correctly.

# 18.2.6 Windows 2008 Enterprise installation

The Windows 2008 server can be installed in the following installations:

- Full installation
- Core installation

Full installation supports GUI, and no roles, such as print, file, or DHCP are installed by default. Core installation does not support any GUI. It supports only command line and Windows power shell, which is why it does not require higher memory and disk.

A few boot configuration changes were introduced in the Windows 2008 server. The major change is that Boot Configuration Data (BCD) stores contain boot configuration parameters. These parameters control how the operating system is started in Microsoft Windows Server 2008 operating systems. These parameters were previously in the Boot.ini file (in BIOS-based operating systems) or in the nonvolatile RAM (NVRAM) entries (in Extensible Firmware Interface-based operating systems).

You can use the Bcdedit.exe command-line tool to modify the Windows code that runs in the pre-operating system environment by changing entries in the BCD store. Bcdedit.exe is in the \Windows\System32 directory of the Windows 2008 active partition.

BCD was created to provide an improved mechanism for describing boot configuration data. With the development of new firmware models (for example, the Extensible Firmware Interface [EFI]), an extensible and interoperable interface was required to abstract the underlying firmware.

Windows Server 2008 R2 supports the ability to boot from a SAN, which eliminates the need for local hard disks in the individual server computers. In addition, performance for accessing storage on SANs greatly improved. Figure 18-37 on page 264 shows how booting from a SAN can dramatically reduce the number of hard disks, which decreases power usage.

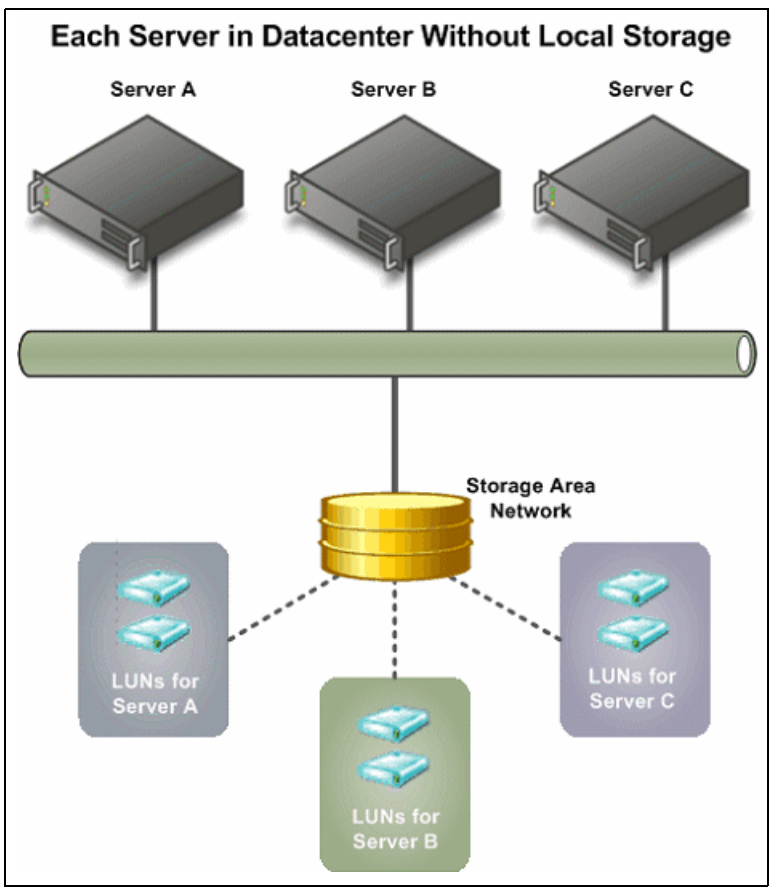

Figure 18-37 Centralizing storage to reduce power consumption

To install the Windows Server 2008 full installation option, complete the following steps:

1. Insert the appropriate Windows Server 2008 installation media into your DVD drive. Reboot the server as shown in Figure 18-38.

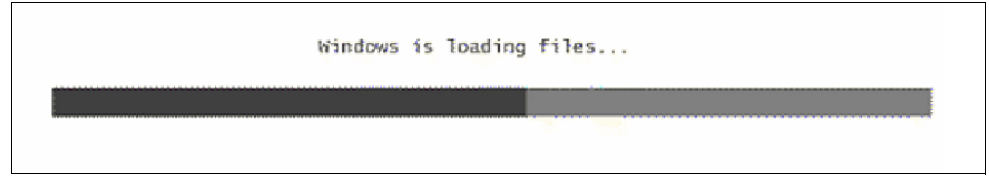

Figure 18-38 Rebooting the server

2. Select an installation language, regional options, and keyboard input, and click **Next**, as shown in Figure 18-39 on page 265.

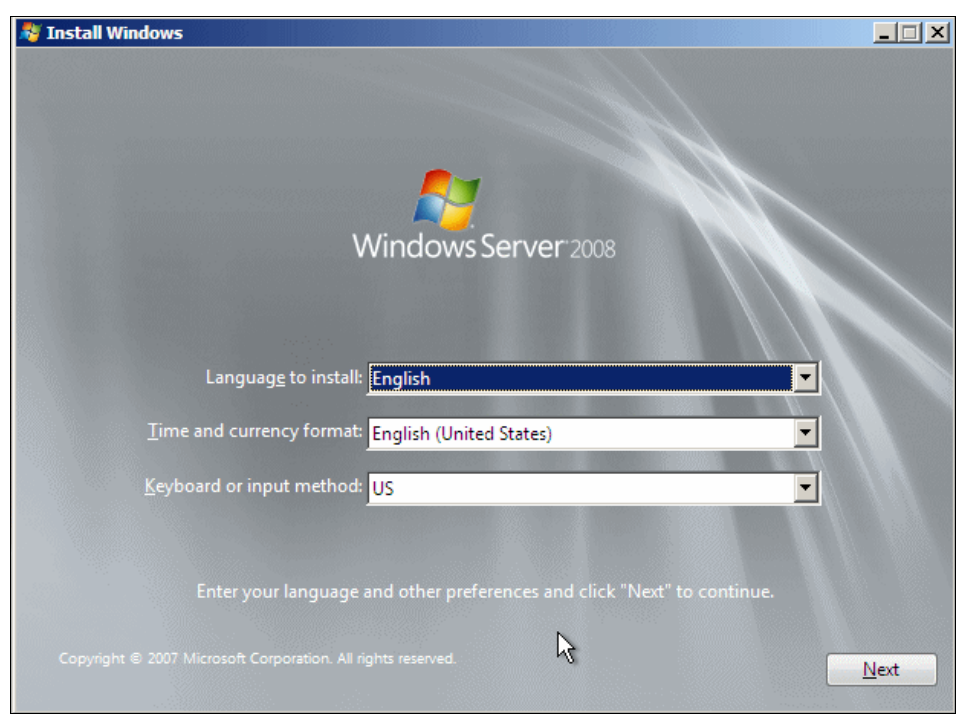

Figure 18-39 Selecting the language to install, regional options, and keyboard input

3. Click Install now to begin the installation process, as shown in Figure 18-40.

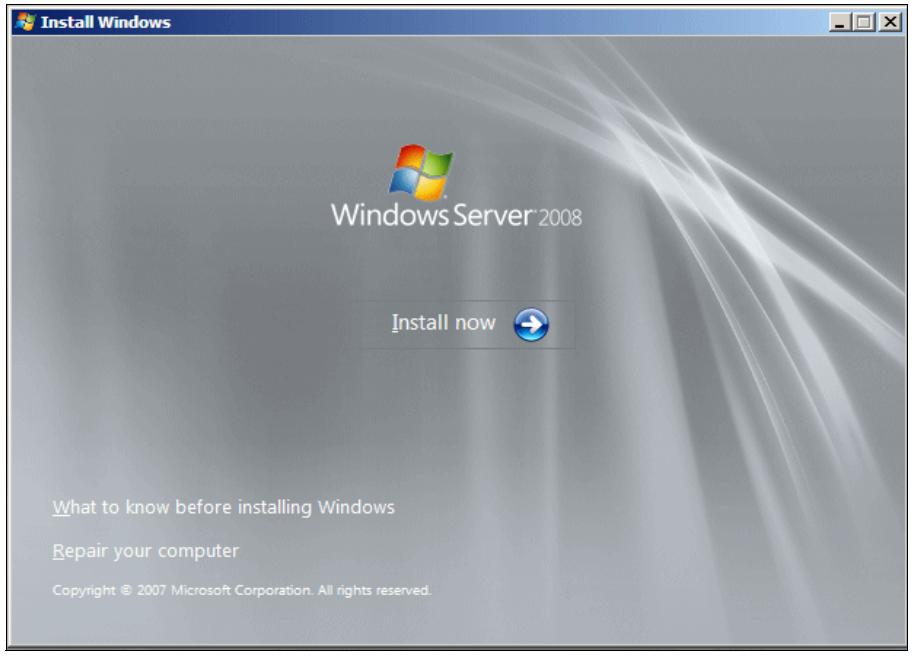

Figure 18-40 Selecting Install now

4. Enter the product key and click Next, as shown in Figure 18-41.

| 灯 Install Windows 🐱 🐱                                                                                                    | - |
|----------------------------------------------------------------------------------------------------|---|
| Type your product key for activation                                                                                                    |   |
| You can find your product key on your computer or on the installation disc holder inside the<br>Windows package. Although you are not required to enter your product key now to install, failure<br>to enter it may result in the loss of data, information, and programs. You may be required to<br>purchase another edition of Windows. We strongly advise that you enter your product identification<br>key now. |   |
| The product key sticker looks like this:                                                                                                    |   |
|                                                                                                    |   |
| Product key (dashes will be added automatically):                                                                                                    |   |
|                                                                                                    |   |
| 🔽 Automatically activate Windows when I'm online                                                                                                    |   |
| What is activation?                                                                                                    |   |
|                                                                                                    |   |
|                                                                                                    |   |
| Read our privacy statement                                                                                                    |   |

Figure 18-41 Entering the product key

5. Select I accept the license terms and click Next, as shown in Figure 18-42.

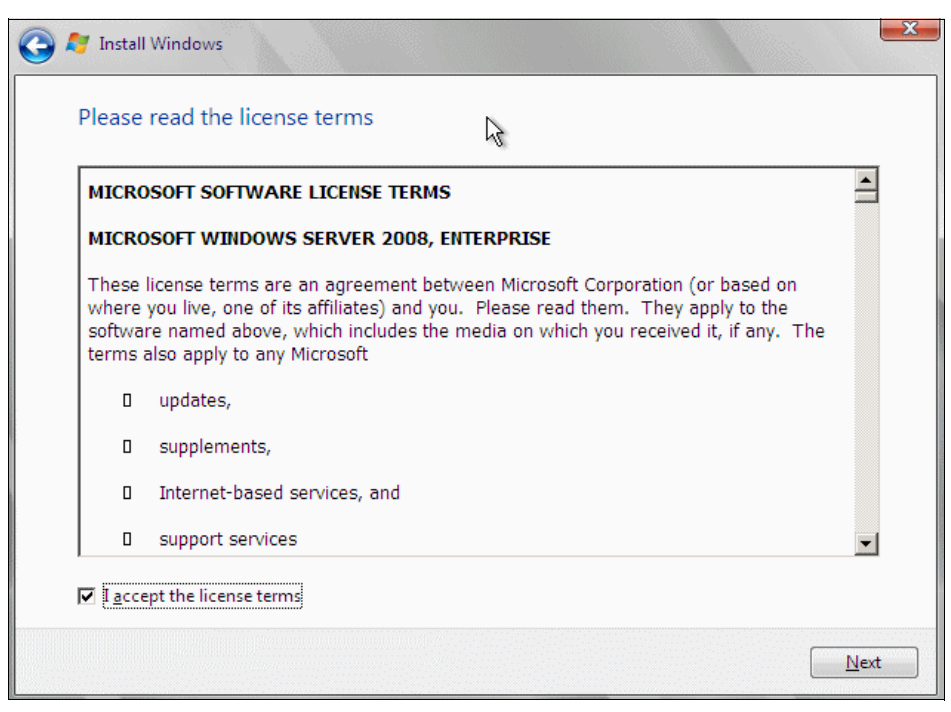

Figure 18-42 Accepting the license terms

6. Click Custom (advanced) as shown in Figure 18-43.

| 🚱 🖉 Install Windows                                                                                                    | x |
|----------------------------------------------------------------------------------------------------|---|
| Which type of installation do you want?                                                                                                    |   |
| Upgrade<br>Keep your files, settings, and programs and upgrade Windows.<br>Be sure to back up your files before upgrading.                                                                              |   |
| Custom (advanced)<br>Install a clean copy of Windows, select where you want to install it, or make changes<br>to disks and partitions.<br>This option does not keep your files, settings, and programs. |   |
| <u>H</u> elp me decide                                                                                                    |   |
| Upgrade has been disabled                                                                                                    |   |
| - To upgrade, start the installation from Windows.                                                                                                    |   |
|                                                                                                    |   |

Figure 18-43 Selecting the Custom installation option

7. If the window that is shown in Figure 18-44 does not show any hard disk drives, or if you prefer to install the HBA device driver now, click **Load Driver**.

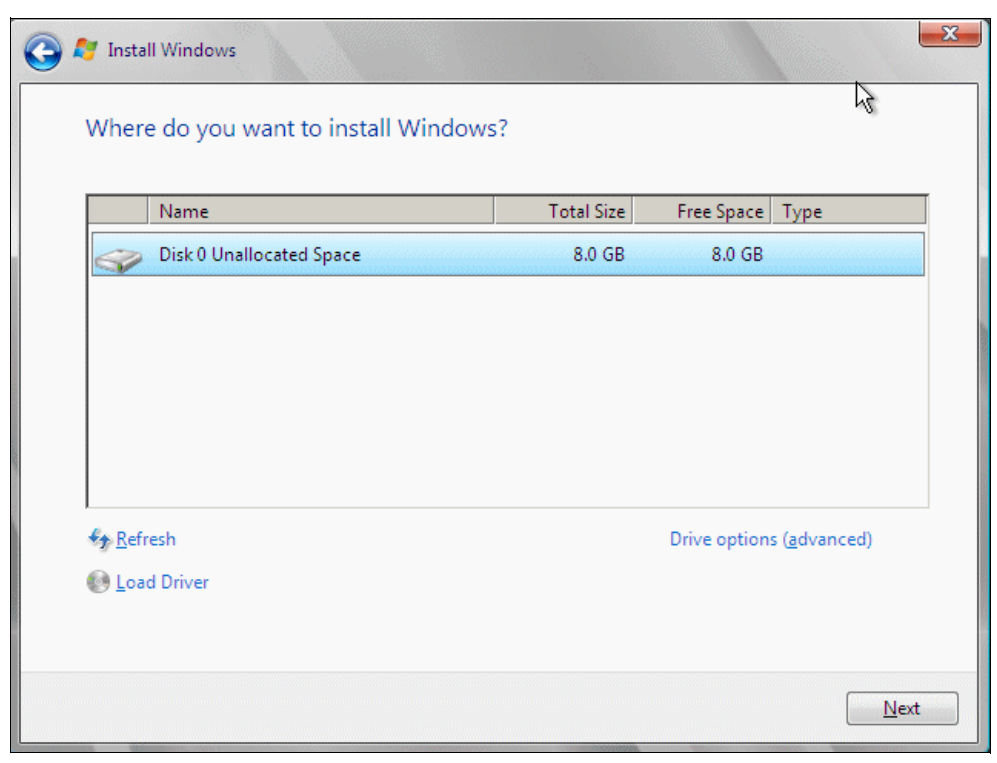

Figure 18-44 Where do you want to install Windows? window

8. As shown in Figure 18-45, insert appropriate media that contains the HBA device driver files and click **Browse**.

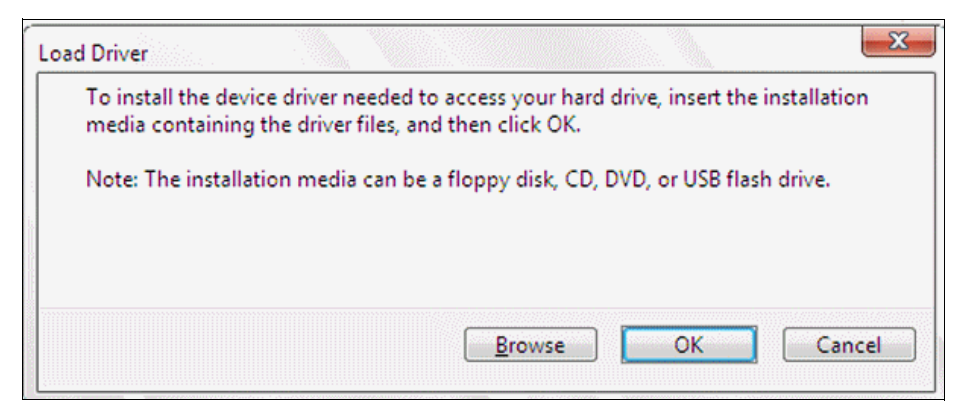

Figure 18-45 Load Driver window

- 9. Click  $OK \rightarrow Next$ .
- 10. Click **Next** again to leave the Windows creates the partition automatically window, or click **Drive options (advanced)** to create the partition. Then, click **Next** to start the installation process, as shown in Figure 18-46.

| 🍠 Install Windows                                                                                             | ß  | × |
|----------------------------------------------------------------------------------------------------|----|---|
| Installing Windows                                                                                            |    |   |
| That's all the information we need right now. Your computer will restart several times durir<br>installation. | ıg |   |
| Copying files<br>Expanding files (0%)<br>Installing features<br>Installing updates<br>Completing installation |    |   |

Figure 18-46 Installing Windows window

When Windows Server 2008 Setup completes the installation, the server automatically restarts.

11. After Windows Server 2008 restarts, you are prompted to change the administrator password before you can log on.
- 12. After you are logged on as the administrator, a configuration wizard window is displayed. Use the wizard for naming and basic networking setup.
- 13.Use the Microsoft Server 2008 Roles and Features functions to set up the server to your specific needs.

**Tip:** After you successfully install Windows 2008, add the remaining WWPN for all other HBAs to the igroup, and install the FCP Windows Host Utilities.

#### 18.2.7 Red Hat Enterprise Linux 5.2 installation

This section shows how to install Red Hat Enterprise Linux 5.2 boot from SAN with an IBM System x server.

**Prerequisite:** Always check hardware and software, including firmware and operating system compatibility, before you implement SAN boot in different hardware or software environments.

#### Linux boot process

This section provides an overview of the Linux boot process in an x86 environment. In general, the boot process is as shown in Figure 18-47.

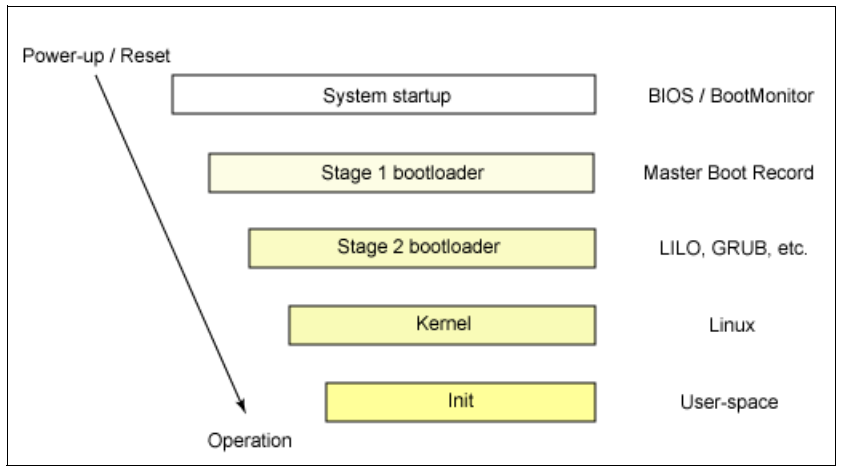

Figure 18-47 Linux boot process

#### System BIOS

The process starts when you power up or reset your System x. The processor runs the basic input/output system (BIOS) code, which then runs a power-on self-test (POST) to check and initialize the hardware. It then locates a valid device to boot the system.

#### **Boot loader**

If a boot device is found, the BIOS loads the first stage boot loader stored in the master boot record (MBR) into memory. The MBR is the first 512 bytes of the bootable device. This first stage boot loader is then run to locate and load into memory the second stage boot loader. Boot loaders are in two stages because of the limited size of the MBR. In an x86 system, the second stage boot loader can be the Linux Loader (LILO) or the GRand Unified Bootloader (GRUB). After it is loaded, it presents a list of available kernels to boot.

#### OS kernel

After a kernel is selected, the second stage boot loader locates the kernel binary and loads into memory the initial RAM disk image. The kernel then checks and configures hardware and peripherals, and extracts the initial RAM disk image into load drivers and modules that are needed to boot the system. It also mounts the root device.

#### Continue system start

After the kernel and its modules are loaded, a high-level system initialization is run by the /sbin/init program. This program is the parent process of all other subsequent start processes. The /sbin/init program runs /etc/rc.d/rc.sysinit and its corresponding scripts. This process is followed by running /etc/inittab, /etc/rc.d/init.d/functions, and the appropriate rc directory as configured in /etc/inittab. For example, if the default runlevel in /etc/inittab is configured as runlevel 5, /sbin/init runs scripts under the /etc/rc.d/rc5.d/ directory.

#### Installing Red Hat Enterprise Linux 5.2

The installation process that is described here assumes that the server does not have any special hardware (SCSI card or HBA) that requires a specific Linux driver. If you have a device driver that you must load during the installation process, enter Linux dd at the installation boot prompt before the installation wizard is loaded.

**Tip:** RHEL5 can now detect, create, and install to dm-multipath devices during installation. To enable this feature, add the parameter mpath to the kernel boot line. At the initial Linux installation panel, enter linux mpath and press Enter to start the Red Hat installation.

The installation process is similar to local disk installation. To set up a Linux SAN boot, complete the following steps:

- 1. Insert the Linux installation CD and reboot the host. During the installation, you can see the LUN and install the OS on it.
- 2. Click **Next** and follow the installation wizard as you normally do with a local disk installation.

**Attention:** After you successfully install Red Hat Enterprise Linux 5.2, add the remaining WWPN for all other HBAs to the igroup and install the FCP Linux Host Utilities.

LUNs that are connected that use a block protocol (for example, iSCSI or FCP) to Linux hosts might require special partition alignment for best performance. For more information, see this website:

http://www.ibm.com/support/docview.wss?uid=ssg1S1002716&rs=573

#### 18.3 Boot from SAN and other protocols

This section describes the other protocols that you can boot. Implementing them is similar to the boot from SAN with Fibre Channel.

#### 18.3.1 Boot from iSCSI SAN

iSCSI boot is a process in which the OS is initialized from a storage disk array across a SAN rather than from the locally attached hard disk drive. Servers that are equipped with standard Gigabit network adapters now can connect to SANs with complete iSCSI functionality, including boot capabilities under Windows. Gigabit network adapters can be configured to perform iSCSI off loading chip technology.

This technology eliminates the high up-front acquisition costs of adding storage networking to a server. It allows IT professionals to avoid having to purchase a server with a separate HBA controller preinstalled. In the past, IT professionals had to purchase separate controllers to perform simultaneous data and storage networking functions. Now you can purchase a server that is equipped with a standard network adapter that can boot iSCSI software and provide both functions in a single network device. However, you can still install a iSCSI HBA that offloads certain operations to its own processor. The configuration of these are comparable to the boot from FCP.

#### 18.3.2 Boot from FCoE

FCoE is a protocol that seamlessly replaces the Fibre Channel physical interface with Ethernet. FCoE protocol specification uses the enhancements in Data Center Bridging (DCB) to support the lossless transport requirement of storage traffic.

FCoE encapsulates the Fibre Channel frame in an Ethernet packet to enable transporting storage traffic over an Ethernet interface. By transporting the entire Fibre Channel frame in Ethernet packets, FCoE makes sure that no changes are required to Fibre Channel protocol mappings, information units, session management, exchange management, and services.

With FCoE technology, servers that host HBAs and network adapters reduce their adapter count to a smaller number of converged network adapters (CNAs). CNAs support TCP/IP networking traffic and Fibre Channel SAN traffic. Combined with native FCoE storage arrays and switches, an end-to-end FCoE solution can be deployed with all the benefits of a converged network in the data center.

FCoE CNAs provide FCoE offload, and support boot from SAN. Configuring it is similar to the boot from SAN with the Fibre Channel protocol.

## 19

### Host multipathing

This chapter introduces the concepts of host multipathing. It addresses the installation steps and describes the management interface for the Windows, Linux, and IBM AIX operating systems.

This chapter includes the following sections:

- Overview
- Multipathing software options

#### 19.1 Overview

Multipath I/O (MPIO) provides multiple storage paths from hosts (initiators) to their IBM System Storage N series targets. The multiple paths provide redundancy against failures of hardware, such as cabling, switches, and adapters. They also provide higher performance thresholds by aggregation or optimum path selection.

Multipathing solutions provide the host-side logic to use the multiple paths of a redundant network to provide highly available and higher bandwidth connectivity between hosts and block level devices. Multipath software has the following main objectives:

Present the OS with a single virtualized path to the storage.

Figure 19-1 includes two scenarios: OS with no multipath management software and OS with multipath management software.

Without multipath management software, the OS believes that it is connected to two different physical storage devices. With multipath management software, the OS correctly interprets that both HBAs are connected to the same storage device.

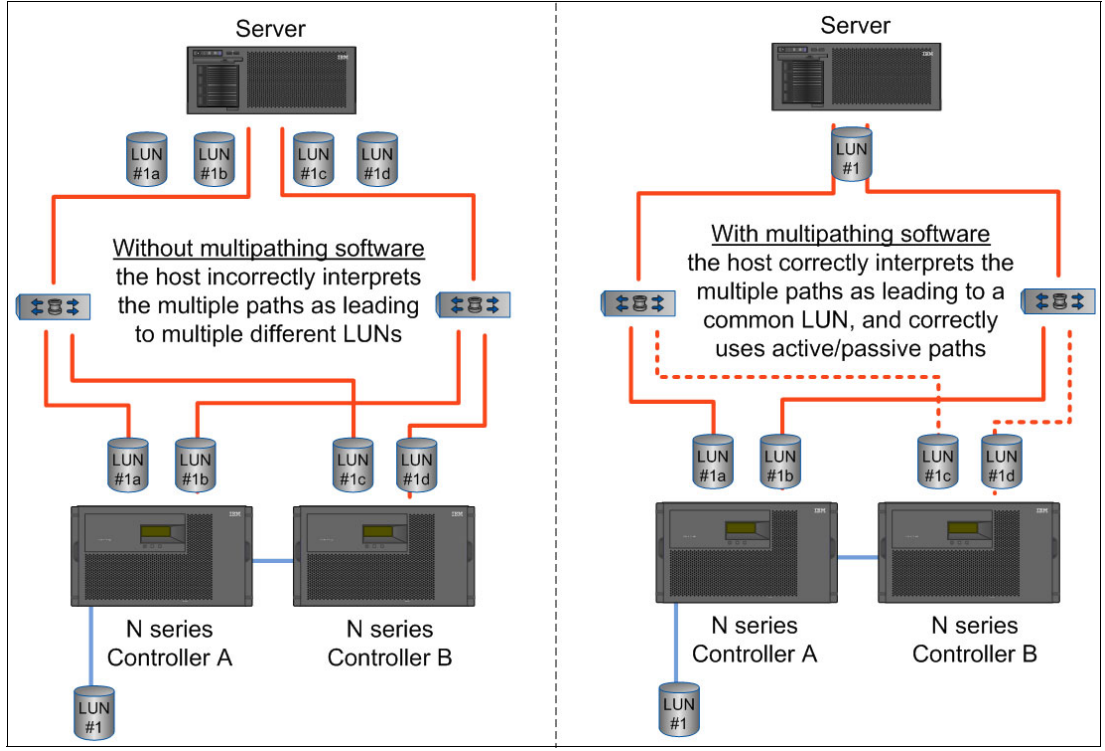

Figure 19-1 With and without host multipathing

Seamlessly recover from a path failure.

Multipath software detects failed paths and recovers from the failure by routing traffic through another available path. The recovery is automatic, usually fast, and not apparent to the IT organization. The data ideally remains available always.

► Enable load balancing.

Load balancing is the use of multiple data paths between server and storage to provide greater throughput of data than with only one connection. Multipathing software improves throughput by enabling load balancing across multiple paths between server and storage.

When multiple paths to a LUN are available, a consistent method of the use of those paths must be determined. This method is called the *load balance policy*. The following five standard policies in Windows Server 2008 apply to multiconnection sessions and MPIO. Other operating systems can implement different load balancing policies:

- Failover only: Only one path is active at a time, and alternative paths are reserved for path failure.
- ► Round robin: I/O operations are sent down each path in turn.
- Round robin with subset: Some paths are used as in round robin, while the remaining paths act as failover only.
- ► Least queue depth: I/O is sent down the path with the fewest outstanding I/Os.
- Weighted paths: Each path is given a weight that identifies its priority, with the lowest number having the highest priority.

#### **19.2 Multipathing software options**

The multipathing solution can be provided by the following resources:

- Third-party vendors:
  - Storage vendors provide support for their own storage arrays, such as the IBM Data ONTAP DSM for Windows. These solutions often are specific to the particular vendor's equipment.
  - Independent third-party vendors offer heterogeneous host and storage support, such as Symantec and Veritas DMP.
- Operating system vendors as part of the operating system, for example, Windows MSDSM, Solaris MPxIO, AIX MPIO, Linux Device-Mapper Multipath, HP-UX PVLinks, VMware ESX Server NMP

#### 19.2.1 Third-party multipathing solution

Third-party multipathing solutions are provided by storage vendors or independent software vendors, such as Symantec. The advantage of the use of multipathing solutions that are provided by storage vendors is that it provides a unified management interface for all operating systems. This unified interface makes administering a heterogeneous host environment easier. In addition, storage vendors know their array the best, and so the multipathing solution provided by the storage array vendor can provide optimal performance. Conversely, the multipathing solutions that are provided by storage vendors have the following disadvantages:

- Most of these solutions come with fee-based software licenses, and often require ongoing license maintenance costs.
- The solutions that are provided by storage vendors lock the customer into a single storage platform. Some of these solutions do have support for other storage arrays, but there might be long qualification or support delays.
- These solutions usually do not interoperate well with multipathing solutions from other storage vendors that must be installed on the same server.

The multipathing solutions that are provided by Symantec also require fee-based software licenses. However, these solutions provide support for heterogeneous storage and heterogeneous host OS.

#### 19.2.2 Native multipathing solution

Native multipathing solutions are packaged as part of the operating system. As of the time of this writing, Windows, ESX, Linux, HP-UX, Solaris, and AIX provide native multipathing solutions. Native multipathing solutions have the following advantages:

- Native multipathing solutions are available for no extra fee. Native multipathing reduces capital expense (can limit the number of redundant servers) and operating expense.
- The availability of multipath support in the server operating systems allows IT installations to adopt a more sensible server-led strategy. This strategy is independent of the storage array vendors. It does not limit you to a single storage array, and so provides freedom of choice and flexibility when a storage vendor is selected.
- Native multipathing provides better interoperability among various vendor storage devices that connect to the same servers. One driver stack and one set of HBAs can communicate with various heterogeneous storage devices simultaneously.

With the advent of SCSI concepts, such as asymmetric logical unit access (ALUA), native multipathing solutions improved. For example, Microsoft provided native Fibre Channel multipathing support only after ALUA became available for Windows.

#### 19.2.3 Asymmetric Logical Unit Access

ALUA is an industry-standard protocol that enables the communication of storage paths and path characteristics between an initiator port and a target port. This communication occurs when the access characteristics of one port might differ from those of another port. A logical unit can be accessed from more than one target port. One target port might provide full performance access to a logical unit. Another target port, particularly on a different physical controller, might provide lower performance access or might support a subset of the available SCSI commands to the same logical unit.

Before inclusion of ALUA in the SCSI standards, multipath providers had to use vendor-specific SCSI commands to figure out the access characteristics of a target port. With the standardization of ALUA, the multipath vendor can use standard SCSI commands to determine the access characteristics. ALUA was implemented in Data ONTAP 7.2.

iSCSI in N series controllers have no secondary path. Because link failover operates differently from Fibre Channel, ALUA is not supported on iSCSI connections.

Certain hosts, such as Windows, Solaris, and AIX require the system to rediscover their disks for ALUA to be enabled. Therefore, reboot the system after the change is made.

#### 19.2.4 Why ALUA?

Traditionally, IBM wrote a plug-in for each SCSI multipathing stack with which it interacts. These plug-ins used vendor-unique SCSI commands to identify a path as Primary or Secondary. By supporting ALUA with SCSI multipathing stacks that also support ALUA, support is obtained without writing any new code on the host side.

Data ONTAP implements the implicit ALUA style, not the explicit format. Implicit ALUA makes the target device responsible for all the changes to the target port group states. With implicit access, the device controller manages the states of path connections. In this case, the standard understands that there might be performance differences between the paths to a LUN. Therefore, it includes messages that are specific to a path that changes its characteristics, such as changes during failover and giveback. With the implicit ALUA style, the host multipathing software can monitor the path states but cannot change them, either automatically or manually. Of the active paths, a path can be specified as preferred (optimized in T10), and as non-preferred (non-optimized). If there are active preferred paths, only those paths receive commands and are load balanced to evenly distribute the commands. If there are no active preferred paths, the active non-preferred paths are used in a round-robin fashion. If there are no active non-preferred paths, the LUN cannot be accessed until the controller activates its standby paths.

#### Tip: Generally, use ALUA on hosts that support ALUA.

Verify that a host supports ALUA before it is implemented because a cluster failover might result in system interruption or data loss. All N series LUNs that are presented to an individual host must have ALUA enabled. The host's MPIO software expects ALUA to be consistent for all LUNs with the same vendor.

Traditionally, you manually identified and selected the optimal paths for I/O. Utilities such as dotpaths for AIX are used to set path priorities in environments where ALUA is not supported. By using ALUA, the administrator of the host computer does not need to manually intervene in path management. Instead, it is handled automatically. Running MPIO on the host is still required, but no other host-specific plug-ins are required.

This process allows the host to maximize I/O by using the optimal path consistently and automatically.

ALUA has the following limitations:

- Can be enabled only on FCP initiator groups
- ► Is unavailable on non-clustered storage systems for FCP initiator groups
- ► Is not supported for iSCSI initiator groups

To enable ALUA on existing non-ALUA LUNs, complete the following steps:

- Validate the host OS and the multipathing software and the storage controller software support ALUA. For example, ALUA is not supported for VMware ESX until vSphere 4.0. Check with the host OS vendor for supportability.
- 2. Check the host system for any script that might be managing the paths automatically and disable it.
- 3. If SnapDrive is used, verify that there are no settings that disable the ALUA set in the configuration file.

ALUA is enabled or disabled on the igroup that is mapped to a LUN on the N series controller. The default ALUA setting in Data ONTAP varies by version and by igroup type. Check the output of the **igroup show** -v <**igroup name**> command to confirm the setting.

Enabling ALUA on the igroup activates ALUA.

### Part 4

### **Performing upgrades**

This part describes the design and operational considerations for nondisruptive upgrades on the N series platform. It also provides some high-level example procedures for common hardware and software upgrades.

This part contains the following chapters:

- ► Chapter 20, "Designing for nondisruptive upgrades" on page 281
- Chapter 21, "Hardware and software upgrades" on page 295

## 20

# Designing for nondisruptive upgrades

Nondisruptive Upgrade (NDU) began as the process of upgrading Data ONTAP software on the two nodes in an HA pair controller configuration without interrupting I/O to connected client systems. NDU grew since its inception, and now incorporates the nondisruptive upgrade of system firmware as well.

The overall objective is to enable upgrade and maintenance of the storage system without affecting the system's ability to respond to foreground I/O requests. This does not mean that there is no interruption to client I/O. Rather, the I/O interruptions are brief enough so that applications continue to operate without the need for downtime, maintenance, or user notification.

Note: Upgrade the system software or firmware in the following order:

- 1. System firmware
- 2. Shelf firmware
- 3. Disk firmware

This chapter includes the following sections:

- System NDU
- Shelf firmware NDU
- Disk firmware NDU
- ACP firmware NDU
- RLM firmware NDU

#### 20.1 System NDU

System NDU is a process that uses HA pair controller technology to minimize client disruption during an upgrade of Data ONTAP or controller firmware.

**Attention:** Because of the complexity and individual clients environments, always see the release notes and the upgrade guide that is available for your new Data ONTAP release before any upgrades.

System NDU entails a series of takeover and giveback operations. These operations allow the partner nodes to transfer the data delivery service while the controllers are upgraded. This process maintains continuous data I/O for clients and hosts.

The controller for each node in the HA pair configuration is connected to its own storage shelves and the storage shelves of its partner node. Therefore, a single node provides access to all volumes and LUNs, even when the partner node is shut down. This configuration allows each node of HA pair controllers to be upgraded individually to a newer version of Data ONTAP or firmware. It also allows you to transparently perform hardware upgrades and maintenance on the HA pair controller nodes.

Before an NDU is performed, create an NDU plan. For more information about developing an NDU plan, see the *Data ONTAP 8.1 7-Mode Upgrade and Revert/Downgrade Guide*, which is available at this website:

http://www.ibm.com/support/docview.wss?uid=ssg1S7003776

#### 20.1.1 Types of system NDU

The following types of system NDUs are available:

Major

A major version system NDU is an upgrade from one major release of Data ONTAP to another. For example, an upgrade from Data ONTAP 7.2.x to Data ONTAP 7.3.x is considered a major system NDU.

Major version NDU is supported only when going from one release to the next in sequence. There are occasionally exceptions when deemed necessary to bypass a major release in an upgrade sequence. For example, customers are allowed to nondisruptively upgrade from 7.3 to 8.1 without having to upgrade to 8.0 as an interim step. These exceptions are shown in Table 20-1 on page 283.

Minor

A minor version system NDU is an upgrade within the same release family. For example, an upgrade from Data ONTAP 7.3.1 to Data ONTAP 7.3.2 is considered a minor system NDU. The following characteristics constitute a minor version system NDU:

- No version number change to RAID, WAFL, NVLOG, FM, or SANOWN
- No change to NVRAM format
- No change to on-disk format
- Automatic takeover must be possible while the two controllers of the HA pair are running different versions within the same release family

#### 20.1.2 Supported Data ONTAP upgrades

Support for system NDU differs slightly according to the protocols that are in use on the system. The following sections describe those protocols.

#### Support for NFS environments

Table 20-1 shows the major and minor upgrades that have NDU support in an NFS environment.

| Source Data ONTAP version | Minor version NDU<br>supported | Major version NDU supported |
|---------------------------|--------------------------------|-----------------------------|
| 7.1, 7.1.1                | Yes                            | No                          |
| 7.1.2 (and later)         | Yes                            | Yes                         |
| 7.2, 7.2.1, 7.2.2         | Yes                            | No                          |
| 7.2.3 (and later)         | Yes                            | Yes                         |
| 7.3 (and later)           | Yes                            | Yes <sup>a</sup>            |
| 8.0 (and later)           | Yes                            | Yes                         |
| 8.1 (and later)           | Yes                            | Yes                         |

Table 20-1 NDU support for NFS environments

 a. Customers who are upgrading from Data ONTAP 7.3.2 can perform major version NDU to Data ONTAP 8.0 and 8.1 releases. This is an exception to the guidelines for major version NDU. Customers who are running Data ONTAP 7.3 or 7.3.1 must perform a minor version NDU to 7.3.2 before upgrading directly to 8.1.

#### Support for CIFS environments

System NDU is not supported for CIFS, NDMP, FTP, or any other protocol that does not have state recovery mechanisms.

#### Support for FC and iSCSI environments

Table 20-2 shows the major and minor upgrades that have NDU support in a block storage (Fibre Channel or iSCSI) environment.

| Source Data ONTAP version | Minor version NDU<br>supported | Major version NDU<br>supported |
|---------------------------|--------------------------------|--------------------------------|
| 7.1, 7.1.1                | Yes                            | No                             |
| 7.1.2 (and later)         | Yes                            | Yes                            |
| 7.2, 7.2.1, 7.2.2         | Yes                            | No                             |
| 7.2.3 (and later)         | Yes                            | Yes                            |
| 7.3 (and later)           | Yes                            | Yes                            |
| 8.0 (and later)           | Yes                            | Yes                            |
| 8.1 (and later)           | Yes                            | Yes                            |

Table 20-2 NDU support for block storage environments

#### Support for deduplication and compression

You can perform major and minor nondisruptive upgrades when deduplication and compression are enabled. However, avoid active deduplication processes during the planned takeover or planned giveback. Consider the following points:

- Perform the planned takeover or giveback during a time when deduplication processes are not scheduled to run.
- Determine whether any deduplication processes are active and, if so, stop them until the planned takeover or giveback is complete.

You can turn the operation off and on by using the **sis off** and **sis on** commands. Use the **sis status** command to determine whether the status of deduplication is Active or Idle. If a deduplication process is running, the status of deduplication is Active.

If there is more than the allowable number of FlexVol volumes with deduplication enabled, **sis undo** must be run. This command undoes deduplication and brings the number of FlexVol volumes to within the limit for that version of Data ONTAP. The **sis undo** command can be a time-consuming process, and requires enough available space to store all blocks that are no longer deduplicated. Run the **sis undo** command on smaller volumes and volumes with the least amount of deduplicated data. This process helps minimize the amount of time that is required to remove deduplication from the volumes.

For more information about deduplication and compression volume (dense volume) limits for NDU, see 20.1.4, "System NDU software requirements" on page 284.

#### 20.1.3 System NDU hardware requirements

System NDU is supported on any IBM N series storage controller, or gateway, hardware platform that supports the HA pair controller configuration. Both storage controllers must be identical platforms.

Systems must be cabled and configured in an HA pair controller configuration. This configuration includes all InfiniBand interconnect cables, correct NVRAM slot assignments, and appropriate controller-to-shelf cabling, including (as applicable) multipath high-availability storage and SyncMirror configuration options.

#### 20.1.4 System NDU software requirements

Predictable takeover and giveback performance is essential to a successful NDU. It is important not to exceed Data ONTAP configuration limits.

Table 20-3 on page 285 shows the limits per storage controller for FlexVol, dense volumes, Snapshot copies, LUNs, and vFiler units. These parameters are essential to accurately predict when a planned takeover or planned giveback completes during the NDU process. The limits are identical for N series controllers and gateways.

These limits are based on the destination version of DATA ONTAP. For example, if the customer has an N7900 HA pair controller configuration that is installed with Data ONTAP 7.3.3 and wants to perform a nondisruptive upgrade to 8.0.1, the number of FlexVol volumes that are supported per controller is limited to 500.

Regardless of the system limits, run a system with processor and disk performance usage no greater than 50% per storage controller.

| Platform         | Minor version NDU release family |     |           | Major version NDU release family |           |  |
|------------------|----------------------------------|-----|-----------|----------------------------------|-----------|--|
|                  | 7.2                              | 7.3 | 8.0 / 8.1 | 7.3                              | 8.0 / 8.1 |  |
| N3300 (see note) | 100                              | 150 | N/A       | 150                              | N/A       |  |
| N3400            | N/A                              | 200 | 200       | 200                              | 200       |  |
| N3600            | 100                              | 150 | N/A       | 150                              | N/A       |  |
| N5300            | 150                              | 150 | 500       | 150                              | 500       |  |
| N6040            | 150                              | 150 | 500       | 150                              | 500       |  |
| N6060            | 200                              | 300 | 500       | 200                              | 500       |  |
| N5600            | 250                              | 300 | 500       | 300                              | 500       |  |
| N6070            | 250                              | 300 | 500       | 300                              | 500       |  |
| N6210            | N/A                              | 300 | 500       | 300                              | 500       |  |
| N6240            | N/A                              | 300 | 500       | 300                              | 500       |  |
| N6270            | N/A                              | 300 | 500       | 300                              | 500       |  |
| N7600            | 250                              | 300 | 500       | 300                              | 500       |  |
| N7700            | 250                              | 300 | 500       | 300                              | 500       |  |
| N7800            | 250                              | 300 | 500       | 300                              | 500       |  |
| N7900            | 250                              | 300 | 500       | 300                              | 500       |  |
| N7550            | N/A                              | N/A | 500       | 300                              | 500       |  |
| N7750            | N/A                              | N/A | 500       | 300                              | 500       |  |
| N7950            | N/A                              | N/A | 500       | 300                              | 500       |  |

Table 20-3Maximum number of FlexVols for NDU

**Restriction:** Major NDU from Data ONTAP 7.2.2L1 to 7.3.1 is not supported on IBM N3300 systems that contain aggregates larger than 8 TB. Therefore, a disruptive upgrade is required. Aggregates larger than 8 TB prevent the system from running a minor version NDU from Data ONTAP 7.2.2L1 to 7.2.x.

The maximum FlexVol volume limit of 500 per controller matches the native Data ONTAP FlexVol volume limit. Fields that contain N/A in this column indicate platforms that are not supported by Data ONTAP 8.0.

Table 20-4 shows the maximum number of dense volumes, snapshot copies, LUNs, and vFiler units that are supported for NDU.

| Data ONTAP     | Dense<br>volumes | Snapshot copies    |                 | LUNs  | vFiler units       |                 |
|----------------|------------------|--------------------|-----------------|-------|--------------------|-----------------|
|                |                  | FC, SAS<br>storage | SATA<br>storage |       | FC, SAS<br>storage | SATA<br>storage |
| 7.3.x to 8.0   | 100              | 500                | 500             | 2,000 | 64                 | 5               |
| 7.3.x to 8.0.1 | 300              | 12,000             | 4,000           | 2,000 | 64                 | 5               |
| 7.3.x to 8.1   | 300              | 12,000             | 4,000           | 2,000 | 64                 | 5               |
| 8.0 to 8.0.x   | 300              | 12,000             | 4,000           | 2,000 | 64                 | 5               |
| 8.0.x to 8.1   | 500              | 20,000             | 20,000          | 2,000 | 64                 | 5               |
| 8.1 to 8.1.x   | 500              | 20,000             | 20,000          | 2,000 | 64                 | 5               |

Table 20-4 Maximum limits for NDU

#### 20.1.5 Prerequisites for a system NDU

The following sections describe the tasks that must be completed before a major or minor system NDU is performed.

#### **Reading the latest documentation**

Review the *Data ONTAP Upgrade Guide* for the version to which you are upgrading, not the version from which you are upgrading. These documents are available on the IBM NAS Support site, which is available at:

#### http://www.ibm.com/storage/support/nas/

Verify that the system and hosts (if applicable) fulfill the requirements for upgrade.

Review the release notes for the version of Data ONTAP to which you are upgrading. Release notes are available on the IBM Support site.

Review the list of any known installation or upgrade problems for both the version of Data ONTAP to which you are upgrading, and all host-specific items if your environment uses FCP or iSCSI.

#### Validating the storage controller system configurations

Confirm that both storage controllers are prepared for the NDU operation. Validate each individual controller's configuration to identify any issues before upgrading.

Create a detailed upgrade test procedure document and a back-out plan.

Identify any inconsistencies between the two storage controllers within the HA pair controller configuration so that all identified issues can be corrected before beginning the upgrade.

#### Removing all failed disks

Failed disk drives prevent giveback operations and can introduce stack and loop instability throughout the storage system. Remove or replace all failed disk drives before beginning the system NDU operation.

When AutoSupport is enabled, failed drives are detected automatically and replacement drives are shipped for installation at the administrator's convenience. Generally, enable AutoSupport for all storage systems.

#### Removing all old core files

Clear /etc/crash/ of old core files before the NDU is performed. Run **savecore** -1 to determine whether there are any cores in memory and, if so, flush them as required.

#### Upgrading disk and shelf firmware

Shelf firmware upgrades must be completed before Data ONTAP NDU is performed.

Disk firmware upgrades are automatically performed in the background for all drives starting with Data ONTAP 8.0.2.

For more information about upgrading shelf and disk firmware, see 20.2, "Shelf firmware NDU" on page 288, and 20.3, "Disk firmware NDU" on page 290.

#### Verifying system load

Perform NDUs only when processor and disk activity are as low as possible. The upgrade process requires one controller to assume the load that is normally handled by both controllers. By minimizing the system load, you reduce the risk of host I/O requests being delayed or timed out.

Before a Data ONTAP NDU is started, monitor processor and disk usage for 30 seconds with the following command at the console of each storage system controller:

sysstat -c 10 -x 3

Avoid having the values in the CPU and Disk Util columns above 50% for all 10 measurements that are reported. Make sure that no other load is added to the storage system until the upgrade completes.

#### Synchronizing date and time

Make sure that the date and time are synchronized between the two controllers. Although synchronized time is not required, it is important in case an issue arises that requires examining time- and date-based logs from both controllers.

#### Connecting to the storage controllers

By using serial cables, a console server, and the system's remote LAN module (RLM) or a baseboard management controller (BMC), open a terminal session to the console port of the two storage controllers.

Network connections to the controllers are lost during takeover and giveback operations. Therefore, telnet, SSH, and FilerView sessions do not work for the NDU process.

#### 20.1.6 Steps for major version upgrades NDU in NAS and SAN environments

The procedural documentation for running an NDU is in the product documentation on the IBM Support site. See the "Upgrade and Revert Guide" of the product documentation for the destination release of the planned upgrade.

For example, when an NDU from Data ONTAP 7.3.3. to 8.1 is performed, see the Data ONTAP 8.1 7-Mode Upgrade and Revert/Downgrade Guide that is available at this website:

http://www.ibm.com/support/docview.wss?uid=ssg1S7003776

#### System and firmware NDU support for stretch MetroCluster

Minor and major version NDU is supported in a stretch MetroCluster environment. Stretch MetroCluster is essentially an HA pair configuration, so the same limits and qualifications apply.

#### System and firmware NDU support for fabric MetroCluster

Minor version NDU is supported for fabric MetroCluster environments.

Major version NDU for fabric MetroCluster is supported from Data ONTAP 7.2.4 (and later) to Data ONTAP (7.3.2) and later.

#### 20.1.7 System commands compatibility

The **cf takeover** -**f** command cannot be used across minor releases. The download process requires a clean shutdown of the storage controller for the new kernel image to be installed correctly. If the shutdown is not clean, the system reboots with the old kernel image.

The **cf takeover** -**n** command also cannot be used across minor releases. The **cf takeover** -**n** command applies only to major version NDU. It fails if attempted during a minor NDU or normal takeover.

The **cf giveback** -**f** command can be used during system NDU. Running this command might be necessary when long-running operations or operations that cannot be restarted are running on behalf of the partner.

#### 20.2 Shelf firmware NDU

The IBM N series disk shelves incorporate controller modules that support firmware upgrades as a means of providing greater stability or functionality. Because of the need for uninterrupted data I/O access by clients, these firmware updates can, depending on the model of module that is involved, be performed nondisruptively.

The N series storage controllers, with integrated SAS disk drives, employ internal SAS expander modules that are analogous to controller modules on stand-alone shelves. At the time of this writing, these controllers include the N3300, N3600, and N3400 series controllers.

#### 20.2.1 Types of shelf controller module firmware NDUs supported

Shelf controller module firmware NDU is supported or not supported as shown in Table 20-5.

| Shelf module   | NDU supported?   |  |  |
|----------------|------------------|--|--|
| ESH/ESH2/ESH4  | Yes              |  |  |
| AT-FC/AT-FC2   | No               |  |  |
| AT-FCX         | Yes <sup>a</sup> |  |  |
| N3000          | Yes <sup>b</sup> |  |  |
| IOM3 (EXN3000) | Yes              |  |  |

Table 20-5 Shelf firmware NDU support

a. AT-FCX modules incur two 70-second pauses in I/O for all storage (Fibre Channel, SATA) that is attached to the system. AT-FCz NDU functions are available with the release of Data ONTAP 7.3.2 when AT-FCX firmware version 37 or later is used.

b. IOM (SAS) modules in a N3000 incur two 40-second pauses in I/O if running firmware versions before 5.0 for all storage (SAS, Fibre Channel, or SATA) that are attached to the system. For firmware version 5.0 and later, the pauses in I/O are greatly reduced, but not completely eliminated.

#### 20.2.2 Upgrading the shelf firmware

The following sections describe how to upgrade shelf controller module firmware.

#### Manual firmware upgrade

A manual shelf firmware upgrade before the Data ONTAP NDU operations is the preferred method. Download the most recent firmware from the IBM Support site to the controller's /etc/shelf\_fw directory, then run the storage download shelf command.

#### Automatic firmware upgrade

For disruptive (non-NDU) Data ONTAP upgrades, shelf firmware is updated automatically on reboot while upgrading Data ONTAP. This process occurs if the firmware on the shelf controller modules is older than the version that is bundled with the Data ONTAP system files.

#### Upgrading individual shelf modules

By default, all shelf modules are upgraded.

For LRC, ESH, ESH2, and ESH4 series modules, you can upgrade a single shelf module or the shelf modules that are attached to a specific adapter. To do so, use the storage download shelf [adapter\_number | adapter\_number.shelf\_number] command. This command informs the user if the upgrade disrupts client I/O and offers an option to cancel the operation.

Systems that use only LRC, ESH, ESH2, or ESH4 shelf modules (in any combination) are not disrupted during the upgrade process. They are not disrupted regardless of whether the upgrade is performed manually or during storage controller reboot.

#### 20.2.3 Upgrading the AT-FCX shelf firmware on live systems

For systems that incorporate AT-FC, AT-FC2, or AT-FCX shelf modules (including mixed environments with LRC or ESHx modules), shelf firmware upgrades occur in two steps. All A shelf modules are upgraded first, then all B shelf modules.

#### Normal approach

The **storage download shelf** process requires 5 minutes to download the code to all A shelf modules. During this time, I/O can occur. When the download completes, all A shelf modules are rebooted. This process incurs up to a 70-second disruption in I/O for the shelf on both controller modules (when a firmware version before version 37 is run). This disruption affects data access to the shelves regardless of whether multipath is configured.

When the upgrade of the A shelf modules completes, the process repeats for all B modules. It takes 5 minutes to download the code (nondisruptively), followed by up to a 70-second disruption in I/O.

The entire operation incurs two separate pauses of up to 70 seconds in I/O to all attached storage, including Fibre Channel if present in the system. Systems that feature multipath HA or SyncMirror are also affected. The **storage download shelf** command is run only once to perform A and B shelf module upgrades.

#### Alternative approach

If your system is configured as multipath HA, the loss of either A or B loops does not affect the ability to serve data. Therefore, by employing another (spare) storage controller, you can upgrade all your AT-FCX modules out-of-band. You remove them from your production system and put them in your spare system to conduct the upgrade there. The pause in I/O then occurs on the spare (nonproduction) storage controller rather than on the production system.

This approach does not eliminate the risk of latent shelf module failure on the systems in which modules are being swapped in. It also has no effect on the risk of running different shelf controller firmware, even if only for a short time.

#### 20.2.4 Upgrading the AT-FCX shelf firmware during system reboot

This upgrade option is described here for technical clarity. Data ONTAP NDU requires all shelf and disk firmware upgrades to occur before a system NDU operation is performed.

In systems that are incorporating AT-FC, AT-FC2, or AT-FCX shelf modules, including mixed environments with LRC or ESHx modules, shelf firmware upgrade occurs automatically during the boot process. System boot is delayed until the shelf firmware upgrade process completes.

Upgrading all shelf modules entails two downloads of 5 minutes each along with two reboot cycles of up to 70 seconds each. This process must be completed before the system is allowed to boot, and results in a total delay in the boot process of approximately 12 minutes. Upgrading shelf firmware during reboot suspends I/O for the entire 12-minute period for all storage that is attached to the system, including the partner node in HA pair configurations.

#### 20.3 Disk firmware NDU

Depending on the configuration, the N series allows you to conduct disk firmware upgrades nondisruptively (without affecting client I/O). Disk firmware NDU upgrades target one disk at a time, which reduces the performance effect and results in zero downtime.

#### 20.3.1 Overview of disk firmware NDU

Beginning with Data ONTAP 7.0.1, nondisruptive disk firmware upgrades occur automatically in the background. This process occurs when the disks are members of volumes or aggregates of the following types:

- ► RAID-DP
- Mirrored RAID-DP (RAID-DP with SyncMirror software)
- Mirrored RAID 4 (RAID 4 with SyncMirror software)

Upgrading disk firmware on systems that contain nonmirrored RAID 4 containers (volumes or aggregates) is disruptive, and can occur manually or during reboot only. In Data ONTAP 7.2 and later, disk firmware updates for RAID 4 aggregates must complete before Data ONTAP can finish booting. Storage system services are unavailable until the disk firmware update completes.

The underlying feature that enables disk firmware NDU, called *momentary disk offline*, is provided by the **option raid.background\_disk\_fw\_update.enable** option. This option is set to **On** (enabled) by default.

Momentary disk offline is also used as a resiliency feature as part of the error recovery process for abnormally slow or nonresponsive disk drives. Services and data continue to be available throughout the disk firmware upgrade process.

Beginning with Data ONTAP 8.0.2, all drives that are members of RAID-DP or RAID 4 aggregates are upgraded nondisruptively in the background. Still, upgrade all disk firmware before a Data ONTAP NDU is done.

#### 20.3.2 Upgrading the disk firmware non-disruptively

Nondisruptive upgrades are performed by downloading the most recent firmware from the IBM Support site to the controller's /etc/disk\_fw directory. Updates start automatically for any disk drives that are eligible for an update. Data ONTAP polls approximately once per minute to detect new firmware in the /etc/disk\_fw directory. Firmware must be downloaded to each node in an HA pair configuration. During an automatic download, the firmware is not downloaded to an HA pair partner's disks.

#### Automatic disk firmware upgrade

Background disk firmware updates do not occur if either of the following conditions are encountered:

- Degraded volumes exist on the storage system
- Disk drives that need a firmware update are present in a volume or plex that is in an offline state

Updates start or resume when these conditions are resolved.

Make sure that the process occurs automatically. Do not manually use the **disk\_fw\_update** command. Set systems with large numbers of disks to upgrade automatically overnight. If the **option raid.background\_disk\_fw\_update.enable** is set to **0n** (enabled), disk firmware upgrade occurs automatically only to disks that can be brought offline successfully from active file system RAID groups and from the spare pool.

Firmware updates for disks in RAID 4 volumes are performed disruptively upon controller boot unless the disk firmware is removed from the /etc/disk\_fw directory beforehand. RAID 4 volumes can be temporarily (or permanently) upgraded to RAID-DP to automatically enable background firmware updates (excluding gateway models). This operation doubles the RAID group size. Therefore, it requires sufficient spares to add one double-parity disk drive for each RAID group in a volume. To convert a traditional volume from RAID 4 to RAID-DP, complete the following steps:

- 1. Convert the volume to RAID-DP by running the **vol options** <**volume**> **raidtype raid\_dp** command. Wait for double-parity reconstruction to complete.
- 2. Perform the automatic background disk firmware NDU as usual, followed by the Data ONTAP NDU if necessary.
- 3. If wanted, convert the volume back to RAID 4 by using the **vol options <volume> raidtype raid4** command. This operation takes effect immediately. As a result, the double-parity drive is ejected from the RAID groups, and the RAID group size is halved.

#### Manual disk firmware upgrade

To upgrade disk firmware manually, you must download the most recent firmware from the IBM Support site to the controller's /etc/disk\_fw directory. The **disk\_fw\_update** command is used to start the disk firmware upgrade. This operation is disruptive to disk drive I/O. It downloads the firmware to both nodes in an HA pair configuration unless software disk ownership is enabled. On systems that are configured with software disk ownership, the firmware upgrade must be performed separately on each node individually in sequence. Therefore, you must wait for the first node to complete before starting the second.

Disk firmware can be downloaded only when the cluster is enabled and both nodes can communicate with each other. Do not perform any takeover or giveback actions until the firmware upgrade is complete. Firmware download cannot be performed while in takeover mode.

Upgrades on RAID 4 traditional volumes and aggregates take disk drives offline until complete, which results in disruption to data services. Disk firmware upgrades for nonmirrored RAID 4 traditional volumes or aggregates that you did not perform before system NDU must complete disruptively before the new Data ONTAP version can finish booting. Storage system services are not available until the disk firmware upgrade completes. If not updated previously, other disk drives, including spares, are updated after boot by using momentary disk offline.

#### 20.4 ACP firmware NDU

The EXN3000 disk shelves have a built-in component on the shelf module that is an out-of-band control path to assist with resiliency on the shelf itself. This alternative control path (ACP) requires separate firmware than the shelf modules. The ACP firmware update process is an NDU.

#### 20.4.1 Upgrading ACP firmware non-disruptively

Non-disruptive upgrades are performed by downloading the most recent firmware from the IBM Support site to the controller's /etc/acpp\_fw directory. Updates start automatically for any eligible ACP. Data ONTAP polls approximately once every 10 minutes to detect new firmware in the /etc/acpp\_fw directory. An automatic NDU firmware update can occur from new firmware being downloaded onto either node in the /etc/acpp\_fw directory.

The NDU happens automatically. You do not need to use the **storage download acp** command. The NDU can take 3 - 4 minutes to complete with up to five ACP modules running an NDU in parallel.

#### 20.4.2 Upgrading ACP firmware manually

To upgrade ACP firmware manually, you must download the most recent firmware from the IBM Support site to the controller's /etc/acpp\_fw directory. Use the **storage download acp** command to start the ACP firmware upgrade. It downloads the firmware to all ACPs in an active state unless a specific ACP is identified by using the **storage download acp** command.

As with other firmware downloads, ACP firmware download does not require the cluster to be enabled. ACP firmware download can be run during a takeover in an HA pair.

#### 20.5 RLM firmware NDU

The RLM is a remote management card that is installed in N6000 and N7000 series controllers. It provides remote platform management capabilities, such as remote platform management, remote access, monitoring, troubleshooting, and logging. The RLM is operational regardless of the state of the controller, and is available if the controller has input power. The RLM firmware can be updated by the Data ONTAP command-line interface or the RLM command-line interface. Both procedures are nondisruptive upgrades of the RLM firmware.

Perform nondisruptive upgrades by downloading the latest RLM firmware from the IBM Support site to a web server on a network accessible by the controller. After the firmware is downloaded, use one of the following methods to download the firmware to the RLM:

From the Data ONTAP command-line interface

From the controller console, run the following command to install the firmware:

software install http://web\_server\_name/path/RLM\_FW.zip -f

The installation can take up to 30 minutes to complete. To update the files after installation, use the rlm update -f command.

From the RLM command-line interface

Run the following command to install the firmware:

update http://web\_server\_ip\_address/path/RLM\_FW.tar.gz -f

Then, reboot the RLM by using the rlm reboot command.

# 21

### Hardware and software upgrades

This chapter describes high-level procedures for some common hardware and software upgrades.

This chapter includes the following sections:

- Hardware upgrades
- Software upgrades

#### 21.1 Hardware upgrades

The following hardware upgrades or additions can be performed non-disruptively:

- Replacing the head (controller), if you are replacing it with the same type, and with the same adapters
- Replacing the system board
- Replacing or adding an NVRAM or NIC, such as upgrading from 2-port to 4-port gigabit Ethernet (GbE), or 1-port to 2-port Fibre Channel
- ► Replacing the active/active cluster interconnect card where required on older models

**Attention:** The high-level procedures that are described in the section are generic in nature. They are not intended to be your only guide to performing a hardware upgrade.

For more information about procedures that are specific to your environment, see the IBM support site.

#### 21.1.1 Connecting a new disk shelf

A disk shelf can be connected in various ways. For example, a DS14 disk shelf can be "hot-added" to an existing loop. Different procedures are required depending on the shelf type.

To add a disk shelf to an existing loop, complete the following steps:

- 1. Set the new shelf's loop speed to match the existing devices in the target loop.
- 2. Verify that the disk shelf ID is not being used in the loop.
- 3. Connect the new shelf's two power cords and power on.
- 4. Connect the loop cables to the new shelf:
  - a. Connect cable from the A Output on the last disk shelf in the existing loop to the A Input on the new disk shelf.
  - b. Connect cable from the B Output on the last disk shelf in the existing loop, to the B Input on the new disk shelf.
- 5. The storage system automatically recognizes the hot-added disk shelf.

To remove a disk shelf from a loop, shut down both controllers and disconnect the shelf. Removing a disk shelf is an offline process.

#### 21.1.2 Adding a PCI adapter

You might be required to install a new expansion adapter to an existing storage controller. You can perform this installation by using the NDU process to add FC ports, Ethernet ports, iSCSI or FCoE adapters, replacement NVRAM, and so on.

To add a PCI adapter, complete the following steps:

- 1. Follow the normal NDU process to take over one node, upgrade it, and then giveback. Repeat this process for all nodes.
- 2. Install the new adapter. If you replace the NVRAM adapter, you must reassign the software disk ownership.

The storage system automatically recognizes the new expansion adapter.

#### 21.1.3 Upgrading a storage controller head

An N series controller can be upgraded from an older hardware controller model without the need to migrate any data ("data in place").

For example, to replace a N5000 head with a N6000 head, complete the following steps:

- 1. Prepare the old controller:
  - a. Download and install Data ONTAP to match the version that is installed on the new controller.
  - b. Modify the /etc/rc to suit the new controller's hardware.
  - c. Disable clustering and shut down.
  - d. Disconnect the interconnect cables (if any) and the B loop connections on the first shelf in each loop.
  - e. Transfer any applicable adapters to the new controller head.
  - f. If software disk ownership is not in use, reboot to maintenance mode and enable it now.
- 2. Configure the new controller:
  - a. Connect all expansion drawer cables except the B loop connections on each head. Also, leave the cluster interconnect cables (if any) disconnected.
  - b. Boot to maintenance mode.
  - c. Verify that the new controller head sees only the disks on its A loops.
  - d. Reassign the old controller's disks to the new controller's system ID.
  - e. Delete the old local mailbox disk.
- 3. Repeat the following process on the partner system:
  - a. Shut down and power off.
  - b. Connect the B loop cables and interconnect cables to both controller heads.
  - c. Reboot to normal mode.
  - d. Download and install the binary compatible version of ONTAP for the new controller.
  - e. If required, update the software licenses.
  - f. Reboot.
  - g. Enable clustering and test failover/giveback.
  - h. Decommission the old controller.

#### 21.2 Software upgrades

This section provides an overview of the upgrade process for Data ONTAP 7.3 and 8.1. For more information, see the following documentation:

Data ONTAP 7.3 Upgrade Guide

http://www.ibm.com/support/docview.wss?uid=ssg1S7002708

Data ONTAP 8.1 7-Mode Upgrade and Revert/Downgrade Guide

http://www.ibm.com/support/docview.wss?uid=ssg1S7003776

**Attention:** The high-level procedures that are described in this section are generic in nature. They are not intended to be your only guide to performing a software upgrade.

#### 21.2.1 Upgrading to Data ONTAP 7.3

To identify the compatible IBM System Storage N series hardware for the supported releases of Data ONTAP, see the IBM System Storage N series Data ONTAP Matrix that is available at this website:

#### http://www.ibm.com/storage/support/nas

Update the installed N series storage system to the latest Data ONTAP release. Metrics demonstrate reliability over many customer installations and completion of compatibility testing with other products.

Upgrading Data ONTAP software requires several prerequisites, installing system files, and downloading the software to the system CompactFlash. Required procedures can include the following items:

Update the system board firmware (system firmware).

To determine whether your storage system needs a system firmware update, compare the version of installed system firmware with the latest version that is available.

► Update the disk firmware.

When you update the storage system software, disk firmware is updated automatically as part of the storage system software update process. A manual update is not necessary unless the new firmware is not compatible with the storage system disks.

Update the Data ONTAP kernel.

The latest system firmware is included with Data ONTAP update packages for CompactFlash-based storage systems. New disk firmware is sometimes included with Data ONTAP update packages. For more information, see the *Data ONTAP Upgrade Guide*, which is available at this website:

http://www.ibm.com/storage/support/nas

Storage systems can be upgraded in an Active/Active configuration by using one of the following methods:

Nondisruptive

The nondisruptive update method is appropriate when you must maintain service availability during system updates. When you halt one node and allow takeover, the partner node continues to serve data for the halted node.

Standard

The standard update method is appropriate when you can schedule downtime for system updates.

Upgrading Data ONTAP for a single node always requires downtime.

**Tip:** Review the *Data ONTAP Release Notes and IBM System Storage N series Data ONTAP Upgrade Guide* for your version of Data ONTAP at:

http://www.ibm.com/storage/support/nas

#### 21.2.2 Upgrading to Data ONTAP 8.1

Before you upgrade to DOT 8.1 7-mode, inspect your system, including installed hardware and software. Upgrade all software to the most current release.

Only migrations from 7.3.x to DOT 8.1 7-mode provide the possibility for a non-disruptive upgrade (NDU). This upgrade path is the only path that can be reverted without data loss. All other migration paths require a clean installation because the systems are installed from scratch and existing data is erased. Therefore, all data must be backed up.

To organize your upgrade process, complete the following high-level steps:

- 1. Review your current system hardware and licenses.
- 2. Review all necessary documentation.
- 3. Generate an AutoSupport email.
- 4. Obtain the Data ONTAP upgrade image.
- 5. Install the software and download the new version to the CompactFlash card.
- 6. Reboot the system.
- 7. Verify the installation.

Before the storage controller NDU is performed, complete the following steps:

- 1. Validate the high-availability controller configuration.
- 2. Remove all failed disks to allow giveback operations to succeed.
- 3. Upgrade the disk and shelf firmware.
- 4. Verify that system loads are within the acceptable range. The load should be less than 50% on each system.

Table 21-1 shows supported NDU upgrade paths.

Table 21-1 Supported high-availability configuration upgrade paths

| Source | Release | Upgrade | Revert | NDU |
|--------|---------|---------|--------|-----|
| 7.2.x  | 7-mode  | Yes     | Yes    | No  |
| 7.3.x  | 7-mode  | Yes     | Yes    | Yes |

#### Evaluate free space for LUNs

Before you upgrade a storage system in a SAN environment, you must ensure that every volume that contains LUNs has at least 1 MB of free space. This space is needed to accommodate changes in the on-disk data structures that are used by the new version of Data ONTAP.

#### System requirements

DOT8 requires you to use 64-bit hardware. Older 32-bit hardware is not supported. At the time of this writing, the following systems and hardware are supported:

- N series: N7900, N7700, N6070, N6060, N6040, N5600, N5300, N3040
- Performance acceleration cards (PAM)

#### **Revert considerations**

The N series does not support NDU for the revert process for DOT 8 7-mode. The following restrictions apply to the revert process:

- User data is temporarily offline and unavailable during the revert.
- You must plan when the data is offline to limit the unavailability window and make it fall within the timeout window for the Host attach kits.
- You must disable DOT 8.x 7-mode features before reverting.
- The 64-bit aggregates and 64-bit volumes cannot be reverted. Therefore, the data must be migrated.
- You cannot revert while an upgrade is in progress.
- The revert\_to command reminds you of the features that must be disabled to complete the reversion.
- FlexVols must be online during the reversion.
- Space guarantees should be checked after the reversion.
- You must delete any Snapshots that are made on Data ONTAP 8.0.
- You must initialize again all SnapVault relationships after the revert because all snapshots that are associated with Data ONTAP 8.0 are deleted.
- SnapMirror sources must be reverted before SnapMirror destinations are reverted.
- A revert cannot be nondisruptive, so plan for system downtime.

Example 21-1 shows details of the **revert\_to** command.

Example 21-1 revert\_to command

You cannot revert while the upgrade is still in progress. Use the command that is shown in Example 21-2 on page 300 to check for upgrade processes that are still running.

Example 21-2 WAFL scan status

Example 21-3 shows output from the revert process. First, all 64-bit aggregates were removed, all snapshots were deleted for all volumes and aggregates (as shown in the command in Example 21-3), and snapshot schedules were disabled. SnapMirror also was disabled. Then, the **software upgrade** command was run. Finally, the **revert\_to** command was run. The system rebooted to the firmware level prompt. You now can perform a netboot or use the **autoboot** command.

Example 21-3 The revert process

```
TUCSON1> snapmirror off
...
TUCSON1> snap delete -A -a aggr0
...
TUCSON1> software list
727_setup_q.exe
732_setup_q.exe
8.0RC3_q_image.zip
TUCSON1> software update 732_setup_q.exe
...
TUCSON1> revert_to 7.3
...
autoboot
...
TUCSON1> version
Data ONTAP Release 7.3.2: Thu Oct 15 04:39:55 PDT 2009 (IBM)
TUCSON1>
```

You can use the **netboot** option for a fresh installation of the storage system. This installation boots from a Data ONTAP version that is stored on a remote HTTP or Trivial File Transfer Protocol (TFTP) server.

**Prerequisites:** This procedure assumes that the hardware is functional and includes a 1 GB CompactFlash card, an RLM card, and a network interface card.

Complete the following steps for a netboot installation:

1. Upgrade BIOS if necessary, as shown in the following example:

```
ifconfig e0c -addr=10.10.123.??? -mask=255.255.255.0 -gw=10.10.123.1
ping 10.10.123.45
flash tftp://10.10.123.45/folder.(system type).flash
```

- 2. Enter one of the following commands at the boot environment prompt:
  - If you are configuring DHCP, enter:

ifconfig eOa -auto

- If you are configuring manual connections, enter:

```
ifconfig e0a -addr=filer_addr -mask=netmask -gw=gateway -dns=dns_addr
-domain=dns_domain
```

where:

- filer\_addr is the IP address of the storage system
- netmask is the network mask of the storage system
- gateway is the gateway for the storage system
- dns\_addr is the IP address of a name server on your network
- dns\_domain is the Domain Name System (DNS) domain name

If you use this optional parameter, you do not need a fully qualified domain name in the netboot server URL. You need the server's host name only.

3. Set up the boot environment, as shown in the following example:

```
set-defaults
setenv ONTAP_NG true
setenv ntap.rlm.gdb 1
setenv ntap.init.usebootp false
setenv ntap.mgwd.autoconf.disable true
```

Depending on N6xxx or N7xxx, set it to e0c for now. You can set it back to e1a later, as shown in the following example:

```
setenv ntap.bsdportname eOf
setenv ntap.bsdportname eOc
"a New variable for BR nay be needed."
setenv ntap.givebsdmgmtport true #before installing build
setenv ntap.givebsdmgmtport false #after installing build
"FOR 10-MODE"
setenv ntap.init.boot_clustered true
ifconfig eOc -addr=10.10.123.??? -mask=255.255.255.0 -gw=10.10.123.1
ping 10.10.123.45
```

4. Netboot from the loader prompt, as shown in the following example:

netboot http://10.10.123.45/home/bootimage/kernel

5. Enter the NFS root path, as shown in the following example:

10.10.123.45/vol/home/web/bootimage/rootfs.img

The NFS root path is the IP address of an NFS server that is followed by the export path.

- 6. Press Ctrl+C to display the Boot menu.
- 7. Select Software Install (option 7).
- 8. Enter the following URL to install the image:

http://10.10.123.45/bootimage/image.tgz

**Tip:** The URLs that are shown are examples only. Replace them with the URLs for your environment.

#### Update example

The test environment was composed of two N6070 storage systems, each with a designated EXN4000 shelf. An upgrade is performed from DOT 7.3.7. If a clean installation is required, DOT 8.1 7-mode also supports the **netboot** process.

First, review the current system configuration by using the **sysconfig** -a command. The output is shown in Example 21-4 on page 303.

Example 21-4 sysconfig command

| N6070A> sysconfig -a                 |                              |
|--------------------------------------|------------------------------|
| Data ONTAP Release 7.3.7: Thu May    | 3 04:32:51 PDT 2012 (IBM)    |
| System ID: 0151696979 (N6070A); part | tner ID: 0151697146 (N6070B) |
| System Serial Number: 2858133001611  | (N6070A)                     |
| System Rev: A1                       |                              |
| System Storage Configuration: Multi- | -Path HA                     |
| System ACP Connectivity: NA          |                              |
| slot 0: System Board 2.6 GHz         | z (System Board XV A1)       |
| Model Name:                          | N6070                        |
| Machine Type:                        | IBM-2858-A21                 |
| Part Number:                         | 110-00119                    |
| Revision:                            | A1                           |
| Serial Number:                       | 702035                       |
| BIOS version:                        | 4.4.0                        |
| Loader version:                      | 1.8                          |
| Agent FW version:                    | 3                            |
| Processors:                          | 4                            |
| Processor ID:                        | 0x40f13                      |
| Microcode Version:                   | 0x0                          |
| Processor type:                      | Opteron                      |
| Memory Size:                         | 16384 MB                     |
| Memory Attributes:                   | Node Interleaving            |
|                                      | Bank Interleaving            |
|                                      | Hoisting                     |
|                                      | Chipkill ECC                 |
| CMOS RAM Status:                     | ОК                           |
| Controller:                          | A                            |
| Remote LAN Module                    | Status: Online               |

To verify the existing firmware level, use the **version** -**b** command, as shown in Example 21-5.

Example 21-5 The version command

```
n5500-ctr-tic-1> version -b
1:/x86_elf/kernel/primary.krn: OS 7.3.7
1:/backup/x86_elf/kernel/primary.krn: OS 7.3.6P5
1:/x86_elf/diag/diag.krn: 5.6.1
1:/x86_elf/firmware/deux/firmware.img: Firmware 3.1.0
1:/x86_elf/firmware/SB_XIV/firmware.img: BIOS/NABL Firmware 3.0
1:/x86_elf/firmware/SB_XIV/bmc.img: BMC Firmware 1.3
1:/x86_elf/firmware/SB_XVII/firmware.img: BIOS/NABL Firmware 6.1
1:/x86_elf/firmware/SB_XVII/firmware.img: BMC Firmware 1.3
```

You can also use the **license** command to verify what software is licensed on the system. (This example cannot be shown because of confidentiality.)

Next, review all necessary documentation, including the *Data ONTAP Upgrade Guide* and *Data ONTAP Release Notes* for the destination version of Data ONTAP, which are available from the following IBM support website:

http://www.ibm.com/storage/support/nas

The directory /etc/software hosts installable ONTAP releases (see Figure 21-1). The installation images were copied from a Windows client by using the administrative share \\filer\_ip\c\$.

| ▼y:\etc\software\*.* |     |             | *         | • •  |     |
|----------------------|-----|-------------|-----------|------|-----|
| Name                 | Ext | Size        | +Date     |      |     |
| 金[]                  |     | <dir></dir> | 18.02.201 | 0 23 | 3:1 |
| 732_setup_q          | exe | 113.185.792 | 16.02.201 | 0 23 | 3:3 |
| 727_setup_q          | exe | 89.391.616  | 16.02.201 | 0 23 | 3:2 |
| 8.0RC3_q_image       | zip | 137.298.879 | 16.02.201 | 0 15 | 5:1 |

Figure 21-1 Windows client share

Starting with DOT 8, software images end with .zip and are no longer .exe or .tar files. The **software** command must be used to install or upgrade DOT 8 versions. At the time of this writing, only DOT 8.1 7-mode was available. Therefore, all tasks were performed by using this software version. When the system reboots, press CTRL+C to access the first boot menu.

Use the software command. Complete the following steps:

- 1. Run the **software get** command to obtain the Data ONTAP code from an http server. A simple freeware http server is sufficient for smaller environments.
- 2. Run the software list command to verify that the code is downloaded correctly.
- 3. Run the software install command with your selected code level.
- 4. Run the download command.
- 5. Run the **reboot** command to finalize your upgrade.

**Requirement:** The boot loader must be upgraded. Otherwise, Data ONTAP 8 does not load and the previously installed version continues to boot.

Upgrade the boot loader of the system by using the **update\_flash** command, as shown in Figure 21-2 on page 305.

**Attention:** Ensure that all firmware is up to date. If you are experiencing long boot times, you can disable the auto update of disk firmware before you download Data ONTAP by using the following command:

options raid.background\_disk\_fw\_update.enable off
```
Boot Loader version 1.2.1
Copyright (C) 2000,2001,2002,2003 Broadcom Corporation.
Portions Copyright (C) 2002-2005 Network Appliance Inc.
CPU Type: Dual Core AMD Opteron(tm) Processor 265
> setenv USE SECONDARY false
Starting AUTOBOOT press Ctrl-C to abort...
Autoboot of PRIMARY image aborted by user.
LOADER> update flash
New BIOS Version: 2.4.0
New Loader Version: 1.7
Saving Primary Image to Secondary
e. 2097152 bytes written
Updating Primary Boot Flash
Programming .+.+.+.+.+.+.+.+.+.+.+ done. 917504 bytes written
LOADER>
```

Figure 21-2 Boot loader

Next, run the **autoboot** command and perform another **reboot** if DOT 8 did not load immediately after the flash update.

After the boot process is complete, verify the version by running the **version** and **sysconfig** commands, as shown in Example 21-6.

Example 21-6 Version and sysconfig post upgrade

```
N6070A> version
Data ONTAP Release 8.1 7-Mode: Wed Apr 25 23:47:02 PDT 2012
N6070A> sysconfig
       Data ONTAP Release 8.1 7-Mode: Wed Apr 25 23:47:02 PDT 2012
        System ID: 0151696979 (N6070A); partner ID: 0151697146 (N6070B)
       System Serial Number: 2858133001611 (N6070A)
       System Rev: A1
       System Storage Configuration: Multi-Path HA
       System ACP Connectivity: NA
       slot 0: System Board
                Processors:
                                    4
                Processor type:
                                    Opteron
                Memory Size:
                                    16384 MB
                Memory Attributes: Node Interleaving
                                    Bank Interleaving
                                    Hoisting
                                    Chipkill ECC
                Controller:
                                    А
        Remote LAN Module
                                    Status: Online
```

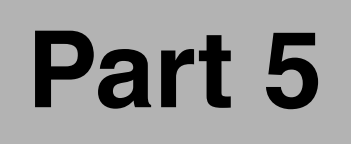

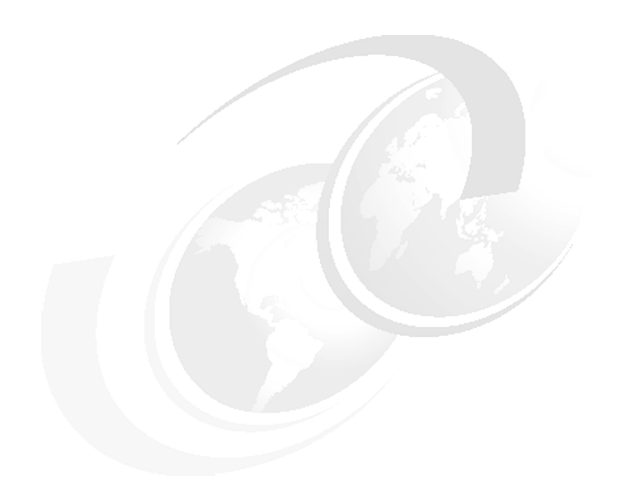

# **Appendixes**

© Copyright IBM Corp. 2012, 2014. All rights reserved.

# Α

# **Getting started**

This appendix provides information to help you document, install, and set up your IBM System Storage N series storage system.

This appendix includes the following sections:

- Preinstallation planning
- ► Start with the hardware
- Power on N series
- Updating Data ONTAP
- Obtaining the Data ONTAP software from the IBM NAS website
- Installing Data ONTAP system files
- Downloading Data ONTAP to the storage system
- Setting up the network using console
- Changing the IP address
- Setting up the DNS

# Preinstallation planning

Successful installation of the IBM System Storage N series storage system requires careful planning. This section provides information about this preparation.

### **Collecting documents**

N series product documentation is available at this website:

https://www-947.ibm.com/support/entry/myportal/overview/hardware/system\_storage/ne twork\_attached\_storage\_(nas)/

Collect all documents that are needed for installing new storage systems and then complete the following steps:

 N series information requires unregistered users to complete the one-time registration and then log in to the site by using their registered IBM Identity with each visit. For more information about N series registration, see this website:

http://www-304.ibm.com/support/docview.wss?uid=ssg1S7003278

- Prepare the site and requirements of your system. For more information about planning for the physical environment where the equipment operates, see *IBM System Storage N series Introduction and Planning Guide*, GA32-0543. This planning step includes the physical space, electrical, temperature, humidity, altitude, air flow, service clearance, and similar requirements. Also, check the document for rack, power supplies, power requirements, and thermal considerations.
- 3. Use the hardware guide to install the following N series storage system:
  - Installation and Setup instructions for N series storage system, GC26-7784
  - Hardware and Service Guide for N series storage system, GC26-7785

There are separate cabling instructions for single-node and Active/Active configurations.

**More information:** For more information about clustering for your version of Data ONTAP, see the *Cluster Installation and Administration Guide or Active/Active Configuration Guide* GC26-7964.

4. For more information about how to set up the N series Data ONTAP, see *IBM System Storage N series Data ONTAP Software Setup Guide,* GC27-2206. This document describes how to set up and configure new storage systems that run Data ONTAP software.

To ensure interoperability of third-party hardware, software, and the N series storage system, see the appropriate Interoperability Matrix that is available at this website:

http://www-304.ibm.com/support/docview.wss?uid=ssg1S7003897

### Initial worksheet for setting up the nodes

For first-time installation on any of the N series models, Data ONTAP has a series of questions regarding the storage system setup. The worksheets that are provided here help ensure that you have the answers to these questions available before the installation is done.

### Table A-1 provides a worksheet for setting up the node.

Table A-1 Initial worksheet

| Types of information                                                                                                    |                                                                                                    | Your values                                      |
|----------------------------------------------------------------------------------------------------|----------------------------------------------------------------------------------------------------|--------------------------------------------------|
| Storage systemHost nameIf the storage system is licensed for the Network File<br>(NFS) protocol, the name can be no longer than 3<br>characters.If the storage system is licensed for the Common<br>File System (CIFS) protocol, the name can be no<br>than 15 characters. |                                                                                                    |                                                  |
|                                                                                                    | Password                                                                                                    |                                                  |
|                                                                                                    | Time zone                                                                                                    |                                                  |
|                                                                                                    | Storage system location<br>The text that you enter during the storage system setup<br>process is recorded in the SNMP location information. Use<br>a description that identifies where to find your storage<br>system (for example, lab 5, row 7, rack B). |                                                  |
|                                                                                                    | Language used for multiprotocol storage systems                                                                                                    |                                                  |
| Administration                                                                                                    | Host name                                                                                                    |                                                  |
| A client computer<br>that is allowed to<br>access the<br>storage system<br>through a Telnet<br>client or through<br>the Remote Shell<br>protocol.                                                                                                    | IP address                                                                                                    |                                                  |
| Virtual interfaces<br>The virtual                                                                                                    | Link names (physical interface names such as e0, e0a, e5a, or e9b)                                                                                                    | The default is set to no for most installations. |
| information must<br>be identical on                                                                                                    | Number of links (number of physical interfaces to include in the vif)                                                                                                    |                                                  |
| both storage<br>systems in an<br>Active/Active<br>pair.                                                                                                    | Name of virtual interface (name of vif, such as vif0)                                                                                                    |                                                  |

| Ethernet                                                                                | IP address                                                                                                    |                                  |                                                  |
|-----------------------------------------------------------------------------------------|----------------------------------------------------------------------------------------------------|----------------------------------|--------------------------------------------------|
| interfaces                                                                              | Subnet mask                                                                                                    |                                  |                                                  |
|                                                                                         | Partner IP address<br>If your storage system is licensed for controller takeover,<br>record the interface name or IP address of the partner that<br>this interface takes over during an Active/Active<br>configuration takeover. |                                  | The default is set to no for most installations. |
|                                                                                         | Media type (network type) (<br>(10/100/1000)).                                                                                                    | 100tx-fd, tp-fd, 100tx, tp, auto | The default is set to auto.                      |
|                                                                                         | Are jumbo frames supporte                                                                                                    | d?                               | The default is set to no.                        |
|                                                                                         | MTU size for jumbo frames.                                                                                                    |                                  |                                                  |
|                                                                                         | Flow control (none, receive,                                                                                                    | send, full)                      | The default is set to full.                      |
| E0M Ethernet                                                                            | IP address                                                                                                    |                                  |                                                  |
| available                                                                               | Subnet mask                                                                                                    |                                  |                                                  |
|                                                                                         | Partner IP address                                                                                                    |                                  | The default is set to no for most installations. |
|                                                                                         | Flow control (none, receive, send, full)                                                                                                    |                                  | The default is set to full.                      |
| Router (if used)                                                                        | Gateway name                                                                                                    |                                  |                                                  |
| IP address                                                                              |                                                                                                    |                                  |                                                  |
| Would you like to continue setup through Web into You do this through the Setup Wizard. |                                                                                                    | nterface?                        | The default is set to no.                        |
| DNS                                                                                     | Domain name                                                                                                    |                                  |                                                  |
|                                                                                         | Server address 1, 2, 3                                                                                                    |                                  |                                                  |
| NIS                                                                                     | Domain name                                                                                                    |                                  |                                                  |
|                                                                                         | Server address 1, 2, 3                                                                                                    |                                  |                                                  |
| Customer                                                                                | Primary                                                                                                    | Name                             |                                                  |
| contact                                                                                 |                                                                                                    | Phone                            |                                                  |
|                                                                                         |                                                                                                    | Alternative phone                |                                                  |
|                                                                                         |                                                                                                    | Email address or IBM Web ID      |                                                  |
|                                                                                         | Secondary                                                                                                    | Name                             |                                                  |
|                                                                                         |                                                                                                    | Phone                            |                                                  |
|                                                                                         |                                                                                                    | Alternative phone                |                                                  |
|                                                                                         |                                                                                                    | Email address or IBM Web ID      |                                                  |

| Machine location | Business name                                                                                                    |                           |  |
|------------------|----------------------------------------------------------------------------------------------------|---------------------------|--|
|                  | Address                                                                                                    |                           |  |
|                  | City                                                                                                    |                           |  |
|                  | State                                                                                                    |                           |  |
|                  | Country code (value must b                                                                                                    | e two uppercase letters)  |  |
|                  | Postal code                                                                                                    |                           |  |
| CIFS             | Windows domain                                                                                                    |                           |  |
|                  | WINS servers                                                                                                    |                           |  |
|                  |                                                                                                    |                           |  |
|                  |                                                                                                    |                           |  |
|                  | Multiprotocol or NTFS only                                                                                                    | storage system            |  |
|                  | Should CIFS create default of<br>Enter y here if you have a mu<br>UNIX accounts are created<br>mapping is run. As an alterr<br>in a local file, the generic use<br>NIS or LDAP databases. If g<br>the local passwd file, mappi<br>generic UNIX user and map<br>a Windows user work better<br>are stored in NIS or LDAP. |                           |  |
|                  | NIS group caching                                                                                                    | Enable?                   |  |
|                  | when access is requested<br>to data with UNIX security<br>style. UNIX file and<br>directory style<br>permissions of rwxrwxrwx<br>are used to determine<br>access for both Windows<br>and UNIX clients. This<br>security style uses UNIX<br>group information.                                                           | Hours to update the cache |  |
|                  | CIFS server name if different from default                                                                                                    |                           |  |

|    | <ul> <li>User authentication style:</li> <li>Active Directory authentidomains only)</li> <li>Windows NT 4 authentid Directory domains only)</li> <li>Windows workgroup aut systems local user acco</li> <li>etc/password or NIS/LD.</li> </ul> | ication (Active Directory<br>cation (Windows NT or Active<br>hentication using Storage<br>unts<br>AP authentication |  |
|----|----------------------------------------------------------------------------------------------------|----------------------------------------------------------------------------------------------------|--|
| Wi | Windows Active Directory                                                                                                    | Windows Domain Name                                                                                                 |  |
|    | Domain.                                                                                                    | Time server names or IP addresses                                                                                   |  |
|    |                                                                                                    | Windows user name                                                                                                   |  |
|    |                                                                                                    | Windows user password                                                                                               |  |
|    |                                                                                                    | Local administrator name                                                                                            |  |
|    |                                                                                                    | Local administrator password                                                                                        |  |
|    | CIFS administrator or group<br>You can specify another user or group to be added to the<br>storage system's local BUILTIN\Administrators group, which<br>also giving them administrative privileges.                                           |                                                                                                    |  |

# Start with the hardware

For more information about the appropriate installation and setup instructions for your model, see this website:

https://www-947.ibm.com/support/entry/myportal/overview/hardware/system\_storage/ne twork\_attached\_storage\_(nas)/

Check the instructions in the document for the following steps:

- Unpacking the N series
- Rack mounting
- Connecting to storage expansions
- Power and network cable installations

The IBM System Storage N series includes pre-configured software and hardware with no monitor or keyboard for user access. This configuration is commonly referred to as a *headless* system. You access the systems and manage the disk resources from a remote console by using a web browser or command line after initial setup; otherwise, use a serial port.

The ASCII terminal console enables you to monitor the boot process, configure your N series system after it boots, and perform system administration.

To connect an ASCII terminal console to the N series system, complete the following steps:

1. Set the communications parameters of your system that are shown in Table A-2. For example, you can use hyperterminal or PuTTY for Windows users and for Linux users you can use a terminal program, such as minicom.

| Parameter    | Setting |
|--------------|---------|
| Baud         | 9600    |
| Data bit     | 8       |
| Parity       | None    |
| Stop bits    | 1       |
| Flow control | None    |

Table A-2 Communication parameters

**Tip:** See your terminal documentation for information about changing your ASCII console terminal settings.

- 2. Connect the DB-9 null modem cable to the DB-9 to RJ-45 adapter cable.
- Connect the RJ-45 end to the console port on the N series system and the other end to the ASCII terminal.
- 4. Connect to the ASCII terminal console.

# Power on N series

After you connect all power cords to the power sources, complete the following steps:

- 1. Sequentially power on the N series systems by completing the following steps:
  - a. Turn on the power to the expansion units only. Ensure that you turn them on within 5 minutes of each other.
  - b. Turn on the N series storage systems.
- 2. Initialize Data ONTAP. This step provides information if you want to format all disks on a filer and reinstall Data ONTAP. This step can also be used to troubleshoot when a newly purchased storage system cannot find a root volume (vol0) when trying to boot.

Otherwise, you can skip this step and continue to step 3.

Attention: This procedure removes all data from all disks.

- a. Turn on the system.
- b. The system begins to boot. At the storage system prompt, enter the following command:

halt

The storage system console then displays the boot environment prompt. The boot environment prompt can be CFE> or LOADER>, depending on your storage system, as shown in Example A-1.

Example A-1 N series halt

n3300a> halt CIFS local server is shutting down... CIFS local server has shut down... Wed May 2 03:00:13 GMT [n3300a: kern.shutdown:notice]: System shut down because : "halt". AMI BIOS8 Modular BIOS Copyright (C) 1985-2006, American Megatrends, Inc. All Rights Reserved Portions Copyright (C) 2006 Network Appliance, Inc. All Rights Reserved BIOS Version 3.0X11 ..... Boot Loader version 1.3 Copyright (C) 2000,2001,2002,2003 Broadcom Corporation. Portions Copyright (C) 2002-2006 Network Appliance Inc. CPU Type: Mobile Intel(R) Celeron(R) CPU 2.20GHz LOADER>

c. When the message Press Ctrl C for special menu is displayed, press Ctrl+C to access the special boot menu, as shown in Example A-2.

Example A-2 Boot menu

```
LOADER> boot ontap
Loading:.....0x200000/33342524 0x21cc43c/31409732 0x3fc0a80/2557763
0x42311c3/5 Entry at 0x00200000
Starting program at 0x00200000
cpuid 0x80000000: 0x80000004 0x0 0x0 0x0
Press CTRL-C for special boot menu
Special boot options menu will be available.
Wed May 2 03:01:27 GMT [fci.initialization.failed:error]: Initialization failed on
Fibre Channel adapter Oa.
Wed May 2 03:01:27 GMT [fci.initialization.failed:error]: Initialization failed on
Fibre Channel adapter Ob.
Data ONTAP Release 7.2.4L1: Wed Nov 21 06:07:37 PST 2007 (IBM)
Copyright (c) 1992-2007 Network Appliance, Inc.
Starting boot on Wed May 2 03:01:12 GMT 2007
Wed May 2 03:01:28 GMT [nvram.battery.turned.on:info]: The NVRAM battery is turned
ON. It is turned OFF during system shutdown.
Wed May 2 03:01:31 GMT [diskown.isEnabled:info]: software ownership has been
enabled for this system
```

d. At the 1-5 special boot menu, choose option 4 or option 4a. Option 4 creates a RAID 4 traditional volume. Selecting option 4a creates a RAID-DP aggregate with a root FlexVol. The size of the root flexvol is dependent upon platform type, as shown in Example A-3.

Example A-3 Special boot menu

- (1) Normal boot.
- (2) Boot without /etc/rc.
- (3) Change password.
- (4) Initialize owned disks (6 disks are owned by this filer).
- (4a) Same as option 4, but create a flexible root volume.
- (5) Maintenance mode boot.

Selection (1-5)? 4

e. Answer Y to the next two displayed prompts to zero your disks, as shown in Example A-4.

Example A-4 Initializing disks

```
Zero disks and install a new file system? y
This will erase all the data on the disks, are you sure? y
Zeroing disks takes about 45 minutes.
Wed May 2 03:01:47 GMT [coredump.spare.none:info]: No sparecore disk was found.
```

**Attention:** Zeroing disks can take 40 minutes or more to complete. Do not turn off power to the system or interrupt the zeroing process.

f. After the disks are zeroed, the system begins to boot. It stops at the following first installation question, which is displayed on the console windows (see Example A-5):

Please enter the new hostname [ ]:

Example A-5 Initialize complete

| Wed May<br>[NETAPP<br>Wed May<br>[NETAPP<br>Wed May<br>[NETAPP<br>Wed May | 2 03:32:00 GMT [raid.disk.zero.done:notice]: Disk 0c.00.7 Shelf ? Bay ?<br>X286_S15K5146A15 NQ06] S/N [3LN11RGT0000974325E5] : disk zeroing complete<br>2 03:32:01 GMT [raid.disk.zero.done:notice]: Disk 0c.00.8 Shelf ? Bay ?<br>X286_S15K5146A15 NQ06] S/N [3LN1322S0000974208ZC] : disk zeroing complete<br>2 03:32:02 GMT [raid.disk.zero.done:notice]: Disk 0c.00.1 Shelf ? Bay ?<br>X286_S15K5146A15 NQ06] S/N [3LN11G4G00009742TXB2] : disk zeroing complete<br>2 03:32:02 GMT [raid.disk.zero.done:notice]: Disk 0c.00.9 Shelf ? Bay ? |
|---------------------------------------------------------------------------|----------------------------------------------------------------------------------------------------|
| [NETAPP                                                                   | X286_S15K5146A15 NQ06] S/N [3LN11RCB00009742TX02] : disk zeroing complete                                                                                                    |
| Wed May                                                                   | 2 03:32:09 GMT [raid.disk.zero.done:notice]: Disk Oc.00.10 Shelf ? Bay ?                                                                                                    |
| LNEIAPP                                                                   | X286_S15K5146A15_NQ06J_S/N_[3LN1321A00009/42092M] : disk zeroing complete                                                                                                    |
| Wed May                                                                   | 2 03:32:10 GMI [raid.disk.zero.done:notice]: Disk 0c.00.11 Shelf ? Bay ?                                                                                                    |
| [NETAPP                                                                   | X286_S15K5146A15 NQ06] S/N [3LN120QE00009742TT87] : disk zeroing complete                                                                                                    |
| Wed May                                                                   | 2 03:32:11 GMT [raid.vol.disk.add.done:notice]: Addition of Disk                                                                                                    |
| /vol0/ple                                                                 | x0/rg0/0c.00.7 Shelf 0 Bay 7 [NETAPP X286_S15K5146A15 NQ06] S/N                                                                                                    |
| [3LN11RG1                                                                 | 0000974325E5] to volume vol0 has completed successfully                                                                                                    |
| Wed May                                                                   | 2 03:32:11 GMT [raid.vol.disk.add.done:notice]: Addition of Disk                                                                                                    |
| /vol0/ple                                                                 | x0/rg0/0c.00.1 Shelf 0 Bay 1 [NETAPP X286 S15K5146A15 NQ06] S/N                                                                                                    |
| [3LN11G40                                                                 | 600009742TXB2] to volume vol0 has completed successfully                                                                                                    |
| -<br>Wed May                                                              | 2 03:32:11 GMT [wafl.vol.add:notice]: Volume vol0 has been added to the                                                                                                    |
| system.                                                                   |                                                                                                    |

```
.
Please enter the new hostname []:
```

- g. Complete the initial setup. See Example A-6 for the initial setup.
- h. Install the full operating system. FilerView can be used after the full operating system is installed.

The full installation procedure is similar to the Data ONTAP update procedure. For more information, see "Updating Data ONTAP" on page 319.

3. The system begins to boot. Complete the initial setup by answering all the installation questions as in the initial worksheet. For more information, see the *IBM System Storage Data ONTAP Software Setup Guide*, GA32-0530.

See Example A-6 for N3300 setup.

#### Example A-6 Setup

Please enter the new hostname []: n3000a Do you want to configure virtual network interfaces? [n]: Please enter the IP address for Network Interface eOa []: 9.11.218.246 Please enter the netmask for Network Interface e0a [255.0.0.0]: 255.255.255.0 Should interface e0a take over a partner IP address during failover? [n]: Please enter media type for eOa {100tx-fd, tp-fd, 100tx, tp, auto (10/100/1000)} [auto]: Please enter flow control for eOa {none, receive, send, full} [full]: Do you want eOa to support jumbo frames? [n]: Please enter the IP address for Network Interface eOb []: Should interface e0b take over a partner IP address during failover? [n]: Would you like to continue setup through the web interface? [n]: Please enter the name or IP address of the default gateway: 9.11.218.1 The administration host is given root access to the filer's /etc files for system administration. To allow /etc root access to all NFS clients enter RETURN below. Please enter the name or IP address of the administration host: Where is the filer located? []: Tucson Do you want to run DNS resolver? [n]: Do you want to run NIS client? [n]: This system will send event messages and weekly reports to IBM Technical Support. To disable this feature, enter "options autosupport.support.enable off" within 24 hours. Enabling Autosupport can significantly speed problem determination and resolution should a problem occur on your system. Press the return key to continue. The Baseboard Management Controller (BMC) provides remote management capabilities including console redirection, logging and power control. It also extends autosupport by sending down filer event alerts. Would you like to configure the BMC [y]: n Name of primary contact (Required) []: administrator Phone number of primary contact (Required) []: 1-800-426-4968 Alternative phone number of primary contact []: 1-888-7467-426 Primary Contact e-mail address or IBM WebID? []: admin@itso.tucson.ibm.com Name of secondary contact []: Phone number of secondary contact []: Alternative phone number of secondary contact []: Secondary Contact e-mail address or IBM WebID? []: Business name (Required) []: itso Business address (Required) []: Rita Road City where business resides (Required) []: tucson State where business resides []: arizona

```
2-character country code (Required) []: us
Postal code where business resides []:
   The root volume currently contains 2 disks; you may add more
   disks to it later using the "vol add" or "aggr add" commands.
   Now apply the appropriate licenses to the system and install
   the system files (supplied on the Data ONTAP CD-ROM or downloaded
   from the NOW site) from a UNIX or Windows host. When you are
   finished, type "download" to install the boot image and
   "reboot" to start using the system.
Thu May 3 05:33:10 GMT [n3300a: init java:warning]: Java disabled: Missing
/etc/java/rt131.jar.
Thu May 3 05:33:10 GMT [dfu.firmwareUpToDate:info]: Firmware is up-to-date on all disk
drives
Thu May 3 05:33:13 GMT [n3300a: 10/100/1000/e0a:info]: Ethernet e0a: Link up
add net default: gateway 9.11.218.1
Thu May 3 05:33:15 GMT [n3300a: httpd servlet:warning]: Java Virtual Machine not
accessible
There are 4 spare disks; you may want to use the vol or aggr command
to create new volumes or aggregates or add disks to the existing volume.
Thu May 3 05:33:15 GMT [mgr.boot.disk_done:info]: Data ONTAP Release 7.2.5.1 boot
complete. Last disk update written at Thu Jan 1 00:00:00 GMT 1970
Clustered failover is not licensed.
Thu May 3 05:33:15 GMT [cf.fm.unexpectedAdapter:warning]: Warning: clustering is not
licensed yet an interconnect adapter was found. NVRAM will be divided into two parts
until adapter is removed
Thu May 3 05:33:15 GMT [cf.fm.unexpectedPartner:warning]: Warning: clustering is not
licensed yet the node once had a cluster partner
Thu May 3 05:33:16 GMT [mgr.boot.reason ok:notice]: System rebooted.
Thu May 3 05:33:16 GMT [asup.config.minimal.unavailable:warning]: Minimal Autosupports
unavailable. Could not read /etc/asup content.conf
n3300a> Thu May 3 05:33:18 GMT [n3300a: console login mgr:info]: root logged in from
console
```

4. Add software licenses by running the following command (see Example A-7):

license add <license>

Example A-7 Example NFS license

n3300a> license add XXXXXXX n3300a> Wed May 3 23:19:30 GMT [rc:notice]: nfs licensed

- 5. Always consider updating firmware and Data ONTAP to the preferred version. For more information, see "Updating Data ONTAP" on page 319.
- 6. Repeat these steps on the second filer for N series with model A20 or A21.

## Updating Data ONTAP

To identify the compatible IBM System Storage N series hardware for the supported releases of Data ONTAP, see the IBM System Storage N series Data ONTAP Matrix that is available at this website:

http://www.ibm.com/support/docview.wss?uid=ssg1S7001786

Update the installed N series storage system to the latest Data ONTAP release. Metrics demonstrate reliability over many customer installations and completion of compatibility testing with other products.

Upgrading Data ONTAP software requires several prerequisites, installing system files, and downloading the software to the system CompactFlash. Required procedures might include the following steps:

► Update the system board firmware (system firmware).

To determine whether your storage system needs a system firmware update, compare the version of installed system firmware with the latest version available.

Update the disk firmware.

When you update the storage system software, disk firmware is updated automatically as part of the storage system software update process. A manual update is not necessary unless the new firmware is not compatible with the storage system disks.

Update the Data ONTAP kernel.

The latest system firmware is included with Data ONTAP update packages for CompactFlash-based storage systems. New disk firmware is sometimes included with Data ONTAP update packages. For more information, see the *Data ONTAP Upgrade Guide*, which is available at this website:

http://www.ibm.com/support/docview.wss?uid=ssg1S7001558

The following methods are used to upgrade storage systems in an Active/Active configuration:

Nondisruptive

The nondisruptive update method is appropriate when you must maintain service availability during system updates. When you halt one node and allow takeover, the partner node continues to serve data for the halted node.

Standard

The standard update method is appropriate when you can schedule downtime for system updates.

Upgrading Data ONTAP for a single node always requires downtime.

**Remember:** Review the *Data ONTAP Release Notes and IBM System Storage N series Data ONTAP Upgrade Guide* for your version of Data ONTAP. The guide is available at this website:

http://www.ibm.com/support/docview.wss?uid=ssg1S7001558

# Obtaining the Data ONTAP software from the IBM NAS website

To obtain Data ONTAP, complete the following steps:

1. Log in to IBM Support by using a registered user account at this website:

https://www-947.ibm.com/support/entry/myportal/overview/hardware/system\_storage /network\_attached\_storage\_%28nas%29/n\_series\_software/data\_ontap

2. Enter a search query for Data ONTAP under Search support and downloads.

- 3. Select the Data ONTAP version.
- 4. Select the installation kit that you want to download. Select and confirm the license agreement to start downloading the software.

# Installing Data ONTAP system files

You can install Data ONTAP system files from a UNIX client, Windows client, or HTTP server. To install from a Windows client, complete the following steps:

- 1. Set up CIFS on the filer:
  - a. Add a CIFS license, as shown in Example A-8.

Example A-8 CIFS license n3300a\*> license add XXXXXXX Run cifs setup to enable cifs.

b. Set up the CIFS to install Data ONTAP by entering the following command, as shown in Example A-9:

cifs setup

```
Example A-9 Basic CIFS setup
```

```
n3300a*> cifs setup
This process will enable CIFS access to the filer from a Windows(R) system.
Use "?" for help at any prompt and Ctrl-C to exit without committing changes.
      Your filer does not have WINS configured and is visible only to
      clients on the same subnet.
Do you want to make the system visible via WINS? [n]:
      A filer can be configured for multiprotocol access, or as an NTFS-only
      filer. Since NFS, DAFS, VLD, FCP, and iSCSI are not licensed on this
      filer, we recommend that you configure this filer as an NTFS-only
      filer
(1) NTFS-only filer
(2) Multiprotocol filer
Selection (1-2)? [1]: 1
      CIFS requires local /etc/passwd and /etc/group files and default files
      will be created. The default passwd file contains entries for 'root',
      'pcuser', and 'nobody'.
Enter the password for the root user []:
Retype the password:
      The default name for this CIFS server is 'N3300A'.
Would you like to change this name? [n]:
      Data ONTAP CIFS services support four styles of user authentication.
      Choose the one from the list below that best suits your situation.
(1) Active Directory domain authentication (Active Directory domains only)
(2) Windows NT 4 domain authentication (Windows NT or Active Directory domains)
(3) Windows Workgroup authentication using the filer's local user accounts
(4) /etc/passwd and/or NIS/LDAP authentication
Selection (1-4)? [1]: 4
What is the name of the Workgroup? [WORKGROUP]:
CIFS - Starting SMB protocol...
Welcome to the WORKGROUP Windows(R) workgroup
```

CIFS local server is running.

n3300a\*> cif Wed May 2 04:25:30 GMT [nbt.nbns.registrationComplete:info]: NBT: All CIFS name registrations have completed for the local server.

c. Give share access for C\$. This access must be set again later for security purposes. Use the following command, as shown in Example A-10:

cifs access <share> <user|group> <rights>

Example A-10 Share CIFS access

| n3300a*><br>1 share(s<br>n3300a*> | cifs access C\$ root "Ful<br>) have been successfully<br>cifs shares | l Control"<br>modified |                       |
|-----------------------------------|----------------------------------------------------------------------|------------------------|-----------------------|
| Mount Poi                         | nt                                                                   | Description            |                       |
|                                   |                                                                      |                        |                       |
| ETC\$                             | /etc                                                                 |                        | Remote Administration |
|                                   | ** priv access only **                                               |                        |                       |
| HOME                              | /vol/vol0/home                                                       |                        | Default Share         |
|                                   | everyone / Full Control                                              |                        |                       |
| C\$                               | /                                                                    |                        | Remote Administration |
|                                   | root / Full Control                                                  |                        |                       |

- Complete the following steps to map the system storage to a drive. You must log in as administrator or log in by using an account that has full control on the storage system C\$ directory:
  - a. Click **Tools**  $\rightarrow$  **Map Network Drive**, as shown in Figure A-1.

| 💈 My Computer                                                                                       |         |                                        |          |
|----------------------------------------------------------------------------------------------------|---------|----------------------------------------|----------|
| Eile Edit View Favorites                                                                            | Tools   | Help                                   |          |
| 🛛 🕝 Back 🔻 🕥 👻 🏂 🔎 S                                                                                | – Мар   | Network Drive                          |          |
| Address 🕃 My Computer                                                                               |         | onnect Network Drive<br>hronize        |          |
| System Tasks                                                                                        |         | er Options                             | Computer |
| <ul> <li>View system informatic</li> <li>Add or remove program</li> <li>Change a setting</li> </ul> | n<br>ns | Shared Documents<br>steddy's Documents |          |

Figure A-1 Map Network Drive

b. Enter the network mapping address, as shown in Figure A-2.

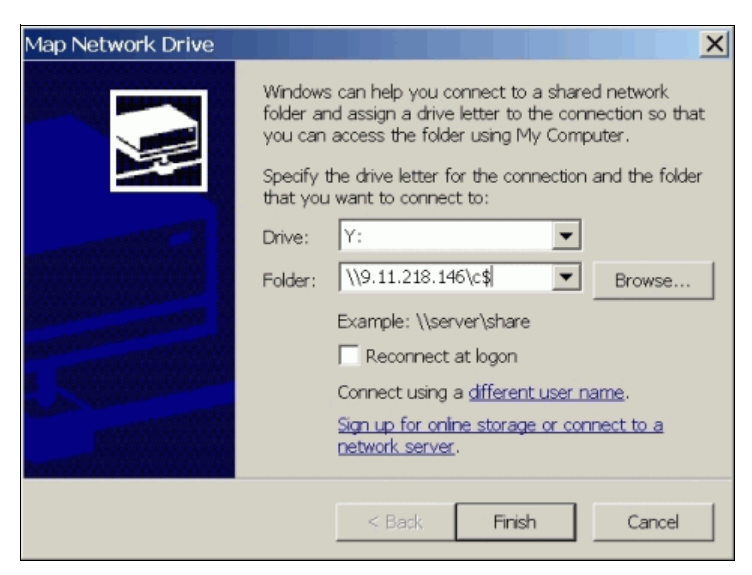

Figure A-2 Mapping address

c. Enter a user name and password to access the storage system, as shown in Figure A-3.

| Connect to 9.11    | .218.146             |
|--------------------|----------------------|
|                    |                      |
| Connecting to 9.1  | 1.218.146            |
| <u>U</u> ser name: | 🖬 root 💌             |
| Password:          | •••••                |
|                    | Remember my password |
|                    |                      |
|                    | OK Cancel            |

Figure A-3 Storage access

The drive is now mapped, as shown in Figure A-4.

| 🛫 c\$ on '9.11.218.146' (Y:)                   |                 |             |                     |
|------------------------------------------------|-----------------|-------------|---------------------|
| File Edit View Favorites Tools                 | Help            |             | 27                  |
| 🛛 🚱 Back 👻 🕥 👻 🏂 Search                        | 🍋 Folders 🛛 🎹 👻 |             |                     |
| ]Address 😂 Y:∖                                 |                 |             | 💌 🔁 Go              |
|                                                | ▲ Name          | Size Type 🔺 | Date Modified       |
| File and Folder Tasks *                        | 😂 .ha           | File Folde  | r 5/6/2007 4:02 PM  |
| Make a new folder                              | Cetc            | File Folde  | r 5/6/2007 7:05 PM  |
| <ul> <li>Dublish this folder to the</li> </ul> | home            | File Folde  | r 5/2/2007 10:29 PM |
| Web                                            |                 |             |                     |
| View previous versions                         |                 |             |                     |
|                                                | •               |             |                     |
| 3 objects                                      |                 | 0 bytes 🧯   | Internet //.        |

Figure A-4 Drive mapping example

- 3. Complete the following steps to run the Data ONTAP installer:
  - a. Go to the drive to which you previously downloaded the software (see "Obtaining the Data ONTAP software from the IBM NAS website" on page 320).
  - b. Double-click the files that you downloaded. A dialog box opens, as shown in Figure A-5.

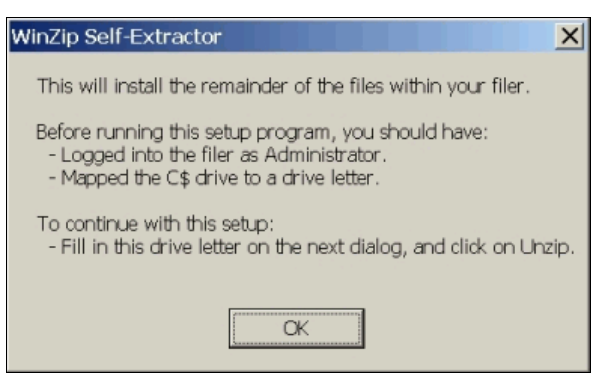

Figure A-5 Winzip self-extractor

c. In the WinZip dialog box, enter the letter of the drive to which you mapped the storage system. For example, if you chose drive Y, replace DRIVE:\ETC with the following path, as shown in Figure A-6:

Y:\ETC

| WinZip Self-Extractor - 7251_setup_e.exe                                               | X          |
|----------------------------------------------------------------------------------------|------------|
| To unzip all files in 7251_setup_e.exe to the specified folder press the Unzip button. | Unzip      |
| Unzip to folder:                                                                       | Run WinZip |
| Y:\etc Browse                                                                          | Close      |
| Overwrite files without prompting                                                      | About      |
| <ul> <li>When done unzipping open:<br/>inst_perm.bat</li> </ul>                        | Help       |
|                                                                                        |            |

Figure A-6 Extract path

- d. Ensure that the following options were selected:
  - · Overwrite files without prompting
  - When done unzipping open

Leave the options as they are.

e. Click **Unzip**. A window displays the confirmation messages as files are extracted, as shown in Figure A-7.

| WinZip Se | elf-Extractor      | X        |
|-----------|--------------------|----------|
| 4446 fil  | e(s) unzipped succ | essfully |
|           |                    |          |
|           | UK                 |          |

Figure A-7 Extraction finished

f. Run the script installer, as shown in Figure A-8.

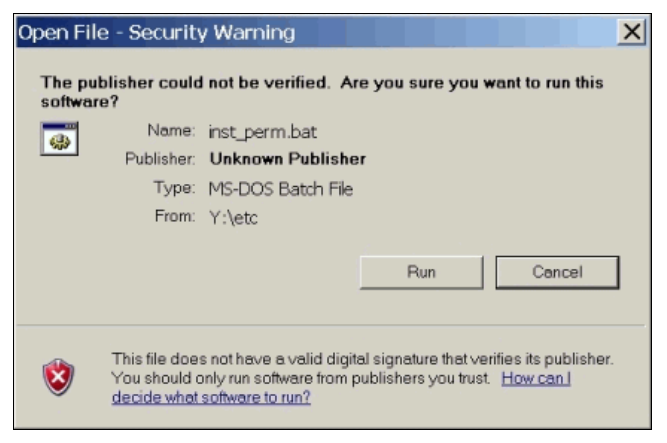

Figure A-8 Script installer

g. Check the script output for minimum requirements, as shown in Figure A-9.

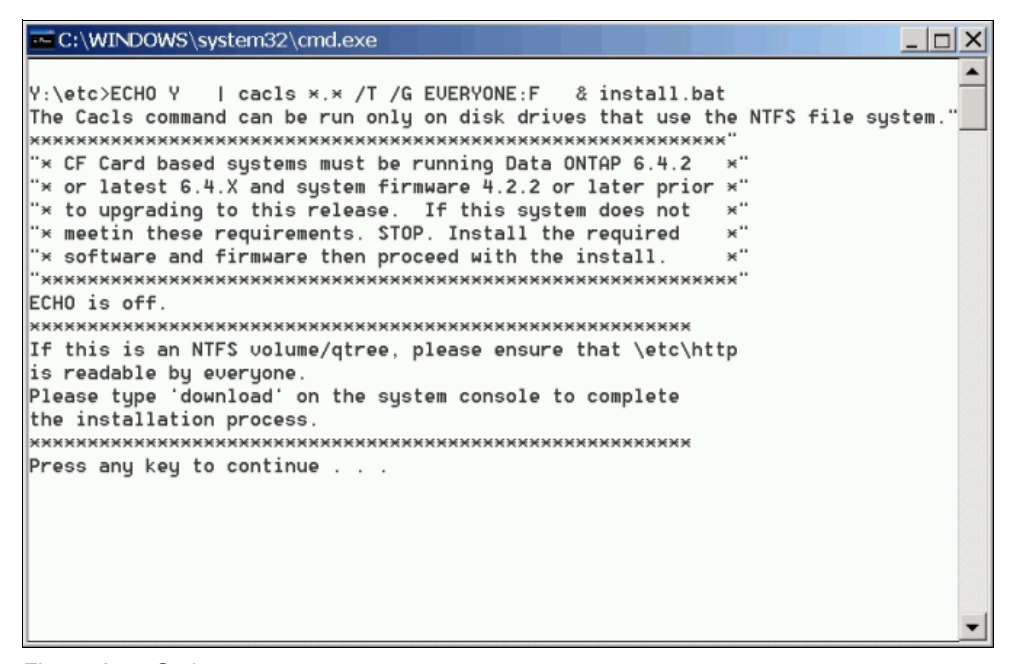

Figure A-9 Script output

### Downloading Data ONTAP to the storage system

The following steps describe the standard update method for Data ONTAP. For more information about the nondisruptive method on an Active/Active configuration, see the *Data ONTAP Upgrade Guide* that is available at this website:

https://www-947.ibm.com/support/entry/myportal/overview/hardware/system\_storage/ne twork attached storage %28nas%29/n series software/data ontap

To download Data ONTAP to the storage system, complete the following steps:

 Install Data ONTAP. Run the download command to copy the kernel and firmware data files to the CompactFlash card. The download command provides a status message that is similar to Example A-11.

#### Example A-11 Download process

```
n3300a*> download
download: You can cancel this operation by hitting Ctrl-C in the next 6 seconds.
download: Depending on system load, it may take many minutes
download: to complete this operation. Until it finishes, you will
download: not be able to use the console.
Thu May 3 05:43:50 GMT [download.request:notice]: Operator requested download initiated
download: Downloading boot device
Version 1 ELF86 kernel detected.
......
download: Downloading boot device (Service Area)
.....
n3300a*> Thu May 3 05:49:44 GMT [download.requestDone:notice]: Operator requested
download completed
```

 Check whether your system requires a firmware update. At the console of each storage system, enter the following command to compare the installed version of system firmware with the version on the CompactFlash card, as shown in Example A-12:

sysconfig -a

Example A-12 sysconfig -a

```
n3300a*> sysconfig -a
  Data ONTAP Release 7.2.5.1: Wed Jun 25 11:01:02 PDT 2008 (IBM)
  System ID: 0135018677 (n3300a); partner ID: 0135018673 (n3300b)
  System Serial Number: 2859138306700 (n3300a)
  System Rev: BO
  slot 0: System Board 2198 MHz (System Board XIV DO)
              Model Name:
                                N3300
              Machine Type:
                                 IBM-2859-A20
              Part Number:
                                 110-00049
              Revision:
                                 D0
              Serial Number:
                                800949
              BIOS version:
                                3.0
              Processors:
                                1
              Processor ID:
                                0xf29
              Microcode Version: 0x2f
              Memory Size:
                                896 MB
              NVMEM Size:
                                128 MB of Main Memory Used
              CMOS RAM Status:
                                0K
              Controller:
                                 В
```

•••

To display the firmware version on the CompactFlash, run the following command, as shown in Example A-13:

version -b

Example A-13 version -b

```
n3300a*> version -b

1:/x86_elf/kernel/primary.krn: OS 7.2.5.1

1:/backup/x86_elf/kernel/primary.krn: OS 7.2.4L1

1:/x86_elf/diag/diag.krn: 5.3

1:/x86_elf/firmware/deux/firmware.img: Firmware 3.1.0

1:/x86_elf/firmware/SB_XIV/firmware.img: BIOS/NABL Firmware 3.0

1:/x86_elf/firmware/SB_XIV/bmc.img: BMC Firmware 1.1
```

3. Compare the two versions and see Table A-3.

Table A-3 Firmware update requirement

| If the version of the newly loaded firmware displayed by the version command is | Then                                                        |
|---------------------------------------------------------------------------------|-------------------------------------------------------------|
| The same as the installed version displayed by sysconfig                        | Your storage system does not need a system firmware update. |
| Later than the installed version displayed by sysconfig                         | Your storage system needs a system firmware update.         |
| Earlier than the installed version displayed by sysconfig                       | Do not update system firmware.                              |

4. Shut down the system by using the **halt** command. After the storage system shuts down, the firmware boot environment prompt is displayed, as shown in Example A-14.

Example A-14 Halting process

```
n3300a*> halt

CIFS local server is shutting down...

waiting for CIFS shut down (^C aborts)...

CIFS local server has shut down...

Thu May 3 05:51:54 GMT [kern.shutdown:notice]: System shut down because : "halt".

AMI BIOS8 Modular BIOS

Copyright (C) 1985-2006, American Megatrends, Inc. All Rights Reserved

Portions Copyright (C) 2006 Network Appliance, Inc. All Rights Reserved

BIOS Version 3.0

.....

Boot Loader version 1.3

Copyright (C) 2000,2001,2002,2003 Broadcom Corporation.

Portions Copyright (C) 2002-2006 Network Appliance Inc.

CPU Type: Mobile Intel(R) Celeron(R) CPU 2.20GHz

LOADER>
```

- 5. From the environmental prompt, you can update your firmware by using the **update\_flash** command.
- 6. At the firmware environment boot prompt, enter **bye** to reboot the system. The reboot uses the new software and, if applicable, the new firmware, as shown in Example A-15.

Example A-15 Rebooting the system

```
LOADER> bye
AMI BIOS8 Modular BIOS
Copyright (C) 1985-2006, American Megatrends, Inc. All Rights Reserved
Portions Copyright (C) 2006 Network Appliance, Inc. All Rights Reserved
BIOS Version 3.0
```

**Restriction:** In Data ONTAP 7.2 and later, disk firmware updates for RAID 4 aggregates must complete before the new Data ONTAP version can finish booting. Storage system services are not available until the disk firmware update completes.

 Check the /etc/messages and sysconfig -v outputs to verify that the updates were successful.

## Setting up the network using console

The easiest way to change the network configuration is by using **setup** command. However, the new contents do not take effect until the filer is rebooted. This section describes how to change the network configuration without rebooting the filer.

# Changing the IP address

To change the IP address of a filer, complete the following steps:

 List the contents of the /etc/hosts file to note the N series name and associated IP address. For example, in the listing that is shown in Example A-16, the filer's name is n3300a, its IP address is 9.11.218.146, and it is associated with interface e0a.

Example A-16 List host name

```
n3300a> rdfile /etc/hosts
#Auto-generated by setup Sat May 5 23:06:14 GMT 2007
127.0.0.1 localhost
9.11.218.146 n3300a n3300a-e0a
# 0.0.0.0 n3300a-e0b
```

 To change the network IP address, run the following command, as shown in Example A-17:

ifconfig <interface\_name> <new\_IP\_address> netmask <mask>

**Prerequisite:** You must be connected to the console to run this command. If you are connected by telnet, the connection is ended after the **ifconfig** command is run.

Example A-17 Changing network IP

| n3300a> ifconfig e0a 9.11.218.147 netmask 255.255.255.0<br>n3300a> netstat -in |      |             |              |       |       |       |       |        |       |
|--------------------------------------------------------------------------------|------|-------------|--------------|-------|-------|-------|-------|--------|-------|
| Name                                                                           | Mtu  | Network     | Address      | Ipkts | Ierrs | Opkts | 0errs | Collis | Queue |
| e0a                                                                            | 1500 | 9.11.218/24 | 9.11.218.147 | 33k   | 0     | 13k   | 0     | 0      | 0     |
| e0b*                                                                           | 1500 | none        | none         | 0     | 0     | 0     | 0     | 0      | 0     |
| 10                                                                             | 8160 | 127         | 127.0.0.1    | 52    | 0     | 52    | 0     | 0      | 0     |

3. If you want this IP address to be persistent after the N series is rebooted, update the /etc/hosts for IP address changes in the associated interface. For netmask and other network parameters, update the /etc/rc file. You can modify this file from the N series console, CIFS, or NFS. The example uses a CIFS connection to update these files, as shown in Figure A-10.

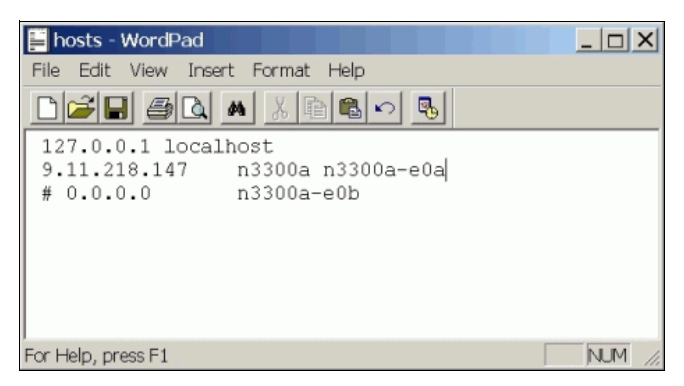

Figure A-10 Listing host name from Windows

Figure A-11 shows the changes to the /etc/rc file.

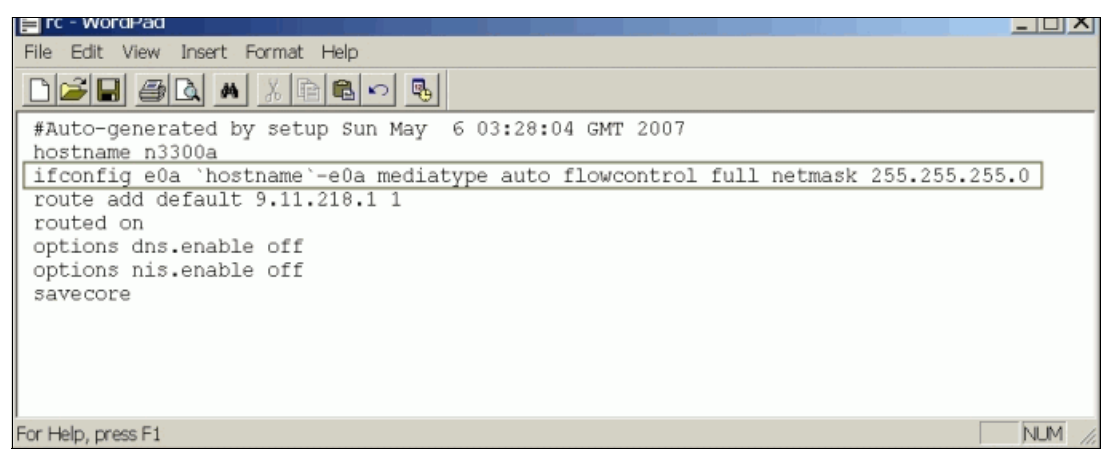

Figure A-11 /etc/rc file

# Setting up the DNS

To set up DNS, perform these steps:

1. Create or update the '/etc/resolv.conf file. Then, add or update these entries to the following add name server, as shown in Figure A-12:

nameserver ip\_address

| 📔 resolv.conf - WordPad           |         |
|-----------------------------------|---------|
| File Edit View Insert Format Help |         |
|                                   |         |
| nameserver 9.11.224.114           |         |
| nameserver 9.11.224.130           |         |
|                                   |         |
|                                   |         |
|                                   |         |
|                                   |         |
|                                   | La rea  |
| For Help, press F1                | NUM /// |

Figure A-12 Name server

- 2. Update or confirm the DNS domain name with the following commands:
  - To display the current DNS domain name:

options dns.domainname

 To update the DNS domain name (as shown in Example A-18 on page 331), run the following command:

options dns.domainname <domain name>

Example A-18 Updating DNS domain name

```
#---check the dns domainname---
n3300a> options dns.domainname
dns.domainname
                                        (value might be overwritten in takeover)
#---update
n3300a> options dns.domainname itso.tucson.ibm.com
You are changing option dns.domainname which applies to both members of the cluster in
takeover mode.
This value must be the same in both cluster members prior to any takeover or giveback,
or that next takeover/giveback may not work correctly.
Sun May 6 03:41:01 GMT [n3300a: reg.options.cf.change:warning]: Option dns.domainname
changed on one cluster node.
n3300a> options dns.domainname
dns.domainname
                             itso.tucson.ibm.com (value might be overwritten in
takeover)
```

3. Check that the DNS is already enabled by running the **dns info** command, as shown in Example A-19:

options dns.enable on

Example A-19 Enabling DNS

```
n3300a> dns info
DNS is disabled
n3300a>
n3300a>
n3300a> options dns.enable on
Sun May 6 03:50:06 GMT [n3300a: reg.options.overrideRc:warning]: Setting option
dns.enable to 'on' conflicts with /etc/rc that sets it to 'off'.
** Option dns.enable is being set to "on", but this conflicts
** with a line in /etc/rc that sets it to "off".
** Options are automatically persistent, but the line in /etc/rc
** will override this persistence, so if you want to make this change
** persistent, you will need to change (or remove) the line in /etc/rc.
You are changing option dns.enable which applies to both members of
the cluster in takeover mode.
This value must be the same in both cluster members prior to any takeover
or giveback, or that next takeover/giveback may not work correctly.
Sun May 6 03:50:06 GMT [n3300a: reg.options.cf.change:warning]: Option dns.enable
changed on one cluster node.
n3300a>
n3300a>
n3300a> dns info
DNS is enabled
DNS caching is enabled
0 cache hits
0 cache misses
0 cache entries
0 expired entries
0 cache replacements
                                                                 Avg RTT Calls Errs
IP Address
                                     State Last Polled
                                                                 ------
                                          ------
9.11.224.114
                                     NO INFO
                                                                      0
                                                                           0
                                                                                0
9.11.224.130
                                     NO INFO
                                                                      0
                                                                           0
                                                                                0
Default domain: itso.tucson.ibm.com
```

4. To make this change persistent after filer reboot, update the /etc/rc file to ensure that the name server exists, as shown in Figure A-13.

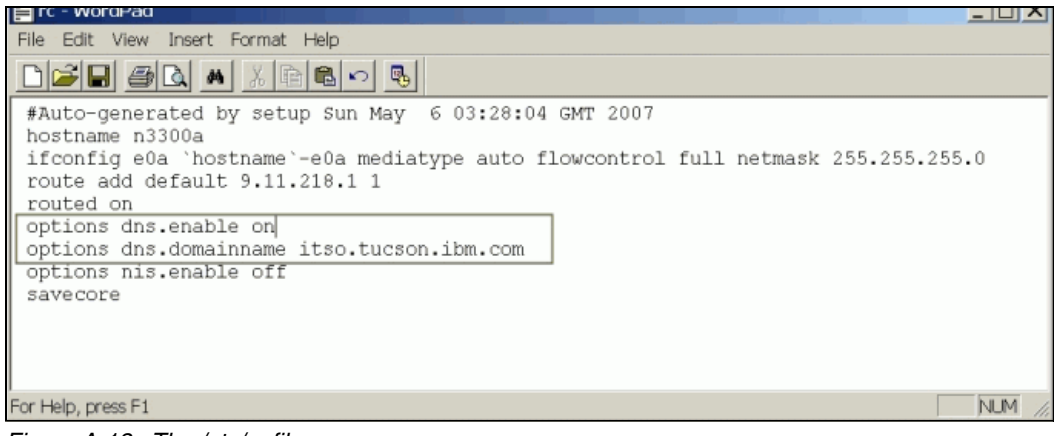

Figure A-13 The /etc/rc file

# Β

# **Operating environment**

This appendix provides information about the Physical environment and operational environment specifications of N series controller and disk shelves.

This appendix includes the following sections:

- N3000 entry-level systems
- N6000 mid-range systems
- N7000 high-end systems
- N series expansion shelves

# N3000 entry-level systems

This section lists N3000 entry-level specifications.

### N3400

The IBM System Storage N3400 features the following physical specifications:

- ▶ Width: 446 mm (17.6 in)
- ▶ Depth: 569 mm (22.4 in)
- ► Height: 88.5 mm (3.5 in)
- Weight: 19.5 kg (43.0 lb) Model A11
- Weight: 21.5 kg (47.4 lb) Model A21
- Weight: Add 0.8 kg (1.8 lb) for each SAS drive
- Weight: Add 0.65 kg (1.4 lb) for each SATA drive

The IBM System Storage N3400 features the following operating environment specifications:

- Temperature:
  - Maximum range: 10 40 degrees C (50 104 degrees F)
  - Recommended: 20 25 degrees C (68 77 degrees F)
  - Non-operating: -40 70 degrees C (-40 158 degrees F)
- Relative humidity:
  - Maximum operating range: 20% 80% (non-condensing)
  - Recommended operating range: 40% 55%
  - Non-operating range: 10% 95% (non-condensing)
  - Maximum wet bulb: 28 degrees C
  - Maximum altitude: 3050 m (10,000 ft.)

Warning: Operating at environmental extremes can increase failure probability.

- Wet bulb (caloric value): 853 Btu/hr
- Maximum electrical power: 100 240 V ac, 10 4 A per node, 47 63 Hz
- Nominal electrical power:
  - 100 120 V ac, 4 A;
  - 200 240 V ac, 2 A 50-60 Hz
- ► Noise level:
  - 54 dBa @ 1 m @ 23 degrees C
  - 7.2 bels @ 1 m @ 23 degrees C

### N3220

The IBM System Storage N3220 Model A12/A22 features the following physical specifications:

- ▶ Width: 44.7 cm (17.61 in.)
- Depth:
  - 61.9 cm (24.4 in.) with cable management arms
  - 54.4 cm (21.4 in.) without cable management arms
- ► Height: 8.5 cm (3.4 in.)

Weight: 25.4 kg (56 lb) (two controllers)

The IBM System Storage N3220 Model A12/A22 features the following operating environment specifications:

- Temperature:
  - Maximum range: 10 40 degrees C (50 104 degrees F)
  - Recommended: 20 25 degrees C (68 77 degrees F)
  - Non-operating: -40 70 degrees C (-40 158 degrees F)
- Relative humidity:
  - Maximum operating range: 20% 80% (non-condensing)
  - Recommended operating range: 40% 55%
  - Non-operating range: 10% 95% (non-condensing)
  - Maximum wet bulb: 29 degrees C
  - Maximum altitude: 3050 m (10,000 ft.)

Warning: Operating at environmental extremes can increase failure probability.

- Wet bulb (caloric value): 2270 Btu/hr
- Maximum electrical power: 100 240 V ac, 8 3 A per node, 50 60 Hz
- Nominal electrical power:
  - 100-120 V ac, 16 A;
  - 200-240 V ac, 6 A, 50 60 Hz
- ► Noise level:
  - 66 dBa @ 1 m @ 23 degrees C
  - 7.2 bels @ 1 m @ 23 degrees C

### N3240

The IBM System Storage N3240 Model A14/A24 features the following physical specifications:

- ▶ Width: 44.9 cm (17.7 in.)
- Depth:
  - 65.7 cm (25.8 in.) with cable management arms
  - 65.4 cm (25.7 in.) without cable management arms
- Height: 17.48 cm (6.88 in.)
- Weight: 45.4 kg (100 lb)

The IBM System Storage N3240 Model A14/A24 features the following operating environment specifications:

- ► Temperature:
  - Maximum range: 10 40 degrees C (50 104 degrees F)
  - Recommended: 20 25 degrees C (68 77 degrees F)
  - Non-operating: -40 70 degrees C (-40 158 degrees F)

- Relative humidity:
  - Maximum operating range: 20% 80% (non-condensing)
  - Recommended operating range: 40% 55%
  - Non-operating range: 10% 95% (non-condensing)
  - Maximum wet bulb: 29 degrees C
  - Maximum altitude: 3000 m (10,000 ft.)

Warning: Operating at environmental extremes can increase failure probability.

- Wet bulb (caloric value): 2270 Btu/hr
- Maximum electrical power: 100 240 V ac, 8 3 A per node, 50 60 Hz
- Nominal electrical power:
  - 100 120 V ac, 16 A;
  - 200 240 V ac, 6 A, 50 60 Hz
- Noise level:
  - 66 dBa @ 1 m @ 23 degrees C
  - 7.2 bels @ 1 m @ 23 degrees C

### N6000 mid-range systems

This section lists the N6000 mid-range specifications.

### N6210

The IBM System Storage N6240 Models C10, C20, C21, E11, and E21 feature the following physical specifications:

- ▶ Width: 44.7 cm (17.6 in.)
- Depth:
  - 71.3 cm (28.1 in.) with cable management arms
  - 65.5 cm (25.8 in.) without cable management arms
- Height: 13 cm (5.12 in.) (times 2 for E21)

The IBM System Storage N6240 Models C10, C20, C21, E11, and E21 feature the following operating environment specifications:

- Temperature:
  - Maximum range: 10 40 degrees C (50 104 degrees F)
  - Recommended: 20 25 degrees C (68 77 degrees F)
  - Non-operating: -40 70 degrees C (-40 158 degrees F)
- Relative humidity:
  - Maximum operating range: 20% 80% (non-condensing)
  - Recommended operating range: 40% 55%
  - Non-operating range: 10% 95% (non-condensing)
  - Maximum wet bulb: 28 degrees C
  - Maximum altitude: 3050 m (10,000 ft.)

Warning: Operating at environmental extremes can increase failure probability.

- Wet bulb (caloric value): 1553 Btu/hr
- Maximum electrical power: 100 240 V ac, 12 8 A per node, 50 60 Hz
- Nominal electrical power:
  - 100 120 V ac, 4.7 A;
  - 200 240 V ac, 2.3 A, 5 0- 60 Hz
- Noise level:
  - 55.5 dBa @ 1 m @ 23 degrees C
  - 7.5 bels @ 1 m @ 23 degrees C

### N6240

The IBM System Storage N6240 Models C10, C20, C21, E11, and E21 feature the following physical specifications:

- Width: 44.7 cm (17.6 in.)
- ► Depth:
  - 71.3 cm (28.1 in.) with cable management arms
  - 65.5 cm (25.8 in.) without cable management arms
- Height: 13 cm (5.12 in.) (times 2 for E21)

The IBM System Storage N6240 Models C10, C20, C21, E11, and E21 feature the following operating environment specifications:

- Temperature:
  - Maximum range: 10 40 degrees C (50 104 degrees F)
  - Recommended: 20 25 degrees C (68 77 degrees F)
  - Non-operating: -40 70 degrees C (-40 158 degrees F)
- Relative humidity:
  - Maximum operating range: 20% 80% (non-condensing)
  - Recommended operating range: 40% 55%
  - Non-operating range: 10% 95% (non-condensing)
  - Maximum wet bulb: 28 degrees C
  - Maximum altitude: 3050 m (10,000 ft.)

#### Warning: Operating at environmental extremes can increase failure probability.

- ► Wet bulb (caloric value): 1553 Btu/hr
- Maximum electrical power: 100 240 V ac, 12 8 A per node, 50 60 Hz
- Nominal electrical power:
  - 100 120 V ac, 4.7 A;
  - 200 240 V ac, 2.3 A, 50-60 Hz
- Noise level:
  - 55.5 dBa @ 1 m @ 23 degrees C
  - 7.5 bels @ 1 m @ 23 degrees C

### N6270

The N6270 Models C22, E12, and E22 feature the following physical specifications:

- ▶ Width: 44.7 cm (17.6 in.)
- Depth:
  - 71.3 cm (28.1 in.) with cable management arms
  - 64.6 cm (25.5 in.) without cable management arms
- Height: 13 cm (5.12 in.) (times 2 for E22)

The N6270 Models C22, E12, and E22 feature the following operating environment specifications:

- Temperature:
  - Maximum range: 10 40 degrees C (50 104 degrees F)
  - Recommended: 20 25 degrees C (68 77 degrees F)
  - Non-operating: -40 70 degrees C (-40 158 degrees F)
- Relative humidity:
  - Maximum operating range: 20% 80% (non-condensing)
  - Recommended operating range: 40% 55%
  - Non-operating range: 10% 95% (non-condensing)
  - Maximum wet bulb: 28 degrees C
  - Maximum altitude: 3050 m (10,000 ft.)

Warning: Operating at environmental extremes can increase failure probability.

- Wet bulb (caloric value): 1847 Btu/hr
- Maximum electrical power: 100 240 V ac, 12 8 A per node, 50 60 Hz
- Nominal electrical power:
  - 100 120 V ac, 4.7 A;
  - 200 240 V ac, 2.3 A, 50-60 Hz
- Noise level:
  - 55.5 dBa @ 1 m @ 23 degrees C
  - 7.5 bels @ 1 m @ 23 degrees C

# N7000 high-end systems

This section lists N7000 high-end specifications.

### N7950T

The IBM System Storage N7950T Model E22 features the following physical specifications:

- Width: 44.7 cm (17.6 in.)
- Depth:
  - 74.6 cm (29.4 in.) with cable management arms
  - 62.7 cm (24.7 in.) without cable management arms
- ▶ Height: 51.8 cm (20.4 in.)

Weight: 117.2 kg (258.4 lb)

The IBM System Storage N7950T Model E22 features the following operating environment specifications:

- Temperature:
  - Maximum range: 10 40 degrees C (50 104 degrees F)
  - Recommended: 20 25 degrees C (68 77 degrees F)
  - Non-operating: -40 70 degrees C (-40 158 degrees F)
- Relative humidity:
  - Maximum operating range: 20% 80% (non-condensing)
  - Recommended operating range: 40% 55%
  - Non-operating range: 10% 95% (non-condensing)
  - Maximum wet bulb: 28 degrees C
  - Maximum altitude: 3050 m (10,000 ft.)

Warning: Operating at environmental extremes can increase failure probability.

- Wet bulb (caloric value): 2270 Btu/hr
- Maximum electrical power: 100 240 V ac, 12 7.8 A per node, 50 60 Hz
- Nominal electrical power:
  - 100 120 V ac, 6.9 A;
  - 200 240 V ac, 3.5 A, 50-60 Hz
- Noise level:
  - 66 dBa @ 1 m @ 23 degrees C
  - 8.1 bels @ 1 m @ 23 degrees C

# N series expansion shelves

This section lists the N series expansion shelves specifications.

### **EXN1000**

Because the EXN1000 was withdrawn from the market and is no longer sold, it is not covered in this book.

### EXN3000

The EXN3000 SAS/SATA expansion unit features the following physical specifications:

- Width: 448.7 mm (17.7 in)
- Depth: 653.5 mm (25.7 in)
- ► Height: 174.9 mm (6.9 in)
- ► Weight (minimum configuration): 24 kg (52.8 lb)
- Weight (maximum configuration): 44.6 kg (98.3 lb)

The EXN3000 SAS/SATA expansion unit features the following operating environment specifications:

- Temperature:
  - Maximum range: 10 40 degrees C (50 104 degrees F)
  - Recommended: 20 25 degrees C (68 77 degrees F)
  - Non-operating: -40 70 degrees C (-40 158 degrees F)
- Relative Humidity:
  - Maximum operating range: 20% 80% (non-condensing)
  - Recommended operating range: 40% 55%
  - Non-operating range: 10% 95% (non-condensing)
- Maximum wet bulb: 28 degrees C
- Maximum altitude: 3045 m (10,000 ft.)

Warning: Operating at environmental extremes can increase failure probability.

- ► Wet bulb (caloric value):
  - 2,201 Btu/hr (fully loaded shelf, SAS drives)
  - 1,542 Btu/hr (fully loaded shelf, SATA drives)
- Maximum electrical power: 100 240VAC, 16 6 A (8 3A max per inlet)
- Nominal electrical power:
  - 100 120VAC, 6 A; 200 240VAC, 3 A, 50/60 Hz (SAS drives)
  - 100 120VAC, 4.4 A; 200 240VAC, 2.1 A, 50/60 Hz (SATA drives)
- Noise level:
  - 5.7 bels @ 1 m @ 23 degrees C (SATA drives) idle
  - 6.0 bels @ 1 m @ 23 degrees C (SAS drives) idle
  - 6.7 bels @ 1 m @ 23 degrees C (SATA drives) operating
  - 7.0 bels @ 1 m @ 23 degrees C (SAS drives) operating

### EXN3500

The EXN3500 SAS expansion unit features the following physical specifications:

- Width: 447.2 mm (17.6 in)
- Depth: 542.6 mm (21.4 in)
- Height: 85.3 mm (3.4 in)
- Weight (minimum configuration, 0 HDDs): 17.6 kg (38.9 lb)
- Weight (maximum configuration, 24 HDDs): 22.3 kg (49 lb)

The EXN3500 SAS expansion unit features the following operating environment specifications:

- Temperature:
  - Maximum range: 10 40 degrees C (50 104 degrees F)
  - Recommended: 20 25 degrees C (68 77 degrees F)
  - Non-operating: -40 70 degrees C (-40 158 degrees F)
- Relative humidity:
  - Maximum operating range: 20% 80% (non-condensing)
  - Recommended operating range: 40 55%
  - Non-operating range: 10% 95% (non-condensing)
- Maximum wet bulb: 28 degrees C
- Maximum altitude: 3050 m (10,000 ft.)

Warning: Operating at environmental extremes can increase failure probability.

- ► Wet bulb (caloric value): 1,724 Btu/hr (fully loaded shelf)
- ► Maximum electrical power: 100 240VAC, 12-5.9 A
- ► Nominal electrical power:
  - 100 120VAC, 3.6 A;
  - 200 240VAC 1.9 A, 50/60 Hz
- ▶ Noise level: 6.4 bels @ 1 m @ 23 degrees C

#### EXN4000

The EXN4000 FC expansion unit features the following physical specifications:

- ▶ Width: 447 mm (17.6 in)
- Depth: 508 mm (20.0 in)
- ► Height: 133 mm (2.25 in)
- ► Weight: 35.8 kg (78.8 lb)

The EXN4000 FC expansion unit features the following operating environment specifications:

- Temperature:
  - Maximum range: 10° 40° C (50° 104° F)
  - Recommended: 20° 25° C (68° 77° F)
  - Non-operating: -40° 65° C (-40° 149° F)
- Relative humidity: 10 90% (non-condensing)
- ► Wet bulb (caloric value): 1,215 Btu/hr (fully loaded shelf)
- Electrical power: 100 120/200 240 V ac, 7 3.5 A, 50 60 Hz
- Noise level:
  - 49 dBa @ 1 m @ 23 degrees C
  - 5 bels @ 1 m @ 23 degrees C

# **Related publications**

The publications that are listed in this section are considered particularly suitable for a more detailed discussion of the topics that are covered in this book.

#### **BM Redbooks**

The following IBM Redbooks publications provide more information about the topics that are covered in this book. Some publications that are referenced in this list might be available in softcopy only:

- ▶ IBM System Storage N series Software Guide, SG24-7129
- ► IBM System Storage N series Clustered Data ONTAP, SG24-8200-00
- ► IBM System Storage N series MetroCluster, REDP-4259
- ► IBM System Storage N series Reference Architecture for Virtualized Environments, REDP-4865-00
- IBM N Series Storage Systems in a Microsoft Windows Environment, REDP-4083
- IBM System Storage N series A-SIS Deduplication Deployment and Implementation Guide, REDP-4320
- ▶ IBM System Storage N series with FlexShare, REDP-4291
- Managing Unified Storage with IBM System Storage N series Operation Manager, SG24-7734
- Using an IBM System Storage N series with VMware to Facilitate Storage and Server Consolidation, REDP-4211
- ▶ Using the IBM System Storage N series with IBM Tivoli Storage Manager, SG24-7243
- IBM System Storage N series with VMware vSphere 5, SG24-8110-00
- ▶ IBM System Storage N series and VMware vSphere Storage Best Practices, SG24-7871
- IBM System Storage N series with VMware vSphere 4.1, SG24-7636
- IBM System Storage N series with VMware vSphere 4.1 using Virtual Storage Console 2, REDP-4863
- Introduction to IBM Real-time Compression Appliances, SG24-7953
- ► Designing an IBM Storage Area Network, SG24-5758
- Introduction to Storage Area Networks, SG24-5470
- ► IP Storage Networking: IBM NAS and iSCSI Solutions, SG24-6240
- ► Storage and Network Convergence Using FCoE and iSCSI, SG24-7986
- IBM Data Center Networking: Planning for Virtualization and Cloud Computing, SG24-7928.
- ▶ Using the IBM System Storage N series with IBM Tivoli Storage Manager, SG24-7243

You can search for, view, download, or order these documents and other Redbooks, Redpapers, Web Docs, draft, and other materials at this website:

http://www.ibm.com/redbooks

### **Other publications**

The following publications are also relevant as further information sources:

Network-attached storage:

http://www.ibm.com/systems/storage/network/

- IBM support: Documentation: http://www.ibm.com/support/entry/portal/Documentation
- IBM Storage Network Attached Storage: Resources: http://www.ibm.com/systems/storage/network/resources.html
- IBM System Storage N series Machine Types and Models (MTM) Cross Reference: http://www-304.ibm.com/support/docview.wss?uid=ssg1S7001844
- IBM N Series to NetApp Machine type comparison table: http://www.ibm.com/support/techdocs/atsmastr.nsf/WebIndex/TD105042
- Interoperability matrix: http://www-304.ibm.com/support/docview.wss?uid=ssg1S7003897

## **Online resources**

The following websites are also relevant as further information sources:

- IBM NAS support: http://www.ibm.com/storage/support/nas/
- NAS product information: http://www.ibm.com/storage/nas/
- IBM Integrated Technology Services: http://www.ibm.com/planetwide/

# Help from IBM

IBM Support and downloads:

http://www.ibm.com/support

IBM Global Services:

http://www.ibm.com/services

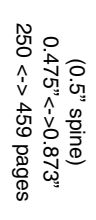

**IBM System Storage N series Hardware Guide** 

IBM

Redbooks

# IBM System Storage N series Hardware Guide

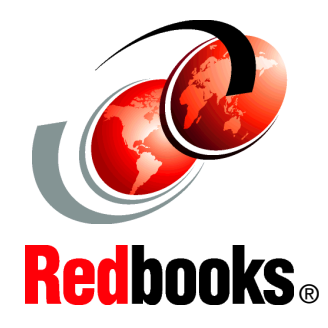

Select the right N series hardware for your environment

Understand N series unified storage solutions

Take storage efficiency to the next level This IBM Redbooks publication provides a detailed look at the features, benefits, and capabilities of the IBM System Storage N series hardware offerings.

The IBM System Storage N series systems can help you tackle the challenge of effective data management by using virtualization technology and a unified storage architecture. The N series delivers low- to high-end enterprise storage and data management capabilities with midrange affordability. Built-in serviceability and manageability features help support your efforts to increase reliability, simplify and unify storage infrastructure and maintenance, and deliver exceptional economy.

The IBM System Storage N series systems provide a range of reliable, scalable storage solutions to meet various storage requirements. These capabilities are achieved by using network access protocols, such as Network File System (NFS), Common Internet File System (CIFS), HTTP, and iSCSI, and storage area network technologies, such as Fibre Channel. By using built-in Redundant Array of Independent Disks (RAID) technologies, all data is protected with options to enhance protection through mirroring, replication, Snapshots, and backup. These storage systems also have simple management interfaces that make installation, administration, and troubleshooting straightforward.

In addition, this book addresses high-availability solutions, including clustering and MetroCluster that support highest business continuity requirements. MetroCluster is a unique solution that combines array-based clustering with synchronous mirroring to deliver continuous availability.

#### INTERNATIONAL TECHNICAL SUPPORT ORGANIZATION

#### BUILDING TECHNICAL INFORMATION BASED ON PRACTICAL EXPERIENCE

IBM Redbooks are developed by the IBM International Technical Support Organization. Experts from IBM, Customers and Partners from around the world create timely technical information based on realistic scenarios. Specific recommendations are provided to help you implement IT solutions more effectively in your environment.

For more information: ibm.com/redbooks

SG24-7840-03

ISBN 0738439401

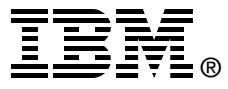